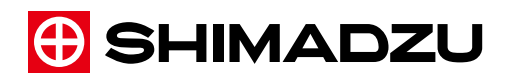

221-79204 May 2017

Gas Chromatograph

# Nexis GC-2030

## Instruction Manual

Read this manual thoroughly before you use the product. Keep this manual for future reference. This page is intentionally left blank.

# Introduction

# Read this Instruction Manual thoroughly before using the product.

Thank you for purchasing this product.

The following two manuals and Maintenance Help are supplied with this product.

| Document name                                    | Document<br>No. | Format        | Description                                                                                                    |
|--------------------------------------------------|-----------------|---------------|----------------------------------------------------------------------------------------------------|
| GC-2030<br>Instruction Manual<br>(this document) | 221-79204       | DVD-ROM<br>*1 | This document includes information other<br>than maintenance operation, such as<br>overview and functions of the product. Read<br>this Instruction Manual thoroughly before<br>using the product. |
| GC-2030<br>Operation Guide                       | 221-79201       | Booklet       | The descriptions about daily operations are<br>excerpted from Instruction Manual and<br>Maintenance Help. Store this booklet near<br>the system, and use it for reference.                        |
| GC-2030<br>Maintenance Help                      | -               | DVD-ROM<br>*1 | This Help document describes maintenance<br>operation of GC-2030. Use this for the<br>maintenance of the product.                                                                                 |

\*1 For the usage of DVD-ROM, see "How to Use the DVD-ROM" P.iii.

Keep this manual for future reference.

Only people who get training about gas chromatograph can use the system.

This manual describes how to use the system and accessories and peripherals associated with the system. Please read this manual carefully and use the system correctly following the instructions.

#### Important

- If the user or usage location changes, ensure that this manual is always kept together with the product.
- If this manual or a product warning label is lost or damaged, immediately contact your Shimadzu representative to request a replacement.
- To ensure safe operation, read "Safety Instructions" and "Electromagnetic Compatibility" thoroughly before using the product.
- To ensure safe operation, contact your Shimadzu representative if product installation, adjustment, or repair is required. If relocation is required after installation, the user should not move the product. Ask your Shimadzu sales/service representative.

© 2017 Shimadzu Corporation. All rights reserved. Original version is approved in English.

#### Notice

- Information in this manual is subject to change without notice and does not represent a commitment on the part of the vendor.
- Any errors or omissions which may have occurred in this manual despite the utmost care taken in its production will be corrected as soon as possible, although not necessarily immediately after detection.
- All rights are reserved, including those to reproduce this manual or parts thereof in any form without permission in writing from Shimadzu Corporation.
- Microsoft and Windows are registered trademarks of Microsoft Corporation in the United States and/or other countries. Other company names and product names mentioned in this manual are trademarks or registered trademarks of their respective companies. TM and ® symbols are omitted in this manual.
- LabSolutions and CHROMATOPAC are registered trademarks of Shimadzu Corporation in the United States and Europe (Office for Harmonization in the Internal Market).

## **Indications Used in This Manual**

Warnings, cautions, and notes are indicated using the following conventions:

| Indication     | Meaning                                                                                                    |
|----------------|----------------------------------------------------------------------------------------------------|
| <b>WARNING</b> | Indicates a potentially hazardous situation which, if not avoided, could result in serious injury or possibly death.                 |
|                | Indicates a potentially hazardous situation which, if not<br>avoided, may result in minor to moderate injury or equipment<br>damage. |
|                | Emphasizes additional information that is provided to ensure the proper use of this product.                                         |

The following symbols are used in this manual:

| Indication            | Meaning                                                                                                    |
|-----------------------|----------------------------------------------------------------------------------------------------|
| Prohibition           | Indicates an action that must not be performed.                                                                             |
| Instruction           | Indicates an action that must be performed.                                                                                 |
| Hint                  | Indicates information provided to improve product performance.                                                              |
| Reference             | Indicates the location of related reference information.                                                                    |
| Text bracketed by [ ] | On-screen items and screen names are bracketed by square brackets. Example: Click [OK].                                     |
| Text enclosed by " "  | Numbers, texts, keys to be entered are enclosed in double quotation marks. Example: Hold down "Ctrl" key and press "N" key. |

## How to Use the DVD-ROM

The DVD-ROM contains "Instruction Manual" and "Maintenance Help". Use the DVD-ROM according to the following procedure.

| • Log in to the PC as a user with administrator permissions before running the DVD-ROM.                     |
|----------------------------------------------------------------------------------------------------|
| <ul> <li>System requirements to see Instruction Manual and Maintenance Help are<br/>shown below:</li> </ul> |

Internet Explorer 10, Internet Explorer 11, Microsoft Edge, Chrome 45, Safari 8

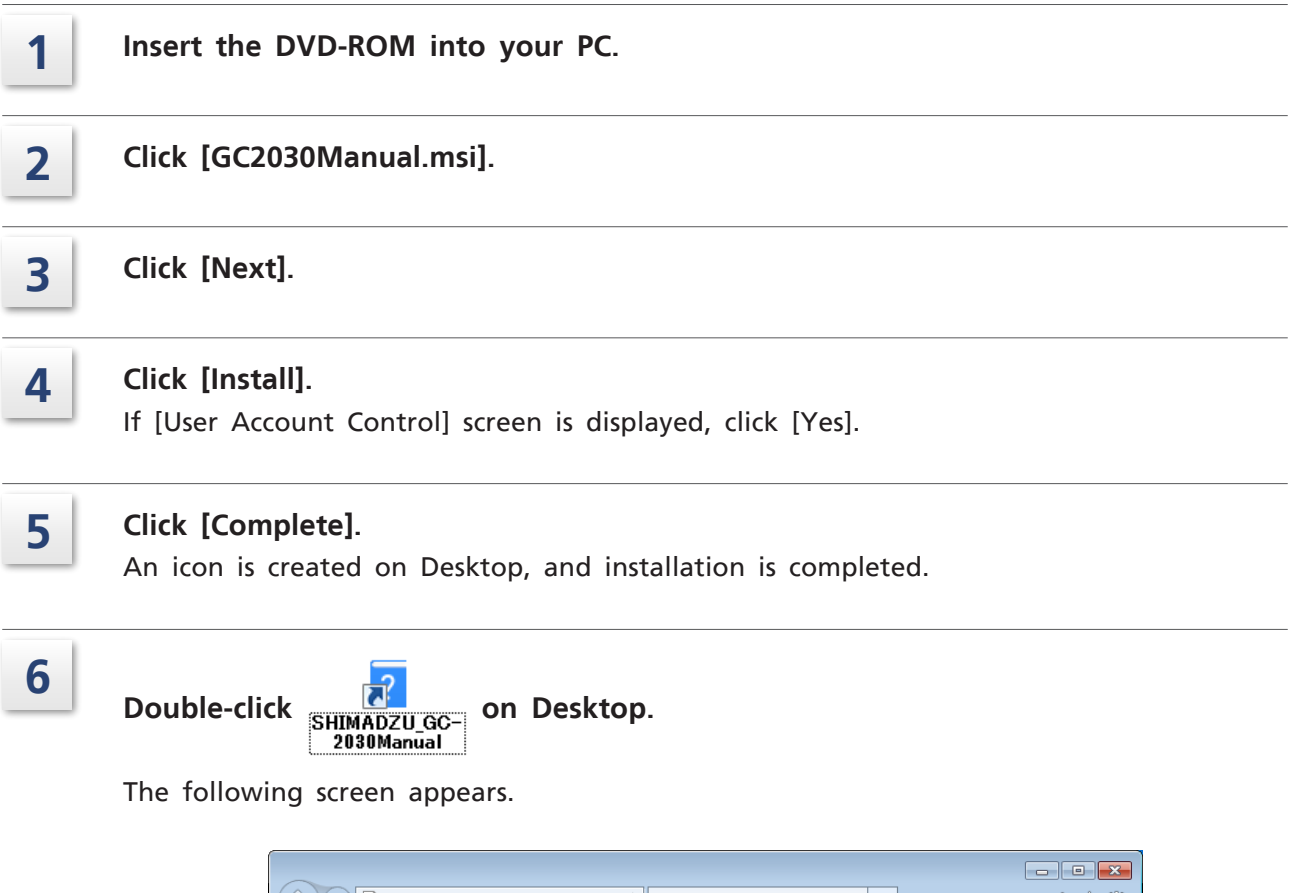

| $( \Rightarrow \ominus \blacksquare$ | ္ င္ င္ ေတြ SHIMADZU | ×                           | £ (1) € (1) € (1) |
|--------------------------------------|----------------------|-----------------------------|----------------------------------------------------------------------------------------------------|
| () SHIMADZU                          |                      |                             |                                                                                                    |
| Gas Chromatograph                    | I                    |                             |                                                                                                    |
| Nexis GC-2030                        |                      |                             | ^                                                                                                    |
| Instrucion Manual                    |                      |                             |                                                                                                    |
| Maintenance Help                     |                      |                             | ~                                                                                                    |
|                                      |                      |                             |                                                                                                    |
|                                      | Сор                  | yright © 2017 Shimadzu Corp | oration. All Rights Reserved.                                                                                                    |

**Click an item to see it.** HTML manual opens.

7

## **Safety Instructions**

To ensure safe product operation, read these important safety instructions carefully before use and follow all WARNING and CAUTION instructions given in this section.

The gas cylinders used with this system must conform to the "High Pressure Gas Safety Law". Be sure that the "High Pressure Gas Safety Law" and "Security Regulations for General High-Pressure Gas" are strictly observed. Additionally, be sure that regulations in the "Road Law", "Act on Port Regulations", "Aviation Law", "Ship Safety Law" and "Fire Services Act" as well as SDS (Safety Data Sheet) published by the gas manufacturer are also strictly observed.

#### Precautions for Use

## A WARNING

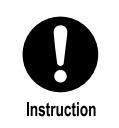

#### Safety regulations and standards.

For notifications on installation and safety controls, follow the necessary procedures in compliance with the laws and regulations applicable in the country where the product is used.

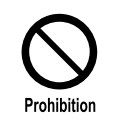

#### Do NOT use the system for other than intended use.

The system is a device to perform qualitative/quantitative analysis. If you use the system for other than intended use, that may cause accidents.

#### Precautions for Installation Site

| WARNING     |                                                                                                    |  |
|-------------|----------------------------------------------------------------------------------------------------|--|
| Prohibition | Do NOT install the system in an atmosphere with flammable or explosive gases.<br>May cause fire or explosion. |  |
| $\frown$    | Do NOT install the system in the vicinity of combustibles.                                                    |  |

The system exhausts hot air from the openings. If hot air blows directly on combustibles and burn them, that may cause burn and fire.

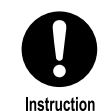

Prohibition

Install the system in a well-ventilated area.

Poor ventilation may cause oxygen deficiency depending on the kind of gases.

## 

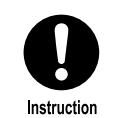

Avoid exposure to gases which include corrosive gas/organic solvent/halogen compound/siloxane, oil mist, or excessive dust/dirt.

May cause poor performance or shorten the life.

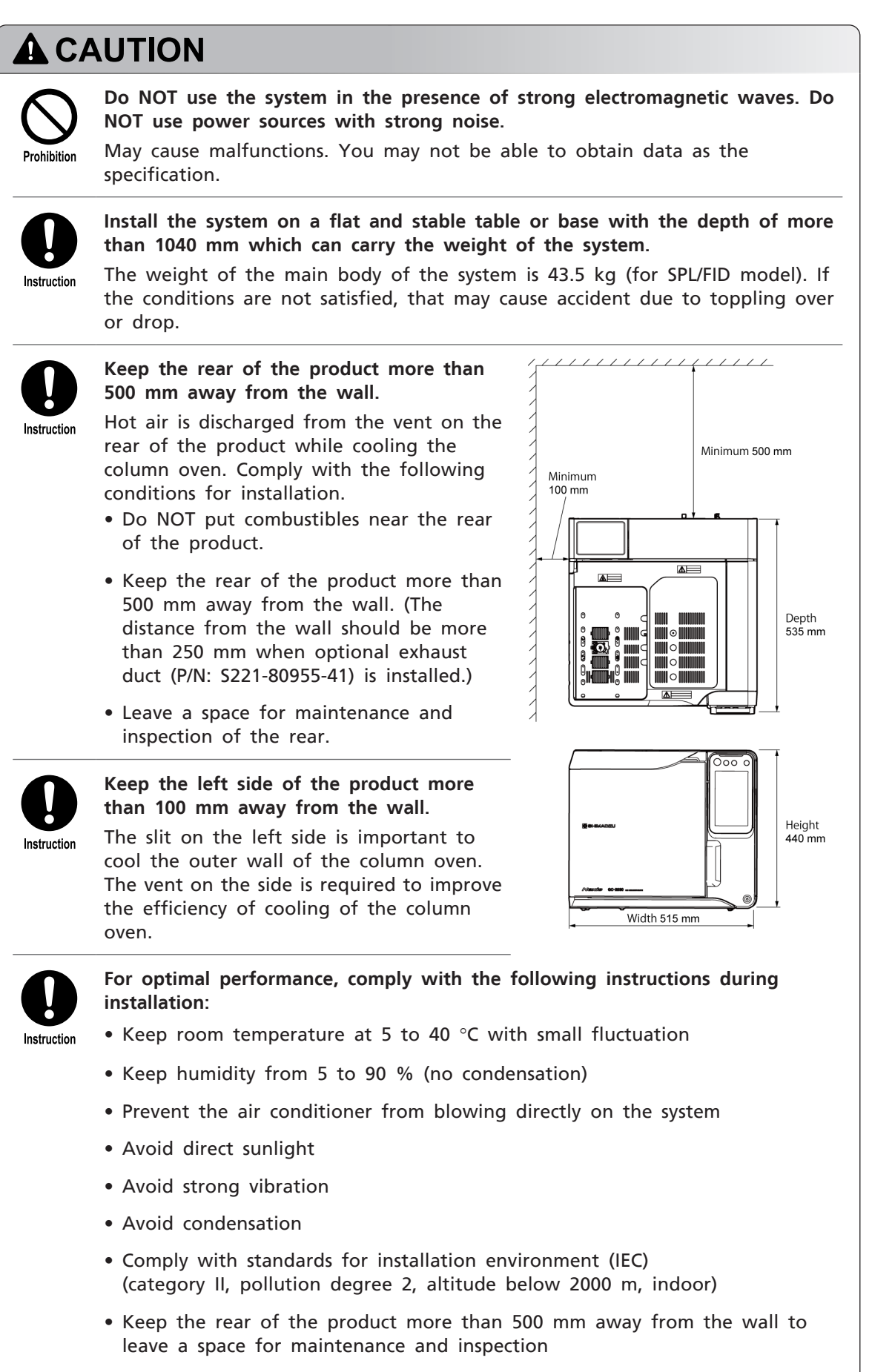

• Leave a space of more than 100 mm on both sides of the system

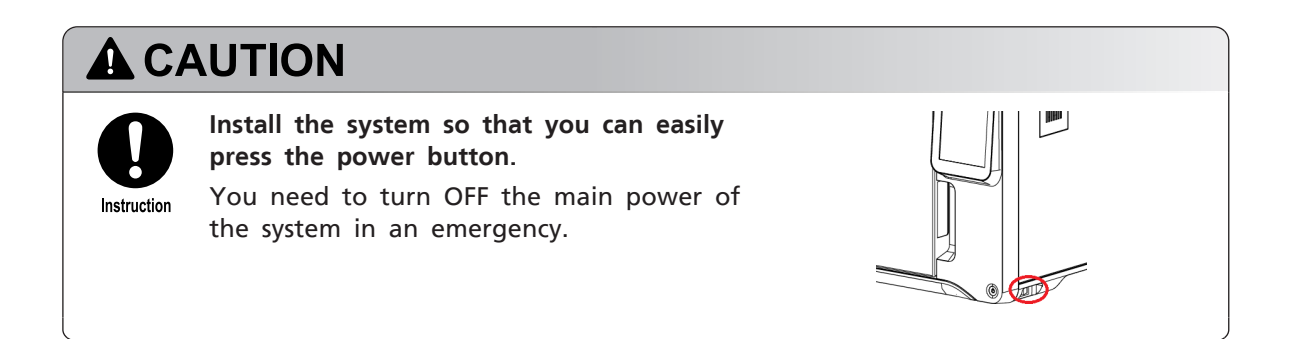

#### Precautions for Installation

To ensure safe operation, contact your Shimadzu representative if product installation or adjustment is required.

If relocation is required after installation, the user should not move the product. Ask your Shimadzu sales/service representative.

| Prohibition | Do NOT share circuit b<br>processing device.<br>Current more than the                                                                                                    | reaker and wall outlet with<br>rated value may cause fire.                                                                                   | other devices such as data                                                                                                    |  |
|-------------|----------------------------------------------------------------------------------------------------|----------------------------------------------------------------------------------------------------|----------------------------------------------------------------------------------------------------|--|
| Prohibition | Do NOT put heavy objects on the power cable. Do NOT put the cable in the vicinity of heating devices.<br>Do NOT modify, bend, or pull the power cable.<br>Do NOT fix the power cable with nails or stapler.<br>Failure to observe these can cause fire, electric shock, and malfunction.<br>If the power cable is damaged, contact your Shimadzu sales/service representative. |                                                                                                    |                                                                                                    |  |
| •           | Failure to observe thes<br>If the power cable is c<br>representative.                                                                                                    | e can cause fire, electric sho<br>lamaged, contact your Shima<br><b>:h satisfies the following co</b> r                                      | ock, and malfunction.<br>adzu sales/service<br>nditions only for GC-2030.                                                                    |  |
|             | Failure to observe thes<br>If the power cable is o<br>representative.<br>Use a wall outlet whice<br>• Rated current                                                                                                    | e can cause fire, electric sho<br>lamaged, contact your Shima<br><b>:h satisfies the following cor</b>                                       | ock, and malfunction.<br>adzu sales/service<br>nditions only for GC-2030.                                                                    |  |
| Instruction | Failure to observe thes<br>If the power cable is of<br>representative.<br>Use a wall outlet whice<br>• Rated current<br>Power voltage                                                                                                    | e can cause fire, electric sho<br>lamaged, contact your Shima<br><b>:h satisfies the following cor</b><br>Standard model with FID            | ock, and malfunction.<br>adzu sales/service<br>aditions only for GC-2030.<br>The maximum value for<br>models with peripherals                |  |
| Instruction | Failure to observe thes<br>If the power cable is of<br>representative.<br>Use a wall outlet which<br>• Rated current<br>Power voltage<br>AC100 V                                                                                                    | e can cause fire, electric sho<br>lamaged, contact your Shima<br><b>:h satisfies the following cor</b><br>Standard model with FID<br>18 A    | ock, and malfunction.<br>adzu sales/service<br>aditions only for GC-2030.<br>The maximum value for<br>models with peripherals<br>26 A        |  |
| Instruction | Failure to observe thes<br>If the power cable is of<br>representative.<br>Use a wall outlet which<br>• Rated current<br>Power voltage<br>AC100 V<br>AC115 V                                                                                                    | e can cause fire, electric sho<br>lamaged, contact your Shima<br>th satisfies the following cor<br>Standard model with FID<br>18 A<br>15.7 A | adzu sales/service<br>adzu sales/service<br>aditions only for GC-2030.<br>The maximum value for<br>models with peripherals<br>26 A<br>22.6 A |  |

■ NOTE Earth leakage breaker automatically shuts off the power upon detecting of current leakage from circuits and devices to prevent electric shock and fire.

## 

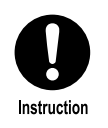

Connect the power cord to the power supply equipped with a circuit breaker at an easily accessible position. In addition, explicitly indicate that the circuit breaker is dedicated to the product.

The circuit breaker must be used to shut off the power supply in case of emergency.

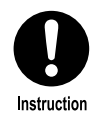

Comply with the rated current of the outlet.

Failure to observe this can cause fire, electric shock, and malfunction.

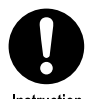

Connect the power supply complying with the power-supply voltage shown on the label on the rear of the product.

Instruction

Otherwise, fire or electric shock could result. Check that the power supply voltage is stable and that its current capacity is sufficient to operate all the components of the system. If not, the instrument will not operate at its rated performance.

| Power Supply Voltage <sup>*1</sup><br>(indicated on the<br>instrument) | Power<br>Consumption | Frequency   | Rated Breaking<br>Capacity <sup>*2</sup> |
|------------------------------------------------------------------------|----------------------|-------------|------------------------------------------|
| AC100 V (100 V~)                                                       | 1800 VA              | 50 Hz/60 Hz | 80 A                                     |
| AC115 V (115 V~)                                                       | 1800 VA              | 50 Hz/60 Hz | 80 A                                     |
| AC230 V (230 V~)                                                       | 2600 VA              | 50 Hz/60 Hz | 50 A                                     |

\*1 Mains supply voltage fluctuations are not to exceed 10 % of the nominal supply voltage.

\*2 Connect the instrument to a power outlet that is equipped with a circuit breaker that shuts off the current at the described value or less.

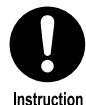

Fix or bundle the metal gas lines to prevent them from getting near the wall outlet, the power cable, and the power plug.

Instructio

If metal gas lines come into contact with power sources, explosion or burn due to heating may occur.

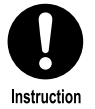

Take measures to prevent the system from falling over during an earthquake. Earthquake may cause falling over or drop of the system resulting in injuries.

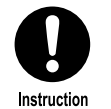

#### Ground the system.

Failure to observe this may cause electric shock when malfunction or current leakage occurs. Grounding is important to ensure stable operation.

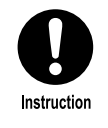

**Insert the power cable into a wall outlet which you can reach easily.** You need to disconnect the power cable from the wall outlet in an emergency.

## **A**CAUTION

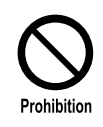

Do NOT put other devices or objects on the system. Or do NOT put the system on other devices.

That may cause accident due to toppling over or drop.

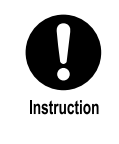

Ventilate your room adequately after installation.

The system may emit a smell when the oven is heated to a high temperature. This smell is caused by paste inside insulation of the oven (material: corn starch etc.) and it will disappear after a few hours.

#### Precautions for Operation

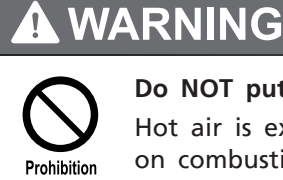

**Do NOT put combustibles near the openings or the rear.** Hot air is exhausted from the openings and the rear. If hot air blows directly on combustibles, that may cause ignition and fire.

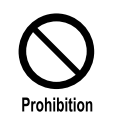

**Do NOT disconnect the power cable while the main power switch is turned on.** A spark due to discharge occurs and may cause fire (for example, organic solvents may catch fire).

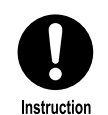

When using flammable solvent or sample (such as carbon disulfide), seal the vial (including bottles for solvent and waste fluid) with septum cap and secure it tightly.

If vapors of solvent or sample fill inside the room, fire may occur because the vapors catch fire.

■ NOTE Make sure to use sample cooling fan (P/N: S221-44995-91) especially when using very flammable solvent such as carbon disulfide for auto injector AOC-20i. It is also recommended to use sample cooling fan when using the other flammable solvent or sample.

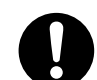

Use waste fluid vial within the allowable capacity so that fluid does not overflow.

Instruction If fluid overflows or vapors of solvent or sample fill inside the room, they may catch fire from the heat at inlet, which results in fire.

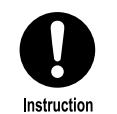

#### Be careful of hot air exhausted from the openings and the rear.

Hot air is exhausted from the openings and the rear. Hot air may cause burn and fire.

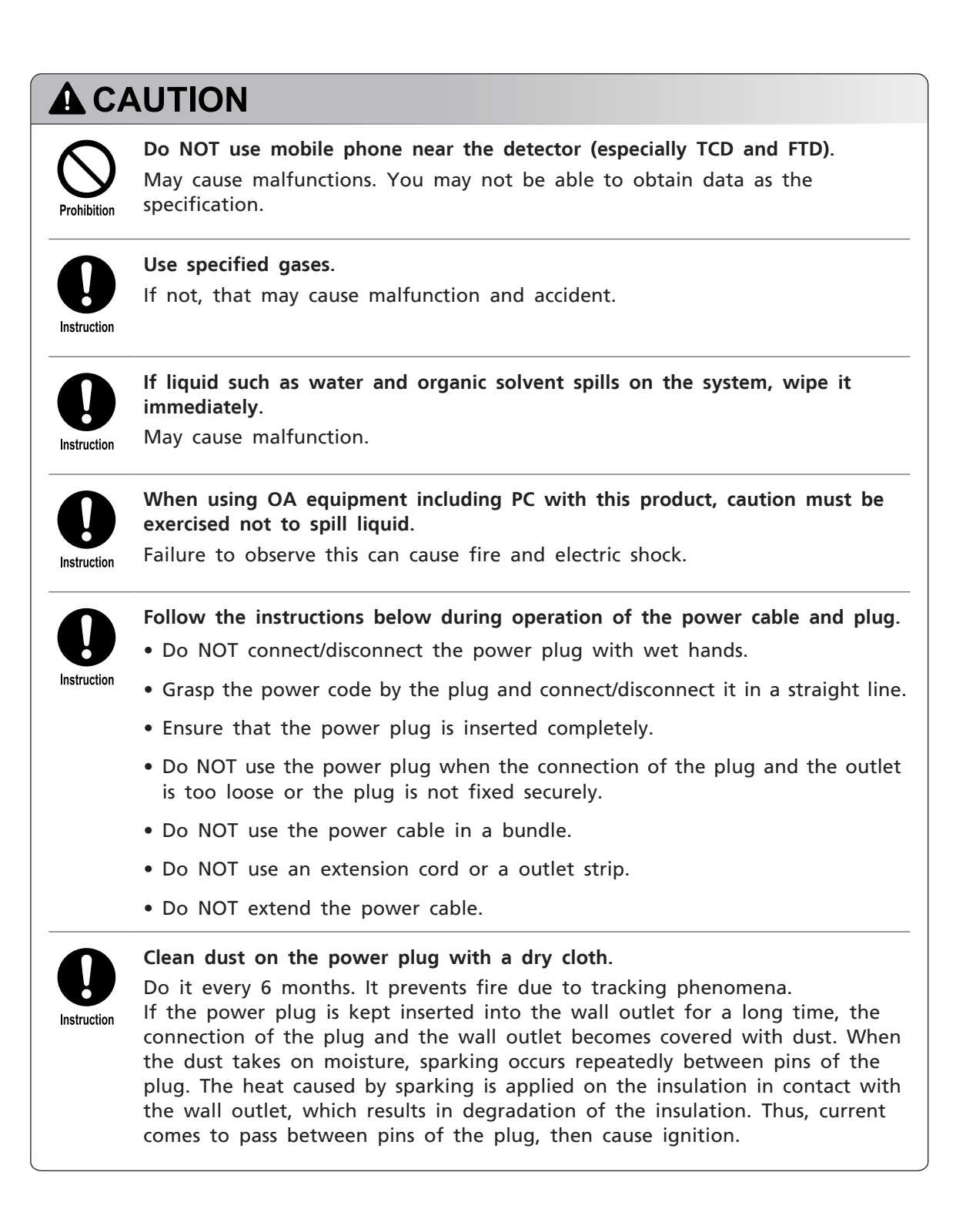

#### ■ Risk of Repair/Disassembling/Modification

| Prohibition | <b>Do NOT modify/disassemble the system without permission</b> .<br>Accident due to electric shock or short may occur. It may also cause malfunction or injury. |  |  |
|-------------|----------------------------------------------------------------------------------------------------|--|--|
| Instruction | Ask your Shimadzu sales/service representative for repair.<br>Repair by yourself may cause fire, electric shock, or injury.                                     |  |  |

#### ■ Precautions for Inspection/Maintenance

| A W         | ARNING                                                                                                    |
|-------------|----------------------------------------------------------------------------------------------------|
| Drahibitian | During cleaning of the system's exterior, do NOT keep the system wet and do NOT wipe the system with a cloth dampened with alcohol or thinner or the similar solvent.                                       |
| Transition  | May cause poor performance or shorten the life.<br>Clean the exterior of the system with a soft cloth dampened with a small<br>amount of water or mild detergent and wipe it dry with a dry cloth.          |
|             | Ensure that the column oven temperature drops below 40 °C on [Temp Monitor] screen.                                                                                                    |
| Instruction | Ensure that the temperatures of the injector port and the detector drop below 50 °C on [Temp Monitor] screen.                                                                                               |
|             | <ul> <li>Temperatures of parts may be high immediately after the GC stops. Operate<br/>them after temperatures of parts drops to a temperature where you can<br/>perform maintenance.</li> </ul>            |
|             | <ul> <li>Operation at a high temperature may cause burns. Tightening the nut or<br/>ClickTek connector (optional) at a high temperature may cause the seizing<br/>(galling) of the sliding part.</li> </ul> |
|             | Reference "7.2.3 [Temp Monitor] Screen" P.113                                                                                                    |
|             | For parts replacement, use items listed in "2.1 Standard Accessories" P.3,<br>"Gas Chromatograph Accessories and Supplies", and "Maintenance Help".                                                         |
| Instruction | When you use items not on the lists, the part may be damaged and may not operate properly. It may also cause malfunction or injury.                                                                         |

## 

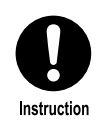

Check the operation of earth leakage breaker periodically.

Malfunction of the earth leakage breaker increases the risk of electric shock and fire.

#### Inspection procedure

- 1. Ensure that the main power of the system is turned off.
- 2. Disconnect the power plug from the wall outlet.
- 3. Press test button of earth leakage breaker.
- Ensure that the breaker trips off and shut off the current. 4.
- Reset the breaker. 5.
- 6. Insert the power plug into the wall outlet.
- NOTE • Appropriate power source is required for correct operation and precise temperature control. If either of the voltage and current value of the power source is not appropriate, a problem may occur during basic operation, for example, the rate of temperature rise of column oven may not satisfy specifications.
  - The system has several large-capacity heaters to control temperatures of column oven, injection port, and detector during analysis.

## 

Wear safety glasses during maintenance and inspection.

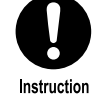

The sample may squirt and be got in your eyes causing damage of your eyes.

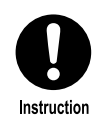

Before use of the system, periodically check that insulation on the inner wall of column oven door does not become deformed.

If insulation becomes deformed, heat in column oven is lost from the gap and you may not be able to obtain data as the specification. When insulation becomes deformed, stop using the system immediately and contact your Shimadzu sales/service representative.

#### Emergency Operating Procedure

If you find any abnormality such as unusual noise or smell, stop the system urgently. Inspect the system before reboot after emergency stop, and contact your Shimadzu sales/service representative as needed.

#### **Emergency stop**

1 Turn off the main power of the system.

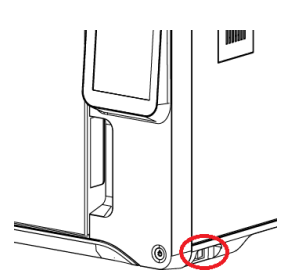

- 2 Turn off all of the associated devices.
- 3 Shut off the main valve of the cylinder of carrier gas, hydrogen, air, and makeup gas.
- 4 Disconnect the power plug from the wall outlet, and shut off the power supply.
  - If BID detector is installed, unplug the power cable of "Helium Purifier Assy" attached to the rear of the system.
  - If the power cable is secured on the power switchboard by screws, turn off the power switchboard.
- 5 Open doors and windows of the room where the system is installed for ventilation.

#### ■ Operation After Power Failure

Operate the system according to the following procedure.

- 1 Shut off the hydrogen gas supply immediately.
- 2 Turn off the main power of the system.
- 3 Turn off all of the associated devices.
- 4 Open doors and windows of the room where the system is installed for ventilation.
- 5 After recovery, see "Precautions for Installation" P.vi and "Precautions for Operation" P.viii and start up the system in the usual way.

#### ■ NOTE In the case of power failure, gas supply automatically stops. We provide Protection Kit Against Power Failure (P/N: S221-81005-41) to prevent degradation due to carrier gas stop during power failure. Use it as needed.

## Warning Labels and Residual Risk Information

In order to ensure safety, warning labels are attached in places requiring caution.

If a warning label is lost or damaged, obtain a new label through your Shimadzu representative and attach it in the correct position.

A residual risk indicates a risk that could not be reduced or eliminated in the process of design and manufacture. Read and understand "Description" before use.

#### ■ Top Face

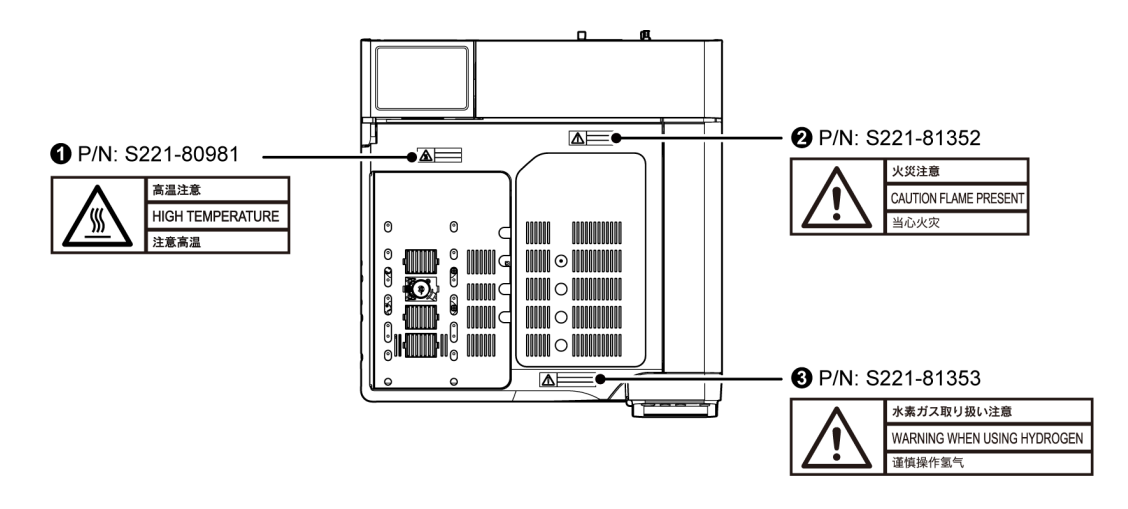

| No. | Description                                                                                                    |
|-----|----------------------------------------------------------------------------------------------------|
| 0   | HIGH TEMPERATURE<br>Do NOT touch injection port, detector and INJ/DET cover during analysis. May cause                                                                    |
| 0   | CAUTION FLAME PRESENT<br>Do NOT put objects on INJ/DET cover. May cause fire.                                                                                             |
| 8   | WARNING WHEN USING HYDROGEN<br>Close all unused valves for hydrogen pressure control and seal the column fittings.<br>If hydrogen fills the oven, it may cause explosion. |

## ■ Inside of the System

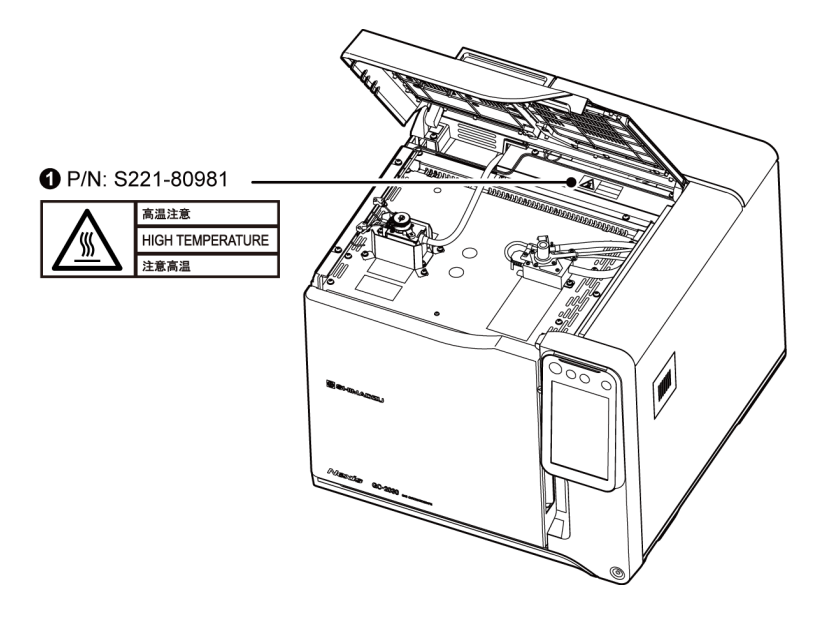

| No. | Description                                                                                                    |
|-----|----------------------------------------------------------------------------------------------------|
| 0   | HIGH TEMPERATURE<br>Do NOT touch injection port, detector and INJ/DET cover during analysis. May cause<br>burn. |

#### Introduction

#### Rear

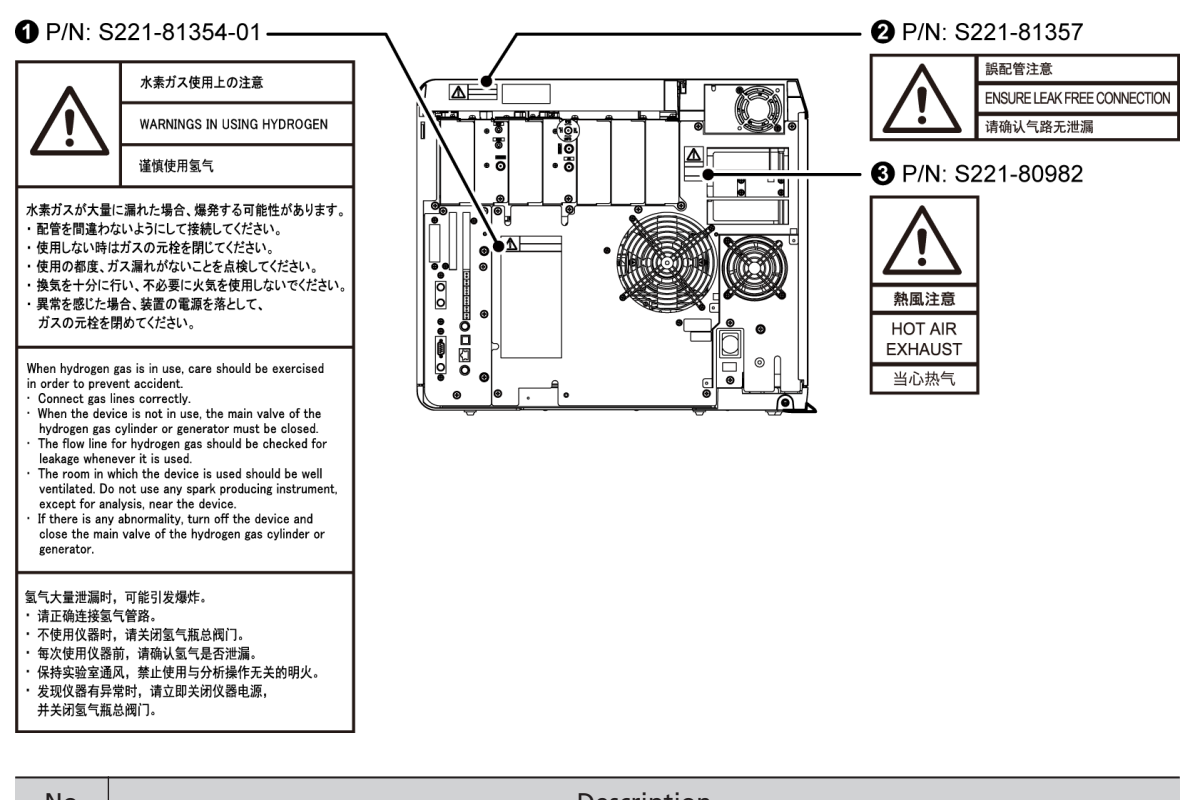

| No. | Description                                                                                                    |
|-----|----------------------------------------------------------------------------------------------------|
|     | WARNINGS IN USING HYDROGEN                                                                                                    |
|     | When hydrogen gas is in use, care should be exercised in order to prevent accident.                                                                                                    |
|     | • Connect gas lines correctly.                                                                                                    |
| 0   | <ul> <li>When the device is not in use, the main valve of the hydrogen gas cylinder or<br/>generator must be closed.</li> </ul>                                                                                                    |
|     | • The flow line for hydrogen gas should be checked for leakage whenever it is used.                                                                                                    |
|     | • The room in which the device is used should be well ventilated. Do not use any spark producing instrument, except for analysis, near the device.                                                                                      |
|     | <ul> <li>If there is any abnormality, turn off the device and close the main valve of the<br/>hydrogen gas cylinder or generator.</li> </ul>                                                                                            |
|     | ENSURE LEAK FREE CONNECTION                                                                                                    |
| 0   | Install the piping correctly. Wrong tubing may cause release of large amount of gases. We designed the joint of air inlet to be right-handed screw and the joint of hydrogen inlet to be left-handed screw to prevent incorrect piping. |
|     | HOT AIR EXHAUST                                                                                                    |
| 3   | Hot air is exhausted from the openings and the rear. Hot air may cause burn and fire. If hot air blows directly on combustibles, that may cause ignition and fire.                                                                      |

## **Electromagnetic Compatibility**

Descriptions in this section apply only to the following models:

- 221-77002-58 GC-2030 AF
- 221-77003-58 GC-2030 AT
- 221-77004-58 GC-2030 ATF
- 221-77005-58 GC-2030 N

This product complies with European standard EN61326-1, class A for electromagnetic interference (Emissions) and basic electromagnetic environment requirement (Table1) for electromagnetic susceptibility (Immunity).

#### ■ EN61326-1 Emissions (Electromagnetic Interference)

This is a class A product and is not designed for use in a residential environment. When this product causes an electromagnetic disturbance to devices being used near this product, create an appropriate distance between those devices and this product in order to eliminate the disturbance.

#### ■ EN61326-1 Immunity (Electromagnetic Susceptibility)

Compliance with this standard does not ensure that the product can operate at a level of electromagnetic interference that is stronger than the level tested. Interference stronger than the values specified in the standard may cause the product to malfunction.

#### When installing or using this product, especially in an industrial location:

Locate the product away from any device emitting strong levels of electromagnetic noise. Use a power source that is separated from the power source of any device emitting strong levels of electromagnetic noise.

#### To prevent static electricity:

Prior to touching the product, the operator should be sure to discharge the static electricity stored in their body by first touching a grounded metallic structure. Do not touch any terminals or connectors that are not connected to cables while the product is turned ON.

## **Precautions on Handling Gases**

The gas cylinders used with this system must conform to the "High Pressure Gas Safety Law". Be sure that the "High Pressure Gas Safety Law" and "Security Regulations for General High-Pressure Gas" are strictly observed. Additionally, be sure that regulations in the "Road Law", "Act on Port Regulations", "Aviation Law", "Ship Safety Law" and "Fire Services Act" as well as SDS (Safety Data Sheet) published by the gas manufacturer are also strictly observed.

#### ■ High Pressure Gas Cylinder Precautions

## A WARNING

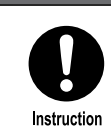

#### General precautions are provided below.

Consult state and local regulations for specific precautions.

- Keep gas cylinders away from the lab, preferably outdoors, but not exposed to direct sunlight. The area must be well-ventilated. Use tubing to bring the gases to the lab.
- Flammable items must be kept at least 2 m from a gas cylinder. Secure gas cylinders with rope etc. to avoid toppling over and drop.
- The temperature of gas cylinders must not exceed 40 °C.
- When using high pressure gases, pay strict attention to ventilation, and perform daily leak checks.
- Check for gas leakage with soapy water etc. during starting inspection.
- When using flammable gases (such as hydrogen), never smoke or allow open flame within 5 m of the equipment.
- Fire extinguishers must be present.
- Use an oil-free pressure reducing valve.
- If the inside of the valve, for example the pipe which comes in contact with high pressure gases, is coated by oil, do NOT use the valve.
- When finished with the gas, tighten the main valve of the cylinder immediately.

<sup>▶</sup> Reference For kind, purity, and supply pressure of gases used for the system, see "8.3.1 Gas Type and Purity" P.300.

#### ■ Precautions on Handling Hydrogen Gas

Read a separate volume, "Gas Chromatograph Hydrogen Gas Safety" and follow the instructions to handle hydrogen correctly.

**NOTE** We provide a plate for caution on handling hydrogen gas (Part No.: S221-44025-02) without charge.

#### WARNING Close all unused valves for hydrogen pressure control and seal the column fittings. If hydrogen fills the oven, it may cause explosion. Instruction Make sure that the supply pressure to the flow controller does not exceed 500 kPa. If the flow controller fails with a hydrogen gas supply pressure over 500 kPa, Instruction a dangerous situation exists. Large amounts of leaking hydrogen could cause the FID flame to expand out of the detector. Set supply pressure to APC at 300 kPa when the $H_2$ flow is set at the initial value (40.0 mL/min). It is enough for operation. Pay strict attention to ventilation so that leaking hydrogen is vented out of the room and cannot accumulate. Hydrogen gas is lighter than air. If it leaks, it can accumulate near the ceiling. Instruction

#### Hydrogen Carrier Gas Precautions

| <b>A</b> W  |                                                                                                    |  |  |
|-------------|----------------------------------------------------------------------------------------------------|--|--|
| Instruction | Install pipings so that the gas exhausted from split vent and purge vent are discharged to open air or a ventilation equipment (such as the draft chamber). If much hydrogen gas is released into the poorly ventilated room, it may cause the explosion. |  |  |
| Instruction | <b>Install the system in the well ventilated area. (Ex. in the draft chamber).</b><br>If much hydrogen gas is released into the poorly ventilated room, it may cause the explosion.                                                                       |  |  |
| Instruction | In order to measure hydrogen gas concentration, equip a hydrogen gas sensor<br>in the room. Keep the hydrogen concentration low.<br>If much hydrogen gas is released into the poorly ventilated room, it may cause<br>the explosion.                      |  |  |

#### ■ Caution in Gas Plumbing

| <b>A</b> W  | ARNING                                                                                                    |
|-------------|----------------------------------------------------------------------------------------------------|
|             | Set the gas inlet pressure below the maximum pressure shown in the instruction manual.                                         |
| Instruction | If pressure above its specifications is applied, the pressure regulator valve may be damaged and it may result in gas leakage. |
|             | Reference "8.3.2 Gas Supply Pressure" P.302                                                                                    |
|             | When the system shares gas supplies with other devices, check all specifications.                                              |
| Instruction | Pressure above the specifications may damage the devices. Set supply pressure                                                  |

so that it satisfies specifications for all the devices.

## Precautions on Using CRG

CRG uses liquefied  $CO_2$  or pressurized liquid  $N_2$  as coolant. Prepare siphon type cylinder when using liquid  $CO_2$ .

Care should be taken when handling the coolant.

Be sure to follow the instructions below.

#### Precautions for Operation

## 

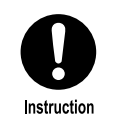

Ventilate the room adequately.

The device releases large amount of  $CO_2$  or  $N_2$ . Oxygen deficiency may occur in a closed room.

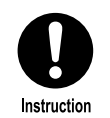

#### Wear safety glasses and leather gloves when handling coolant.

Contact with skin or eye can result in frostbite or blindness. Extreme caution should be paid when handling coolant cylinder.

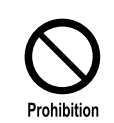

#### Do NOT breathe blowing gases.

May cause burn. Extreme caution should be paid when replacing column and handling coolant cylinder.

## 

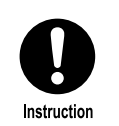

Set [Valve] to [Off] on [CRG] screen and ensure that the column temperature reaches near room temperature before opening the column oven door.

If the valve is not turned off, gases are released, which may cause oxygen deficiency.

Reference "7.6.2 [CRG] Screen" P.210

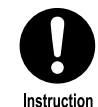

Ensure that wiring of electrical devices are not located around you before you take out coolant from the cylinder.

If frost forms on the upper part of the cylinder and wiring, the frost may melt and drip.

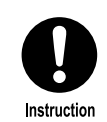

After analysis, turn off the GC and shut off the main valve of the cylinder. In case of gas leakage, oxygen deficiency may occur.

■ NOTE When you perform low-temperature analysis on highly humid day, condensation may occur on the system surface or inside the column oven. In this case, set the column oven temperature at about 200 °C and dry out the system.

Reference "Drying out of the system" P.299

When the humidity is too high in the atmosphere, adjust the humidity using air conditioner etc.

#### ■ Warning Label

In order to ensure safety, warning labels are attached in places requiring caution. If a warning label is lost or damaged, obtain a new label through your Shimadzu representative and attach it in the correct position.

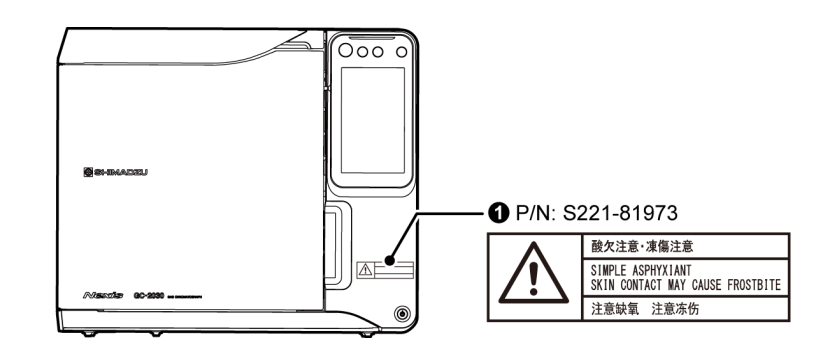

| No. | Description                                                                                                    |
|-----|----------------------------------------------------------------------------------------------------|
|     | SIMPLE ASPHYXIANT<br>SKIN CONTACT MAY CAUSE FROSTBITE                                                                                                    |
| 0   | <ul> <li>Provide sufficient room ventilation.<br/>Insufficient room ventilation may cause oxygen deficiency resulting in anoxia<br/>(oxygen deficiency).</li> </ul> |
|     | <ul> <li>Wear eye protection and insulated gloves when handling coolant.<br/>Direct contact with coolant may cause frostbite.</li> </ul>                            |

## Precautions for Use of Electron Capture Detector (ECD)

#### Important: Legal regulations

- Since a radioisotope is used as the radiation source, check the laws and regulations before installation.
- ECD-2010 Exceed is classified as B646666 / IEC 60405 and ISO/12/C32211 of ISO 2919.
- ECD-2010 Exceed must be checked for radiation leakage periodically depending on your local regulation.

#### ■ Corrosive Gas and Dust

The vital section of the measuring circuit of this detector is shielded in a case. In view of maintaining the service life and accuracy of the detector, avoid installing in a dusty or corrosive environment.

#### Discharge of Carrier Gas

Connect a vinyl or PTFE tube to the exhaust port (VENT) when using the detector, and set the other end of the tube on the roof of the building or other place where no person is likely to come within 1 m from the tube end.

#### Precautions on Unit Removal

Do NOT remove or disassemble the ECD (detector). When it is necessary to remove the ECD, contact your Shimadzu representative.

#### Application Name Plates

Stick the name plates at the position shown below:

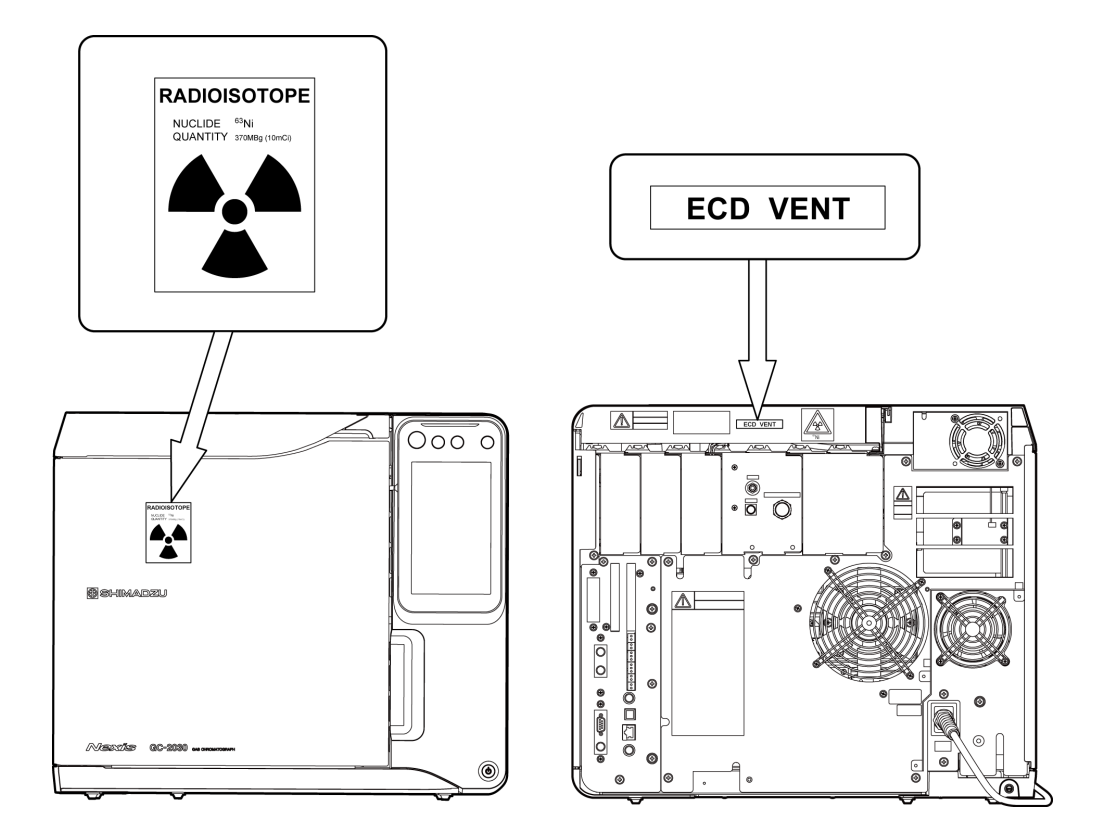

#### ■ Actions to Be Taken in Case There Is the Doubt of Break

If there is a doubt of break of the ECD, the measurement with the survey meter must be carried out. If there is any abnormality such as the disuse of the ECD etc.

#### Cautions at Disposal

When disusing the used ECD etc., you must take legal administrative procedures at the same time. Also, in the case of disposing the gas chromatograph equipped with the ECD, be sure to remove the ECD and take the measures mentioned above. When removing the ECD from the gas chromatograph, contact your Shimadzu representative.

Keep the original packing container for future transportation of the ECD unit.

**NOTE** When removing the ECD unit, plug the hole with the heat insulating material which was cut off at installation.

## Warranty

Shimadzu provides the following warranty for this product.

#### 1. Period:

Please contact your Shimadzu representative for information about the period of this warranty.

#### 2. Description:

If a product/part failure occurs for reasons attributable to Shimadzu during the warranty period, Shimadzu will repair or replace the product/part free of charge. However, in the case of products which are usually available on the market only for a short time, such as personal computers and their peripherals/parts, Shimadzu may not be able to provide identical replacement products.

#### 3. Limitation of Liability:

- (1) In no event will Shimadzu be liable for any lost revenue, profit or data, or for special, indirect, consequential, incidental or punitive damages, however caused regardless of the theory of liability, arising out of or related to the use of or inability to use the product, even if Shimadzu has been advised of the possibility of such damage.
- (2) In no event will Shimadzu's liability to you, whether in contract, tort (including negligence), or otherwise, exceed the amount you paid for the product.

#### 4. Exceptions:

Failures caused by the following are excluded from the warranty, even if they occur during the warranty period.

- (1) Improper product handling
- (2) Repairs or modifications performed by parties other than Shimadzu or Shimadzu designated companies
- (3) Product use in combination with hardware or software other than that designated by Shimadzu
- (4) Computer viruses leading to device failures and damage to data and software, including the product's basic software
- (5) Power failures, including power outages and sudden voltage drops, leading to device failures and damage to data and software, including the product's basic software
- (6) Turning OFF the product without following the proper shutdown procedure leading to device failures and damage to data and software, including the product's basic software
- (7) Reasons unrelated to the product itself
- (8) Product use in harsh environments, such as those subject to high temperatures or humidity levels, corrosive gases, or strong vibrations
- (9) Fires, earthquakes, or any other act of nature, contamination by radioactive or hazardous substances, or any other force majeure event, including wars, riots, and crimes
- (10) Product movement or transportation after installation
- (11) Consumable items

Recording media such as CD-ROMs are considered consumable items.

\* If there is a document such as a warranty provided with the product, or there is a separate contract agreed upon that includes warranty conditions, the provisions of those documents shall apply.

## After-Sales Service and Availability of Replacement Parts

#### After-Sales Service

If any problem occurs with this product, perform an inspection and take appropriate corrective action as described in the troubleshooting section of this manual. If the problem persists, or the symptoms are not covered in the troubleshooting section, contact your Shimadzu representative.

#### Replacement Parts Availability

Replacement parts for this product will be available for a period of seven (7) years after the product is discontinued. Thereafter, such parts may cease to be available. If Shimadzu receives notice of the discontinuation of units or parts, the necessary quantity for the above period is immediately calculated and secured. However, such units or parts may cease to be available within seven years after the discontinuation of the product, depending on the conditions of individual manufacturers and on changes in the quantity required.

## Maintenance, Inspections, and Adjustment

In order to maintain the instrument's performance and obtain accurate measurement data, daily inspection and periodic inspection/calibration are necessary.

- For daily maintenance, inspection, and replacement parts, see "4 Maintenance and Inspection" of this manual.
- Periodic inspection/calibration should be requested to your Shimadzu representative.
- Replacement cycles described for periodic replacement parts are a rough estimate. Replacement may be required earlier than the described replacement cycles depending on usage environment and frequency.

## **Disposal Precautions**

Dispose of the GC unit using a qualified industrial waste management company, in compliance with the applicable laws in the country where it is used.

#### ■ Disposal of Electron Capture Detector (ECD)

An instrument equipped with the ECD cannot be disposed as normal waste.

Do NOT remove or disassemble the ECD (detector).

When it is necessary to remove the ECD, contact your Shimadzu representative.

The ECD contains a radioisotope, <sup>63</sup>Ni. When removing the ECD (detector) for cleaning or disposing as waste, contact your Shimadzu representative.

### For California, USA Only

## **A**CAUTION

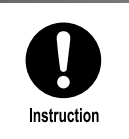

This product contains a battery that contains perchlorate material. Perchlorate Material - special handling may apply. See www.dtsc.ca.gov/hazardouswaste/perchlorate

# Contents

Introduction

| Indications Used in This Manual                              | <b>ii</b> |
|--------------------------------------------------------------|-----------|
| How to Use the DVD-ROM                                       | . iii     |
| Safety Instructions                                          | iv        |
| Electromagnetic Compatibility                                | xvii      |
| Precautions on Handling Gases                                | xviii     |
| Precautions on Using CRG                                     | ХХ        |
| Precautions for Use of Electron Capture<br>Detector (ECD)    | xxii      |
| Warranty                                                     | xxiv      |
| After-Sales Service and Availability of<br>Replacement Parts | xxv       |
| Maintenance, Inspections, and Adjustment                     | xxv       |
| Disposal Precautions                                         | xxvi      |

| 1 | Overview | 1.1 Overview | 1 |
|---|----------|--------------|---|
|   |          | 1.2 Features | 1 |

## 2 Configuration

| 2.1 | Stand | dard Accessories          | 3  |
|-----|-------|---------------------------|----|
| 2.2 | Nam   | es and Functions of Parts | 6  |
|     | 2.2.1 | General View              | 6  |
|     | 2.2.2 | Top Face                  | 7  |
|     | 2.2.3 | Inside of the System      | 8  |
|     | 2.2.4 | Inside of the Column Oven | 9  |
|     | 2.2.5 | Rear                      | 11 |
|     | 2.2.6 | Control Panel             | 13 |

## **3** To Analyze

| 3.1 | Touch Panel Operation          | 14 |
|-----|--------------------------------|----|
| 3.2 | Analysis Procedure             | 18 |
| 3.3 | Preparation for Analysis       | 24 |
| 3.4 | Sample Injection               | 28 |
| 3.5 | Starting and Stopping Analysis | 30 |

| А | Maintenance and | 4.1 Precautions for Maintenance and Inspections 32 |
|---|-----------------|----------------------------------------------------|
|   | Inspection      | 4.2 Recommended Inspection Cycle                   |
|   |                 | 4.3 Important Points for Inspection                |
|   |                 | 4.3.1 Injection Port                               |
|   |                 | 4.3.2 Column Oven                                  |
|   |                 | 4.3.3 Detector                                     |
|   |                 | 4.3.4 AFC                                          |
|   |                 | 4.4 Replacement Procedure of the Parts             |
|   |                 | 4.5 Consumables                                    |
|   |                 | 4.6 Parts to be Replaced Periodically 38           |
|   |                 | 4.7 Cleaning                                       |
|   |                 | 4.7.1 Cleaning the Touch Panel                     |
|   |                 | 4.7.2 Cleaning the Exterior                        |
|   |                 |                                                    |

| 5 | Trouble Shooting | 5.1 Gas         | and Pressure Settings                                                        | 40 |
|---|------------------|-----------------|------------------------------------------------------------------------------|----|
|   |                  | 5.1.1           | When the Pressure/Flow Rate Cannot Be Set or Does<br>Not Reach the Set Value | 40 |
|   |                  | 5.1.2           | When Gas Leaks Cannot Be Stopped                                             | 41 |
|   |                  | 5.2 Tem         | perature Control                                                             | 44 |
|   |                  | 5.2.1           | When the Temperature Does Not Increase or Reach the Set Value                | 44 |
|   |                  | 5.3 <b>Dete</b> | ector (Common)                                                               | 45 |
|   |                  | 5.3.1           | No Peaks or Extremely Small Peaks (for all detectors)                        | 45 |
|   |                  | 5.3.2           | Baseline Noise Is High (for all detectors)                                   | 46 |
|   |                  | 5.3.3           | Baseline Drift or Long-term Fluctuation (for all detectors)                  | 46 |
|   |                  | 5.3.4           | Zero Adjustment Error (for all detectors)                                    | 47 |
|   |                  | 5.4 Dete        | ector (FID)                                                                  | 48 |
|   |                  | 5.4.1           | No Peaks or Extremely Small Peaks (FID)                                      | 48 |
|   |                  | 5.4.2           | Cannot Ignite or Flame Is Extinguished (FID)                                 | 48 |
|   |                  | 5.4.3           | Baseline Noise Is High (FID)                                                 | 49 |
|   |                  | 5.4.4           | Baseline Drift or Long-term Fluctuation (FID)                                | 49 |
|   |                  | 5.5 Dete        | ector (TCD)                                                                  | 49 |
|   |                  | 5.5.1           | No Peaks or Extremely Small Peaks (TCD)                                      | 49 |
|   |                  | 5.5.2           | Baseline Noise Is High (TCD)                                                 | 50 |
|   |                  |                 |                                                                              |    |

| 5.5.4       Zero Adjustment Error (TCD)       50         5.5       TCD Cell Error Is Displayed (TCD)       51         5.6       Detector (FTD)       51         5.6.1       No Peaks or Extremely Small Peaks (FTD)       52         5.6.2       Baseline Noise Is High (FTD)       52         5.6.3       Baseline Drift or Long-term Fluctuation (FTD)       53         5.6.4       There Is Spike Noise on the Minus Side of Baseline<br>(FTD)       53         5.6.5       Peaks Go Off Scale in Minus Direction After Sample<br>Injection (FTD)       53         5.7       Detector (FPD)       53         5.7.1       No Peaks or Extremely Small Peaks (FPD)       54         5.7.2       Cannot Ignite or Flame Is Extinguished (FPD)       54         5.7.3       Baseline Noise Is High (FPD)       55         5.7.4       Baseline Noise Is High (FPD)       55         5.7.5       Zero Adjustment Error (FPD)       55         5.8       Detector (ECD)       56         5.8.1       No Peaks or Extremely Small Peaks (ECD)       57         5.8.2       Baseline Noise Is High (ECD)       57         5.8.3       Baseline Noise Is High (ECD)       57         5.8.4       Zero Adjustment Error (ECD)       57                                                                                                    |      | 5.5.3  | Baseline Drift or Long-term Fluctuation (TCD)                                                    | 50 |
|----------------------------------------------------------------------------------------------------|------|--------|--------------------------------------------------------------------------------------------------|----|
| 5.5.5       TCD Cell Error Is Displayed (TCD)       51         5.6       Detector (FTD)       51         5.6.1       No Peaks or Extremely Small Peaks (FTD)       52         5.6.3       Baseline Noise Is High (FTD)       53         5.6.4       There Is Spike Noise on the Minus Side of Baseline<br>(FTD)       53         5.6.5       Peaks Go Off Scale in Minus Direction After Sample<br>Injection (FTD)       53         5.7.7       Detector (FPD)       53         5.7.1       No Peaks or Extremely Small Peaks (FPD)       54         5.7.2       Cannot Ignite or Flame Is Extinguished (FPD)       54         5.7.3       Baseline Drift or Long-term Fluctuation (FPD)       55         5.7.4       Baseline Drift or Long-term Fluctuation (FPD)       55         5.7.5       Zero Adjustment Error (FPD)       56         5.8.1       No Peaks or Extremely Small Peaks (ECD)       56         5.8.2       Baseline Noise Is High (ECD)       57         5.8.4       Zero Adjustment Error (ECD)       57         5.8.2       Baseline Drift or Long-term Fluctuation (ECD)       57         5.8.4       Zero Adjustment Error (ECD)       57         5.8.5       Calibration Curve Is Far From Straight, Especially High<br>Concentration Side Is Saturated (ECD)       57     <                                                            |      | 5.5.4  | Zero Adjustment Error (TCD)                                                                      | 50 |
| 5.6       Detector (FTD)       51         5.6.1       No Peaks or Extremely Small Peaks (FTD)       51         5.6.2       Baseline Noise Is High (FTD)       52         5.6.3       Baseline Drift or Long-term Fluctuation (FTD)       53         5.6.4       There Is Spike Noise on the Minus Side of Baseline<br>(FTD)       53         5.6.5       Peaks Go Off Scale in Minus Direction After Sample<br>Injection (FTD)       53         5.7       Detector (FPD)       53         5.7.1       No Peaks or Extremely Small Peaks (FPD)       54         5.7.2       Cannot Ignite or Flame Is Extinguished (FPD)       54         5.7.3       Baseline Noise Is High (FPD)       55         5.7.4       Baseline Noise Is High (FPD)       55         5.7.5       Zero Adjustment Error (FPD)       56         5.8.1       No Peaks or Extremely Small Peaks (ECD)       56         5.8.2       Baseline Noise Is High (ECD)       56         5.8.3       Baseline Noise Is High (ECD)       57         5.8       Detector (BD)       50         5.9       Detector (BD)       50         5.9       Detector (BD)       60         5.9.1       No Peaks or Extremely Small Peaks (BD)       50         5.9.2 <t< th=""><th></th><th>5.5.5</th><th>TCD Cell Error Is Displayed (TCD)</th><th>51</th></t<>                                                  |      | 5.5.5  | TCD Cell Error Is Displayed (TCD)                                                                | 51 |
| 5.6.1       No Peaks or Extremely Small Peaks (FTD)       52         5.6.2       Baseline Noise Is High (FTD)       53         5.6.3       Baseline Drift or Long-term Fluctuation (FTD)       53         5.6.4       There Is Spike Noise on the Minus Side of Baseline<br>(FTD)       53         5.6.5       Peaks Go Off Scale in Minus Direction After Sample<br>Injection (FTD)       53         5.7       Detector (FPD)       53         5.7.1       No Peaks or Extremely Small Peaks (FPD)       54         5.7.2       Cannot Ignite or Flame Is Extinguished (FPD)       54         5.7.2       Cannot Ignite or Flame Is Extinguished (FPD)       55         5.7.4       Baseline Noise Is High (FPD)       55         5.7.5       Zero Adjustment Error (FPD)       55         5.8       Detector (ECD)       56         5.8.1       No Peaks or Extremely Small Peaks (ECD)       56         5.8.2       Baseline Noise Is High (ECD)       57         5.8.4       Zero Adjustment Error (ECD)       57         5.8.5       Calibration Curve Is Far From Straight, Especially High<br>Concentration Side Is Saturated (ECD)       57         5.9       Detector (BID)       60         5.9.1       No Peaks or Extremely Small Peaks (BID)       60         5.9.2                                                                                 | 5.6  | Dete   | ctor (FTD)                                                                                       | 51 |
| 5.6.2       Baseline Noise Is High (FTD)       53         5.6.3       Baseline Drift or Long-term Fluctuation (FTD)       53         5.6.4       There Is Spike Noise on the Minus Side of Baseline<br>(FTD)       53         5.6.5       Peaks Go Off Scale in Minus Direction After Sample<br>Injection (FTD)       53         5.7       Detector (FPD)       53         5.7.1       No Peaks or Extremely Small Peaks (FPD)       54         5.7.2       Cannot Ignite or Flame Is Extinguished (FPD)       54         5.7.3       Baseline Noise Is High (FPD)       55         5.7.4       Baseline Noise Is High (FPD)       55         5.7.5       Zero Adjustment Error (FPD)       56         5.8.1       No Peaks or Extremely Small Peaks (ECD)       56         5.8.2       Baseline Noise Is High (ECD)       57         5.8.4       Zero Adjustment Error (ECD)       57         5.8.5       Calibration Curve Is Far From Straight, Especially High<br>Concentration Side Is Saturated (ECD)       57         5.9.9       Detector (BID)       60         5.9.1       No Peaks or Extremely Small Peaks (BID)       60         5.9.2       Plasma Cannot Be Turned On (BID)       60         5.9.3       Baseline Drift or Long-term Fluctuation (BID)       62                                                                                   |      | 5.6.1  | No Peaks or Extremely Small Peaks (FTD)                                                          | 51 |
| 5.6.3       Baseline Drift or Long-term Fluctuation (FTD)       53         5.6.4       There Is Spike Noise on the Minus Side of Baseline<br>(FTD)       53         5.6.5       Peaks Go Off Scale in Minus Direction After Sample<br>Injection (FTD)       53         5.7       Detector (FPD)       53         5.7.1       No Peaks or Extremely Small Peaks (FPD)       54         5.7.2       Cannot Ignite or Flame Is Extinguished (FPD)       54         5.7.3       Baseline Noise Is High (FPD)       55         5.7.4       Baseline Drift or Long-term Fluctuation (FPD)       55         5.7.5       Zero Adjustment Error (FPD)       55         5.8       Detector (ECD)       56         5.8.1       No Peaks or Extremely Small Peaks (ECD)       56         5.8.2       Baseline Drift or Long-term Fluctuation (ECD)       57         5.8.4       Zero Adjustment Error (ECD)       57         5.8.5       Calibration Curve Is Far From Straight, Especially High<br>Concentration Side Is Saturated (ECD)       57         5.9       Detector (BID)       60         5.9.1       No Peaks or Extremely Small Peaks (BID)       60         5.9.2       Plasma Cannot Be Turned On (BID)       61         5.9.3       Baseline Noise Is High (BID)       61                                                                                    |      | 5.6.2  | Baseline Noise Is High (FTD)                                                                     | 52 |
| 5.6.4       There Is Spike Noise on the Minus Side of Baseline<br>(FTD)       53         5.6.5       Peaks Go Off Scale in Minus Direction After Sample<br>Injection (FTD)       53         5.7       Detector (FPD)       53         5.7.1       No Peaks or Extremely Small Peaks (FPD)       54         5.7.2       Cannot Ignite or Flame Is Extinguished (FPD)       54         5.7.3       Baseline Noise Is High (FPD)       55         5.7.4       Baseline Drift or Long-term Fluctuation (FPD)       55         5.7.5       Zero Adjustment Error (FPD)       56         5.8.1       No Peaks or Extremely Small Peaks (ECD)       56         5.8.2       Baseline Noise Is High (ECD)       56         5.8.3       Baseline Drift or Long-term Fluctuation (ECD)       57         5.8.4       Zero Adjustment Error (ECD)       57         5.8.3       Baseline Drift or Long-term Fluctuation (ECD)       57         5.8.4       Zero Adjustment Error (ECD)       57         5.8.5       Calibration Curve Is Far From Straight, Especially High<br>Concentration Side Is Saturated (ECD)       50         5.9.1       No Peaks or Extremely Small Peaks (BID)       60         5.9.2       Plasma Cannot Be Turned On (BID)       61         5.9.3       Baseline Noise Is High (BID)                                                              |      | 5.6.3  | Baseline Drift or Long-term Fluctuation (FTD)                                                    | 53 |
| 5.6.5       Peaks Go Off Scale in Minus Direction After Sample<br>Injection (FTD)       53         5.7       Detector (FPD)       53         5.7.1       No Peaks or Extremely Small Peaks (FPD)       54         5.7.2       Cannot Ignite or Flame Is Extinguished (FPD)       54         5.7.3       Baseline Noise Is High (FPD)       55         5.7.4       Baseline Drift or Long-term Fluctuation (FPD)       55         5.7.5       Zero Adjustment Error (FPD)       55         5.8       Detector (ECD)       56         5.8.1       No Peaks or Extremely Small Peaks (ECD)       56         5.8.2       Baseline Noise Is High (ECD)       56         5.8.3       Baseline Drift or Long-term Fluctuation (ECD)       57         5.8.4       Zero Adjustment Error (ECD)       57         5.8.5       Calibration Curve Is Far From Straight, Especially High<br>Concentration Side Is Saturated (ECD)       57         5.9       Detector (BID)       60         5.9.1       No Peaks or Extremely Small Peaks (BID)       60         5.9.2       Plasma Cannot Be Turned On (BID)       60         5.9.3       Baseline Drift or Long-term Fluctuation (BID)       62         5.9.5       Zero Adjustment Error (BID)       62         5.9.5       Ze                                                                                             |      | 5.6.4  | There Is Spike Noise on the Minus Side of Baseline<br>(FTD)                                      | 53 |
| 5.7       Detector (FPD)       53         5.7.1       No Peaks or Extremely Small Peaks (FPD)       54         5.7.2       Cannot Ignite or Flame Is Extinguished (FPD)       54         5.7.3       Baseline Noise Is High (FPD)       55         5.7.4       Baseline Drift or Long-term Fluctuation (FPD)       55         5.7.5       Zero Adjustment Error (FPD)       55         5.8       Detector (ECD)       56         5.8.1       No Peaks or Extremely Small Peaks (ECD)       56         5.8.2       Baseline Noise Is High (ECD)       56         5.8.3       Baseline Drift or Long-term Fluctuation (ECD)       57         5.8.4       Zero Adjustment Error (ECD)       57         5.8.5       Calibration Curve Is Far From Straight, Especially High Concentration Side Is Saturated (ECD)       57         5.9       Detector (BID)       60         5.9.1       No Peaks or Extremely Small Peaks (BID)       60         5.9.2       Plasma Cannot Be Turned On (BID)       60         5.9.3       Baseline Noise Is High (BID)       61         5.9.4       Baseline Drift or Long-term Fluctuation (BID)       62         5.9.5       Zero Adjustment Error (BID)       62         5.9.6       Retention Times of All Peaks Shift to th                                                                                                   |      | 5.6.5  | Peaks Go Off Scale in Minus Direction After Sample<br>Injection (FTD)                            | 53 |
| 5.7.1       No Peaks or Extremely Small Peaks (FPD)       54         5.7.2       Cannot Ignite or Flame Is Extinguished (FPD)       55         5.7.3       Baseline Noise Is High (FPD)       55         5.7.4       Baseline Drift or Long-term Fluctuation (FPD)       55         5.7.5       Zero Adjustment Error (FPD)       55         5.8       Detector (ECD)       56         5.8.1       No Peaks or Extremely Small Peaks (ECD)       56         5.8.2       Baseline Noise Is High (ECD)       56         5.8.3       Baseline Drift or Long-term Fluctuation (ECD)       57         5.8.4       Zero Adjustment Error (ECD)       57         5.8.5       Calibration Curve Is Far From Straight, Especially High Concentration Side Is Saturated (ECD)       57         5.9       Detector (BID)       60         5.9.1       No Peaks or Extremely Small Peaks (BID)       60         5.9.2       Plasma Cannot Be Turned On (BID)       60         5.9.3       Baseline Noise Is High (BID)       61         5.9.4       Baseline Drift or Long-term Fluctuation (BID)       62         5.9.5       Zero Adjustment Error (BID)       62         5.9.6       Retention Times of All Peaks Shift to the Same Direction (BID)       63         5.10                                                                                                 | 5.7  | Dete   | ctor (FPD)                                                                                       | 53 |
| 5.7.2       Cannot Ignite or Flame Is Extinguished (FPD)       54         5.7.3       Baseline Noise Is High (FPD)       55         5.7.4       Baseline Drift or Long-term Fluctuation (FPD)       55         5.7.5       Zero Adjustment Error (FPD)       56         5.8       Detector (ECD)       56         5.8.1       No Peaks or Extremely Small Peaks (ECD)       56         5.8.2       Baseline Noise Is High (ECD)       56         5.8.3       Baseline Drift or Long-term Fluctuation (ECD)       57         5.8.4       Zero Adjustment Error (ECD)       57         5.8.5       Calibration Curve Is Far From Straight, Especially High Concentration Side Is Saturated (ECD)       57         5.9       Detector (BID)       60         5.9.1       No Peaks or Extremely Small Peaks (BID)       60         5.9.2       Plasma Cannot Be Turned On (BID)       60         5.9.3       Baseline Drift or Long-term Fluctuation (BID)       62         5.9.4       Baseline Drift or Long-term Fluctuation (BID)       62         5.9.5       Zero Adjustment Error (BID)       62         5.9.5       Zero Adjustment Error (BID)       62         5.9.6       Retention Times of All Peaks Shift to the Same Direction (BID)       63         5.10 </th <th></th> <th>5.7.1</th> <th>No Peaks or Extremely Small Peaks (FPD)</th> <th>54</th> |      | 5.7.1  | No Peaks or Extremely Small Peaks (FPD)                                                          | 54 |
| 5.7.3       Baseline Noise Is High (FPD)       55         5.7.4       Baseline Drift or Long-term Fluctuation (FPD)       55         5.7.5       Zero Adjustment Error (FPD)       56         5.8       Detector (ECD)       56         5.8.1       No Peaks or Extremely Small Peaks (ECD)       56         5.8.2       Baseline Noise Is High (ECD)       56         5.8.3       Baseline Drift or Long-term Fluctuation (ECD)       57         5.8.4       Zero Adjustment Error (ECD)       57         5.8.5       Calibration Curve Is Far From Straight, Especially High Concentration Side Is Saturated (ECD)       57         5.9       Detector (BID)       60         5.9.1       No Peaks or Extremely Small Peaks (BID)       60         5.9.2       Plasma Cannot Be Turned On (BID)       60         5.9.3       Baseline Drift or Long-term Fluctuation (BID)       61         5.9.4       Baseline Drift or Long-term Fluctuation (BID)       62         5.9.5       Zero Adjustment Error (BID)       62         5.9.6       Retention Times of All Peaks Shift to the Same Direction (BID)       62         5.9.7       Abnormal Peak Shape (BID)       63         5.10.1       Presence of Ghost Peaks       63         5.10.2       Abnorm                                                                                                   |      | 5.7.2  | Cannot Ignite or Flame Is Extinguished (FPD)                                                     | 54 |
| 5.7.4       Baseline Drift or Long-term Fluctuation (FPD)       55         5.7.5       Zero Adjustment Error (FPD)       56         5.8       Detector (ECD)       56         5.8.1       No Peaks or Extremely Small Peaks (ECD)       56         5.8.2       Baseline Noise Is High (ECD)       56         5.8.3       Baseline Drift or Long-term Fluctuation (ECD)       57         5.8.4       Zero Adjustment Error (ECD)       57         5.8.5       Calibration Curve Is Far From Straight, Especially High Concentration Side Is Saturated (ECD)       57         5.9       Detector (BID)       60         5.9.1       No Peaks or Extremely Small Peaks (BID)       60         5.9.2       Plasma Cannot Be Turned On (BID)       61         5.9.3       Baseline Noise Is High (BID)       61         5.9.4       Baseline Drift or Long-term Fluctuation (BID)       62         5.9.5       Zero Adjustment Error (BID)       62         5.9.5       Zero Adjustment Error (BID)       62         5.9.6       Retention Times of All Peaks Shift to the Same Direction (BID)       63         5.10.1       Presence of Ghost Peaks       63         5.10.2       Abnormal Peak Shape (BID)       63         5.10.3       Poor Retention Time Rep                                                                                                   |      | 5.7.3  | Baseline Noise Is High (FPD)                                                                     | 55 |
| 5.7.5       Zero Adjustment Error (FPD)       55         5.8       Detector (ECD)       56         5.8.1       No Peaks or Extremely Small Peaks (ECD)       56         5.8.2       Baseline Noise Is High (ECD)       56         5.8.3       Baseline Drift or Long-term Fluctuation (ECD)       57         5.8.4       Zero Adjustment Error (ECD)       57         5.8.5       Calibration Curve Is Far From Straight, Especially High Concentration Side Is Saturated (ECD)       57         5.9       Detector (BID)       60         5.9.1       No Peaks or Extremely Small Peaks (BID)       60         5.9.2       Plasma Cannot Be Turned On (BID)       60         5.9.3       Baseline Noise Is High (BID)       61         5.9.4       Baseline Drift or Long-term Fluctuation (BID)       62         5.9.5       Zero Adjustment Error (BID)       62         5.9.6       Retention Times of All Peaks Shift to the Same Direction (BID)       62         5.9.7       Abnormal Peak Shape (BID)       63         5.10.1       Presence of Ghost Peaks       63         5.10.2       Abnormal Peak Shape       64         5.10.3       Poor Retention Time Repeatability       65                                                                                                    |      | 5.7.4  | Baseline Drift or Long-term Fluctuation (FPD)                                                    | 55 |
| 5.8       Detector (ECD)       56         5.8.1       No Peaks or Extremely Small Peaks (ECD)       56         5.8.2       Baseline Noise Is High (ECD)       56         5.8.3       Baseline Drift or Long-term Fluctuation (ECD)       57         5.8.4       Zero Adjustment Error (ECD)       57         5.8.5       Calibration Curve Is Far From Straight, Especially High Concentration Side Is Saturated (ECD)       57         5.9       Detector (BID)       60         5.9.1       No Peaks or Extremely Small Peaks (BID)       60         5.9.2       Plasma Cannot Be Turned On (BID)       60         5.9.3       Baseline Noise Is High (BID)       61         5.9.4       Baseline Drift or Long-term Fluctuation (BID)       62         5.9.5       Zero Adjustment Error (BID)       62         5.9.6       Retention Times of All Peaks Shift to the Same Direction (BID)       63         5.10       Chromatogram       63         5.10.1       Presence of Ghost Peaks       63         5.10.2       Abnormal Peak Shape       64         5.10.3       Poor Retention Time Repeatability       65                                                                                                    |      | 5.7.5  | Zero Adjustment Error (FPD)                                                                      | 55 |
| 5.8.1       No Peaks or Extremely Small Peaks (ECD)       56         5.8.2       Baseline Noise Is High (ECD)       56         5.8.3       Baseline Drift or Long-term Fluctuation (ECD)       57         5.8.4       Zero Adjustment Error (ECD)       57         5.8.5       Calibration Curve Is Far From Straight, Especially High Concentration Side Is Saturated (ECD)       57         5.9       Detector (BID)       60         5.9.1       No Peaks or Extremely Small Peaks (BID)       60         5.9.2       Plasma Cannot Be Turned On (BID)       60         5.9.3       Baseline Noise Is High (BID)       61         5.9.4       Baseline Drift or Long-term Fluctuation (BID)       62         5.9.5       Zero Adjustment Error (BID)       62         5.9.5       Zero Adjustment Error (BID)       62         5.9.6       Retention Times of All Peaks Shift to the Same Direction (BID)       62         5.9.7       Abnormal Peak Shape (BID)       63         5.10       Chromatogram       63         5.10.1       Presence of Ghost Peaks       63         5.10.2       Abnormal Peak Shape       64         5.10.3       Poor Retention Time Repeatability       65                                                                                                    | 5.8  | Dete   | ctor (ECD)                                                                                       | 56 |
| 5.8.2       Baseline Noise Is High (ECD)       56         5.8.3       Baseline Drift or Long-term Fluctuation (ECD)       57         5.8.4       Zero Adjustment Error (ECD)       57         5.8.5       Calibration Curve Is Far From Straight, Especially High Concentration Side Is Saturated (ECD)       57         5.9       Detector (BID)       60         5.9.1       No Peaks or Extremely Small Peaks (BID)       60         5.9.2       Plasma Cannot Be Turned On (BID)       60         5.9.3       Baseline Noise Is High (BID)       61         5.9.4       Baseline Drift or Long-term Fluctuation (BID)       62         5.9.5       Zero Adjustment Error (BID)       62         5.9.6       Retention Times of All Peaks Shift to the Same Direction (BID)       63         5.10       Chromatogram       63         5.10.1       Presence of Ghost Peaks       63         5.10.2       Abnormal Peak Shape       64         5.10.3       Poor Retention Time Repeatability       65                                                                                                    |      | 5.8.1  | No Peaks or Extremely Small Peaks (ECD)                                                          | 56 |
| 5.8.3       Baseline Drift or Long-term Fluctuation (ECD)       57         5.8.4       Zero Adjustment Error (ECD)       57         5.8.5       Calibration Curve Is Far From Straight, Especially High<br>Concentration Side Is Saturated (ECD)       57         5.9       Detector (BID)       60         5.9.1       No Peaks or Extremely Small Peaks (BID)       60         5.9.2       Plasma Cannot Be Turned On (BID)       60         5.9.3       Baseline Noise Is High (BID)       61         5.9.4       Baseline Drift or Long-term Fluctuation (BID)       62         5.9.5       Zero Adjustment Error (BID)       62         5.9.6       Retention Times of All Peaks Shift to the Same<br>Direction (BID)       63         5.10       Chromatogram       63         5.10.1       Presence of Ghost Peaks       63         5.10.2       Abnormal Peak Shape       64         5.10.3       Poor Retention Time Repeatability       65                                                                                                    |      | 5.8.2  | Baseline Noise Is High (ECD)                                                                     | 56 |
| 5.8.4       Zero Adjustment Error (ECD)       57         5.8.5       Calibration Curve Is Far From Straight, Especially High<br>Concentration Side Is Saturated (ECD)       57         5.9       Detector (BID)       60         5.9.1       No Peaks or Extremely Small Peaks (BID)       60         5.9.2       Plasma Cannot Be Turned On (BID)       60         5.9.3       Baseline Noise Is High (BID)       61         5.9.4       Baseline Drift or Long-term Fluctuation (BID)       62         5.9.5       Zero Adjustment Error (BID)       62         5.9.6       Retention Times of All Peaks Shift to the Same<br>Direction (BID)       63         5.10       Chromatogram       63         5.10.1       Presence of Ghost Peaks       63         5.10.2       Abnormal Peak Shape       64         5.10.3       Poor Retention Time Repeatability       65                                                                                                    |      | 5.8.3  | Baseline Drift or Long-term Fluctuation (ECD)                                                    | 57 |
| 5.8.5       Calibration Curve Is Far From Straight, Especially High<br>Concentration Side Is Saturated (ECD)       57         5.9       Detector (BID)       60         5.9.1       No Peaks or Extremely Small Peaks (BID)       60         5.9.2       Plasma Cannot Be Turned On (BID)       60         5.9.3       Baseline Noise Is High (BID)       61         5.9.4       Baseline Drift or Long-term Fluctuation (BID)       62         5.9.5       Zero Adjustment Error (BID)       62         5.9.6       Retention Times of All Peaks Shift to the Same<br>Direction (BID)       63         5.10       Chromatogram       63         5.10.1       Presence of Ghost Peaks       63         5.10.2       Abnormal Peak Shape       64         5.10.3       Poor Retention Time Repeatability       65                                                                                                    |      | 5.8.4  | Zero Adjustment Error (ECD)                                                                      | 57 |
| 5.9Detector (BID)605.9.1No Peaks or Extremely Small Peaks (BID)605.9.2Plasma Cannot Be Turned On (BID)605.9.3Baseline Noise Is High (BID)615.9.4Baseline Drift or Long-term Fluctuation (BID)625.9.5Zero Adjustment Error (BID)625.9.6Retention Times of All Peaks Shift to the Same<br>Direction (BID)635.10Chromatogram635.10.1Presence of Ghost Peaks635.10.2Abnormal Peak Shape645.10.3Poor Retention Time Repeatability65                                                                                                    |      | 5.8.5  | Calibration Curve Is Far From Straight, Especially High<br>Concentration Side Is Saturated (ECD) | 57 |
| 5.9.1No Peaks or Extremely Small Peaks (BID)605.9.2Plasma Cannot Be Turned On (BID)605.9.3Baseline Noise Is High (BID)615.9.4Baseline Drift or Long-term Fluctuation (BID)625.9.5Zero Adjustment Error (BID)625.9.6Retention Times of All Peaks Shift to the Same<br>Direction (BID)625.9.7Abnormal Peak Shape (BID)635.10Chromatogram635.10.1Presence of Ghost Peaks635.10.2Abnormal Peak Shape645.10.3Poor Retention Time Repeatability65                                                                                                    | 5.9  | Dete   | ctor (BID)                                                                                       | 60 |
| 5.9.2Plasma Cannot Be Turned On (BID)605.9.3Baseline Noise Is High (BID)615.9.4Baseline Drift or Long-term Fluctuation (BID)625.9.5Zero Adjustment Error (BID)625.9.6Retention Times of All Peaks Shift to the Same<br>Direction (BID)625.9.7Abnormal Peak Shape (BID)635.10Chromatogram635.10.1Presence of Ghost Peaks635.10.2Abnormal Peak Shape645.10.3Poor Retention Time Repeatability65                                                                                                    |      | 5.9.1  | No Peaks or Extremely Small Peaks (BID)                                                          | 60 |
| 5.9.3Baseline Noise Is High (BID)615.9.4Baseline Drift or Long-term Fluctuation (BID)625.9.5Zero Adjustment Error (BID)625.9.6Retention Times of All Peaks Shift to the Same<br>Direction (BID)625.9.7Abnormal Peak Shape (BID)635.10Chromatogram635.10.1Presence of Ghost Peaks635.10.2Abnormal Peak Shape645.10.3Poor Retention Time Repeatability65                                                                                                    |      | 5.9.2  | Plasma Cannot Be Turned On (BID)                                                                 | 60 |
| 5.9.4Baseline Drift or Long-term Fluctuation (BID)625.9.5Zero Adjustment Error (BID)625.9.6Retention Times of All Peaks Shift to the Same<br>Direction (BID)625.9.7Abnormal Peak Shape (BID)635.10Chromatogram635.10.1Presence of Ghost Peaks635.10.2Abnormal Peak Shape645.10.3Poor Retention Time Repeatability65                                                                                                    |      | 5.9.3  | Baseline Noise Is High (BID)                                                                     | 61 |
| 5.9.5Zero Adjustment Error (BID)625.9.6Retention Times of All Peaks Shift to the Same<br>Direction (BID)625.9.7Abnormal Peak Shape (BID)635.10Chromatogram635.10.1Presence of Ghost Peaks635.10.2Abnormal Peak Shape645.10.3Poor Retention Time Repeatability65                                                                                                    |      | 5.9.4  | Baseline Drift or Long-term Fluctuation (BID)                                                    | 62 |
| 5.9.6Retention Times of All Peaks Shift to the Same<br>Direction (BID)625.9.7Abnormal Peak Shape (BID)635.10Chromatogram635.10.1Presence of Ghost Peaks635.10.2Abnormal Peak Shape645.10.3Poor Retention Time Repeatability65                                                                                                    |      | 5.9.5  | Zero Adjustment Error (BID)                                                                      | 62 |
| 5.9.7 Abnormal Peak Shape (BID)635.10 Chromatogram635.10.1 Presence of Ghost Peaks635.10.2 Abnormal Peak Shape645.10.3 Poor Retention Time Repeatability65                                                                                                    |      | 5.9.6  | Retention Times of All Peaks Shift to the Same<br>Direction (BID)                                | 62 |
| 5.10Chromatogram635.10.1Presence of Ghost Peaks635.10.2Abnormal Peak Shape645.10.3Poor Retention Time Repeatability65                                                                                                    |      | 5.9.7  | Abnormal Peak Shape (BID)                                                                        | 63 |
| 5.10.1 Presence of Ghost Peaks       63         5.10.2 Abnormal Peak Shape       64         5.10.3 Poor Retention Time Repeatability       65                                                                                                    | 5.10 | Chro   | matogram                                                                                         | 63 |
| 5.10.2 Abnormal Peak Shape645.10.3 Poor Retention Time Repeatability65                                                                                                    |      | 5.10.1 | Presence of Ghost Peaks                                                                          | 63 |
| 5.10.3 Poor Retention Time Repeatability                                                                                                    |      | 5.10.2 | Abnormal Peak Shape                                                                              | 64 |
|                                                                                                    |      | 5.10.3 | Poor Retention Time Repeatability                                                                | 65 |

|      | 5.10.4 | Poor Peak Area Repeatability     | 66 |
|------|--------|----------------------------------|----|
| 5.11 | LCD    |                                  | 67 |
|      | 5.11.1 | Touch Screen Responds Inaccurate | 67 |

| 6.2 Operation Errors       72         6.3 Optional Device Errors (AOC-20i/AOC-20s)       74         6.4 Transmission Errors       75         6.5 Detector Errors       76         6.6 Other Errors       80         6.7 Warning Messages       90         7.1 GC Start/Stop Sequence         94       7.1.1 [GC Start Sequence] Screen       94         7.1.2 [GC Stop Sequence] Screen       97         7.1.3 [File Select] Screen       101 |
|----------------------------------------------------------------------------------------------------|
| 6.3 Optional Device Errors (AOC-20i/AOC-20s)       74         6.4 Transmission Errors       75         6.5 Detector Errors       76         6.6 Other Errors       80         6.7 Warning Messages       90         7.1 GC Start/Stop Sequence         94       7.1.1 [GC Start Sequence] Screen       94         7.1.2 [GC Stop Sequence] Screen       97         7.1.3 [File Select] Screen       101                                       |
| 6.4 Transmission Errors       75         6.5 Detector Errors       76         6.6 Other Errors       80         6.7 Warning Messages       90         7       Screens Displayed on Touch<br>Panel and Their Functions       7.1 GC Start/Stop Sequence       94         7.1.1 [GC Start Sequence] Screen       94         7.1.2 [GC Stop Sequence] Screen       97         7.1.3 [File Select] Screen       101                               |
| 6.5 Detector Errors       76         6.6 Other Errors       80         6.7 Warning Messages       90         7 Screens Displayed on Touch<br>Panel and Their Functions       7.1 GC Start/Stop Sequence       94         7.1.1 [GC Start Sequence] Screen       94         7.1.2 [GC Stop Sequence] Screen       97         7.1.3 [File Select] Screen       101                                                                              |
| 6.6 Other Errors       80         6.7 Warning Messages       90         7       Screens Displayed on Touch<br>Panel and Their Functions       7.1 GC Start/Stop Sequence       94         7.1.1 [GC Start Sequence] Screen       94         7.1.2 [GC Stop Sequence] Screen       97         7.1.3 [File Select] Screen       101                                                                                                    |
| 6.7 Warning Messages       90         7       Screens Displayed on Touch<br>Panel and Their Functions       7.1 GC Start/Stop Sequence       94         7.1.1       [GC Start Sequence] Screen       94         7.1.2       [GC Stop Sequence] Screen       97         7.1.3       [File Select] Screen       91                                                                                                    |
| 7       Screens Displayed on Touch<br>Panel and Their Functions       7.1 GC Start/Stop Sequence       94         7.1.1       [GC Start Sequence] Screen       94         7.1.2       [GC Stop Sequence] Screen       97         7.1.3       [File Select] Screen       101                                                                                                    |
| 7       Screens Displayed on Touch<br>Panel and Their Functions       7.1 GC Start/Stop Sequence       94         7.1.1       [GC Start Sequence] Screen       94         7.1.2       [GC Stop Sequence] Screen       97         7.1.3       [File Select] Screen       101                                                                                                    |
| Panel and Their Functions         7.1.1 [GC Start Sequence] Screen                                                                                                    |
| 7.1.2       [GC Stop Sequence] Screen                                                                                                    |
| 7.1.3 [File Select] Screen                                                                                                    |
|                                                                                                    |
| 7.1.4 [Clean Up] Screen                                                                                                    |
| 7.2 Monitor                                                                                                    |
| 7.2.1 Monitor Screen                                                                                                    |
| 7.2.2 [Inj Maintenance] Screen                                                                                                    |
| 7.2.3 [Temp Monitor] Screen                                                                                                    |
| 7.2.4 [Flow Monitor] Screen                                                                                                    |
| 7.3 Column                                                                                                    |
| 7.3.1 [Column Oven] Screen                                                                                                    |
| 7.3.2 [Column Information] Screen                                                                                                    |
| 7.3.3 [Colum Oven Temp Control Settings] Screen                                                                                                    |
| 7.4 Injection Port                                                                                                    |
| 7.4.1 [INJ/FLOW] Screen (SPL)                                                                                                    |
| 7.4.2 [INJ/FLOW] Screen (WBI)                                                                                                    |
| 7.4.3 [INJ/FLOW] Screen (OCI)                                                                                                    |
| 7 4 4 [IN]/FLOW] Screen (PTV) 138                                                                                                    |
| 7.4.5 [Column Inlet Press Program] Screen 143                                                                                                    |
| 7.4.6 [Linear Velocity Program] Screen 145                                                                                                    |

|     | 7.4.7  | [Column Flow Program] Screen      | 147  |
|-----|--------|-----------------------------------|------|
|     | 7.4.8  | [INJ Temp Program] Screen         | 149  |
|     | 7.4.9  | [Back Flush Settings] Screen      | 151  |
|     | 7.4.10 | [Carrier Gas Saver] Screen        | 152  |
|     | 7.4.11 | [Split Ratio Program] Screen      | 153  |
|     | 7.4.12 | [Purge Flow Program] Screen       | 155  |
|     | 7.4.13 | [High Pressure Injection] Screen  | 157  |
|     | 7.4.14 | [Splitter Hold] Screen            | 159  |
| 7.5 | Dete   | ctor                              | 161  |
|     | 7.5.1  | [Detector] Screen (FID Tab)       | 162  |
|     | 7.5.2  | [Detector] Screen (TCD Tab)       | 167  |
|     | 7.5.3  | [Detector] Screen (FTD Tab)       | 171  |
|     | 7.5.4  | [Detector] Screen (FPD Tab)       | 177  |
|     | 7.5.5  | [Detector] Screen (ECD Tab)       | 182  |
|     | 7.5.6  | [Detector] Screen (BID Tab)       | 187  |
|     | 7.5.7  | Settings for Detector Gas Program | 192  |
|     | 7.5.8  | [Signal Settings] Screen          | 194  |
|     | 7.5.9  | [Detector Gas Control] Screen     | 198  |
| 7.6 | Perip  | herals                            | 200  |
|     | 7.6.1  | [Auto Injector] Screen            | 201  |
|     | 7.6.2  | [CRG] Screen                      | 210  |
|     | 7.6.3  | [AUX-APC] Screen                  | 211  |
|     | 7.6.4  | [Hydrogen Leak Check] Screen      | 214  |
|     | 7.6.5  | [AUX Temperature] Screen          | 215  |
|     | 7.6.6  | [Relay Control] Screen            | 216  |
|     | 7.6.7  | [Helium Purifier] Screen          | 218  |
| 7.7 | Setti  | ngs                               | 219  |
|     | 7.7.1  | [Analysis Settings] Screen        | 219  |
|     | 7.7.2  | [Line Configuration] Screen       | 220  |
| 7.8 | Func   | tion                              | 223  |
|     | 7.8.1  | [Time Scheduler] Screen           | 224  |
|     | 7.8.2  | [Batch] Screen                    | 228  |
|     | 7.8.3  | [Time Program] Screen             | 231  |
|     | 7.8.4  | [Pre-Run Program] Screen          | 235  |
|     | 7.8.5  | [Direct Operation] Screen         | 239  |
|     |        | Nexis GC-2030                     | xxxi |

|     | 7.8.6  | [Configuration] Screen       | 240 |
|-----|--------|------------------------------|-----|
|     | 7.8.7  | [Service/Maintenance] Screen | 257 |
|     | 7.8.8  | [Lock] Screen                | 265 |
|     | 7.8.9  | [Diagnosis] Screen           | 270 |
|     | 7.8.10 | [PREP RUN] Screen            | 284 |
| 7.9 | Ecolo  | gy Mode                      | 286 |
|     | 7.9.1  | [Eco Setting] Screen         | 287 |
|     | 7.9.2  | [GC Auto Stop/Start] Screen  | 289 |

## 8 Technical Document

| 8.1 | Speci | fications                                                            | 290 |
|-----|-------|----------------------------------------------------------------------|-----|
| 8.2 | Powe  | er Supply and Wiring                                                 | 295 |
| 8.3 | Gas   | Supply                                                               | 300 |
|     | 8.3.1 | Gas Type and Purity                                                  | 300 |
|     | 8.3.2 | Gas Supply Pressure                                                  | 302 |
|     | 8.3.3 | Gas Leak Check After Piping Installation                             | 303 |
| 8.4 | Samp  | ble Injection System                                                 | 304 |
|     | 8.4.1 | Split Injection System                                               | 304 |
|     | 8.4.2 | Splitless Injection System                                           | 305 |
|     | 8.4.3 | Direct Injection System                                              | 306 |
|     | 8.4.4 | On-column Sample Injection System                                    | 307 |
|     | 8.4.5 | Programmed Temperature Sample Injection System                       | 308 |
|     | 8.4.6 | Setting the Flow Rate Parameters                                     | 309 |
| 8.5 | Dete  | ctor                                                                 | 312 |
|     | 8.5.1 | Hydrogen Flame Ionization Detector (FID)                             | 312 |
|     | 8.5.2 | Thermal Conductivity Detector (TCD)                                  | 313 |
|     | 8.5.3 | Flame Thermionic Detector/Nitrogen Phosphorous<br>Detector (FTD/NPD) | 313 |
|     | 8.5.4 | Flame Photometric Detector (FPD)                                     | 316 |
|     | 8.5.5 | Electron Capture Detector (ECD)                                      | 318 |
|     | 8.5.6 | Barrier Discharge Ionization Detector (BID)                          | 322 |
| 8.6 | AFC,  | APC                                                                  | 323 |
|     | 8.6.1 | Overview                                                             | 323 |
|     | 8.6.2 | Definition of Terms                                                  | 323 |
|     | 8.6.3 | Flow Line Diagram                                                    | 324 |

|      | 8.6.4 | Control by AFC                          | 325 |
|------|-------|-----------------------------------------|-----|
|      | 8.6.5 | Control by APC                          | 329 |
|      | 8.6.6 | AFC and APC Control Ranges              | 329 |
|      | 8.6.7 | Offset Calibration                      | 331 |
|      | 8.6.8 | Carrier Gas Leak Check Function         | 333 |
| 8.7  | Perip | herals                                  | 336 |
|      | 8.7.1 | CRG CO <sub>2</sub> /CRG N <sub>2</sub> | 336 |
|      | 8.7.2 | PRG                                     | 337 |
|      | 8.7.3 | Hydrogen Sensor                         | 339 |
| 8.8  | AFT   | (Advanced Flow Technology)              | 340 |
|      | 8.8.1 | Back Flush System                       | 340 |
|      | 8.8.2 | Heart-Cut/Detector Switching System     | 341 |
|      | 8.8.3 | Detector Splitting System               | 343 |
|      | 8.8.4 | Trouble Shooting for AFT                | 345 |
| 8.9  | Conn  | ecting to External Devices              | 348 |
|      | 8.9.1 | Connecting to LabSolutions              | 348 |
|      | 8.9.2 | Connecting to CHROMATOPAC               | 349 |
|      | 8.9.3 | Connecting to Auto Injector AOC-20i.    | 352 |
|      | 8.9.4 | Connecting to Relay Cable               | 356 |
| 8.10 | Even  | t No                                    | 359 |

This page is intentionally left blank.
1 Overview

# 1.1 Overview

Shimadzu GC-2030 is a high-end gas chromatograph which achieves the highest level of sensitivity and repeatability in the world.

GC-2030 provides "high throughput", which enables high-speed microanalysis, and "excellent usability", which enables intuitive operations.

## **1.2 Features**

#### Basic features

#### Improved sensitivity of detectors

GC-2030 achieves the highest level of sensitivity and repeatability in the world. (As of January 2017, our investigation)

#### New flow controller

New flow controller (AFC/APC) equipped with CPU enables various carrier gas control modes including constant velocity/flow/pressure, and achieves high-speed and high-precision control and excellent repeatability.

#### Advanced Flow Technology (AFT)

The performances of back flush system and detector splitting system are improved. GC-2030 supports various carrier gas control modes (constant velocity/flow/pressure) and migration from the previous analytical settings is easy.

#### Better usability

#### **Touch operation**

Touch panel is adopted for the interface. You can check the device status and settings intuitively.

#### Enhanced hardware

You can open/close the inlet, replace the insert, and the split filter without tools. You can check the dirt on the split filter with your eyes. We also provide an optional device which enables you to install column without tools.

#### Environmentally friendly

#### Options for cooling rate of column oven temperature

You can select cooling rate of column oven temperature from 3 options (Fast, Mid, Slow) or customize the rate. It may help to reduce cooling time and damages of the liquid phase of the column during cooling.

# Control range of column oven temperature becomes wider (from a temperature 2 °C higher than room temperature)

The control range of previous model is from 4 °C higher than room temperature. GC-2030 can control the column oven temperature from 2 °C higher than room temperature. GC-2030 can perform the same analysis as the previous models even if the analysis room temperature is controlled within the range of  $\pm 2$  °C. Thus, the power consumption in the analysis room can be reduced.

#### Auto start/Auto stop function

Auto start/Auto stop function can save the running cost.

#### Sleep mode

The system includes sleep mode to wait with a minimum power consumption when the main power is turned on.

#### Carrier gas saver

In split/splitless sample injection mode, this function reduces split ratio after sample injection to reduce split flow, which saves carrier gas consumption.

#### Monitoring function

You can check the power consumption in real time.

#### Expandability

#### Up to three injection units and four detectors can be controlled simultaneously.

You can choose from 4 kinds of injection units and 6 kinds of detectors (Maximum installation: 3 for injection units and 4 for detectors).

Using LabSolutions, you can control 4 detectors simultaneously to collect data.

Configuration

# 2.1 Standard Accessories

|  | Standard | accessories | are | shown | below. | Check | the | contents | and | their | number. |
|--|----------|-------------|-----|-------|--------|-------|-----|----------|-----|-------|---------|
|--|----------|-------------|-----|-------|--------|-------|-----|----------|-----|-------|---------|

| Туре          | Name                               |                                               | Part number    | Qty |
|---------------|------------------------------------|-----------------------------------------------|----------------|-----|
| Manuala       | Operation                          | Guide                                         | S221-79201     | 1   |
| wanuais       | Instruction                        | Manual (DVD-ROM)                              | S221-79206-41  | 1   |
|               | Branch tul                         | be                                            | S221-72658-91  | 1   |
|               | Column n                           | ut (without split)                            | S221-16325-01  | 1   |
|               | Column n                           | ut (with split)                               | \$221-32705    | 1   |
| Parts         | Graphite j                         | ig, SPL (SPL Column insertion jig)            | S221-41532-91  | 1   |
|               | Column ha                          | anger <sup>*1</sup>                           | S221-47159     | 1   |
|               | Radiating                          | fin cover *2                                  | 5221-43597-01  | 1   |
|               | Cable tie                          | (red) *3                                      | 5072-60606-01  | 2   |
|               | Standard Accessory Kit for GC-2030 |                                               | \$227-35003-01 | 1   |
|               | <sup>4</sup> Contents              | Premium Green Septa *5                        | -              | 2   |
| C             |                                    | Deactivated Insert with wool for<br>Split     | -              | 1   |
| Consumables 4 |                                    | Deactivated Insert with wool for<br>Splitless | -              | 1   |
|               |                                    | O-ring for Insert                             | -              | 2   |
|               |                                    | Graphite Ferrule 0.5 (fired)                  | -              | 4   |
| Other         | Declaration of conformity          |                                               | 5221-30991-22  | 1   |
| Other         | Declaratio                         | n of conformity: Descriptions                 | S228-30164     | 1   |

\*1 Installed in the inside of the column oven.

\*2 Attach it to INJ/DET cover in the case of manual injection. (See "2.2.1 General View" P.6 in "2 Configuration" P.3.)

\*3 Attach the cable ties to the hydrogen gas line for making a distinction from other gas lines.

\*4 We also provide Consumable Set for repeat orders.

| Name                                                | Part number    |
|-----------------------------------------------------|----------------|
| Premium Green Septa (50 pcs.)                       | \$227-35004-01 |
| Deactivated Insert with wool for Split (5 pcs.)     | \$227-35007-01 |
| Deactivated Insert with wool for Splitless (5 pcs.) | \$227-35008-01 |
| O-ring for Insert (10 pcs.)                         | \$227-35005-01 |
| Graphite Ferrule 0.5 (10 pcs.)                      | \$227-35006-01 |
| Graphite Ferrule 0.8 (10 pcs.)                      | \$227-35009-01 |

\*5 Max temperature of premium green septa is 350  $^\circ\text{C}.$ 

#### Detector accessories

| Туре | Name                                         | Part number    | Qty |
|------|----------------------------------------------|----------------|-----|
|      | Graphite jig, FID (FID Column insertion jig) | S221-41532-04  | 1   |
| FID  | Column nut (with split)                      | S221-32705     | 1   |
|      | Graphite jig, TCD (TCD Column insertion jig) | S221-48610-01  | 1   |
| TCD  | CAUTION label TCD-2030                       | S221-42741     | 1   |
| ICD  | Card case, A6                                | S038-03069-11  | 1   |
|      | Column nut (with split)                      | S221-32705     | 1   |
|      | Graphite jig, FTD (FTD Column insertion jig) | S221-41532-92  | 1   |
| FID  | Column nut (with split)                      | S221-32705     | 1   |
| FPD  | Graphite jig, FPD (FPD Column insertion jig) | S221-48610-02  | 1   |
|      | Column nut (with split)                      | S221-32705     | 1   |
| ECD  | Graphite jig, ECD (ECD Column insertion jig) | S221-48610-07  | 1   |
|      | Column nut (with split)                      | S221-32705     | 1   |
| BID  | Graphite jig, BID (BID Column insertion jig) | \$221-41532-02 | 1   |
|      | Column nut (with split)                      | S221-32705     | 1   |

Accessories for each detector are shown below.

#### ■ AOC-20 series standard accessories

Accessories for AOC-20i/AOC-20s are shown below.

#### AOC-20i Autoinjector standard accessories

| Name                                      | Part number    | Qty         |
|-------------------------------------------|----------------|-------------|
| 4 mL vial rack (for solvent/waste liquid) | S221-32949-01  | 3           |
| 1.5 mL vial rack                          | S221-45609-92  | 1           |
| Syringe (10 µL)                           | S221-34618     | 1           |
| Needle guide                              | S221-44584     | 2           |
| Plunger holder                            | S221-44790     | 5           |
| Barrel holder                             | S221-44780     | 2           |
| Large vial (4 mL)                         | \$221-34267-91 | 1 (5 pcs.)  |
| Large cap (4 mL)                          | \$221-34268-91 | 1 (5 pcs.)  |
| Large septum (4 mL)                       | \$221-34266-91 | 1 (15 pcs.) |
| Small vial (1.5 mL)                       | \$221-34272-91 | 1 (20 pcs.) |
| Small cap (1.5 mL)                        | \$221-34273-91 | 1 (20 pcs.) |
| Small septum (1.5 mL)                     | S221-34239-92  | 1 (40 pcs.) |
| 1.5 mL vial rack for autosampler          | S221-45181     | 1           |
| 4 mL vial rack for autosampler            | S221-45182     | 1           |
| Wrench, $7 \times 8$                      | 5086-03047-04  | 1           |
| Wrench, $5.5 \times 7$                    | \$086-03047-03 | 1           |

#### AOC-20s Autosampler standard accessories

| Name                             | Part number    | Qty |
|----------------------------------|----------------|-----|
| 1.5 mL vial rack                 | S221-44709-91  | 6   |
| 1.5 mL vial rack for autosampler | S221-45181     | 1   |
| 4 mL vial rack                   | S221-32949-01  | 2   |
| Large septum, 4 mL, 10 pcs.      | S221-34266-93  | 1   |
| 4 mL vial, 10 pcs.               | S221-34267-93  | 1   |
| Large cap, 10 pcs.               | \$221-34268-93 | 1   |
| Small septum                     | S221-41233     | 20  |
| 1.5 mL vial, 20 pcs.             | \$221-34272-91 | 1   |
| Small cap, 20 pcs.               | \$221-34273-91 | 1   |

# 2.2 Names and Functions of Parts

# 2.2.1 General View

Instruction

# **WARNING**

Before you open the column oven door, ensure that the column oven temperature drops below 40 °C on [Temp Monitor] screen.

Operation at a high temperature may cause burns. Tightening the nut at a high temperature may cause the seizing (galling) of the sliding part.

Reference "7.2.3 [Temp Monitor] Screen" P.113

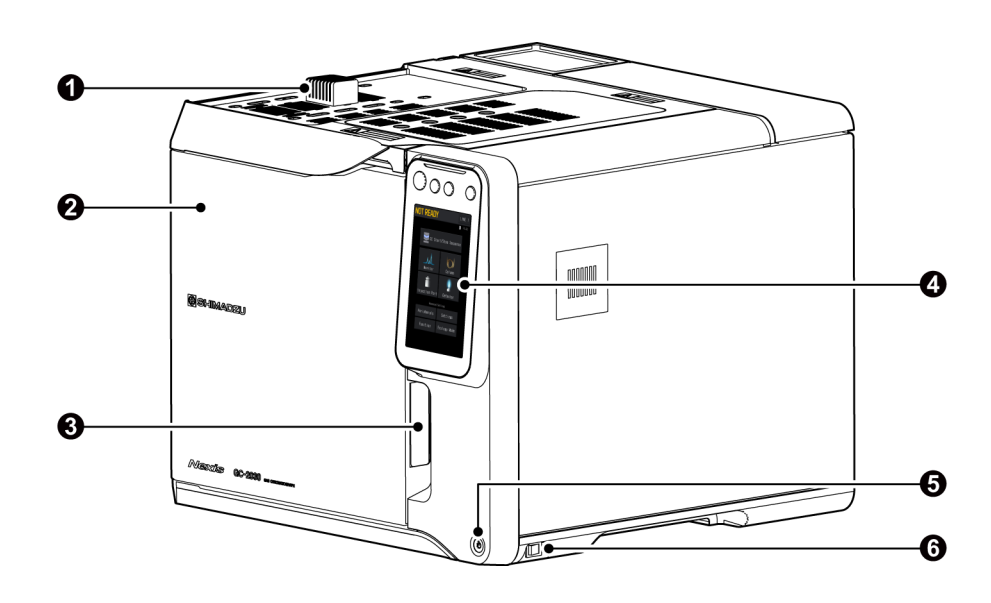

| No. | . Name              |                    | Description                                                                                        |
|-----|---------------------|--------------------|----------------------------------------------------------------------------------------------------|
| 0   | Radiating fin cover |                    | Attach it to INJ/DET cover in the case of manual injection. This cover protects you from burns.    |
| 0   | Colu                | umn oven door      | Column is installed in the inside of the column oven door.                                         |
| 0   | Colu<br>latc        | umn oven door<br>h | Pull the column oven door latch toward you to open the door.                                       |
| 4   | Control panel       |                    | Sets analytical conditions and starts analysis.<br>Reference "2.2.6 Control Panel" P.13            |
|     | ()                  | ) (Power button)   | Turns ON/OFF the system.                                                                           |
| 6   |                     | Not Illuminating   | The main power of the system is turned off.                                                        |
|     |                     | Orange             | The main power of the system is turned on.                                                         |
|     |                     | White              | The system is turned on.                                                                           |
|     | Main power switch   |                    | Turns ON/OFF the main power of the system. Normally, you do not need to use the main power switch. |
| 6   |                     | 0                  | The main power of the system is turned off.                                                        |
|     |                     |                    | The main power of the system is turned on.                                                         |

# 2.2.2 Top Face

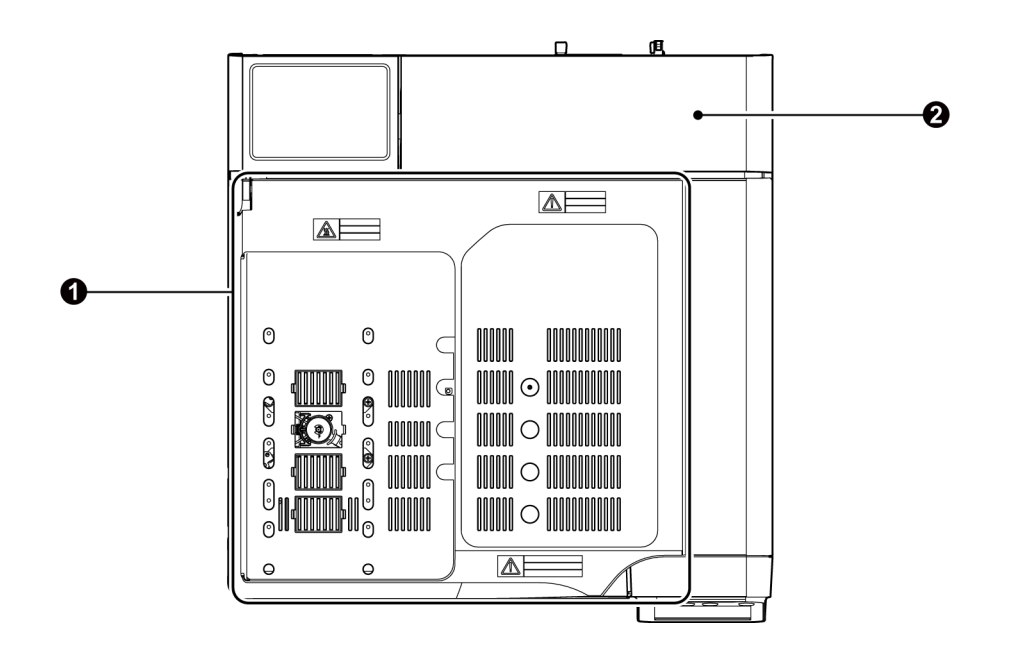

| No. | Name          | Description                                             |
|-----|---------------|---------------------------------------------------------|
| 1   | AFC/APC cover | Open the cover for maintenance of AFC and APC.          |
| 2   | INJ/DET cover | Open the cover to check the whole inside of the system. |

Reference See Maintenance Help for the way to open the cover.

# 2.2.3 Inside of the System

#### 

Instruction

Before you touch the inside of the system, ensure that the temperatures of the injector port and the detector drop below 50 °C on [Temp Monitor] screen. Operation at a high temperature may cause burns. Tightening the nut or the

ClickTek connector (optional) at a high temperature may cause the seizing (galling) of the sliding part.

Reference "7.2.3 [Temp Monitor] Screen" P.113

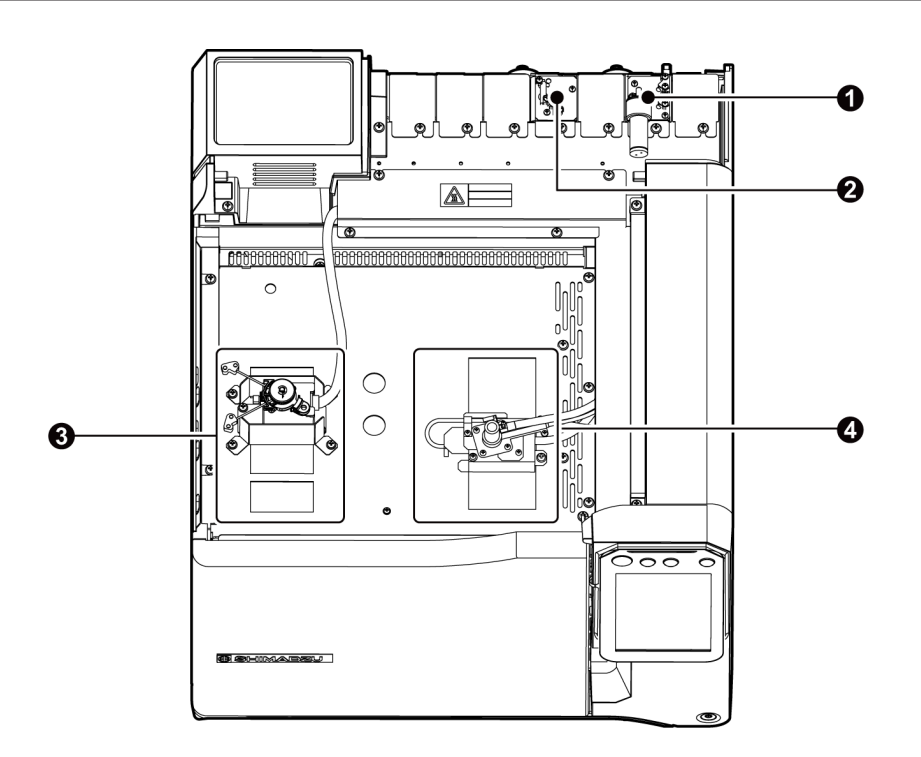

| No. | Name           | Description                                                                                                 |
|-----|----------------|----------------------------------------------------------------------------------------------------|
| 1   | AFC            | Controls carrier gas.                                                                                       |
| 0   | APC            | Controls detector gas.                                                                                      |
| 3   | Injection port | Injects the sample from here.                                                                               |
| 4   | Detector       | Detects vaporized component passing through the column, and outputs electrical signals to external devices. |

# 2.2.4 Inside of the Column Oven

#### 

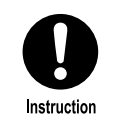

Before you touch the inside of the column oven, ensure that the column oven temperature drops below 40 °C on [Temp Monitor] screen.

Operation at a high temperature may cause burns. Tightening the nut or the ClickTek connector (optional) at a high temperature may cause the seizing (galling) of the sliding part.

Reference "7.2.3 [Temp Monitor] Screen" P.113

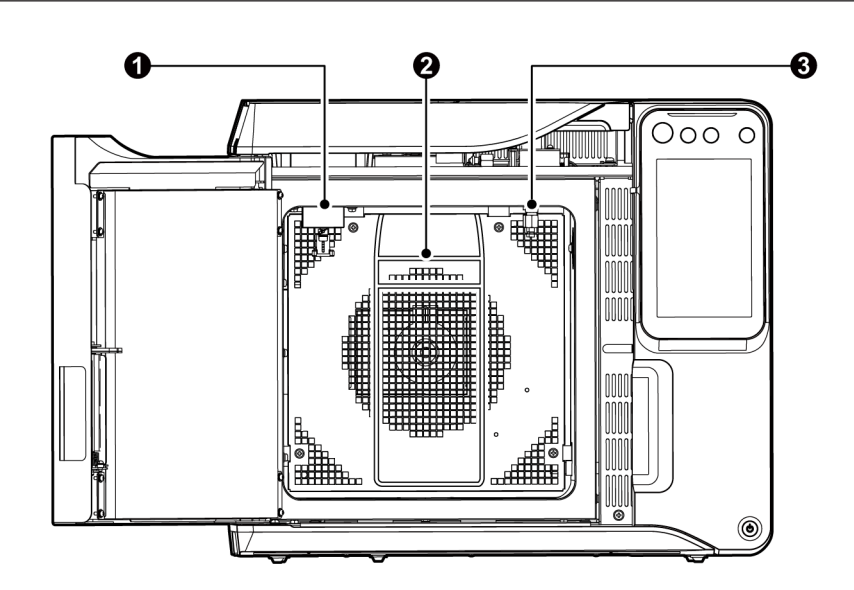

| No. | Name                                       | Description                                                         |
|-----|--------------------------------------------|---------------------------------------------------------------------|
| 0   | Column connection<br>(injection port side) | Attaches the column to the injection port. (close-up $lacksquare$ ) |
| 2   | Column hanger                              | Install the capillary column here. (close-up 2)                     |
| 8   | Column connection<br>(detector side)       | Attaches the column to the detector. (close-up ③)                   |

■ Close-ups of the inside of the column oven

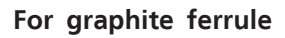

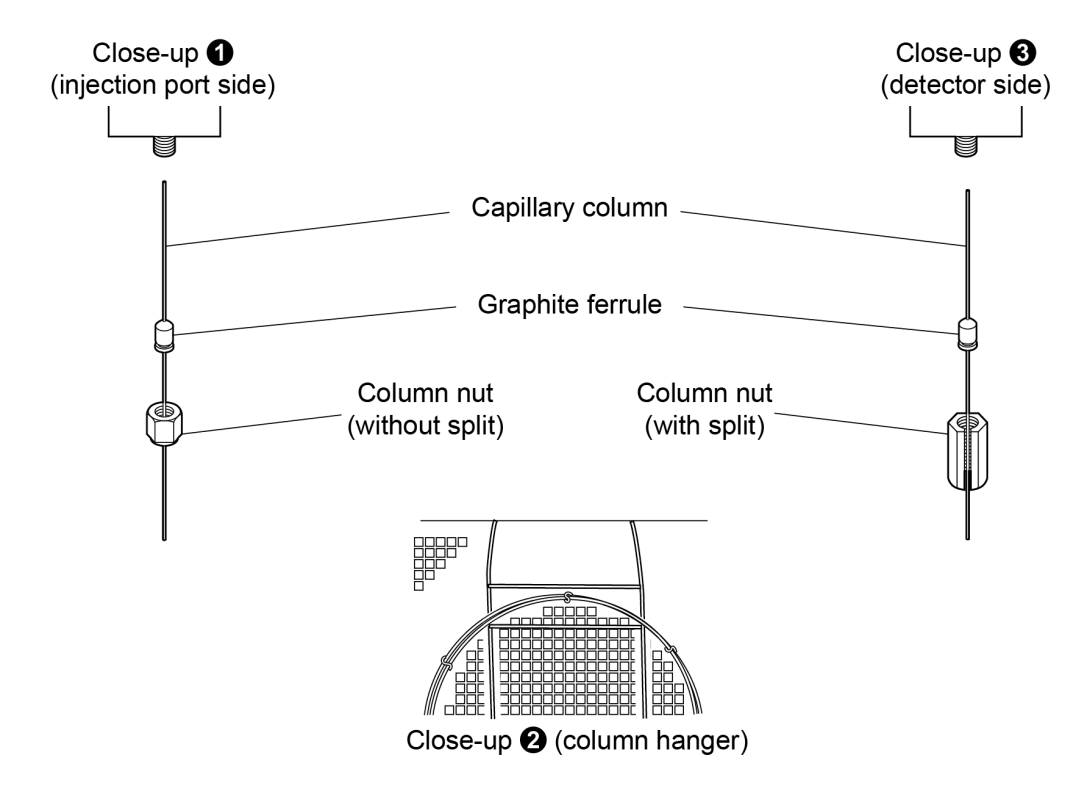

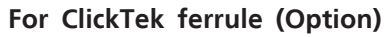

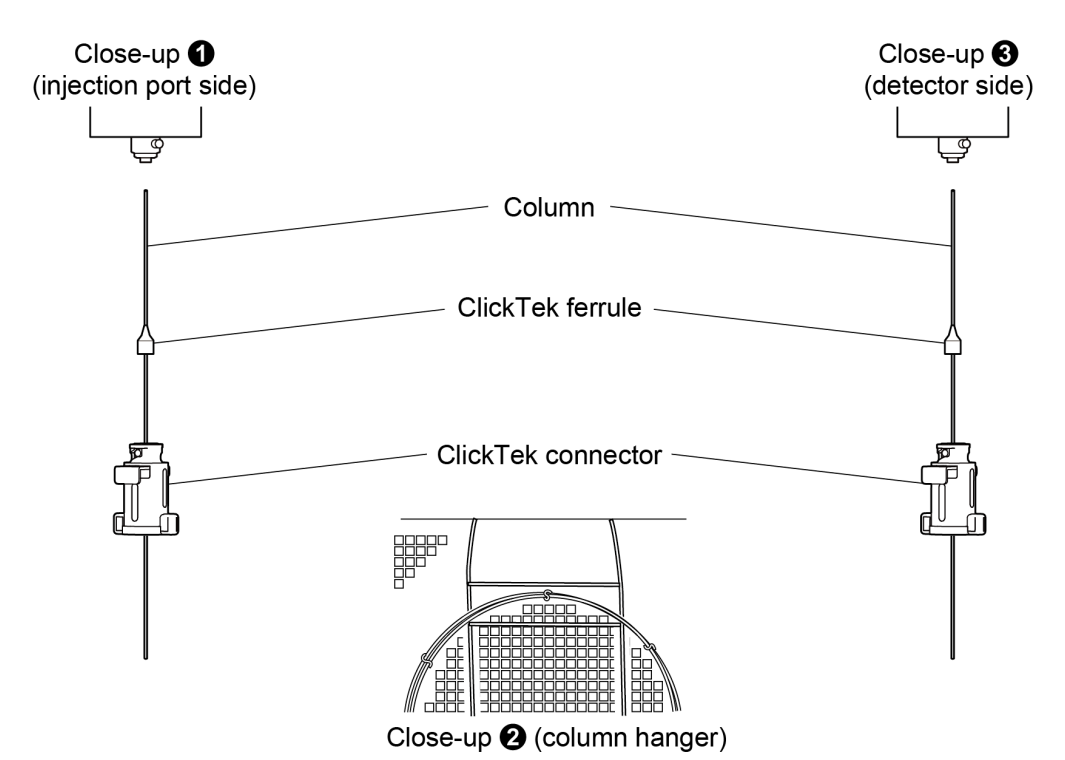

### 2.2.5 Rear

# WARNING

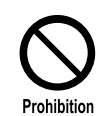

Do NOT touch the connections or terminals when the power is turned on. It may cause electric shock or malfunctions of the system.

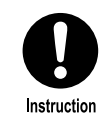

#### To avoid electrical shock, follow the instructions below.

- Do NOT remove the rear cover.
- Ensure that the power switchboard and other associated equipment are turned off before connection if the power cable will be connected directly to terminals on the power switchboard.
  - Never put heavy objects on the power cable.

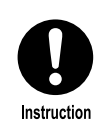

#### Check gas flow lines for leaks.

In particular, large amount of hydrogen leak may cause explosion.

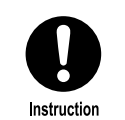

#### Be careful of hot air exhausted from the openings and the rear.

Hot air is exhausted from the openings and the rear. Hot air may cause burn and fire.

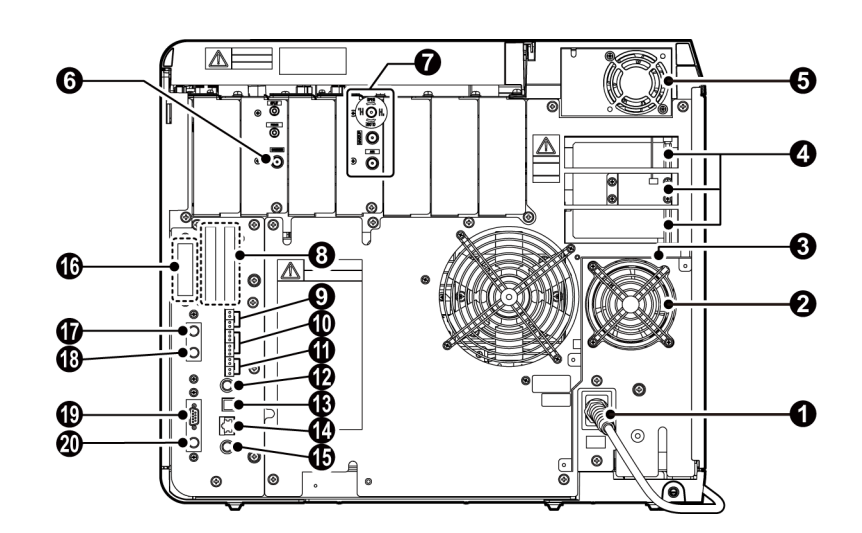

| No. | Name               | Description                                              |
|-----|--------------------|----------------------------------------------------------|
| 0   | Power cable        | Supplies power to the system.                            |
| 2   | Air inlet fan      | Sends air to the column oven to cool it down.            |
| 3   | Partition plate    | Prevents the air from flowing back into the column oven. |
| 4   | Exhaust vent       | This vents the column oven during cooling.               |
| 6   | INJ/DET fan        | Used to cool the injection port and the detector.        |
| 6   | Carrier gas inlet  | Supplies carrier gas.                                    |
| 7   | Detector gas inlet | Supplies detector gas.                                   |
| 8   | PRG connector *1   | Connect optional PRG-2030 or valve.                      |

| No. | Name                                                       | Description                                                                                                    |
|-----|------------------------------------------------------------|----------------------------------------------------------------------------------------------------|
| 9   | Relay output<br>connector<br>(1 Relay)                     | Connect an external device to output the signal set on [Relay Control] screen.                                  |
| 0   | Relay output<br>connector<br>(2 Relay)                     | Connect an external device to output the signal set on [Relay Control] screen.                                  |
| 1   | Relay input connector                                      | Connect an external device to input the signal set on [Relay Control] screen.                                   |
| 0   | INJECTOR1 connector for AOC-20i                            | Connect Auto injector AOC-20i. When using auto injectors in dual configuration, connect the main auto injector. |
| ß   | USB connector                                              | Connect USB cable. For communications with PC.                                                                  |
| 14  | Ethernet connector                                         | Connect LAN cable. For communications with PC.                                                                  |
| Ð   | Detector signal<br>output terminal for<br>Ch1 (analog)     | Outputs detector signal to analogue inputs including CHROMATOPAC.                                               |
| 16  | External input<br>connector for A/D<br>board <sup>*1</sup> | Inputs external analog signal.                                                                                  |
| Ð   | SAMPLER connector for AOC-20s <sup>*1</sup>                | Connect Autosampler AOC-20s.                                                                                    |
| 18  | INJECTOR2 connector for AOC-20i <sup>*1</sup>              | When using auto injector AOC-20i in dual configuration, connect the secondary auto injector.                    |
| 19  | RS-232C connector *1                                       | Connect RS-232C cable. For communications with CHROMATOPAC.                                                     |
| 20  | Detector signal<br>output terminal for<br>Ch2 (analog) *1  | Outputs detector signal to analogue inputs including CHROMATOPAC.                                               |

\*1 Connectors to connect optional devices. Normally they are covered with a plate.

# 2.2.6 Control Panel

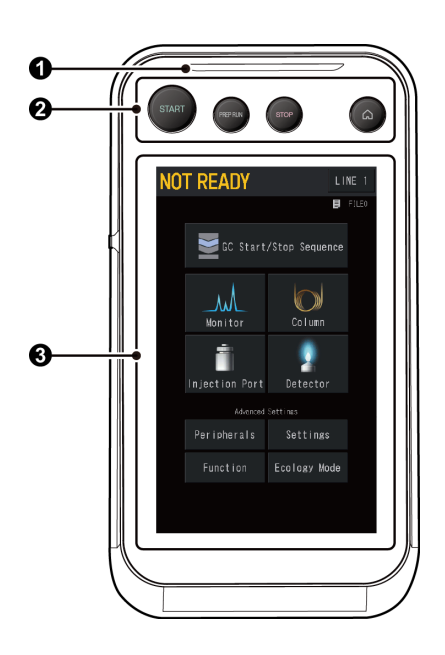

| No. | Name               | Description                                                                                                    |  |  |  |  |  |  |
|-----|--------------------|----------------------------------------------------------------------------------------------------|--|--|--|--|--|--|
|     | Status light       | Indicates the system status by the color of the light.                                                                                                    |  |  |  |  |  |  |
|     |                    | Indicates the following system status.                                                                                                    |  |  |  |  |  |  |
|     | Not Illuminating   | • The system is turned off.                                                                                                    |  |  |  |  |  |  |
|     | Not maninating     | • The system is waiting in sleep mode.                                                                                                    |  |  |  |  |  |  |
| 0   |                    | • The system is turned on, however the GC has not started yet.                                                                                                   |  |  |  |  |  |  |
|     | Yellow             | The GC started and the system is getting ready.                                                                                                    |  |  |  |  |  |  |
|     | Green              | The GC started and the system is ready.                                                                                                    |  |  |  |  |  |  |
|     | Blue               | During analysis or diagnosis.                                                                                                    |  |  |  |  |  |  |
|     | Red                | An error occurs.                                                                                                    |  |  |  |  |  |  |
|     | Operation buttons  | Use to start/stop analysis or analytical programs and display HOME screen.                                                                                       |  |  |  |  |  |  |
| 0   | START (START)      | Analysis will start. Use for manual sample injection. When pre-run program is set, pre-run program will start.                                                   |  |  |  |  |  |  |
|     | PREPRUN (PREP RUN) | Use it while PREP RUN function is active (the system status on<br>the touch panel flashes). The system enters the status where<br>the system can start analysis. |  |  |  |  |  |  |
|     |                    | Reference "7.8.10 [PREP RUN] Screen" P.284                                                                                                    |  |  |  |  |  |  |
|     | STOP (STOP)        | Stops analysis or analytical programs.                                                                                                    |  |  |  |  |  |  |
|     |                    | Displays HOME screen.                                                                                                    |  |  |  |  |  |  |
|     |                    | Reference "HOME" P.93                                                                                                    |  |  |  |  |  |  |
|     |                    | Use it to set analytical conditions and check system status.                                                                                                    |  |  |  |  |  |  |
| 3   | Touch Panel        | Reference • "Displayed items on the touch panel" P.15                                                                                                    |  |  |  |  |  |  |
| J   |                    | <ul> <li>"7 Screens Displayed on Touch Panel and Their<br/>Functions" P.93</li> </ul>                                                                            |  |  |  |  |  |  |

# **3** To Analyze

Analysis procedure is different depending on the detector and your purpose of the analysis.

This chapter describes general procedure for analysis.

# 3.1 Touch Panel Operation

This section describes items displayed on HOME screen and the touch panel.

Reference See "7 Screens Displayed on Touch Panel and Their Functions" P.93 for details about each screen.

**NOTE** Do not turn off the main power for 10 seconds after you change the setting. If you turn off the main power within 10 seconds, the changed setting may not be reflected.

#### ■ HOME

HOME screen is displayed when you turned on the system.

HOME screen is also displayed when you press (a) (HOME) on the control panel while

the system is turned on.

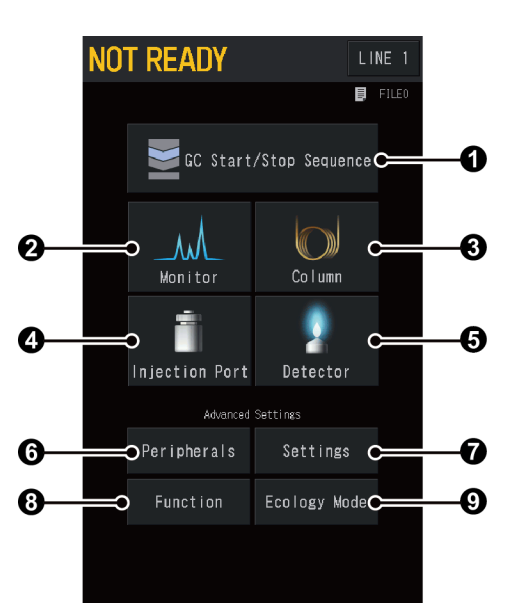

| No. | ltem                      | Description                                                                                          | See also |
|-----|---------------------------|----------------------------------------------------------------------------------------------------|----------|
| 0   | GC Start/Stop<br>Sequence | Sets parameters related to the GC start and stop.                                                    | P.94     |
| 0   | Monitor                   | You can check conditions of injection ports, columns, and detectors and the baseline.                | P.107    |
| 8   | Column                    | Sets column temperature, column information (inner diameter, length, etc.), and temperature program. | P.115    |

| No. | ltem           | Description                                                                                                    | See also |
|-----|----------------|----------------------------------------------------------------------------------------------------|----------|
| 4   | Injection Port | Sets inlets temperature and various conditions for the carrier gas.                                                           | P.125    |
| 6   | Detector       | Sets detector temperature, conditions for the detector gas, and signal output.                                                | P.161    |
| 6   | Peripherals    | Sets optional devices (AOC-20, CRG, etc.).                                                                                    | P.200    |
| 0   | Settings       | Sets line settings and frequently changed<br>conditions (various temperatures, the carrier gas,<br>detectors, etc.) by batch. | P.219    |
| 8   | Function       | Sets configuration and time program.                                                                                          | P.223    |
| 0   | Ecology Mode   | Sets carrier gas saver and auto stop/start of the system.                                                                     | P.286    |

#### Displayed items on the touch panel

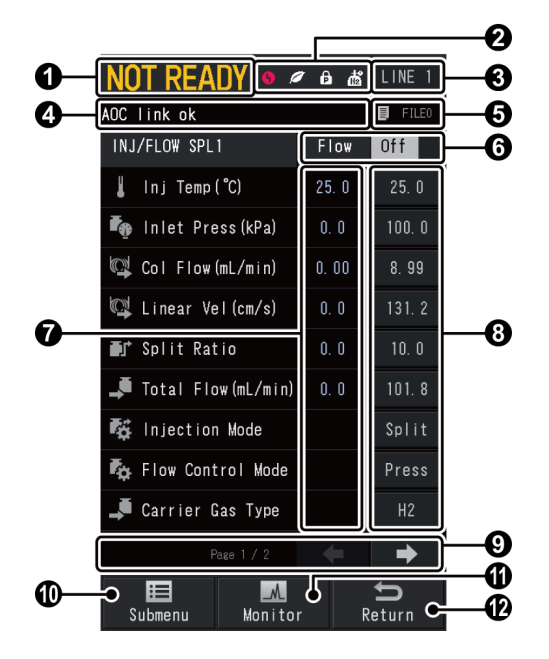

| No. |      | ltem      | Description                                                                     |   |                                                   |  |  |  |  |  |
|-----|------|-----------|---------------------------------------------------------------------------------|---|---------------------------------------------------|--|--|--|--|--|
|     | Syst | em Status | Displays the current status of the system.                                      |   |                                                   |  |  |  |  |  |
|     |      |           | The text changes depending on GC status.                                        |   |                                                   |  |  |  |  |  |
|     |      |           | • NOT READY                                                                     | : | GC is in preparation                              |  |  |  |  |  |
|     |      | Norm      | • READY                                                                         | : | GC is ready                                       |  |  |  |  |  |
|     |      |           | • RUN                                                                           | : | Analyzing                                         |  |  |  |  |  |
|     |      |           | PRERUN                                                                          | : | Pre-Run Program is running                        |  |  |  |  |  |
| 0   |      |           | DIAGNOSIS                                                                       | : | Self-Diagnosis is running                         |  |  |  |  |  |
|     |      |           | CLEANUP                                                                         | : | Clean up is running                               |  |  |  |  |  |
|     |      |           | • PREP RUN                                                                      | : | Analysis is in standby state (PREP RUN is active) |  |  |  |  |  |
|     |      |           | PREPARING                                                                       | : | Analysis is in preparation                        |  |  |  |  |  |
|     |      | Highlight | The background of the system status is highlighted while the system is working. |   |                                                   |  |  |  |  |  |

| No. |            | ltem                 | Description                                                                                                    |  |  |  |  |  |
|-----|------------|----------------------|----------------------------------------------------------------------------------------------------|--|--|--|--|--|
|     |            |                      | The system status on the touch panel will flash when the system is set in waiting state by PREP RUN function. PREP RUN function can be active when the system is in the following situations:                                            |  |  |  |  |  |
|     |            |                      | • [Carrier Gas Saver] is turned [On]                                                                                                    |  |  |  |  |  |
|     |            |                      | • [Back Flush Mode] is turned [On]                                                                                                    |  |  |  |  |  |
|     |            |                      | • [Split Mode] is set at [Splitless]                                                                                                    |  |  |  |  |  |
|     |            |                      | • [High Press Injection Mode] is set at [Auto]                                                                                                    |  |  |  |  |  |
| 0   |            | Flashing             | <ul> <li>Optional CRG is used, [Valve] is turned [On], and default<br/>value of [Temperature Program] is set under "Room<br/>Temperature + 2 °C".</li> </ul>                                                                             |  |  |  |  |  |
|     |            |                      | • [Final Temp Hold] is turned [On] in the setting for column oven temperature control                                                                                                    |  |  |  |  |  |
|     |            |                      | When PREP RUN function is active, the system is in waiting                                                                                                    |  |  |  |  |  |
|     |            |                      | status for analysis and cannot perform analysis. Press Repres                                                                                                    |  |  |  |  |  |
|     |            |                      | (PREP RUN) on the control panel to change the system from waiting status for analysis to the status which enables analysis (READY).                                                                                                    |  |  |  |  |  |
|     |            |                      | Reference "7.8.10 [PREP RUN] Screen" P.284                                                                                                    |  |  |  |  |  |
|     | Stat       | us Icons             | Displays icons depending on the system status.                                                                                                    |  |  |  |  |  |
|     |            | (Error)              | Displayed when an error occurs. Press the icon to check the current error.                                                                                                    |  |  |  |  |  |
|     |            |                      | Reference "6 Error Messages" P.69                                                                                                    |  |  |  |  |  |
|     |            | 🥖 (Eco)              | Displayed when [Carrier Gas Saver] are set at [On] on [Eco<br>Setting] screen. If several injection ports are configured in the<br>analytical line, it is displayed when [Carrier Gas Saver] are set<br>at [On] for all injection ports. |  |  |  |  |  |
|     |            |                      | ▶ Reference "7.9.1 [Eco Setting] Screen" P.287                                                                                                    |  |  |  |  |  |
| 6   | (Screen    |                      | Displayed when Screen Lock function is active.                                                                                                    |  |  |  |  |  |
| G   |            | Lock)                | Reference "[Screen Lock] Screen" P.266                                                                                                    |  |  |  |  |  |
|     |            |                      | Displayed when Parameter Lock function is active                                                                                                    |  |  |  |  |  |
|     | (Parameter |                      | Reference "[Parameter Lock] Screen" P.267                                                                                                    |  |  |  |  |  |
|     |            | Lock)                |                                                                                                    |  |  |  |  |  |
|     |            | (Hydrogen            | Displayed when the carrier gas is hydrogen                                                                                                    |  |  |  |  |  |
|     |            | is used)             | Jophayed When the carrier gas is hydrogeni                                                                                                    |  |  |  |  |  |
|     |            | <b>2</b> . (Hydrogen | Displayed when optional Hydrogen Leak Check function is                                                                                                    |  |  |  |  |  |
|     |            | Leak Check)          | Active.                                                                                                    |  |  |  |  |  |
|     |            |                      | Providence 7.0.4 [Hydrogen Leak Check] Screen 7.214                                                                                                    |  |  |  |  |  |
| 0   | Line       |                      | line are configured, switch the line number to set parameters<br>for each line.                                                                                                    |  |  |  |  |  |
|     |            |                      | ▶ Reference "7.7.2 [Line Configuration] Screen" P.220                                                                                                    |  |  |  |  |  |

| No. | ltem            | Description                                                                            |
|-----|-----------------|----------------------------------------------------------------------------------------|
| 4   | Message Display | Displays messages depending on the system status.                                      |
| •   | Used File       | Displays the name of the loaded file.                                                  |
| 0   | Used File       | Reference "7.1.3 [File Select] Screen" P.101                                           |
| 6   | Control Status  | Displays the current control status. Press [Off] or [On] to switch the control status. |
| 7   | Value           | Displays the actual values in blue text.                                               |
| 8   | Setup Button    | Press the button to change the settings.                                               |
| 0   | Page Switching  | Displayed when items are continued to the next page. Switch pages to set items.        |
| 0   | Submenu         | Press to display Submenu for each screen.                                              |
| -   | Monitor         | Press to display the monitor screen.                                                   |
| Ψ   | Monitor         | Reference "7.2 Monitor" P.107                                                          |
| Ð   | Return          | Press to display the previous screen.                                                  |

#### Graph window

When you set Temperature Program, etc., press

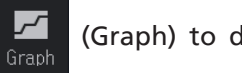

(Graph) to display the graph

window.

You can see the program in graph form.

Press outside of the graph window to close the graph window.

| NOT READY                  |                  |              |               |       |  |  |  |  |  |  |
|----------------------------|------------------|--------------|---------------|-------|--|--|--|--|--|--|
| FILE0                      |                  |              |               |       |  |  |  |  |  |  |
| Column Oven 💉 Column Info. |                  |              |               |       |  |  |  |  |  |  |
| Temp M                     | loni tor ( °C)   |              | 25.0          | ~     |  |  |  |  |  |  |
| Step                       | Rate<br>(°C/min) | Temp<br>(°C) | Time<br>(min) | Graph |  |  |  |  |  |  |
| Init                       |                  | 70. 0        | 3. 00         |       |  |  |  |  |  |  |
| 1                          | 5. 00            | 120. 0       | 0. 00         |       |  |  |  |  |  |  |
| 2                          | 10. 00           | 200. 0       | 5. 00         |       |  |  |  |  |  |  |
| 3                          | -5. 00           | 70. 0        | 1. 00         | ▼     |  |  |  |  |  |  |
| 3 -3, 00 70.0 1.00 V       |                  |              |               |       |  |  |  |  |  |  |

Nexis GC-2030 17

# 3.2 Analysis Procedure

This section describes general procedure for analysis.

- Reference See Maintenance Help for the installation of the parts.
  - See "7 Screens Displayed on Touch Panel and Their Functions" P.93 for details about the setting screen.

# Instruction Ensure that the column oven temperature drops below 40 °C on [Temp Monitor] screen. Instruction Ensure that the temperatures of the injector port and the detector drop below 50 °C on [Temp Monitor] screen. • Temperatures of parts may be high immediately after the GC stops. Operate them after temperatures of parts drops to a temperature where you can perform maintenance. • Operation at a high temperature may cause burns. Tightening the nut or ClickTek connector (optional) at a high temperature may cause the seizing (galling) of the sliding part.

Reference "7.2.3 [Temp Monitor] Screen" P.113

1

2

3

#### Prepare the injector port and the detector.

- 1 Install a glass insert depending on the injection mode.
- 2 Ensure that O-ring does not degrade and replace it as needed.

Hint If you replace the glass insert or O-ring, reset the use count on [Inj Maintenance] screen after you turn on the system.
 Reference "7.2.2 [Inj Maintenance] Screen" P.112

When the detector is FPD, ensure that the correct optical filter is installed.
 Reference Maintenance Help

#### Install a column.

Reference Maintenance Help

#### Connect the cable of the data processing unit.

#### When using LabSolutions

- 1 Connect the USB or Ethernet cable to the connector on the back of the system.
- 2 Set up the system.

Reference "8.9.1 Connecting to LabSolutions" P.348

#### When using CHROMATOPAC

- 1 Connect the cable of CHROMATOPAC to "Detector signal output terminal for Ch1 (analog)" on the back of the system.
- 2 Set up the system.

4

Reference "8.9.2 Connecting to CHROMATOPAC" P.349

Press the power button on the front of the system to turn on the system. [HOME] screen appears.

**NOTE** When using LabSolutions, use LabSolutions to perform the procedure after step 5.

Reference For LabSolutions operation, refer to LabSolutions Instruction Manual.

Set analytical information. 5 1 Press (A) (HOME) - [Settings] - [Submenu] - [Line Configuration]. [Line Configuration] screen appears. Reference "7.7.2 [Line Configuration] Screen" P.220 2 Configure units to be used in analytical lines. 3 Press (A) (HOME) - [Column] - [Column Info.]. [Column Information] screen appears. Reference "7.3.2 [Column Information] Screen" P.122 4 Set the column oven temperature. Set analytical conditions and start up the GC. 6 When the detector is FID, TCD, FPD, ECD, or BID 1 Press (A) (HOME) - [Settings]. [SET (Analysis Settings)] screen appears. Reference "7.7.1 [Analysis Settings] Screen" P.219 2 Set basic items such as temperature and flow of each part. Hint For the items which are not displayed on [SET (Analysis Settings)] screen, go HOME screen or Monitor screen, go to screens for injector port, detector, and

column, and then set the details.

3

3 When the detector is TCD or ECD, press (A) (HOME) - [Detector].

[Detector] screen appears.

```
Reference • "7.5.2 [Detector] Screen (TCD Tab)" P.167
```

```
• "7.5.5 [Detector] Screen (ECD Tab)" P.182
```

4 Set the current value.

■ NOTE When the detector is TCD, ensure that [Current] is set at "0" before starting the GC. Set [Start Time] on [GC Start Setting] screen to approximately 10 minutes and then press [Start GC]. Ensure that the gas flows to the detector vent. Filaments may break if the current passes the filaments when the air inside the cell is not replaced with carrier gas or makeup gas.

5 Set analytical programs such as temperature program.

6 Press 🙆 (HOME) - [Function] - [Diagnosis] - [Carrier Gas Leak Check].

[Carrier Gas Leak Check] screen appears.

7 Press [Start]. Carrier Gas Leak Check starts.

Reference "8.6.8 Carrier Gas Leak Check Function" P.333

Hint When you connect/disconnect the column, perform Carrier Gas Leak Check to check that the connection has no leak. If you do not connect/disconnect the column, you can skip Carrier Gas Leak Check.

8 Press (A) (HOME) - [GC Start/Stop Sequence].

[GC Start Sequence] screen appears.

Reference "7.1.1 [GC Start Sequence] Screen" P.94

- 9 Set [Start Temp/Det] to [Enable].
- 10 Set the period of time after flow control starts until temperature/detector control starts in [Start Time].

 When the detector is ECD, set [Start Time] at a value more than 10 minutes. If the temperature increases when the air in the cell is not replaced with nitrogen, it accelerates degradation of the cell.

• When the detector is BID, extra caution should be exercised on [Start Time] setting to avoid degradation of helium purifier. Normally, set it at 10 minutes. After piping installation or cylinder replacement, set it at about 60 minutes.

11 Set other parameters related to the GC start.

12 Press [Start GC] to start the GC. The GC starts according to [GC Start Sequence] screen settings. After the GC startup is completed, the status light illuminates in green and Monitor screen is displayed.

#### When the detector is FTD

1 Press 🙆 (HOME) - [Settings].

[SET (Analysis Settings)] screen appears.

Reference "7.7.1 [Analysis Settings] Screen" P.219

- 2 Set [Column Temp] at 40.0 °C, and set basic items such as temperature and flow of each part.
  - Fint For the items which are not displayed on [SET (Analysis Settings)] screen, go HOME screen or Monitor screen, go to screens for injector port, detector, and column, and then set the details.

3 Press 🙆 (HOME) - [Detector].

[Detector] screen appears. ▶ Reference "7.5.3 [Detector] Screen (FTD Tab) " P.171

- 4 Ensure that [Detector Control] is turned [On] and [Power Controller] is turned [Off].
- 5 Press 🙆 (HOME) [Function] [Diagnosis] [Carrier Gas Leak Check].

[Carrier Gas Leak Check] screen appears.

6 Press [Start].

Carrier Gas Leak Check starts.

Reference "8.6.8 Carrier Gas Leak Check Function" P.333

Hint When you connect/disconnect the column, perform Carrier Gas Leak Check to check that the connection has no leak. If you do not connect/disconnect the column, you can skip Carrier Gas Leak Check.

7 Press (G) (HOME) - [GC Start/Stop Sequence].

[GC Start Sequence] screen appears.

Reference "7.1.1 [GC Start Sequence] Screen" P.94

- 8 Set parameters related to the GC start.
- 9 Press [Start GC] to start the GC. The GC starts according to [GC Start Sequence] screen settings. After the GC startup is completed, the status light illuminates in green and Monitor screen is displayed.

#### 3 To Analyze

Enter the background current in [Current] on [Detector] screen.
 ▶ Reference "Setting of background current" P.175

**NOTE** Excessive current value will shorten the alkaline source life. Do not use excessive values.

- 11 Set [Power Controller] on [Detector] screen to [On] after the detector temperature reaches the set value.
- 12 Press 🙆 (HOME) [Column].

[Column Oven] screen appears. Reference "7.3.1 [Column Oven] Screen" P.115

13 Set the column oven temperature for analysis.

7

#### Check the system status on Monitor screen.

- 1 Wait until the baseline becomes stable.
- 2 Press 🚺 (Auto Zero).

The detector output is adjusted to 0  $\mu$ V.

8 Inject the sample and start the analysis.

#### When using AOC

▶ Reference For settings of AOC-20i/AOC-20s, refer to the User's Manual for AOC-20i/AOC-20s and the User's Manual for AOC-20 Dual Injection System.

- 1 Check the syringe, etc. of AOC and set the sample.
- 2 Set parameters related to AOC.
   ▶ Reference "7.6.1 [Auto Injector] Screen" P.201
- Press [Start AOC].
   AOC starts and the system performs the analysis according to the set analysis conditions.
   After the analysis is completed, the system goes into waiting mode.

#### For manual injection

▶ Reference "3.4 Sample Injection" P.28

# 

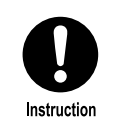

Wear safety glasses during sample injection. The sample may squirt and be got in your eyes causing damage of your eyes.

- 1 Charge the syringe with the sample.
- 2 Inject the sample.
- 3 Press START (START).

The system performs the analysis according to the set analysis conditions. After the analysis is completed, the system goes into waiting mode.

#### Stop the GC.

9

- 1 Display [GC Stop Sequence] screen.
  ▶ Reference "7.1.2 [GC Stop Sequence] Screen" P.97
- 2 Set the period of time after [Stop GC] is pressed until the system stops temperature/detector control in [Stop Time].
- 3 Set the period of time between the end of temperature/detector control and the end of flow control in [Flow Off Time].

■ NOTE When the detector is BID, set [Flow Off Time] at a value more than 60 minutes because flow control should be stopped after helium purifier is cooled adequately. If flow control stops when helium purifier is hot, it accelerates degradation of helium purifier.

- 4 Set other parameters related to the GC stop.
- 5 Press [Stop GC] to stop the GC. The GC stops according to [GC Stop Sequence] screen settings.

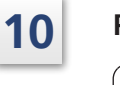

#### Press the power button on the front of the system to turn off the system.

- When you set [Sleep] at [Enable], the system automatically goes into sleep mode after the time set in [Flow Off Time] elapses.
  - If you press the power button before the time set in [Flow Off Time] elapses, a message appears. Press [Ok] to turn off the power.

# 3.3 Preparation for Analysis

This section includes supplementary information about the parts which require preparation before analysis.

#### Glass insert

- There are two types of glass inserts, one for split analysis and the other for splitless/WBI analysis. Select the correct type based on the sample injection method. Although a glass insert for split analysis can be used for splitless analysis, it is recommended to use a glass insert for splitless analysis (inactivated) when you inject easily decomposable or adsorbable sample using splitless method.
- The quantity and position of the glass wool filled in the insert directly affects the repeatability of results.

Reference Guide for the position of the filled glass wool in Maintenance Guide.

#### Column

• Ensure that carrier gas is flowing for enough time to flush the air in the column before increasing the column temperature. Otherwise, the column liquid phase becomes oxidized, and cannot separate compounds properly. This is especially important for polar columns because they are sensitive to oxidization. Ensure that the air in the column is completely replaced with the carrier gas before increasing the column temperature. When you set [Start Time] on [GC Start Sequence] screen, the carrier gas flows for the set time prior to temperature control of the parts.

• Selection of the analysis column is very important in GC analysis. In general, select a liquid phase whose polarity and chemical characteristics are similar to those of the analysis target compound to obtain good peak shape.

However, highly polar columns require low temperatures and do not last long. Therefore, when analyzing an unknown sample, analyze it with a neutral column which resists higher temperatures and then switch to a more polar column if necessary.

#### ■ Column installation

- Secure the ferrule to the capillary column using adjuster and nuts or Pre-Fix Tool (Option). Before securing the ferrule, ensure that there are no clogging in the column end and the edge of the cut is completely straight.
- For graphite ferrule, use a nut without split on the injection port side, and use a nut with split on the detector side. Before securing the ferrule on the injection port side, slide the column through a nut without split.
   For ClickTek ferrule (optional), use ClickTek connector both on the injection port side and the detector side.
- The column adjuster cannot be used for splitless analysis with wide bore columns because the different length of column should be inserted. (The column adjuster can be used on the detector side.)

#### Sample injection modes

#### Split injection

Capillary columns have small inner diameters and low capacity of the sample load. Unlike packed columns, sample of a few microliters cannot be introduced at one time. The split injection mode only allows part of the injected sample to enter the column.

Use the split injection mode first to develop analytical conditions for unknown samples. Set the split ratio at approximately 1:50 for the narrow column (ex. 0.25 mm I.D.). If the target peak is too large, increase the split ratio. If the target peak is too small or cannot be detected, decrease the split ratio. Select a proper split ratio in this way. The standard to set the split ratio is [Column Flow Rate + Split Flow Rate]  $\geq$  30 mL/min. The value varies depending on the columns' inner diameter and flow. It is recommended to start with the total flow of approximately 50 mL/min.

If the desired sensitivity cannot be achieved at

[Column Flow Rate + Split Flow Rate] < 20 mL/min, consider other injection methods.

#### **Splitless injection**

In the splitless injection mode, almost all of the sample amount injected is introduced in the column. This method is effective for analyzing a low concentration sample which cannot be easily detected by the split injection mode. Create a temperature ramp program to reduce peak broadening of the target component introduced in the column in splitless mode. Set the column initial temperature to a temperature lower than the boiling point of the sample solvent to condensate and vaporize the sample in the column. The high pressure injection can reduce the volume of vaporized sample solution and improve the analysis repeatability.

#### **Direct** injection

In the direct injection mode, almost all of the sample amount injected is introduced in the wide bore column. Because the inner diameter of the wide bore column is 0.45 mm or more, separation is not as good as that of a column with smaller inner diameter. Because the peak shape becomes broad, sensitivity may not be good enough.

#### Temperature settings

The temperatures of the injection port, the column oven and the detector can be set individually. Usually, the injection port and the detector are set at a temperature higher than the column oven. Set the injection port at a temperature where an injected sample instantaneously evaporates (the temperature varies depending on the target substances). Always set the detector temperature higher than the column oven temperature. Never set the column oven temperature higher than the detector temperature because the detector could become contaminated. When creating a column oven temperature program, be careful not to set the final oven temperature higher than that of the detector.

#### Column oven temperature program

Use this temperature program mainly to analyze samples with a wide boiling point range. When you develop analytical conditions for an unknown sample or cannot expect the chromatogram, start the analysis using a temperature program with a low initial temperature (40 to 50 °C) and a temperature increase rate of approximately 10 °C/min. Based on the results, check the temperature range in which the peaks appear, then examine the analytical conditions. This procedure facilitates time program development.

#### ■ Analysis counter

Press (A) (HOME) - [Function] - [Diagnosis] - [Analysis Counter] to display [Analysis

Counter] screen. On this screen, you can set the threshold of septum, glass insert and syringe counter use and reset the counter. The septum, glass insert and syringe requires inspection and replacement periodically. Set the threshold on [Analysis Counter] screen. It helps to know when you should replace them. When the number of injections exceeds the threshold (actually the system counts the number of reception of the start signal), a message appears on the screen and AOC-20i stops injection. When [Batch Behavior at Threshold] is set at [Stop], AOC-20i stops injection if it exceeds the threshold while the batch schedule is running.

The cycle of replacement of the septum, glass insert and syringe are different depending on the analytical conditions and samples. For analysis in which the glass insert is easily contaminated (when analyzing samples which include large amount of non-volatile compounds for example), set [Threshold] in [Liner Counter] at a small value and perform inspection in a short cycle. On the other hand, when analyzing samples which do not include non-volatile compounds (standard sample for example), the threshold can be increased.

#### Start GC

Press (A) (HOME) - [GC Start/Stop Sequence] to display [GC Start Sequence] screen. You

can set parameters related to the GC startup such as start time and clean up. When you press [Start GC], the system starts to control parts of the system according to the settings. Clean up function runs a GC program without injecting sample to remove contaminations that may be caused by the last analysis before an analysis.

Set [GC Start Setting] at [Auto Start] to automatically start the GC after the system is turned on; this helps with instrument recovery after a power failure.

The initial step in the start sequence should be turning on the carrier gas flow to avoid contamination of the detector and column damage. After the first step, increase the injection port and detector temperatures and then increase the column oven temperature.

When you set [Start Time], the carrier gas flows for the set time and then the system automatically starts the temperature control. The system controls the temperatures so that the column temperature never increases above the detector temperature, even if all temperatures are set to increase at the same time.

#### Stop GC

Press (G) (HOME) - [GC Start/Stop Sequence] while the GC is turned on to display [GC

Stop Sequence] screen. When you press [Stop GC], the system stops the temperature control after the time set in [Stop Time] elapses, flows the carrier gas for the time set in [Flow Off Time], and then stops GC.

When shutting down the GC, the temperatures of parts should be decreased at first, then the carrier gas should be stopped to protect columns. Set [Stop Time] and [Flow Off Time] to shut down the GC safely.

Do not shut down the GC in an improper manner and turn off the system. This may cause a malfunction.

#### ■ For good repeatability

3

- Auto injector AOC-20i is recommended for liquid samples.
- If several injector port are installed but you do not perform dual injection, do not control the temperature of the unused injector port (by not configuring the unused injector port in the analytical line for example).
- Use the system at recommended room temperatures (18 °C to 28 °C). Room temperatures above 28 °C will negatively impact repeatability for some analytical conditions. Even if room temperature is within the recommended range, repeatability may become poor when room temperature fluctuates considerably. When the air conditioner blows directly on the system, repeatability may become poor.

# 3.4 Sample Injection

This section describes the procedure of analysis with manual injection.

▶ Reference For auto sample injection with auto injector AOC-20i, refer to the User's Manual for AOC-20i/AOC-20s and the User's Manual for AOC-20 Dual Injection System.

#### **Required devices**

- Micro syringe
- Sample
- Rinse organic solvent (such as acetone and hexane)
- Liquid waste container
- Safety glasses

#### Precautions for micro syringe use

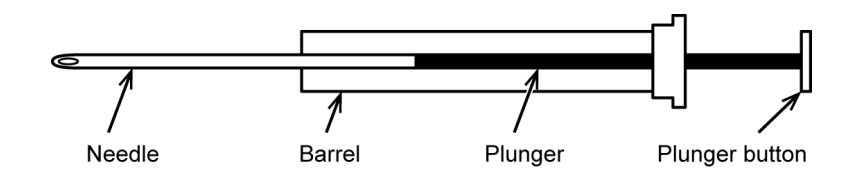

- Do not bend the plunger and keep it clean.
- Do not bend the needle.

#### Clean the syringe with organic solvent.

- 1 Place the syringe into the rinse organic solvent. Pull the plunger to aspirate approximately 8 to 10  $\mu$ L of organic solvent. (When using 10  $\mu$ L syringe)
- 2 Expel the organic solvent into the liquid waste container.
- 3 Repeat the above procedure about 3 to 5 times.

#### Clean the syringe with sample.

- 1 Place the syringe into the sample. Pull the plunger to aspirate approximately 8 to 10  $\mu$ L of sample.
- 2 Expel the sample into the liquid waste container.
- 3 Repeat the above procedure about 3 to 5 times.

1

2

#### Charge the syringe with the sample.

3

4

- 1 With the needle in the sample vial, pump the plunger to eliminate air bubbles inside the syringe (pumping).
  - Hint Aspirate slowly and discharge quickly for higher effectiveness.
- 2 After air bubbles are eliminated, aspirate an exact amount of necessary sample (e.g. 1 μL).
- 3 Wipe off the sample on the needle with a clean lint-free paper.
- 4 Lift the plunger and aspirate the air so that no sample will remain in the needle.

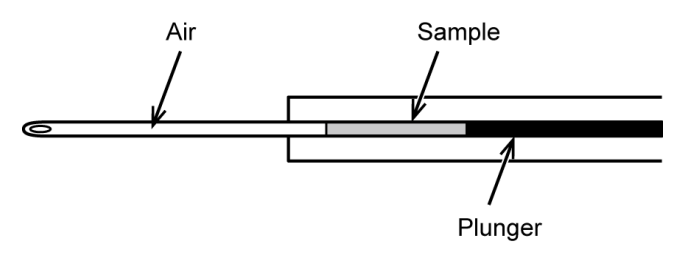

#### Inject the sample.

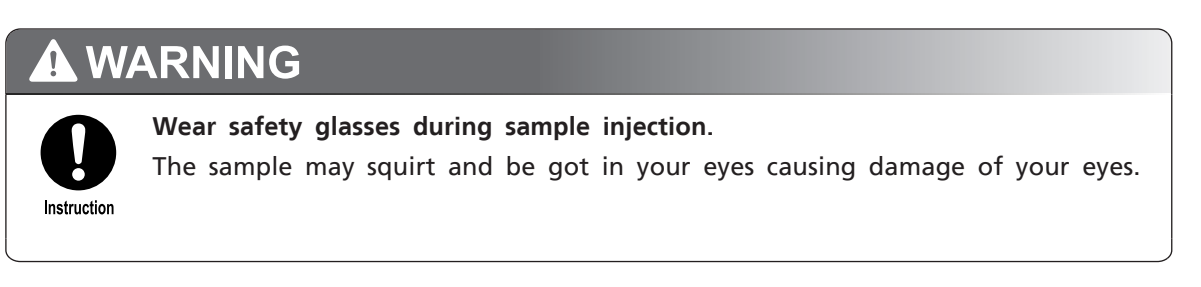

1 Insert syringe until it touches needle guide (the end of the needle).

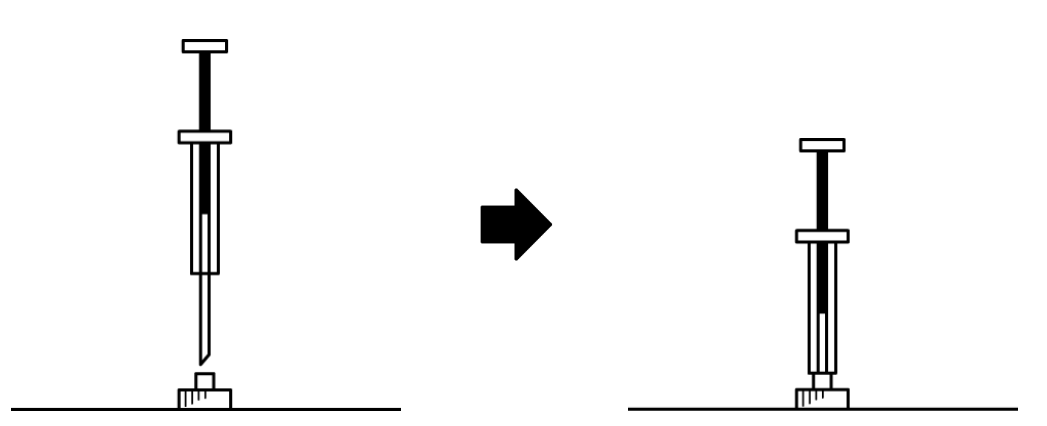

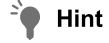

t When you insert the syringe unit, the plunger may project due to the inlet pressure. Support the plunger button with fingers during injection to avoid plunger projection.

#### 3 To Analyze

2 Push the plunger button to inject sample promptly. At the same time, press (START) key on the system.

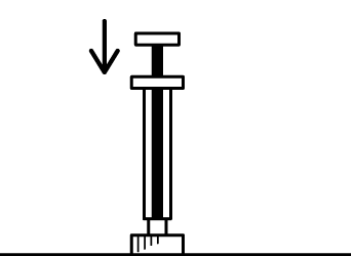

3 Promptly pull out the syringe.

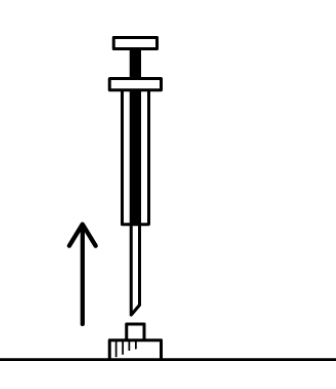

# 3.5 Starting and Stopping Analysis

#### Starting analysis

When the status light illuminates in green and the system status is [READY], you can

start analysis. Press (START) to start temperature program, time program, pressure

program, flow program and linear velocity program. At the same time, start signal is sent to the data processing unit and the system starts to obtain data. When you set pre-run program, the system executes it, starts the analysis programs, and then sends start signal to the data processing unit.

#### Stopping analysis

After a sequence of the analysis is completed, the system automatically goes into waiting mode. Press (STOP) to force the analysis or programs to terminate. When you press

(STOP), the system returns to the initial state and the system status changes from "NOT READY" to "READY".

#### Data processing unit operation

#### When using LabSolutions

Use [Start Single Analysis] or [Start Batch Analysis] button on LabSolutions to start analysis.

Press [Stop] button on LabSolutions to stop analysis.

Reference For LabSolutions operation, refer to LabSolutions Instruction Manual.

#### When using CHROMATOPAC

[START] and [STOP] key on CHROMATOPAC can control CHROMATOPAC, but not the system.

Use START (START) and STOP (STOP) button on the system to start and stop analysis.

When you press (START), CHROMATOPAC starts to collect data automatically.

However, stop (STOP) button cannot stop the data collection by the CHROMATOPAC. Press

[Stop] key on CHROMATOPAC to stop CHROMATOPAC.

Reference On "[Analog Output Start Signal] Screen" P.253 screen, you can set the channel of the analogue terminal which sends signals to CHROMATOPAC when (START) is pressed.

# **4** Maintenance and Inspection

Periodic inspection and replacement are required to maintain the system performance for a long time and obtain correct analytical data.

This chapter describes items which require periodic inspections.

If the inspections reveal any abnormality of the system, stop the operation and contact your Shimadzu sales/service representative.

If you make a maintenance contract with us, Shimadzu service personnel performs periodic inspection. Ask your Shimadzu sales/service representative about the maintenance contract.

# 4.1 Precautions for Maintenance and Inspections

# **WARNING**

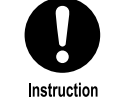

Ensure that the column oven temperature drops below 40  $^\circ \rm C$  on [Temp Monitor] screen.

Ensure that the temperatures of the injector port and the detector drop below 50 °C on [Temp Monitor] screen.

- Temperatures of parts may be high immediately after the GC stops. Operate them after temperatures of parts drops to a temperature where you can perform maintenance.
- Operation at a high temperature may cause burns. Tightening the nut or ClickTek connector (optional) at a high temperature may cause the seizing (galling) of the sliding part.

Reference "7.2.3 [Temp Monitor] Screen" P.113

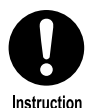

For parts replacement, use items listed in "2.1 Standard Accessories" P.3, "Gas Chromatograph Accessories and Supplies", and "Maintenance Help".

When you use items not on the lists, the part may be damaged and may not operate properly. It may also cause malfunction or injury.

▶ Reference "4.5 Consumables" P.37

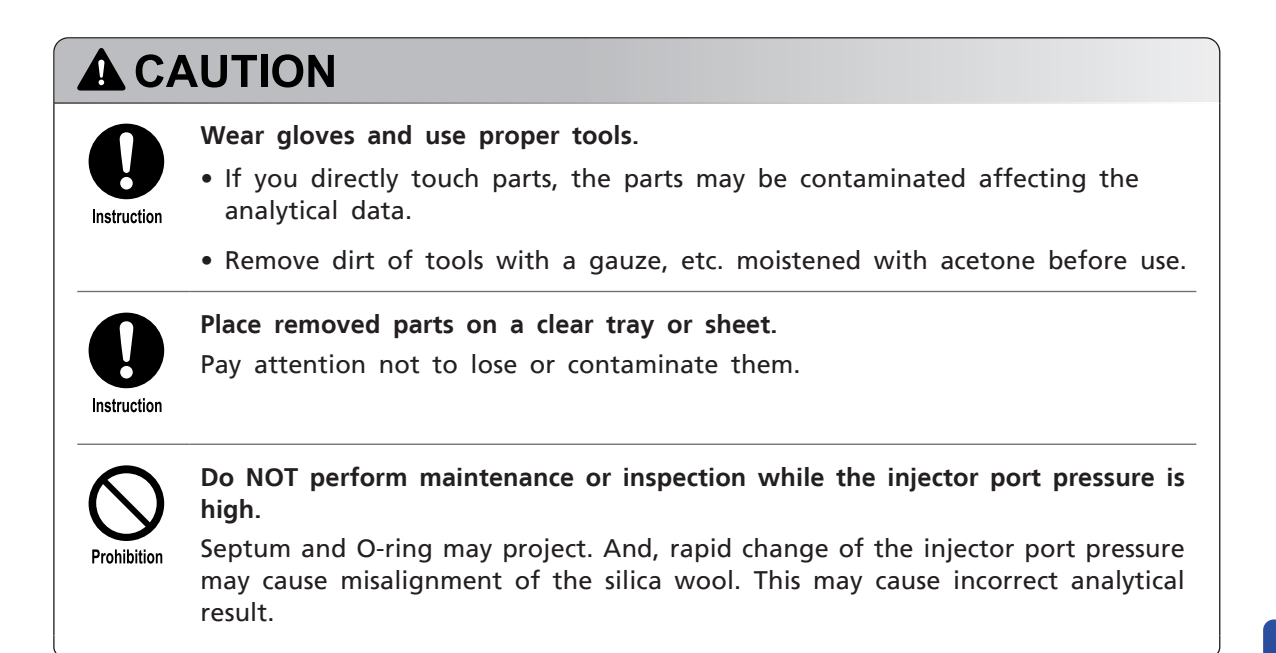

# 4.2 Recommended Inspection Cycle

Inspect the parts based on the recommended inspection/replacement cycle.

▶ Reference See Maintenance Help for the maintenance of the parts.

- NOTE Recommended number of analysis and inspection cycles should be used for reference only. They are not warranty period.
  - Inspect all items when you analyze a new sample or change analytical method.
  - Inspection cycle is different depending on the system usage and the samples to be analyzed. Inspect the system according to the situation.
  - Contact your Shimadzu sales/service representative for inspection of detectors (TCD, ECD, and BID).

|                  | In      | spect    | ion/r    | eplao<br>cle | eme     | nt           |                                                                                                    |  |
|------------------|---------|----------|----------|--------------|---------|--------------|----------------------------------------------------------------------------------------------------|--|
| Inspection items | 1 month | 3 months | 6 months | 1 year       | 2 years | Other        | Corrective action                                                                                                    |  |
| Septum           |         |          |          |              |         | $\checkmark$ | When using syringe for AOC, replace it after<br>approx. 100 analyses. When using gastight<br>syringe with thick needle tip, replace it after<br>approx. 50 analyses.     |  |
| Glass insert     |         |          |          |              |         | ~            | Inspect or replace it after approx.<br>100 analyses.<br>If the position of the silica wool is correct<br>and insert/wool is not contaminated, they<br>can be used again. |  |
| Insert O-ring    |         |          |          |              |         | $\checkmark$ | Replace it when you replace the glass insert.<br>Not reusable.                                                                                                    |  |

|                         | In           | spect    | ion/r        | eplao<br>cle | ceme         | nt           |                                                                                                    |
|-------------------------|--------------|----------|--------------|--------------|--------------|--------------|----------------------------------------------------------------------------------------------------|
| Inspection items        | 1 month      | 3 months | 6 months     | 1 year       | 2 years      | Other        | Corrective action                                                                                                    |
| Syringe                 |              |          |              |              |              | ~            | <ul><li>Clean it after approx. 500 analyses. Check that there is no problem with the following 2 points after the cleaning.</li><li>The plunger moves smoothly.</li><li>The sample is ejected straight from the needle end.</li></ul> |
| Split filter            | $\checkmark$ |          | $\checkmark$ |              |              |              | Inspect it once a month and replace it every about 6 months.                                                                                                    |
| Column                  |              |          |              |              |              | ~            | Perform conditioning when you install the column.                                                                                                    |
| Graphite ferrule        |              |          |              |              |              | $\checkmark$ | Check it when you install the column.<br>Replace it if there is no space between the<br>back ring and side ring.                                                                                                    |
| ClickTek ferrule        |              |          |              |              |              | ~            | Check it for dust and damage when you<br>install the column.<br>Replace it after approx. 5<br>attaching/detaching.<br>Up to 10 attaching/detaching is allowable.                                                                      |
| ClickTek adapter        |              |          |              |              |              | $\checkmark$ | Replace it every 3 years.                                                                                                    |
| ClickTek<br>connector   |              |          |              |              |              | $\checkmark$ | Replace it every 3 years.                                                                                                    |
| FID igniter             |              |          |              | $\checkmark$ |              |              | Replace it once a year.                                                                                                    |
| FID collector           |              |          |              | ~            |              |              | Replace it once a year. Replace it if noise becomes large.                                                                                                    |
| FID jet                 |              |          |              | ~            |              |              | Replace it once a year. Replace it if noise becomes large.                                                                                                    |
| FTD collector           |              |          |              |              |              | $\checkmark$ | Recondition or replace the alkaline source if<br>the desired sensitivity cannot be achieved or<br>there is spike noise on the minus side on<br>standby.                                                                               |
| FTD jet                 |              |          |              | $\checkmark$ |              |              | Replace it once a year. Replace it if noise becomes large.                                                                                                    |
| FPD interference filter |              |          | $\checkmark$ |              |              | $\checkmark$ | Inspect it once every 6 months. Clean or replace it if it is contaminated.                                                                                                    |
| FPD<br>photomultiplier  |              |          |              |              | $\checkmark$ |              | Replace it once every 2 years.                                                                                                    |
| FPD igniter             |              |          |              | $\checkmark$ |              |              | Replace it once a year.                                                                                                    |
| FPD quartz tube         |              |          | $\checkmark$ |              | $\checkmark$ |              | Inspect it once every 6 months and replace it every about 2 years.                                                                                                    |
| FPD lens                |              |          | $\checkmark$ |              |              | $\checkmark$ | Inspect it once every 6 months or when you replace the interference filter. Clean or replace it if it is contaminated.                                                                                                    |

|                                 | Inspection/replacement<br>cycle |          |              |              |         |       |                                                                                                    |
|---------------------------------|---------------------------------|----------|--------------|--------------|---------|-------|----------------------------------------------------------------------------------------------------|
| Inspection items                | 1 month                         | 3 months | 6 months     | 1 year       | 2 years | Other | Corrective action                                                                                                  |
| O-ring inside the<br>FPD filter |                                 |          | $\checkmark$ |              |         | ~     | Inspect it once every 6 months or when you replace the interference filter. Clean or replace it if it degenerates. |
| Gas Filter                      |                                 |          |              | $\checkmark$ |         |       | Replace it once a year.                                                                                            |

# 4.3 Important Points for Inspection

#### 4.3.1 Injection Port

#### Septum

Repeated injections can deteriorate the septum, interfering with its sealing ability and causing carrier gas leaks.

This can cause retention time shifts and poor repeatability. In addition, septum fragments can fall into the glass insert, causing ghost peaks.

Replace the septum if the repeatability of retention time or peak area is poor or ghost peaks are detected. If ghost peaks are detected after septum replacement although no septum fragments are found in the glass insert, condition the septum or use a different type of septum (for example, use a septum of which bleeding does not appear in positions that interfere with the peaks of the target compounds).

#### Glass insert

If the repeatability of retention time or peak area is poor or ghost peaks are detected, the silica wool may be out of position or the inside of the glass insert may be contaminated.

Remove and inspect the glass insert. Replace the glass insert if the position of the silica wool is correct, the glass insert is not contaminated, and the problem cannot be solved even after cleaning.

#### O-ring

When operating the system for long hours at the injection port temperature more than 350 °C, the durability decreases. Therefore, check the carrier gas leakage every week.

You can use O-ring several times if there is no leakage, however, it is recommended that you replace it concurrently with the glass insert replacement.

#### 4.3.2 Column Oven

#### Column

When the sample component remains in the columns, the baseline may be unstable or ghost peaks may be detected. Condition or replace the column. For capillary columns, contamination may be removed by cutting the end of the column.

#### Graphite ferrule

Graphite is a soft material and easily changes its form, therefore it is easy to handle. When graphite reduces, the carrier gas may leak. When there is no space between the back ring and the side ring and the ferrule cannot be fixed, replace it with a new graphite ferrule.

#### ClickTek ferrule

ClickTek ferrule can be used for analyses repeatedly without loosening. It has good sealing performance. However, once ClickTek ferrule is attached to a column, you cannot remove the ferrule or attach it to another column.

#### 4.3.3 Detector

If the detector parts is clogged or contaminated, remove it with a slender, long wire or a cotton swab moistened with organic solvent such as acetone.

#### FID

Inspect the following 3 points for FID.

- Whether the igniter filament is not broken.
- Whether the inside of the collector is not clogged or contaminated.
- Whether the jet is not clogged or contaminated, and the jet is not broken.

If you fail to ignite even after the contamination is removed, or the flame is extinguished frequently during analysis, replace it.

#### FTD

Inspect the following 3 points for FTD.

- Whether silica is not precipitated out of the alkaline source inside the collector cover and it does not close the exhaust hole.
- Whether the jet is not clogged or contaminated, and the jet is not broken.
- Whether the collector is not contaminated and the alkaline source is not consumed.

If noise level increases or sensitivity decreases even after the contamination is removed, replace it.
#### FPD

Inspect the following 3 points for FPD.

- Whether the igniter filament is not broken.
- Whether the interference filter is not contaminated.
- Whether the quartz cylinder is not contaminated or broken.

If noise level increases or sensitivity decreases even after the contamination is removed, replace it.

#### 4.3.4 AFC

#### Split filter

Replacement every 6 months is recommended, however, the cycle should be shorter than 6 months when you plan for several analyses of samples which contain large amount of high-boiling components or which are solid at room temperature. Change the inspection cycle depending on the situation.

#### Gas leak

Gas leak causes poor repeatability. It also wastes the carrier gas. Perform gas leak check periodically to check gas leak from AFC.

Reference "Carrier gas leak check" P.41

#### 4.4 Replacement Procedure of the Parts

Refer to Maintenance Help for the replacement procedure of the parts.

#### 4.5 Consumables

For the standard accessories of the system, see the standard accessory list. Reference "2.1 Standard Accessories" P.3

Shimadzu provides various parts other than the standard accessories.

The parts required for analysis are listed in "Gas Chromatograph Accessories and Supplies" or "Maintenance Help".

You can download "Gas Chromatograph Accessories and Supplies" the latest version at the following site.

http://www.shimadzu.com/an/gc/column\_consumable/feature8.html

Contact Shimadzu representative to purchase consumables or maintenance parts.

## 4.6 Parts to be Replaced Periodically

To maintain the performance of the gas chromatograph, it is recommended to replace the following parts periodically.

- **NOTE** Replacement cycles shown below are for your reference only.
  - The replacement cycle depends on the installation environment and usage conditions of the system.
  - Contact your Shimadzu sales/service representative for the replacement.

| Part name                             | Recommended replacement cycle |
|---------------------------------------|-------------------------------|
| Air inlet fan                         | 6 years                       |
| INJ/DET fan                           | 3 years                       |
| Hydrogen sensor, sensor part          | 3 years                       |
| Hydrogen sensor, pump part            | 3 years                       |
| Oven Light                            | 6 years                       |
| Touch panel                           | 6 years                       |
| Helium purifier for BID <sup>*1</sup> | 6 years                       |
| Helium purifier HP2 <sup>*1</sup>     | 6 years                       |

\*1 The helium purifier has a heater built in and its deterioration may be accelerated if the gas supply stops at a high temperature. Replace the gas in the line for more than 60 minutes before its startup, and then turn on the helium purifier. To stop the gas supply, leave the system for more than 60 minutes after turning off the helium purifier for cooling, and then shut off the gas.

For the following parts, a message to warn you to replace them appears on the touch panel after a certain period of time.

| Part name            | Usage time  | Remarks                                                                                 |
|----------------------|-------------|-----------------------------------------------------------------------------------------|
| Oven for motor       | 61320 hours | <ul> <li>When using it for 8 hours per day:<br/>about 21 years</li> </ul>               |
| Oven fan motor       |             | <ul> <li>24-hours continuous operation:<br/>about 7 years</li> </ul>                    |
| C-l*1                | 26280 hours | <ul> <li>When using it for 8 hours per day:<br/>about 9 years</li> </ul>                |
| Column oven sensor ' |             | <ul> <li>24-hours continuous operation:<br/>about 3 years (300 °C, standard)</li> </ul> |
|                      | 26280 hours | <ul> <li>When using it for 8 hours per day:<br/>about 9 years</li> </ul>                |
|                      |             | <ul> <li>24-hours continuous operation:<br/>about 3 years (300 °C, standard)</li> </ul> |

\*1 It is recommended to replace the heater and the sensor simultaneously.

## 4.7 Cleaning

## 4.7.1 Cleaning the Touch Panel

The touch panel is a sensitive electronic part.

When the panel gets dirty, wipe it lightly with a soft rag or a rag soaked with a neutral detergent or a small amount of ethanol, and remove the dirt.

- **NOTE** Do not use any detergent other than a neutral one or ethanol.
  - Do not wipe hard. Doing so may cause damage.
  - Do not clamp any sharpened blade or sharp object onto it or rub with such objects. Doing so may cause damage.
  - Damage may lead to the liquid crystal being leaked. Be careful not to allow the leakage into the eyes or mouth. In addition, if it comes into contact with skin, immediately wash away with soap.

## 4.7.2 Cleaning the Exterior

1

When the exterior of the instrument becomes dirty, wipe the dirt with a dry, soft rag or a piece of tissue paper.

If the dirt is significant, remove the dirt according to the following procedure.

#### Wipe with a rag soaked with a diluted neutral detergent and wrung dry.

2 Wring dry a rag soaked with water, wipe the exterior so that the no detergent remains, and then wipe off the moisture with a dry rag.

**NOTE** Do not leave it wet with water, and do not wipe with alcohol or a thinner-based solvent. Doing so may cause rust or discoloration.

# **5** Trouble Shooting

When the result of analysis is not good, check first the following points.

- Whether the glass insert and the silica wool are not contaminated
- Whether the O-ring of the glass insert does not degrade
- Whether the septum has no leak
- Whether the length of the inserted column is correct
- Whether the graphite ferrule is fixed
- Whether the connections of gas lines have no leak
- Whether the supplied gas pressure is proper
  - Reference "4.2 Recommended Inspection Cycle" P.33
    - "4.3 Important Points for Inspection" P.35
    - Maintenance Help

This chapter describes possible problems during analysis and their causes and solutions. If the problem is not solved by the recommended solutions, or if other problems occur, contact your Shimadzu sales/service representative.

## 5.1 Gas and Pressure Settings

#### 5.1.1 When the Pressure/Flow Rate Cannot Be Set or Does Not Reach the Set Value

| Cause                                    | Solution                                                                                                    | See also       |
|------------------------------------------|----------------------------------------------------------------------------------------------------|----------------|
| No gas is supplied.                      | Open gas cylinder main valve to supply gas.                                                                                              | P.125          |
|                                          | • Turn [On] the detector/injector port control.                                                                                          | P.161<br>P.192 |
|                                          | • Turn [On] the detector gas control.                                                                                                    |                |
|                                          | Change the supply pressure of the gas.                                                                                                   |                |
|                                          | • Carrier gas: 300 to 980 kPa                                                                                                    |                |
| Supply pressure is low.                  | • Detector gas: 300 to 980 kPa                                                                                                    | P.302          |
|                                          | • Hydrogen: 300 to 500 kPa                                                                                                    |                |
|                                          | • Air: 300 to 500 kPa                                                                                                    |                |
|                                          | <ul> <li>Check for gas leaks, and tighten<br/>leaking connections.</li> </ul>                                                            |                |
| Gas leaks.                               | • Replace gasket or septum.                                                                                                    | P.41           |
|                                          | <ul> <li>Additionally tighten the graphite<br/>ferrule. If there is leakage even after<br/>additional tightening, replace it.</li> </ul> |                |
| Set value is incorrect.                  |                                                                                                    |                |
| Set value is outside controllable range. | Set pressure at a proper value.                                                                                                    | P.323          |

| Cause                                                                                               | Solution                                              | See also            |
|----------------------------------------------------------------------------------------------------|-------------------------------------------------------|---------------------|
| Carrier gas type or column information is incorrect.                                                | Set carrier gas type or column information correctly. | P.125<br>P.122      |
| Total flow is too low, and pressure cannot increase.                                                | Increase the total flow.                              | D 222               |
| Split ratio is set at a low value and total flow is low.                                            | Increase split ratio to increase total flow.          | P.323               |
| Split vent trap is clogged.                                                                         |                                                       |                     |
| Even if total flow is increased, the actual flow of the split vent is low and the pressure is high. | Replace the filter of the split line.                 | Maintenance<br>Help |

## 5.1.2 When Gas Leaks Cannot Be Stopped

| Cause                                                     | Solution                                                                                                    | See also            |
|-----------------------------------------------------------|----------------------------------------------------------------------------------------------------|---------------------|
| Part is incorrectly installed.                            | Install part correctly.                                                                                                    | -                   |
| Graphite ferrule or other seal such as O-ring is damaged. | <ul> <li>Replace O-ring.</li> <li>Additionally tighten the graphite ferrule. If there is leakage even after additional tightening, replace it.</li> </ul> | Maintenance<br>Help |
| Tubing including pipes and joints is damaged.             | Replacement of the tubing part is<br>required. Turn off the main power of<br>the system and contact your Shimadzu<br>sales/service representative.        | -                   |

#### Carrier gas leak check

Gas leak causes poor repeatability. It also wastes the carrier gas. Check that there is no carrier gas leak.

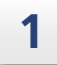

#### Prepare the system.

- When the GC operates
  - 1 Press 🙆 (HOME) [GC Start/Stop Sequence] to display [GC Stop Sequence] screen.
  - 2 Set [Flow Control] at [On].
  - 3 Press [Stop GC].
- When the GC stops
  - 1 Press 🙆 (HOME) [GC Start/Stop Sequence] to display [GC Start Sequence] screen.
  - 2 Set [Start Temp/Det] at [Disable].
  - 3 Press [Start GC].

| 2  | Press (Monitor).                                                                                                    |
|----|----------------------------------------------------------------------------------------------------|
|    | Monitor screen appears.                                                                                                    |
| 3  | Wait until the temperatures of the injector port and the detector drops below 50 $^{\circ}$ C.                                                                         |
| 4  | Ensure that the column oven temperature drops below 40 °C.                                                                                                    |
| 5  | <b>Press the icon of the Injection port.</b><br>[INJ/FLOW] screen appears.                                                                                             |
| 6  | Turn [Off] the flow controller control.                                                                                                    |
| 7  | Set [Purge Flow] at "0" mL/min.                                                                                                    |
| 8  | Open the column oven door and remove the column on the inlet side.                                                                                                    |
| 9  | Seal the connection of the column in the injector port.                                                                                                    |
| 10 | Install a blank nut (G-type (P/N: S221-35566-92)) and a column gasket (P/N: S201-35184) on the purge vent. For SPL or PTV, install a blank nut also on the split vent. |
| 11 | Ensure that actual value of [Carrier Gas Primary Pressure] is above "300 kPa".                                                                                         |
| 12 | Set parameters at the following values.                                                                                                    |
| _  | Injection Mode : Split                                                                                                    |
|    | Control Mode : Press                                                                                                    |
|    | Inlet Press : 300 kPa                                                                                                    |
|    | Total Flow : 100 mL/min                                                                                                    |
| 13 | Turn [On] the flow controller control.                                                                                                    |

14 Wait until [Inlet Press] increases to around carrier gas primary pressure, and then turn [Off] the flow controller control.

#### **15** Record actual value of [Inlet Press].

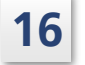

# Wait about 10 minutes and check the decrease of the value. Compare it with actual value of the inlet pressure recorded in step 15.

The followings indicate the presence of a leak.

| Actual value of [Inlet Press] in step 15 | Leak judgment                      |
|------------------------------------------|------------------------------------|
| Below 300 kPa                            | The decrease is more than 2.5 kPa  |
| 300 to 450 kPa                           | The decrease is more than 5.0 kPa  |
| 450 to 600 kPa                           | The decrease is more than 7.5 kPa  |
| 600 to 750 kPa                           | The decrease is more than 10.0 kPa |
| Above 750 kPa                            | The decrease is more than 12.5 kPa |

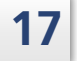

#### If gas leak is found, resolve it.

Reference "Solutions for gas leaks" P.43

#### 18

#### Return the connection and settings to original state.

Set [Start Temp/Det] on [GC Start Sequence] screen at [Enable] to start temperature control after you return the settings.

#### Solutions for gas leaks

Check whether the following parts have gas leaks using leak detector or Snoop.

- Septum
- Around the injection port
- Connections of tubing
- Split vent (Around the blank nut)
- Purge vent (Around the blank nut)
- Column connection

#### 

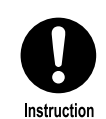

Take precautions when using Snoop or similar soap solution not to drip onto electronic parts or wiring.

This may cause electric shock.

## 

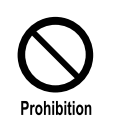

Do not use the leak detecting fluid nor soapy water for gas leak check on the connections above the carrier and detector gas controllers (AFC/APC). The drips may damage the controller. If the leak position is found, perform the following actions.

▶ Reference See Maintenance Help for the replacement procedure of the parts.

| ltem                      | Corrective action                                              |
|---------------------------|----------------------------------------------------------------|
| Septum                    | Replace the septum.                                            |
| Around the injection port | Replace O-ring of the glass insert.                            |
| Split vent                | Replace the seal of blank nut.                                 |
| Purge vent                | Replace blank nut.                                             |
| Column connection         | Replace ferrule, column nut, or ClickTek connector (optional). |

- NOTE In some sensitive analyses, Snoop can interfere with proper detection. In those situations, use a leak detector.
  - The system allows 0.2 mL/min leakage from split/purge vent.

## 5.2 Temperature Control

## 5.2.1 When the Temperature Does Not Increase or Reach the Set Value

| Cause                                                                                                    | Solution                                                                                                    | See also       |
|----------------------------------------------------------------------------------------------------|----------------------------------------------------------------------------------------------------|----------------|
| <ul> <li>GC has not started yet.</li> <li>Press (HOME) - [GC Start/Stop Sequence]. [GC Start Sequence] screen appears.</li> </ul> | Press [Start GC] on [GC Start Sequence]<br>screen to start the GC.                                                                                                    | P.94           |
| Because start time is too long,<br>heating has not started yet.                                                                   | Set start time at a lower value.<br>Hint Immediately after this setup<br>value is changed, the new<br>value is in effect.                                             | P.94           |
| Heat loss is large.                                                                                                    | <ul><li>Close the oven door.</li><li>Close the hole of the insulation.</li></ul>                                                                                      | -              |
| Because maximum temperature is<br>set at a very low value, an<br>overheat error occurs.                                           | <ul> <li>Increase the maximum temperature setting for the column and other units.</li> <li>Set [Max Usable Temp] on [Column Information] screen correctly.</li> </ul> | P.242<br>P.122 |
| Detector temperature is lower<br>than the set value of column<br>temperature.                                                     | Set detector temperature larger than column temperature.                                                                                                    | P.161          |

# 5.3 Detector (Common)

# 5.3.1 No Peaks or Extremely Small Peaks (for all detectors)

| Cause                                                                          | Solution                                                                                                    | See also            |
|--------------------------------------------------------------------------------|----------------------------------------------------------------------------------------------------|---------------------|
| Signal cable of the detector is connected incorrectly.                         | Connect signal cable correctly.                                                                                                    | Maintenance<br>Help |
| Detector control is turned [Off].                                              | Turn [On] the detector control.                                                                                                    | P.161               |
| Signal cable of the data processing unit is connected incorrectly.             | Connect signal cable correctly.                                                                                                    | P.348               |
| There is a leak at the connection of the detector with the column.             | Check for gas leaks, and tighten leaking connections.                                                                                                    | P.41                |
| The length of the inserted column on the detector side is incorrect.           | Install the column correctly.                                                                                                    | Maintenance<br>Help |
| Detector attenuation, range, or current is not appropriate.                    | Set detector attenuation, range, and current at appropriate values.                                                                                                   | P.161               |
| Zero level is far below "0".                                                   | Check the signal level on Monitor screen and perform Auto Zero.                                                                                                    | P.107               |
| Injection volume is too low. Or                                                | <ul> <li>Increase injection volume. (Normally, less than 2 µL for liquid samples and less than 1 mL for gas samples.)</li> <li>NOTE Large injection volume</li> </ul> | -                   |
| sumple concentration is low.                                                   | • Increase sample concentration.                                                                                                    |                     |
| Split ratio is too high. (For split<br>analysis)                               | Reduce split ratio.                                                                                                    | P.125<br>P.138      |
| Sample is injected incorrectly.                                                | <ul> <li>Check the clogging or leaks of the syringe and repair it.</li> <li>Replace syringe.</li> </ul>                                                               | Maintenance<br>Help |
| Component is adverhed in the                                                   | • Replace the glass insert with inactivated one.                                                                                                    | Maintananco         |
| glass insert.                                                                  | <ul> <li>Replace the glass insert with acid or<br/>alkaline treated one depending on<br/>the component.</li> </ul>                                                    | Help                |
| Detector gas flow is incorrect.                                                | Set it at a proper (recommended) value.                                                                                                    | Maintenance<br>Help |
| Detector filter time constant is incorrect.                                    | Set it at a proper (recommended) value.                                                                                                    | P.194               |
| Another analytical condition, such as temperature or column flow is incorrect. | Change the analytical conditions.                                                                                                    | -                   |
| Detector gas controller (APC) fails.                                           | Turn off the main power of the system,<br>shut off gas supplies, and contact your<br>Shimadzu sales/service representative.                                           | -                   |

# 5.3.2 Baseline Noise Is High (for all detectors)

| Cause                                                  | Solution                                                                                                    | See also            |
|--------------------------------------------------------|----------------------------------------------------------------------------------------------------|---------------------|
|                                                        | Condition column.                                                                                                    |                     |
| Column is contaminated.                                | <ul> <li>Seal the column fittings and check<br/>the baseline.</li> <li>When noise is small, the column is<br/>contaminated or degrades. Replace it<br/>with a new column.</li> </ul>      | Maintenance<br>Help |
| Glass insert or silica wool is contaminated.           | Replace glass insert or silica wool.                                                                                                    | Maintenance<br>Help |
| Carrier gas or detector gas quality<br>is poor.        | <ul> <li>Replace the gas with higher purity<br/>one.</li> </ul>                                                                                                    |                     |
|                                                        | <ul> <li>Provide filters in carrier gas line and<br/>each detector gas line.</li> </ul>                                                                                                   | Maintenance<br>Help |
|                                                        | • If above measures cannot resolve the problem, replacement of the tubing part is required. Turn off the main power of the system and contact your Shimadzu sales/service representative. |                     |
| Gas filter is contaminated.                            | Replace gas filter.                                                                                                    | -                   |
| Signal cable of the detector is connected incorrectly. | Connect signal cable correctly.                                                                                                    | Maintenance<br>Help |
| Detector gas flow is incorrect.                        | Set it at a proper (recommended) value.                                                                                                    | Maintenance<br>Help |
| Detector filter time constant is incorrect.            | Set it at a proper (recommended)<br>value.                                                                                                    | P.194               |
| Detector gas controller (APC) fails.                   | Turn off the main power of the system,<br>shut off gas supplies, and contact your<br>Shimadzu sales/service representative.                                                               | -                   |

## 5.3.3 Baseline Drift or Long-term Fluctuation (for all detectors)

| Cause                                           | Solution                                                                                                    | See also            |
|-------------------------------------------------|----------------------------------------------------------------------------------------------------|---------------------|
| Column is contaminated.                         | Condition column.                                                                                                    | Maintenance<br>Help |
| Glass insert or silica wool is contaminated.    | Replace glass insert or silica wool.                                                                                                    | Maintenance<br>Help |
| Carrier gas or detector gas quality<br>is poor. | <ul> <li>Replace the gas with higher purity one.</li> <li>Provide filters in carrier gas line and each detector gas line.</li> <li>If above measures cannot resolve the problem, replacement of the tubing part is required. Turn off the main power of the system and contact your Shimadzu sales/service representative.</li> </ul> | Maintenance<br>Help |

| Cause                                                                                          | Solution                                                                                                    | See also            |
|------------------------------------------------------------------------------------------------|----------------------------------------------------------------------------------------------------|---------------------|
| Gas filter is contaminated.                                                                    | Replace gas filter.                                                                                                    | -                   |
| There is a leak at the connection of the detector with the column.                             | Check for gas leaks, and tighten leaking connections.                                                                                                    | P.41                |
| The length of the inserted column on the detector side is incorrect.                           | Install the column correctly.                                                                                                    | Maintenance<br>Help |
| Room temperature is not within<br>the recommended range and/or is<br>fluctuating considerably. | Keep the room temperature within the recommended range and reduce the fluctuation.                                                                                                    | -                   |
| Temperatures of parts are unstable.                                                            | Check temperatures of parts on [Temp<br>Monitor] screen. If they are unstable<br>after a certain period of time, turn off<br>the main power of the system and<br>contact your Shimadzu sales/service<br>representative.            | P.113               |
| Flow is unstable.                                                                              | Check pressure and flow of AFC and<br>APC on [Flow Monitor] screen. If they<br>are unstable after a certain period of<br>time, turn off the main power of the<br>system and contact your Shimadzu<br>sales/service representative. | P.114               |
| The air conditioner blows on the system.                                                       | Change the system installation site.                                                                                                    | -                   |
| Signal cable of the detector is connected incorrectly.                                         | Connect signal cable correctly.                                                                                                    | Maintenance<br>Help |
| APC fails.                                                                                     | Turn off the main power of the system<br>and contact your Shimadzu sales/service<br>representative.                                                                                                    | -                   |

**NOTE** Baseline may fluctuate because temperatures or flows of parts are unstable. Check displayed value on the monitor screen. If the baseline fluctuates, contact your Shimadzu sales/service representative.

## 5.3.4 Zero Adjustment Error (for all detectors)

| Cause                                                                                       | Solution                                                                | See also       |
|---------------------------------------------------------------------------------------------|-------------------------------------------------------------------------|----------------|
| Data processing unit is connected improperly.                                               | Connect it properly.                                                    | P.348          |
| Hydrogen flame of FID or FPD does not ignite, or settings for the detector are not correct. | <ul><li>Ignite it.</li><li>Correct settings for the detector.</li></ul> | P.162<br>P.177 |

# 5.4 Detector (FID)

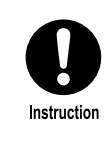

Shut off the hydrogen gas supply before inspection. Large amount of hydrogen leak may cause explosion.

## 5.4.1 No Peaks or Extremely Small Peaks (FID)

| Reference | "5.3.1 | No | Peaks | or | Extremely | Small | Peaks | (for | all | detectors)" | P.45 |  |
|-----------|--------|----|-------|----|-----------|-------|-------|------|-----|-------------|------|--|
|           |        |    |       |    |           |       |       |      |     |             |      |  |

| Cause                                         | Solution                                                           | See also            |
|-----------------------------------------------|--------------------------------------------------------------------|---------------------|
| Hydrogen flame does not ignite.               | Check flows of hydrogen, air and detector gas and ignite it again. | P.162               |
| High pressure brush is installed incorrectly. | Install high pressure brush correctly.                             | Maintenance<br>Help |
| Detector sensitivity is low.                  | Set [Signal Range] at [x1].                                        | P.194               |
| Jet or cable is damaged.                      | Replace jet or cable.                                              | Maintenance<br>Help |

## 5.4.2 Cannot Ignite or Flame Is Extinguished (FID)

| Cause                                                                               | Solution                                                                                                    | See also            |
|-------------------------------------------------------------------------------------|----------------------------------------------------------------------------------------------------|---------------------|
| Column is not connected.                                                            | Connect column.                                                                                                    | Maintenance<br>Help |
| The length of the inserted column is not correct.                                   | Ensure that the length of the column<br>inserted in the detector is 72 mm. If<br>not, adjust the length with ferrule<br>adjuster. | Maintenance<br>Help |
| Jet is clogged.                                                                     | Perform maintenance for the jet or replace it.                                                                                    | Maintenance<br>Help |
| lgniter filament is broken.                                                         | Replace the igniter.                                                                                                    | Maintenance<br>Help |
| Hydrogen, air, or detector gas is<br>not supplied or their flow are not<br>correct. | Supply them and set the flows at proper values.                                                                                   | P.162               |
| Detector temperature is low.                                                        | Set detector temperature at a higher value.                                                                                       | P.162               |
| The air in the tubing is not<br>adequately replaced with<br>hydrogen gas.           | Repeat ignition sequence several times to replace the air completely.                                                             | P.165               |

## 5.4.3 Baseline Noise Is High (FID)

| Solution                                                                                                    | See also                                                                                                    |
|----------------------------------------------------------------------------------------------------|----------------------------------------------------------------------------------------------------|
| Blow air on the jet to remove dust.                                                                                                    | Maintenance<br>Help                                                                                                    |
| Replace the jet.                                                                                                    | Maintenance<br>Help                                                                                                    |
| Clean or replace the collector.                                                                                                    | Maintenance<br>Help                                                                                                    |
| <ul> <li>Check purity of each gas and the pressure regulator.</li> </ul>                                                                    |                                                                                                    |
| <ul> <li>Connect molecular sieve filter<br/>(Super-Clean gas filter) in gas lines.</li> </ul>                                               |                                                                                                    |
| <ul> <li>Perform maintenance for molecular<br/>sieve filter.</li> </ul>                                                                     | -                                                                                                    |
| • Change pressure regulator or tubing.<br>To change pressure regulator or<br>tubing, contact your Shimadzu<br>sales/service representative. |                                                                                                    |
|                                                                                                    | Solution<br>Blow air on the jet to remove dust.<br>Replace the jet.<br>Clean or replace the collector.<br>• Check purity of each gas and the<br>pressure regulator.<br>• Connect molecular sieve filter<br>(Super-Clean gas filter) in gas lines.<br>• Perform maintenance for molecular<br>sieve filter.<br>• Change pressure regulator or tubing.<br>To change pressure regulator or<br>tubing, contact your Shimadzu<br>sales/service representative. |

▶ Reference "5.3.2 Baseline Noise Is High (for all detectors)" P.46

#### 5.4.4 Baseline Drift or Long-term Fluctuation (FID)

#### ▶ Reference "5.3.3 Baseline Drift or Long-term Fluctuation (for all detectors)" P.46

| Cause                                                                                         | Solution                                                                                                    | See also |
|-----------------------------------------------------------------------------------------------|----------------------------------------------------------------------------------------------------|----------|
| Compressed air is contaminated.<br>(check whether the baseline<br>fluctuates according to the | <ul><li>Install a silica gel trap on both ends<br/>of the pressure regulator.</li><li>Use air from a gas cylinder instead.</li></ul> | -        |
| compressor pressure)                                                                          | • Use AGE-1000.                                                                                                    |          |
| The air in the tubing is not<br>adequately replaced with<br>hydrogen gas.                     | Repeat ignition sequence several times to replace the air completely.                                                                | P.165    |

## 5.5 Detector (TCD)

#### 5.5.1 No Peaks or Extremely Small Peaks (TCD)

#### ▶ Reference "5.3.1 No Peaks or Extremely Small Peaks (for all detectors)" P.45

| Cause                         | Solution                                                                                | See also |
|-------------------------------|-----------------------------------------------------------------------------------------|----------|
| Current set value is too low. | • Increase current setting.                                                             | P.167    |
|                               | <ul> <li>Decrease TCD temperature, and<br/>increase maximum working current.</li> </ul> |          |
| Detector sensitivity is low.  | Set [Signal Range] at [x1].                                                             | P.194    |
|                               |                                                                                         |          |

| Cause                      | Solution                                        | See also |
|----------------------------|-------------------------------------------------|----------|
| Detector gas flow is high. | Set it at a proper value (about<br>8.0 mL/min). | P.167    |

#### 5.5.2 Baseline Noise Is High (TCD)

▶ Reference "5.3.2 Baseline Noise Is High (for all detectors)" P.46

| Cause                                      | Solution                                                             | See also |
|--------------------------------------------|----------------------------------------------------------------------|----------|
| Current set value is too high.*1           | Decrease current setting.                                            | P.167    |
| Detector gas flow is low.                  | Increase the flow.                                                   | P.167    |
| Gases include large amounts of impurities. | <ul> <li>Install molecular sieve filter in gas<br/>lines.</li> </ul> |          |
|                                            | <ul> <li>Replace the gas with higher purity<br/>one.</li> </ul>      | -        |

\*1 Excessively high current can damage the filament and cause significant noise. If the filament is damaged, the cell should be replaced. Turn off the main power of the system and contact your Shimadzu sales/service representative.

#### 5.5.3 Baseline Drift or Long-term Fluctuation (TCD)

#### Reference "5.3.3 Baseline Drift or Long-term Fluctuation (for all detectors)" P.46

| Cause                          | Solution                                                                                                    | See also |
|--------------------------------|----------------------------------------------------------------------------------------------------|----------|
| Current set value is too high. | Decrease current setting.                                                                                                    | P.167    |
|                                | <ul> <li>Inject solvent a few times to clean cell.</li> </ul>                                                                |          |
| Cell is contaminated.          | <ul> <li>Condition TCD cell. For TCD cell<br/>inspection, contact your Shimadzu<br/>sales/service representative.</li> </ul> | -        |

#### 5.5.4 Zero Adjustment Error (TCD)

#### Reference "5.3.4 Zero Adjustment Error (for all detectors)" P.47

| Cause                                   | Solution                                                                        | See also |
|-----------------------------------------|---------------------------------------------------------------------------------|----------|
| Current does not pass through filament. | Set the current value properly.                                                 | P.167    |
| Current set value is too high.          | Decrease current setting.                                                       | P.167    |
| Filament is broken. <sup>*1</sup>       | Cell should be replaced. Contact your<br>Shimadzu sales/service representative. | -        |

\*1 Turning on the TCD current when air (oxygen) is present in the cell can oxidize or blow out the filament, making it impossible to perform zero adjustment.

## 5.5.5 TCD Cell Error Is Displayed (TCD)

You need to turn off the main power to clear the error.

| Cause                                                 | Solution                                                                                                    | See also                    |
|-------------------------------------------------------|----------------------------------------------------------------------------------------------------|-----------------------------|
| Current set value is not proper.                      | Set the current value properly.                                                                                                    | P.167                       |
| The air in TCD cell is not adequately replaced.       | <ul> <li>Supply carrier gas and detector gas<br/>for more than 1 minute and then<br/>turn [On] TCD control or set TCD<br/>current.</li> <li>Set [Start Time] at more than<br/>1 minute and press [Start GC].</li> </ul> | P.94<br>P.167               |
| Carrier gas or detector gas leaks.                    | <ul> <li>Check for gas leaks, and tighten<br/>leaking connections.</li> <li>Replace tubing or septum.</li> </ul>                                                                                                    | P.41<br>Maintenance<br>Help |
| Settings for gas type and TCD current are not proper. | Check settings for supply gas and gas type, and set TCD current properly.                                                                                                    | P.167                       |

## 5.6 Detector (FTD)

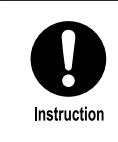

Shut off the hydrogen gas supply before inspection. Large amount of hydrogen leak may cause explosion.

## 5.6.1 No Peaks or Extremely Small Peaks (FTD)

▶ Reference "5.3.1 No Peaks or Extremely Small Peaks (for all detectors)" P.45

| Cause                                                                                                    | Solution                                                                                                    | See also                              |
|----------------------------------------------------------------------------------------------------|----------------------------------------------------------------------------------------------------|---------------------------------------|
| Collector screw is loose.                                                                                            | Tighten collector screw.                                                                                                    | Maintenance<br>Help                   |
| The air is supplied by a compressor.                                                                                 | Use a cylinder of high-purity air and a pressure regulator for high-purity gases.                                                                                                    | -                                     |
| Detector gas flow is not optimized.                                                                                  | Set the gas flow at a recommended<br>value for target component (nitrogen<br>or phosphorus compound) and adjust<br>background current.                                                         | Maintenance<br>Help                   |
| Background current adjustment is<br>performed while there are many<br>vapors (bleeding) from column<br>liquid phase. | <ul> <li>Perform column aging adequately<br/>and then adjust background current.</li> <li>Decrease set value of column oven<br/>temperature and then adjust<br/>background current.</li> </ul> | Maintenance<br>Help<br>P.115<br>P.171 |

| Cause                                                                                           | Solution                                                                                                    | See also            |
|-------------------------------------------------------------------------------------------------|----------------------------------------------------------------------------------------------------|---------------------|
| Detector temperature or detector<br>gas flow is changed after<br>background current adjustment. | Adjust background current again.                                                                                                | P.171               |
| Set value for background current is too low.                                                    | Set background current at a higher value.                                                                                       | P.171               |
| Detector sensitivity is low.                                                                    | Set [Signal Range] at [x1].                                                                                                    | P.194               |
| Alkaline source is contaminated.                                                                | Condition alkaline source.                                                                                                    | Maintenance<br>Help |
| Alkaline source is consumed and<br>the desired sensitivity cannot be<br>achieved.               | When the desired sensitivity cannot be<br>achieved, recondition the collector with<br>"FTD Collector Repair Kit" or replace it. | Maintenance<br>Help |
| Collector filament is broken.                                                                   | Replace the collector.                                                                                                    | Maintenance<br>Help |
| Jet is contaminated.                                                                            | Perform maintenance for the jet or replace it.                                                                                  | Maintenance<br>Help |

# 5.6.2 Baseline Noise Is High (FTD)

#### Reference "5.3.2 Baseline Noise Is High (for all detectors)" P.46

| Cause                                                      | Solution                                                                                                    | See also            |
|------------------------------------------------------------|----------------------------------------------------------------------------------------------------|---------------------|
| Collector screw is loose.                                  | Tighten collector screw.                                                                                                    | Maintenance<br>Help |
| Metal plate on the collector cover opens.                  | Rotate the metal plate and cover the hole.                                                                                                    | Maintenance<br>Help |
| Alkaline source is contaminated.                           | Condition alkaline source.                                                                                                    | Maintenance<br>Help |
| The distance between jet and alkaline source is too short. | Adjust the distance between jet and alkaline source.                                                                                                    | Maintenance<br>Help |
| The air is supplied by a compressor.                       | Use a cylinder of high-purity air and a pressure regulator for high-purity gases.                                                                                | -                   |
|                                                            | <ul> <li>Check purity of each gas and the pressure regulator.</li> </ul>                                                                                         |                     |
|                                                            | <ul> <li>Connect molecular sieve filter<br/>(Super-Clean gas filter) in gas lines.</li> </ul>                                                                    |                     |
| Gases include large amounts of organic components.         | <ul> <li>Perform maintenance for molecular<br/>sieve filter.</li> </ul>                                                                                          | -                   |
|                                                            | <ul> <li>Change pressure regulator or tubing.<br/>To change pressure regulator or<br/>tubing, contact your Shimadzu<br/>sales/service representative.</li> </ul> |                     |
| Column is not proper.                                      | Do not use columns having<br>cyanopropyl liquid phases (such as<br>XE-60, OV-25, OV-1701, OV-1301).                                                              | -                   |

#### 5.6.3 Baseline Drift or Long-term Fluctuation (FTD)

#### Reference "5.3.3 Baseline Drift or Long-term Fluctuation (for all detectors)" P.46

| Cause                            | Solution                                       | See also            |
|----------------------------------|------------------------------------------------|---------------------|
| Alkaline source is contaminated. | Condition alkaline source.                     | Maintenance<br>Help |
| Jet is contaminated.             | Perform maintenance for the jet or replace it. | Maintenance<br>Help |

#### 5.6.4 There Is Spike Noise on the Minus Side of Baseline (FTD)

| Cause                        | Solution                                                                                                    | See also            |
|------------------------------|----------------------------------------------------------------------------------------------------|---------------------|
| Alkaline source is consumed. | When the desired sensitivity cannot be<br>achieved, recondition the collector with<br>"FTD Collector Repair Kit" or replace it. | Maintenance<br>Help |

#### 5.6.5 Peaks Go Off Scale in Minus Direction After Sample Injection (FTD)

| Cause                                                                          | Solution                                                                                            | See also            |
|--------------------------------------------------------------------------------|----------------------------------------------------------------------------------------------------|---------------------|
| Alkaline source is contaminated.                                               | Condition alkaline source.                                                                          | Maintenance<br>Help |
| A large amount of component<br>which cannot be detected by FTD<br>is injected. | If target component cannot be<br>separated, consider conditions for<br>separation using FID or TCD. | -                   |
| Halogen-rich sample is injected.                                               | Remove halogen during pretreatment.      If you use balogen compound as                             | -                   |
|                                                                                | solvent, change the solvent or<br>consider conditions for separation.                               |                     |

# 5.7 Detector (FPD)

Instruction

## A WARNING

Shut off the hydrogen gas supply before inspection. Large amount of hydrogen leak may cause explosion.

## 5.7.1 No Peaks or Extremely Small Peaks (FPD)

| ₩ | Reference | "5.3.1 | No | Peaks | or | Extremely | Small | Peaks | (for | all | detectors)" | P.45 |
|---|-----------|--------|----|-------|----|-----------|-------|-------|------|-----|-------------|------|
|---|-----------|--------|----|-------|----|-----------|-------|-------|------|-----|-------------|------|

| Cause                                                                              | Solution                                                                                                    | See also            |
|------------------------------------------------------------------------------------|----------------------------------------------------------------------------------------------------|---------------------|
| Hydrogen flame does not ignite.                                                    | Check flows of hydrogen and air and ignite again.                                                                                       | P.177               |
| Filter is wrong.                                                                   | Check filter and change it.                                                                                                    | Maintenance<br>Help |
| Detector gas flow is not optimized.                                                | Set the gas flow at a recommended<br>value for target component<br>(phosphorus, sulfur, or tin compound)<br>and ignite the flame again. | Maintenance<br>Help |
| Detector sensitivity is low.                                                       | Set [Signal Range] at [x1].                                                                                                    | P.194               |
| Light leaks in.                                                                    | Cover the system with a blackout<br>curtain, etc. to determine where light<br>leaks in, and correct it.                                 | -                   |
| Detector part (quartz cylinder,<br>filter, or photomultiplier) is<br>contaminated. | Clean or replace it.                                                                                                    | Maintenance<br>help |
| Position of hydrogen flame is wrong.                                               | Extinguish the hydrogen flame, check the detector gas flow and ignite again.                                                            | P.177               |
| Photomultiplier degenerates.                                                       | Replace photomultiplier.                                                                                                    | Maintenance<br>Help |
| Quenching occurs and target compound is not separated.                             | If target component cannot be<br>separated, consider conditions for<br>separation using FID or TCD.                                     | -                   |

## 5.7.2 Cannot Ignite or Flame Is Extinguished (FPD)

| Cause                                                                     | Solution                                                                                                    | See also            |
|---------------------------------------------------------------------------|----------------------------------------------------------------------------------------------------|---------------------|
| Column is not connected.                                                  | Connect column.                                                                                                    | Maintenance<br>Help |
| The length of the inserted column is not correct.                         | Ensure that the length of the column<br>inserted in the detector is 82 mm. If<br>not, adjust the length with ferrule<br>adjuster. | Maintenance<br>Help |
| Jet is clogged.                                                           | Perform maintenance for the jet or replace it.                                                                                    | Maintenance<br>Help |
| lgniter filament is broken.                                               | Replace the igniter.                                                                                                    | Maintenance<br>Help |
| Hydrogen or air is not supplied or the flow is not correct.               | Supply them and set the flows at proper values.                                                                                   | Maintenance<br>Help |
| Detector temperature is low.                                              | Set detector temperature at a higher value.                                                                                       | P.177               |
| The air in the tubing is not<br>adequately replaced with<br>hydrogen gas. | Repeat ignition sequence several times to replace the air completely.                                                             | P.180               |

## 5.7.3 Baseline Noise Is High (FPD)

| Cause                                                                              | Solution                                                                                                    | See also            |
|------------------------------------------------------------------------------------|----------------------------------------------------------------------------------------------------|---------------------|
| Light leaks in.                                                                    | Cover the system with a blackout<br>curtain, etc. to determine where light<br>leaks in, and correct it.                                     | -                   |
| Detector part (quartz cylinder,<br>filter, or photomultiplier) is<br>contaminated. | Clean or replace it.                                                                                                    | Maintenance<br>Help |
| There is a water droplet on the vent.                                              | Purge the vent adequately to remove a water droplet.                                                                                        | -                   |
|                                                                                    | <ul> <li>Check purity of each gas and the pressure regulator.</li> </ul>                                                                    |                     |
|                                                                                    | <ul> <li>Connect molecular sieve filter<br/>(Super-Clean gas filter) in gas lines.</li> </ul>                                               |                     |
| Gases include large amounts of organic components.                                 | <ul> <li>Perform maintenance for molecular<br/>sieve filter.</li> </ul>                                                                     | -                   |
|                                                                                    | • Change pressure regulator or tubing.<br>To change pressure regulator or<br>tubing, contact your Shimadzu<br>sales/service representative. |                     |

▶ Reference "5.3.2 Baseline Noise Is High (for all detectors)" P.46

## 5.7.4 Baseline Drift or Long-term Fluctuation (FPD)

#### ▶ Reference "5.3.3 Baseline Drift or Long-term Fluctuation (for all detectors)" P.46

| Cause                                                                                                    | Solution                                                                                                | See also |
|----------------------------------------------------------------------------------------------------|----------------------------------------------------------------------------------------------------|----------|
| Compressed air is contaminated.<br>(check whether the baseline<br>fluctuates according to the<br>compressor pressure) | <ul> <li>Install a silica gel trap on both ends<br/>of the pressure regulator.</li> </ul>               |          |
|                                                                                                    | • Use air from a gas cylinder instead.                                                                  | -        |
|                                                                                                    | • Use AGE-1000.                                                                                         |          |
| The air in the tubing is not<br>adequately replaced with<br>hydrogen gas.                                             | Repeat ignition sequence several times to replace the air completely.                                   | P.180    |
| Light leaks in.                                                                                                    | Cover the system with a blackout<br>curtain, etc. to determine where light<br>leaks in, and correct it. | -        |

## 5.7.5 Zero Adjustment Error (FPD)

#### Reference "5.3.4 Zero Adjustment Error (for all detectors)" P.47

| Cause           | Solution                                                                                                | See also |
|-----------------|----------------------------------------------------------------------------------------------------|----------|
| Light leaks in. | Cover the system with a blackout<br>curtain, etc. to determine where light<br>leaks in, and correct it. | -        |

# 5.8 Detector (ECD)

## 5.8.1 No Peaks or Extremely Small Peaks (ECD)

#### Reference "5.3.1 No Peaks or Extremely Small Peaks (for all detectors)" P.45

| Cause                                | Solution                                                                                                    | See also            |
|--------------------------------------|----------------------------------------------------------------------------------------------------|---------------------|
| ECD current set value is too low.    | Increase ECD current setting.                                                                                | P.182               |
|                                      | • Use nitrogen (argon + methane).                                                                            | Maintenance         |
|                                      | • Optimize detector gas flow.                                                                                | Help                |
| Detector sensitivity is low.         | Set [Signal Range] at [x1].                                                                                  | P.194               |
| Cell is contaminated.                | Check for cell contamination and request cleaning as needed.                                                 | P.58                |
| Inserted column length is different. | Confirm that the inserted column<br>length is correct. If it is different make<br>the necessary adjustments. | Maintenance<br>Help |

## 5.8.2 Baseline Noise Is High (ECD)

#### Reference "5.3.2 Baseline Noise Is High (for all detectors)" P.46

| Cause                                              | Solution                                                                                                    | See also            |
|----------------------------------------------------|----------------------------------------------------------------------------------------------------|---------------------|
| Gases include large amount of oxygen.              | Install oxygen traps in gas lines.                                                                                                    | -                   |
|                                                    | <ul> <li>Check purity of each gas and the pressure regulator.</li> </ul>                                                                                         |                     |
|                                                    | <ul> <li>Connect molecular sieve filter<br/>(Super-Clean gas filter) in gas lines.</li> </ul>                                                                    |                     |
| Gases include large amounts of organic components. | <ul> <li>Perform maintenance for molecular<br/>sieve filter.</li> </ul>                                                                                          | -                   |
|                                                    | <ul> <li>Change pressure regulator or tubing.<br/>To change pressure regulator or<br/>tubing, contact your Shimadzu<br/>sales/service representative.</li> </ul> |                     |
| Column is contaminated.                            | Condition column.                                                                                                    | Maintenance<br>Help |
| Cell is contaminated.                              | Check for cell contamination and request cleaning as needed.                                                                                                    | P.58                |

## 5.8.3 Baseline Drift or Long-term Fluctuation (ECD)

#### Reference "5.3.3 Baseline Drift or Long-term Fluctuation (for all detectors)" P.46

| Cause                                                                        | Solution                                                          | See also            |
|------------------------------------------------------------------------------|-------------------------------------------------------------------|---------------------|
| The air in carrier gas line or detector gas line is not replaced adequately. | Flow carrier gas and detector gas to replace the air completely.  | Maintenance<br>Help |
| Carrier gas or detector gas does<br>not flow and air gets into flow<br>line. | Flow carrier gas and detector gas and purge flow line adequately. | -                   |

## 5.8.4 Zero Adjustment Error (ECD)

#### Reference "5.3.4 Zero Adjustment Error (for all detectors)" P.47

| Cause                                                                           | Solution                                                                                            | See also            |
|---------------------------------------------------------------------------------|----------------------------------------------------------------------------------------------------|---------------------|
| Detector gas is improper.                                                       | <ul> <li>Use nitrogen (argon + methane).</li> <li>Optimize detector gas flow.</li> </ul>            | Maintenance<br>Help |
| Air remains in flow line.                                                       | Purge air adequately.                                                                               | Maintenance<br>Help |
| Carrier gas or detector gas does<br>not flow and air gets into flow<br>line.    | Flow carrier gas and detector gas and purge flow line adequately.                                   | -                   |
| Column is contaminated.                                                         | Condition column.                                                                                   | Maintenance<br>Help |
| A large amount of component to<br>which ECD is highly sensitive is<br>injected. | Increase column flow and detector gas<br>flow, and wait until the component is<br>ejected from ECD. | P.182               |
| Cell is contaminated.                                                           | Check for cell contamination and request cleaning as needed.                                        | P.58                |
| ECD current set value is too high.                                              | Decrease ECD current setting.                                                                       | P.182               |

## 5.8.5 Calibration Curve Is Far From Straight, Especially High Concentration Side Is Saturated (ECD)

| Cause                              | Solution                          | See also    |
|------------------------------------|-----------------------------------|-------------|
| ECD current set value is too high. | Decrease ECD current setting.     | P.182       |
| Detector gas is improper.          | • Use nitrogen (argon + methane). | Maintenance |
|                                    | • Optimize detector gas flow.     | Help        |

| Cause                                                    | Solution                                                                                                    | See also            |
|----------------------------------------------------------|----------------------------------------------------------------------------------------------------|---------------------|
|                                                          | • Purge air in flow line adequately.                                                                                          |                     |
|                                                          | <ul> <li>Replace filters (split filter, gas filter,<br/>oxygen trap, etc.).</li> </ul>                                        | Maintenance<br>Help |
| Carrier gas or detector gas<br>includes many impurities. | <ul> <li>Replace tubing parts. To change<br/>tubing parts, contact your Shimadzu<br/>sales/service representative.</li> </ul> |                     |
|                                                          | <ul> <li>Replace the gas with higher purity<br/>one.</li> </ul>                                                               |                     |
| Column is contaminated.                                  | Condition column.                                                                                                    | Maintenance<br>Help |
| Cell is contaminated.                                    | Check for cell contamination and request cleaning as needed.                                                                  | P.58                |
|                                                          | Increase detector gas flow.                                                                                                   |                     |
| Detector gas flow is low.                                | <b>NOTE</b> It is noted that the sensitivity will decrease.                                                                   | P.182               |
| Inserted column length is different.                     | Confirm that the inserted column<br>length is correct. If it is different make<br>the necessary adjustments.                  | Maintenance<br>Help |

#### ■ Check of ECD cell (with current value)

When the inside of ECD cell is contaminated with sample component, etc., background becomes high and baseline signal level increases. Even in these cases, if zero adjustment

can be performed when you press 🛄 (Auto Zero) on monitor screen, analysis can be

performed.

Decrease current value to decrease background and baseline signal level. In this case, output signal (peak) level also decreases.

▶ Reference You can check ECD cell according to "Check of ECD cell (with self-diagnosis function)" P.59.

#### Configure ECD in the analytical line.

▶ Reference "7.7.2 [Line Configuration] Screen" P.220

- 2 Set column, various temperatures, flow, and current as analytical conditions.
  - **3** Press (A) (HOME) [Monitor].

Monitor screen appears.

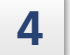

1

Wait until the baseline becomes stable.

## 5

#### Press **I** (Zero Free) and check displayed detector signal level.

If signal level ( $\mu$ V) in step 5 is less than the following values, cell is not contaminated.

| When ECD current is higher than 0.3 nA | : | Set value of current (nA) $\times$ 90000 $\mu V$ (For example, less than 90000 $\mu V$ when set value is 1 nA) |
|----------------------------------------|---|----------------------------------------------------------------------------------------------------|
| When ECD current is lower than 0.3 nA  | : | 27000 μV                                                                                                    |

However, even if the signal level is higher than the above values, you can perform analysis when the desired sensitivity is achieved with a smaller current value.

#### ■ Check of ECD cell (with self-diagnosis function)

Reference You can check ECD cell according to "Check of ECD cell (with current value)" P.58.

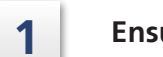

Ensure that the GC stops.

2 Press (A) (HOME) - [Function] - [Diagnosis] - [Standard Diagnosis] and press [Diagnosis Setting] on the screen.

[Diagnosis Setting] window appears.

#### **3** Check [ECD Frequency].

Hint The system diagnoses all checked items. Deselect other items to check only ECD cell.

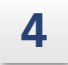

5

#### Press [Return].

[Standard Diagnosis] screen appears.

#### Press [Start Diagnosis].

After the diagnosis, test result and number of problems are displayed.

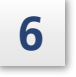

#### Press [Result Details] to check diagnosis result of ECD frequency.

If the result is [Fail], cell cleaning (radiation source replacement) is recommended.

▶ Reference For details about self-diagnosis, see "[Diagnosis Report (Details)] Screen" P.275.

 NOTE Default threshold of ECD frequency for standard diagnosis is 40 kHz for 2 nA. You can change this value when you select system check specifications on ECD Configurations while Labsolutions is connected. You cannot change it on this system.
 ECD frequency is proportional to detector signal level. 40 kHz of output frequency corresponds to 2,500,000 µV of signal level.

# 5.9 Detector (BID)

## 5.9.1 No Peaks or Extremely Small Peaks (BID)

| Cause                                                 | Solution                                                                                                    | See also            |
|-------------------------------------------------------|----------------------------------------------------------------------------------------------------|---------------------|
| Plasma is turned off.                                 | Check detector gas flow and turn on plasma again.                                                                                                    | P.187               |
| Detector gas is improper.                             | Optimize detector gas flow.                                                                                                    | Maintenance<br>Help |
| Detector sensitivity is low.                          | Set [Signal Range] at [x1].                                                                                                    | P.194               |
|                                                       | • Purge air in flow line adequately.                                                                                                    |                     |
|                                                       | <ul> <li>Replace the gas with higher purity<br/>one. Recommended purity is higher<br/>than 99.9999 %.</li> </ul>                                                                                                    |                     |
| Carrier gas or detector gas includes many impurities. | <ul> <li>If the problem is not resolved about<br/>12 hours after cylinder replacement,<br/>"Helium Purifier Assy" filter may be<br/>saturated. Turn off the main power<br/>of the system and contact your<br/>Shimadzu sales/service representative.</li> </ul> | -                   |
| Position of plasma is improper.                       | Turn off plasma, check detector gas flow, and turn on plasma again.                                                                                                    | P.187               |
| Cell is contaminated.                                 | Contact your Shimadzu sales/service representative.                                                                                                    | -                   |

#### Reference "5.3.1 No Peaks or Extremely Small Peaks (for all detectors)" P.45

#### 5.9.2 Plasma Cannot Be Turned On (BID)

| Cause                                                  | Solution                                                                                     | See also            |
|--------------------------------------------------------|----------------------------------------------------------------------------------------------|---------------------|
| Column is not connected.                               | Connect column.                                                                              | Maintenance<br>Help |
| Helium gas is not supplied or the flow is not correct. | Supply helium gas and set the flow at a proper value.                                        | P.187               |
| The tip of SUS column is bent.                         | Straighten tip side of column from graphite ferrule.                                         | Maintenance<br>Help |
| Detector temperature is low.                           | Set detector temperature at a higher<br>value.<br>(Recommended value: 150 to 300 °C)         | P.187               |
| Detector temperature is high.                          | Set detector temperature at a lower value.<br>(Recommended value: 150 to 300 °C)             | P.187               |
| Water on detector interferes with turning on plasma.   | Increase detector temperature to 350 °C, wait about 12 hours, and then turn on plasma again. | P.187               |

| Cause                                                                                     | Solution                                                                                                    | See also |
|-------------------------------------------------------------------------------------------|----------------------------------------------------------------------------------------------------|----------|
| Helium purity decreased because<br>air gets into the line during<br>cylinder replacement. | Wait until the gas in the line is<br>completely replaced and purity of<br>supply gas improves. If the problem is<br>not resolved after about 12 hours,<br>"Helium Purifier Assy" filter may be<br>saturated and the filter should be<br>replaced. Turn off the main power of<br>the system and contact your Shimadzu<br>sales/service representative. | -        |
| BID and APC tubing are clogged.                                                           | Replacement of the tubing part is<br>required. Turn off the main power of<br>the system and contact your Shimadzu<br>sales/service representative.                                                                                                    | -        |
| APC fails.                                                                                | Turn off the main power of the system<br>and contact your Shimadzu sales/service<br>representative.                                                                                                    | -        |
| Plasma ON/OFF and BID controller have a problem.                                          | Turn off the main power of the system<br>and contact your Shimadzu sales/service<br>representative.                                                                                                    | -        |
| Plasma generator fails.                                                                   | Turn off the main power of the system<br>and contact your Shimadzu sales/service<br>representative.                                                                                                    | -        |

# 5.9.3 Baseline Noise Is High (BID)

| Reference | "5.3.2 | Baseline | Noise | ls | High | (for | all | detectors)" | P.46 |
|-----------|--------|----------|-------|----|------|------|-----|-------------|------|
|-----------|--------|----------|-------|----|------|------|-----|-------------|------|

| Cause                                                    | Solution                                                                                                    | See also            |
|----------------------------------------------------------|----------------------------------------------------------------------------------------------------|---------------------|
| Carrier gas or detector gas<br>includes many impurities. | • Purge air in flow line adequately.                                                                                                    |                     |
|                                                          | <ul> <li>Replace the gas with higher purity<br/>one. Recommended purity is higher<br/>than 99.9999 %.</li> </ul>                                                                                                    |                     |
|                                                          | <ul> <li>If the problem is not resolved about<br/>12 hours after cylinder replacement,<br/>"Helium Purifier Assy" filter may be<br/>saturated. Turn off the main power<br/>of the system and contact your<br/>Shimadzu sales/service representative.</li> </ul> | -                   |
| Column is contaminated.                                  | Condition column.                                                                                                    | Maintenance<br>Help |
| Cell is contaminated.                                    | Contact your Shimadzu sales/service representative.                                                                                                    | -                   |

## 5.9.4 Baseline Drift or Long-term Fluctuation (BID)

| Cause                                                                             | Solution                                                                                                    | See also |
|-----------------------------------------------------------------------------------|----------------------------------------------------------------------------------------------------|----------|
| Contaminant or water is eluted<br>from the inside of the parts such<br>as O-ring. | Increase detector temperature and wait<br>about 12 hours for stable operation. If<br>they are unstable after a certain period<br>of time, turn off the main power of<br>the system and contact your Shimadzu<br>sales/service representative.                   | -        |
| BID and APC tubing are clogged.                                                   | Replacement of the tubing part is<br>required. Turn off the main power of<br>the system and contact your Shimadzu<br>sales/service representative.                                                                                                    | -        |
| Carrier gas or detector gas<br>includes many impurities.                          | <ul> <li>Purge air in flow line adequately.</li> <li>Replace the gas with higher purity one. Recommended purity is higher than 99.9999 %.</li> </ul>                                                                                                    |          |
|                                                                                   | <ul> <li>If the problem is not resolved about<br/>12 hours after cylinder replacement,<br/>"Helium Purifier Assy" filter may be<br/>saturated. Turn off the main power<br/>of the system and contact your<br/>Shimadzu sales/service representative.</li> </ul> | -        |

Reference "5.3.3 Baseline Drift or Long-term Fluctuation (for all detectors)" P.46

## 5.9.5 Zero Adjustment Error (BID)

#### Reference "5.3.4 Zero Adjustment Error (for all detectors)" P.47

| Cause                    | Solution                                            | See also |
|--------------------------|-----------------------------------------------------|----------|
| Air remains in detector. | Flow detector gas and wait more than 1 hour.        | -        |
| Cell is contaminated.    | Contact your Shimadzu sales/service representative. | -        |

## 5.9.6 Retention Times of All Peaks Shift to the Same Direction (BID)

| Cause                         | Solution                                                                                                    | See also |
|-------------------------------|----------------------------------------------------------------------------------------------------|----------|
| Detector gas flow fluctuates. | Calibrate APC.                                                                                                    | P.331    |
| Trap ASSY has a problem.      | Replace trap ASSY and calibrate APC.<br>To replace trap ASSY, contact your<br>Shimadzu sales/service representative. | P.331    |
| APC fails.                    | Turn off the main power of the system<br>and contact your Shimadzu sales/service<br>representative.                  | -        |

## 5.9.7 Abnormal Peak Shape (BID)

| Cause                                                                                                    | Solution                                                                                                    | See also |
|----------------------------------------------------------------------------------------------------|----------------------------------------------------------------------------------------------------|----------|
| Plasma is temporarily shielded<br>because injection volume or<br>sample concentration is too high,<br>causing a problem in ionization. | <ul> <li>Decrease injection volume or sample concentration.</li> <li>Increase split ratio. (For split analysis)</li> </ul> | P.125    |
| The column tip on the detector<br>side is carbonized and component<br>is adsorbed in it.                                               | Cut carbonated column tip and set it<br>at correct length. If possible, set the<br>detector temperature below 300 °C.      | P.187    |

# 5.10 Chromatogram

## 5.10.1 Presence of Ghost Peaks

| Cause                                                                             | Solution                                                                                                    | See also            |
|-----------------------------------------------------------------------------------|----------------------------------------------------------------------------------------------------|---------------------|
| Septum purge is not flowing.                                                      | Flow septum purge.                                                                                                   | P.125               |
| Components which did not elute<br>during previous analysis is<br>detected.        | Increase column oven temperature and<br>column flow to eliminate sample<br>remaining inside column.                  | P.115               |
| Sample is contaminated.                                                           | Prepare a new sample.                                                                                                | -                   |
| Micro syringe is dirty.                                                           | Clean or replace micro syringe.                                                                                      | Maintenance<br>Help |
| Carrier das purity is low                                                         | <ul> <li>Replace the gas with higher purity one.</li> </ul>                                                          |                     |
| Carrier gas purity is low.                                                        | • Provide filters in carrier gas line and each detector gas line.                                                    |                     |
| Substances of high boiling point accumulated at column inlet end are flowing out. | <ul><li> Replace or condition capillary column.</li><li> Cut the end of capillary column.</li></ul>                  | Maintenance<br>Help |
| Injector port is dirty.                                                           | <ul><li>Clean or replace glass insert.</li><li>Replace or condition septum.</li></ul>                                | Maintenance<br>Help |
| Tubing and pressure regulator are contaminated with oil, etc.                     | Replace them with clean ones.                                                                                        | -                   |
| Impurities from septum affect the result.                                         | Replace or condition septum.                                                                                         | Maintenance<br>Help |
|                                                                                   | • Take off septum chips.                                                                                             |                     |
| glass insert or column.                                                           | • Clean or replace glass insert.                                                                                     | Help                |
|                                                                                   | • Cut the end of capillary column.                                                                                   | 1 <sup>-</sup>      |
| The graphite ferrule is not fixed.                                                | Additionally tighten the graphite<br>ferrule. If it cannot be fixed even after<br>additional tightening, replace it. | Maintenance<br>Help |

## 5.10.2 Abnormal Peak Shape

#### Tailing

Once the peak has eluted, the baseline does not immediately return to its zero level. The second half peak area is higher.

| Cause                                                                | Solution                                                                                                    | See also            |
|----------------------------------------------------------------------|----------------------------------------------------------------------------------------------------|---------------------|
| Column is contaminated.                                              | Condition column.                                                                                                  | Maintenance<br>Help |
| Glass insert or silica wool is contaminated.                         | Replace glass insert or silica wool.                                                                               | Maintenance<br>Help |
| Septum purge is not flowing or is                                    | • Flow septum purge.                                                                                               | D 225               |
| too low.                                                             | • Increase septum purge flow.                                                                                      | F.525               |
|                                                                      | • Take off septum chips.                                                                                           | Maintenance<br>Help |
| Septum chips are present inside                                      | • Clean or replace glass insert.                                                                                   |                     |
|                                                                      | • Cut the end of capillary column.                                                                                 |                     |
| Injection port temperature is low.                                   | Increase injection port temperature.                                                                               | P.125               |
| The length of the inserted column on the detector side is incorrect. | Install the column correctly.                                                                                      | Maintenance<br>Help |
| Component is adsorbed in the glass insert.                           | <ul> <li>Replace the glass insert with<br/>deactivated one.</li> </ul>                                             | Maintenance         |
|                                                                      | <ul> <li>Replace the glass insert with acid or<br/>alkaline treated one depending on<br/>the component.</li> </ul> | Help                |
| The liquid phase of the column is not proper.                        | Use optimum liquid phase for the target component.                                                                 | -                   |

#### Fronting (leading)

The peak increases slowly. The first half peak area is higher.

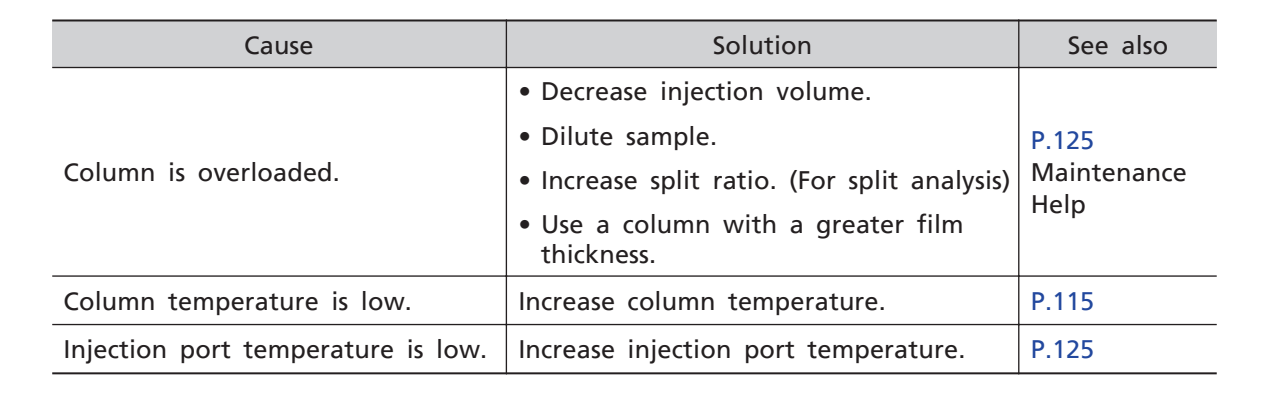

#### Peak splitting

| Cause                                                   | Solution                                                                             | See also |
|---------------------------------------------------------|--------------------------------------------------------------------------------------|----------|
| Several peaks are not separated and appear as one peak. | <ul><li> Change conditions to improve separation.</li><li> Replace column.</li></ul> | P.125    |
| Injection volume is high.                               | Decrease injection volume.                                                           | -        |
| Sample is injected in two steps (twice).                | Inject sample correctly.                                                             | -        |

## 5.10.3 Poor Retention Time Repeatability

| Cause                                                                                                    | Solution                                                                                                    | See also                     |
|----------------------------------------------------------------------------------------------------|----------------------------------------------------------------------------------------------------|------------------------------|
| Gas supply pressure is fluctuating<br>because the carrier gas cylinder is<br>almost empty.                                              | Replace the gas cylinder with one of at least 3 MPa pressure.                                                                                              | -                            |
| Carrier gas flow is fluctuating due to a gas leak.                                                                                      | <ul><li>Tighten leaking connections.</li><li>Replace tubing or septum.</li></ul>                                                                           | P.41<br>Maintenance<br>Help  |
| Column is overloaded.                                                                                                    | <ul> <li>Decrease injection volume.</li> <li>Dilute sample.</li> <li>Increase split ratio.</li> <li>Use a column with a greater film thickness.</li> </ul> | P.125<br>Maintenance<br>Help |
| <ul><li> Room temperature is not within<br/>the recommended range.</li><li> Room temperature is fluctuating<br/>considerably.</li></ul> | Keep the room temperature within the recommended range and reduce the fluctuation.                                                                         | -                            |
| Syringe tip is clogged, and sample is not properly injected.                                                                            | Clean or replace syringe.                                                                                                    | Maintenance<br>Help          |
| Impurities from septum affect the result.                                                                                               | Replace or condition septum.                                                                                                    | Maintenance<br>Help          |
| Glass insert is contaminated.                                                                                                    | <ul> <li>Clean or replace glass insert.</li> <li>Check the presence, amount, and position of silica wool.</li> </ul>                                       | Maintenance<br>Help          |

# **NOTE** If the gas supply pressure is fluctuating due to failure of the gas cylinder pressure regulator, repair or replacement is required. Contact your Shimadzu sales/service representative.

## 5.10.4 Poor Peak Area Repeatability

| Cause                                                                                                    | Solution                                                                                                    | See also            |
|----------------------------------------------------------------------------------------------------|----------------------------------------------------------------------------------------------------|---------------------|
| Gas supply pressure is fluctuating<br>because the carrier gas cylinder is<br>almost empty.                                            | Replace the gas cylinder with one of at least 3 MPa pressure.                                                        | -                   |
| Carrier gas flow is fluctuating due to a gas leak.                                                                                    | <ul><li>Tighten leaking connections.</li><li>Replace tubing or septum.</li></ul>                                     | Maintenance<br>Help |
| Syringe has a leak or clogging and<br>the amount of injection<br>(aspiration) in not constant.                                        | Clean or replace syringe.                                                                                            | Maintenance<br>Help |
| Sample collection or injection is                                                                                                    | Inject sample correctly.                                                                                             | Maintenance         |
| incorrect.                                                                                                    | • Clean or replace syringe.                                                                                          | Help                |
|                                                                                                    | • Dilute sample.                                                                                                    |                     |
| Column is overloaded.                                                                                                    | <ul> <li>Increase split ratio.</li> </ul>                                                                            | -                   |
|                                                                                                    | <ul> <li>Use a column with a greater film thickness.</li> </ul>                                                      |                     |
| <ul><li>Room temperature is not within<br/>the recommended range.</li><li>Room temperature is fluctuating<br/>considerably.</li></ul> | Keep the room temperature within the recommended range and reduce the fluctuation.                                   | -                   |
| Syringe tip is clogged, and sample cannot be aspirated well.                                                                          | Clean or replace syringe.                                                                                            | Maintenance<br>Help |
| Syringe tip is clogged, and sample is not properly injected.                                                                          | Clean or replace syringe.                                                                                            | Maintenance<br>Help |
| Syringe plunger does not move smoothly.                                                                                               | <ul><li>Clean syringe barrel and plunger.</li><li>Clean or replace syringe.</li></ul>                                | Maintenance<br>Help |
|                                                                                                    | Pack the silica wool correctly.                                                                                      |                     |
| Silica wool inside glass insert is packed incorrectly.                                                                                | Hint Repeatability may improve by<br>smoothing the top surface of<br>silica wool.                                    | Maintenance<br>Help |
| Carrier gas leaks from the split filter.                                                                                              | Ensure that the split filter is installed correctly.                                                                 | Maintenance<br>Help |
| Impurities from septum affect the result.                                                                                             | Replace or condition septum.                                                                                         | Maintenance<br>Help |
| Glass insert is contaminated.                                                                                                    | <ul> <li>Clean or replace glass insert.</li> <li>Check the presence, amount, and position of silica wool.</li> </ul> | Maintenance<br>Help |

# **NOTE** If the gas supply pressure is fluctuating due to failure of the gas cylinder pressure regulator, repair or replacement is required. Contact your Shimadzu sales/service representative.

# 5.11 LCD

## 5.11.1 Touch Screen Responds Inaccurate

| Cause                                                                                                    | Solution              | See also |
|----------------------------------------------------------------------------------------------------|-----------------------|----------|
| Your touches are detected inaccurately.                                                                                   | Calibrate the screen. | P.67     |
| <b>NOTE</b> When using touch panel, touch detection may become misaligned. Screen calibration resets the touch detection. |                       |          |

#### ■ To calibrate the screen

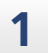

#### Press (HOME) 5 times.

The following screen appears.

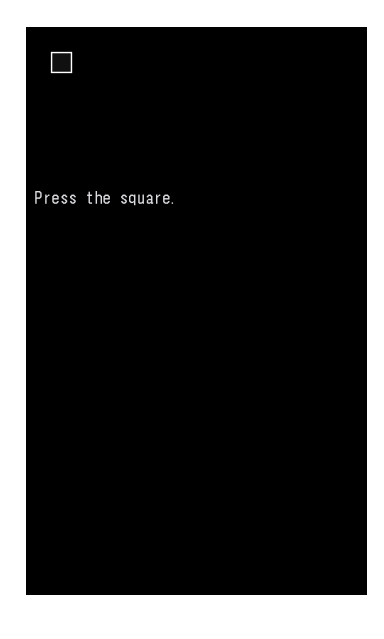

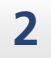

Press  $\Box$  in the upper left of the screen.

5

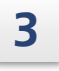

In the same way as step 2, press  $\Box$  in the upper right, lower left, lower right, and the middle of the screen.

Calibration is completed if the following message appears.

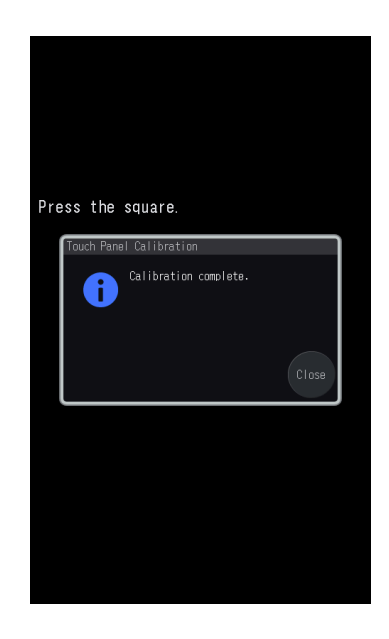

# **6** Error Messages

The system is programmed to diagnosis certain errors. When an error is detected, a beep sound and one of the error messages shown below is displayed. The detected errors are recorded in the error log.

When error screens appear, select one of the following actions:

| ltem   | Description                                                                                                    |
|--------|----------------------------------------------------------------------------------------------------|
| Reset  | Restores the conditions prior to the error and resumes system control. If the cause of the error is removed, the error screen will not appear again.                                                        |
| lgnore | Select this action to keep the system as it is. Check for the error to resolve<br>it. When [Ignore] is pressed, an icon appears at the top of monitor screen.<br>Press the icon to check the current error. |

Hint When beep sound is turned [Off], you will not hear a beep.

```
Reference "[Other Configurations] Screen" P.255
```

The codes provided with the errors help the service representative identify the errors. Provide the code when contacting your Shimadzu sales/service representative. These codes are also recorded in the error log.

**NOTE** When the startup screen does not change to HOME screen more than 1 minute after the power is turned on, a problem occurs. Turn off the main power of the system and contact your Shimadzu sales/service representative.

## 6.1 System Errors

| Code | Message                          | Cause                                                                                                    | Solution                                                                                                    | Note |
|------|----------------------------------|----------------------------------------------------------------------------------------------------|----------------------------------------------------------------------------------------------------|------|
| 1    | DC5V is out of range             | The power source may fail.                                                                                                    | Turn off the main<br>power of the system<br>and contact your<br>Shimadzu<br>sales/service<br>representative. | -    |
| 2    | DC24V is out of range            |                                                                                                    |                                                                                                    |      |
| 5    | Room temperature is out of range | If this error is<br>displayed when the                                                                                           | Turn off the main power of the system                                                                        | -    |
| 6    | Atm. press is out<br>of range    | actual room<br>temperature and air<br>pressure is within the<br>operation range,<br>sensors installed on<br>the system may fail. | and contact your<br>Shimadzu<br>sales/service<br>representative.                                             |      |

| Code                             | Message                            | Cause                                                   | Solution                                                                                                    | Note                                         |
|----------------------------------|------------------------------------|---------------------------------------------------------|----------------------------------------------------------------------------------------------------|----------------------------------------------|
| 7<br>8<br>9<br>10                | DET#n PCB error                    | PCB may fail.                                           | Turn off the main<br>power of the system<br>and contact your<br>Shimadzu<br>sales/service<br>representative.                                                                   | n=1 to 4                                     |
| 11<br>12<br>53<br>54             | CARm AFC PCB<br>error              |                                                         |                                                                                                    | m=1 to 4                                     |
| 13<br>14<br>15<br>16             | DetAPCn PCB error                  |                                                         |                                                                                                    | n=1 to 4                                     |
| 23<br>24<br>25<br>26<br>27<br>28 | APCa-b PCB error                   |                                                         |                                                                                                    | a-b=1-3, 4-6,<br>7-9, 10-12,<br>13-15, 16-18 |
| 29                               | Clock is initialized               | Built-in clock is reset.                                | Battery for the clock<br>is depleted or the<br>hardware fails. Turn<br>off the main power<br>of the system and<br>contact your<br>Shimadzu<br>sales/service<br>representative. | -                                            |
| 30                               | COL A/D converter<br>error         | A/D converter may<br>fail.                              | Turn off the main<br>power of the system<br>and contact your<br>Shimadzu<br>sales/service<br>representative.                                                                   | -                                            |
| 31                               | Room temp, Atm.<br>press A/D error |                                                         |                                                                                                    |                                              |
| 32                               | AUX3-AUX5 A/D<br>error             |                                                         |                                                                                                    |                                              |
| 35                               | Cooling fan error                  | Cooling fan of the GC<br>does not operate<br>correctly. | The performance<br>decreases in this<br>situation. Turn off<br>the main power of<br>the system and<br>contact your<br>Shimadzu<br>sales/service<br>representative.             | -                                            |
| 38                               | CPU register error                 | Electronics may have a problem.                         | Turn off the main<br>power of the system<br>and contact your<br>Shimadzu<br>sales/service<br>representative.                                                                   | -                                            |
| 39                               | PRG current error                  | PCB may fail.                                           |                                                                                                    |                                              |
| 40                               | Power controller<br>board error    | PCB may fail.                                           |                                                                                                    |                                              |
| 51                               | Detected<br>hydrogen leak          | Hydrogen gas leaks.                                     | Check whether the<br>tubing and column<br>connections have no<br>leak.                                                                                                    | -                                            |

| Code                             | Message                             | Cause                                                                                                    | Solution                                                                                                    | Note     |
|----------------------------------|-------------------------------------|----------------------------------------------------------------------------------------------------|----------------------------------------------------------------------------------------------------|----------|
| 59<br>62<br>65<br>68<br>71<br>74 | Flow# DC24V was<br>out of range     | PCB may fail.                                                                                                    | Turn off the main<br>power of the system<br>and contact your<br>Shimadzu<br>sales/service<br>representative.                                                                                                    | #=1 to 6 |
| 60<br>63<br>66<br>69<br>72<br>75 | Flow# DC12V was<br>out of range     | PCB may fail.                                                                                                    | Turn off the main<br>power of the system<br>and contact your<br>Shimadzu<br>sales/service<br>representative.                                                                                                    | #=1 to 6 |
| 61<br>64<br>67<br>70<br>73<br>76 | Flow# DC5V was<br>out of range      | PCB may fail.                                                                                                    | Turn off the main<br>power of the system<br>and contact your<br>Shimadzu<br>sales/service<br>representative.                                                                                                    | #=1 to 6 |
| 77                               | Hydrogen sensor<br>init error       | Hydrogen sensor may<br>fail.                                                                                                    | Turn off the main<br>power of the system<br>and contact your<br>Shimadzu<br>sales/service<br>representative.                                                                                                    | -        |
| 78                               | Hydrogen sensor is<br>not installed | <ul> <li>Hydrogen sensor is<br/>set to be used<br/>although hydrogen<br/>sensor is not<br/>connected.</li> <li>The hydrogen sensor<br/>may be not<br/>recognized.</li> </ul> | <ul> <li>When not using<br/>hydrogen sensor,<br/>set hydrogen<br/>sensor at [N/A].</li> <li>Reference P.214</li> <li>When using<br/>hydrogen sensor,<br/>the hardware fails.<br/>Turn off the main<br/>power of the<br/>system and contact<br/>your Shimadzu<br/>sales/service<br/>representative.</li> </ul> | -        |
| 79                               | TC was broken                       | Thermocouple for<br>heat protection may<br>be broken.                                                                                                    | Turn off the main<br>power of the system<br>and contact your<br>Shimadzu<br>sales/service<br>representative.                                                                                                    | -        |

# 6.2 Operation Errors

| Code                                                                                         | Message                         | Cause                                                                                                    | Solution                                                                                                | Note                                           |
|----------------------------------------------------------------------------------------------|---------------------------------|----------------------------------------------------------------------------------------------------|----------------------------------------------------------------------------------------------------|------------------------------------------------|
| 5001                                                                                         | Input parameter<br>out of range | Parameter out of range was inputted.                                                                                                    | Input a correct value.                                                                                  | In some cases,<br>input range is<br>displayed. |
| 5002                                                                                         | Invalid file no                 | An incorrect operation was attempted.                                                                                                    | Operate the system correctly.                                                                           | -                                              |
| 5003                                                                                         | This file is now<br>used        |                                                                                                    |                                                                                                    |                                                |
| 5004                                                                                         | File initialize<br>failure      |                                                                                                    |                                                                                                    |                                                |
| 5005                                                                                         | File can't be<br>copied         |                                                                                                    |                                                                                                    |                                                |
| 5006<br>5007<br>5008<br>5070<br>5071<br>5072<br>5101<br>5105                                 | CARx calc. prss out<br>of range | The carrier gas<br>pressure calculated<br>from inputted linear<br>velocity, flow, split<br>ratio, column<br>temperature, and APC<br>flow for BID is outside<br>the set range.                          | Change the value so<br>that the pressure is<br>within the set range.                                    | x=1 to 4                                       |
| 5009<br>5010<br>5011<br>5073<br>5074<br>5077<br>5078<br>5102<br>5106<br>5107<br>5110<br>5111 | CARx calc. flow<br>out of range | The carrier gas total<br>flow or column flow<br>calculated from<br>inputted split ratio,<br>pressure, column<br>temperature, column<br>conditions and APC<br>flow for BID is outside<br>the set range. | Change the value so<br>that the carrier gas<br>total flow or column<br>flow is within the set<br>range. | x=1 to 4                                       |
| 5012<br>5015<br>5018<br>5021<br>5045<br>5046<br>5047<br>5048                                 | MUPn calc. prss<br>out of range | The pressure<br>calculated from<br>inputted flow is<br>outside the set range.                                                                                                    | Change the value so<br>that the pressure is<br>within the set range.                                    | n=1 to 4                                       |
| 5013<br>5016<br>5019<br>5022                                                                 | HGNn calc. prss<br>out of range |                                                                                                    |                                                                                                    |                                                |
| 5014<br>5017<br>5020<br>5023                                                                 | AlRn calc. prss out<br>of range |                                                                                                    |                                                                                                    |                                                |
| Code                                                                                                    | Message                          | Cause                                                                                                    | Solution                                                                              | Note      |
|----------------------------------------------------------------------------------------------------|----------------------------------|----------------------------------------------------------------------------------------------------|---------------------------------------------------------------------------------------|-----------|
| 5024         5025         5026         5027         5028         5029         5030         5031         5032         5033         5034         5035         5036         5037         5038         5039         5040         5041         5049         5051         5052         5053         5054         5055         5056         5057         5058         5057         5058         5059         5060         5061         5062         5063         5064         5065 | APCy calc. prss out<br>of range  | The pressure<br>calculated from<br>inputted flow is<br>outside the set range.                              | Change the value so<br>that the pressure is<br>within the set range.                  | y=1 to 18 |
| 5042<br>5043<br>5044<br>5067<br>5068<br>5069<br>5103<br>5104                                                                                                    | PURn calc. prss<br>out of range  |                                                                                                    |                                                                                       | n=1 to 4  |
| 5075<br>5076<br>5108<br>5109                                                                                                    | CARm calc. ratio<br>out of range | The carrier gas total<br>flow calculated from<br>split ratio program,<br>etc. is outside the set<br>range. | Change the value so<br>that the carrier gas<br>total flow is within<br>the set range. | m=1 to 4  |
| 5079<br>5080<br>5081<br>5082                                                                                                    | DCGn calc. prss<br>out of range  | The pressure<br>calculated from<br>inputted flow is<br>outside the set range.                              | Change the detector<br>gas flow so that the<br>pressure is within the<br>set range.   | n=1 to 4  |

#### 6 Error Messages

| Code                         | Message                          | Cause                                                                         | Solution                                                             | Note     |
|------------------------------|----------------------------------|-------------------------------------------------------------------------------|----------------------------------------------------------------------|----------|
| 5083<br>5084<br>5085<br>5086 | ECDGn calc. prss<br>out of range | The pressure<br>calculated from<br>inputted flow is<br>outside the set range. | Change the value so<br>that the pressure is<br>within the set range. | n=1 to 4 |

# 6.3 Optional Device Errors (AOC-20i/AOC-20s)

One of the following messages appears when an error has occurred in the AOC-20i auto injector or the AOC-20s auto sampler.

Reference For solutions, refer to User's Manual for AOC-20i/AOC-20s.

| Code       | Message                      | Note                      |
|------------|------------------------------|---------------------------|
| 6001, 6023 | AOCm rack error              | m=1 to 2                  |
| 6002, 6024 | AOCm syringe error           | 1: Main AOC<br>2: Sub AOC |
| 6003, 6025 | AOCm plunger error           |                           |
| 6004, 6026 | AOCm can not start           |                           |
| 6005, 6027 | AOCm RAM initialized         |                           |
| 6006, 6028 | AOCm ROM error               | -                         |
| 6007, 6029 | AOCm CH2 command error       |                           |
| 6008, 6030 | AOCm sample vial is not set  | -                         |
| 6009, 6031 | AOCm RAM error               |                           |
| 6010, 6032 | AOCm installation error      | -                         |
| 6011, 6033 | AOCm CH1 error               |                           |
| 6012, 6034 | AOCm CH2 error               | -                         |
| 6013, 6035 | AOCm waste vial is not set   |                           |
| 6014       | AOC-20s rotating error       | -                         |
| 6015       | AOC-20s exp. and ctrl. error |                           |
| 6016       | AOC-20s up/down error        | -                         |
| 6017       | AOC-20s can not start        |                           |
| 6018       | AOC-20s vial setting error   | -                         |
| 6019       | AOC-20s vial returning error |                           |
| 6020       | AOC-20s holding error        |                           |
| 6021       | AOC-20s sample vial removed  |                           |
| 6022       | AOC-20s vial is not set      |                           |

# 6.4 Transmission Errors

| Code                                         | Message                                  | Cause                                                                                        | Solution                                                                                                    | Note                                                    |
|----------------------------------------------|------------------------------------------|----------------------------------------------------------------------------------------------|----------------------------------------------------------------------------------------------------|---------------------------------------------------------|
| 4001                                         | Transmission time<br>out                 | An error occurred<br>during communication                                                    | Check the connection status and retry the                                                                    | For<br>transmission                                     |
| 4003                                         | Message is not<br>accepted               | with external devices<br>(such as PC) or<br>transmission.                                    | with external devices communication. error, the<br>(such as PC) or is                                        | error, the link<br>is<br>automatically                  |
| 4005                                         | Command is<br>invalid                    |                                                                                              |                                                                                                    | disconnected.                                           |
| 4006                                         | Param by TRS is out of range             |                                                                                              |                                                                                                    |                                                         |
| 4007                                         | Transmission port<br>is shut down        |                                                                                              |                                                                                                    |                                                         |
| 4008                                         | Transmission file<br>error               |                                                                                              |                                                                                                    |                                                         |
| 4009                                         | AOC command is invalid                   | An error occurred<br>during communication<br>with AOC or<br>transmission.                    | Check the connection status and retry the                                                                    | For<br>transmission                                     |
| 4010                                         | AOC set value out of range               |                                                                                              | communication.                                                                                               | error, the link<br>is<br>automatically<br>disconnected. |
| 4011                                         | AOC time out                             |                                                                                              |                                                                                                    |                                                         |
| 4012                                         | AOC2 transmission error                  |                                                                                              |                                                                                                    |                                                         |
| 4013                                         | AOC link error                           |                                                                                              |                                                                                                    |                                                         |
| 4021<br>4022<br>4023<br>4024<br>4025<br>4026 | Flow# command<br>stopped due to<br>error | A command is sent to<br>the flow controller<br>while the flow<br>controller has an<br>error. | Solve the error of the flow controller.                                                                      | #=1 to 6                                                |
| 4045                                         | Power controller<br>board com. failed    | POWER PCB may fail.                                                                          | Turn off the main<br>power of the system<br>and contact your<br>Shimadzu<br>sales/service<br>representative. | -                                                       |

# 6.5 Detector Errors

| Code                                                         | Message                                                                      | Cause                                                                                                    | Solution                                                                                                    | Note     |
|--------------------------------------------------------------|------------------------------------------------------------------------------|----------------------------------------------------------------------------------------------------|----------------------------------------------------------------------------------------------------|----------|
| 4101<br>4102<br>4103<br>4104<br>4105<br>4106<br>4107<br>4108 | DET#n TCD<br>overcurrent<br>detected<br>DET#n FTD<br>overcurrent<br>detected | Detector current is<br>abnormal. If the<br>resistance of the<br>filament becomes<br>abnormally high when<br>the TCD or the FTD is<br>in use, the protection<br>circuit is actuated to<br>prevent damage to<br>the filament. | <ul> <li>Turn off the main<br/>power of the system.</li> <li>Possible reasons are<br/>described below.</li> <li>The set value of<br/>the current exceeds<br/>the maximum<br/>operating current.</li> <li>The makeup gas is<br/>not flowing.</li> <li>A gas leak occurs.</li> <li>A significant<br/>amount of air is<br/>present in the flow<br/>line (for TCD).</li> <li>Remove the cause of<br/>the error, then turn<br/>on the system. If the<br/>error cannot be<br/>resolved, contact<br/>your Shimadzu<br/>sales/service</li> </ul> | n=1 to 4 |
| 4109<br>4110<br>4111<br>4112                                 | DET#n flame is out                                                           | Detector flame (FID,<br>etc.) error.                                                                                                    | Check the gas supply,<br>and ignite the<br>detector again. If the<br>flame error occurs<br>repeatedly, the<br>hardware fails. Turn<br>off the main power<br>of the system and<br>contact your<br>Shimadzu<br>sales/service<br>representative.                                                                                                    | n=1 to 4 |
| 4121<br>4122<br>4123<br>4124                                 | DET#n FPD cooling<br>fan error                                               | FPD cooling fan has a<br>problem.                                                                                                    | Turn off the main<br>power of the system<br>and check the<br>installation status of<br>the cooling fan. If it<br>is installed correctly,<br>the hardware fails.<br>Turn off the main<br>power of the system<br>and contact your<br>Shimadzu<br>sales/service<br>representative.                                                                                                    | n=1 to 4 |

| Code                         | Message                                                | Cause                                                                                                    | Solution                                                                                                    | Note     |
|------------------------------|--------------------------------------------------------|----------------------------------------------------------------------------------------------------|----------------------------------------------------------------------------------------------------|----------|
| 4125<br>4126<br>4127<br>4128 | DET#n FPD<br>overcurrent<br>detected                   | FPD photomultiplier<br>current is abnormal.                                                                                                    | Ensure that strong<br>light does not leak in<br>photomultiplier<br>current from the<br>connection.<br>If the error cannot<br>be resolved after you<br>cut off the light with<br>blackout curtain, the<br>hardware fails. Turn<br>off the main power<br>of the system and<br>contact your<br>Shimadzu<br>sales/service<br>representative.                                                                                                    | n=1 to 4 |
| 4129<br>4130<br>4131<br>4132 | DET#n BID<br>short-circuit in<br>discharge cell        | Output from plasma<br>generation circuit of<br>BID shorted out.                                                                                                    | Turn off the main<br>power and then turn<br>on the system again.<br>If the error occurs<br>repeatedly, cables<br>may be damaged.<br>Turn off the main<br>power of the system<br>and contact your<br>Shimadzu<br>sales/service<br>representative.                                                                                                    | n=1 to 4 |
| 4133<br>4134<br>4135<br>4136 | DET#n DTCD<br>overvoltage<br>detected in cell<br>power | Detector current is<br>abnormal. If the<br>resistance of the<br>filament becomes<br>abnormally high when<br>the DTCD is in use,<br>the protection circuit<br>is actuated to prevent<br>damage to the<br>filament. | <ul> <li>Turn off the main<br/>power of the system.</li> <li>Possible reasons are<br/>described below.</li> <li>The set value of<br/>the current exceeds<br/>the maximum<br/>operating current.</li> <li>Gas is not flowing.</li> <li>A gas leak occurs.</li> <li>A significant<br/>amount of air is<br/>present in the flow<br/>line.</li> <li>Remove the cause of<br/>the error, then turn<br/>on the system. If the<br/>error cannot be<br/>resolved, contact<br/>your Shimadzu<br/>sales/service<br/>representative.</li> </ul> | n=1 to 4 |

| Code                         | Message                                                                              | Cause                                                                                                    | Solution                                                                                                    | Note     |
|------------------------------|--------------------------------------------------------------------------------------|----------------------------------------------------------------------------------------------------|----------------------------------------------------------------------------------------------------|----------|
| 4149<br>4150<br>4151<br>4152 | DET#n FTD<br>adjustment failed                                                       | It cannot be adjusted<br>because FTD power<br>(%) is [0] or [100].                                                                                                    | Check that<br>connection of<br>electrode connector<br>is correct and<br>collector fixing<br>knurled screws are<br>tightened. When<br>connections are<br>correct, recondition<br>or replace FTD<br>alkaline source. If the<br>error cannot be<br>resolved after the<br>above actions,<br>contact your<br>Shimadzu<br>sales/service<br>representative.                                                                                                    | n=1 to 4 |
| 4201                         | TCD signal was<br>out of range                                                       | Zero adjustment<br>cannot be performed<br>because the difference<br>in filament resistance<br>is high between the<br>TCD cells. The<br>detector controller<br>unit may fail.                           | Turn off the main<br>power of the system<br>and contact your<br>Shimadzu<br>sales/service<br>representative.                                                                                                    | -        |
| 4203<br>4204                 | DET#n ignition<br>failed                                                             | FID or FPD ignition failed.                                                                                                    | Check the following items.                                                                                                    | n=1 to 4 |
| 4205<br>4206                 |                                                                                      | N                                                                                                    | <ul> <li>Column is<br/>connected.</li> </ul>                                                                                                    |          |
|                              | Shut of<br>supply<br>After<br>appea<br>contro<br>hydro<br>autom<br>shut of<br>supply | off the hydrogen gas<br>y before inspection.<br>the error message<br>ors, manual flow<br>oller does not stop<br>gen gas flow<br>natically. For safety,<br>off the hydrogen gas<br>y before inspection. | <ul> <li>Hydrogen is<br/>supplied at a<br/>proper flow.</li> <li>Air is supplied at a<br/>proper flow.</li> <li>Filament in igniter<br/>is intact.</li> <li>FID jet is not<br/>clogged.</li> <li>Unused FID control<br/>is not set at [On].</li> <li>If the error is<br/>displayed after<br/>turning on the<br/>system or the cause<br/>cannot be identified<br/>after inspection,<br/>contact your<br/>Shimadzu<br/>sales/service<br/>representative.</li> </ul> |          |

| Code                         | Message                         | Cause                                                                                        | Solution                                                                                                    | Note     |
|------------------------------|---------------------------------|----------------------------------------------------------------------------------------------|----------------------------------------------------------------------------------------------------|----------|
| 4207                         | H2, AIR APC are<br>not ready    | APC for H2 and AIR<br>does not become<br>ready during ignition.                              | Check whether the<br>gas supply pressure is<br>stable and whether<br>gas does not leak. If<br>there is no problem<br>with the gas supply,<br>the hardware fails.<br>Turn off the main<br>power of the system<br>and contact your<br>Shimadzu<br>sales/service<br>representative.         | -        |
| 4208<br>4209<br>4210<br>4211 | DET#n failed to<br>start plasma | BID Plasma cannot be<br>turned on.                                                           | Check detector<br>temperature and<br>detector gas flow<br>and then turn on the<br>plasma again. If the<br>illumination fails<br>after inspection, the<br>hardware fails. Turn<br>off the main power<br>of the system and<br>contact your<br>Shimadzu<br>sales/service<br>representative. | n=1 to 4 |
| 4212                         | DCG APC are not ready           | APC for detector gas<br>(DCG) does not<br>become ready during<br>BID plasma<br>illumination. | Check whether the<br>gas supply pressure is<br>stable and whether<br>gas does not leak. If<br>there is no problem<br>with the gas supply,<br>the hardware fails.<br>Turn off the main<br>power of the system<br>and contact your<br>Shimadzu<br>sales/service<br>representative.         | -        |

#### 6 Error Messages

| Code | Message                        | Cause                                                                                                    | Solution                                                                                                    | Note |
|------|--------------------------------|----------------------------------------------------------------------------------------------------|----------------------------------------------------------------------------------------------------|------|
| 4213 | DCG flow rate is<br>not enough | This error appears if<br>DCG flow is below<br>20 mL/min when BID<br>illumination is started<br>or after the start.<br>Plasma is turned off<br>forcibly. | <ul> <li>Check the following items.</li> <li>Set value of DCG flow.</li> <li>Gas supply pressure.</li> <li>The presence of gas leaks.</li> <li>If there is no problem with the gas supply, the hardware fails. Turn off the main power of the system and contact your Shimadzu sales/service representative.</li> </ul> |      |

# 6.6 Other Errors

| Code                                                                 | Message                              | Cause                                                                                                    | Solution                                                                                                    | Note                                                               |
|----------------------------------------------------------------------|--------------------------------------|----------------------------------------------------------------------------------------------------|----------------------------------------------------------------------------------------------------|--------------------------------------------------------------------|
| 80<br>81<br>82<br>83                                                 | CARx septum<br>counter error         | The number of<br>analysis exceeded the<br>set threshold.                                                                    | Replace the<br>consumables and<br>then reset the<br>counter on [Analysis                                                                                                    | x=1 to 4<br>n=1 to 2                                               |
| 84<br>85<br>86<br>87                                                 | CARx insert<br>counter error         |                                                                                                    | Counter] screen.                                                                                                    |                                                                    |
| 88<br>89                                                             | AOCn syringe<br>counter error        |                                                                                                    |                                                                                                    |                                                                    |
| 1001                                                                 | Heat is escaping                     | <ul> <li>Oven door opens.</li> <li>Heat loss is large<br/>because the<br/>insulation of the<br/>oven has a hole.</li> </ul> | <ul> <li>When oven door opens, close the door and press [Reset].</li> <li>When the insulation of the oven has a hole, turn off the main power of the system and close the hole.</li> </ul> | -                                                                  |
| 1002<br>1003<br>1004<br>1005<br>1006<br>1007<br>1008<br>1009<br>1053 | xxx temperature<br>exceeds the limit | Temperature exceeds<br>the maximum<br>allowable value.                                                                      | Press [Ignore] and<br>change the maximum<br>allowable value.<br>After changing the<br>value, press [Reset].                                                                                | xxx=COL,<br>INJ1, DET1,<br>INJ2, DET2,<br>AUX3, AUX4,<br>AUX5, SAT |

| Code                                                                 | Message                             | Cause                                                                                                    | Solution                                                                                                    | Note                                                                                                    |
|----------------------------------------------------------------------|-------------------------------------|----------------------------------------------------------------------------------------------------|----------------------------------------------------------------------------------------------------|----------------------------------------------------------------------------------------------------|
| 1010<br>1011<br>1012<br>1013<br>1014<br>1015<br>1016<br>1017<br>1054 | xxx sensor is short<br>circuit      | Temperature sensor<br>fails.                                                                                                | Turn off the main<br>power of the system<br>and contact your<br>Shimadzu<br>sales/service<br>representative.                                                                | xxx=COL,<br>INJ1, DET1,<br>INJ2, DET2,<br>AUX3, AUX4,<br>AUX5, SAT                                        |
| 1018<br>1019<br>1020<br>1021<br>1022<br>1023<br>1024<br>1025<br>1055 | xxx sensor is down                  |                                                                                                    |                                                                                                    |                                                                                                    |
| 1026<br>1027<br>1028<br>1029<br>1030<br>1031<br>1032<br>1033<br>1056 | xxx sensor error                    |                                                                                                    |                                                                                                    |                                                                                                    |
| 1034                                                                 | COL CRG is out of control           | <ul> <li>Oven door opens.</li> <li>The system cannot<br/>cool column oven<br/>because coolant<br/>becomes empty.</li> </ul> | <ul> <li>When oven door opens, close the door and press [Reset].</li> <li>When coolant becomes empty, turn off the main power of the system and replace coolant.</li> </ul> | -                                                                                                    |
| 1036                                                                 | Overheat is sensed                  | Temperature control circuit has a problem.                                                                                  | Turn off the main<br>power of the system<br>and contact your                                                                                                    | Overheat<br>detected by<br>thermocouple                                                                   |
| 1037<br>1038<br>1039<br>1040<br>1041<br>1042<br>1043<br>1044<br>1057 | xxx temperature<br>controller error |                                                                                                    | sales/service<br>representative.                                                                                                    | Overheat<br>detected by<br>software<br>xxx=COL,<br>INJ1, DET1,<br>INJ2, DET2,<br>AUX3, AUX4,<br>AUX5, SAT |
| 1045                                                                 | COL relay error                     | Relay or heater                                                                                                    | Turn off the main                                                                                                    | -                                                                                                    |
| 1046                                                                 | INJ1-DET2 relay<br>error            | problem.                                                                                                    | and contact your<br>Shimadzu                                                                                                    |                                                                                                    |
| 1047                                                                 | AUX3-AUX5 relay<br>error            |                                                                                                    | sales/service<br>representative.                                                                                                    |                                                                                                    |

| Code                                                                                                    | Message                                      | Cause                                                                              | Solution                                                                                                    | Note      |
|----------------------------------------------------------------------------------------------------|----------------------------------------------|------------------------------------------------------------------------------------|----------------------------------------------------------------------------------------------------|-----------|
| 1049<br>1050<br>1051<br>1052                                                                                                    | DET#n set<br>temperature is low              | Detector temperature<br>is set at a lower value<br>than column<br>temperature.     | Change the set value<br>for detector<br>temperature. To set<br>detector temperature<br>at a lower value than<br>column temperature,<br>change the maximum<br>value of detector<br>temperature. | n=1 to 4  |
| 1061                                                                                                    | Oven door is open                            | Column oven door<br>opens.                                                         | Close column oven<br>door and press<br>[Reset].                                                                                                    | -         |
| 2014<br>2017<br>2020<br>2023                                                                                                    | DetAPCn makeup<br>set point not<br>reached   | The pressure cannot<br>reach the set value<br>due to gas control<br>error (leaks). | Check whether gas is<br>supplied and<br>whether gas is not<br>leaking from                                                                                                    | n=1 to 4  |
| 2015<br>2018<br>2021<br>2024                                                                                                    | DetAPCn<br>hydrogen set<br>point not reached |                                                                                    | Gas leaks may be<br>occurring in several<br>locations (other than<br>displayed site).                                                                                                    |           |
| 2016<br>2019<br>2022<br>2025                                                                                                    | DetAPCn air set<br>point not reached         |                                                                                    | If the purge flow<br>rate is too low, the<br>message "Purge<br>leaks" may appear. If                                                                                                    |           |
| 2026<br>2027<br>2028<br>2029<br>2030<br>2031<br>2032<br>2033<br>2034<br>2035<br>2036<br>2037<br>2038<br>2039<br>2040<br>2041<br>2042<br>2043 | APCy set point not<br>reached                |                                                                                    | leaking, the ESC or<br>TFC error message<br>may not be displayed<br>first.                                                                                                    | y=1 to 18 |
| 2272<br>2273<br>2274<br>2275                                                                                                    | DAMCn makeup<br>set point not<br>reached     |                                                                                    |                                                                                                    | n=1 to 4  |
| 2276<br>2277<br>2278<br>2279                                                                                                    | DAMCn reference<br>set point not<br>reached  |                                                                                    |                                                                                                    | n=1 to 4  |

| Code                                                                                                    | Message                                               | Cause                                      | Solution                                                                                                   | Note      |
|----------------------------------------------------------------------------------------------------|-------------------------------------------------------|--------------------------------------------|----------------------------------------------------------------------------------------------------|-----------|
| 2048<br>2049<br>2050<br>2202                                                                                                    | CARx purge valve<br>not completely<br>closed          | Gas control errors<br>(valve leak errors). | Gas is flowing even<br>though the pressure<br>is set at 0 kPa (or<br>0 mL/min for flow). If                | x=1 to 4  |
| 2057<br>2060<br>2063<br>2066                                                                                                    | DetAPCn makeup<br>valve not<br>completely closed      |                                            | there is no problem<br>with gas supply,<br>calibrate AFC/APC<br>according to "8.6.7<br>Offset Calibration" | n=1 to 4  |
| 2058<br>2061<br>2064<br>2067                                                                                                    | DetAPCn<br>hydrogen valve<br>not completely<br>closed |                                            | P.331. If the error<br>cannot be solved,<br>AFC/APC valve, etc.<br>may fail. Turn off the                  |           |
| 2059<br>2062<br>2065<br>2068                                                                                                    | DetAPCn air valve<br>not completely<br>closed         |                                            | system and contact<br>your Shimadzu<br>sales/service<br>representative.                                    |           |
| 2069<br>2070<br>2071<br>2072<br>2073<br>2074<br>2075<br>2076<br>2077<br>2078<br>2079<br>2080<br>2081<br>2082<br>2083<br>2084<br>2085<br>2086 | APCy valve not<br>completely closed                   |                                            |                                                                                                    | y=1 to 18 |
| 2132<br>2133<br>2206<br>2207                                                                                                    | CARm AFC valve<br>not completely<br>closed            |                                            |                                                                                                    | m=1 to 4  |
| 2280<br>2281<br>2282<br>2283                                                                                                    | DAMCn makeup<br>valve not<br>completely closed        |                                            |                                                                                                    | n=1 to 4  |
| 2284<br>2285<br>2286<br>2287                                                                                                    | DAMCn reference<br>valve not<br>completely closed     |                                            |                                                                                                    |           |

| Code                                                                                                    | Message                                     | Cause                                 | Solution                                                                                                   | Note      |
|----------------------------------------------------------------------------------------------------|---------------------------------------------|---------------------------------------|----------------------------------------------------------------------------------------------------|-----------|
| 2087<br>2088<br>2089<br>2090                                                                                                    | DAMCn makeup<br>control irregularity        | Component does not operate correctly. | Confirm that pressure<br>gas supply is stable.<br>If there is no<br>problem with gas                       | n=1 to 4  |
| 2091<br>2092<br>2093<br>2203                                                                                                    | CARn purge<br>control irregularity          |                                       | supply, control<br>system such as APC<br>may fail. Turn off the<br>main power of the<br>system and contact |           |
| 2094<br>2095<br>2096<br>2097                                                                                                    | DAMCn reference<br>control irregularity     |                                       | your Shimadzu<br>sales/service<br>representative.                                                          |           |
| 2100<br>2103<br>2106<br>2109                                                                                                    | DetAPCn makeup<br>control irregularity      |                                       |                                                                                                    |           |
| 2101<br>2104<br>2107<br>2110                                                                                                    | DetAPCn<br>hydrogen control<br>irregularity |                                       |                                                                                                    |           |
| 2102<br>2105<br>2108<br>2111                                                                                                    | DetAPCn air<br>control irregularity         |                                       |                                                                                                    |           |
| 2112<br>2113<br>2114<br>2115<br>2116<br>2117<br>2118<br>2119<br>2120<br>2121<br>2122<br>2123<br>2124<br>2125<br>2126<br>2127<br>2128<br>2129 | APCy control<br>irregularity                |                                       |                                                                                                    | y=1 to 18 |
| 2130<br>2131<br>2204<br>2205                                                                                                    | CARm AFC set<br>point not reached           |                                       |                                                                                                    | m=1 to 4  |
| 2134<br>2135<br>2136<br>2137<br>2208<br>2209<br>2210<br>2211                                                                                 | CARm AFC control<br>irregularity            |                                       |                                                                                                    |           |

| Code                         | Message                                       | Cause                                                                             | Solution                                                                                                    | Note     |
|------------------------------|-----------------------------------------------|-----------------------------------------------------------------------------------|----------------------------------------------------------------------------------------------------|----------|
| 2138<br>2139<br>2140<br>2212 | CARx prim is out<br>of range                  | Carrier gas is not<br>supplied correctly.                                         | Check the amount of<br>remaining gas in the<br>cylinder and tubing.                                                                                                    | x=1 to 4 |
| 2141<br>2142<br>2143<br>2213 | CARm is not<br>controlled                     | Temperature control<br>started when the<br>carrier gas control was<br>turned off. | Turn on the carrier<br>gas control or<br>remove unused<br>carrier gas line from<br>the analytical line.                                                                                          | m=1 to 4 |
| 2144<br>2145<br>2146<br>2147 | DetAPCn DCG set<br>point not reached          | The DCG pressure<br>cannot reach the set<br>value.                                | Check whether gas is<br>supplied and<br>whether gas is not<br>leaking from<br>connections.                                                                                                    | n=1 to 4 |
| 2148<br>2149<br>2150<br>2151 | DetAPCn DCG<br>valve not<br>completely closed | Sweep gas flow<br>supplied from bypass<br>line is unstable.                       | If there is no<br>problem with gas<br>supply, perform the<br>following adjustment.                                                                                                    | n=1 to 4 |
|                              |                                               |                                                                                   | • Turn off sweep gas<br>flow and then<br>ensure that the<br>actual flow is<br>0 mL/min.                                                                                                    |          |
|                              |                                               |                                                                                   | • If the actual flow is<br>not 0 mL/min,<br>calibrate APC<br>according to "8.6.7<br>Offset Calibration"<br>P.331.                                                                                |          |
|                              |                                               |                                                                                   | <ul> <li>Adjust sweep gas<br/>flow to about 5 to<br/>10 mL/min.</li> </ul>                                                                                                    |          |
|                              |                                               |                                                                                   | If the error cannot<br>be solved after the<br>adjustment, APC<br>valve may fail. Turn<br>off the main power<br>of the system and<br>contact your<br>Shimadzu<br>sales/service<br>representative. |          |

| Code                         | Message                                        | Cause                                                                                     | Solution                                                                                                    | Note     |
|------------------------------|------------------------------------------------|-------------------------------------------------------------------------------------------|----------------------------------------------------------------------------------------------------|----------|
| 2152<br>2153<br>2154<br>2155 | DetAPCn DCG<br>control irregularity            | BID does not operate correctly.                                                           | Check the following<br>items.<br>• Necessary and<br>sufficient gas is                                                                                                    | n=1 to 4 |
|                              |                                                |                                                                                           | supplied stably.<br>• Sweep gas flow is<br>about 5 to<br>10 mL/min.                                                                                                    |          |
|                              |                                                |                                                                                           | If there is no<br>problem with gas<br>supply and sweep<br>gas flow, control<br>system such as APC<br>may fail. Turn off the<br>main power of the<br>system and contact<br>your Shimadzu<br>sales/service<br>representative. |          |
| 2156<br>2157<br>2158<br>2159 | DetAPCn ECDG set<br>point not reached          | The ECD gas pressure<br>cannot reach the set<br>value.                                    | Check whether gas is<br>supplied and<br>whether gas is not<br>leaking from<br>connections.                                                                                                    | n=1 to 4 |
| 2160<br>2161<br>2162<br>2163 | DetAPCn ECDG<br>valve not<br>completely closed | Detector gas flow<br>supplied from bypass<br>line is unstable or<br>leaks from the valve. | If there is no<br>problem with gas<br>supply, perform the<br>following adjustment.                                                                                                    | n=1 to 4 |
|                              |                                                |                                                                                           | <ul> <li>Turn off detector<br/>gas control and<br/>then ensure that<br/>the actual flow is<br/>0 mL/min.</li> </ul>                                                                                                    |          |
|                              |                                                |                                                                                           | <ul> <li>If the actual flow is<br/>not 0 mL/min,<br/>calibrate APC<br/>according to "8.6.7<br/>Offset Calibration"<br/>P.331.</li> </ul>                                                                                    |          |
|                              |                                                |                                                                                           | If the error cannot<br>be solved after the<br>adjustment, APC<br>valve may fail. Turn<br>off the main power<br>of the system and<br>contact your<br>Shimadzu<br>sales/service<br>representative.                            |          |

| Code                         | Message                                 | Cause                                                   | Solution                                                                                                    | Note     |
|------------------------------|-----------------------------------------|---------------------------------------------------------|----------------------------------------------------------------------------------------------------|----------|
| 2164<br>2165<br>2166<br>2167 | DetAPCn ECDG<br>control irregularity    | The ECD gas does not operate correctly.                 | <ul> <li>Check the following items.</li> <li>Supply pressure is set at a value required to achieve the detector gas flow.</li> </ul>                                                                                                    | n=1 to 4 |
|                              |                                         |                                                         | <ul> <li>Carrier gas flow is<br/>less than the set<br/>value.</li> <li>If there is no<br/>problem with gas<br/>pressure and flow,<br/>control system such<br/>as APC may fail. Turn<br/>off the main power<br/>of the system and<br/>contact your<br/>Shimadzu<br/>sales/service<br/>representative.</li> </ul> |          |
| 2214<br>2215<br>2216<br>2217 | CARn was<br>overpressure                | Overpressure or<br>clogging in the tubing<br>may occur. | Check whether the<br>tubing is not<br>clogged. If the error<br>is displayed although                                                                                                    | n=1 to 4 |
| 2218<br>2219<br>2220<br>2221 | PURn was<br>overpressure                |                                                         | there is no clogging<br>in the tubing, turn<br>off the main power<br>of the system and<br>contact your                                                                                                    |          |
| 2222<br>2225<br>2228<br>2231 | DetAPCn makeup<br>was overpressure      |                                                         | Shimadzu<br>sales/service<br>representative.                                                                                                    |          |
| 2223<br>2226<br>2229<br>2232 | DetAPCn<br>hydrogen was<br>overpressure |                                                         |                                                                                                    |          |
| 2224<br>2227<br>2230<br>2233 | DetAPCn air was<br>overpressure         |                                                         |                                                                                                    |          |

| Code                                                                                                    | Message                                              | Cause                                                                                                    | Solution                                                                                                    | Note      |
|----------------------------------------------------------------------------------------------------|------------------------------------------------------|----------------------------------------------------------------------------------------------------|----------------------------------------------------------------------------------------------------|-----------|
| 2234<br>2235<br>2236<br>2237<br>2238<br>2239<br>2240<br>2241<br>2242<br>2243<br>2244<br>2245<br>2246<br>2247<br>2248<br>2249<br>2250<br>2251 | APCx was<br>overpressure                             | Overpressure or<br>clogging in the tubing<br>may occur.                                                                                          | Check whether the<br>tubing is not<br>clogged. If the error<br>is displayed although<br>there is no clogging<br>in the tubing, turn<br>off the main power<br>of the system and<br>contact your<br>Shimadzu<br>sales/service<br>representative.                                                                                                    | x=1 to 18 |
| 2264<br>2265<br>2266<br>2267                                                                                                    | DetAPCn DCG was<br>overpressure                      |                                                                                                    |                                                                                                    | n=1 to 4  |
| 2268<br>2269<br>2270<br>2271                                                                                                    | DetAPCn ECDG<br>was overpressure                     |                                                                                                    |                                                                                                    |           |
| 2288<br>2289<br>2290<br>2291                                                                                                    | DAMCn makeup<br>was overpressure                     |                                                                                                    |                                                                                                    |           |
| 2292<br>2293<br>2294<br>2295                                                                                                    | DAMCn reference<br>was overpressure                  |                                                                                                    |                                                                                                    |           |
| 2296<br>2297<br>2298<br>2299                                                                                                    | CARn hydrogen<br>flowing over the<br>specified value | There is a program<br>that requires<br>hydrogen gas flow<br>more than the<br>specified value, or the<br>component does not<br>operate correctly. | Ensure that the set<br>values in programs<br>such as Column Oven<br>Temperature<br>Program and Pressure<br>Program are proper.<br>When the set values<br>in the programs are<br>proper, the control<br>system of the AFC<br>may fail.<br>Turn off the main<br>power of the system<br>and contact your<br>Shimadzu<br>sales/service<br>representative. | n=1 to 4  |

| Code                                                                                                    | Message                                                    | Cause                                                                                 | Solution                                                                                                    | Note                                                                                         |
|----------------------------------------------------------------------------------------------------|------------------------------------------------------------|---------------------------------------------------------------------------------------|----------------------------------------------------------------------------------------------------|----------------------------------------------------------------------------------------------|
| 2300<br>2301<br>2302<br>2303                                                                                                    | DetAPCn<br>hydrogen flowing<br>over the specified<br>value | Component does not operate correctly.                                                 | The control system of<br>the APC may fail.<br>Turn off the main<br>power of the system<br>and contact your<br>Shimadzu<br>sales/service<br>representative. | n=1 to 4                                                                                     |
| 2304<br>2305<br>2306<br>2307<br>2308<br>2309<br>2310<br>2311<br>2312<br>2313<br>2314<br>2315<br>2316<br>2317<br>2318<br>2319<br>2320<br>2321 | APCn hydrogen<br>flowing over the<br>specified value       | Component does not<br>operate correctly.                                              | The control system of<br>the APC may fail.<br>Turn off the main<br>power of the system<br>and contact your<br>Shimadzu<br>sales/service<br>representative. | x=1 to 18                                                                                    |
| 4301                                                                                                    | Settings were<br>changed                                   | Setting is changed<br>while program is<br>running.                                    | If you changed the<br>part which is not<br>executed, the system<br>continues the<br>analysis according to<br>the changed<br>program. Check the<br>setting. | -                                                                                            |
| 4302                                                                                                    | Program time<br>error                                      | Program time is<br>longer than the upper                                              | Do not set the total<br>time longer than                                                                                                    | The analysis<br>can be                                                                       |
| 4303                                                                                                    | Clean up program<br>time error                             | יווווג אישאיש איש אישע אישע אישע אישע אישע איש                                        |                                                                                                    | even after<br>this message                                                                   |
| 4304                                                                                                    | Pre-Run program<br>time error                              |                                                                                       |                                                                                                    | is displayed,<br>however, the<br>program<br>finishes after<br>9999.99<br>minutes<br>elapses. |
| 4305                                                                                                    | Clean up program<br>start error                            | Clean up program<br>cannot be started<br>because oven<br>temperature is not<br>ready. | Set the initial<br>temperature of the<br>column oven at<br>higher values than<br>room temperature.<br>Reference P.115                                      | -                                                                                            |

# 6.7 Warning Messages

| Code                         | Message                         | Cause                                                                                                    | Solution                                                                                                    | Note     |
|------------------------------|---------------------------------|----------------------------------------------------------------------------------------------------|----------------------------------------------------------------------------------------------------|----------|
| 9000                         | COL CRG use time<br>warning     | Exceeded the set threshold.                                                                                        | Replace the parts<br>and then reset the<br>counter.                                                                                                    | -        |
|                              |                                 |                                                                                                    | Reference P.280                                                                                                    |          |
| 9002                         | Fan use time<br>warning         | Risk of current<br>leakage, heat, smoke,<br>and ignition increases<br>because usage time<br>exceeds the set value. | Turn off the main<br>power of the system<br>and contact your<br>Shimadzu<br>sales/service<br>representative to ask<br>for part replacement.                                             | -        |
|                              |                                 |                                                                                                    | Reference P.271                                                                                                    |          |
| 9004<br>9005<br>9006<br>9052 | CARx septum<br>counter warning  | Exceeded the set threshold.                                                                                        | Replace the parts<br>and then reset the<br>counter.                                                                                                    | x=1 to 4 |
| 9007                         | CARy insert                     |                                                                                                    | Reference P.278                                                                                                    |          |
| 9008<br>9009<br>9053         | counter warning                 |                                                                                                    |                                                                                                    |          |
| 9059<br>9060                 | AOCm syringe<br>counter warning |                                                                                                    |                                                                                                    | m=1 to 2 |
| 9010                         | System is not<br>ready          | The analysis was<br>started while the<br>system was not ready.                                                     | Start the analysis<br>after the system is<br>ready. If this message<br>appears when all the<br>parameters including<br>temperature and<br>flow are ready, check<br>the following items. | -        |
|                              |                                 |                                                                                                    | <ul> <li>Ready check<br/>function is not<br/>turned on for<br/>unused<br/>components.</li> </ul>                                                                                        |          |
|                              |                                 |                                                                                                    | <ul> <li>The equilibration<br/>time is not too<br/>long.</li> </ul>                                                                                                    |          |

| Code                                                                 | Message                        | Cause                                                                                                    | Solution                                                                                                    | Note                                                               |
|----------------------------------------------------------------------|--------------------------------|----------------------------------------------------------------------------------------------------|----------------------------------------------------------------------------------------------------|--------------------------------------------------------------------|
| 9011                                                                 | Ignition<br>finished(retried)  | Detector ignition<br>sequence was<br>re-attempted, because<br>the ignition failed<br>initially.                    | If this massage<br>appears frequently,<br>diagnose ignition<br>pulse and ignition<br>sequence by standard<br>diagnosis.                                | -                                                                  |
|                                                                      |                                |                                                                                                    | Also check for gas<br>leaks and verify the<br>gas flows. If set<br>values are correct,<br>contact your<br>Shimadzu<br>sales/service<br>representative. |                                                                    |
| 9012<br>9013<br>9014<br>9015<br>9016<br>9017<br>9018<br>9019<br>9024 | xxx sensor use<br>time warning | Risk of current<br>leakage, heat, smoke,<br>and ignition increases<br>because usage time<br>exceeds the set value. | Turn off the main<br>power of the system<br>and contact your<br>Shimadzu<br>sales/service<br>representative to ask<br>for part replacement.            | xxx=COL,<br>INJ1, DET1,<br>INJ2, DET2,<br>AUX3, AUX4,<br>AUX5, SAT |
| 9020                                                                 | Temp. is not<br>controlled     | Ignition or<br>illumination was<br>started when the GC<br>did not start<br>temperature control.                    | Set [Start Temp/Det]<br>at [Enable] on [GC<br>Start Sequence]<br>screen, start the GC,<br>and then start<br>ignition or<br>illumination again.         | -                                                                  |
| 9021                                                                 | Detector is not<br>controlled  | Ignition or<br>illumination was<br>started when the<br>detector control was<br>set to [Off].                       | Turn [On] the<br>detector control and<br>then start ignition or<br>illumination again.                                                                 | -                                                                  |
| 9055<br>9056<br>9057<br>9058                                         | PURn is not<br>controlled      | The analysis was<br>started when the<br>purge control was set<br>to [Off].                                         | Set [Septum Purge]<br>to [On] on [Purge<br>Flow Program]<br>screen, and then<br>start the analysis.                                                    | n=1 to 4                                                           |

#### 6 Error Messages

| Code | Message                       | Cause                                                                                                    | Solution                                                                                                    | Note |
|------|-------------------------------|----------------------------------------------------------------------------------------------------|----------------------------------------------------------------------------------------------------|------|
| 9061 | Not execute this<br>operation | The following<br>operation was<br>executed while the GC<br>stopped.<br>• Ignition/Illumination<br>• FTD Feedback<br>• Start analysis<br>• Batch<br>• Clean Up<br>• PREP RUN<br>• Inj Maintenance | Press [Start GC] on<br>[GC Start/Stop<br>Sequence] screen<br>before executing the<br>listed operations.<br>Reference P.94 | -    |
|      |                               | The following<br>operation was<br>executed while the GC<br>started.<br>• Standard Diagnosis<br>• Carrier gas leak<br>check<br>• Offset calibration of<br>flow controller                         | Press [Stop GC] on<br>[GC Start/Stop<br>Sequence] screen<br>before executing the<br>listed operations.<br>Reference P.94  |      |
|      |                               | Time program setting<br>was changed while<br>time program was<br>running.                                                                                                    | Change the setting<br>after time program is<br>completed.                                                                 |      |
|      |                               | Pre-Run program<br>setting was changed<br>while pre-run<br>program was running.                                                                                                    | Change the setting<br>after pre-run<br>program is<br>completed.                                                           |      |
|      |                               | AOC control was<br>attempted when the<br>system and AOC were<br>not connected.                                                                                                    | Connect the system and AOC.                                                                                               |      |

# Screens Displayed on Touch Panel and Their Functions

HOME screen is displayed when you turned on the system.

HOME screen is also displayed when you press (a) (HOME) on the control panel while

the system is turned on.

This chapter describes screens displayed on the touch panel when transiting from HOME screen and their functions.

▶ Reference See "Displayed items on the touch panel" P.15 for details about displayed items on the touch panel.

**NOTE** Do not turn off the main power for 10 seconds after you change the setting. If you turn off the main power within 10 seconds, the changed setting may not be reflected.

#### HOME

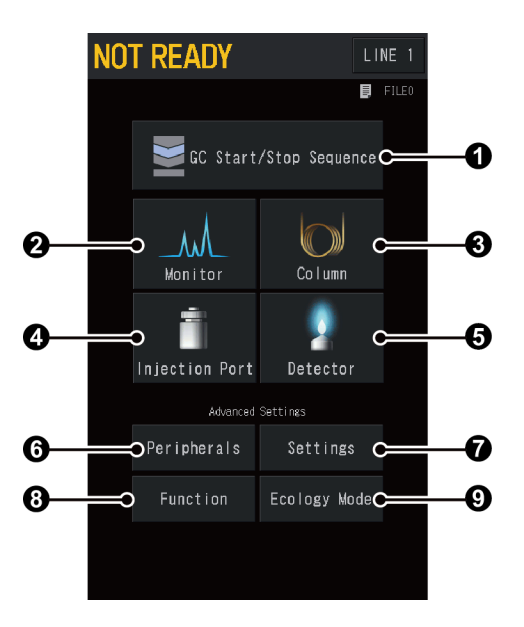

| No. | ltem                      | Description                                                                                          | See also |
|-----|---------------------------|----------------------------------------------------------------------------------------------------|----------|
| 0   | GC Start/Stop<br>Sequence | Sets parameters related to the GC start and stop.                                                    | P.94     |
| 0   | Monitor                   | You can check conditions of injection ports, columns, and detectors and the baseline.                | P.107    |
| 8   | Column                    | Sets column temperature, column information (inner diameter, length, etc.), and temperature program. | P.115    |
| 4   | Injection Port            | Sets inlets temperature and various conditions for the carrier gas.                                  | P.125    |
| 6   | Detector                  | Sets detector temperature, conditions for the detector gas, and signal output.                       | P.161    |
| 6   | Peripherals               | Sets optional devices (AOC-20, CRG, etc.).                                                           | P.200    |

| No. | ltem         | Description                                                                                                    | See also |
|-----|--------------|----------------------------------------------------------------------------------------------------|----------|
| 0   | Settings     | Sets line settings and frequently changed conditions (various temperatures, the carrier gas, detectors, etc.) by batch. | P.219    |
| 8   | Function     | Sets configuration and time program.                                                                                    | P.223    |
| 9   | Ecology Mode | Sets carrier gas saver and auto stop/start of the system.                                                               | P.286    |

# 7.1 GC Start/Stop Sequence

You can set parameters related to the GC start and stop. The screen changes depending on the system status.

## 7.1.1 [GC Start Sequence] Screen

Press (HOME) - [GC Start/Stop Sequence] while the GC is turned off to display [GC

Start Sequence] screen.

You can set parameters related to the GC startup such as start time and clean up.

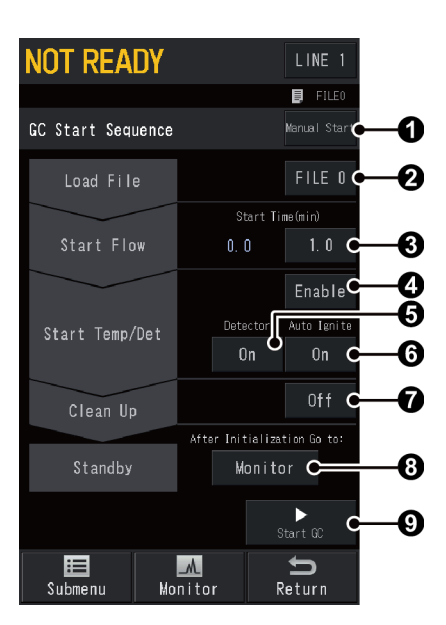

| GC Start Sequence       Sets the GC start procedure after the system is turned on.         Items       • Manual Start<br>The GC does not start after the system is<br>turned on. Press @ [Start GC] on [GC Start<br>Sequence] screen to start the GC.         • Auto Start<br>The GC starts automatically after the power is<br>turned on.       • Auto Start<br>The GC start Sequence] screen to start the<br>GC on [GC Start Sequence] screen to start the<br>GC on [GC Start Sequence] screen to start the<br>GC on [GC Start Sequence] screen to start the<br>GC on [GC Start Sequence] screen to start the<br>GC Default         Manual Start       Sets the file to be used. The GC will be controlled based on<br>the parameters in the specified file.         Range       FILE 0 to FILE 9         Default       FILE 0 to FILE 9         Default       FILE 0 to FILE 9         Default       FILE 0 to FILE 9         Default       FILE 0 to FILE 9         Default       FILE 0         Sets the start time considering the polarity of the column and<br>dead time (time spent until substances not adsorbed by the<br>stationary phase elute).         Examples for start time setting are shown below.         • In the case of a 30 m neutral<br>column and a 20 cm/sec linear<br>velocity (dead time 300 sec.)       • In the case of a 60 m high-polar<br>to a time with no column<br>connected         • Nort       • When the detector is ECD, set ④ [Start Time]<br>at a value more than 10 minutes. If the<br>temperature increases when the air in the cell<br>is not replaced with nitrogen, it accelerates<br>degradation of he cell.         •                                                                                                    | No. | ltem              |                                                                                                    | Description                                                                                                    |  |  |  |
|----------------------------------------------------------------------------------------------------|-----|-------------------|----------------------------------------------------------------------------------------------------|----------------------------------------------------------------------------------------------------|--|--|--|
| <ul> <li>GC Start Sequence</li> <li>Items</li> <li>Manual Start<br/>The GC does not start after the system is<br/>turned on. Press <b>Q</b> [Start GC] on [GC Start<br/>Sequence] screen to start the GC.</li> <li>Auto Start<br/>The GC starts automatically after the power is<br/>turned on.</li> <li>Semi-Auto<br/>Only carrier gas control starts automatically<br/>after the power is turned on. Press <b>Q</b> [Start<br/>GC] on [GC Start Sequence] screen to start the<br/>GC.</li> <li>Default</li> <li>Manual Start</li> <li>Sets the file to be used. The GC will be controlled based on<br/>the parameters in the specified file.</li> <li>Range FILE 0 to FILE 9</li> <li>Default PILE 0</li> <li>Sets the period of time after flow control starts until<br/>temperature/detector control starts. This can be set when <b>Q</b><br/>[Start Temp/Det] is set at [Enable].</li> <li>Set the start time considering the polarity of the column and<br/>dead time (time spent until substances not adsorbed by the<br/>stationary phase elute).</li> <li>Examples for start time setting are shown below.</li> <li>In the case of a 30 m neutral : Approximately<br/>column and a 20 cm/sec linear<br/>velocity (dead time 300 sec.)</li> <li>In the case of a 60 m high-polar : At least 10 min<br/>connected</li> <li>NOTE • When the detector is ECD, set <b>Q</b> [Start Time]<br/>at a value more than 10 minutes. If the<br/>temperature increases when the air in the cell<br/>is not replaced with nitrogen, it accelerates<br/>degradation of the cell.</li> <li>When the detector is BID, extra caution should<br/>be exercised on <b>Q</b> [Start Time] setting to avoid<br/>degradation of neuline purifier.<br/>Normally, set it at 10 minutes. After piping<br/>installation or cylinder replacement, set it at<br/>about 60 minutes.</li> </ul>                                                                                                    |     |                   | Sets the GC start procedure after the system is turned on.                                                                                                    |                                                                                                    |  |  |  |
| Image: Second Second |     |                   |                                                                                                    | <ul> <li>Manual Start<br/>The GC does not start after the system is<br/>turned on. Press ③ [Start GC] on [GC Start<br/>Sequence] screen to start the GC.</li> <li>Auto Start<br/>The GC starts automatically after the power is</li> </ul> |  |  |  |
| <ul> <li>Start Time</li> <li>Start Time</li> <li>Start Time</li> <li>Start Time</li> <li>Start Time</li> <li>Start Time</li> <li>Start Time</li> <li>Start Time</li> <li>Start Time</li> <li>Start Time</li> <li>Start Time</li> <li>Start Time</li> </ul>                                                                                                    | 0   | GC Start Sequence | Items                                                                                                    | turned on.                                                                                                    |  |  |  |
| Default       Manual Start         Sets the file to be used. The GC will be controlled based on the parameters in the specified file.       Range       FILE 0 to FILE 9         Default       FILE 0       FILE 0       Sets the period of time after flow control starts until temperature/detector control starts. This can be set when ③         Sets the period of time after flow control starts until temperature/detector control starts. This can be set when ④       Sets the start time considering the polarity of the column and dead time (time spent until substances not adsorbed by the stationary phase elute).         Examples for start time setting are shown below.       • In the case of a 30 m neutral : Approximately column and a 30 cm/sec linear 5 min velocity (dead time 100 sec.)       • In the case of a 60 m high-polar : At least 10 min column and a 20 cm/sec linear velocity (dead time 300 sec.)         • In the system has been out of use : One to several for a time with no column hours connected       • In the case of a 10 minutes. If the temperature increases when the air in the cell is not replaced with nitrogen, it accelerates degradation of the cell.         • NOTE       • When the detector is BID, extra caution should be exercised on ④ [Start Time] setting to avoid degradation of helium purifier. Normally, set it at 10 minutes. After piping installation or ylinder replacement, set it at about 60 minutes.                                                                                                    |     |                   |                                                                                                    | • Semi-Auto<br>Only carrier gas control starts automatically<br>after the power is turned on. Press ④ [Start<br>GC] on [GC Start Sequence] screen to start the<br>GC.                                                                      |  |  |  |
| <ul> <li>Sets the file to be used. The GC will be controlled based on the parameters in the specified file.</li> <li>Range FILE 0 to FILE 9</li> <li>Default FILE 0</li> <li>Sets the period of time after flow control starts until temperature/detector control starts. This can be set when Set the start Time considering the polarity of the column and dead time (time spent until substances not adsorbed by the stationary phase elute).</li> <li>Examples for start time setting are shown below.</li> <li>In the case of a 30 m neutral : Approximately column and a 30 cm/sec linear s min velocity (dead time 100 sec.)</li> <li>In the case of a 60 m high-polar : At least 10 min column and a 20 cm/sec linear velocity (dead time 300 sec.)</li> <li>If the system has been out of use : One to several for a time with no column hours connected</li> <li>NOTE • When the detector is ECD, set Set in the cell is not replaced with nitrogen, it accelerates degradation of the cell.</li> <li>When the detector is BID, extra caution should be exercised on Set it at about 60 minutes.</li> </ul>                                                                                                    |     |                   | Default                                                                                                    | Manual Start                                                                                                    |  |  |  |
| <ul> <li>Load File</li> <li>Range FILE 0 to FILE 9</li> <li>Default FILE 0</li> <li>Sets the period of time after flow control starts until temperature/detector control starts. This can be set when () [Start Temp/Det] is set at [Enable]. Set the start time considering the polarity of the column and dead time (time spent until substances not adsorbed by the stationary phase elute). Examples for start time setting are shown below.</li> <li>In the case of a 30 m neutral : Approximately column and a 30 cm/sec linear 5 min velocity (dead time 100 sec.)</li> <li>In the case of a 60 m high-polar : At least 10 min column and a 20 cm/sec linear velocity (dead time 300 sec.)</li> <li>If the system has been out of use : One to several for a time with no column hours connected</li> <li>NOTE • When the detector is ECD, set () [Start Time] at a value more than 10 minutes. If the temperature increases when the air in the cell is not replaced with nitrogen, it accelerates degradation of the cell.</li> <li>When the detector is BID, extra caution should be exercised on () [Start Time] setting to avoid degradation or yelinder replacement, set it at about 60 minutes.</li> </ul>                                                                                                    | •   |                   | Sets the file<br>the paramete                                                                                                    | to be used. The GC will be controlled based on ers in the specified file.                                                                                                    |  |  |  |
| <ul> <li>Default FILE 0</li> <li>Sets the period of time after flow control starts until temperature/detector control starts. This can be set when () [Start Temp/Det] is set at [Enable].</li> <li>Set the start time considering the polarity of the column and dead time (time spent until substances not adsorbed by the stationary phase elute).</li> <li>Examples for start time setting are shown below.</li> <li>In the case of a 30 m neutral : Approximately column and a 30 cm/sec linear 5 min velocity (dead time 100 sec.)</li> <li>In the case of a 60 m high-polar : At least 10 min column and a 20 cm/sec linear velocity (dead time 300 sec.)</li> <li>If the system has been out of use : One to several for a time with no column hours connected</li> <li>NOTE • When the detector is ECD, set () [Start Time] at a value more than 10 minutes. If the temperature increases when the air in the cell is not replaced with nitrogen, it accelerates degradation of the cell.</li> <li>When the detector is BID, extra caution should be exercised on () [Start Time] setting to avoid degradation or cylinder replacement, set it at about 60 minutes.</li> </ul>                                                                                                    | 2   | Load File         | Range                                                                                                    | FILE 0 to FILE 9                                                                                                    |  |  |  |
| <ul> <li>Sets the period of time after flow control starts until temperature/detector control starts. This can be set when I [Start Temp/Det] is set at [Enable]. Set the start time considering the polarity of the column and dead time (time spent until substances not adsorbed by the stationary phase elute). Examples for start time setting are shown below.</li> <li>In the case of a 30 m neutral : Approximately column and a 30 cm/sec linear velocity (dead time 100 sec.)</li> <li>In the case of a 60 m high-polar : At least 10 min column and a 20 cm/sec linear velocity (dead time 300 sec.)</li> <li>In the system has been out of use : One to several for a time with no column connected</li> <li>NOTE • When the detector is ECD, set I [Start Time] at a value more than 10 minutes. If the temperature increases when the air in the cell is not replaced with nitrogen, it accelerates degradation of the cell.</li> <li>When the detector is BID, extra caution should be exercised on I [Start Time] setting to avoid degradation of helium purifier. Normally, set it at 10 minutes. After piping installation or cylinder replacement, set it at about 60 minutes.</li> </ul>                                                                                                    |     |                   | Default                                                                                                    | FILE 0                                                                                                    |  |  |  |
|                                                                                                    | Ø   | Start Time        | <ul> <li>Sets the period of time after flow control starts until temperature/detector control starts. This can be set when [Start Temp/Det] is set at [Enable].</li> <li>Set the start time considering the polarity of the column dead time (time spent until substances not adsorbed by t stationary phase elute).</li> <li>Examples for start time setting are shown below.</li> <li>In the case of a 30 m neutral : Approximately column and a 30 cm/sec linear 5 min velocity (dead time 100 sec.)</li> <li>In the case of a 60 m high-polar : At least 10 mi column and a 20 cm/sec linear velocity (dead time 300 sec.)</li> <li>If the system has been out of use if the system has been out of use for a time with no column hours connected</li> <li>NOTE • When the detector is ECD, set ③ [Start Time at a value more than 10 minutes. If the temperature increases when the air in the column is not replaced with nitrogen, it accelerates degradation of the cell.</li> <li>When the detector is BID, extra caution show be exercised on ④ [Start Time] setting to avail degradation of helium purifier. Normally, set it at 10 minutes. After piping installation or cylinder replacement, set it at about 60 minutes.</li> </ul> |                                                                                                    |  |  |  |
|                                                                                                    |     |                   | Default                                                                                                    | 5.0 11111                                                                                                    |  |  |  |

| No. | ltem                           |                                                   | Description                                                                                                    |
|-----|--------------------------------|---------------------------------------------------|----------------------------------------------------------------------------------------------------|
| 9   | Start Temn/Det                 | Select [Enable<br>start time is<br>carrier gas ar | e] to start temperature/detector control after the finished. Select [Disable] to continuously flow the nd not to start temperature/detector control. |
| Ŭ   | Start Temp/Det                 | ltems                                             | Enable, Disable                                                                                                    |
|     |                                | Default                                           | Enable                                                                                                    |
|     |                                | Select [On] to<br>line for analy                  | o prepare the detector configured in analytical<br>ysis while the GC starts.                                                                         |
| 6   | Detector                       | ltems                                             | Off, On                                                                                                    |
|     |                                | Default                                           | On                                                                                                    |
|     |                                | Select [On] to<br>GC starts.                      | o ignite the FID or FPD automatically while the                                                                                                    |
|     |                                | Hint Th on                                        | is setting is linked with the setting of [Auto Ignition]<br>[Detector] screen.                                                                       |
| 6   | Auto Ignition                  | Reference Fo<br>sec<br>"F<br>"F                   | r manual ignition of FID and FPD, see the following<br>ctions.<br>ID ignition" P.165<br>PD ignition" P.180                                           |
| 0   |                                | NOTE •                                            | For BID, plasma will start to be produced while<br>the GC starts regardless of the setting in <b>(3)</b><br>[Auto Ignition].                         |
|     |                                | •                                                 | For TCD, ECD, and FTD, ignition will not start even the item is set at [On].                                                                         |
|     |                                | ltems                                             | Off, On                                                                                                    |
|     |                                | Default                                           | On                                                                                                    |
|     |                                | Select whethe                                     | er to run the clean up program after the GC starts                                                                                                   |
|     | Clean Up                       | Reference "7                                      | .1.4 [Clean Up] Screen" P.105                                                                                                    |
| Ø   |                                |                                                   | • Off<br>The system does not perform clean up.                                                                                                    |
|     |                                | Items                                             | <ul> <li>On<br/>The system performs clean up using the clean<br/>up program.</li> </ul>                                                              |
|     |                                | Default                                           | Off                                                                                                    |
|     |                                | Sets the scree                                    | en to be displayed after the GC initialization.                                                                                                    |
| 8   | After Initialization<br>Go to: | NOTE If is he                                     | a screen other than [GC Start Sequence] screen<br>displayed when the GC starts up, the screen set<br>ere will not be displayed.                      |
|     |                                | Items                                             | GC Stop Seq., HOME, Monitor                                                                                                    |
|     |                                | Default                                           | Monitor                                                                                                    |

| No. | ltem     | Description                                                                                                    |
|-----|----------|----------------------------------------------------------------------------------------------------|
| 9   | Start GC | When you press [Start GC], the GC will start according to [GC<br>Start Sequence] screen settings.<br>If you press [Start GC] while the system is starting up<br>immediately after the power button is pressed, GC start is<br>scheduled and [Abort] is displayed. Press [Abort] to cancel the<br>GC start.<br>During the GC startup, [GC Stop Seq.] is displayed. Press [GC<br>Stop Seq.] to display [GC Stop Sequence] screen. |

#### Submenu

| ltem             | Description                                                                            | See also |
|------------------|----------------------------------------------------------------------------------------|----------|
| GC Stop Sequence | Displays [GC Stop Sequence] screen.                                                    | P.97     |
| File             | Displays [File Select] screen. You can change the file to be used.                     | P.101    |
| Clean Up         | Displays [Clean Up] screen. You can set parameters for clean up during the GC startup. | P.105    |

## 7.1.2 [GC Stop Sequence] Screen

Press (A) (HOME) - [GC Start/Stop Sequence] while the GC is turned on to display [GC

#### Stop Sequence] screen.

You can set parameters related to the GC shutdown such as stop time, flow off time, and sleep time.

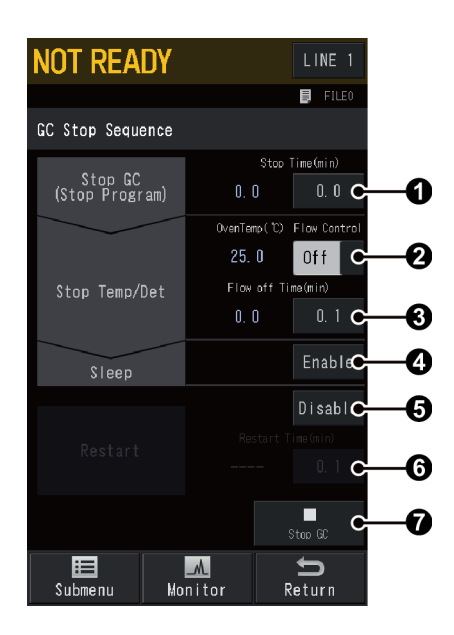

| No.                                         | ltem          |                                                                                                    | Description                                                                                                    |  |
|---------------------------------------------|---------------|----------------------------------------------------------------------------------------------------|----------------------------------------------------------------------------------------------------|--|
|                                             |               | Sets the periods system stops                                                                                                    | od of time after 🕜 [Stop GC] is pressed until the temperature/detector control.                                                                                                    |  |
| NO.         1         2         3         3 | Stop Time     | Range                                                                                                    | 0.0 to 6000.0 min                                                                                                    |  |
|                                             |               | Default                                                                                                    | 0.0 min                                                                                                    |  |
| 0                                           | Flow Control  | Displays the<br>to switch the<br>Select [On] to<br>shutdown. Se<br>[Off] to stop<br>elapses.                                                                                                    | current status of flow control. Press [Off] or [On]<br>e control status.<br>o continue the carrier gas flow after the GC<br>elect [Off] to end it after the GC shutdown. Select<br>gas flow after the time set in ③ [Flow Off Time] |  |
|                                             |               | Items                                                                                                    | Off, On                                                                                                    |  |
|                                             |               | Default                                                                                                    | On                                                                                                    |  |
| 3                                           | Flow Off Time | <ul> <li>Sets the period of time between the end of temperature/detector control and the end of gas control. This can be set when ② [Flow Control] is [Off].</li> <li> Reference "Examples for the GC stop" P.100</li> <li>NOTE • The system starts to count the flow off time after the temperature reaches the set value in [Make Up Gas Stop Temperature] for TCD and in [ECD Gas Stop Temperature] for ECD.</li> <li>When the detector is BID, set ③ [Flow Off Time] at a value more than 60 minutes because flow control should be stopped after helium purifier is cooled adequately. If flow control stops when helium purifier.</li> </ul> |                                                                                                    |  |
|                                             |               | Range                                                                                                    | 0.0 to 6000.0 min                                                                                                    |  |
|                                             |               | Default                                                                                                    | 0.0 min                                                                                                    |  |
| 4                                           | Sleep         | When [Enable<br>automatically<br>This can be s                                                                                                    | e] is selected, the system will go into sleep mode<br>after the time set in ③ [Flow Off Time] elapses.<br>set when ② [Flow Control] is [Off].                                                                                       |  |
| -                                           |               | Items                                                                                                    | Enable, Disable                                                                                                    |  |
|                                             |               | Default                                                                                                    | 0.0 to 6000.0 min<br>0.0 min<br>e] is selected, the system will go into sleep mode<br>after the time set in ③ [Flow Off Time] elapses.<br>et when ② [Flow Control] is [Off].<br>Enable, Disable<br>Disable                          |  |

| No. | ltem         |                                                                                                    |                                                                                                    | Description                                                                                                    |  |  |
|-----|--------------|----------------------------------------------------------------------------------------------------|----------------------------------------------------------------------------------------------------|----------------------------------------------------------------------------------------------------|--|--|
|     |              | The action depending                                                                                      | when [Disa<br>on the sett                                                                               | ble] or [Enable] is selected are different<br>ings in ④ [Sleep].                                                                                                    |  |  |
|     |              | Sleep                                                                                                    | Restart                                                                                                 | Operations after the GC shutdown                                                                                                    |  |  |
|     |              | Disable                                                                                                   | Disable                                                                                                 | None                                                                                                    |  |  |
|     |              | Enable                                                                                                    | Disable                                                                                                 | The system goes into sleep mode.                                                                                                    |  |  |
|     |              | Disable                                                                                                   | Enable                                                                                                  | The GC will automatically start after the time set in <b>()</b> [Restart Time] elapses.                                                                                                    |  |  |
| 6   | Restart      | Enable                                                                                                    | Enable                                                                                                  | The system will go into sleep mode<br>after the time set in ③ [Flow Off<br>Time] elapses. After the time set in ⑤<br>[Restart Time] elapses, the system will<br>be automatically turned on and the<br>GC will start.                                                                                  |  |  |
|     |              | This can be                                                                                               | set when                                                                                                | [Flow Control] is [Off].                                                                                                    |  |  |
|     |              | Items                                                                                                    | Enable, Disable                                                                                         |                                                                                                    |  |  |
|     |              | Default                                                                                                   | Default Disable                                                                                         |                                                                                                    |  |  |
| 6   | Restart Time | Sets the tim<br>Count starts<br>stopped. Co<br>This can be<br>When the ti<br>the system<br>(2) [Sleep] is | ne until the<br>s after com-<br>ount starts<br>set when<br>ime is set a<br>restarts ins<br>s set at [Er | <ul> <li>e system will be automatically turned on.</li> <li>trol of temperature and the detector is at the same timing as flow off time.</li> <li>(a) [Restart] is set at [Enable].</li> <li>t a value lower than (a) [Flow Off Time], tead of going into sleep mode even if mable].</li> </ul>       |  |  |
|     |              | Range                                                                                                    | 0.1 to 6                                                                                                | 000.0 min                                                                                                    |  |  |
|     |              | Default 0.1 min                                                                                           |                                                                                                    |                                                                                                    |  |  |
| 0   | Stop GC      | When you p<br>Stop Sequer<br>If you press<br>GC stop is s<br>cancel the o<br>During the<br>Press [GC St   | press [Stop<br>nce] screen<br>[Stop GC]<br>scheduled a<br>GC stop.<br>GC Shutdo<br>art Sequen           | ess [Stop GC], the GC will stop according to [GC<br>e] screen settings.<br>Stop GC] while the system is performing analysis,<br>heduled and [Abort] is displayed. Press [Abort] to<br>C stop.<br>C Shutdown, [GC Start Sequence] is displayed.<br>rt Sequence] to display [GC Start Sequence] screen. |  |  |

#### Submenu

| ltem              | Description                                                                            | See also |
|-------------------|----------------------------------------------------------------------------------------|----------|
| GC Start Sequence | Displays [GC Start Sequence] screen.                                                   | P.94     |
| File              | Displays [File Select] screen. You can change the file to be used.                     | P.101    |
| Clean Up          | Displays [Clean Up] screen. You can set parameters for clean up during the GC startup. | P.105    |
| Inj Maintenance   | Displays [Inj Maintenance] screen. Use this for the maintenance of the injection port. | P.112    |

#### Examples for the GC stop

The flow off time should be changed depending on the column oven temperature. The following examples show various GC stop sequence adapted to the conditions of the system.

**NOTE** To protect columns, set the time so that the carrier gas flow stops after each parts is cooled during the GC shutdown.

• Turn off heater switch immediately and stop the carrier gas after 20 minutes.

| Stop Time     | : | 0 min  |                                                                                                    |
|---------------|---|--------|----------------------------------------------------------------------------------------------------|
| Flow Control  | : | Off    |                                                                                                    |
| Flow Off Time | : | 20 min |                                                                                                    |
|               |   |        | If the carrier gas stops while the column oven<br>temperature is high, the liquid phase of the column<br>may be degraded. The flow off time should be set<br>at a value where the column oven temperature |

• A column is conditioned (aging), and then the column oven is cooled. Carrier gas flow is then shut down.

drops adequately.

| Stop Time     | : | Column conditioning time |
|---------------|---|--------------------------|
| Flow Control  | : | Off                      |
| Flow Off Time | : | Approximately 20 min     |

• Turn off heater switch 10 minutes after [Stop GC] is pressed, keep the carrier gas flow, and restart the system after 20 hours (1200 minutes).

| Stop Time     | : | 10 min              |
|---------------|---|---------------------|
| Flow Control  | : | Off                 |
| Flow Off Time | : | 1200 min (20 hours) |
| Sleep         | : | Disable             |
| Restart       | : | Enable              |
| Restart Time  | : | 1200 min (20 hours) |

**NOTE** When the GC is turned off, the oven fan automatically stops based on settings in [Fan Off Temp].

Reference "[Other Configurations] Screen" P.255

## 7.1.3 [File Select] Screen

Press (A) (HOME) - [GC Start/Stop Sequence] - [Submenu] - [File] to display [File Select] screen.

The parameters set in the system are automatically saved in a file. Use this screen to change the file to be used and its name.

| NOT READY    |        |    |                    |  |  |  |  |  |
|--------------|--------|----|--------------------|--|--|--|--|--|
| File Seled   | ct     |    |                    |  |  |  |  |  |
| $\checkmark$ | FILEO  |    | FILE5              |  |  |  |  |  |
| -            | FILE1  | -  | FILE6              |  |  |  |  |  |
| —            | FILE2  |    | FILE7              |  |  |  |  |  |
| -            | FILE3  |    | FILE8              |  |  |  |  |  |
| -            | FILE4  |    | FILE9              |  |  |  |  |  |
|              |        |    |                    |  |  |  |  |  |
|              |        |    |                    |  |  |  |  |  |
|              |        |    |                    |  |  |  |  |  |
|              |        |    | Management         |  |  |  |  |  |
| Submenu      | Monito | ır | <b>D</b><br>Return |  |  |  |  |  |

To change the file (Ex: Change the file from FILE0 to FILE1)

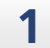

Press – on the left of [FILE1].

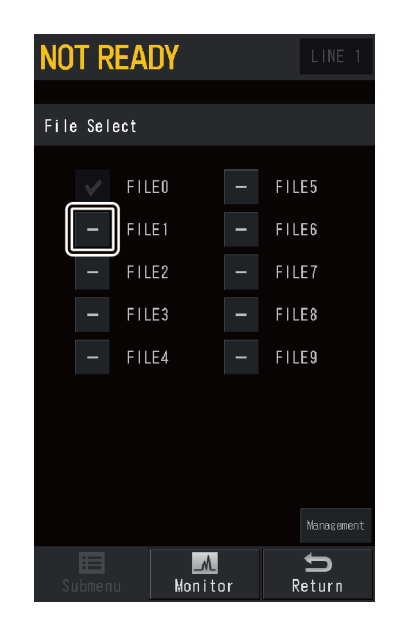

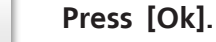

2

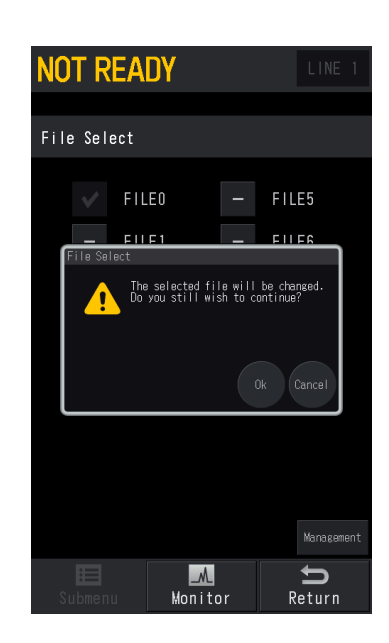

[FILE1] becomes check-marked and the change is confirmed.

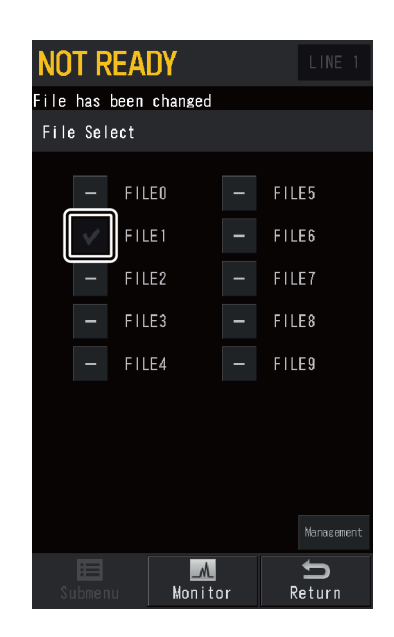

#### ■ [File Management] Screen

Press [Management] on [File Select] screen to display [File Management] screen.

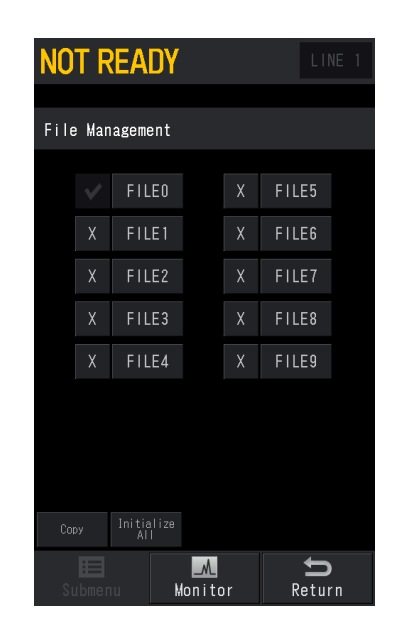

On [File Management] screen, you can make the following changes.

- "Change a file name"
- "Copy a file"
- "Initialization of a file"
- "Initialization of all files"

#### Change a file name

You can change the name by pressing each file name.

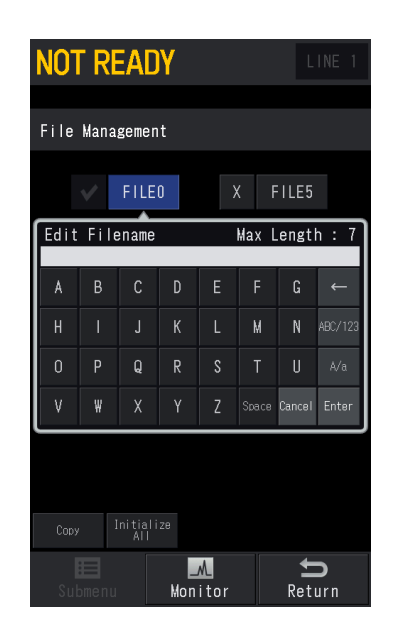

#### Copy a file

Press [Copy] to display a screen to specify copy source. Specify a file and press [Ok]. Then a screen to specify a destination location appears. Specify a file and press [Ok].

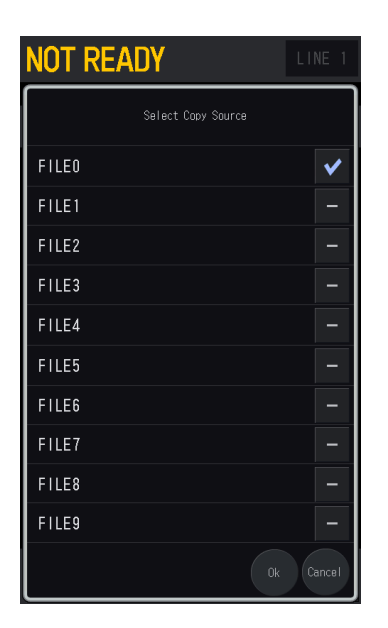

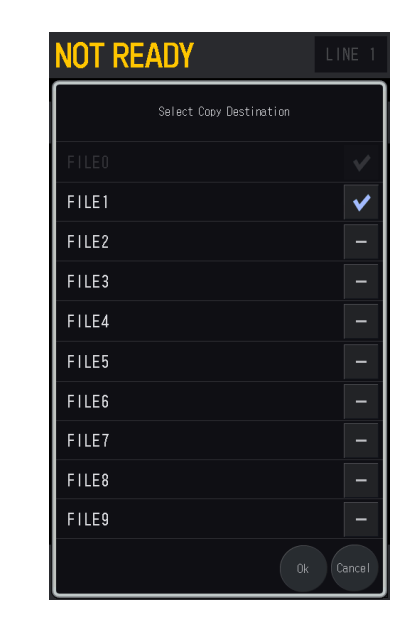

Specify copy source

Specify a destination location

#### Initialization of a file

Press [x] of the file to be initialized.

Press [Ok] on confirmation screen to initialize specified file.

- **NOTE** The file currently selected cannot be initialized.
  - After the initialization, you cannot restore the original state.

|                     | EADY                                      |                       | LIN                         | IE 1 |
|---------------------|-------------------------------------------|-----------------------|-----------------------------|------|
| File Man            | agement                                   |                       |                             |      |
| $\checkmark$        | FILEO                                     | X                     | FILE5                       |      |
| <b>V</b><br>Initial | EILE1<br>ize File                         | ¥                     | FIIFR                       | ٦    |
| <u>^</u>            | The selecte<br>initialized<br>to continue | d file will<br>?<br>? | be<br>ill wish<br>Ok Cancel |      |
| Сору                |                                           |                       |                             |      |
| Submer              | u Mor                                     | M.<br>hitor           | <b>S</b><br>Retur           |      |

#### Initialization of all files

Press [Initialize All] and press [Ok] on confirmation screen to initialize all files.

**NOTE** After the initialization, the file currently selected is also initialized. And you cannot restore the original state.

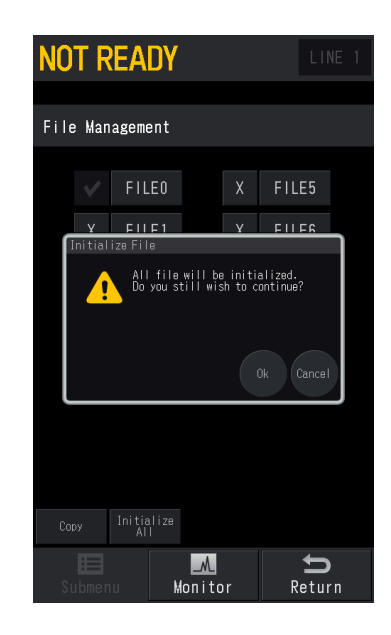

### 7.1.4 [Clean Up] Screen

Press (A) (HOME) - [GC Start/Stop Sequence] - [Submenu] - [Clean Up] to display [Clean

Up] screen.

Clean Up means that the system runs a GC program without injecting sample to remove contaminations that may be caused by the last analysis before an analysis.

Perform clean up before an analysis If the system has been out of use for a time or a new column is connected.

If [Clean Up] is set at [On] on [GC Start Sequence] screen, clean up will be performed according to [Clean Up] screen settings when the GC starts.

**NOT READY** FILE0 Clean Up 🕅 Column Temp 25. 0 🜡 SPL1 Temp(°C) 25. 0 250. 0 🌆 Inlet Press(kPa) 📭 Split Ratio 👕 Purge Flow(mL/min) 🛛 0. 0 👃 FID1 Temp(°C) ➡ Makeup (mL/min) ⇒ ► Start Clean Up := \_M t Monitor Submenu Return

The items on the screen are different depending on the units installed on the system and settings.

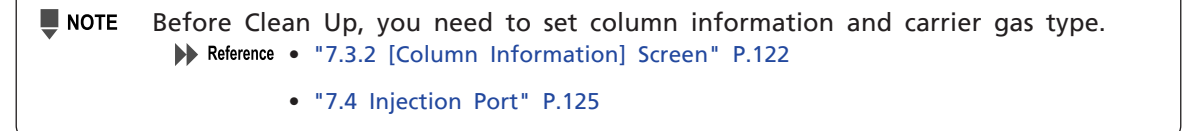

#### Programs available during clean up

Press [Submenu] on [Clean Up] screen to set one-ramp programs available during clean up.

The items on the screen are different depending on the units installed on the system and settings. Programs available during clean up are shown below.

| You can set programs for clean up in the same way as analysis program. For |  |
|----------------------------------------------------------------------------|--|
| details, see each program sections.                                        |  |

| ltem                | Description                                                                                                    | See also |
|---------------------|----------------------------------------------------------------------------------------------------|----------|
| Temperature Program | Displays [Clean Up Temperature Program] screen.                                                                                             | P.115    |
| Pressure Program    | Displays [Clean Up Pressure Program] screen. Displayed<br>when [Flow Control Mode] in [INJ/FLOW] screen is set<br>at [Press] or [Velocity]. | P.143    |
| Flow Program        | Displays [Clean Up Column Flow Program] screen.<br>Displayed when [Flow Control Mode] in [INJ/FLOW]<br>screen is set at [Col Flow].         | P.147    |

# 7.2 Monitor

You can check conditions of injection port, column, and detector, chromatogram, and temperature program.

## 7.2.1 Monitor Screen

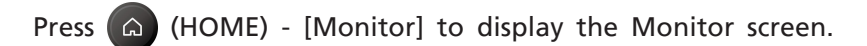

Upper half of the screen shows conditions of injection ports, columns, and detectors configured in analytical lines. Bottom half of the screen shows chromatograms and temperature programs, etc.

When several analytical line are configured, press [LINE] in the top-right of the screen to switch lines and make settings.

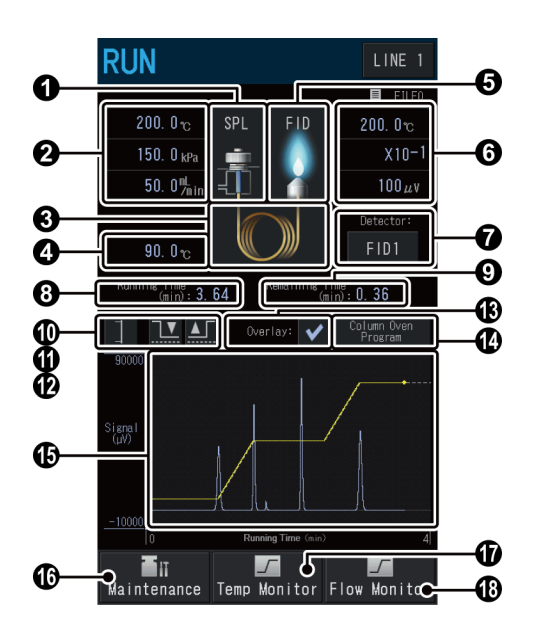

| No. | ltem                                        | Description                                                                                             |
|-----|---------------------------------------------|----------------------------------------------------------------------------------------------------|
| 0   | Injection port                              | Displays the injection port configured in analytical line. Press<br>the icon to set the injection port. |
|     |                                             | Reference "7.4 Injection Port" P.125                                                                    |
| 0   | Actual values related to the injection port | Displays actual values of temperature of the injection port, inlet press, and total flow.               |
| 8   | Column                                      | Press the icon to set the column oven.                                                                  |
|     |                                             | PP Reference 7.3 Column P.115                                                                           |
| 4   | Actual value related to the column oven     | Displays actual value of the column oven temperature.                                                   |
| 6   | Detector                                    | Displays detectors configured in analytical line. Press the icon to set the detector.                   |
|     |                                             | Reference "7.5 Detector" P.161                                                                          |

| No. | ltem                                 |                                                                                                    | Description                                                                                                    |  |
|-----|--------------------------------------|----------------------------------------------------------------------------------------------------|----------------------------------------------------------------------------------------------------|--|
| 6   | Actual value related to the detector | Displays actual values of the detector temperature, range, and signal. The system produces the voltage obtained by multiplying this value by range as an analogue output signal.                                                                                                    |                                                                                                    |  |
| 0   | Detector Switching                   | Displayed if several detectors are configured in one analytical line. You can change the detector to be displayed.                                                                                                    |                                                                                                    |  |
| 8   | Running Time                         | Displays the time elapsed after the analysis started.                                                                                                    |                                                                                                    |  |
| 0   | Remain time                          | The time obtained by subtracting the current analysis time<br>from the longest program time is displayed.<br>The longest program time indicates the total time of the<br>longest program when comparing the temperature program,<br>the pressure program, the flow rate program and the time<br>program. |                                                                                                    |  |
| 0   | (Vertical axis switching)            | Switches the display mode of the vertical axis.                                                                                                    |                                                                                                    |  |
|     |                                      | Moves the ba                                                                                                    | aseline to zero point.                                                                                                    |  |
| Û   | (Auto Zero)                          | ► Hint •                                                                                                    | Only the chromatogram of the detector displayed on<br>the monitor screen will be changed. For detectors not<br>displayed on the monitor, switch the detector using <b>⑦</b><br>[Detector Switching] to perform Auto Zero.<br>Auto Zero is effective not only for the chromatogram<br>on the monitor screen, but also Chromatopac and<br>LabSolutions. However, Auto Zero made on the<br>Chromatopac does not adjust the chromatogram on the |  |
|     |                                      |                                                                                                    | monitor screen.                                                                                                    |  |
| Ð   | (Zero Free)                          | Returns to tr                                                                                                    | Only the chromatogram of the detector displayed on<br>the monitor screen will be changed. For detectors not<br>displayed on the monitor, switch the detector using<br>[Detector Switching] before Zero Free.<br>Zero Free is effective not only for the chromatogram<br>on the monitor screen, but also Chromatopac and<br>LabSolutions. However, Zero Free made on the<br>Chromatopac does not adjust the chromatogram on the              |  |
| 13  | Overlay                              | Check this item to overlay program set in <b>(</b> [Display Program Setting] on the graph during analysis.                                                                                                    |                                                                                                    |  |
| 4   | Display Program<br>Setting           | Selects the program to be overlaid on the graph during<br>analysis. The items on the screen are different depending on<br>settings of the injection port.                                                                                                    |                                                                                                    |  |
|     |                                      | Items                                                                                                    | Oven Temperature Program, Pressure Program,<br>Linear Velocity Program, Flow Program, Inj Temp<br>Program                                                                                                    |  |
|     |                                      | Default                                                                                                    | Oven Temperature Program                                                                                                    |  |
| No. | ltem                           | Description                                                                            |  |  |
|-----|--------------------------------|----------------------------------------------------------------------------------------|--|--|
| 13  | Graph                          | Displays the current status in graph form. Press the graph to enter Graph Edit mode.   |  |  |
|     |                                |                                                                                        |  |  |
| 16  | <b>T</b> II<br>Maintenance     | Displays [Inj Maintenance] screen. Use this for the maintenance of the injection port. |  |  |
|     | (Maintenance)                  | Reference "7.2.2 [Inj Maintenance] Screen" P.112                                       |  |  |
| Ð   | Temp Monitor<br>(Temp Monitor) | Displays [Temp Monitor] screen.<br>Reference "7.2.3 [Temp Monitor] Screen" P.113       |  |  |
| 13  | Flow Monitor<br>(Flow Monitor) | Displays [Flow Monitor] screen.<br>Reference "7.2.4 [Flow Monitor] Screen" P.114       |  |  |

#### Graph edit mode

When the graph is pressed on Monitor screen, the system enters Graph Edit mode and you can move the axis and change the scale.

Press the graph to return to the monitor screen.

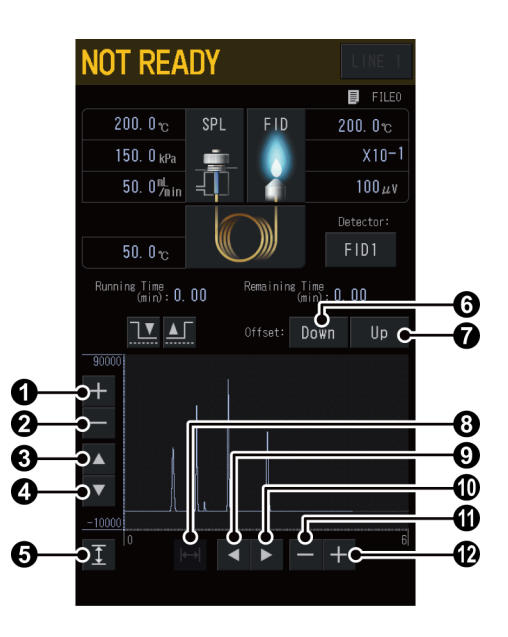

| No. | ltem                    | Description                                                 |
|-----|-------------------------|-------------------------------------------------------------|
| 0   | +<br>(Signal Axis Zoom) | Zooms the signal axis scale. Displayed area becomes narrow. |
| 0   | (Signal Axis Unzoom)    | Unzooms the signal axis scale. Displayed area becomes wide. |
| 8   | (Signal Axis Up)        | Moves the signal axis in the + direction.                   |

| No. | ltem                                     | Description                                                                                                    |
|-----|------------------------------------------|----------------------------------------------------------------------------------------------------|
| 4   | (Signal Axis Down)                       | Moves the signal axis in the - direction.                                                                                   |
| 6   | <b>T</b><br>(Signal Axis Fitting)        | Adjusts the signal axis according to the maximum value of the chromatogram displayed now.                                   |
| 6   | Down<br>(Decrease the baseline<br>level) | Decrease the baseline level below the current level.<br>The range of decrease depends on the scale of the vertical<br>axis. |
| 0   | Up<br>(Increase the baseline<br>level)   | Increase the baseline level over the current level.<br>The range of increase depends on the scale of the vertical<br>axis.  |
| 8   | (Initialize the Time Axis<br>Scale)      | Initializes the time axis scale.                                                                                            |
| 9   | (Time Axis Left)                         | Moves the time axis in the - direction.                                                                                     |
| 0   | (Time Axis Right)                        | Moves the time axis in the + direction.                                                                                     |
| 0   | (Time Axis Unzoom)                       | Unzooms the time axis scale. Displayed area becomes wide.                                                                   |
| Ø   | +<br>(Signal Axis Zoom)                  | Zooms the time axis scale. Displayed area becomes narrow.                                                                   |

### **Detector Icons**

For the following detectors, displayed icon changes depending on the detector status.

• FID

| Extinguished | Ignited |
|--------------|---------|
| FID          | FID     |

#### • TCD

| Detector: Off | Detector: On |
|---------------|--------------|
|               |              |

### • FPD

**Hint** The color of the displayed icon is different depending on attached filter.

| Extinguished |          |           | Ignited |          |           |
|--------------|----------|-----------|---------|----------|-----------|
| FPD          | FPD<br>s | FPD<br>Sn | FPD     | FPD<br>s | FPD<br>sn |

#### • FTD

| Power controller: Off | Power controller: On<br>Not adjusted | Power controller: On<br>Adjusted |
|-----------------------|--------------------------------------|----------------------------------|
| FTD                   | FTD                                  | FTD                              |

#### • BID

| Not Illuminating | Illuminating |
|------------------|--------------|
| BID              | BID          |

# 7.2.2 [Inj Maintenance] Screen

Press Maintenance (Maintenance) on the monitor screen to display [Inj Maintenance] screen.

Use this for the maintenance of the injection port.

| NOT READY         |          | LINE 1             |    |
|-------------------|----------|--------------------|----|
|                   |          | 📕 FILEO            |    |
| lnj Maintenance   |          |                    |    |
| 📕 Inj Maintenance |          | Start C            | -0 |
| Status            |          | C                  | -0 |
| ₩ait Time(min)    |          | C                  | -0 |
| Injection Port    |          | SPL1 C             | -0 |
| Septum Counter    | 88       | Reset C            | -6 |
| Liner Counter     | 88       | Reset C            | -6 |
| Syringe Counter   | 0        | Reset C            | -0 |
|                   | ➤ Counte | rSettings <b>C</b> |    |
|                   |          |                    |    |
|                   |          |                    |    |
|                   |          | U                  |    |
| Submenu Monito    | r R      | eturn              |    |

| No. | ltem                   |                                                                                                    | Description                                                                                                    |  |  |  |
|-----|------------------------|----------------------------------------------------------------------------------------------------|----------------------------------------------------------------------------------------------------|--|--|--|
| 0   | Inj Maintenance        | When you press [Start] with the GC on, the system<br>automatically lowers the temperature in the injection port and<br>stops the supply of carrier gas to prepare the system for<br>maintenance of the injection port. When the system is ready<br>for maintenance, the message [GC is ready for maintenance]<br>appears.<br>Press [End] after the maintenance of the injection port is<br>completed. Automatically supplies carrier gas, and starts<br>temperature control of the injector and the column oven. |                                                                                                    |  |  |  |
|     | Status Pu<br>Re<br>Pro | Displays the current status of the system.                                                                                                    |                                                                                                    |  |  |  |
|     |                        | Screen display                                                                                                    | Description                                                                                                    |  |  |  |
| 0   |                        | Cooling                                                                                                    | The system is working to decrease the temperatures of the injection port and the column oven below 50 °C.                                                   |  |  |  |
|     |                        | Purging                                                                                                    | The system is shutting off the gas supply<br>to the injection port. When AFT is used,<br>the system also shut off the gas supply to<br>AUX-APC.             |  |  |  |
|     |                        | Ready The system is prepared the parts in the injection                                                                                                    |                                                                                                    |  |  |  |
|     |                        | Preparing                                                                                                    | The system starts the gas supply to the injection port again. After the time displayed in ③ [Wait Time(min)] elapses, temperature control will start again. |  |  |  |

| No. | ltem             | Description                                                                                                    |
|-----|------------------|----------------------------------------------------------------------------------------------------|
| 6   | Wait Time(min)   | Displays the time after injection port maintenance is completed<br>until heat control starts.<br>The time until heat control starts is automatically calculated<br>based on set values for the linear velocity and column length. |
| 4   | Injection Port   | Displays active injection port.                                                                                                    |
| 0   | Septum Counter   | Displays the number of uses of the septum. Press [Reset] to reset the count.                                                                                                    |
| 6   | Liner Counter    | Displays the number of uses of the insert. Press [Reset] to reset the count.                                                                                                    |
| 0   | Syringe Counter  | Displays the number of uses of the syringe. Press [Reset] to reset the count. Displayed when AOC is configured in analytical line.                                                                                                |
| 8   | Counter Settings | Displays [Analysis Counter] screen.<br>Reference "[Analysis Counter] Screen" P.278                                                                                                    |

## 7.2.3 [Temp Monitor] Screen

Press Temp Monitor

, (Temp Monitor) on the monitor screen to display [Temp Monitor] screen.

You can check temperatures and change their settings for the column oven and all injection ports and detectors installed on the system.

| NOT READ                 | Y       |      | LINE 1                     |
|--------------------------|---------|------|----------------------------|
|                          |         |      | FILE0                      |
| Temp Monitor             |         |      |                            |
| Column(°C)               | 25.     | 0    | 70. 0                      |
| SPL1 (°C)                | 25.     | 0    | 25. 0                      |
| <sup>LINE</sup> FID1 (℃) | 25.     | 0    | 25. 0                      |
| LINE SPL2 (°C)           | 25.     | 0    | 25. 0                      |
| TCD1 (°C)                | 25.     | 0    | 25. 0                      |
| PRETCD1 (°C)             | 25.     | 0    |                            |
| <sup>LINE</sup> ₩BI1(°C) | 25.     | 0    | 25. 0                      |
|                          |         |      |                            |
| E Submenu                | Monitor | Flow | <mark>∕∕</mark><br>Monitor |

▶ Reference For details of displayed items, see sections describing column, injection port, and detector.

- "7.3 Column" P.115
- "7.4 Injection Port" P.125
- "7.5 Detector" P.161

## 7.2.4 [Flow Monitor] Screen

Press Flow Monitor (Flow Monitor) on the monitor screen to display [Flow Monitor] screen.

You can check flow rates and change their settings for all injection ports and detectors installed on the system.

| NOT READY          |        | LINE 1              |
|--------------------|--------|---------------------|
|                    |        | FILE0               |
| Flow Monitor       |        |                     |
| SPL 1              |        |                     |
| Inlet Press(kPa)   | 150. 0 | 150. 0              |
| Col Flow(mL/min)   | 3. 45  | 3. 03               |
| Linear Vel(cm/s)   | 32. 1  | 30. 5               |
| Total Flow(mL/min) | 49. 0  | 49. O               |
| Purge Flow(mL/min) | 3. 0   | 3. 0                |
|                    |        |                     |
| Page 1 / 4         |        | <b>•</b>            |
| Submenu Monitor    | Temp   | <b>⊿</b><br>Monitor |

▶ Reference For details of displayed items, see sections describing injection port and detector.

- "7.4 Injection Port" P.125
- "7.5 Detector" P.161

# 7.3 Column

You can set up the column and the column oven temperature program.

### 7.3.1 [Column Oven] Screen

Press (A) (HOME) - [Column] to display [Column Oven] screen.

You can create a column oven temperature program (1 to 32 steps) and set up the column oven.

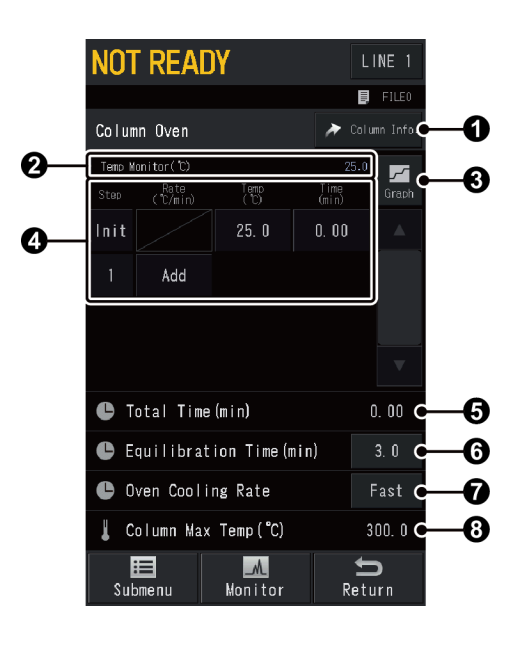

| No. | ltem                                                          | Description                                                                             |  |
|-----|---------------------------------------------------------------|-----------------------------------------------------------------------------------------|--|
| 9   | Column Info                                                   | Displays [Column Information] screen.                                                   |  |
| U   |                                                               | Reference "7.3.2 [Column Information] Screen" P.122                                     |  |
| 2   | Temp Monitor Displays current temperature of the column oven. |                                                                                         |  |
| 8   | Graph)                                                        | You can see the set temperature program in graph form.<br>Reference "Graph window" P.17 |  |

| No. | ltem                           | Description                                                    |                                                                                                    |  |
|-----|--------------------------------|----------------------------------------------------------------|----------------------------------------------------------------------------------------------------|--|
|     | Creating a temperature program | You can crea                                                   | te a temperature program (1 to 32 steps).                                                                                                    |  |
|     | Step                           | Displays the<br>the number<br>includes the<br>number.          | number of steps currently set. Press [Init] or<br>to insert or delete the step. Inserted step<br>same content as the step of [Init] or specified                                                                                                    |  |
|     |                                | Sets the prog<br>insert a step<br>When you se<br>will end at t | gram rate. Press [Add] under the last step to<br>including the same content as the last step.<br>t it at "0", [Add] appears and the program<br>he previous step.                                                                                                    |  |
|     | Rate                           |                                                                | 0, -250.00 to 250.00 °C/min                                                                                                    |  |
|     |                                | Range                                                          | Reference "Allowable settings and ranges for<br>temperature program rates" P.120                                                                                                    |  |
|     |                                | Default                                                        | 0.0 °C                                                                                                    |  |
|     |                                | Sets the initiated step.                                       | al temperature and the final temperature of                                                                                                    |  |
|     |                                |                                                                | JTION                                                                                                    |  |
| 0   | Temp                           | Instruction<br>Instruction<br>Th<br>co<br>pr<br>nc             | the column oven temperature should never<br>acceed the maximum operating temperature<br>if the column.<br>This can damage the column. Keep the<br>folumn temperature as low as possible to<br>rolong the column life and reduce detector<br>bise.                                                      |  |
|     |                                | Instruction<br>Instruction                                     | ever increase the column oven temperature<br>hile air (oxygen) is mixed with the carrier<br>as.<br>his can degrade the liquid phase of the<br>hlumn (especially for polar columns).                                                                                                    |  |
|     |                                | NOTE En<br>te<br>or<br>In<br>co                                | Atter the upper limit of the column<br>mperature correctly into [Max Usable Temp]<br>a [Column Information] screen. The<br>aximum column temperature set on [Column<br>formation] screen is the upper limit of the<br>lumn oven temperature.<br>Reference "7.3.2 [Column Information] Screen"<br>P.122 |  |
|     |                                | Range                                                          | 0.0 °C to displayed value in [Column Max<br>Temp]                                                                                                    |  |
|     | Default 25.0 °C                |                                                                | 25.0 °C                                                                                                    |  |

| No.                         |                   | ltem                                                                                                    | Description                                                    |                                                                                                    |
|-----------------------------|-------------------|----------------------------------------------------------------------------------------------------|----------------------------------------------------------------|----------------------------------------------------------------------------------------------------|
| -                           |                   |                                                                                                    | Sets the hold temperature                                      | time for the initial temperature and the final of each step.                                                                                                    |
| 4                           |                   | Time                                                                                                    | Range                                                          | 0.00 to 9999.99 min                                                                                                    |
|                             |                   |                                                                                                    | Default                                                        | 0.00 min                                                                                                    |
| 6                           | Tot               | al Time                                                                                                    | Displays the                                                   | total time of the program.                                                                                                    |
| <b>6</b> Equilibration Time |                   | Set equilibration time to stabilize the temperature in<br>column oven and to achieve even temperature distribut<br>After the oven temperature returns to the set value (in<br>value in programmed analysis), the system waits the<br>equilibration time and then goes into Ready mode.<br>Range 0.0 to 9999.9 min |                                                                |                                                                                                    |
|                             |                   |                                                                                                    | Default                                                        | 3.0 min                                                                                                    |
|                             |                   |                                                                                                    | Sets cooling                                                   | rate of the oven.                                                                                                    |
|                             | Oven Cooling Rate |                                                                                                    | ♥ NOTE W<br>th<br>th<br>da<br>so<br>co<br>[S<br>*<br>♥ Hint Co | Then it is set at [Fast], the oven is cooled at<br>the fastest rate from the start of the cooling,<br>therefore, liquid phase of the column may be<br>amaged and it may shorten the life under<br>to conditions. To reduce damage of the<br>olumn, set Oven Cooling Rate at [Mid] or<br>low].                                                                                                    |
| •                           |                   |                                                                                                    | Items                                                          | <ul> <li>Fast<br/>Cools the oven at the fastest rate from the<br/>start of the cooling.</li> <li>Mid<br/>Cools the oven at the specified rate<br/>(50 °C/min) until it reaches cooling rate<br/>switching temperature, and then at the<br/>fastest rate.</li> <li>Slow<br/>Cools the oven at the specified rate<br/>(30 °C/min) until it reaches cooling rate<br/>switching temperature, and then at the<br/>fastest rate.</li> <li>Custom<br/>Cools the oven at the set rate until it<br/>reaches cooling rate switching<br/>temperature, and then at the fastest rate.</li> </ul> |
|                             |                   |                                                                                                    | Default                                                        | Fast                                                                                                    |

| No. | ltem            | Description                                                                                                    |  |  |
|-----|-----------------|----------------------------------------------------------------------------------------------------|--|--|
| 8   | Column Max Temp | Displays the maximum operating temperature of the<br>column.<br>The lower value of the value set in [Max Usable Temp] on<br>[Column Information] screen and the value set in [Column]<br>on [Max Temperature] screen is displayed. |  |  |
|     |                 | Reference • "7.3.2 [Column Information] Screen" P.122                                                                                                    |  |  |
|     |                 | • "[Max Temperature] Screen" P.242                                                                                                    |  |  |

| ltem                                 | Description                                                                                                    | See also |
|--------------------------------------|----------------------------------------------------------------------------------------------------|----------|
| Column Oven Temp<br>Control Settings | Displays [Column Oven Temp Control Settings] screen.<br>You can set column oven control after analysis.                                                                                                    | P.124    |
| Fan                                  | <ul> <li>Sets operation of the column oven fan.</li> <li>[Off] is displayed when the column oven fan is turned on, while [On] when the fan is turned off.</li> <li>■ NOTE • This item cannot be changed when the column oven temperature is higher then 50 °C or any program is running.</li> <li>• During the GC stop sequence, the oven fan automatically stops based on settings in [Fan Off Temp] on [Other Configurations] screen.</li> <li>▶ Reference "[Other Configurations] Screen" P.255</li> </ul> | -        |

#### Temperature program

• Types of temperature program

• Isothermal analysis

The isothermal analysis technique keeps the column oven temperature at a constant value, which is optimal for separating compounds.

• Programmed analysis

Programmed analysis technique increases the column oven temperature gradually from lower temperature.

When isothermal analysis is performed on a sample containing components over a wide boiling point range at a temperature optimum for separating low-boiling components, elution of high-boiling components is delayed. As a result, peaks become wide and the detection of minor components is difficult. When isothermal analysis is performed at a temperature where high-boiling components elute rapidly, low-boiling components elute extremely fast, making separation difficult. This means there is an optimal temperature for separating each component. In isothermal analysis however, a temperature can be optimum for certain components but inadequate for other components.

When analyzing samples containing components over a wide boiling point range, each component elutes at a temperature suitable for it while the column oven temperature increases gradually from lower temperature.

### • Creating a temperature program Screen terminology (1-ramp temperature program)

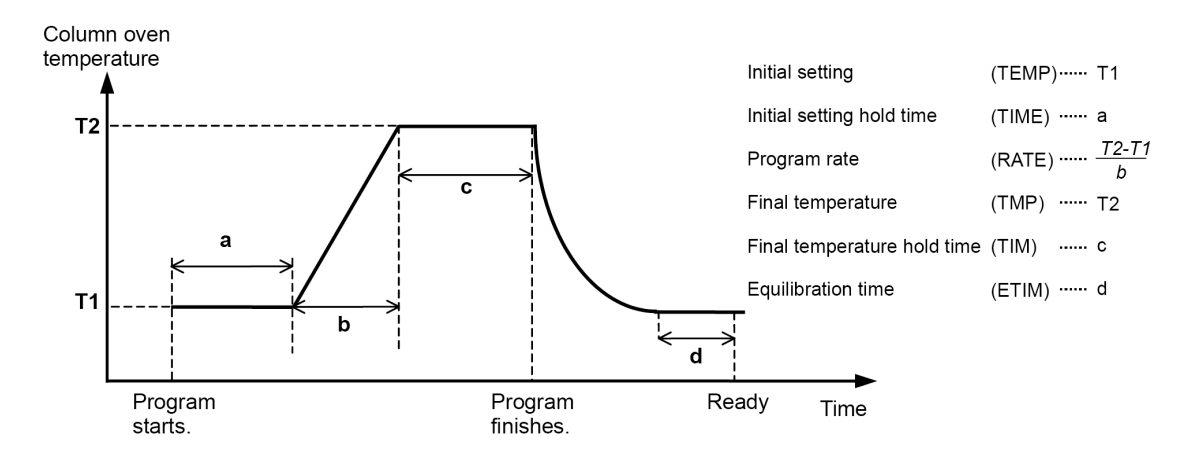

• Example for 1-ramp temperature program

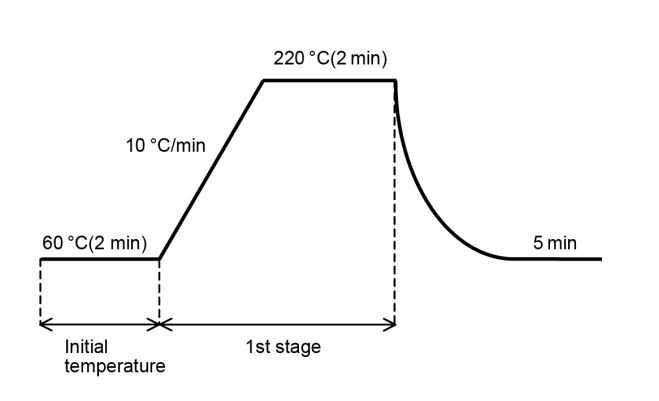

| NOT READY                      |                            |             |               |         | NE 1  |
|--------------------------------|----------------------------|-------------|---------------|---------|-------|
|                                |                            |             |               | D       | F1LE0 |
| Colur                          | Column Oven 🥕 Column Info. |             |               |         |       |
| Temp M                         | oni tor (°C)               |             |               | 5.0     | ~     |
|                                | Rate<br>(℃/min)            | Temp<br>(℃) | Time<br>(min) |         | Graph |
| Init                           |                            | 60. 0       | 2. 00         |         |       |
|                                | 10. 00                     | 220. 0      | 2. 00         |         |       |
|                                | Add                        |             |               |         |       |
|                                |                            |             |               |         |       |
| С Т                            | otal Time                  | e(min)      |               | 21      | D. 00 |
| 🕒 E                            | quilibrat                  | ion Time(n  | min)          |         | 5. 0  |
| • Oven Cooling Rate Fast       |                            |             |               |         | ast   |
| Column Max Temp(°C) 300.0      |                            |             |               |         | DO. O |
| III IMA Submenu Monitor Return |                            |             |               | )<br>rn |       |

• Example for 2-ramp temperature program

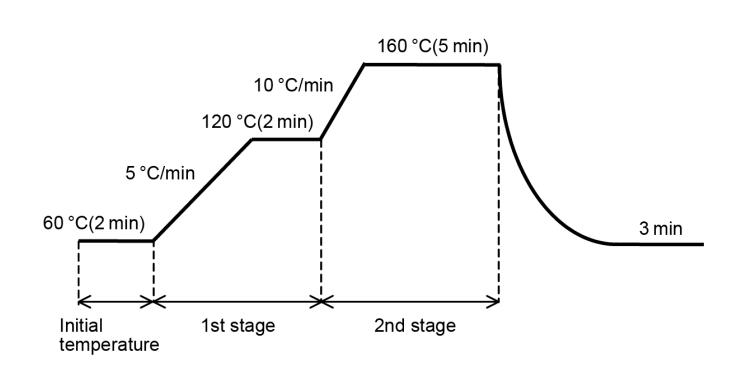

| NOT READY                 |                              |              |               |              |  |
|---------------------------|------------------------------|--------------|---------------|--------------|--|
|                           |                              |              |               | File0        |  |
| Colur                     | ın Oven                      |              | *             | Column Info. |  |
| Temp M                    | oni tor ( °C)                |              | 25            | 5.0          |  |
|                           | Rate<br>(°C/min)             | Temp<br>(°C) | Time<br>(min) | Graph        |  |
| Init                      |                              | 60. 0        | 2. 00         |              |  |
|                           | 5. 00                        | 120. 0       | 2. 00         |              |  |
|                           | 10. 00                       | 160. O       | 5. 00         |              |  |
|                           | Add                          |              |               | ▼            |  |
| C T                       | otal Time                    | (min)        |               | 25. 00       |  |
| C E                       | Equilibration Time (min) 3.0 |              |               |              |  |
| • 0                       | 🕒 Oven Cooling Rate 🛛 🛛 Fast |              |               |              |  |
| Lolumn Max Temp(°C) 300.0 |                              |              |               | 300. 0       |  |
| Submenu Monitor Return    |                              |              |               |              |  |

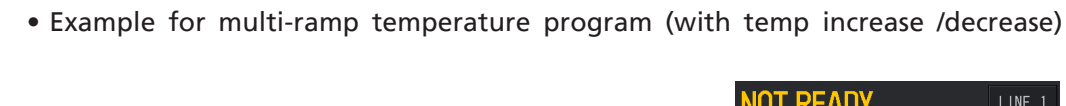

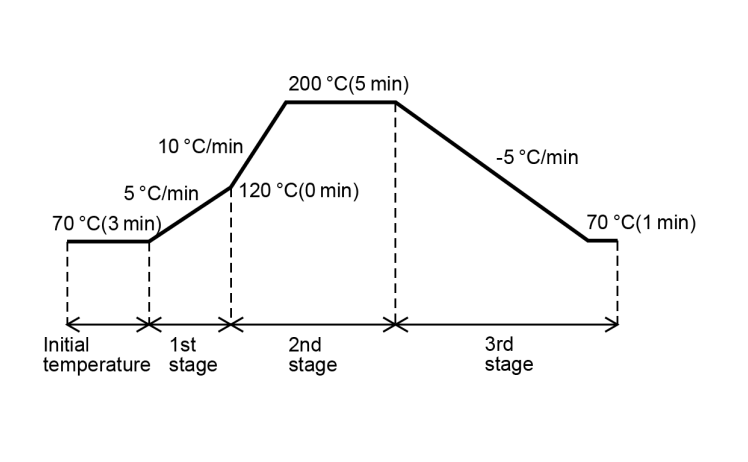

| NOT    | NOT READY                    |              |               |                   |  |
|--------|------------------------------|--------------|---------------|-------------------|--|
|        |                              |              |               | File0             |  |
| Colur  | ın Oven                      |              | *             |                   |  |
| Temp W | loni tor ( °C)               |              |               | 5.0               |  |
| Step   | Rate<br>(°C/min)             | Temp<br>(°C) | Time<br>(min) | Graph             |  |
| Init   |                              | 70. 0        | 3. 00         |                   |  |
| 1      | 5. 00                        | 120. 0       | 0. 00         |                   |  |
| 2      | 10. 00                       | 200. 0       | 5. 00         |                   |  |
| 3      | -5. 00                       | 70. 0        | 1. 00         | ▼                 |  |
| C T    | otal Time                    | (min)        |               | 53.00             |  |
| 🕒 E    | Equilibration Time (min) 3.0 |              |               |                   |  |
| • 0    | • Oven Cooling Rate Fast     |              |               |                   |  |
| L C    | Column Max Temp(°C) 300.0    |              |               |                   |  |
| Sul    | <b>menu</b>                  | Monitor      | R             | <b>5</b><br>eturn |  |

Allowable settings and ranges for temperature program rates

| ltem                     | Control range |                                                                      |
|--------------------------|---------------|----------------------------------------------------------------------|
|                          | to 200 °C     | 0 °C to 40 °C/min                                                    |
| Heat's a Newsel area     | to 250 °C     | 0 °C to 25 °C/min                                                    |
| Heating Normal oven      | to 380 °C     | 0 °C to 15 °C/min                                                    |
|                          | to 450 °C     | 0 °C to 7 °C/min                                                     |
|                          | to 70 °C      | 0 °C to 120 °C/min                                                   |
|                          | to 115 °C     | 0 °C to 95 °C/min                                                    |
| liesting ligh gover even | to 175 °C     | 0 °C to 65 °C/min                                                    |
| Heating High power oven  | to 250 °C     | 0 °C to 55 °C/min                                                    |
|                          | to 350 °C     | 0 °C to 45 °C/min                                                    |
|                          | to 450 °C     | 0 °C to 35 °C/min                                                    |
| Cooling                  |               | Different depending on the room temperature or the oven temperature. |

### Controllable ranges of temperature program rates

### • Normal oven

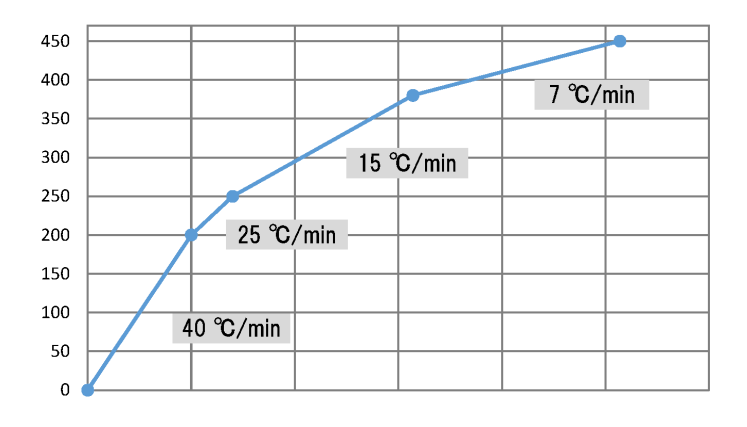

• High power oven

| 450 | <b>-</b> -        |  |
|-----|-------------------|--|
|     |                   |  |
| 400 | 35 °C/min         |  |
| 350 |                   |  |
| 200 |                   |  |
| 300 | 45 °C/min         |  |
| 250 |                   |  |
|     |                   |  |
| 200 | 55 °C/min         |  |
| 150 |                   |  |
| 100 | 65 °C/min         |  |
| 100 |                   |  |
| ΓO  | <b>95 C/IIIII</b> |  |
| 50  | 120 °C /min       |  |
| 0   | 120 0/1111        |  |
|     |                   |  |

### 7.3.2 [Column Information] Screen

Press (A) (HOME) - [Column] - [Column Info.] to display [Column Information] screen.

When you set [Inner Diameter], [Length] and [Film Thickness] of the capillary column and then set the column inlet pressure, the system automatically calculates the carrier gas flow rate and the linear velocity at column initial temperature. When you set the carrier gas flow rate or linear velocity, the system automatically calculates the column inlet pressure at column initial temperature.

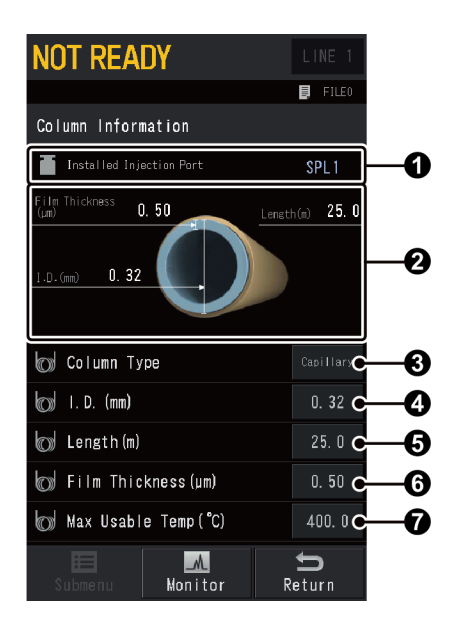

| No. | ltem                        | Description                        |                           |  |
|-----|-----------------------------|------------------------------------|---------------------------|--|
| 0   | Installed Injection<br>Port | Displays installed injection port. |                           |  |
| 2   | Column Info.                | Illustrates the                    | e column information.     |  |
|     |                             | Sets the colu                      | mn type to be used.       |  |
| 3   | Column Type                 | Items                              | Capillary, Packed         |  |
|     |                             | Default                            | Capillary                 |  |
|     | I. D.                       | Sets the inne                      | r diameter of the column. |  |
| 4   |                             | Range                              | 0.01 to 6.00 mm           |  |
|     |                             | Default                            | 0.32 mm                   |  |
|     | Length                      | Sets the leng                      | th of the column.         |  |
| 6   |                             | Range                              | 0.1 to 250 m              |  |
|     |                             | Default                            | 25.0 m                    |  |

| No. | ltem            | Description                                                                                                    |                                                                                                    |  |  |
|-----|-----------------|----------------------------------------------------------------------------------------------------|----------------------------------------------------------------------------------------------------|--|--|
|     | Film Thickness  | Sets the film thickness of the column. You cannot set this item when [Column Type] is set at [Packed].                                                                                   |                                                                                                    |  |  |
| 6   |                 | ■ NOTE When you use columns with unknown film thickness (such as PLOT or WCOT), enter an arbitrary number or [0]. In these cases, pressu flow rate, and linear velocity are not correct. |                                                                                                    |  |  |
|     |                 | Range                                                                                                    | 0.00 to 300.00 µm                                                                                                    |  |  |
|     |                 | Default                                                                                                    | 0.50 µm                                                                                                    |  |  |
| 0   | Max Usable Temp | Sets the upp                                                                                                    | er limit of the column temperature.<br>This item is linked with the setting for the maximum<br>operating temperature of the column on [Max<br>Temperature] screen.                                                                                                    |  |  |
|     |                 | •                                                                                                    | <ul> <li>Some capillary column have 2 kinds of the maximum operating temperature. Select either of them depending on the analysis conditions.</li> <li>Higher : Use it for short-time (about temperature 30 min.) programmed analysis.</li> <li>Lower : Use it for isothermal analysis or long-time (over 30 min.) programmed analysis.</li> </ul> |  |  |
|     |                 |                                                                                                    | Reference "[Max Temperature] Screen" P.242                                                                                                    |  |  |
|     |                 | Range                                                                                                    | 0.0 to 470.0 °C                                                                                                    |  |  |
|     |                 | Default                                                                                                    | 400.0 °C                                                                                                    |  |  |

## 7.3.3 [Colum Oven Temp Control Settings] Screen

Press (A) (HOME) - [Column] - [Submenu] - [Column Oven Temp Control Settings] to display [Oven Temp Control Settings] screen. You can set column oven control after analysis.

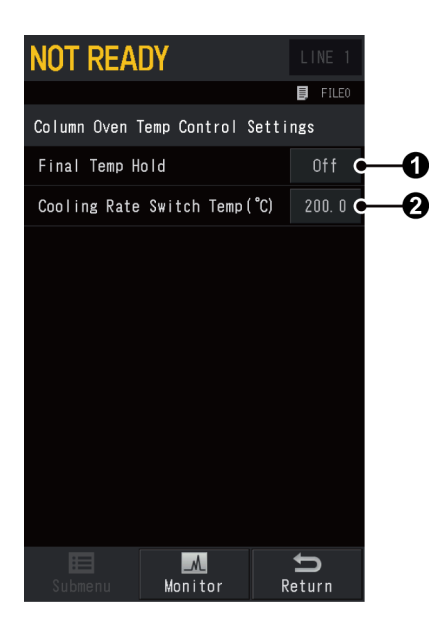

| No. | ltem                        | Description                                                      |                                                                                                    |  |  |
|-----|-----------------------------|------------------------------------------------------------------|----------------------------------------------------------------------------------------------------|--|--|
|     |                             | Select [On] to<br>column oven                                    | Select [On] to maintain the temperature in the last step of column oven temperature program after analysis.                                                                        |  |  |
| 1   | Final Temp Hold             | Reference "/                                                     | .3.1 [Column Oven] Screen" P.115                                                                                                    |  |  |
|     |                             | ltems                                                            | Off, On                                                                                                    |  |  |
|     |                             | Default                                                          | On                                                                                                    |  |  |
| 0   | Colling Rate Switch<br>Temp | Sets the tem<br>cooling. Cool<br>until it reach<br>fastest rate. | perature to switch cooling rate during oven<br>s the oven at the rate set in Oven Cooling Rate<br>es the temperature set here, and then at the<br>.3.1 [Column Oven] Screen" P.115 |  |  |
|     |                             | NOTE It se                                                       | is available except when [Oven Cooling Rate] is<br>t at [Fast].                                                                                                    |  |  |
|     |                             | Range                                                            | 0.0 to 470.0 °C                                                                                                    |  |  |
|     |                             | Default                                                          | 200.0 °C                                                                                                    |  |  |

## 7.4 Injection Port

Sets temperature and flow rate, etc. of the injection port.

The injection units which can be used with the system are shown below:

- Split/Splitless injection unit (SPL)
   Reference "7.4.1 [INJ/FLOW] Screen (SPL)" P.125
- Direct injection unit (WBI)
   Reference "7.4.2 [INJ/FLOW] Screen (WBI)" P.130
- On-column injection unit (OCI)
  - Reference "7.4.3 [INJ/FLOW] Screen (OCI)" P.134
- Programmed Temperature Vaporizer (PTV)
   Reference "7.4.4 [INJ/FLOW] Screen (PTV)" P.138

For details of sample injection, see "8.4 Sample Injection System" P.304. Configure injection units in analytical line before using the system. ▶ Reference "7.7.2 [Line Configuration] Screen" P.220

### 7.4.1 [INJ/FLOW] Screen (SPL)

Press (A) (HOME) - [Injection Port] to display [INJ/FLOW] screen.

The screen is different depending on the injection units configured in the analytical line. When several injection units are installed on the system and are configured in several analytical lines, press [LINE] in the top-right of the screen to switch lines and make settings.

This section describes the screen for SPL.

| NOT READY                                 |       | LINE 1             | NOT READY            |      | LINE 1             |          |
|-------------------------------------------|-------|--------------------|----------------------|------|--------------------|----------|
| 0                                         |       |                    |                      |      | File0              |          |
| INJ/FLO₩ SPL1                             | Flow  | Off                | INJ/FLOW SPL1        | Flow | Off                |          |
| <b>2</b> →↓ Inj Temp(°C)                  | 25. 0 | 25.0               | 📕 Carrier Gas Type   |      | He 🕻               | -0       |
| 3 🛶 🌆 Inlet Press(kPa)                    | 0. 0  | 131. 3             | 🔎 Primary Press(kPa) | 0. 0 | (                  | -Ø       |
| <b>4</b> —→ <sup>©</sup> Col Flow(mL/min) | 0. 00 | 1. 65              | 👕 Purge Flow(mL/min) | 0. 0 | 3. O 🕻             | <b>B</b> |
| 5 Linear Vel(cm/s)                        | 0. 0  | 18.4               | 🗾 Press Program      |      | <b>*</b> (         | -C       |
| 6 → II Split Ratio                        | 0. 0  | 9. 2               | 🕼 Back Flush Setting |      | <b>*</b> (         | Ð        |
| <b>7</b> →J Total Flow(mL/min)            | 0. 0  | 19.8               |                      |      |                    |          |
| 8 📕 🕷 Injection Mode                      |       | Splitless          |                      |      |                    |          |
| 9 🛶 Sampling Time(min)                    |       | 1. 00              |                      |      |                    |          |
| 🕧 🛶 Flow Control Mode                     |       | Press              |                      |      |                    |          |
| Page 1 / 2                                |       | →                  | Page 2 / 2           | +    |                    |          |
| E Manitor                                 |       | <b>S</b><br>Return | Submenu Monitor      | F    | <b>S</b><br>Return |          |

| No. | ltem                          |                                                                                                    | Description                                                                                                    |
|-----|-------------------------------|----------------------------------------------------------------------------------------------------|----------------------------------------------------------------------------------------------------|
| 0   | Control of Flow<br>Controller | Displays the o<br>[Off] or [On]<br>Set at [On] to<br>When you pr<br>system starts<br>in the analyti<br>is set at [On]<br>analytical line<br>[Control of F<br><b>NOTE</b> If<br>per<br>it<br>in<br>line | current control status of the flow controller. Press<br>to switch the control status.<br>o control the flow controller in the injection port.<br>ress [Start GC] on [GC Start Sequence] screen, the<br>to control the injection port which is configured<br>cal line and whose <b>1</b> [Control of Flow Controller]<br>. For the injection port configured in the<br>e, <b>2</b> [Inj Temp] can be controlled even when <b>1</b><br>low Controller] is set at [Off].<br>this function is turned [Off] while the system<br>erforms analysis or column temperature is high,<br>stops supply of the carrier gas and may result<br>column degradation due to oxidization of the<br>puid phase. |
|     |                               | ltems                                                                                                    | Off. On                                                                                                    |
|     |                               | Default                                                                                                    | On                                                                                                    |
| 0   | Inj Temp                      | Sets the injection of the injector.                                                                                                    | tion port temperature. Select a temperature<br>each sample to instantly vaporize the sample in<br>The use at high temperature may reduce the<br>service life of the temperature sensor. Do not<br>increase the temperature higher than necessary.<br>Due to vapor pressure of the sample elements,<br>the sample also vaporizes at temperatures lower<br>than the boiling point of sample elements.                                                                                                    |
|     |                               | Sets the inlet                                                                                                    | pressure of the column. Set initial pressure when                                                                                                    |
| ß   | Inlet Press                   | you use Colu                                                                                                    | mn Inlet Press Program.                                                                                                    |
| •   | inet riess                    | Range                                                                                                    | 0.0 to 970.0 kPa                                                                                                    |
|     |                               | Default                                                                                                    | 100.0 kPa                                                                                                    |
| 0   | Col Flow                      | Sets column<br>pressure base<br>of the colum<br>to achieve th<br>the column c<br>Range<br>Default                                                                                                    | <ul> <li>flow. The system calculates the column inlet ed on inner diameter, length, and film thickness n, which are set on [Column Information] screen the set column flow at the initial temperature in oven temperature program.</li> <li>When ① [Carrier Gas Type] is He, N2, or Ar 0.00 to 1300.00 mL/min</li> <li>When ① [Carrier Gas Type] is H2 0.00 to 50.00 mL/min</li> <li>1.00 mL/min</li> </ul>                                                                                                    |

| No. | ltem           |                                                                                                    | Description                                                                                                    |  |  |  |
|-----|----------------|----------------------------------------------------------------------------------------------------|----------------------------------------------------------------------------------------------------|--|--|--|
| 6   | Linear Vel     | Sets the average linear velocity of the carrier gas flowing in<br>the capillary column. The system calculates the column inlet<br>pressure based on inner diameter, length, and film thickness<br>of the column, which are set on [Column Information] screen<br>so that the gas flows in the column at the set velocity at the<br>initial temperature in the column oven temperature program. |                                                                                                    |  |  |  |
|     |                | Range                                                                                                    | 0.0 to 99999.9 cm/s                                                                                                    |  |  |  |
|     |                | Default                                                                                                    | 40.0 cm/s                                                                                                    |  |  |  |
| 6   | Split Ratio    | The split ration<br>When you see<br>that the desi<br>temperature.<br>regardless of                                                                                                    | o is "split flow / column flow".<br>t a split ratio, the system sets the total flow so<br>red split ratio occurs at the column oven<br>Set the split ratio to [-1.0] to fix the total flow<br>the column oven temperature.                                                                                                    |  |  |  |
|     |                | Range                                                                                                    | -1.0, 0.0 to 9999.9                                                                                                    |  |  |  |
|     |                | Default                                                                                                    | -1.0                                                                                                    |  |  |  |
|     |                | Sets the tota split flow, an                                                                                                    | I flow, which is the sum total of column flow,<br>ad septum purge flow.                                                                                                    |  |  |  |
|     |                | Reference "8                                                                                                    | .6.6 AFC and APC Control Ranges" P.329                                                                                                    |  |  |  |
| 0   | Total Flow     | Range                                                                                                    | <ul> <li>When <b>1</b> [Carrier Gas Type] is He, N2, or Ar</li> <li>0.0 to 1300.0 mL/min</li> </ul>                                                                                                    |  |  |  |
|     |                |                                                                                                    | <ul> <li>When <b>1</b> [Carrier Gas Type] is H2</li> <li>0.0 to 50.0 mL/min</li> </ul>                                                                                                    |  |  |  |
|     |                | Default                                                                                                    | 50.0 mL/min                                                                                                    |  |  |  |
|     |                | Sets injection                                                                                                    | mode.                                                                                                    |  |  |  |
|     | Injection Mode | ltems                                                                                                    | • Split<br>Controls the column inlet pressure and the<br>total flow so that the column inlet pressure<br>and split ratio occur as specified.                                                                                                    |  |  |  |
| 3   |                |                                                                                                    | • Splitless<br>Closes the split flow line during the sampling<br>time and controls the Total Flow Controller<br>(TFC) so that the column inlet pressure remains<br>the set value. Opens the split flow line after<br>the sampling time elapses and controls the<br>Electronic Split Controller (ESC) so that the<br>column inlet pressure remains the set value. |  |  |  |
|     |                | Default                                                                                                    | Split                                                                                                    |  |  |  |
| 9   | Sampling time  | Sets the sampling time for splitless analysis The sampling to<br>indicates the period of time after analysis starts until the s<br>flow line is opened. This item is displayed when ③ [Injecti<br>Mode] is set at [Splitless].                                                                                                    |                                                                                                    |  |  |  |
|     |                | NOTE Fo                                                                                                    | or the correct functioning of the sampling time,<br>asure that the sampling time is shorter than the<br>old time of the column initial temperature.                                                                                                    |  |  |  |
|     |                | Range                                                                                                    | 0.00 to 9999.99 min                                                                                                    |  |  |  |
|     |                | Default                                                                                                    | 1.00 min                                                                                                    |  |  |  |

| No.         | ltem              |                                                                                                    | Description                                                                                                    |
|-------------|-------------------|----------------------------------------------------------------------------------------------------|----------------------------------------------------------------------------------------------------|
|             |                   | Sets flow cor                                                                                                    | ntrol mode.                                                                                                    |
|             |                   |                                                                                                    | <ul> <li>Press<br/>Controls the system so that the inlet pressure<br/>remains constant during analysis.</li> </ul>                                                                                                    |
| 0           | Flow Control Mode | Items                                                                                                    | <ul> <li>Velocity<br/>Controls the system so that the velocity<br/>remains constant during analysis.</li> </ul>                                                                                                    |
|             |                   |                                                                                                    | <ul> <li>Col Flow<br/>Controls the system so that the column flow<br/>remains constant during analysis.</li> </ul>                                                                                                    |
|             |                   | Default                                                                                                    | Velocity                                                                                                    |
| 0           |                   | Specify the constraints of the constraints of the second second s | arrier gas type supplied to the AFC. This used for the calculation of pressure, column flow,                                                                                                    |
|             | Carrier Gas Type  | NOTE If<br>ca<br>ex<br>"H<br>co<br>co                                                                                                    | this parameter is not set correctly, the<br>lculations may not be performed correctly. For<br>ample, if this parameter is set at "N2" when<br>Ie" is actually used, the displayed pressure,<br>lumn flow, velocity, and total flow are not<br>rrect. |
|             |                   | Range                                                                                                    | He, N2, H2, Ar                                                                                                    |
|             |                   | Default                                                                                                    | Не                                                                                                    |
|             | Primary Press     | A rough pres<br>supplied to t                                                                                                    | ssure level (primary pressure) of the carrier gas he AFC is displayed.                                                                                                    |
| Ð           |                   | NOTE It<br>pr<br>inj<br>wi                                                                                                    | is normal differences among equipment that<br>imary pressures displayed on the screen for each<br>jection port have approximately 10 kPa variation<br>nen two or more injection ports are mounted.                                                   |
|             |                   | Sets septum<br>flow program                                                                                                    | purge flow. This is the initial flow in the purge<br>n.                                                                                                    |
|             |                   |                                                                                                    | • When <b>1</b> [Carrier Gas Type] is He, N2, or Ar 0.0 to 1300.0 mL/min                                                                                                    |
|             |                   |                                                                                                    | • When <b>①</b> [Carrier Gas Type] is H2<br>0.0 to 500.0 mL/min                                                                                                    |
| <b>(</b> 3) | Purge Flow        | Range                                                                                                    | <b>NOTE</b> Control range is different depending on the column inlet pressure.                                                                                                    |
|             |                   |                                                                                                    | ▶ Reference "8.6.6 AFC and APC Control<br>Ranges" P.329                                                                                                    |
|             |                   | Default                                                                                                    | 3.0 mL/min                                                                                                    |

| No. | ltem               | Description                                                                                                    |
|-----|--------------------|----------------------------------------------------------------------------------------------------|
| Ø   | Press Program      | Displays [Column Inlet Press Program] screen. This item is displayed when (1) [Flow Control Mode] is set at [Press].                            |
|     |                    | ▶ Reference "7.4.5 [Column Inlet Press Program] Screen" P.143                                                                                   |
|     | Linear Vel Program | Displays [Linear Velocity Program] screen. This item is displayed when 10 [Flow Control Mode] is set at [Velocity].                             |
|     |                    | Reference "7.4.6 [Linear Velocity Program] Screen" P.145                                                                                        |
|     | Col Flow Program   | Displays [Column Flow Program] screen. This item is displayed when $m{0}$ [Flow Control Mode] is set at [Col Flow].                             |
|     |                    | Reference "7.4.7 [Column Flow Program] Screen" P.147                                                                                            |
| Ð   | Back Flush Setting | Displays [Back Flush Settings] screen. This item is displayed<br>when AFT and the injection port are configured in the same<br>analytical line. |
|     |                    | Reference "7.4.9 [Back Flush Settings] Screen" P.151                                                                                            |

| ltem                | Description                                                                                                    | See also |
|---------------------|----------------------------------------------------------------------------------------------------|----------|
| Column Information  | Displays [Column Information] screen.                                                                                                    | P.122    |
| Carrier Gas Saver   | Displays [Carrier Gas Saver] screen. The carrier gas saver saves carrier gas by reducing the split flow.                                                                                                    | P.152    |
| Split Ratio Program | Displays [Split Ratio Program] screen. Split ratio can be changed during analysis.                                                                                                    | P.153    |
| Purge Flow Program  | Displays [Purge Flow Program] screen. Sets septum purge program.                                                                                                    | P.155    |
| High Press Setting  | Displays [High Pressure Injection] screen. The system keeps the column inlet pressure at high value for a certain period of time during the injection.                                                                                                    | P.157    |
| Splitter Hold       | Displays [Splitter Hold] screen. The system fixes the split flow line and keep the split ratio constant.                                                                                                    | P.159    |
| Calibration Offset  | Press [Run] to perform calibration so that the<br>displayed AFC pressure becomes "0 kPa" at<br>atmospheric pressure. Use this function before GC<br>starts or if the displayed pressure is not "0 kPa" while<br>the gas supply stops (exposed to atmospheric<br>pressure). | P.331    |

## 7.4.2 [INJ/FLOW] Screen (WBI)

Press (A) (HOME) - [Injection Port] to display [INJ/FLOW] screen.

The screen is different depending on the injection units configured in the analytical line. When several injection units are installed on the system and are configured in several analytical lines, press [LINE] in the top-right of the screen to switch lines and make settings.

This section describes the screen for WBI.

| NOT READY                       |        | LINE 1             | NOT READY       |      | LINE 3            |    |
|---------------------------------|--------|--------------------|-----------------|------|-------------------|----|
| 0                               |        | FILE0              |                 |      | 🗐 FILEO           |    |
| INJ/FLOW WBI1                   | Flow   | Off                | INJ/FLO₩ ₩BI1   | Flow | Off               |    |
| 2 Inj Temp(°C)                  | 25. 0  | 25. 0              | 🗾 Press Program |      | A (               | -0 |
| 3 Inlet Press (kPa)             | 0. 0   | 100. 0             |                 |      |                   |    |
| <b>4</b> →◯ Col Flow(mL/min)    | 0. 00  | 4. 62              |                 |      |                   |    |
| 5 🖂 Linear Vel(cm/s)            | 0. 0   | 62. 2              |                 |      |                   |    |
| 6 → Total Flow(mL/min)          | 0. 0   |                    |                 |      |                   |    |
| 7 Flow Control Mode             |        | Press              |                 |      |                   |    |
| 8 Carrier Gas Type              |        | Не                 |                 |      |                   |    |
| 9 Primary Press(kPa)            | 600. 0 |                    |                 |      |                   |    |
| ❶── <b>─</b> Purge Flow(mL/min) | 0. 0   | 3. 0               |                 |      |                   |    |
| Page 1 / 2                      |        | →                  | Page 2 / 2      | ŧ    |                   |    |
| Submenu Monitor                 |        | <b>f</b><br>Return | Submenu Monito  | r R  | <b>f</b><br>eturn |    |

| No. | ltem                          | Description                                                                                                    |                                                                                                    |  |
|-----|-------------------------------|----------------------------------------------------------------------------------------------------|----------------------------------------------------------------------------------------------------|--|
| 0   | Control of Flow<br>Controller | Displays the o<br>[Off] or [On]<br>Set at [On] to<br>When you pr<br>system starts<br>in the analyti<br>is set at [On]<br>analytical line<br>[Control of F<br><b>I</b><br><b>I</b><br><b>I</b><br><b>I</b><br><b>I</b><br><b>I</b><br><b>I</b><br><b>I</b><br><b>I</b><br><b>I</b> | current control status of the flow controller. Press<br>to switch the control status.<br>o control the flow controller in the injection port.<br>ress [Start GC] on [GC Start Sequence] screen, the<br>to control the injection port which is configured<br>cal line and whose <b>1</b> [Control of Flow Controller]<br>. For the injection port configured in the<br>e, <b>2</b> [Inj Temp] can be controlled even when <b>1</b><br>low Controller] is set at [Off].<br>this function is turned [Off] while the system<br>erforms analysis or column temperature is high,<br>stops supply of the carrier gas and may result<br>column degradation due to oxidization of the<br>puid phase. |  |
|     |                               | Items                                                                                                    | Off, On                                                                                                    |  |
|     |                               | Default                                                                                                    | On                                                                                                    |  |

| No. | ltem        | Description                                                                                                    |                                                                                                    |  |  |
|-----|-------------|----------------------------------------------------------------------------------------------------|----------------------------------------------------------------------------------------------------|--|--|
|     |             | Sets the inject<br>suitable for each<br>the injector.                                                                                  | ction port temperature. Select a temperature<br>each sample to instantly vaporize the sample in                                                                                                    |  |  |
| 0   | Ini Tomp    | NOTE •                                                                                                    | The use at high temperature may reduce the service life of the temperature sensor. Do not increase the temperature higher than necessary.                                                                                                    |  |  |
| -   | , - F       |                                                                                                    | Due to vapor pressure of the sample elements,<br>the sample also vaporizes at temperatures lower<br>than the boiling point of sample elements.                                                                                                    |  |  |
|     |             | Range                                                                                                    | 0.0 to 450.0 °C                                                                                                    |  |  |
|     |             | Default                                                                                                    | 25.0 °C                                                                                                    |  |  |
| 8   | Inlet Press | Sets the inlet<br>you use Press<br>at [Col Flow]<br>the value.                                                                         | pressure of the column. Set initial pressure when sure Program. When 🕜 [Flow Control Mode] is set , the actual value is displayed but you cannot set                                                                                                    |  |  |
|     |             | Range                                                                                                    | 0.0 to 970.0 kPa                                                                                                    |  |  |
|     |             | Default                                                                                                    | 100.0 kPa                                                                                                    |  |  |
|     | Col Flow    | Sets column<br>Mode] is [Co                                                                                                    | flow. This can be set only when 🕜 [Flow Control I Flow].                                                                                                    |  |  |
| 4   |             | NOTE W<br>or<br>in<br>di:<br>se<br>di<br>di:<br>th<br>th                                                                               | Then the <b>?</b> [Flow Control Mode] is set to [Press]<br>(Velocity], the set value calculated from the<br>let pressure and the column dimensions is<br>splayed. If the configured column dimension<br>ttings and the actual column dimensions are<br>fferent, both the actual flow value and the<br>sparity will be displayed. If you want to match<br>the set value and the actual flow value, change<br>the column dimension settings as necessary. |  |  |
|     |             | Range                                                                                                    | <ul> <li>When ③ [Carrier Gas Type] is He, N2, or Ar 0.00 to 1300.00 mL/min</li> <li>When ③ [Carrier Gas Type] is H2 0.00 to 50.00 mL/min</li> </ul>                                                                                                    |  |  |
|     |             | Default                                                                                                    | 1.00 mL/min                                                                                                    |  |  |
| 6   | Linear Vel  | Sets the aver<br>the capillary<br>pressure base<br>of the colum<br>so that the g<br>initial temper<br>This item is o<br>[Press] or [Ve | rage linear velocity of the carrier gas flowing in<br>column. The system calculates the column inlet<br>ed on inner diameter, length, and film thickness<br>in, which are set on [Column Information] screen<br>gas flows in the column at the set velocity at the<br>rature in the column oven temperature program.<br>displayed when <b>7</b> [Flow Control Mode] is set at<br>elocity].                                                              |  |  |
|     |             | Range                                                                                                    | 0.0 to 99999.9 cm/s                                                                                                    |  |  |
|     |             | Default                                                                                                    | 40.0 cm/s                                                                                                    |  |  |
| 6   | Total Flow  | Displays the and septum                                                                                                    | total flow, which is the sum total of column flow purge flow.                                                                                                    |  |  |
|     |             | Reference "8                                                                                                    | 6.6 AFC and APC Control Ranges" P.329                                                                                                    |  |  |

| No. | ltem              |                                                                                                    | Description                                                                                                    |
|-----|-------------------|----------------------------------------------------------------------------------------------------|----------------------------------------------------------------------------------------------------|
|     |                   | Sets flow cor                                                                                                    | ntrol mode.                                                                                                    |
|     |                   |                                                                                                    | <ul> <li>Press<br/>Controls the system so that the inlet pressure<br/>remains constant during analysis.</li> </ul>                                                                                                    |
| 0   | Flow Control Mode | ltems                                                                                                    | <ul> <li>Velocity<br/>Controls the system so that the velocity<br/>remains constant during analysis.</li> </ul>                                                                                                    |
|     |                   |                                                                                                    | <ul> <li>Col Flow<br/>Controls the system so that the column flow<br/>remains constant during analysis.</li> </ul>                                                                                                    |
|     |                   | Default                                                                                                    | Velocity                                                                                                    |
| 8   |                   | Specify the constraints of the constraints of the second second s | arrier gas type supplied to the AFC. This used for the calculation of pressure, column flow,                                                                                                    |
|     | Carrier Gas Type  | NOTE If<br>ca<br>ex<br>"H<br>co<br>co                                                                                                    | this parameter is not set correctly, the<br>lculations may not be performed correctly. For<br>ample, if this parameter is set at "N2" when<br>Ie" is actually used, the displayed pressure,<br>lumn flow, velocity, and total flow are not<br>rrect. |
|     |                   | Items                                                                                                    | He, N2, H2, Ar                                                                                                    |
|     |                   | Default                                                                                                    | Не                                                                                                    |
|     | Primary Press     | A rough pres<br>supplied to t                                                                                                    | ssure level (primary pressure) of the carrier gas he AFC is displayed.                                                                                                    |
| 0   |                   | NOTE It<br>pr<br>inj<br>wi                                                                                                    | is normal differences among equipment that<br>imary pressures displayed on the screen for each<br>jection port have approximately 10 kPa variation<br>hen two or more injection ports are mounted.                                                   |
|     |                   | Sets septum<br>flow program                                                                                                    | purge flow. This is the initial flow in the purge<br>n.                                                                                                    |
|     |                   |                                                                                                    | <ul> <li>When ③ [Carrier Gas Type] is He, N2, or Ar<br/>0.0 to 1300.0 mL/min</li> </ul>                                                                                                    |
|     |                   |                                                                                                    | • When ③ [Carrier Gas Type] is H2<br>0.0 to 500.0 mL/min                                                                                                    |
| 0   | Purge Flow        | Range                                                                                                    | <b>NOTE</b> Control range is different depending on the column inlet pressure.                                                                                                    |
|     |                   |                                                                                                    | Reference "8.6.6 AFC and APC Control<br>Ranges" P.329                                                                                                    |
|     |                   | Default                                                                                                    | 3.0 mL/min                                                                                                    |

| No. | ltem               | Description                                                                                                    |
|-----|--------------------|----------------------------------------------------------------------------------------------------|
| Ø   | Press Program      | Displays [Column Inlet Press Program] screen. This item is displayed when 🕜 [Flow Control Mode] is set at [Press]. |
|     |                    | Reference "7.4.5 [Column Inlet Press Program] Screen" P.143                                                        |
|     | Linear Vel Program | Displays [Linear Velocity Program] screen. This item is displayed when 🕜 [Flow Control Mode] is set at [Velocity]. |
|     |                    | Reference "7.4.6 [Linear Velocity Program] Screen" P.145                                                           |
|     | Col Flow Program   | Displays [Column Flow Program] screen. This item is displayed when 🕜 [Flow Control Mode] is set at [Col Flow].     |
|     |                    | Reference "7.4.7 [Column Flow Program] Screen" P.147                                                               |

| ltem               | Description                                                                                                    | See also |
|--------------------|----------------------------------------------------------------------------------------------------|----------|
| Column Information | Displays [Column Information] screen.                                                                                                    | P.122    |
| Purge Flow Program | Displays [Purge Flow Program] screen. Sets septum purge program.                                                                                                    | P.155    |
| Calibration Offset | Press [Run] to perform calibration so that the<br>displayed AFC pressure becomes "0 kPa" at<br>atmospheric pressure. Use this function before GC<br>starts or if the displayed pressure is not "0 kPa" while<br>the gas supply stops (exposed to atmospheric<br>pressure). | P.331    |

## 7.4.3 [INJ/FLOW] Screen (OCI)

Press (A) (HOME) - [Injection Port] to display [INJ/FLOW] screen.

The screen is different depending on the injection units configured in the analytical line. When several injection units are installed on the system and are configured in several analytical lines, press [LINE] in the top-right of the screen to switch lines and make settings.

This section describes the screen for OCI.

| NOT READY                    |        | LINE 1            | NOT READY          |      | LINE 2             |          |
|------------------------------|--------|-------------------|--------------------|------|--------------------|----------|
| 0                            |        | FILE0             |                    |      | 📕 FILEO            |          |
| INJ/FLOW OCI1                | Flow   | Off               | INJ/FLOW OCI1      | Flow | Off                |          |
| 2 Inj Temp(°C)               | 25. 0  | 25. 0             | 🗾 Press Program    |      | A (                | -0       |
| 3 Inlet Press (kPa)          | 0. 0   | 100. 0            | 👗 Fan Off Temp(°C) |      | 50. O 🕻            | -D       |
| <b>4</b> →© Col Flow(mL/min) | 0. 00  | 4. 62             | 🦛 Inj Temp Program |      | A (                | <b>B</b> |
| 5 Linear Vel(cm/s)           | 0. 0   | 62. 2             |                    |      |                    |          |
| 6 → Total Flow(mL/min)       | 0. 0   |                   |                    |      |                    |          |
| 7 Flow Control Mode          |        | Press             |                    |      |                    |          |
| 8 Carrier Gas Type           |        | He                |                    |      |                    |          |
| 9                            | 600. 0 |                   |                    |      |                    |          |
| 10                           | 0. 0   | 3. 0              |                    |      |                    |          |
| Page 1 / 2                   |        | +                 | Page 2 / 2         | +    |                    |          |
| Submenu Monitor              | R      | <b>S</b><br>eturn | Submenu Monitor    | r R  | <b>S</b><br>teturn |          |

| No. | ltem                          | Description                                                                                                    |                                                                                                    |  |
|-----|-------------------------------|----------------------------------------------------------------------------------------------------|----------------------------------------------------------------------------------------------------|--|
| 0   | Control of Flow<br>Controller | Displays the o<br>[Off] or [On]<br>Set at [On] to<br>When you pr<br>system starts<br>in the analyti<br>is set at [On]<br>analytical line<br>[Control of F<br><b>I</b><br><b>I</b><br><b>I</b><br><b>I</b><br><b>I</b><br><b>I</b><br><b>I</b><br><b>I</b><br><b>I</b><br><b>I</b> | current control status of the flow controller. Press<br>to switch the control status.<br>to control the flow controller in the injection port.<br>ress [Start GC] on [GC Start Sequence] screen, the<br>to control the injection port which is configured<br>cal line and whose <b>1</b> [Control of Flow Controller]<br>l. For the injection port configured in the<br>e, <b>2</b> [Inj Temp] can be controlled even when <b>1</b><br>low Controller] is set at [Off].<br>this function is turned [Off] while the system<br>erforms analysis or column temperature is high,<br>stops supply of the carrier gas and may result<br>column degradation due to oxidization of the<br>puid phase. |  |
|     |                               | Items                                                                                                    | Off, On                                                                                                    |  |
|     |                               | Default                                                                                                    | On                                                                                                    |  |

| No. | ltem        | Description                                                                                                    |                                                                                                    |  |  |
|-----|-------------|----------------------------------------------------------------------------------------------------|----------------------------------------------------------------------------------------------------|--|--|
| 0   | Inj Temp    | <ul> <li>Sets the initial temperature of the injection port. Set it at a temperature where sample components are not decomposed by heat or sample composition does not change due to distillation. Heating after sample injection can be set in <b>(B)</b> [Inj Temp Program]. Select a temperature suitable for each sample to instantly vaporize the sample in the injector.</li> <li><b>INOTE</b> Set the initial temperature at a value lower than the boiling point of sample solvent.</li> </ul> |                                                                                                    |  |  |
|     |             | Range                                                                                                    | 0.0 to 450.0 °C                                                                                                    |  |  |
|     |             | Default                                                                                                    | 25.0 °C                                                                                                    |  |  |
| 3   | Inlet Press | Sets the inlet<br>you use Press<br>at [Col Flow]<br>the value.                                                                                                    | pressure of the column. Set initial pressure when<br>sure Program. When <b>⑦</b> [Flow Control Mode] is set<br>, the actual value is displayed but you cannot set                                                                                                    |  |  |
|     |             | Range                                                                                                    | 0.0 to 970.0 kPa                                                                                                    |  |  |
|     |             | Default                                                                                                    | 100.0 kPa                                                                                                    |  |  |
| 4   | Col Flow    | Sets column<br>Mode] is [Co<br>NOTE W<br>or<br>inl<br>dis<br>set<br>dir<br>dis<br>th<br>th<br>th<br>Range                                                                                                    | flow. This can be set only when ⑦ [Flow Control I Flow].<br>hen the ⑦ [Flow Control Mode] is set to [Press]<br>[Velocity], the set value calculated from the<br>let pressure and the column dimensions is<br>splayed. If the configured column dimension<br>ttings and the actual column dimensions are<br>fferent, both the actual flow value and the<br>sparity will be displayed. If you want to match<br>e set value and the actual flow value, change<br>e column dimension settings as necessary.<br>• When ③ [Carrier Gas Type] is He, N2, or Ar<br>0.00 to 1300.00 mL/min<br>• When ③ [Carrier Gas Type] is H2<br>0.00 to 50.00 mL/min<br>1.00 mL/min |  |  |
| 6   | Linear Vel  | Sets the aver<br>the capillary<br>pressure base<br>of the colum<br>so that the <u>c</u><br>initial temper<br>This item is <u>c</u><br>[Press] or [Ve<br>Range<br>Default                                                                                                    | age linear velocity of the carrier gas flowing in<br>column. The system calculates the column inlet<br>ed on inner diameter, length, and film thickness<br>n, which are set on [Column Information] screen<br>gas flows in the column at the set velocity at the<br>rature in the column oven temperature program.<br>displayed when 	 [Flow Control Mode] is set at<br>elocity].<br>0.0 to 99999.9 cm/s<br>40.0 cm/s                                                                                                    |  |  |
|     |             | Displays the                                                                                                    | total flow, which is the sum total of column flow                                                                                                    |  |  |
| 6   | Total Flow  | and septum                                                                                                    | purge flow.                                                                                                    |  |  |
|     |             | Reference "8                                                                                                    | .6.6 AFC and APC Control Ranges" P.329                                                                                                    |  |  |

| No. | ltem              | Description                                                                                                    |                                                                                                    |  |  |
|-----|-------------------|----------------------------------------------------------------------------------------------------|----------------------------------------------------------------------------------------------------|--|--|
|     |                   | Sets flow cor                                                                                                    | ntrol mode.                                                                                                    |  |  |
|     |                   |                                                                                                    | <ul> <li>Press<br/>Controls the system so that the inlet pressure<br/>remains constant during analysis.</li> </ul>                                                                                                    |  |  |
| 0   | Flow Control Mode | ltems                                                                                                    | <ul> <li>Velocity<br/>Controls the system so that the velocity<br/>remains constant during analysis.</li> </ul>                                                                                                    |  |  |
|     |                   |                                                                                                    | <ul> <li>Col Flow<br/>Controls the system so that the column flow<br/>remains constant during analysis.</li> </ul>                                                                                                    |  |  |
|     |                   | Default                                                                                                    | Velocity                                                                                                    |  |  |
|     |                   | Specify the constraints of the constraints of the second second s | arrier gas type supplied to the AFC. This used for the calculation of pressure, column flow,                                                                                                    |  |  |
| 3   | Carrier Gas Type  | NOTE If<br>ca<br>ex<br>"H<br>co<br>co                                                                                                    | this parameter is not set correctly, the<br>lculations may not be performed correctly. For<br>ample, if this parameter is set at "N2" when<br>Ie" is actually used, the displayed pressure,<br>lumn flow, velocity, and total flow are not<br>rrect. |  |  |
|     |                   | Items                                                                                                    | He, N2, H2, Ar                                                                                                    |  |  |
|     |                   | Default                                                                                                    | Не                                                                                                    |  |  |
|     | Primary Press     | A rough pres<br>supplied to t                                                                                                    | ssure level (primary pressure) of the carrier gas he AFC is displayed.                                                                                                    |  |  |
| 0   |                   | NOTE It<br>pr<br>inj<br>wi                                                                                                    | is normal differences among equipment that<br>imary pressures displayed on the screen for each<br>jection port have approximately 10 kPa variation<br>hen two or more injection ports are mounted.                                                   |  |  |
|     |                   | Sets septum<br>flow program                                                                                                    | purge flow. This is the initial flow in the purge<br>n.                                                                                                    |  |  |
|     |                   |                                                                                                    | <ul> <li>When ③ [Carrier Gas Type] is He, N2, or Ar<br/>0.0 to 1300.0 mL/min</li> </ul>                                                                                                    |  |  |
|     |                   |                                                                                                    | • When ③ [Carrier Gas Type] is H2<br>0.0 to 500.0 mL/min                                                                                                    |  |  |
| 0   | Purge Flow        | Range                                                                                                    | <b>NOTE</b> Control range is different depending on the column inlet pressure.                                                                                                    |  |  |
|     |                   |                                                                                                    | Reference "8.6.6 AFC and APC Control<br>Ranges" P.329                                                                                                    |  |  |
|     |                   | Default                                                                                                    | 3.0 mL/min                                                                                                    |  |  |

| No. | ltem               | Description                                                                                                    |                                                                                           |  |  |
|-----|--------------------|----------------------------------------------------------------------------------------------------|-------------------------------------------------------------------------------------------|--|--|
|     | Press Program      | Displays [Column Inlet Press Program] screen. This item is displayed when 🕜 [Flow Control Mode] is set at [Press].    |                                                                                           |  |  |
|     |                    | Reference "7                                                                                                    | .4.5 [Column Inlet Press Program] Screen" P.143                                           |  |  |
| 0   | Linear Vel Program | Displays [Line<br>when 7 [Flo                                                                                         | ar Velocity Program] screen. This item is displayed w Control Mode] is set at [Velocity]. |  |  |
|     |                    | Reference "7.4.6 [Linear Velocity Program] Screen" P.145                                                              |                                                                                           |  |  |
|     | Col Flow Program   | Displays [Column Flow Program] screen. This item is displayed when <b>7</b> [Flow Control Mode] is set at [Col Flow]. |                                                                                           |  |  |
|     |                    | Reference "7.4.7 [Column Flow Program] Screen" P.147                                                                  |                                                                                           |  |  |
|     | Fan Off Temp       | Sets the upport of the fan.                                                                                           | er limit when controlling the temperature using                                           |  |  |
| 12  |                    | Range                                                                                                    | 0.0 to 100.0 °C                                                                           |  |  |
|     |                    | Default                                                                                                    | 50.0 °C                                                                                   |  |  |
| æ   | Ini Tomp Drogram   | Displays [INJ                                                                                                    | Temp Program] screen.                                                                     |  |  |
| ß   | ing temp Program   | Reference "7                                                                                                    | .4.8 [INJ Temp Program] Screen" P.149                                                     |  |  |

| ltem               | Description                                                                                                    | See also |
|--------------------|----------------------------------------------------------------------------------------------------|----------|
| Column Information | Displays [Column Information] screen.                                                                                                    | P.122    |
| Purge Flow Program | Displays [Purge Flow Program] screen. Sets septum purge program.                                                                                                    | P.155    |
| Calibration Offset | Press [Run] to perform calibration so that the<br>displayed AFC pressure becomes "0 kPa" at<br>atmospheric pressure. Use this function before GC<br>starts or if the displayed pressure is not "0 kPa" while<br>the gas supply stops (exposed to atmospheric<br>pressure). | P.331    |

## 7.4.4 [INJ/FLOW] Screen (PTV)

Press (A) (HOME) - [Injection Port] to display [INJ/FLOW] screen.

The screen is different depending on the injection units configured in the analytical line. When several injection units are installed on the system and are configured in several analytical lines, press [LINE] in the top-right of the screen to switch lines and make settings.

This section describes the screen for PTV.

| NOT READY                                |       | LINE 2         | NOT READY            |      | LINE 2         |          |
|------------------------------------------|-------|----------------|----------------------|------|----------------|----------|
| 0                                        |       | FILEO          |                      |      | FILE0          |          |
| INJ/FLOW PTV1                            | Flow  | Off            | INJ/FLOW PTV1        | Flow | Off            |          |
| <b>2</b> →↓  nj Temp(°C)                 | 25. 0 | 25. 0          | 📕 Carrier Gas Type   |      | He 🕻           | -0       |
| <b>3</b> → <b>™</b> Inlet Press(kPa)     | 0. 0  | 100. 0         | 🔎 Primary Press(kPa) | 0. 0 | (              | <b>D</b> |
| <b>4</b> → <sup>©</sup> Col Flow(mL/min) | 0. 00 | 0. 00          | 📑 Purge Flow(mL/min) | 0. 0 | 3. 0           | <b>B</b> |
| 5 Linear Vel(cm/s)                       | 0. 0  | 0. 0           | 🗾 Press Program      |      | × (            | -Ø       |
| 6 Split Ratio                            | 0. 0  | -1. 0          | 👃 Fan Off Temp(°C)   |      | 50. O 🕻        | Ð        |
| 7 J Total Flow (mL/min)                  | 0. 0  | 50. O          | 🎩 Inj Temp Program   |      | <b>*</b> (     | <b>D</b> |
| 8 Injection Mode                         |       | Splitless      | ⊈ Back Flush Setting |      | <b>*</b> (     | Ð        |
| 9 Sampling Time (min)                    |       | 1. 00          |                      |      |                |          |
| 10                                       |       | Press          |                      |      |                |          |
| Page 1 / 2                               |       | →              | Page 2 / 2           | +    |                |          |
| Submenu Monitor                          | ·     | <b>S</b> eturn | Submenu Monito       | r F  | <b>S</b> eturn |          |

| No. | ltem                          | Description                                                                                                    |                                                                                                    |  |
|-----|-------------------------------|----------------------------------------------------------------------------------------------------|----------------------------------------------------------------------------------------------------|--|
| 0   | Control of Flow<br>Controller | Displays the o<br>[Off] or [On]<br>Set at [On] to<br>When you pr<br>system starts<br>in the analyti<br>is set at [On]<br>analytical line<br>[Control of F<br><b>NOTE</b> If<br>pe<br>it<br>in<br>liq | current control status of the flow controller. Press<br>to switch the control status.<br>to control the flow controller in the injection port.<br>ress [Start GC] on [GC Start Sequence] screen, the<br>to control the injection port which is configured<br>cal line and whose <b>1</b> [Control of Flow Controller]<br>. For the injection port configured in the<br>e, <b>2</b> [Inj Temp] can be controlled even when <b>1</b><br>low Controller] is set at [Off].<br>this function is turned [Off] while the system<br>erforms analysis or column temperature is high,<br>stops supply of the carrier gas and may result<br>column degradation due to oxidization of the<br>puid phase. |  |
|     |                               | Items                                                                                                    | Off, On                                                                                                    |  |
|     |                               | Default                                                                                                    | On                                                                                                    |  |

|                                                                                                    | Description                                                                                                    |  |  |  |
|----------------------------------------------------------------------------------------------------|----------------------------------------------------------------------------------------------------|--|--|--|
| <ul> <li>Sets the initial temperature of the injection port. Set temperature where sample components are not dece by heat or sample composition does not change du distillation. Heating after sample injection can be set Temp Program]. Select a temperature suitable for eat to instantly vaporize the sample in the injector.</li> <li>Inj Temp</li> </ul> | Sets the initial temperature of the injection port. Set it at a temperature where sample components are not decomposed by heat or sample composition does not change due to distillation. Heating after sample injection can be set in <b>(b)</b> [Inj Temp Program]. Select a temperature suitable for each sample to instantly vaporize the sample in the injector. |  |  |  |
| <b>NOTE</b> Set the initial temperature at a value low the boiling point of sample solvent.                                                                                                    | ver than                                                                                                    |  |  |  |
| Range 0.0 to 450.0 °C                                                                                                    |                                                                                                    |  |  |  |
| Default 25.0 °C                                                                                                    |                                                                                                    |  |  |  |
| Sets the inlet pressure of the column. Set initial pres<br>you use Pressure Program.                                                                                                    | sure when                                                                                                    |  |  |  |
| Inlet Press         Range         0.0 to 970.0 kPa                                                                                                    |                                                                                                    |  |  |  |
| Default 100.0 kPa                                                                                                    |                                                                                                    |  |  |  |
| Sets column flow. The system calculates the column<br>pressure based on inner diameter, length, and film<br>of the column, which are set on [Column Information<br>to achieve the set column flow at the initial temper<br>the column oven temperature program.                                                                                                | inlet<br>thickness<br>on] screen<br>rature in                                                                                                    |  |  |  |
| Col Flow     Col Flow     When ① [Carrier Gas Type] is He, N     0.00 to 1300.00 mL/min                                                                                                    | 2, or Ar                                                                                                    |  |  |  |
| • When ① [Carrier Gas Type] is H2<br>0.00 to 50.00 mL/min                                                                                                    |                                                                                                    |  |  |  |
| Default 1.00 mL/min                                                                                                    |                                                                                                    |  |  |  |
| <ul> <li>Sets the average linear velocity of the carrier gas fl the capillary column. The system calculates the colum pressure based on inner diameter, length, and film of the column, which are set on [Column Information so that the gas flows in the column at the set velocinitial temperature in the column oven temperature</li> </ul>                 | owing in<br>mn inlet<br>thickness<br>on] screen<br>city at the<br>program.                                                                                                    |  |  |  |
| Range 0.0 to 99999.9 cm/s                                                                                                    |                                                                                                    |  |  |  |
| Default 40.0 cm/s                                                                                                    |                                                                                                    |  |  |  |
| <ul> <li>The split ratio is "split flow / column flow".</li> <li>When you set a split ratio, the system sets the tota that the desired split ratio occurs at the column over temperature.</li> <li>Split Ratio</li> <li>Set the split ratio to [-1.0] to fix the total flow register the column over temperature.</li> </ul>                                   | I flow so<br>en<br>ardless of                                                                                                    |  |  |  |
| Default -1.0                                                                                                    |                                                                                                    |  |  |  |

| No. | ltem              | Description                                                      |                                                                                                    |  |  |
|-----|-------------------|------------------------------------------------------------------|----------------------------------------------------------------------------------------------------|--|--|
|     |                   | Sets the tota split flow, an                                     | I flow, which is the sum total of column flow, and septum purge flow.                                                                                                    |  |  |
|     |                   | Reference "8                                                     | ▶ Reference "8.6.6 AFC and APC Control Ranges" P.329                                                                                                    |  |  |
| 0   | Total Flow        | Denera                                                           | • When <b>①</b> [Carrier Gas Type] is He, N2, or Ar 0.0 to 1300.0 mL/min                                                                                                    |  |  |
|     |                   | Range                                                            | <ul> <li>When ① [Carrier Gas Type] is H2</li> <li>0.0 to 500.0 mL/min</li> </ul>                                                                                                    |  |  |
|     |                   | Default                                                          | 50.0 mL/min                                                                                                    |  |  |
|     |                   | Sets injection                                                   | mode.                                                                                                    |  |  |
|     |                   |                                                                  | • Split<br>Controls the column inlet pressure and the<br>total flow so that the column inlet pressure<br>and split ratio occur as specified.                                                                                                    |  |  |
| 8   | Injection Mode    | Items                                                            | • Splitless<br>Closes the split flow line during the sampling<br>time and controls the Total Flow Controller<br>(TFC) so that the column inlet pressure remains<br>the set value. Opens the split flow line after<br>the sampling time elapses and controls the<br>Electronic Split Controller (ESC) so that the<br>column inlet pressure remains the set value. |  |  |
|     |                   | Default                                                          | Split                                                                                                    |  |  |
|     | Sampling time     | Sets the samp<br>indicates the<br>flow line is c<br>Mode] is set | pling time for splitless analysis The sampling time<br>period of time after analysis starts until the split<br>opened. This item is displayed when ③ [Injection<br>at [Splitless].                                                                                                    |  |  |
| 9   |                   | NOTE Fo                                                          | or the correct functioning of the sampling time,<br>asure that the sampling time is shorter than the<br>old time of the column initial temperature.                                                                                                    |  |  |
|     |                   | Range                                                            | 0.00 to 9999.99 min                                                                                                    |  |  |
|     |                   | Default                                                          | 1.00 min                                                                                                    |  |  |
|     |                   | Sets flow cor                                                    | ntrol mode.                                                                                                    |  |  |
| Ø   |                   |                                                                  | <ul> <li>Press<br/>Controls the system so that the inlet pressure<br/>remains constant during analysis.</li> </ul>                                                                                                    |  |  |
|     | Flow Control Mode | low Control Mode Items                                           | <ul> <li>Velocity<br/>Controls the system so that the velocity<br/>remains constant during analysis.</li> </ul>                                                                                                    |  |  |
|     |                   |                                                                  | <ul> <li>Col Flow<br/>Controls the system so that the column flow<br/>remains constant during analysis.</li> </ul>                                                                                                    |  |  |
|     |                   | Default                                                          | Velocity                                                                                                    |  |  |

| No. | ltem               | Description                                                                                                    |                                                                                                    |  |
|-----|--------------------|----------------------------------------------------------------------------------------------------|----------------------------------------------------------------------------------------------------|--|
| 0   | Carrier Gas Type   | Specify the carrier gas type supplied to the AFC. This parameter is used for the calculation of pressure, column flow, and velocity. |                                                                                                    |  |
|     |                    | NOTE IF<br>ca<br>ex<br>"H<br>co<br>co                                                                                                | this parameter is not set correctly, the<br>lculations may not be performed correctly. For<br>cample, if this parameter is set at "N2" when<br>de" is actually used, the displayed pressure,<br>form flow, velocity, and total flow are not<br>prrect. |  |
|     |                    | Items                                                                                                    | He, N2, H2, Ar                                                                                                    |  |
|     |                    | Default                                                                                                    | Не                                                                                                    |  |
| Ø   | Primary Pressure   | A rough pressure level (primary pressure) of the carrier gas<br>supplied to the AFC is displayed.                                    |                                                                                                    |  |
|     |                    | NOTE It pr                                                                                                    | is normal differences among equipment that<br>imary pressures displayed on the screen for each<br>jection port have approximately 10 kPa variation<br>hen two or more injection ports are mounted.                                                     |  |
| ß   |                    | Sets septum purge flow. This is the initial flow in the purge flow program.                                                          |                                                                                                    |  |
|     | Purge Flow         |                                                                                                    | <ul> <li>When ① [Carrier Gas Type] is He, N2, or Ar 0.0 to 1300.0 mL/min</li> <li>When ① [Carrier Gas Type] is H2 0.0 to 500.0 mL/min</li> </ul>                                                                                                    |  |
|     |                    | Range                                                                                                    | <ul> <li>NOTE Control range is different<br/>depending on the column inlet<br/>pressure.</li> <li>Reference "8,6.6 AFC and APC Control</li> </ul>                                                                                                    |  |
|     |                    |                                                                                                    | Ranges" P.329                                                                                                    |  |
|     |                    | Default                                                                                                    | 3.0 mL/min                                                                                                    |  |
|     | Press Program      | Displays [Colu<br>displayed wh                                                                                                    | umn Inlet Press Program] screen. This item is<br>en 🛈 [Flow Control Mode] is set at [Press].                                                                                                    |  |
|     |                    | Reference "7                                                                                                    | .4.5 [Column Inlet Press Program] Screen" P.143                                                                                                    |  |
| 1   | Linear Vel Program | Displays [Linear Velocity Program] screen. This item is displayed when <b>(</b> [Flow Control Mode] is set at [Velocity].            |                                                                                                    |  |
|     |                    | Reference "7.4.6 [Linear Velocity Program] Screen" P.145                                                                             |                                                                                                    |  |
|     | Col Flow Program   | Displays [Column Flow Program] screen. This item is displayed when <b>()</b> [Flow Control Mode] is set at [Col Flow].               |                                                                                                    |  |
|     |                    | Reference "7.4.7 [Column Flow Program] Screen" P.147                                                                                 |                                                                                                    |  |
| æ   | Fan Off Temp       | the fan.                                                                                                    |                                                                                                    |  |
|     |                    | Range                                                                                                    | 0.0 to 100.0 °C                                                                                                    |  |
|     |                    | Default                                                                                                    | 50.0 °C                                                                                                    |  |

| No. | ltem               | Description                                                                                                    |
|-----|--------------------|----------------------------------------------------------------------------------------------------|
| 1   | Inj Temp Program   | Displays [INJ Temp Program] screen.                                                                                                    |
|     |                    | Reference "7.4.8 [INJ Temp Program] Screen" P.149                                                                                               |
| Ð   | Back Flush Setting | Displays [Back Flush Settings] screen. This item is displayed<br>when AFT and the injection port are configured in the same<br>analytical line. |
|     |                    | Reference "7.4.9 [Back Flush Settings] Screen" P.151                                                                                            |

| ltem                | Description                                                                                                    | See also |
|---------------------|----------------------------------------------------------------------------------------------------|----------|
| Column Information  | Displays [Column Information] screen.                                                                                                    | P.122    |
| Carrier Gas Saver   | Displays [Carrier Gas Saver] screen. The carrier gas saver saves carrier gas by reducing the split flow.                                                                                                    | P.152    |
| Split Ratio Program | Displays [Split Ratio Program] screen. Split ratio can be changed during analysis.                                                                                                    | P.153    |
| Purge Flow Program  | Displays [Purge Flow Program] screen. Sets septum purge program.                                                                                                    | P.155    |
| High Press Setting  | Displays [High Pressure Injection] screen. The system<br>keeps the column inlet pressure at high value for a<br>certain period of time during the injection.                                                                                                    | P.157    |
| Splitter Hold       | Displays [Splitter Hold] screen. The system fixes the split flow line and keep the split ratio constant.                                                                                                    | P.159    |
| Calibration Offset  | Press [Run] to perform calibration so that the<br>displayed AFC pressure becomes "0 kPa" at<br>atmospheric pressure. Use this function before GC<br>starts or if the displayed pressure is not "0 kPa" while<br>the gas supply stops (exposed to atmospheric<br>pressure). | P.331    |

## 7.4.5 [Column Inlet Press Program] Screen

Press (A) (HOME) - [Injection Port] - [Press Program] to display [Column Inlet Press

Program] screen.

Set pressure program for the column inlet pressure (1 to 7 steps) before analysis to change the column inlet pressure during analysis.

Programs that change the column inlet pressure enable to elute high-boiling point contaminants after the target compounds within a short time, or to improve the separation.

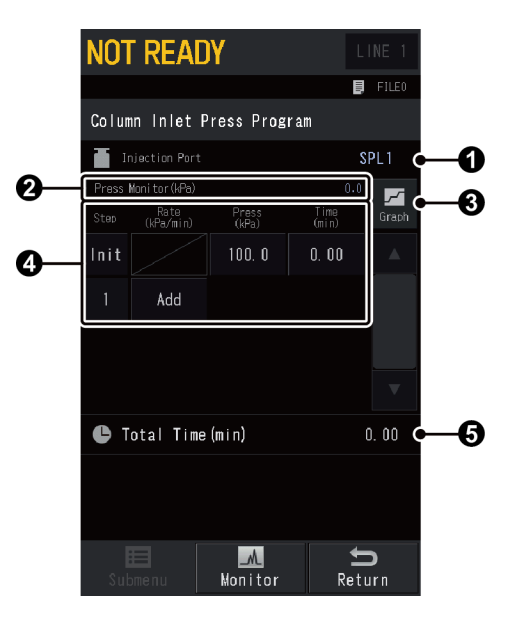

| No. | ltem           | Description                                                                          |
|-----|----------------|--------------------------------------------------------------------------------------|
| 1   | Injection Port | Displays active injection port.                                                      |
| 2   | Press Monitor  | Displays the current pressure.                                                       |
| 8   | Graph)         | You can see the set pressure program in graph form.<br>Reference "Graph window" P.17 |

| No. | ltem               | Description                                                                                                    |                                                                                   |  |
|-----|--------------------|----------------------------------------------------------------------------------------------------|-----------------------------------------------------------------------------------|--|
|     | Creating a program | You can create a pressure program (1 to 7 steps).                                                                                                    |                                                                                   |  |
|     | Step               | Displays the number of steps currently set. Press [Init] or<br>the number to insert or delete the step. Inserted step<br>includes the same content as the step of [Init] or specified<br>number.                   |                                                                                   |  |
|     |                    | Sets the program rate. Press [Add] under the last step to<br>insert a step including the same content as the last step.<br>When you set it at "0", [Add] appears and the program<br>will end at the previous step. |                                                                                   |  |
|     |                    | Range                                                                                                    | -400.00 to 400.00 kPa/min                                                         |  |
| 4   | Rate               |                                                                                                    | <b>NOTE</b> Control range is different depending on the set value and the column. |  |
|     |                    | Default                                                                                                    | -                                                                                 |  |
|     |                    | Sets the initial pressure and the final pressure of each step.                                                                                                    |                                                                                   |  |
|     | Press              | Range                                                                                                    | 0.0 to 970.0 kPa<br>▶ Reference "8.6.6 AFC and APC Control Ranges"<br>P.329       |  |
|     |                    | Default                                                                                                    | 100 kPa                                                                           |  |
|     |                    | Sets the hold time for the initial pressure and the final pressure of each step.                                                                                                    |                                                                                   |  |
|     | Time               | Range                                                                                                    | 0.00 to 9999.99 min                                                               |  |
|     |                    | Default                                                                                                    | 0.00 min                                                                          |  |
| 6   | Total Time         | Displays the total time of the program.                                                                                                    |                                                                                   |  |

### Creating a column inlet press program

• Screen terminology (1-ramp pressure program)

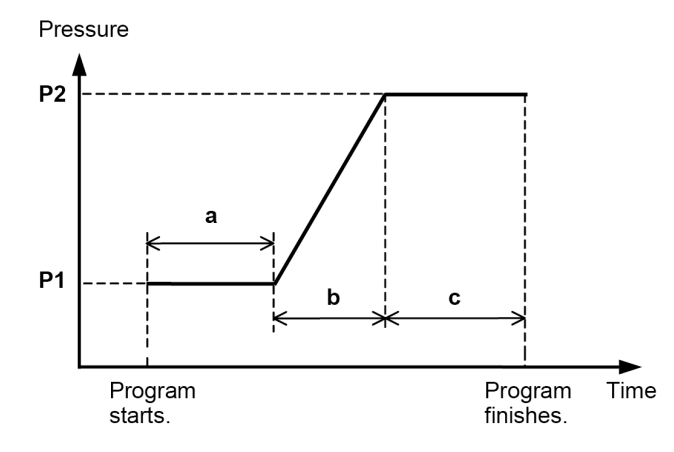

| Initial pressure           | (PRSS) P1                |
|----------------------------|--------------------------|
| Initial pressure hold time | (TIME) ····· a           |
| Program rate               | (RATE) <u>P2-P1</u><br>b |
| Final pressure             | (PRS) P2                 |
| Final pressure hold time   | (TIM) c                  |
• Example for 1-ramp pressure program

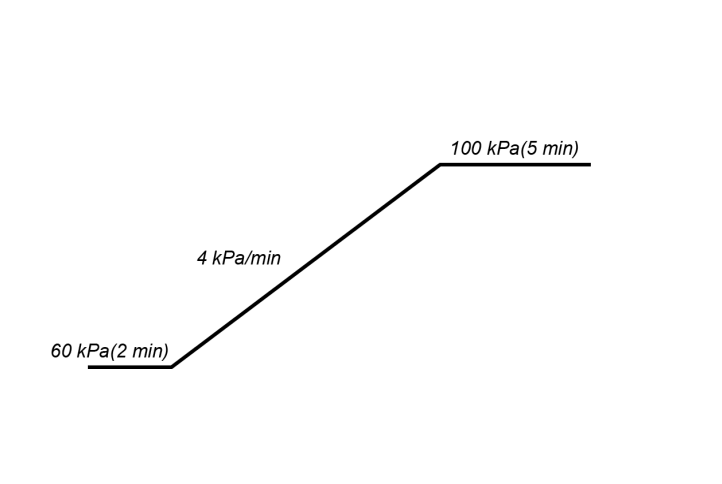

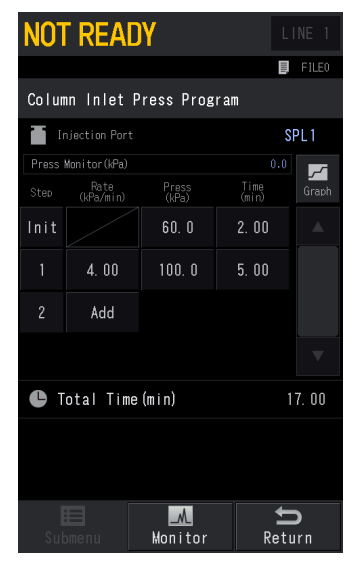

### 7.4.6 [Linear Velocity Program] Screen

Press (A) (HOME) - [Injection Port] - [Linear Vel Program] to display [Linear Velocity

Program] screen.

Set linear velocity program (1 to 7 steps) before analysis to change the velocity during analysis.

Programs that change the velocity enable to elute high-boiling point contaminants after the target compounds within a short time, or to improve the separation.

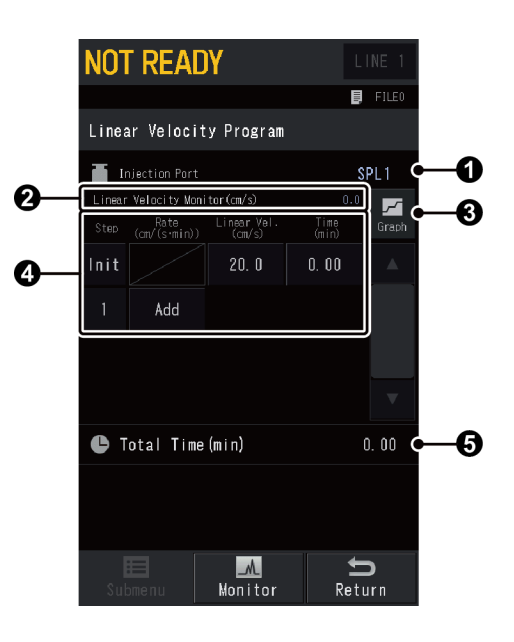

| No. | ltem                       | Description                     |  |
|-----|----------------------------|---------------------------------|--|
| 1   | Injection Port             | Displays active injection port. |  |
| 0   | Linear Velocity<br>Monitor | Displays the current velocity.  |  |

| No. | ltem               | Description                                                                                       |                                                                                                    |  |
|-----|--------------------|---------------------------------------------------------------------------------------------------|----------------------------------------------------------------------------------------------------|--|
| 8   | Graph)             | (Graph) You can see set linear velocity program in graph form.<br>▶ Reference "Graph window" P.17 |                                                                                                    |  |
|     | Creating a program | You can crea                                                                                      | te a linear velocity program (1 to 7 steps).                                                                                                    |  |
|     | Step               | Displays the<br>the number<br>includes the<br>number.                                             | number of steps currently set. Press [Init] or<br>to insert or delete the step. Inserted step<br>same content as the step of [Init] or specified                  |  |
|     |                    | Sets the prog<br>insert a step<br>When you se<br>will end at t                                    | gram rate. Press [Add] under the last step to<br>including the same content as the last step.<br>It it at "0", [Add] appears and the program<br>he previous step. |  |
| 4   | Rate               | Range                                                                                             | -400.00 to 400.00 cm/(s • min)<br><b>NOTE</b> Control range is different<br>depending on the set value and<br>the column.                                         |  |
|     |                    | Default                                                                                           | -                                                                                                    |  |
|     |                    | Sets the initia                                                                                   | al velocity and the final velocity of each step.                                                                                                    |  |
|     |                    |                                                                                                   | 0.0 to 99999.9 cm/s                                                                                                    |  |
|     | Linear Vel.        | Linear Vel. Range                                                                                 | Reference "8.6.6 AFC and APC Control Ranges"<br>P.329                                                                                                    |  |
|     |                    | Default                                                                                           | 30.0 cm/s                                                                                                    |  |
|     |                    | Sets the hold<br>velocity of ea                                                                   | I time for the initial velocity and the final ach step.                                                                                                    |  |
|     | Time               | Range                                                                                             | 0.00 to 9999.99 min                                                                                                    |  |
|     |                    | Default                                                                                           | 0.00 min                                                                                                    |  |
| 6   | Total Time         | Displays the total time of the program.                                                           |                                                                                                    |  |

#### Creating a linear velocity program

• Screen terminology (1-ramp velocity program)

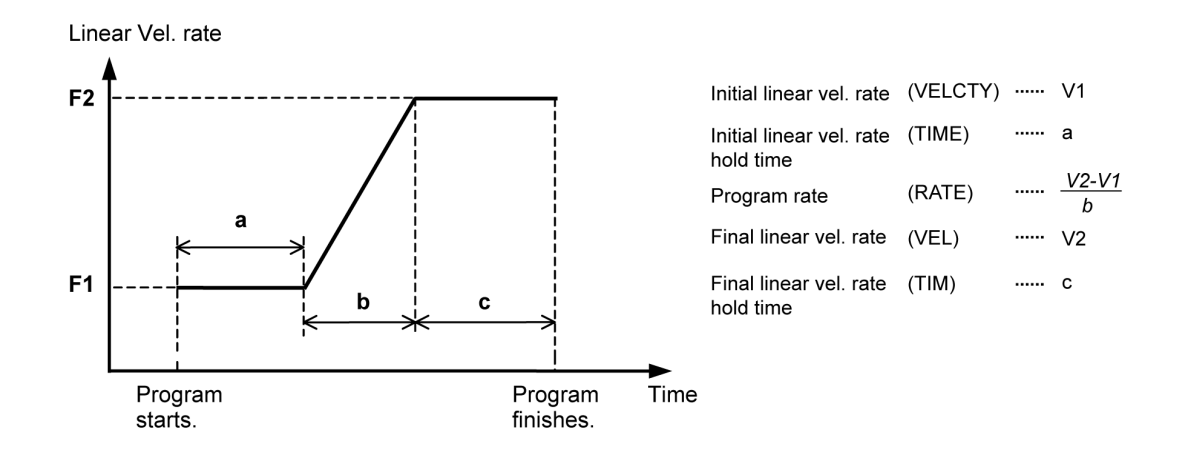

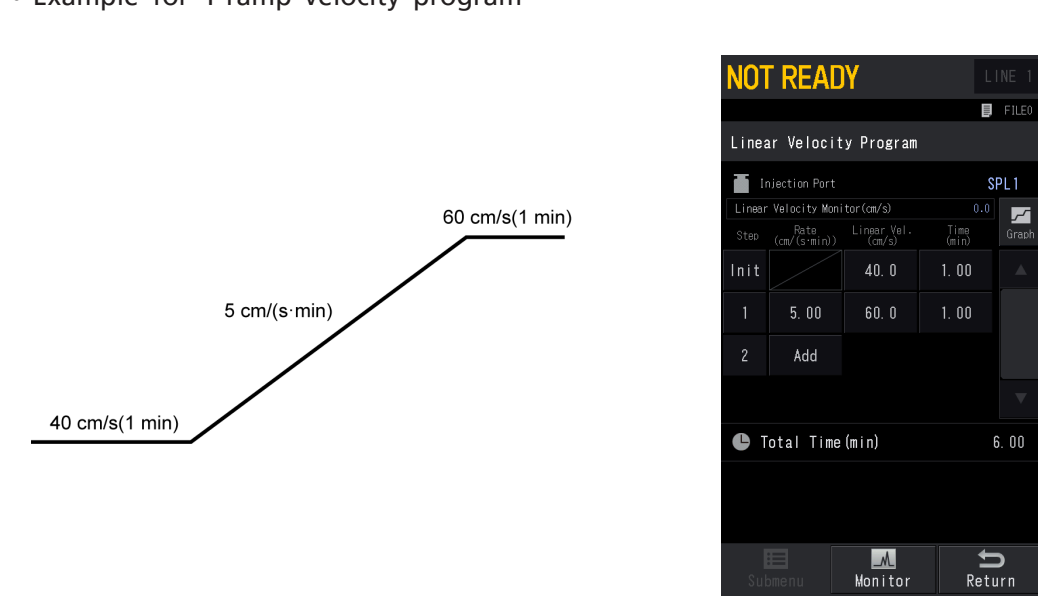

# • Example for 1-ramp velocity program

#### 7.4.7 [Column Flow Program] Screen

Press (HOME) - [Injection Port] - [Col Flow Program] to display [Column Flow

Program] screen.

Set column flow program (1 to 7 steps) before analysis to change the column flow during analysis.

Programs that change the column flow enable to elute high-boiling point contaminants after the target compounds within a short time, or to improve the separation.

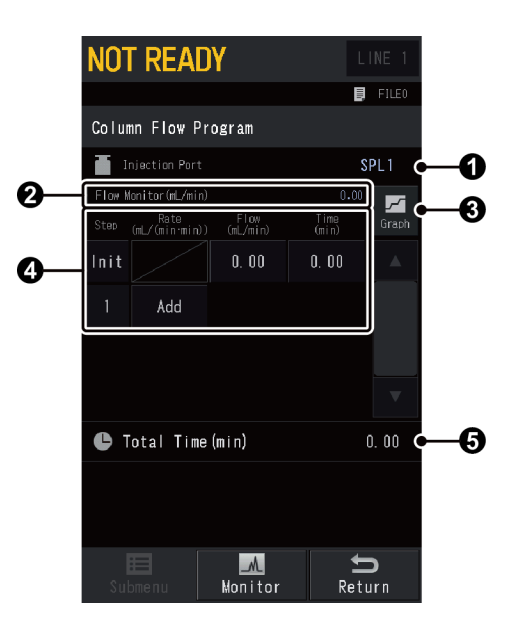

| No. | ltem           | Description                       |  |
|-----|----------------|-----------------------------------|--|
| 1   | Injection Port | Displays active injection port.   |  |
| 0   | Flow Monitor   | Displays the current column flow. |  |

| No. |                                                                  | ltem    | Description                                                                      |                                                                                                    |  |  |
|-----|------------------------------------------------------------------|---------|----------------------------------------------------------------------------------|----------------------------------------------------------------------------------------------------|--|--|
| 0   | Graph                                                            | (Graph) | You can see the set flow program in graph form.<br>Reference "Graph window" P.17 |                                                                                                    |  |  |
|     | Creating a program You can create a flow program (1 to 7 steps). |         |                                                                                  | te a flow program (1 to 7 steps).                                                                                                    |  |  |
|     |                                                                  | Step    | Displays the<br>the number<br>includes the<br>number.                            | Displays the number of steps currently set. Press [Init] or<br>the number to insert or delete the step. Inserted step<br>includes the same content as the step of [Init] or specified<br>number. |  |  |
|     |                                                                  |         | Sets the prog<br>insert a step<br>When you se<br>will end at t                   | gram rate. Press [Add] under the last step to<br>including the same content as the last step.<br>t it at "0", [Add] appears and the program<br>he previous step.                                 |  |  |
|     |                                                                  | Rate    | Range                                                                            | -100.00 to 100.00 mL/min <sup>2</sup><br><b>NOTE</b> Control range is different depending on the set value and the column.                                                                       |  |  |
| 4   |                                                                  |         | Default                                                                          | -                                                                                                    |  |  |
|     |                                                                  |         | Sets the initia                                                                  | al flow and the final flow of each step.                                                                                                    |  |  |
|     |                                                                  |         | Range                                                                            | <ul> <li>When [Carrier Gas Type] is He, N2, or Ar<br/>0.00 to 1300.00 mL/min</li> </ul>                                                                                                    |  |  |
|     |                                                                  | Flow    |                                                                                  | <ul> <li>When [Carrier Gas Type] is H2<br/>0.00 to 50.00 mL/min</li> </ul>                                                                                                    |  |  |
|     | _                                                                |         |                                                                                  | Reference "8.6.6 AFC and APC Control Ranges"<br>P.329                                                                                                    |  |  |
|     |                                                                  |         | Default                                                                          | 1.00 mL/min                                                                                                    |  |  |
|     |                                                                  |         | Sets the hold of each step.                                                      | time for the initial flow and the final flow                                                                                                    |  |  |
|     |                                                                  | Time    | Range                                                                            | 0.00 to 9999.99 min                                                                                                    |  |  |
|     |                                                                  |         | Default                                                                          | 0.00 min                                                                                                    |  |  |
| 6   | Total Time Displays the total time of the program.               |         | total time of the program.                                                       |                                                                                                    |  |  |

### Creating a column flow program

• Screen terminology (1-ramp flow program)

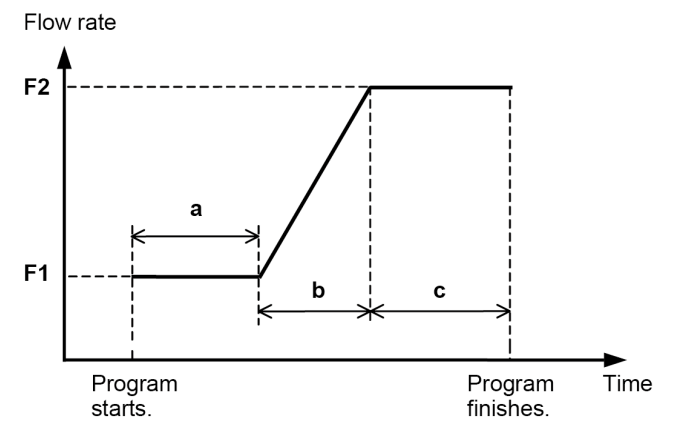

| Initial flow rate           | (FLOW)······ F1          |
|-----------------------------|--------------------------|
| Initial flow rate hold time | (TIME) ····· a           |
| Program rate                | (RATE) <u>F2-F1</u><br>b |
| Final flow rate             | (FLW) F2                 |
| Final flow rate hold time   | (TIM) c                  |

• Example for 1-ramp flow program

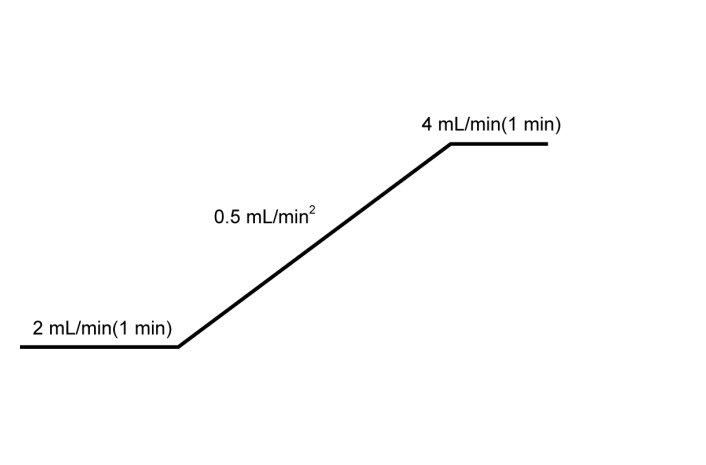

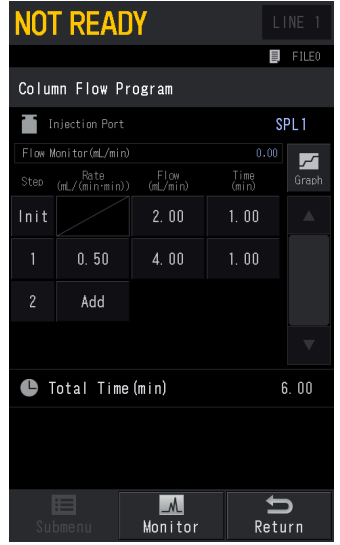

### 7.4.8 [INJ Temp Program] Screen

For OCI or PTV, press (A) (HOME) - [Injection Port] - [Inj Temp Program] to display [INJ

Temp Program] screen.

Set Inj Temp Program (1 to 7 steps) before analysis to change the temperature in the injection port during analysis.

In Inj Temp Program, the system can inject the sample at low temperature and then increase the injection port temperature to vaporize the sample element for analysis. It is useful for analysis of easily decomposable materials or reducing composition change of samples containing components over a wide boiling point range.

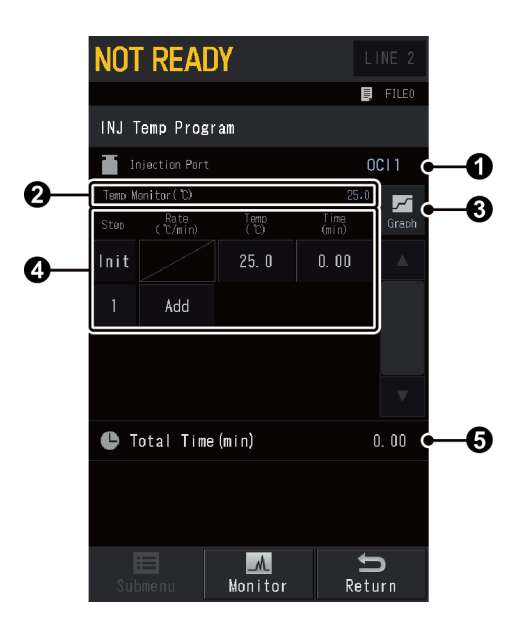

| No. | ltem           | Description                     |
|-----|----------------|---------------------------------|
| 0   | Injection Port | Displays active injection port. |

| No. | ltem                                               | Description                                                                                                    |                                             |  |
|-----|----------------------------------------------------|----------------------------------------------------------------------------------------------------|---------------------------------------------|--|
| 2   | Temp Monitor                                       | Displays the current temperature.                                                                                                    |                                             |  |
| 8   | Graph)                                             | You can see the set temperature program in graph form.<br>Reference "Graph window" P.17                                                                                                    |                                             |  |
|     | Creating a program                                 | You can crea                                                                                                    | te a temperature program (1 to 7 steps).    |  |
|     | Step                                               | Displays the number of steps currently set. Press [Init] or<br>the number to insert or delete the step. Inserted step<br>includes the same content as the step of [Init] or specified<br>number.                   |                                             |  |
|     | Rate                                               | Sets the program rate. Press [Add] under the last step to<br>insert a step including the same content as the last step.<br>When you set it at "0", [Add] appears and the program<br>will end at the previous step. |                                             |  |
| -   |                                                    | Range                                                                                                    | -400.00 to 400.00 °C/min                    |  |
| 4   |                                                    | Default                                                                                                    | -                                           |  |
|     |                                                    | Sets the initi each step.                                                                                                    | al temperature and the final temperature of |  |
|     |                                                    | Range                                                                                                    | 0.0 to 450.0 °C                             |  |
|     |                                                    | Default                                                                                                    | 25.0 °C                                     |  |
|     |                                                    | Sets the hold time for the initial temperature and the final temperature of each step.                                                                                                    |                                             |  |
|     | Time                                               | Range                                                                                                    | 0.00 to 9999.99 min                         |  |
|     |                                                    | Default                                                                                                    | 0.00 min                                    |  |
| 6   | Total Time Displays the total time of the program. |                                                                                                    | total time of the program.                  |  |

# 7.4.9 [Back Flush Settings] Screen

Reference "8.8.1 Back Flush System" P.340

[Back Flush Settings] screen is displayed when you configure AFT and the injection port in the same analytical line and press (A) (HOME) - [Injection Port] - [Back Flush Setting]. For using the Back Flush, an optional back flush element (P/N: S221-72484-92) is required.

> **NOT READY** 🗐 FILEO Back Flush Settings INE SPL1 Back Flush Mode off 🧲 0 Back Flush Start Time(min) 100. 00 Ø Back Flush INJ Press(kPa) 0.0 € Back Flush APC Press(kPa) 4 Monitor **f** Return

| No. | ltem                  | Description    |                                                                                                    |  |
|-----|-----------------------|----------------|----------------------------------------------------------------------------------------------------|--|
|     |                       | Sets this item | n when using back flush function for analysis.                                                                                                    |  |
| 0   | Back Flush Mode       | ltems          | <ul> <li>Off<br/>Disables back flush.</li> <li>On<br/>Enables back flush.<br/>The system maintains the set value in ③ [Back<br/>Flush INJ Press] and ④ [Back Flush APC Press]<br/>and continues to blow the carrier gas back<br/>toward the column inlet even after analysis.<br/>The pressure returns to the value set at the<br/>start of the analysis when the system starts<br/>AOC-20 series for the next analysis.</li> <li>Initial column inlet pressure<br/>when analysis starts</li> <li>Initial column inlet pressure<br/>when analysis starts</li> <li>Back Flush Inlet Press</li> </ul> |  |
|     |                       | Default        | Off                                                                                                    |  |
|     |                       | Sets the time  | e to start back flush.                                                                                                    |  |
| 2   | Back Flush Start Time | Range          | 0.00 to 9999.99 min                                                                                                    |  |
|     |                       | Default        | 100.00 min                                                                                                    |  |

| No. | ltem                 | Description                                            |                                  |  |
|-----|----------------------|--------------------------------------------------------|----------------------------------|--|
|     | Back Flush INJ Press | Sets the column inlet pressure during back flush mode. |                                  |  |
| 8   |                      | Range                                                  | 0.0 to 970.0 kPa                 |  |
|     |                      | Default                                                | 0.0 kPa                          |  |
| 4   | Back Flush APC Press | Sets the APC                                           | pressure during back flush mode. |  |
|     |                      | Range                                                  | 0.0 to 970.0 kPa                 |  |
|     |                      | Default                                                | 0.0 kPa                          |  |
|     |                      |                                                        |                                  |  |

- NOTE The set value in ④ [Back Flush APC Press] should be higher than that in ③ [Back Flush INJ Press].
  - Press (PREP RUN) on the control panel to return the pressure from back flush mode to the set value for normal mode.
     Reference "7.8.10 [PREP RUN] Screen" P.284

7.4.10 [Carrier Gas Saver] Screen

Press (A) (HOME) - [Injection Port] - [Submenu] - [Carrier Gas Saver] to display [Carrier

Gas Saver] screen.

This function can be used for split/splitless sample injection.

The carrier gas saver saves carrier gas by reducing the amount of carrier gas flowing through the split flow line.

| NOT READY              |           |                |    |
|------------------------|-----------|----------------|----|
|                        |           | File0          |    |
| Carrier Gas Saver      |           |                |    |
| 📕 Injection Port       |           | SPL1 C         | -0 |
| 📲 Carrier Gas Saven    |           | Off C          | -0 |
| <b>∎≓</b> \$plit Ratio |           | 20. O C        | -0 |
| 📲 Gas Saver Start 1    | ⊺ime(min) | 1. 00 <b>C</b> | -0 |
|                        |           |                |    |
|                        |           |                |    |
|                        |           |                |    |
|                        |           |                |    |
|                        |           |                |    |
|                        |           |                |    |
|                        |           | U              |    |
| Submenu Monit          | or        | Return         |    |

| No. | ltem           | Description                     |
|-----|----------------|---------------------------------|
| 1   | Injection Port | Displays active injection port. |

| No. | ltem                 | Description                                                                                |                                                                                                    |  |
|-----|----------------------|--------------------------------------------------------------------------------------------|----------------------------------------------------------------------------------------------------|--|
| _   |                      | Select [On] to use settings to save carrier gas consumption (Carrier Gas Saver).           |                                                                                                    |  |
| 2   | Carrier Gas Saver    | Items                                                                                      | Off, On                                                                                                    |  |
|     |                      | Default                                                                                    | Off                                                                                                    |  |
|     | Split Ratio          | Sets split ratio when using the carrier gas saver. Setting "0" closes the split flow line. |                                                                                                    |  |
| 3   |                      | Range                                                                                      | 0.0 to 9999.9                                                                                                    |  |
|     |                      | Default                                                                                    | 20.0                                                                                                    |  |
| 4   | Gas Saver Start Time | Sets the period<br>saver starts. T<br>required for<br>the column. I<br>to the colum        | od of time after analysis starts until carrier gas<br>This period of time should be longer than the time<br>the sample to move from the injection port to<br>f carrier gas saver starts before the sample moves<br>n, repeatability of analysis may be impaired. |  |
|     |                      | Range                                                                                      | 0.00 to 9999.99 min                                                                                                    |  |
|     |                      | Default                                                                                    | 1.00 min                                                                                                    |  |

# 7.4.11 [Split Ratio Program] Screen

Press 🙆 (HOME) - [Injection Port] - [Submenu] - [Split Ratio Program] to display [Split

Ratio Program] screen.

Set split ratio program (1 to 7 steps) before analysis to change the split ratio during analysis or after the sampling time in splitless analysis.

It is useful in cases where you need to increase the total flow when using pressure, velocity, or flow program.

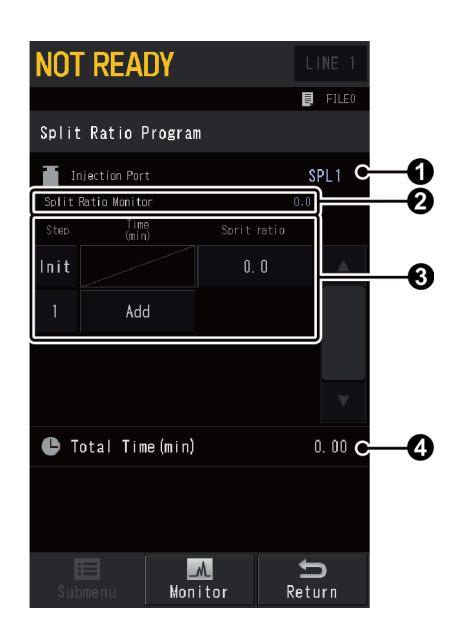

| No. | ltem                | Description                       |  |  |
|-----|---------------------|-----------------------------------|--|--|
| 1   | Injection Port      | Displays active injection port.   |  |  |
| 0   | Split Ratio Monitor | Displays the current split ratio. |  |  |

| No. |                    | ltem        | Description                                                                                                    |                                                                                                    |
|-----|--------------------|-------------|----------------------------------------------------------------------------------------------------|----------------------------------------------------------------------------------------------------|
| 3   | Creating a program |             | You can create a split ratio program (1 to 7 steps).                                                                                                    |                                                                                                    |
|     |                    | Step        | Displays the number of steps currently set. Press [Init] or the<br>number to insert or delete the step. Inserted step includes the<br>same content as the step of [Init] or specified number. |                                                                                                    |
|     |                    | Time        | Sets the peri-<br>control starts<br>including the<br>at "0", [Add]<br>previous step                                                                                                    | od of time after analysis starts until split ratio<br>. Press [Add] under the last step to insert a step<br>same content as the last step. When you set it<br>appears and the program will end at the |
|     |                    |             | Range                                                                                                    | 0.00 to 9999.99 min                                                                                                    |
|     |                    |             | Default                                                                                                    | 0.00 min                                                                                                    |
|     |                    | Split Ratio | Sets the split flow.                                                                                                    | ratio. Set the split ratio to "-1.0" to fix the total                                                                                                    |
|     |                    |             | Range                                                                                                    | -1.0, 0.0 to 9999.9                                                                                                    |
|     |                    |             | Default                                                                                                    | -1.0                                                                                                    |
| 4   | Tota               | al Time     | Displays the total time of the program.                                                                                                    |                                                                                                    |

#### Creating a split ratio program

• Screen terminology (1-ramp)

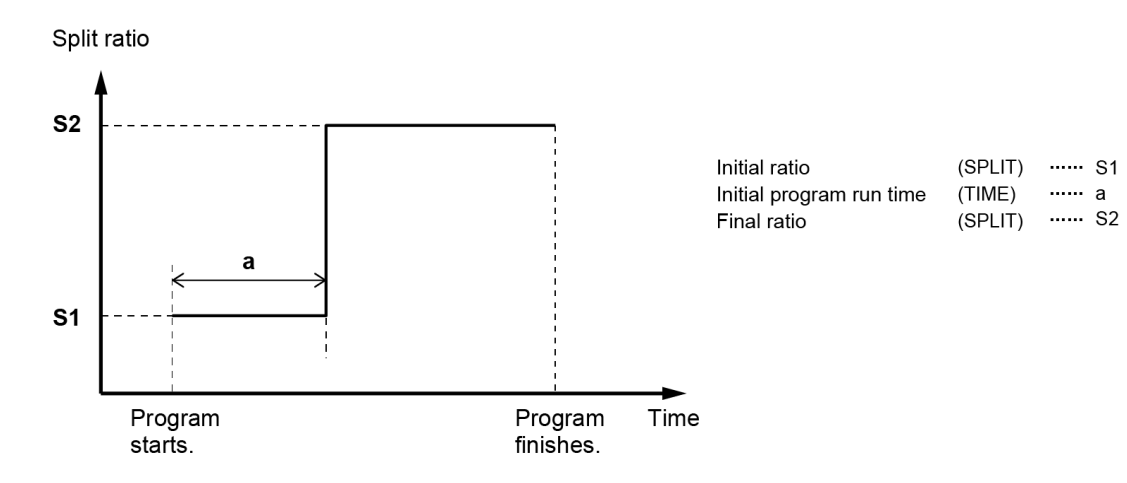

(SPLIT) ..... S1

• Example for 1-ramp split ratio program

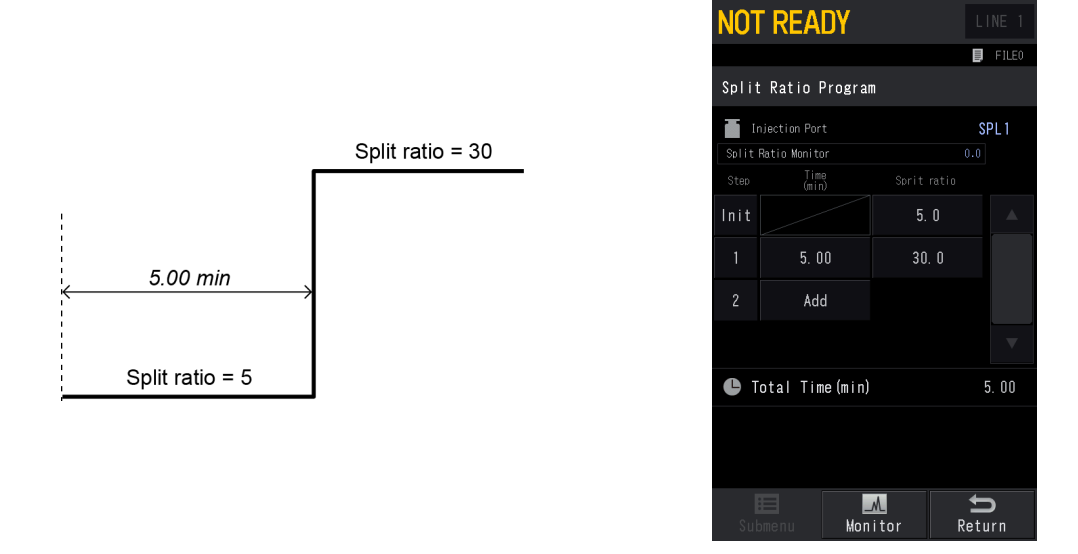

# 7.4.12 [Purge Flow Program] Screen

Press (HOME) - [Injection Port] - [Submenu] - [Purge Flow Program] to display [Purge

Flow Program] screen.

Set purge flow program (1 to 7 steps) before analysis to change the septum purge flow during analysis.

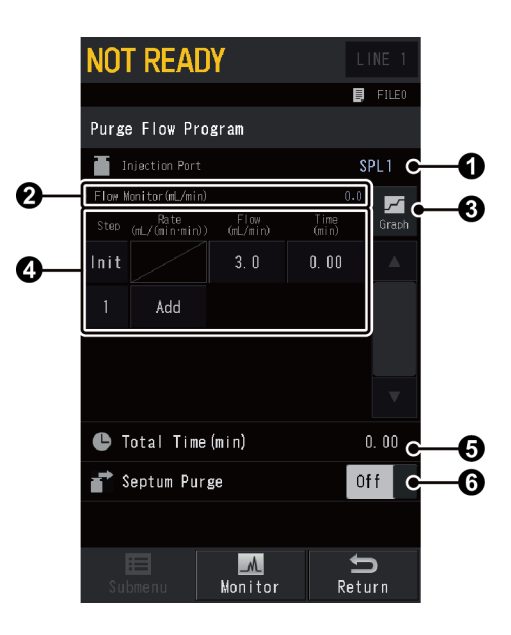

| No. | ltem           | Description                                                                      |  |  |
|-----|----------------|----------------------------------------------------------------------------------|--|--|
| 1   | Injection Port | Displays active injection port.                                                  |  |  |
| 2   | Flow Monitor   | Displays the current flow.                                                       |  |  |
| €   | Graph)         | You can see the set flow program in graph form.<br>Reference "Graph window" P.17 |  |  |

| No. | ltem               |                                                                   | Description                                                                                                    |  |  |
|-----|--------------------|-------------------------------------------------------------------|----------------------------------------------------------------------------------------------------|--|--|
|     | Creating a program | n You can crea                                                    | te a purge flow program (1 to 7 steps).                                                                                                    |  |  |
|     | Step               | Displays the<br>number to in<br>same content                      | number of steps currently set. Press [Init] or the<br>sert or delete the step. Inserted step includes the<br>t as the step of [Init] or specified number. |  |  |
|     | Rate               | Sets the prog<br>a step includ<br>set it at "0",<br>previous step | ram rate. Press [Add] under the last step to insert<br>ing the same content as the last step. When you<br>[Add] appears and the program will end at the   |  |  |
|     |                    | Range                                                             | -400.00 to 400.00 mL/min <sup>2</sup>                                                                                                    |  |  |
|     |                    | Default                                                           | -                                                                                                    |  |  |
|     |                    | Sets the initi                                                    | al flow and the final flow of each step.                                                                                                    |  |  |
|     |                    |                                                                   | • When [Carrier Gas Type] is He, N2, or Ar<br>0.0 to 1300.0 mL/min                                                                                        |  |  |
| 4   |                    |                                                                   | • When [Carrier Gas Type] is H2<br>0.0 to 500.0 mL/min                                                                                                    |  |  |
|     | Flow               | Range                                                             | ■ NOTE Control range is different depending on the inlet pressure or the total flow.                                                                      |  |  |
|     |                    |                                                                   | ▶ Reference "8.6.6 AFC and APC Control<br>Ranges" P.329                                                                                                   |  |  |
|     |                    | Default                                                           | 3.0 mL/min                                                                                                    |  |  |
|     |                    | Sets the hold<br>each step.                                       | I time for the initial flow and the final flow of                                                                                                    |  |  |
|     | Time               | Range                                                             | 0.00 to 9999.99 min                                                                                                    |  |  |
|     |                    | Default                                                           | 0.00 min                                                                                                    |  |  |
| 6   | Total Time         | Displays the                                                      | total time of the program.                                                                                                    |  |  |
|     |                    | Select [Off] t                                                    | o stop septum purge.                                                                                                    |  |  |
| 6   | Septum Purge       | Items                                                             | Off, On                                                                                                    |  |  |
|     |                    | Default                                                           | On                                                                                                    |  |  |

### 7.4.13 [High Pressure Injection] Screen

Press (A) (HOME) - [Injection Port] - [Submenu] - [High Press Setting] to display [High

Pressure Injection] screen.

High pressure injection is a split/splitless injection method which keeps the column inlet pressure at a value higher than the analysis pressure for a specified period of time while the sample is injected. Then, the column inlet pressure returns to the normal analysis value. High pressure injection is effective especially for the splitless injection system. High pressure injection can reduce the total gas volume and reduce adsorption by increasing the speed of transition to the column, thus it may improve recovery rate. Sensitivity may be improved by increasing the injection amount in some cases.

**NOTE** Although it is available for split analysis, note that the split ratio is different from the set value during high pressure injection.

| NOT READY                | LINE 1          |    |
|--------------------------|-----------------|----|
|                          | 📕 FILEO         |    |
| High Pressure Injection  |                 |    |
| Injection Port           | SPL1 C          | -0 |
| Pressure Switch          | Norm            | -0 |
| High Press Injection Mod | e Off C         | -3 |
| Injection Press(kPa)     | 100. 0 <b>C</b> | -4 |
| Injection Time(min)      | 1. 00 C         | -6 |
|                          |                 |    |
|                          |                 |    |
|                          |                 |    |
|                          |                 |    |
|                          |                 |    |
|                          | C               |    |
| Submenu Monitor          | Return          |    |

| No. | ltem            | Description                                                                                                    |                                 |  |
|-----|-----------------|----------------------------------------------------------------------------------------------------|---------------------------------|--|
| 0   | Injection Port  | Displays activ                                                                                                    | Displays active injection port. |  |
| 0   | Pressure Switch | Displays the current control status of high pressure injection.<br>Press [Default] or [High] to switch the control status.<br>This can be set when ③ [High Press Injection Mode] is set at<br>[On] or [Auto]. |                                 |  |
|     |                 | Items                                                                                                    | Default, High                   |  |
|     |                 | Default                                                                                                    | -                               |  |

| No. | ltem                         | Description                                        |                                                                                                    |  |
|-----|------------------------------|----------------------------------------------------|----------------------------------------------------------------------------------------------------|--|
|     |                              | Sets high pre                                      | ess injection mode.                                                                                                    |  |
| 3   | High Press Injection<br>Mode | Items                                              | <ul> <li>Off<br/>Disables high pressure injection.</li> <li>On<br/>When ② [Pressure Switch] is set at [High],<br/>column inlet pressure is changed to the<br/>pressure for high pressure injection.</li> <li>Injection/analysis Analysis ends<br/>starts</li></ul> |  |
|     |                              | Default                                            | Off                                                                                                    |  |
|     |                              | Sets the inlet                                     | pressure for high pressure injection.                                                                                                    |  |
| 4   | Injection Press              | Range                                              | <ul> <li>U.U to 9/U.U kPa</li> <li>▶ Reference "8.6.6 AFC and APC Control Ranges"<br/>P.329</li> </ul>                                                                                                    |  |
|     |                              | Default                                            | 100.0 kPa                                                                                                    |  |
| 6   | Injection Time               | Sets the period<br>inlet pressure<br>value equal t | od of time after analysis starts until the column<br>returns to the value for analysis. Usually, set this<br>to the sampling time for splitless analysis.                                                                                                    |  |
|     | -                            | Range                                              | 0.00 to 9999.99 min                                                                                                    |  |
|     |                              | Default                                            | 1.00 min                                                                                                    |  |

### 7.4.14 [Splitter Hold] Screen

Press (A) (HOME) - [Injection Port] - [Submenu] - [Splitter Hold] to display [Splitter Hold]

screen.

If the injected sample consists of a solvent with a high vaporization expansion coefficient, the pressure inside the injector drastically increases when the solvent vaporizes. The pressure inside the injector may also increases depending on the injection volume or injection speed during manual injection with a gas tight syringe. As a result, ESC (Electronic Split Controller) may operate to lower the inlet pressure which is higher than the set pressure and too much sample components may be discharged from the split vent, reducing sensitivity.

Reference "8.6.4 Control by AFC" P.325

In the splitter hold mode, the voltage on the ESC is fixed right before the sample injection, which prevents the discharge of the sample at more than the specified split ratio.

The voltage on the ESC is fixed when [Splitter Hold] on [Splitter Hold] screen is turned [On].

When the time set in [Hold Time] has elapsed after the analysis starts, [Splitter Hold] is turned [Off].

- NOTE When the splitter hold state is kept for a long time, the pressure cannot be maintained at a constant level and analysis cannot be performed with good repeatability. To use the splitter hold mode during manual injection, turn it [On] after the system is ready, wait for several seconds, and inject the sample to start analysis.
  - Not available when using autosampler or other sampler.

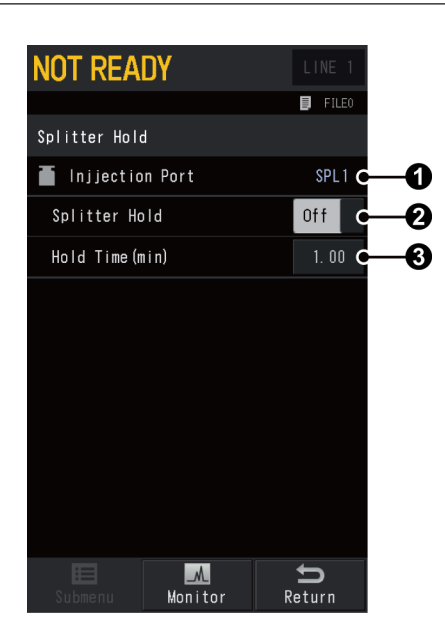

| No. | ltem           | Description                     |
|-----|----------------|---------------------------------|
| 1   | Injection Port | Displays active injection port. |

| No. | ltem          | Description                                                                                                    |                                                    |  |
|-----|---------------|----------------------------------------------------------------------------------------------------|----------------------------------------------------|--|
| Ø   | Splitter Hold | Displays the current control status of splitter hold. When you select [On], the voltage on the solenoid valve of the split flow line is fixed. |                                                    |  |
| •   |               | Items                                                                                                    | Off, On                                            |  |
|     |               | Default                                                                                                    | Off                                                |  |
|     | Hold Time     | Sets the period                                                                                                    | od of time to maintain splitter hold mode after s. |  |
| -   |               |                                                                                                    | 0.00 to 9999.99 min                                |  |
| •   |               | Range                                                                                                    | <b>Hint</b> Normally, set it at about "1.00 min".  |  |
|     |               | Default                                                                                                    | 1.00 min                                           |  |

## 7.5 Detector

Sets the detector temperature and the detector gas flow, etc.

The detectors which can be used with the system are shown below:

- Hydrogen flame ionization detector (FID)
  - Reference "7.5.1 [Detector] Screen (FID Tab)" P.162
    - "8.5.1 Hydrogen Flame Ionization Detector (FID)" P.312
- Thermal conductivity detector (TCD)
  - Reference "7.5.2 [Detector] Screen (TCD Tab)" P.167
    - "8.5.2 Thermal Conductivity Detector (TCD)" P.313
- Flame thermionic detector/Nitrogen phosphorous detector (FTD/NPD)
  - Reference "7.5.3 [Detector] Screen (FTD Tab) " P.171
    - "8.5.3 Flame Thermionic Detector/Nitrogen Phosphorous Detector (FTD/NPD)" P.313
- Flame photometric detector (FPD)
  - Reference "7.5.4 [Detector] Screen (FPD Tab)" P.177
    - "8.5.4 Flame Photometric Detector (FPD)" P.316
- Electron capture detector (ECD)
  - Reference "7.5.5 [Detector] Screen (ECD Tab)" P.182
    - "8.5.5 Electron Capture Detector (ECD)" P.318
- Barrier discharge ionization detector (BID)
  - Reference "7.5.6 [Detector] Screen (BID Tab)" P.187
    - "8.5.6 Barrier Discharge Ionization Detector (BID)" P.322

Configure detectors to be used in the analytical line before using the system.

Reference "7.7.2 [Line Configuration] Screen" P.220

# 7.5.1 [Detector] Screen (FID Tab)

Press (A) (HOME) - [Detector] to display [Detector] screen.

[FID] tab is displayed when FID is configured in the analytical line.

When several detectors are configured in the analytical line, press a tab to switch detectors or press [LINE] in the top-right of the screen to switch lines and make settings.

| NOT READY                                        | LINE 1           |
|--------------------------------------------------|------------------|
|                                                  | File0            |
| Detector                                         | off <b>c</b> -0  |
| FID1 C                                           | -0               |
| 📕 Temp (°C) 25. 0                                | 25. 0 <b>c 3</b> |
| 🛓 Flame                                          | off c-4          |
| ≜ Auto Ignition                                  | 0n <b>c5</b>     |
| ≜ Auto Reignition                                | On <b>C6</b>     |
| Constant Flow<br>(Column Flow + Makeup Gas Flow) | off c—7          |
|                                                  |                  |
| ➡ Det Gas Flow(mL/min)                           |                  |
| Makeup H2 A                                      | ir <b>8</b>      |
| 30. 0 He 40. 0                                   | 400. 0           |
|                                                  | 5                |
| Submenu Monitor R                                | leturn           |

| No. | ltem             | Description                                                                                                    |                                                                                                    |
|-----|------------------|----------------------------------------------------------------------------------------------------|----------------------------------------------------------------------------------------------------|
| 0   | Detector Control | Displays the<br>or [On] to sw<br>Select [On] to<br>is configured<br>set at [On], t<br>configured in<br>makeup gas<br>Control] is se<br>starts, the sys<br>hydrogen and<br>detector sign<br>flame again. | current control status of the detector. Press [Off]<br>witch the control status.<br>To output detector signal. Only when the detector<br>in the analytical line and ① [Detector Control] is<br>the detector can be controlled. For the detector<br>in the analytical line, the detector temperature and<br>flow can be controlled even when ① [Detector<br>et at [Off]. When you select [Off] after the GC<br>stem stops detector signal output and supply of<br>d air to extinguish the flame. Select [On] to restart<br>al output. Select [On] in ④ [Flame] to ignite the |
|     |                  | ltems                                                                                                    | Off, On                                                                                                    |
|     |                  | Default                                                                                                    | On                                                                                                    |
| 0   | Tab              | Detectors configured in analytical line are displayed.<br>tab to switch detectors.                                                                                                    |                                                                                                    |

| No. | ltem                                                |                                                                                                    | Description                                                                                                    |  |
|-----|-----------------------------------------------------|----------------------------------------------------------------------------------------------------|----------------------------------------------------------------------------------------------------|--|
| 0   | Temp                                                | Sets the detector temperature. Normally, set the detector<br>temperature higher than 150 °C and approximately 30 °C<br>higher than the column oven temperature (the final<br>temperature for programmed analysis) to prevent flame<br>extinguishment and contamination by high boiling point<br>compounds. |                                                                                                    |  |
|     |                                                     | Domero                                                                                                    | 0.0 to 450.0 °C                                                                                                    |  |
|     |                                                     | Range                                                                                                    |                                                                                                    |  |
| 4   | Flame                                               | Displays the ignition status of the flame. Press [Off] or [On] to<br>switch the ignition status.<br>[On] and [Off] is displayed when the flame is ignited and<br>extinguished, respectively. [Running] is displayed during<br>ignition. When you start the GC with G [Auto Ignition] turned                |                                                                                                    |  |
|     |                                                     | [Off], press [                                                                                                    | On] after the system is ready to ignite the flame.                                                                                                    |  |
|     |                                                     | Items                                                                                                    | Off, On                                                                                                    |  |
|     |                                                     | Default                                                                                                    |                                                                                                    |  |
| 0   | Auto Ignition                                       | temperature                                                                                                    | reaches the set value.<br>is setting is linked with the setting of [Auto Ignite] on<br>C Start Sequence] screen.                                                    |  |
|     |                                                     | ltems                                                                                                    | Off, On                                                                                                    |  |
|     |                                                     | Default                                                                                                    | On                                                                                                    |  |
| •   | Auto Reignition                                     | Select [On] to<br>system detect                                                                                                    | o automatically re-ignite the flame when the ts the extinguishment.                                                                                                 |  |
| 6   |                                                     | ltems                                                                                                    | Off, On                                                                                                    |  |
|     |                                                     | Default                                                                                                    | On                                                                                                    |  |
|     |                                                     | Select [On] to<br>the makeup                                                                                                    | o control the system so that the column flow and gas flow remains constant.                                                                                         |  |
|     |                                                     | NOTE •                                                                                                    | When it is set at [On], Makeup Program does<br>not work even if Makeup Program is set.                                                                              |  |
| 0   | Constant Flow<br>(Column Flow +<br>Makeup Gas Flow) | •                                                                                                    | It is effective when types of carrier gas and<br>makeup gas are the same. When gas types are<br>different, it may cause fluctuation of baseline<br>and sensitivity. |  |
|     |                                                     |                                                                                                    | same line and several detectors are configured in the in the same line.                                                                                             |  |
|     |                                                     | Items                                                                                                    | Off, On                                                                                                    |  |
|     |                                                     | Default                                                                                                    | Off                                                                                                    |  |

| No. | ltem         | Description                                                                                               |                                                                                                    |  |  |
|-----|--------------|----------------------------------------------------------------------------------------------------|----------------------------------------------------------------------------------------------------|--|--|
|     |              | Sets flows of<br>the upper lin<br>line.                                                                   | the detector gases. Actual value is displayed in the and the set value is displayed in the bottom                                                                                                    |  |  |
|     | Det Gas Flow | NOTE No                                                                                                   | ormally, set the flow of makeup gas, hydrogen<br>ad air as follows to maximize the FID sensitivity.                                                                                                    |  |  |
|     |              |                                                                                                    | Makeup : 24.0 mL/min                                                                                                    |  |  |
|     |              |                                                                                                    | H2 : About 32.0 mL/min                                                                                                    |  |  |
|     |              |                                                                                                    | Air : About 200.0 mL/min                                                                                                    |  |  |
| 8   | Makeup       | Sets makeup<br>sensitivity. Th<br>When the GO<br>setting of [Flo<br>as the carrier<br>NOTE Ni<br>he<br>Th | gas flow supplied to the detector to optimize its<br>ne gas is supplied upon the GC start.<br>C stops, the gas is controlled according to the<br>ow Control] on [GC Stop Sequence] screen as same<br>r gas.<br>trogen offers higher absolute sensitivity than<br>elium, however, also increases noise level.<br>herefore, S/N ratio is similar among them. |  |  |
|     |              | Items                                                                                                    | He, N2, Ar                                                                                                    |  |  |
|     |              | Range                                                                                                    | 0.0 to 100.0 mL/min                                                                                                    |  |  |
|     |              | Default                                                                                                   | N2, 24.0 mL/min                                                                                                    |  |  |
|     | 42           | Sets hydroge<br>burns in the<br>ignition.                                                                 | n gas flow used for the hydrogen flame which<br>detector. The supply starts right before the                                                                                                    |  |  |
|     |              | Range                                                                                                    | 0.0 to 100.0 mL/min                                                                                                    |  |  |
|     |              | Default                                                                                                   | 32.0 mL/min                                                                                                    |  |  |
|     |              | Sets air flow detector. The                                                                               | used for the hydrogen flame which burns in the supply starts right before the ignition.                                                                                                    |  |  |
|     | Air          | Range                                                                                                    | 0.0 to 1000.0 mL/min                                                                                                    |  |  |
|     |              | Default                                                                                                   | 200.0 mL/min                                                                                                    |  |  |

#### Submenu

| Item                 | Description                                                                            | See also |
|----------------------|----------------------------------------------------------------------------------------|----------|
| Signal Settings      | Displays [Signal Settings] screen. Sets the detector signal outputted from the system. | P.194    |
| Makeup Program       | Displays [DET Makeup Program] screen. Sets makeup gas flow programs.                   | P.192    |
| H2 Program           | Displays [DET H2 Program] screen. Sets hydrogen gas flow programs.                     | P.192    |
| Air Program          | Displays [DET Air Program] screen. Sets air flow programs.                             | P.192    |
| Detector Gas Control | Displays [Detector Gas Control] screen. Turns On/Off detector gases and sets flows.    | P.198    |

| ltem               | Description                                                                                                    | See also |
|--------------------|----------------------------------------------------------------------------------------------------|----------|
| Calibration Offset | Press [Run] to perform calibration so that the<br>displayed APC pressure becomes "0 kPa" at<br>atmospheric pressure. Use this function before GC<br>starts or if the displayed pressure is not "0 kPa" while<br>the gas supply stops (exposed to atmospheric<br>pressure). | P.331    |

#### **FID** ignition

There are the following 3 procedures for FID ignition.

- To automatically ignite the FPD after the GC Start
  - 1 Select [On] in [Detector Control] on [Detector] screen. ▶ Reference "7.5.1 [Detector] Screen (FID Tab)" P.162
  - 2 Select [On] in [Detector] and [Auto Ignition] on [GC Start Sequence] screen.
     ▶ Reference "7.1.1 [GC Start Sequence] Screen" P.94
  - Press [GC Start].
     Control of the system starts and ignition automatically starts after the parameters reach the set values.
     The increased baseline should indicate whether ignition was successful. The message [Ignition finished] appears, and the ignition is completed.
- To automatically start the detector control when the GC starts and ignite the FPD manually.
  - 1 Select [On] in [Detector Control] on [Detector] screen. ▶ Reference "7.5.1 [Detector] Screen (FID Tab)" P.162
  - 2 Select [On] in [Detector] and [Off] in [Auto Ignition] on [GC Start Sequence] screen.
     ▶ Reference "7.1.1 [GC Start Sequence] Screen" P.94
  - 3 Press [GC Start].
  - 4 Wait until the detector temperature reaches the set value.
  - 5 Select [On] in [Flame] on [Detector] screen. The increased baseline should indicate whether ignition was successful. The message [Ignition finished] appears, and the ignition is completed.
- Not to start the detector control when the GC starts
  - Select [Off] in [Detector] and [Auto Ignition] on [GC Start Sequence] screen.
    ▶ Reference "7.1.1 [GC Start Sequence] Screen" P.94
  - 2 Press [GC Start].
  - Select [On] in [Detector Control] on [Detector] screen.
     ▶ Reference "7.5.1 [Detector] Screen (FID Tab)" P.162

- 4 Wait until the detector temperature reaches the set value.
- 5 Select [On] in [Flame] on [Detector] screen. The increased baseline should indicate whether ignition was successful. The message [Ignition finished] appears, and the ignition is completed.

| • When the ignition fails, ignition sequence is reattempted up to 5 times. |
|----------------------------------------------------------------------------|
| • If the ignition is successful in the reattempted sequence, the           |

- If the ignition is successful in the reattempted sequence, the message [Ignition finished (retried)] appears.
- If the ignition sequences are failed, the message [DET#n ignition failed] appears.

#### Ignition troubleshooting

When ignition has failed and the message [Ignition failed.] appears, check the following items.

| Cause                                                                   | Solution                                                                               |
|-------------------------------------------------------------------------|----------------------------------------------------------------------------------------|
| Column is not connected.                                                | Connect the column to the detector to be used, and ensure that carrier gas is flowing. |
| Gas leaks at the detector side column connection.                       | Stop the leakage.                                                                      |
| Makeup gas is not supplied or the flow is incorrect.                    | Supply makeup gas and set the flow to a proper value.                                  |
| Hydrogen gas is not supplied or the flow is incorrect.                  | Supply hydrogen gas and set the flow to a proper value.                                |
| Air is not supplied or the flow is incorrect.                           | Supply air and set the flow to a proper value.                                         |
| The control of unused hydrogen flame detector (FID, FPD) is tuned [On]. | Turn [Off] the control of unused detectors.                                            |
| FID jot is classed                                                      | • Perform maintenance for the FID jet.                                                 |
|                                                                         | • Replace the FID jet.                                                                 |
| Igniter filament is broken.                                             | Replace the igniter.                                                                   |

#### **FID extinguishment**

Shut off the hydrogen supply at the main valve after the extinguishment, if necessary.

• Auto extinguishment

Press [Stop GC] on [GC Stop Sequence] screen to stop supply of hydrogen and air automatically and extinguish the flame. When a program is running or [Stop Time] is set in [GC Stop Sequence] screen, the detector gas is automatically shut off at the end of the program, extinguishing the FID flame.

• Manual extinguishment

For manual extinguishment, select [Off] in [Flame] on [Detector] screen or turn [Off] the detector control to shut off hydrogen gas and air and extinguish the flame.

# 7.5.2 [Detector] Screen (TCD Tab)

Press (A) (HOME) - [Detector] to display [Detector] screen.

[TCD] tab is displayed when TCD is configured in the analytical line.

When several detectors are configured in the analytical line, press a tab to switch detectors or press [LINE] in the top-right of the screen to switch lines and make settings.

| NOT READY                                      | LINE 1           |
|------------------------------------------------|------------------|
|                                                | FILE0            |
| Detector                                       | off <b>C</b> -1  |
| TCD1 C                                         | -0               |
| 📕 Temp(°C) 25.0                                | 25. 0 <b>c3</b>  |
| ∰⊐ Signal Polarity                             | + c4             |
| 🗲 Current (mA)                                 | □ <b>c</b> —6    |
| Makeup Gas Stop Temp(°C)<br>(GC Stop Sequence) | 50. 0 <b>c 6</b> |
|                                                |                  |
|                                                |                  |
| ➡ Det Gas Flow(mL/min)                         |                  |
| Makeup                                         |                  |
| 0.0 He<br>8.0                                  |                  |
| Submenu Monitor R                              | <b>S</b>         |

| No. | ltem             | Description                                                                                                    |         |  |
|-----|------------------|----------------------------------------------------------------------------------------------------|---------|--|
| 0   | Detector Control | Displays the current control status of the detector. Press [Off] or [On] to switch the control status.<br>Select [On] to send current through TCD filament outputting detector signal. Only when the detector is configured in the analytical line and ① [Detector Control] is set at [On], the detector can be controlled.                                                                                                    |         |  |
|     |                  | ltems                                                                                                    | Off, On |  |
|     |                  | Default                                                                                                    | On      |  |
| 0   | Tab              | Detectors configured in analytical line are displayed. Press the tab to switch detectors.                                                                                                    |         |  |
| 0   | Temp             | Sets the detector temperature. The TCD sensitivity is proportional to the difference in temperature between the detector and the filament. Accordingly, the sensitivity increases as the detector temperature decreases. However, the detector temperature should be normally set approximately 10 °C higher than the column oven temperature (the final temperature for programmed analysis): this prevents contamination in the TCD cell.         ▶ Reference "[Max Temperature] Screen" P.242         Range       0.0 to 400.0 °C |         |  |

| No. | ltem            | Description                                                                                                    |                                                                                                    |  |
|-----|-----------------|----------------------------------------------------------------------------------------------------|----------------------------------------------------------------------------------------------------|--|
| 4   | Signal Polarity | Normally, set signal polarity to [+]. Set it to [-] when analyzing compounds with a thermal conductivity higher than the carrier gas because baseline peaks will be inverted (negative) if [+] is selected for these cases. |                                                                                                    |  |
|     |                 | Items                                                                                                    | -, +                                                                                                    |  |
|     |                 | Default                                                                                                    | +                                                                                                    |  |
|     |                 | The TCD sens<br>of the currer<br>current up to<br>The maximum<br>temperature                                                                                                    | sitivity is approximately proportional to the cube<br>at. If the sensitivity is insufficient, increase the<br>b the maximum operating current.<br>In operating current is determined by the detector<br>and the carrier gas type. |  |
|     |                 | NOTE Ke                                                                                                    | eeping the current higher than necessary<br>ortens the filaments life and can cause noise<br>nd/or baseline drift.                                                                                                    |  |
| 6   | Current         | A CA<br>C CA<br>Instruction<br>F<br>f<br>r<br>Note:<br>Range                                                                                                    | <text><text><text></text></text></text>                                                                                                    |  |
|     |                 | Range 0 to 100 mA                                                                                                    |                                                                                                    |  |
|     |                 | Default                                                                                                    | 0 mA                                                                                                    |  |

| No. | ltem                    | Description                                 |                                                                                                    |  |
|-----|-------------------------|---------------------------------------------|----------------------------------------------------------------------------------------------------|--|
| 0   | Makeup Gas Stop<br>Temp | Sets a tempe<br>system stops<br>temperature | rature at which makeup gas supply stops. The<br>makeup gas supply when the detector<br>drops below the set value.<br>Set the temperature so that makeup gas stops<br>after detector temperature drops adequately.<br>When you preset [Flow Off Time] on [GC Stop<br>Sequence] screen, the system starts to count the<br>flow off time after the temperature reaches the<br>set value in ③ [Make Up Gas Stop<br>Temperature].<br>If the temperature is set in uncontrollable<br>range, count of flow off time may not start and<br>gas control may not stop. |  |
|     |                         |                                             |                                                                                                    |  |
|     |                         | Range                                       |                                                                                                    |  |
|     |                         | Default                                     | 50.0 °C                                                                                                    |  |

| No. | ltem         | Description                                                                                                    |                                                                                                    |                                                        |                                                  |  |  |
|-----|--------------|----------------------------------------------------------------------------------------------------|----------------------------------------------------------------------------------------------------|--------------------------------------------------------|--------------------------------------------------|--|--|
|     |              | Sets the detector gas flow. Actual value is displayed in the<br>upper line, and the set value is displayed in the bottom line.                                                                                                    |                                                                                                    |                                                        |                                                  |  |  |
|     |              | NOTE •                                                                                                    | ■ NOTE • Normally, set the makeup gas flow at<br>8.0 mL/min to maximize the TCD sensitivity.                                                                                                    |                                                        |                                                  |  |  |
|     | Det Gas Flow | • If the makeup gas flow is set below the optimal<br>rate, absolute sensitivity increases. However, the<br>reference filament can break and peak tailing<br>may occur. The baseline after the solvent peak<br>has eluted may be come elevated. The level is<br>different depending on solvent type, etc. |                                                                                                    |                                                        |                                                  |  |  |
|     |              | The gas tub<br>through the<br>makeup gas.                                                                                                    | ing is routed s<br>reference side<br>. The gas is su                                                                                                    | o that the TCD o<br>and then are su<br>pplied upon the | detector gas pass<br>upplied as the<br>GC start. |  |  |
| 0   | Makeup       | NOTE T<br>d<br>sa<br>ir<br>b<br>Fa<br>o<br>T<br>a                                                                                                    | The TCD sensitivity is proportional to the difference in thermal conductivity between the sample and the carrier gas. The sensitivity increases as the difference in thermal conductivity between the sample and the carrier gas increases. For high sensitivity analysis, use gases with purity of 99.9995 % or more.<br>Thermal conductivity "k" at room temperature and 300 K ( $\times 10^{-4}$ W $\cdot$ m <sup>-1</sup> K <sup>-1</sup> ) |                                                        |                                                  |  |  |
|     |              |                                                                                                    | G                                                                                                    | as                                                     | Thermal conductivity                             |  |  |
|     |              |                                                                                                    |                                                                                                    | Не                                                     | 1499                                             |  |  |
|     |              |                                                                                                    | Simple                                                                                                    | H <sub>2</sub>                                         | 1815                                             |  |  |
|     |              | 9                                                                                                    | substance                                                                                                    | N <sub>2</sub>                                         | 259.8                                            |  |  |
|     |              |                                                                                                    |                                                                                                    | Ar                                                     | 177.2                                            |  |  |
|     |              | 1                                                                                                    | norganic                                                                                                    | CO <sub>2</sub>                                        | 166.2                                            |  |  |
|     |              |                                                                                                    | compound                                                                                                    | H <sub>2</sub> O                                       | 181                                              |  |  |
|     |              |                                                                                                    | Organic                                                                                                    | Acetone                                                | 115                                              |  |  |
|     |              |                                                                                                    | compound                                                                                                    | Hexane                                                 | 128                                              |  |  |
|     |              |                                                                                                    |                                                                                                    |                                                        | )                                                |  |  |
|     |              | Items                                                                                                    | He, N2, H2, Ar                                                                                                    |                                                        |                                                  |  |  |
|     |              | Range                                                                                                    | 0.0 to 20.0 mL/min                                                                                                    |                                                        |                                                  |  |  |
|     |              | Default                                                                                                    | He, 8.0 mL/m                                                                                                    | nin                                                    |                                                  |  |  |

#### Submenu

| ltem            | Item Description                                                                       |       |
|-----------------|----------------------------------------------------------------------------------------|-------|
| Signal Settings | Displays [Signal Settings] screen. Sets the detector signal outputted from the system. | P.194 |
| Makeup Program  | Displays [DET Makeup Program] screen. Sets makeup gas flow programs.                   | P.192 |

| ltem                 | Description                                                                                                    | See also |
|----------------------|----------------------------------------------------------------------------------------------------|----------|
| Detector Gas Control | Displays [Detector Gas Control] screen. Turns On/Off detector gases and sets flows.                                                                                                    | P.198    |
| Calibration Offset   | Press [Run] to perform calibration so that the<br>displayed APC pressure becomes "0 kPa" at<br>atmospheric pressure. Use this function before GC<br>starts or if the displayed pressure is not "0 kPa" while<br>the gas supply stops (exposed to atmospheric<br>pressure). | P.331    |

### 7.5.3 [Detector] Screen (FTD Tab)

Press (A) (HOME) - [Detector] to display [Detector] screen.

[FTD] tab is displayed when FTD is configured in the analytical line.

When several detectors are configured in the analytical line, press a tab to switch detectors or press [LINE] in the top-right of the screen to switch lines and make settings.

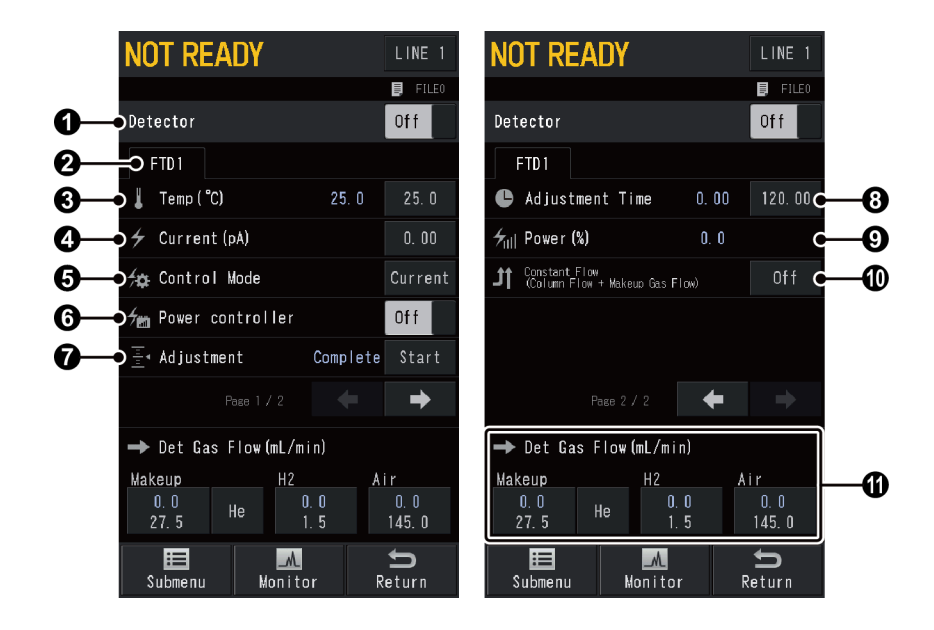

| No. | ltem             | Description                                                                                                    |                                                                 |  |
|-----|------------------|----------------------------------------------------------------------------------------------------|-----------------------------------------------------------------|--|
| 0   | Detector Control | Displays the current control status of the detector. Press [Off] or [On] to switch the control status.<br>Select [On] to output detector signal. Only when the detector is configured in the analytical line and ① [Detector Control] is set at [On], the detector can be controlled. For the detector configured in an analytical line, the detector temperature can be controlled even when ① [Detector Control] is set at [Off]. |                                                                 |  |
|     |                  | ltems                                                                                                    | Off, On                                                         |  |
|     |                  | Default                                                                                                    | On                                                              |  |
| 0   | Tab              | Detectors cor<br>tab to switch                                                                                                    | ofigured in analytical line are displayed. Press the detectors. |  |

| No. | ltem         |                                                                                                    | Description                                                                                                    |  |
|-----|--------------|----------------------------------------------------------------------------------------------------|----------------------------------------------------------------------------------------------------|--|
| 3   | Temp         | Sets the detector temperature. Normally, set the detector temperature approximately 30 °C higher than the column oven temperature (the final temperature for programmed analysis) to prevent contamination by high boiling point compounds. |                                                                                                    |  |
|     |              | Range                                                                                                    |                                                                                                    |  |
|     |              | Default                                                                                                    | 25.0 °C                                                                                                    |  |
|     | Current      | Sets backgrou<br>[Control Mod                                                                                                    | und current. This item is displayed when<br>le] is set at [Current].<br>Set it to a small value at first, then gradually<br>increase the value until the desired sensitivity is<br>achieved.    |  |
|     |              | •                                                                                                    | A large value makes the peaks larger, however,<br>baseline noise also increases, which results in<br>the longer time until the system stabilizes. The<br>alkaline source life can be shortened. |  |
| 4   |              | •                                                                                                    | Background current is adjusted when the<br>current value is changed if ① [Detector Control]<br>and ③ [Power Controller] is set at [On].                                                         |  |
|     |              | Range                                                                                                    | 0.00 to 10.00 pA                                                                                                    |  |
|     |              | Default                                                                                                    | 1.00 pA                                                                                                    |  |
|     | Voltage      | Sets the volta<br>when <b>()</b> [Con                                                                                                    | age applied on the filament. This item is displayed ntrol Mode] is set at [Voltage].                                                                                                    |  |
|     |              | <b>NOTE</b> A large value makes the peaks larger, however, baseline noise also increases, which results in the longer time until the system stabilizes. The alkaline source life can be shortened.                                          |                                                                                                    |  |
|     |              | Range                                                                                                    | 0 to 100 %                                                                                                    |  |
|     |              | Default                                                                                                    | 0 %                                                                                                    |  |
|     |              | Sets control                                                                                                    | mode.                                                                                                    |  |
| 6   | Control Mode | ltems                                                                                                    | <ul> <li>Current<br/>Adjusts the background current to be the set<br/>value.</li> </ul>                                                                                                    |  |
|     |              |                                                                                                    | <ul> <li>Voltage<br/>Directly sets the voltage applied on the<br/>filament.</li> </ul>                                                                                                    |  |
|     |              | Default                                                                                                    | Current                                                                                                    |  |

| No. | ltem                                                | Description                                                                                                    |                                                                                                    |  |
|-----|-----------------------------------------------------|----------------------------------------------------------------------------------------------------|----------------------------------------------------------------------------------------------------|--|
|     | Power controller                                    | Displays the<br>Press [Off] or<br>Select [On] to                                                                                                    | current control status of the power controller.<br>[On] to switch the control status.<br>co control the voltage applied on the filament.                                                                                                    |  |
|     |                                                     | NOTE •                                                                                                    | When <b>③</b> [Control Mode] is set at [Voltage] and<br><b>④</b> [Power Controller] is set at [Off], background<br>current adjustment will not start even if you set<br><b>①</b> [Detector Control] to [On].                                                                                                    |  |
| 6   |                                                     |                                                                                                    | When <b>③</b> [Control Mode] is set at [Current] and<br><b>①</b> [Detector Control] is set at [Off], background<br>current adjustment will not start even if you set<br><b>③</b> [Power Controller] to [On]. Set <b>④</b> [Current]<br>and then set <b>③</b> [Power Controller] to [On] to<br>adjust background current automatically. |  |
|     |                                                     | ltems                                                                                                    | Off, On                                                                                                    |  |
|     |                                                     | Default                                                                                                    | Off                                                                                                    |  |
| 0   | Adjustment                                          | Press [Start] to adjust the background current again without<br>the current value change. [Complete] is displayed after the set<br>time in ③ [Adjustment Time] elapses. The system automatically<br>perform adjustment when you change the value in ④ [Current]<br>This item is used when ⑤ [Control Mode] is set at [Current]. |                                                                                                    |  |
| 8   | Adjustment Time                                     | Sets adjustme<br>when <b>⑤</b> [Con                                                                                                    | ent time for background current. This item is used ntrol Mode] is set at [Current].                                                                                                    |  |
|     |                                                     | NOTE W                                                                                                    | hen Adjustment Time is short, background<br>rrent may not be adjusted correctly. Set<br>djustment Time depending on the condition of<br>caline source. It is recommended to set it at a<br>lue more 30 min.                                                                                                    |  |
|     |                                                     | Range                                                                                                    | 0.00 to 9999.99 min                                                                                                    |  |
|     |                                                     | Default                                                                                                    | 60.00 min                                                                                                    |  |
| 0   | Power                                               | Displays the filament to f                                                                                                    | percentage (%) of the voltage applied on the<br>ull power.                                                                                                    |  |
|     | Constant Flow<br>(Column Flow +<br>Makeup Gas Flow) | Select [On] to<br>the makeup                                                                                                    | o control the system so that the column flow and gas flow remains constant.                                                                                                    |  |
|     |                                                     | NOTE •                                                                                                    | When it is set at [On], Makeup Program does<br>not work even if Makeup Program is set.                                                                                                    |  |
| Ø   |                                                     | •                                                                                                    | It is effective when types of carrier gas and<br>makeup gas are the same. When gas types are<br>different, it may cause fluctuation of baseline<br>and sensitivity.                                                                                                    |  |
|     |                                                     | •                                                                                                    | You cannot set it when AFT is configured in the same line and several detectors are configured in the same line.                                                                                                    |  |
|     |                                                     | Items                                                                                                    | Off, On                                                                                                    |  |
|     |                                                     | Default                                                                                                    | Off                                                                                                    |  |

| No. | ltem         | Description                             |                                                                                                    |  |
|-----|--------------|-----------------------------------------|----------------------------------------------------------------------------------------------------|--|
|     |              | Sets flows of<br>the upper lin<br>line. | the detector gases. Actual value is displayed in<br>e, and the set value is displayed in the bottom |  |
|     |              | NOTE Th                                 | e optimal flows for various target components e shown below.                                        |  |
|     |              | •                                       | Organic nitrogen compounds<br>Makeup : about 10.0 to 30.0 mL/min<br>(Helium)                        |  |
|     | Det Gas Flow |                                         | H2 : about 1.0 to 2.0 mL/min                                                                        |  |
|     |              |                                         | Air : about 140.0 to 150.0 mL/min                                                                   |  |
|     |              | •                                       | Phosphorus compound                                                                                 |  |
|     |              |                                         | Makeup : about 10.0 to 30.0 mL/min                                                                  |  |
|     |              |                                         | Hellum)<br>H2 : about 3.0 to 6.0 mL/min                                                             |  |
| 0   |              |                                         | Air : about 140.0 to 150.0 mL/min                                                                   |  |
|     |              |                                         |                                                                                                    |  |
|     | Makeup       | Sets makeup<br>sensitivity. Th          | gas flow supplied to the detector to optimize its<br>a gas is supplied upon the GC start.           |  |
|     |              | ltems                                   | He, N2, Ar                                                                                          |  |
|     |              | Range                                   | 0.0 to 100.0 mL/min                                                                                 |  |
|     |              | Default                                 | He, 27.5 mL/min                                                                                     |  |
|     |              | Used to gene                            | erate rubidium radicals from alkaline source.                                                       |  |
|     | H2           | Range                                   | 0.0 to 30.0 mL/min                                                                                  |  |
|     |              | Default                                 | 1.5 mL/min                                                                                          |  |
|     | Air          | Used to gene                            | erate rubidium radicals from alkaline source.                                                       |  |
|     |              | Range                                   | 0.0 to 1000.0 mL/min                                                                                |  |
|     |              | Default                                 | 145.0 mL/min                                                                                        |  |

#### Submenu

| ltem                 | Description                                                                            | See also |
|----------------------|----------------------------------------------------------------------------------------|----------|
| Signal Settings      | Displays [Signal Settings] screen. Sets the detector signal outputted from the system. | P.194    |
| Makeup Program       | Displays [DET Makeup Program] screen. Sets makeup gas flow programs.                   | P.192    |
| H2 Program           | Displays [DET H2 Program] screen. Sets hydrogen gas flow programs.                     | P.192    |
| Air Program          | Displays [DET Air Program] screen. Sets air flow programs.                             | P.192    |
| Detector Gas Control | Displays [Detector Gas Control] screen. Turns On/Off detector gases and sets flows.    | P.198    |

| ltem               | Description                                                                                                    | See also |
|--------------------|----------------------------------------------------------------------------------------------------|----------|
| Calibration Offset | Press [Run] to perform calibration so that the<br>displayed APC pressure becomes "0 kPa" at<br>atmospheric pressure. Use this function before GC<br>starts or if the displayed pressure is not "0 kPa" while<br>the gas supply stops (exposed to atmospheric<br>pressure). | P.331    |

#### Setting of background current

▶ Reference "About background current" P.315

Background current (alkaline source temperature) should be same under the same analytical conditions (when background adjustment is performed) to perform analysis at the same sensitivity with FTD detector.

The change of the sensitivity of FTD detector is among the highest in GC detectors. Therefore, background current is changing due to consumption and contamination of the alkaline source after adjustment. You need to check the sensitivity periodically during continuous analysis. When the daily deviation is above 20 % at the middle concentration of the calibration curve, adjust the background current again. Generally, the temperature of alkaline source and the sensitivity increases with use, however, it promotes consumption of alkaline source.

Check the sensitivity before a series of analysis as possible. If the sensitivity changes, adjust the background current again.

When the sensitivity is different after the readjustment, you need to create calibration curve again.

- How to set background current
  - **NOTE** Check the following items before background current setting.
    - Whether the detector temperature is set at the value for analysis.
    - Whether the column oven temperature is below 40 °C.
    - When you perform analysis at the same sensitivity as the previous time, whether the temperatures and flows are set at the same values as the previous background adjustment.
    - Whether the flows of carrier gas and makeup gas are stable (Flows during analysis).
    - Whether the flows of hydrogen gas and air are stable (Flows during analysis).
    - 1 Display [Detector] screen.
    - 2 Set [Control Mode] to [Current].
    - 3 Enter the background current in [Current].

NOTE • Set the current to a small value at first, then gradually increase the value until the desired sensitivity is achieved.

• A large current value makes the peaks larger, however, baseline noise also increases, which results in the longer time until the system stabilizes. The alkaline source life can be shortened.

7

4 Enter adjustment time for background current in [Adjustment Time]. If [Power Controller] is set at [On], the system enters into adjustment mode automatically to set background current. The detector keeps READY status for the time set in [Adjustment Time] or more after the background current setting is set. Then the adjustment is completed.

- NOTE When the current value is set at small values such as "1.00 pA", alkaline source may be not red hot and the background current may increase, which prevents adjustment. In this case, change the current value to a little higher value. When you adjust background current at the same value as the previous time, for example, when you turn [Off] power controller immediately after use and then turn [On] it soon, you may not be able to perform adjustment because the background current increases. In this case, set the current value at a little higher value, check that the background current decreases, and then set the current value at the value for analysis again.
- To forcefully terminate the adjustment mode If the baseline becomes stable adequately before the time set in [Adjustment Time] elapses while the system adjusts background current, you can terminate the adjustment to start analysis by pressing [End]. In this case, the filament current is determined as you press [End]. Pay attention to sensitivity fluctuating.
- How to readjust background current The sensitivity is changing with consumption of alkaline source during continuous analysis. When the sensitivity fluctuates considerably during continuous analysis, readjust background current.
  - 1 Set [Column Temp] at "40.0 °C".
  - 2 Press [Start] in [Adjustment] on [Detector] screen.

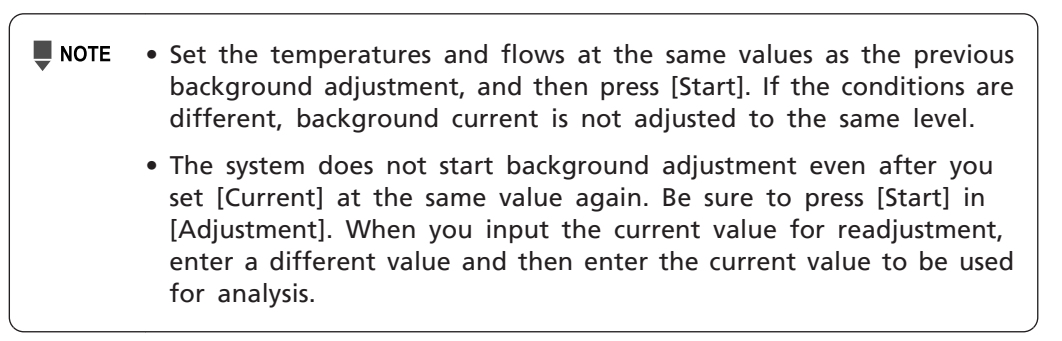

# 7.5.4 [Detector] Screen (FPD Tab)

Press (A) (HOME) - [Detector] to display [Detector] screen.

[FPD] tab is displayed when FPD is configured in the analytical line.

When several detectors are configured in the analytical line, press a tab to switch detectors or press [LINE] in the top-right of the screen to switch lines and make settings.

| NOT READY              | LINE 1           |
|------------------------|------------------|
|                        |                  |
| Detector               |                  |
| FPD1 C                 | 2                |
| L Temp (°C) 25.0       | 25. 0 <b>c 3</b> |
| 单 Flame                | 01 -4            |
| ≜ Auto Ignition        | 0n <b>c—5</b>    |
| ≜ Auto Reignition      | 0n <b>c-6</b>    |
| 🜒 Interference Filter  | ₽ <b>⊂—7</b>     |
|                        |                  |
| ➡ Det Gas Flow(mL/min) |                  |
| H2 Air -               |                  |
| 80. 0 <u> </u>         |                  |
| E M                    | C.               |
|                        | eturn            |

| No. | ltem             |                                                                                                    | Description                                                                                                    |  |
|-----|------------------|----------------------------------------------------------------------------------------------------|----------------------------------------------------------------------------------------------------|--|
| 0   | Detector Control | Displays the<br>or [On] to sw<br>Select [On] to<br>is configured<br>set at [On], t<br>configured in<br>be controlled<br>When you se<br>detector sign<br>extinguish th<br>output. Select | current control status of the detector. Press [Off]<br>witch the control status.<br>o output detector signal. Only when the detector<br>in the analytical line and <b>①</b> [Detector Control] is<br>the detector can be controlled. For the detector<br>in an analytical line, the detector temperature can<br>leven when <b>①</b> [Detector Control] is set at [Off].<br>elect [Off] after the GC starts, the system stops<br>al output and supply of hydrogen and air to<br>e flame. Select [On] to restart detector signal<br>t [On] in <b>④</b> [Flame] to ignite the flame again. |  |
|     |                  | Items Off, On                                                                                                    |                                                                                                    |  |
|     |                  | Default                                                                                                    | On                                                                                                    |  |
| 0   | Tab              | Detectors cor<br>tab to switch                                                                                                    | nfigured in analytical line are displayed. Press the detectors.                                                                                                    |  |

| No. | ltem                |                                                                                                    | Description                                                                                                    |  |
|-----|---------------------|----------------------------------------------------------------------------------------------------|----------------------------------------------------------------------------------------------------|--|
| ۵   |                     | Sets the determination of the sets the determination of the set of the set of | ector temperature. Normally, set the detector<br>higher than 200 °C and approximately 30 °C<br>the column oven temperature (the final<br>for programmed analysis) to prevent flame<br>nt and contamination by high boiling point<br>Max Temperature] Screen" P.242 |  |
| U   |                     | •                                                                                                    | Using the detector under 200 °C may cause<br>condensation inside the detector resulting in<br>decreased sensitivity due to corrosion.                                                                                                    |  |
|     |                     | •                                                                                                    | Using the detector over 350 °C may shorten the filter life.                                                                                                    |  |
|     |                     | Range                                                                                                    | 0.0 to 450.0 °C                                                                                                    |  |
|     |                     | Default                                                                                                    | 25.0 °C                                                                                                    |  |
| 4   | Flame               | Displays the ignition status of the flame. Press [Off] or [On] to<br>switch the ignition status.<br>[On] and [Off] is displayed when the flame is ignited and<br>extinguished, respectively. [Running] is displayed during<br>ignition. When you start the GC with ③ [Auto Ignition] turned<br>[Off], press [On] after the system is ready to ignite the flame.                                                                                                    |                                                                                                    |  |
|     |                     | Items                                                                                                    | Off, On                                                                                                    |  |
|     |                     | Default                                                                                                    | Off                                                                                                    |  |
| 6   | Auto Ignition       | Select [On] to                                                                                                    | o ignite the FPD automatically while the GC starts.<br>is setting is linked with the setting of [Auto Ignite] on<br>C Start Sequence] screen.                                                                                                    |  |
|     |                     | Items                                                                                                    | Off, On                                                                                                    |  |
|     |                     | Default                                                                                                    | On                                                                                                    |  |
| •   |                     | Select [On] to<br>system detect                                                                                                    | o automatically re-ignite the flame when the ts the extinguishment.                                                                                                    |  |
| 6   | Auto Reignition     | Items                                                                                                    | Off, On                                                                                                    |  |
|     |                     | Default                                                                                                    | On                                                                                                    |  |
|     |                     | Select a filter suitable for the target element. Select the same filter as one attached to the system.                                                                                                    |                                                                                                    |  |
| 0   | Interference Filter | ltems                                                                                                    | <ul><li>P: For phosphorus</li><li>S: For sulfur</li><li>Sn: For tin</li></ul>                                                                                                    |  |
|     |                     | Default                                                                                                    | P                                                                                                    |  |

| No. | ltem         | Description                             |                                                                                                   |  |
|-----|--------------|-----------------------------------------|---------------------------------------------------------------------------------------------------|--|
|     |              | Sets flows of<br>the upper lir<br>line. | the detector gases. Actual value is displayed in the and the set value is displayed in the bottom |  |
|     |              | NOTE Th                                 | ne optimal flows for various target components re shown below.                                    |  |
|     |              | •                                       | For phosphorous component (P)                                                                     |  |
|     |              |                                         | H2 : About 62.5 mL/min                                                                            |  |
|     | Det Gas Flow |                                         | Air : About 90.0 mL/min                                                                           |  |
|     |              | •                                       | For sulfur component (S)                                                                          |  |
|     |              |                                         | H2 : About 40.0 mL/min                                                                            |  |
|     |              |                                         | Air : About 60.0 mL/min                                                                           |  |
| 8   |              | •                                       | For tin component (Sn)                                                                            |  |
| U   |              |                                         | H2 : About 75.0 mL/min                                                                            |  |
|     |              |                                         | Air : About 65.0 mL/min                                                                           |  |
|     |              | Sets hydroge<br>burns in the            | n gas flow used for the hydrogen flame which detector. The supply starts right before the         |  |
|     | H2           | Ignition.                               |                                                                                                   |  |
|     |              | Range                                   | 0.0 to 250.0 mL/min                                                                               |  |
|     |              | Default                                 | 80.0 mL/min                                                                                       |  |
|     |              | Sets air flow detector. The             | used for the hydrogen flame which burns in the supply starts right before the ignition.           |  |
|     | Air          | Range                                   | 0.0 to 1000.0 mL/min                                                                              |  |
|     |              | Default                                 | 120.0 mL/min                                                                                      |  |

#### Submenu

| ltem                 | Description                                                                                                    | See also |
|----------------------|----------------------------------------------------------------------------------------------------|----------|
| Signal Settings      | Displays [Signal Settings)] screen. Sets the detector signal outputted from the system.                                                                                                    | P.194    |
| H2 Program           | Displays [DET H2 Program] screen. Sets hydrogen gas flow programs.                                                                                                    | P.192    |
| Air Program          | Displays [DET Air Program] screen. Sets air flow programs.                                                                                                    | P.192    |
| Detector Gas Control | Displays [Detector Gas Control] screen. Turns On/Off detector gases and sets flows.                                                                                                    | P.198    |
| Calibration Offset   | Press [Run] to perform calibration so that the<br>displayed APC pressure becomes "0 kPa" at<br>atmospheric pressure. Use this function before GC<br>starts or if the displayed pressure is not "0 kPa" while<br>the gas supply stops (exposed to atmospheric<br>pressure). | P.331    |

#### **FPD** ignition

There are the following 3 procedures for FPD ignition.

- To automatically ignite the FPD after the GC Start
  - 1 Select [On] in [Detector Control] on [Detector] screen. ▶ Reference "7.5.4 [Detector] Screen (FPD Tab)" P.177
  - 2 Select [On] in [Detector] and [Auto Ignition] on [GC Start Sequence] screen.
     ▶ Reference "7.1.1 [GC Start Sequence] Screen" P.94
  - 3 Press [GC Start]. Control of the system starts and ignition automatically starts after the parameters reach the set values. The increased baseline should indicate whether ignition was successful. The message [Ignition finished] appears, and the ignition is completed.
- To automatically start the detector control when the GC starts and ignite the FPD manually.
  - 1 Select [On] in [Detector Control] on [Detector] screen. ▶ Reference "7.5.4 [Detector] Screen (FPD Tab)" P.177
  - 2 Select [On] in [Detector] and [Off] in [Auto Ignition] on [GC Start Sequence] screen.
     ▶ Reference "7.1.1 [GC Start Sequence] Screen" P.94
  - 3 Press [GC Start].
  - 4 Wait until the detector temperature reaches the set value.
  - 5 Select [On] in [Flame] on [Detector] screen. The increased baseline should indicate whether ignition was successful. The message [Ignition finished] appears, and the ignition is completed.
- Not to start the detector control when the GC starts
  - Select [Off] in [Detector] and [Auto Ignition] on [GC Start Sequence] screen.
    ▶ Reference "7.1.1 [GC Start Sequence] Screen" P.94
  - 2 Press [GC Start].
  - 3 Select [On] in [Detector Control] on [Detector] screen.
     ▶ Reference "7.5.4 [Detector] Screen (FPD Tab)" P.177
  - 4 Wait until the detector temperature reaches the set value.
5 Select [On] in [Flame] on [Detector] screen.

The increased baseline should indicate whether ignition was successful. The message [Ignition finished] appears, and the ignition is completed.

| <ul> <li>When the ignition fails, ignition sequence is reattempted up to<br/>5 times.</li> </ul>                                      |
|----------------------------------------------------------------------------------------------------|
| <ul> <li>If the ignition is successful in the reattempted sequence, the<br/>message [Ignition finished (retried)] appears.</li> </ul> |
| • If the ignition sequences are failed, the message [DET#n ignition failed] appears.                                                  |

#### Ignition troubleshooting

When ignition has failed and the message [Ignition failed.] appears, check the following items.

| Cause                                                                   | Solution                                                                               |
|-------------------------------------------------------------------------|----------------------------------------------------------------------------------------|
| Column is not connected.                                                | Connect the column to the detector to be used, and ensure that carrier gas is flowing. |
| Gas leaks at the detector side column connection.                       | Stop the leakage.                                                                      |
| Hydrogen gas is not supplied or the flow is incorrect.                  | Supply hydrogen gas and set the flow to a proper value.                                |
| Air is not supplied or the flow is incorrect.                           | Supply air and set the flow to a proper value.                                         |
| The control of unused hydrogen flame detector (FID, FPD) is tuned [On]. | Turn [Off] the control of unused detectors.                                            |
| Igniter filament is broken.                                             | Replace the igniter.                                                                   |

#### FPD extinguishment

Shut off the hydrogen supply at the main valve after the extinguishment, if necessary.

• Auto extinguishment

Press [Stop GC] on [GC Stop Sequence] screen to stop supply of hydrogen and air automatically and extinguish the flame. When a program is running or [Stop Time] is set in [GC Stop Sequence] screen, the detector gas is automatically shut off at the end of the program, extinguishing the FID flame.

• Manual extinguishment

For manual extinguishment, select [Off] in [Flame] on [Detector] screen or turn [Off] the detector control to shut off hydrogen gas and air and extinguish the flame.

#### FPD photomul purge kit

▶ Reference Refer to Maintenance Help for the replacement/installation procedure of the FPD photomul purge kit.

Photomultiplier tube maintains a vacuum. Therefore, contamination by a gas with a small molecular weight such as helium may shorten the life of the photomultiplier.

FPD photomul purge kit provides the following measures and reduces the possibility that helium, etc. contaminates the inside of the photomultiplier.

- It can keep the pressure in the photomultiplier case a little higher than atmospheric pressure.
- It can circulate nitrogen gas in the atmosphere around the photomultiplier.

#### Cautions when using FPD photomul purge kit

- Use nitrogen gas (recommended) or an air cylinder. About 6 mL/min of the gas is consumed at the maximum.
- Always keep nitrogen or air flow even when using the detector other than FPD or not using the GC.
- Normally, you do not need to use the adjustment knob.

**NOTE** Normally, you do not need to turn the adjustment knob on the top surface of the flow controller because it is set at an optimal value when the system is shipped or installed. During replacement, do not turn the adjustment knob. If you turn the adjustment knob by mistake, adjust it by checking the actual value at the connecting part.

## 7.5.5 [Detector] Screen (ECD Tab)

Press (A) (HOME) - [Detector] to display [Detector] screen.

[ECD] tab is displayed when ECD is configured in the analytical line.

When several detectors are configured in the analytical line, press a tab to switch detectors or press [LINE] in the top-right of the screen to switch lines and make settings.

| NOT READY                                     | LINE 1           |
|-----------------------------------------------|------------------|
| Detector                                      | Fileo            |
| ECD1 C                                        |                  |
| Lang (°C) 25.0                                | 25. 0 <b>c 6</b> |
| ≁ Current (nA)                                | 0. 00 <b>c(</b>  |
| Constant Flow<br>(Column Flow + ECD Gas Flow) | off c-6          |
| ECD Gas Stop Temp(°C)<br>(GC Stop Sequence)   | 50. 0 <b>c 6</b> |
|                                               |                  |
|                                               |                  |
| ➡ Det Gas Flow(mL/min)                        |                  |
| ECD Gas                                       | -0               |
| 60. 0 N2                                      |                  |
| E M.<br>Submenu Monitor R                     | <b>S</b> eturn   |

| No. | ltem                                             | Description                                                                                                    |                                                                                                    |  |  |
|-----|--------------------------------------------------|----------------------------------------------------------------------------------------------------|----------------------------------------------------------------------------------------------------|--|--|
| 0   | Detector Control                                 | Displays the current control status of the detector. Press [Off]<br>or [On] to switch the control status.<br>Select [On] to output detector signal. Only when the detector<br>is configured in the analytical line and ① [Detector Control] is<br>set at [On], the detector can be controlled. For the detector<br>configured in an analytical line, the detector temperature and<br>ECD gas can be controlled even when ① [Detector Control] is<br>set at [Off]. |                                                                                                    |  |  |
|     |                                                  | Default                                                                                                    |                                                                                                    |  |  |
|     |                                                  |                                                                                                    | official in analytical line are displayed. Pross the                                                                                                    |  |  |
| 0   | Tab                                              | tab to switch                                                                                                    | detectors.                                                                                                    |  |  |
| 8   | Temp                                             | Sets the dete<br>temperature<br>temperature<br>to prevent co                                                                                                    | ector temperature. Normally, set the detector<br>approximately 30 °C higher than the column oven<br>(the final temperature for programmed analysis)<br>ontamination by high boiling point compounds. |  |  |
| -   | •                                                | Reference "[]                                                                                                    | Max Temperature] Screen" P.242                                                                                                    |  |  |
|     |                                                  | Range                                                                                                    | 0.0 to 350.0 °C                                                                                                    |  |  |
|     |                                                  | Default                                                                                                    | 25.0 °C                                                                                                    |  |  |
| 4   | Current                                          | Sets the current value. The signal output increases as the current value increases. Sets the value within the range in which the system can perform Auto Zero.                                                                                                    |                                                                                                    |  |  |
|     |                                                  | Range                                                                                                    | 0.0 to 3.50 nA                                                                                                    |  |  |
|     |                                                  | Default                                                                                                    | 2.00 nA                                                                                                    |  |  |
|     | Constant Flow<br>(Column Flow + ECD<br>Gas Flow) | Select [On] to<br>the ECD gas                                                                                                    | o control the system so that the column flow and flow remains constant.                                                                                                    |  |  |
|     |                                                  |                                                                                                    | When it is set at [On], ECD Gas Program does not work even if ECD Gas Program is set.                                                                                                    |  |  |
| 6   |                                                  | •                                                                                                    | It is effective when types of carrier gas and ECD<br>gas are the same. When gas types are different,<br>it may cause fluctuation of baseline and<br>sensitivity.                                     |  |  |
|     |                                                  | •                                                                                                    | You cannot set it when AFT is configured in the same line and several detectors are configured in the same line.                                                                                     |  |  |
|     |                                                  | Items                                                                                                    | Off, On                                                                                                    |  |  |
|     |                                                  | Default                                                                                                    | Off                                                                                                    |  |  |
| 6   | ECD Gas Stop Temp                                | Sets a tempe<br>stops ECD ga<br>below the se                                                                                                    | rature at which ECD gas supply stops. The system<br>as supply when the detector temperature drops<br>at value.                                                                                       |  |  |
|     |                                                  | NOTE Se                                                                                                    | et the temperature so that ECD gas stops after etector temperature drops adequately.                                                                                                    |  |  |
|     |                                                  | Range                                                                                                    | 0.0 to 100.0 °C                                                                                                    |  |  |
|     |                                                  | Default                                                                                                    | 50.0 °C                                                                                                    |  |  |

| No. | ltem         | Description                                                                                                    |                                                                                                    |  |
|-----|--------------|----------------------------------------------------------------------------------------------------|----------------------------------------------------------------------------------------------------|--|
| Ø   | Det Gas Flow | Sets the dete<br>upper line, a                                                                                 | ector gas flow. Actual value is displayed in the nd the set value is displayed in the bottom line.                                                                                                    |  |
|     |              | NOTE •                                                                                                    | To ensure that your ECD performs at its best<br>for as long as possible, set the flow to<br>15.0 mL/min. If the carrier gas flow is set above<br>15.0 mL/min, set the ECD gas flow to the same<br>setting as the carrier gas.                                                                                                    |  |
|     |              | •                                                                                                    | The ECD sensitivity depends on the sample<br>(including ECD gas and carrier gas)<br>concentration in the detector. The sensitivity<br>increases as ECD gas flow decreases if it does<br>not affect the peak width. When types of<br>carrier gas and ECD gas are the same $(N_2)$ , $\bigcirc$<br>[Constant Flow (Column Flow + ECD Gas Flow)]<br>can reduce fluctuation of sensitivity. |  |
|     |              |                                                                                                    | Continue to supply ECD gas to the cell even<br>when not using ECD to keep the cell and flow<br>line clean. It shorten the time until the baseline<br>stabilizes after restart compared to a case<br>where you stop ECD gas supply.                                                                                                    |  |
|     |              | Reference "E                                                                                                   | CD sweep gas" P.186                                                                                                    |  |
|     |              | Sets ECD gas flow supplied to the detector to optimize its sensitivity. The gas is supplied upon the GC start. |                                                                                                    |  |
|     | ECD Gas      | Items                                                                                                    | N2, Ar                                                                                                    |  |
|     |              | Range                                                                                                    | 0.0 to 200.0 mL/min                                                                                                    |  |
|     |              | Default                                                                                                    | N2, 15.0 mL/min                                                                                                    |  |

### Submenu

| ltem                 | Description                                                                                                    | See also |
|----------------------|----------------------------------------------------------------------------------------------------|----------|
| Signal Settings      | Displays [Signal Settings] screen. Sets the detector signal outputted from the system.                                                                                                    | P.194    |
| ECD Gas Program      | Displays [DET ECDGas Program] screen. Sets ECD gas flow programs.                                                                                                    | P.192    |
| Detector Gas Control | Displays [Detector Gas Control] screen. Turns On/Off detector gases and sets flows.                                                                                                    | P.198    |
| Calibration Offset   | Press [Run] to perform calibration so that the<br>displayed APC pressure becomes "0 kPa" at<br>atmospheric pressure. Use this function before GC<br>starts or if the displayed pressure is not "0 kPa" while<br>the gas supply stops (exposed to atmospheric<br>pressure). | P.331    |

#### To keep ECD cell clean

Follow the instructions below to keep ECD cell clean.

- Use columns with high heat resistance
   ECD cell is often contaminated by vapors from the liquid phase of the column. Columns with high heat resistance are recommended. Use the system at temperatures more than 20 °C lower than maximum operating temperature of the column to reduce contamination of ECD cell.
- Use columns with less liquid phase vapors To prevent vapors from the liquid phase of the column contacting ECD cell, we recommend to use columns with less liquid phase vapors. Extra care should be exercised when using packed column.
- Use columns which is conditioned adequately To prevent contamination of ECD cell, condition the column adequately before connection. You can reduce contamination of ECD cell by not connecting the column to ECD during conditioning.
- Condition the injection port adequately In like manner with the column, check contamination of the injection port (glass insert) and condition it adequately.
- Reduce impurities included in carrier gas and ECD gas Use high-purity gases. Use clean flow line parts (tubing parts, flow controller, etc.). Be sure to use gas filter and oxygen trap which are effective to remove impurities.
- Condition ECD cell periodically Condition ECD cell periodically at temperatures near the maximum operating temperature 350 °C (for example, 340 °C). Condition the ECD cell immediately after a sequence of the analysis is completed to reduce ECD cell contamination.
- Set detector temperature higher than column oven temperature If detector temperature is higher than column oven temperature, less amount of vapors from the liquid phase of the column will contact ECD cell. Set detector temperature 20 to 50 °C higher than column oven temperature. Remember that the maximum operating temperature of ECD is 350 °C.

Reference "7.5.5 [Detector] Screen (ECD Tab)" P.182

• Set the temperature at lower values during continuous operation (waiting for analysis) For analysis with ECD, continuous operation should be performed to shorten the time for stabilization. In this case, ECD cell may be more contaminated if column oven temperature is set at higher values, especially when using packed column. It is recommended that temperatures of column oven and injection port are set at lower values when the system is preparing for analysis during continuous operation. Do NOT stop carrier gas and ECD gas.

ECD comes equipped with bypass kit as standard, which continues to supply a small amount of sweep gas even while the power is turned off. When you remove the column after GC stops, seal the column connection side of ECD using graphite ferrule with wire.

#### ECD sweep gas

The system need to supply sweep gas flowing at 5 to 10 mL/min to ECD even while the system is turned off or the GC is not energized to stabilize the detector and shorten the time for stabilization after restart.

APC for ECD comes equipped with bypass unit as standard equipment, which can supply sweep gas even while the GC is turned off.

Change or adjust sweep gas flow according to the following procedures.

- Stop GC when the GC operates.
   ▶ Reference "7.1.2 [GC Stop Sequence] Screen" P.97
- 2 Press (A) (HOME) [Detector] [Submenu] [Detector Gas Control].

[Detector Gas Control] screen appears.

- 3 Set [ECD Gas] at [Off].
- 4 Remove the column connected to ECD and cap the fitting.
- 5 Open main valve of ECD gas cylinder to supply gas.
- Adjust flow by turning the knob of the bypass unit while checking ECD gas flow on [Detector Gas Control] screen.
   Set flow at a value sufficiently smaller than ECD gas flow during analysis (5 to 10 mL/min).

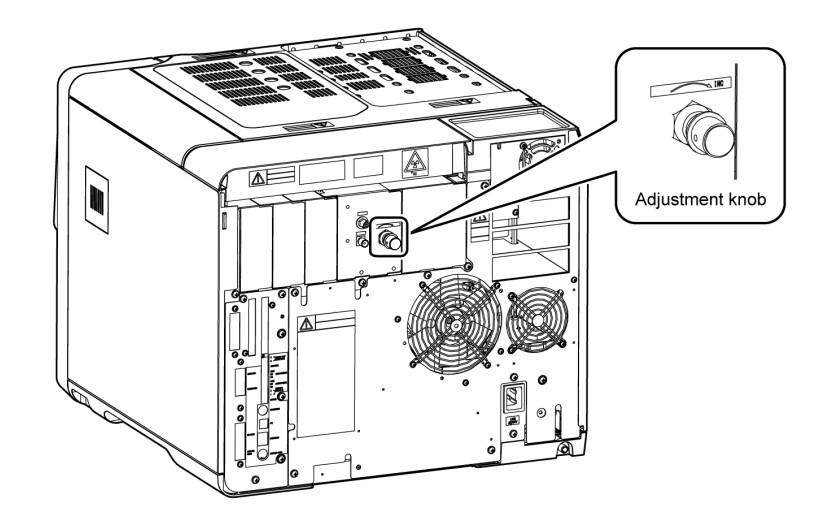

- NOTE APC error will occur if you set flow at a value larger than ECD gas flow controlled by APC.
  - Stop sweep gas supply before APC calibration. Remove the column, shut off the main valve of the cylinder or turn the knob of the bypass unit to stop sweep gas, and then, perform calibration.
  - To stop sweep gas supply, shut off the main valve of the cylinder or attach a stop valve to the supply line from the cylinder and close the valve. To restart sweep gas supply after shutoff, flow sweep gas or ECD gas to replace the air (oxygen) in the detector adequately before using the detector.

7 Set [ECD Gas] at [On] on [Detector Gas Control] screen.

**NOTE** If [ECD Gas] is not set at [On], ECD gas flow does not reach the set flow on the next startup.

# 7.5.6 [Detector] Screen (BID Tab)

Press (A) (HOME) - [Detector] to display [Detector] screen.

[BID] tab is displayed when BID is configured in the analytical line.

When several detectors are configured in the analytical line, press a tab to switch detectors or press [LINE] in the top-right of the screen to switch lines and make settings.

| NOT READY                 | LINE 1           |
|---------------------------|------------------|
|                           | FILE0            |
| Detector                  | off c-0          |
| BID1 C                    | -0               |
| L Temp (°C) 25.0          | 25. 0 <b>c 3</b> |
| <del>∕</del> ∰ Plasma     | off c-4          |
| 🔅 Helium Puriffier        | <b>→</b> • 5     |
|                           |                  |
| ➡ Det Gas Flow(mL/min)    |                  |
| 0.0 He<br>50.0 He         | <b>6</b>         |
| E M.<br>Submenu Monitor F | <b>S</b> Return  |

| No. | ltem             | Description                                                                                                    |                                                                                                    |  |
|-----|------------------|----------------------------------------------------------------------------------------------------|----------------------------------------------------------------------------------------------------|--|
| 0   | Detector Control | Displays the<br>or [On] to sw<br>Select [On] to<br>is configured<br>set at [On], t<br>configured in<br>DCG can be<br>at [Off]. Whe<br>stops detecto<br>[On] to resta<br>[Plasma] to t | current control status of the detector. Press [Off]<br>witch the control status.<br>to output detector signal. Only when the detector<br>in the analytical line and ① [Detector Control] is<br>the detector can be controlled. For the detector<br>the analytical line, the detector temperature and<br>controlled even when ① [Detector Control] is set<br>en you select [Off] after the GC starts, the system<br>it signal output and turns on the plasma. Select<br>rt detector signal output. Select [On] in ④<br>urn on the plasma again. |  |
|     |                  | ltems                                                                                                    | Off, On                                                                                                    |  |
|     |                  | Default                                                                                                    | On                                                                                                    |  |
| 0   | Tab              | Detectors cor<br>tab to switch                                                                                                    | ofigured in analytical line are displayed. Press the detectors.                                                                                                    |  |

| No. | ltem            | Description                                                                                            |                                                                                                    |  |
|-----|-----------------|----------------------------------------------------------------------------------------------------|----------------------------------------------------------------------------------------------------|--|
| 0   | Temp            | Sets the deter<br>temperature<br>to prevent co<br>Reference "[1<br>NOTE •                              | ector temperature. Normally, set the detector<br>approximately 30 °C higher than the column oven<br>(the final temperature for programmed analysis)<br>ontamination by high boiling point compounds.<br>Max Temperature] Screen" P.242<br>Set the detector temperature between 150 °C<br>and 300 °C during analysis. Using the detector<br>below 150 °C may cause unstable baseline.<br>Using the detector over 300 °C for a long time<br>may shorten the detector life.<br>Set it at about 160 °C when you analyze<br>samples including much oxygen. Using the<br>detector at a high temperature may shorten the<br>detector life.<br>Set it below 300 °C when you use a capillary<br>column whose outer cover is made of<br>polyimide. Using the detector over 300 °C may<br>cause carbonization of polyimide on the surface<br>of the column inserted into the detector,<br>resulting in peak tailing. You can remove the<br>peak tailing by cutting a part of the capillary<br>column inserted into the detector, however, it<br>is recommended to decrease the detector<br>temperature. |  |
|     |                 | Range                                                                                                  | 0.0 to 350.0 °C                                                                                                    |  |
|     |                 | Default                                                                                                | 25.0 °C                                                                                                    |  |
| 4   | Plasma          | Displays the<br>[On] to switc<br>[On] and [Of<br>off, respectiv<br>illuminating to<br>Items<br>Default | illumination status of the plasma. Press [Off] or<br>h the illumination status.<br>f] is displayed when the plasma is turn on and<br>ely. [Running] is displayed while the system is<br>the plasma.<br>Off, On<br>Off                                                                                                    |  |
|     |                 | Displays [Heli                                                                                         | um Purifier] screen.                                                                                                    |  |
| 6   | Helium Purifier | ▶ Reference "7.6.7 [Helium Purifier] Screen" P.218                                                     |                                                                                                    |  |

| No. | ltem         | Description                                                                                                    |                                                                                                    |                                                                                                    |  |
|-----|--------------|----------------------------------------------------------------------------------------------------|----------------------------------------------------------------------------------------------------|----------------------------------------------------------------------------------------------------|--|
|     |              | Sets the detector gas flow. Actual value is displayed in the upper line, and the set value is displayed in the bottom line.                              |                                                                                                    |                                                                                                    |  |
|     |              | NOTE •                                                                                                    | Set the detector gas fl<br>recommended values d<br>flow to maximize the l                                                                                                    | ow at the following<br>epending on the column<br>BID sensitivity.                                                                                                    |  |
|     |              |                                                                                                    | Column Flow                                                                                                    | Detector Gas Flow<br>(Recommended)                                                                                                    |  |
|     |              |                                                                                                    | Less than<br>10.00 mL/min                                                                                                    | 50.0 mL/min                                                                                                    |  |
|     |              |                                                                                                    | 10.00 to 15.00 mL/min                                                                                                    | 70.0 mL/min                                                                                                    |  |
|     | Detector Gas |                                                                                                    | More than<br>15.00 mL/min                                                                                                    | 100.0 mL/min                                                                                                    |  |
|     |              | •                                                                                                    | If you set flow at a higher value than<br>recommended, the sensitivity will decrease. If<br>you set flow at a lower value than<br>recommended, the sensitivity will increase,<br>however, the following problems may occur.                                                                                                   |                                                                                                    |  |
|     |              |                                                                                                    | <ul> <li>Abnormal peak shat<br/>dynamic range varie<br/>analyze high concer</li> </ul>                                                                                                    | pe occurred because the<br>s and the system cannot<br>ntration of sample.                                                                                                    |  |
| 6   |              | • Unstable operation such as baseline fluctuation and decreased sensitivity due to remaining/adsorbed solvent or high-boiling component in the detector. |                                                                                                    |                                                                                                    |  |
|     |              | Sets DCG flo<br>sensitivity. T                                                                                                    | w supplied to the dete<br>he gas is supplied upon                                                                                                    | ctor to optimize its<br>the GC start.                                                                                                    |  |
|     | DCG          | NOTE TI<br>(h<br>w<br>en<br>dh<br>at<br>Si<br>n<br>w<br>th<br>Ph<br>st                                                                                   | he system continuously<br>nelium gas flowing at 5<br>while the system is turned<br>nergized to protect heli<br>etector, and shorten the<br>fter restart.<br>hut off the main valve of<br>eed to stop sweep gas<br>when you do not use BIE<br>nat the control is turned<br>urifier] screen more tha<br>cop of sweep gas supply | consumes sweep gas<br>to 10 mL/min) even<br>ed off or the GC is not<br>um purifier, stabilize the<br>e time for stabilization<br>of the cylinder when you<br>supply, for example,<br>D for a long time. Ensure<br>d [Off] on [Helium<br>n one hour before the<br>y. |  |
|     |              | Reference •                                                                                                    | "BID sweep gas" P.190                                                                                                    |                                                                                                    |  |
|     |              | •                                                                                                    | "7.6.7 [Helium Purifier] So                                                                                                    | creen" P.218                                                                                                    |  |
|     |              | Range                                                                                                    | 0.0 to 100.0 mL/min                                                                                                    |                                                                                                    |  |
|     |              | Default 50.0 mL/min                                                                                                    |                                                                                                    |                                                                                                    |  |

| ltem                 | Description                                                                                                    | See also |
|----------------------|----------------------------------------------------------------------------------------------------|----------|
| Signal Settings      | Displays [Signal Settings] screen. Sets the detector signal outputted from the system.                                                                                                    | P.194    |
| DCG Program          | Displays [DET DCG Program] screen. Sets DCG flow programs.                                                                                                    | P.192    |
| Detector Gas Control | Displays [Detector Gas Control] screen. Turns On/Off detector gases and sets flows.                                                                                                    | P.198    |
| Calibration Offset   | Press [Run] to perform calibration so that the<br>displayed APC pressure becomes "0 kPa" at<br>atmospheric pressure. Use this function before GC<br>starts or if the displayed pressure is not "0 kPa" while<br>the gas supply stops (exposed to atmospheric<br>pressure). | P.331    |

#### **BID** sweep gas

The system need to supply sweep gas flowing at 5 to 10 mL/min to BID even while the system is turned off or the GC is not energized to protect helium purifier, stabilize the detector, and shorten the time for stabilization after restart.

APC for BID-2030 comes equipped with bypass unit as standard equipment, which can supply sweep gas even while the GC is turned off.

Change or adjust sweep gas flow according to the following procedures.

- 1 Stop GC when the GC operates. ▶ Reference "7.1.2 [GC Stop Sequence] Screen" P.97
- 2 Press (A) (HOME) [Detector] [Submenu] [Detector Gas Control].

[Detector Gas Control] screen appears.

- 3 Set [DCG] at [Off].
- 4 Remove the column connected to BID and cap the fitting.
- 5 Open main valve of helium gas cylinder to supply gas.

6 Set flow with the adjustment knob of helium purifier at the rear of the system while checking DCG flow on [Detector Gas Control] screen.

Set flow at a value (5 to 10 mL/min) sufficiently smaller than DCG gas flow during analysis (recommended value for capillary analysis: 50 mL/min).

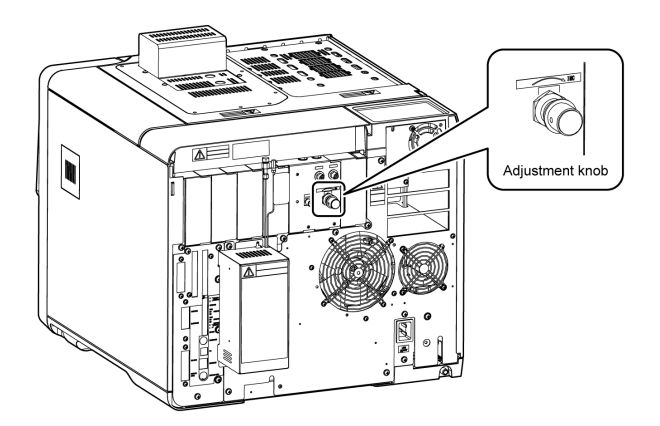

- NOTE APC error will occur if you set flow at a value larger than DCG gas flow controlled by APC.
  - Stop sweep gas supply before APC calibration. Remove the column, shut off the main valve of the cylinder or turn the adjustment knob of helium purifier to stop sweep gas, and then, perform calibration.
- 7 Set [DCG] at [On] on [Detector Gas Control] screen.

**NOTE** If [DCG] is not set at [On], DCG gas flow does not reach the set flow on the next startup.

Stop sweep gas supply according to the following procedures.

# 

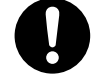

Ensure that the control is turned [Off] on [Helium Purifier] screen more than one hour before the stop of sweep gas supply.

Do NOT stop helium gas supply within one hour after helium purifier control is turned off (while purifier temperature remains high). If the air etc. gets into flow line from the vent while purifier temperature is high, the time for stabilization may become longer at the next startup and various problems including decreased sensitivity may occur. In addition, the capacity of helium purifier to remove impurities decreases rapidly, and you may need to replace it.

1 Press 🙆 (HOME) - [Peripherals] - [Helium Purifier].

[Helium Purifier] screen appears.

- 2 Turn [Off] the control.
- 3 Stop gas supply after one hour.

7

## 7.5.7 Settings for Detector Gas Program

Press (A) (HOME) - [Detector] - [Submenu] to select and set the detect gas flow program.

The items displayed in Submenu are different depending on the detector type, however, the setting methods are same for all.

This section describes FID Makeup Program screen as an example.

▶ Reference See "7.4.7 [Column Flow Program] Screen" P.147 for creating a program.

#### List of programs available for each detector

- NOTE If [Constant Flow (Column Flow + Makeup Gas Flow)] is set at [On] when using FID or FTD as the detector, Makeup Program does not work.
  - If [Constant Flow (Column Flow + ECD Gas Flow)] is set at [On] when using ECD as the detector, ECD Gas Program does not work.

| FID               | TCD               | FTD               | FPD            | ECD                | BID            |
|-------------------|-------------------|-------------------|----------------|--------------------|----------------|
| Makeup<br>Program | Makeup<br>Program | Makeup<br>Program | H2<br>Program  | ECD Gas<br>Program | DCG<br>Program |
| H2<br>Program     | -                 | H2<br>Program     | Air<br>Program | -                  | -              |
| Air<br>Program    | -                 | Air<br>Program    | -              | -                  | -              |

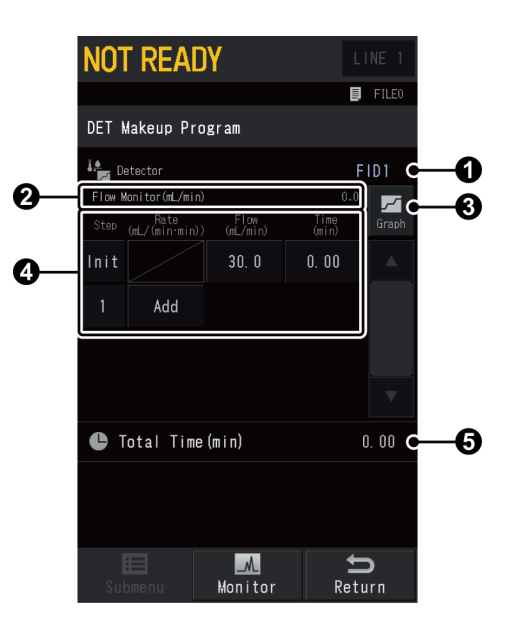

| No. | ltem                                                                                                    | Description                                                                 |  |  |  |
|-----|----------------------------------------------------------------------------------------------------|-----------------------------------------------------------------------------|--|--|--|
| 0   | Detector                                                                                                    | Displays active detector.                                                   |  |  |  |
| 0   | Provide         Provide         Provide <t< th=""></t<> |                                                                             |  |  |  |
| 3   | Graph)                                                                                                    | You can see the set program in graph form.<br>Reference "Graph window" P.17 |  |  |  |

| No. | ltem               | Description                                                                                                    |  |  |  |  |
|-----|--------------------|----------------------------------------------------------------------------------------------------|--|--|--|--|
|     | Creating a program | You can create a detector gas program (1 to 7 steps).                                                                                                    |  |  |  |  |
|     | Step               | Displays the number of steps currently set. Press [Init] or the<br>number to insert or delete the step. Inserted step includes the<br>same content as the step of [Init] or specified number.                      |  |  |  |  |
|     | Rate               | Sets the program rate. Press [Add] under the last step to insert<br>a step including the same content as the last step. When you<br>set it at "0", [Add] appears and the program will end at the<br>previous step. |  |  |  |  |
| 4   |                    | <b>NOTE</b> Range and defaults are different depending on the program.                                                                                                    |  |  |  |  |
|     |                    | Sets the initial flow and the final flow of each step.                                                                                                    |  |  |  |  |
|     | Flow               | <b>NOTE</b> Range and defaults are different depending on the program.                                                                                                    |  |  |  |  |
|     |                    | Sets the hold time for the initial flow and the final flow of each step.                                                                                                    |  |  |  |  |
|     | Time               | <b>NOTE</b> Range and defaults are different depending on the program.                                                                                                    |  |  |  |  |
| 6   | Total Time         | Displays the total time of the program.                                                                                                    |  |  |  |  |

# 7.5.8 [Signal Settings] Screen

Press (A) (HOME) - [Detector] - [Submenu] - [Signal Settings] to display [Signal Settings] screen.

Sets the detector signal outputted from the system.

| NOT READY               | LINE 1             |           |
|-------------------------|--------------------|-----------|
|                         | File0              |           |
| Signal Settings         |                    |           |
| FID1 C                  |                    | -0        |
| Signal Output Port      | Ch1 C              | -0        |
| Background Signal Save  | off C              | -6        |
| Background Signal Comp. | off C              | -4        |
| Subtract Detector       | Off C              | -6        |
| Signal Range            | X2-1 C             | 6         |
| Analog Signal Type      | ₩ide <b>C</b>      | -7        |
| Gain                    | 1. 00 C            |           |
| Offset                  | 0 0                | -9        |
| Filter Time Constant    | 200ms <b>C</b>     | <b></b> 0 |
| Submenu Honitor R       | <b>S</b><br>teturn |           |

| No. | ltem               | Description                                                                                                    |                                                                                                    |  |  |
|-----|--------------------|----------------------------------------------------------------------------------------------------|----------------------------------------------------------------------------------------------------|--|--|
| 0   | Tab                | Displays the name of detector currently set. When several detectors are installed in the system, press a tab to switch detectors.                                                                                                    |                                                                                                    |  |  |
| 0   | Signal Output Port | Sets the channel for detector signal outputted from the<br>system. The system can output digital and analogue signal and<br>has 4 channels in total. The system can output both (digital<br>and analogue) signals simultaneously from one channel. And<br>it can also output signals from several channels at the same<br>time. For analogue signal, only Ch1 and Ch2 are available.<br>For detector signal transmission, select and use USB or Ethernet<br>for PC (digital signal), and use CHROMATOPAC signal cable for<br>CHROMATOPAC (analogue signal). |                                                                                                    |  |  |
|     |                    | Items                                                                                                    | Off, Ch1, Ch2, Ch3, Ch4                                                                                                    |  |  |
|     |                    | Default                                                                                                    | Ch1                                                                                                    |  |  |
| 8   | Background Signal  | Baseline sign<br>can be saved<br>Use this func<br>programmed                                                                                                    | als obtained from blank run (not using sample)<br>as background baseline in the system memory.<br>tion if the baseline fluctuates considerably during<br>analysis. |  |  |
| Ŭ   | Save               | Reference "Background signal save/comp." P.197                                                                                                    |                                                                                                    |  |  |
|     |                    | Items                                                                                                    | Off, Buff1, Buff2                                                                                                    |  |  |
|     |                    | Default                                                                                                    | Off                                                                                                    |  |  |

| No. | ltem                       | Description                                                                                                    |     |  |  |
|-----|----------------------------|----------------------------------------------------------------------------------------------------|-----|--|--|
| 0   | Background Signal<br>Comp. | Subtracts the saved background signal baseline from the actual background signal. This compensation produces a stable baseline despite considerable baseline fluctuations. Use this function if the baseline fluctuates considerably during programmed analysis.<br>▶ Reference "Background signal save/comp." P.197<br>Items Off, Buff1, Buff2                                                                                                    |     |  |  |
|     |                            | Default                                                                                                    | Off |  |  |
| 6   | Subtract Detector          | Subtracts the detector signal of one detector from the signal of another detector. This function is used for a dual column flow line to subtract the data acquired without an injection from the data acquired with an injection.<br><b>NOTE</b> When high sensitivity analysis or high temperature programmed analysis is performed, large amount of stationary liquid vapor released from the column enters into the detector, causing baseline drift or increased noises. When this occurs, set up dual flow lines (dual column flow lines) with injection ports, two columns of the same type and detectors. One flow line is used as a reference and the other flow line receives the sample injection. The system acquires signals from each detector at the same time and calculates the difference between them to provide stable baselines.                                                                                                    |     |  |  |
|     |                            | Default                                                                                                    | Off |  |  |
| 6   | Signal Range               | DecidentOnMultiplies the analog signal by the coefficient "10-*" when $\textcircled{O}$ [Analog Signal Type] is [Linear]. If the signal intensity of a<br>peak is beyond the input range of the data processing unit,<br>for example, change the setting from $\times 1 \twoheadrightarrow \times 10^{-1}$ or from $\times 10^{-2} \clubsuit$ $\times 10^{-3}$ to decrease the intensity. If the peak is too small and<br>the system cannot detect weak peaks, for example, change the<br>setting from $\times 10^{-1} \Longrightarrow \times 1$ or from $\times 10^{-3} \Longrightarrow \times 10^{-2}$ to increase the<br>intensity.Multiplies the analog signal by the coefficient "2-*" when $\textcircled{O}$<br>[Analog Signal Type] is [Wide]. If the signal intensity of a peak<br>is beyond the input range of the data processing unit, for<br>example, change the setting from $\times 1 \twoheadrightarrow \times 2^{-1}$ and from $\times 2^{-2} \Longrightarrow \times 2^{-3}$<br>to decrease the intensity. If the peak is too small and the<br>system cannot detect weak peaks, for example, change the<br>setting from $\times 2^{-1} \Longrightarrow \times 1$ or from $\times 2^{-3} \twoheadrightarrow \times 2^{-2}$ to increase the<br>intensity.In case of the digital signal, the signal is always outputted<br> |     |  |  |

| No. | ltem               | Description                                                                        |                                                                                                    |  |  |  |
|-----|--------------------|------------------------------------------------------------------------------------|----------------------------------------------------------------------------------------------------|--|--|--|
|     |                    | Set this item when the system is connected to an external device in analog format. |                                                                                                    |  |  |  |
| 0   | Analog Signal Type | ltems                                                                              | <ul> <li>Linear<br/>Select it when connecting analogue signal<br/>cable for wide (P/N : S221-47251-41) to any<br/>device other than C-R8A/C-R7A/C-R7A plus, or<br/>any external device other than Chromatopac.<br/>To use Linear setting when connecting the<br/>cable to C-R8A/C-R7A/C-R7A plus, you need to<br/>analogue signal cable for linear (P/N:<br/>S221-47251-42).</li> <li>Wide<br/>Select it when connecting analogue signal<br/>cable for wide (P/N : S221-47251-41) to<br/>C-R8A/C-R7A/C-R7A plus. The system outputs<br/>compressed signal; then, the signal received by<br/>Chromatopac is decompressed. When<br/>connecting the system to C-R8A/C-R7A/C-R7A<br/>plus for the first time, or replacing<br/>Chromatopac, set ② [Signal Output Port] at</li> </ul> |  |  |  |
|     |                    |                                                                                    | <ul> <li>Reference "8.9.2 Connecting to CHROMATOPAC"<br/>P.349</li> </ul>                                                                                                    |  |  |  |
|     |                    | Default                                                                            | Wide                                                                                                    |  |  |  |
|     |                    | Sets the detector signal gain.                                                     |                                                                                                    |  |  |  |
| 8   | Gain               | Range                                                                              | 0.00 to 1000.00                                                                                                    |  |  |  |
|     |                    | Default                                                                            | 1.00                                                                                                    |  |  |  |
|     |                    | Sets the dete                                                                      | ector signal offset.                                                                                                    |  |  |  |
| 9   | Offset             | Range                                                                              | -999999 to 999999                                                                                                    |  |  |  |
|     |                    | Default                                                                            | 0                                                                                                    |  |  |  |

| No. | ltem |                                                                                                    | Description                                                                                                    |
|-----|------|----------------------------------------------------------------------------------------------------|----------------------------------------------------------------------------------------------------|
| No. | Item | Sets parame<br>the time cor<br>peak become<br>the optimum<br>with the peak<br><b>I</b><br><b>NOTE</b> N<br>fi<br>H<br>b<br>For<br>ti<br>E<br>CO | Description<br>ter for the processing of the detector signal. As<br>astant increases, noise are reduced, however, the<br>ter broad and the peak height are reduced. Select<br>in value for the filter time constant in accordance<br>ak half width.<br>ormally, use the default value (200 ms) for the<br>lter time constant.<br>owever, in some cases the S/N ratio is improved<br>y changing the time constant.<br>or example, if the half width of a peak is<br>0.1 sec", the S/N ratio is maximized when the<br>me constant is set at [20 ms].<br>xample for relationship between FID time<br>onstant and S/N ratio<br>12<br>1<br>12<br>1<br>13<br>14<br>14<br>15<br>14<br>14<br>15<br>14<br>14<br>15<br>15<br>16<br>17<br>10<br>12<br>10<br>12<br>10<br>10<br>10<br>10<br>10<br>10<br>10<br>10<br>10<br>10 |
|     |      |                                                                                                    | ້<br><sup>ແກ້</sup> 5 <sup>45</sup> ເວ <sup>145</sup> ເວ <sup>145</sup> ເວ <sup>145</sup> ເວ <sup>145</sup> ເວ <sup>145</sup> <sup>15</sup><br>Time constant                                                                                                    |
|     |      |                                                                                                    | )                                                                                                    |
|     |      | ltems                                                                                                    | 2 ms, 4 ms, 10 ms, 20 ms, 50 ms, 100 ms, 200 ms, 500 ms, 1 s, 2 s                                                                                                    |
|     |      | Default                                                                                                    | 200 ms                                                                                                    |

#### Background signal save/comp.

If the baseline fluctuates considerably during programmed analysis, the system can save baseline signals obtained from blank run (not using sample) as background baseline in the system memory, and then subtract the saved background signal baseline from the actual background signal (background compensation).

Procedures of background signal save/comp are described below.

- Set [Signal Output Port] in [Signal Settings] to a desired channel.
   Signal Output Channel is selected. ("Ch3" and "Ch4" for analog signal are optional)
- 2 Set [Background Signal Save] at [Buff 1] or [Buff 2].
- 3 Press START (START) without sample injection.

The system starts analysis and the background baseline is saved.

- 4 Set [Background Signal Comp.] at [Buff 1] or [Buff 2], the same selection in [Background Signal Save] (procedure 2).
- 5 Inject a sample and press START (START).

The system starts analysis and then outputs the signal after background signal compensation.

# 7.5.9 [Detector Gas Control] Screen

Press (A) (HOME) - [Detector] - [Submenu] - [Detector Gas Control] to display [Detector

Gas Control] screen.

Turns On/Off detector gases and sets flows.

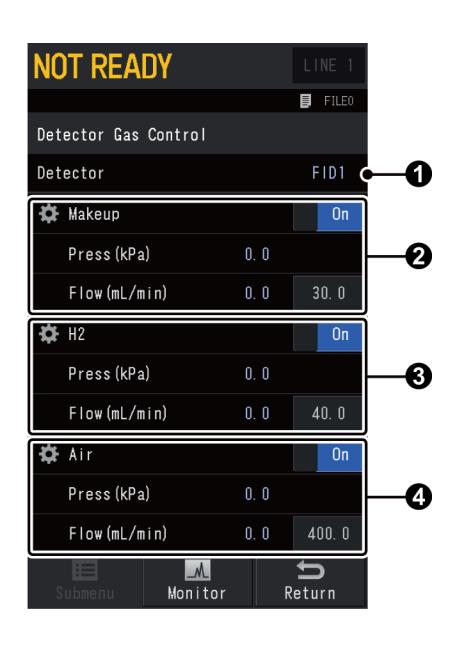

| No. | . Item   |                | Description                                                                                                    |                                      |  |
|-----|----------|----------------|----------------------------------------------------------------------------------------------------|--------------------------------------|--|
| 0   | Detector |                | Displays active detector.                                                                                        |                                      |  |
|     | Makeup   |                | <b>NOTE</b> [ECD Gas] is displayed when the detector is ECD.<br>And [DCG] is displayed when the detector is BID. |                                      |  |
|     |          | Makeup control | Displays the status of makeup gas supply. Select [Off] to stop the gas supply.                                   |                                      |  |
|     |          |                | Items                                                                                                    | Off, On                              |  |
|     |          |                | Default                                                                                                    | On                                   |  |
|     |          | Press          | Displays the current pressure of makeup gas.                                                                     |                                      |  |
| 2   |          |                | Sets the makeup gas flow.                                                                                        |                                      |  |
|     |          |                |                                                                                                    | • FID, FTD, BID: 0.0 to 100.0 mL/min |  |
|     |          |                | Range                                                                                                    | • ECD: 0.0 to 200.0 mL/min           |  |
|     |          |                |                                                                                                    | • TCD: 0.0 to 20.0 mL/min            |  |
|     |          | Flow           |                                                                                                    | • FID: 24.0 mL/min                   |  |
|     |          |                |                                                                                                    | • FTD: 27.5 mL/min                   |  |
|     |          |                | Default                                                                                                    | • BID: 50.0 mL/min                   |  |
|     |          |                |                                                                                                    | • ECD: 15.0 mL/min                   |  |
|     |          |                |                                                                                                    | • TCD: 8.0 mL/min                    |  |

| No. | . Item |             | Description                                                                      |                                                |  |
|-----|--------|-------------|----------------------------------------------------------------------------------|------------------------------------------------|--|
|     | H2     |             |                                                                                  |                                                |  |
|     |        | Hydrogen    | Displays the status of hydrogen gas supply. Select [Off] to stop the gas supply. |                                                |  |
|     |        | control     | Items                                                                            | Items Off, On                                  |  |
|     |        |             | Default                                                                          | On                                             |  |
|     |        | Press       | Displays the                                                                     | Displays the current pressure of hydrogen gas. |  |
| 3   |        |             | Sets the hydr                                                                    | rogen gas flow.                                |  |
|     |        |             |                                                                                  | • FTD: 0.0 to 30.0 mL/min                      |  |
|     |        |             | Range                                                                            | • FPD: 0.0 to 250.0 mL/min                     |  |
|     |        | Flow        |                                                                                  | • Others: 0.0 to 100.0 mL/min                  |  |
|     |        |             |                                                                                  | • FTD: 1.5 mL/min                              |  |
|     |        |             | Default                                                                          | • FPD: 80.0 mL/min                             |  |
|     |        |             |                                                                                  | • Others: 40.0 mL/min                          |  |
|     | Air    | r           |                                                                                  |                                                |  |
|     |        | Air control | Displays the status of air gas supply. Select [Off] to stop the gas supply.      |                                                |  |
|     |        |             | Items                                                                            | Off, On                                        |  |
|     |        |             | Default                                                                          | On                                             |  |
| 4   |        | Press       | Displays the                                                                     | current pressure of air gas.                   |  |
|     |        |             | Sets the air g                                                                   | gas flow.                                      |  |
|     |        |             | Range                                                                            | 0.0 to 1000.0 mL/min                           |  |
|     |        | Flow        |                                                                                  | • FTD: 145.0 mL/min                            |  |
|     |        |             | Default                                                                          | • FPD: 120.0 mL/min                            |  |
|     |        |             |                                                                                  | • Others: 40.0 mL/min                          |  |

# 7.6 Peripherals

You can set up optional devices including Shimadzu Gas Chromatographic Auto Injector AOC-20i/AOC-20s (AOC-20 series) and CRG.

The items on the screen are different depending on the units installed on the system and settings.

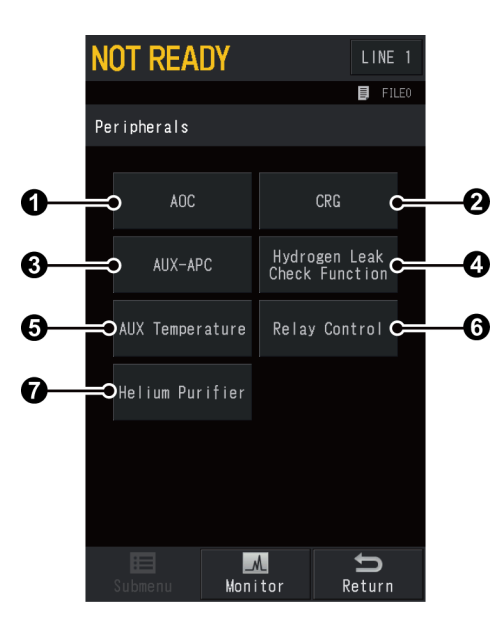

| No. | ltem                            | Description                                                                        | See also |
|-----|---------------------------------|------------------------------------------------------------------------------------|----------|
| 0   | AOC                             | Set this item when using AOC-20 series.                                            | P.201    |
| 0   | CRG                             | Set this item when using low-temperature oven controller CRG.                      | P.210    |
| 3   | AUX-APC                         | Set this item when using APC other than detector gas (AUX-APC).                    | P.211    |
| 4   | Hydrogen Leak Check<br>Function | Set this item when using hydrogen sensor.                                          | P.214    |
| 6   | AUX Temperature                 | Sets temperature controllers other than column oven, injection port, and detector. | P.215    |
| 6   | Relay Control                   | Sets relay control.                                                                | P.216    |
| 7   | Helium Purifier                 | Set this item when using helium purifier.                                          | P.218    |

# 7.6.1 [Auto Injector] Screen

To display [Auto Injector AOC], press (a) (HOME) - [Peripherals] - [AOC] after you install

AOC-20 series on the system and configure AOC in the analytical line.

On this screen, you can check the status of AOC-20 series and set parameters for them. Install AOC-20 series on the system and then configure AOC1 in the analytical line. For dual configuration, configure AOC2 (sub) in the analytical line, and switch lines to set up them.

▶ Reference • "7.7.2 [Line Configuration] Screen" P.220

• For detailed setting procedures for AOC-20 series, refer to the AOC-20i/AOC-20s Instruction Manual and the AOC-20 Dual Injection System Instruction Manual.

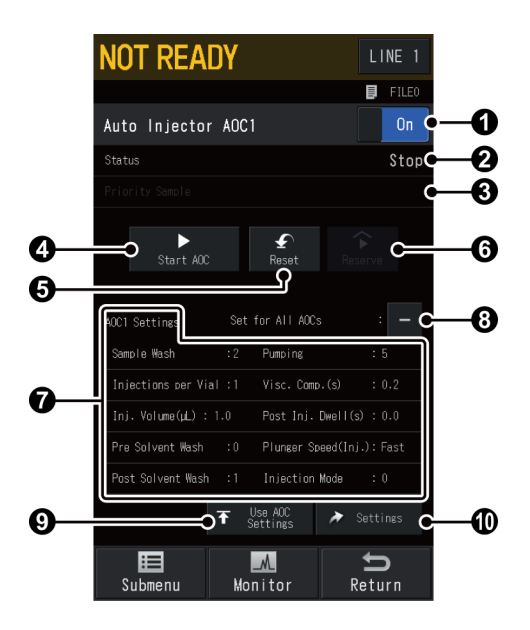

| No. | ltem                  | Description                                                                                                    |     |                                      |  |
|-----|-----------------------|----------------------------------------------------------------------------------------------------|-----|--------------------------------------|--|
|     | Auto Injector Control | Select [On] to control AOC-20 series with the system.                                                                    |     |                                      |  |
| 1   |                       | Items Off,                                                                                                    |     | On                                   |  |
|     |                       | Default                                                                                                    | Off |                                      |  |
|     |                       | Displays the current status of AOC-20 series.                                                                            |     |                                      |  |
|     |                       | Screen display                                                                                                    |     | Status                               |  |
|     | Status                | Stop                                                                                                    |     | AOC is not operating.                |  |
| 0   |                       | Taking vial                                                                                                    |     | A vial is being picked up.           |  |
| 0   |                       | Preparation                                                                                                    |     | AOC is operating (before injection). |  |
|     |                       | Rinse                                                                                                    |     | AOC is operating (after injection).  |  |
|     |                       | Putting vial                                                                                                    |     | The system is putting vial.          |  |
|     |                       | Waiting                                                                                                    |     | AOC is waiting for analysis.         |  |
| 8   | Priority Sample       | Displays vial No. of priority sample. Analysis for the displayed sample starts after the ongoing analysis are completed. |     |                                      |  |

| No. | ltem             |                                                                                                    | Description                                                                                                    |  |  |
|-----|------------------|----------------------------------------------------------------------------------------------------|----------------------------------------------------------------------------------------------------|--|--|
| 4   | Start AOC        | Press [Start A<br>start signal to<br>displayed wh                                                                                                    | Press [Start AOC] to start AOC-20 series operation and send a start signal to the GC upon an injection. [Stop AOC] is displayed when AOC-20 series is active. |  |  |
| 6   | Reset            | Press [Reset] while AOC is working to terminate the injection<br>sequence forcibly and return it to initial state.<br>Press [Reset] during continuous analysis and then press [Start<br>AOC] to start injection from the first sample.<br>This function is available only when AOC-20 series is active. |                                                                                                    |  |  |
|     |                  | Sets vial No.<br>type and the<br>when AOC-20                                                                                                    | Sets vial No. of reserve. Range is different depending on the type and the number of vials. This function is available only when AOC-20 series is active.     |  |  |
|     |                  |                                                                                                    | • Without Autosampler AOC-20s                                                                                                    |  |  |
|     | Reserve          |                                                                                                    | • Short rack: 1 to 6                                                                                                    |  |  |
| 6   |                  |                                                                                                    | • Long rack, without additional rack: 1 to 12                                                                                                    |  |  |
|     |                  | Range                                                                                                    | • Long rack, with additional rack: 1 to 15                                                                                                    |  |  |
|     |                  |                                                                                                    | • With Autosampler AOC-20s                                                                                                    |  |  |
|     |                  |                                                                                                    | • 1.5 mL Vial: 1 to 150                                                                                                    |  |  |
|     |                  |                                                                                                    | • 4 mL Vial: 1 to 96                                                                                                    |  |  |
| 7   | AOC1 Settings    | Displays the                                                                                                    | current set values for AOC-20 series.                                                                                                    |  |  |
| 8   | Set for All AOCs | Check this item to operate main and sub AOC with same parameter when using a dual configuration of AOC-20 series.                                                                                                    |                                                                                                    |  |  |
| 9   | Use AOC Settings | Import parameters set on AOC-20 series to the system. Use this function when you change settings with AOC-20 series.                                                                                                    |                                                                                                    |  |  |
| መ   | Sattings         | Displays [AOG                                                                                                    | Settings] screen. Sets AOC-20 series.                                                                                                    |  |  |
| W   | Settings         | Reference "[/                                                                                                    | AOC Settings] Screen" P.203                                                                                                    |  |  |

## Submenu

| ltem                               | Description                                                                                             | See also |
|------------------------------------|----------------------------------------------------------------------------------------------------|----------|
| Overlap Displays [Overlap] screen. |                                                                                                    | P.207    |
| Auto Sampler Setting               | Sampler Setting Displays [Auto Sampler Setting] screen.                                                 |          |
|                                    | Displays [AOC Injection Mode] screen.                                                                   |          |
| Injection Mode                     | Reference For injection mode, refer to "3.3.3 Injection<br>Mode" in AOC-20i/AOC-20s Instruction Manual. | -        |

## ■ [AOC Settings] Screen

Press (A) (HOME) - [Peripherals] - [AOC] - [Settings] to display [AOC Settings] screen.

You can set basic parameters for AOC-20 series.

| NOT READY                | LINE 1             |    |
|--------------------------|--------------------|----|
|                          | File0              |    |
| AOC1 Settings            |                    |    |
| Sample Wash              | 2 🤇                | -0 |
| Injections per Vial      | 1 (                | -0 |
| Injection Volume(µL)     | 1.0                | -0 |
| Pre Solvent Wash         | 0 (                | -0 |
| Post Solvent Wash        | 1 🤇                | -6 |
| Pumping                  | 5 🤇                | -6 |
| Viscosity Comp. Time(s)  | 0. 2 🤇             | -0 |
| Post Inj. Dwell Time(s)  | 0.0                | -8 |
| Plunger Speed(Injection) | Fast 🕻             | -9 |
|                          |                    |    |
| Submenu Monitor R        | <b>f</b><br>teturn |    |

| No. | ltem                |                                                                                                    | Description                                                |  |
|-----|---------------------|----------------------------------------------------------------------------------------------------|------------------------------------------------------------|--|
|     |                     | Sets the num<br>before injecti                                                                                                    | ber of times to rinse the syringe with sample              |  |
| 0   | Sample Wash         | Range                                                                                                    | 0 to 99                                                    |  |
|     |                     | Default                                                                                                    | 2                                                          |  |
|     |                     | Sets the num times.                                                                                                    | ber of injections to analyze the sample several            |  |
| 2   | Injections per Vial | Range                                                                                                    | 1 to 99                                                    |  |
|     |                     | Default                                                                                                    | 1                                                          |  |
|     |                     | Sets the amount of sample to be injected. Range, increment, and default are different depending on [Syringe Type] on [AOC Advanced Settings] screen. |                                                            |  |
|     |                     |                                                                                                    | • 10 µL Syringe: 0.1 to 8.0 µL (0.1 increments)            |  |
|     |                     |                                                                                                    | • 50 $\mu L$ Syringe: 0.5 to 40.0 $\mu L$ (0.5 increments) |  |
|     |                     | Range                                                                                                    | • 250 µL Syringe: 2.5 to 200.0 µL (2.5 increme             |  |
| 8   | Injection Volume    |                                                                                                    | • 0.5 µL Syringe: 0.01 to 0.5 µL (0.01 increments)         |  |
|     |                     |                                                                                                    | • 5 µL Syringe: 0.1 to 4.0 µL (0.5 increments)             |  |
|     |                     |                                                                                                    | • 10 µL Syringe: 1.0 µL                                    |  |
|     |                     |                                                                                                    | • 50 μL Syringe: 5.0 μL                                    |  |
|     |                     | Default                                                                                                    | • 250 µL Syringe: 25.0 µL                                  |  |
|     |                     |                                                                                                    | • 0.5 µL Syringe: 0.10 µL                                  |  |
|     |                     |                                                                                                    | • 5 μL Syringe: 0.5 μL                                     |  |

| No. | ltem                         |                                                                               | Description                                                                                                    |  |
|-----|------------------------------|-------------------------------------------------------------------------------|----------------------------------------------------------------------------------------------------|--|
| 4   | Pre Solvent Wash             | Sets the num<br>before injection<br>Reference For<br>re<br>AC                 | er of times to rinse the syringe with solvent<br>h.<br>cases where injection mode is not [0] (solvent flush),<br>to "3.3.3 Injection Mode" in User's Manual for<br>-20i/AOC-20s.<br>to 99<br>er of times to rinse the syringe with solvent<br>to 99 |  |
|     |                              | Range                                                                         | 0 to 99                                                                                                    |  |
|     |                              | Default                                                                       | 0                                                                                                    |  |
|     |                              | Sets the num after injectio                                                   | nber of times to rinse the syringe with solvent<br>on.                                                                                                    |  |
| 6   | Post Solvent Wash            | Range                                                                         | 0 to 99                                                                                                    |  |
|     |                              | Default                                                                       | 1                                                                                                    |  |
| 6   | Pumping                      | Set the numl<br>the needle ti<br>bubbles.                                     | per of times to raise and lower the plunger with p inside the sample to eliminate syringe air                                                                                                    |  |
| Ŭ   |                              | Range                                                                         | 0 to 99                                                                                                    |  |
|     |                              | Default                                                                       | 5                                                                                                    |  |
| 0   | Viscosity Comp. Time<br>(s)  | Sets the wait<br>and pumping<br>plunger wait<br>whichever is<br>is always 0.2 | t time for the plunger during rinse with sample<br>with the sample before injection, the<br>s for either the value set here or 4 seconds,<br>longer. The wait time during rinse with solvent<br>seconds.                                            |  |
|     |                              | Range                                                                         | 0.0 to 99.9 seconds                                                                                                    |  |
|     |                              | Default                                                                       | 0.2 seconds                                                                                                    |  |
|     | Post Ini. Dwell Time         | Sets the time<br>sample inject                                                | e for the plunger to remain in the syringe after ion.                                                                                                    |  |
| 8   | (s)                          | Range                                                                         | 0.0 to 99.9 seconds                                                                                                    |  |
|     |                              | Default                                                                       | 0.0 seconds                                                                                                    |  |
|     |                              | Sets the plun                                                                 | nger speed during sample injection.                                                                                                    |  |
| 9   | Plunger Speed<br>(Injection) | Items                                                                         | Slow, Mid, Fast                                                                                                    |  |
|     |                              | Default                                                                       | Fast                                                                                                    |  |

## Submenu

| ltem              | Description                              | See also |
|-------------------|------------------------------------------|----------|
| Advanced Settings | Displays [AOC Advanced Settings] screen. | P.205    |

## ■ [AOC Advanced Settings] Screen

Press (AOME) - [Peripherals] - [AOC] - [Settings] - [Submenu] - [Advanced Settings]

to display [AOC Advanced Settings] screen.

You can set advanced parameters for AOC-20 series.

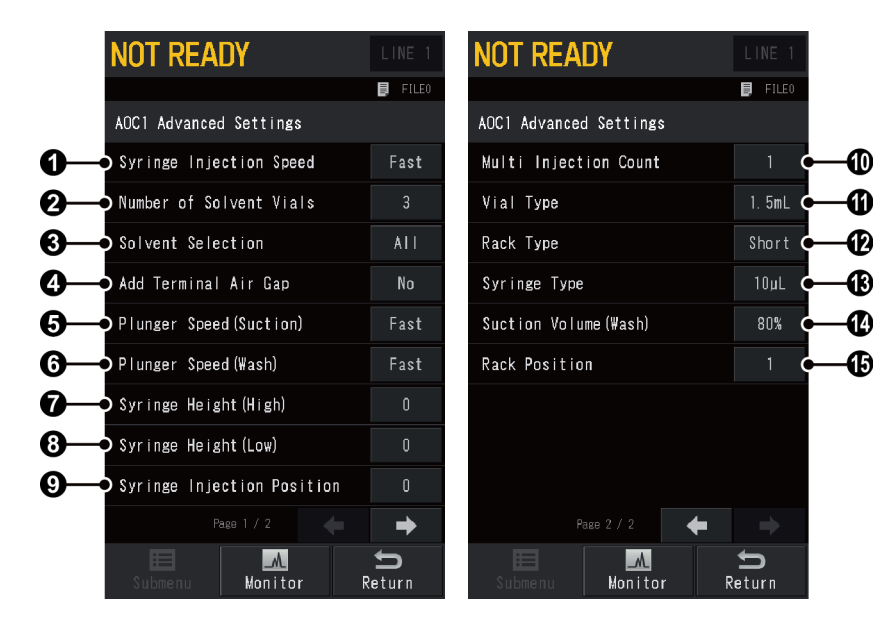

| No. | ltem              | Description                                                                                                    |                                                                                                    |  |
|-----|-------------------|----------------------------------------------------------------------------------------------------|----------------------------------------------------------------------------------------------------|--|
|     |                   | Sets syringe i                                                                                                    | insertion speed.                                                                                               |  |
| 1   | Syringe Injection | Items                                                                                                    | Slow, Fast                                                                                                    |  |
|     |                   | Default                                                                                                    | Fast                                                                                                    |  |
|     |                   | Sets whether<br>AOC-20s is n                                                                                                    | to use three solvent vials when the autosampler<br>t in use.                                                   |  |
| 0   | Number of Solvent | Reference "[/                                                                                                    | Auto Sampler Setting] Screen" P.209                                                                            |  |
|     | Vials             | Items                                                                                                    | 1, 3                                                                                                    |  |
|     |                   | Default                                                                                                    | 1                                                                                                    |  |
|     |                   | Selects solvent to be used. This item is available when <b>2</b><br>[Number of Solvent Vials] is set at [3] or the autosampler<br>AOC-20s is in use. |                                                                                                    |  |
|     |                   | Reference "[/                                                                                                    | IS IN USE.<br>10e "[Auto Sampler Setting] Screen" P.209                                                        |  |
|     |                   |                                                                                                    | • All: Uses 3 solvents.                                                                                        |  |
| 0   | Solvent Selection |                                                                                                    | • A only: Uses solvent A only.                                                                                 |  |
| 0   | Solvent Selection |                                                                                                    | • B only: Uses solvent B only.                                                                                 |  |
|     |                   | Items                                                                                                    | • C only: Uses solvent C only.                                                                                 |  |
|     |                   |                                                                                                    | ▶ Reference For details, refer to Fig. 3.4.1 in "3.4.<br>Autosampler" in User's Manual for<br>AOC-20i/AOC-20s. |  |
|     |                   | Default                                                                                                    | All                                                                                                    |  |

| No. | ltem                       |                                                                                                    | Description                                                                                                    |
|-----|----------------------------|----------------------------------------------------------------------------------------------------|----------------------------------------------------------------------------------------------------|
| 4   |                            | Sets whether<br>aspirating sar<br>with a wide<br>discriminatior                                                                                                    | to aspirate 1 $\mu$ L of air into the syringe after mple. This type of injection is useful for samples boiling point range, which may cause compound n. |
|     | Add Terminal Air Gap       | NOTE W                                                                                                    | When the column initial temperature is high or a PEG-based high-polarity column is used, injection of air may reduce the column life.                   |
|     |                            | ltems                                                                                                    | No, Yes                                                                                                    |
|     |                            | Default                                                                                                    | No                                                                                                    |
|     |                            | Sets the plun                                                                                                    | ger speed (suction) during sample injection.                                                                                                    |
| 6   | Plunger Speed<br>(Suction) | ltems                                                                                                    | Slow, Mid, Fast                                                                                                    |
|     |                            | Default                                                                                                    | Fast                                                                                                    |
|     |                            | Sets the plun                                                                                                    | ger speed during rinse with sample or pumping.                                                                                                    |
| 6   | Plunger Speed (Wash)       | ltems                                                                                                    | Slow, Mid, Fast                                                                                                    |
|     |                            | Default                                                                                                    | Fast                                                                                                    |
| -   |                            | Sets the syrir<br>(moves syring                                                                                                    | nge height when it moves down to a sample vial ge up from default).                                                                                     |
| 7   | Syringe Height (High)      | Range                                                                                                    | 0 to 20 mm                                                                                                    |
|     |                            | Default                                                                                                    | 0 mm                                                                                                    |
|     |                            | Sets the syringe height when it moves down to a sample vial (moves syringe down from default).                                                                                                    |                                                                                                    |
| 8   | Syringe Height (Low)       | Range         Image         Image <th< td=""><td>• ① [Vial Type] is [1.5 mL]<br/>0 to 2 mm</td></th<> | • ① [Vial Type] is [1.5 mL]<br>0 to 2 mm                                                                                                    |
|     |                            |                                                                                                    | • <b>①</b> [Vial Type] is [4 mL]<br>0 to 10 mm                                                                                                    |
|     |                            | Default                                                                                                    | 0 mm                                                                                                    |
| _   | Svringe Injection          | Sets the syrin injection.                                                                                                    | nge height when it moves down for sample                                                                                                    |
| 9   | Position                   | Range                                                                                                    | 0 to 22 mm                                                                                                    |
|     |                            | Default                                                                                                    | 0 mm                                                                                                    |
|     |                            | Sets the num                                                                                                    | ber of injections for one analysis.                                                                                                    |
| 0   | Multi Injection Count      | Range                                                                                                    | 1 to 99 times                                                                                                    |
|     |                            | Default                                                                                                    | 1                                                                                                    |
|     |                            | Sets the vial                                                                                                    | type.                                                                                                    |
| 0   | Vial Type                  | Items                                                                                                    | 1.5 mL, 4 mL                                                                                                    |
|     |                            | Default                                                                                                    | 1.5 mL                                                                                                    |
|     |                            | Sets the rack                                                                                                    | type.                                                                                                    |
| 12  | Rack Type                  | Items                                                                                                    | Short, Long                                                                                                    |
|     |                            | Default                                                                                                    | Short                                                                                                    |

| No. | ltem                     | Description                                                                                                    |                                                 |
|-----|--------------------------|----------------------------------------------------------------------------------------------------|-------------------------------------------------|
|     | Syringe Type             | Sets the syringe type.                                                                                                    |                                                 |
| ₿   |                          | Items                                                                                                    | 10 μL, 50 μL, 250 μL, 0.5 μL, 5 μL              |
|     |                          | Default                                                                                                    | 10 µL                                           |
|     |                          | Sets the sucti                                                                                                    | on volume during rinse with sample and pumping. |
| 14  | Suction Volume<br>(Wash) | Items                                                                                                    | 80 %, 60 %                                      |
|     |                          | Default                                                                                                    | 80 %                                            |
|     |                          | Sets the auto injector AOC-20i position when auto sampler<br>AOC-20s is used. This item is available when [Use AOC-20s] in<br>Auto Sampler Setting] is checked. |                                                 |
| Ð   | Rack Position            | Reference •                                                                                                    | "[Auto Sampler Setting] Screen" P.209           |
| Ŭ   |                          | •                                                                                                    | Maintenance Help                                |
|     |                          | Range                                                                                                    | 0 to 2                                          |
|     |                          | Default                                                                                                    | 1                                               |

## ■ [Overlap] Screen

Press (A) (HOME) - [Peripherals] - [AOC] - [Submenu] - [Overlap] to display [Overlap]

screen.

Overlap is a function to shorten the total time of analysis which requires long time for pre-run by starting pre-run for the next sample during analysis.

#### Without overlap

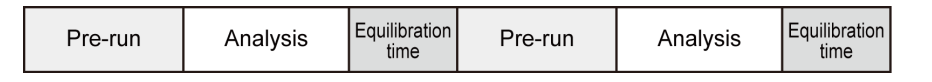

With overlap

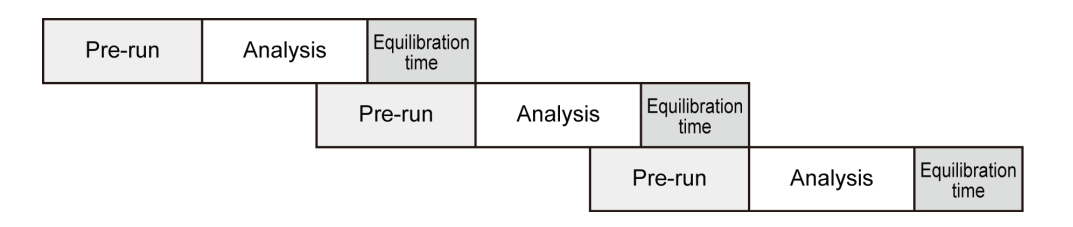

Overlap can be started at the following 3 timings.

• Post-Injection

| Pre-run                                   | Analysis     |    | Equilibration time |          |                    |
|-------------------------------------------|--------------|----|--------------------|----------|--------------------|
| Pre-run starts whe<br>AOC rinse is finish | en →<br>ned. | Pr | e-run              | Analysis | Equilibration time |

• Mid-Analysis (X minutes)

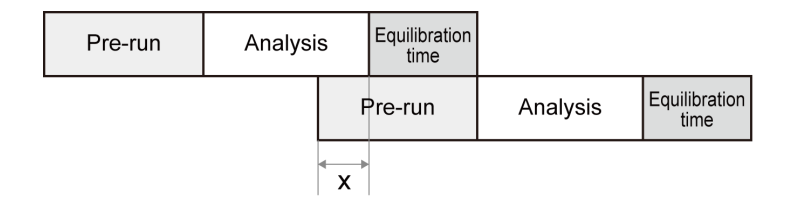

• Post-Analysis (X minutes)

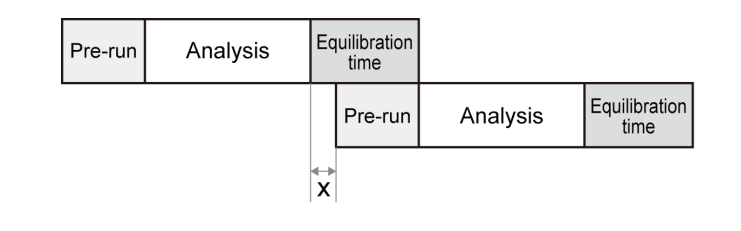

**NOTE** When overlap function starts and pre-run is completed, AOC-20 series injects sample even if the system status is not "READY". Set an appropriate time.

On [Overlap] screen, you can set items related to Overlap function.

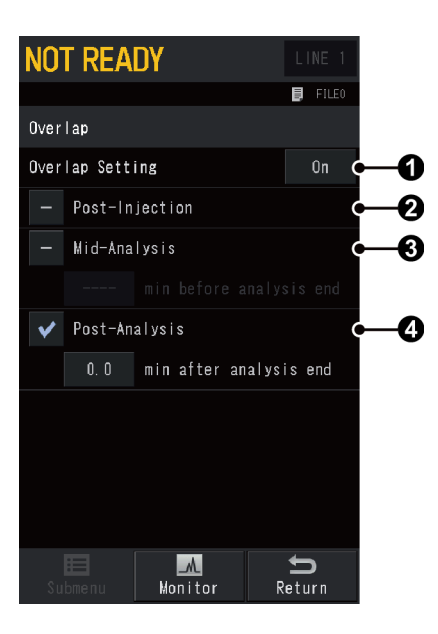

| No. | ltem            | Description                                                                                                    |         |
|-----|-----------------|----------------------------------------------------------------------------------------------------|---------|
|     |                 | Select [On] to use overlap function.                                                                               |         |
| 0   | Overlap Setting | Items                                                                                                    | Off, On |
|     |                 | Default                                                                                                    | Off     |
| 0   | Post-Injection  | Check to start pre-run for the next vial after the current vial is injected.                                       |         |
| 8   | Mid-Analysis    | Check to start pre-run for the next vial while the current vial being analyzed. Set the time to start the overlap. |         |

| No. | ltem                                                          | Description                                                                                                    |
|-----|---------------------------------------------------------------|----------------------------------------------------------------------------------------------------|
| 4   | Post-Analysis                                                 | Check to start pre-run for the next vial after the current vial is analyzed. Set the time to start the overlap.     |
|     | OTE Select overlap me<br>④ [Post-Analysis].<br>Press – beside | thod to be used from <b>2</b> [Post-Injection], <b>3</b> [Mid-Analysis], and the setting to be used to change it to |

## ■ [Auto Sampler Setting] Screen

Press (A) (HOME) - [Peripherals] - [AOC] - [Submenu] - [Auto Sampler Setting] to display

[Auto Sampler Setting] screen.

Set this item when using the autosampler AOC-20s.

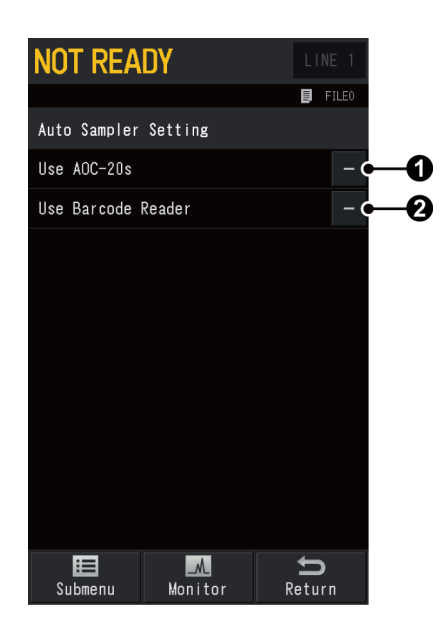

| No. | ltem               | Description                                                                       |
|-----|--------------------|-----------------------------------------------------------------------------------|
| 0   | Use AOC-20s        | When using the autosampler AOC-20s, press – to change it to                       |
| 0   | Use Barcode Reader | To manage samples with barcode using a barcode reader, press<br>to change it to . |

### Submenu

| ltem       | Description                                                                                                    |  |  |  |
|------------|----------------------------------------------------------------------------------------------------|--|--|--|
| Allocation | <ul> <li>Displays [Allocation] screen.</li> <li>Reference For details, refer to "3.4 Allocation" in User's Manual for<br/>AOC-20 Dual Injection System.</li> </ul> |  |  |  |

# 7.6.2 [CRG] Screen

Press (A) (HOME) - [Peripherals] - [CRG] to display [CRG] screen.

Set these parameters when using oven low-temperature control solenoid valve CRG. CRG is a device to cool the column oven with coolant (liquid CO<sub>2</sub> or liquid N<sub>2</sub>). CRG enables analysis at lower temperatures than room temperature. Control range of the column oven temperature becomes -50.0 °C to 450.0 °C when using liquid CO<sub>2</sub>, and -99.0 °C to 450.0 °C when using liquid N<sub>2</sub>.

▶ Reference "8.7.1 CRG CO<sub>2</sub>/CRG N<sub>2</sub>" P.336

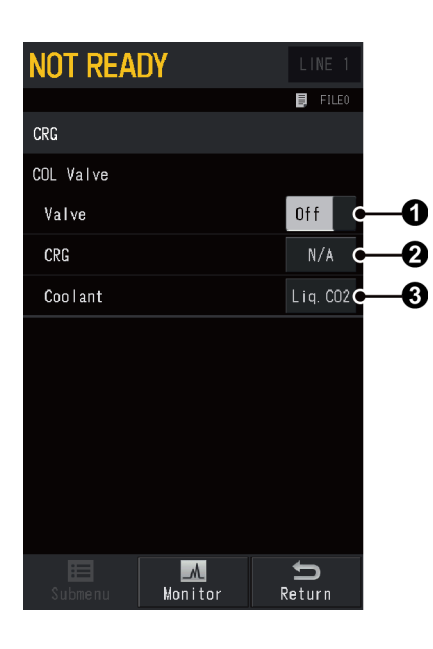

| No. | ltem    | Description                                       |                                                                                                    |  |
|-----|---------|---------------------------------------------------|----------------------------------------------------------------------------------------------------|--|
|     | Valve   | Displays the of<br>to switch the<br>Set at [On] t | control status of coolant valve. Press [Off] or [On]<br>e control status.<br>o control the coolant valve.<br>you set <b>1</b> [Valve] at [Off] after setting the |  |
| 0   |         | te<br>CF<br>th                                    | mperature lower than room temperature using<br>RG, the system will not be READY state because<br>e temperature does not return the set value.                    |  |
|     |         | ltems                                             | Off, On                                                                                                    |  |
|     |         | Default                                           | Off                                                                                                    |  |
| R   | CRG     | Set ① [Valve<br>column oven<br>[N/A] to cont      | ] at [On] and ② [CRG] at [Usable] to control the with CRG. Set ① [Valve] at [On] and ② [CRG] at rol the valve with CRG.                                          |  |
| •   |         | ltems                                             | N/A, Usable                                                                                                    |  |
|     |         | Default                                           | N/A                                                                                                    |  |
|     | Coolant | Sets coolant.                                     |                                                                                                    |  |
| 3   |         | Items                                             | Liq. CO2, Liq. N2                                                                                                    |  |
|     |         | Default                                           | Liq. CO2                                                                                                    |  |

# 7.6.3 [AUX-APC] Screen

To display [AUX-APC] screen, press (A) (HOME) - [Peripherals] - [AUX-APC] after you

install optional AUX-APC.

You can set pressure and gas type for AUX-APC. APC is available up to APC18.

| NOT READ        | Y       |      | LINE 1     |    |
|-----------------|---------|------|------------|----|
|                 |         |      | 📕 FILEO    |    |
| AUX-APC         |         |      |            |    |
| LINE APC1       |         |      | Off        | -0 |
| AFT             |         |      | Back Flush | -0 |
| Press (kPa)     |         | 0. 0 | 100. 0     | -0 |
| Gas Type        |         |      | He         | -0 |
| Calibration Off | set     |      | Run        | -6 |
|                 |         |      |            |    |
|                 |         |      |            |    |
|                 |         |      |            |    |
|                 |         |      |            |    |
|                 |         |      |            |    |
|                 | A       |      | Ð          |    |
| Submenu         | Monitor | R    | eturn      |    |

| No. | ltem               | Description                                                                                                    |                                      |  |
|-----|--------------------|----------------------------------------------------------------------------------------------------|--------------------------------------|--|
| 0   | AUX-APC Control    | Displays the current status of AUX-APC control. Press [Off] or<br>[On] to switch the control status.<br>Set at [On] to control AUX-APC.                                                                                                    |                                      |  |
| •   |                    | Items                                                                                                    | Off, On                              |  |
|     |                    | Default                                                                                                    | Off                                  |  |
| 2   | AFT                | Displays AFT                                                                                                    | mode. Cannot set this item.          |  |
|     | Press              | Sets the pres                                                                                                    | sure. Blue text is the actual value. |  |
| 3   |                    | Range                                                                                                    | 0.0 to 970.0 kPa                     |  |
|     |                    | Default                                                                                                    | 100 kPa                              |  |
|     | Gas Type           | Selects the g                                                                                                    | as type supplied to the APC.         |  |
| 4   |                    | Items                                                                                                    | He, N2, H2, Ar                       |  |
|     |                    | Default                                                                                                    | Не                                   |  |
| 6   | Calibration Offset | Press [Run] to perform calibration so that the displayed AUX-APC pressure becomes "0 kPa" at atmospheric pressure. Use this function before GC starts or if the displayed pressure is not "0 kPa" while the gas supply stops (exposed to atmospheric pressure). |                                      |  |

| ltem               | Description                                                                                                    | See also |
|--------------------|----------------------------------------------------------------------------------------------------|----------|
| Back Flush Setting | Displays [Back Flush Settings] screen. This item is displayed when AFT and the injection port are configured in the same analytical line. | P.151    |
| APC Program        | Displays [AUX-APC Pressure Program] screen.                                                                                               | P.213    |

### Submenu

#### Relationship between the pressure and the flow

• Relationship between the pressure and the flow of different gas types

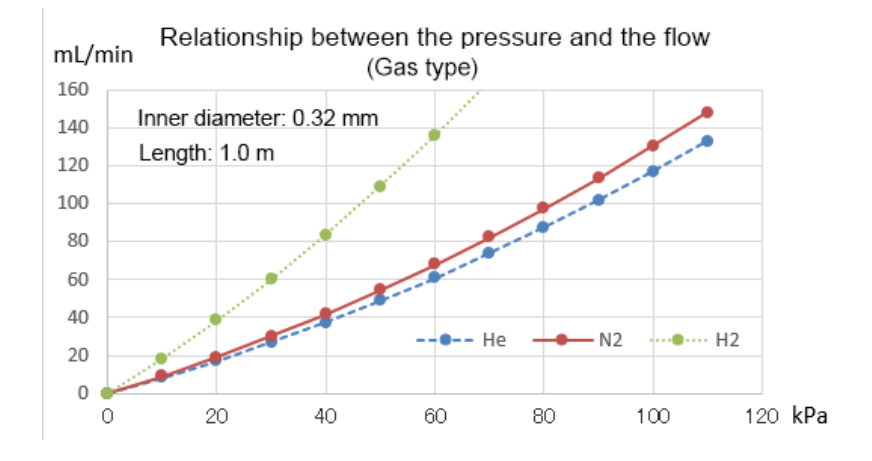

• Relationship between the pressure and the flow when using the restrictor with different inner diameters

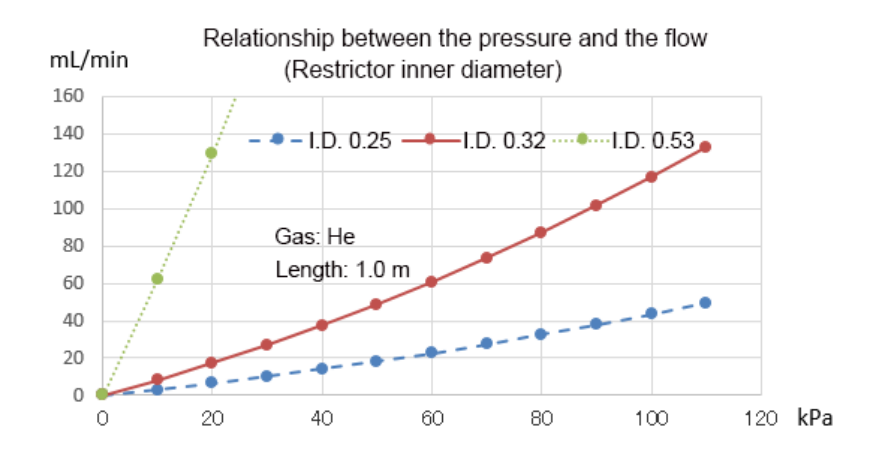

• Relationship between the pressure and the flow when using the restrictor with different length

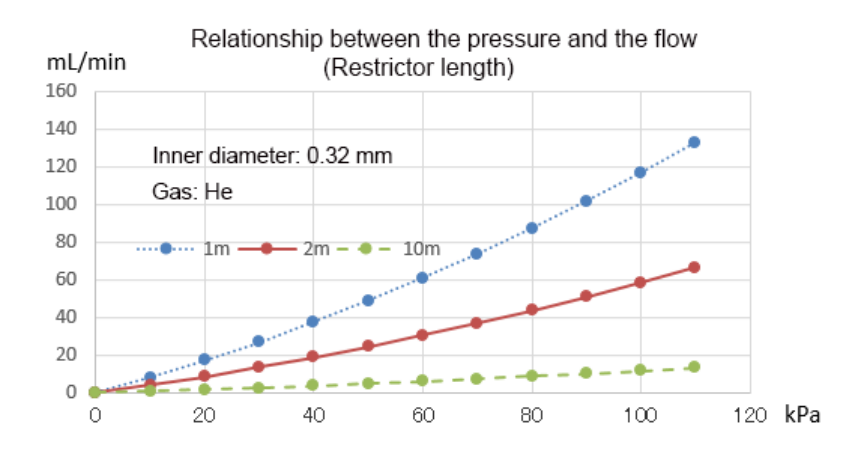

### ■ [AUX-APC Pressure Program] Screen

To display [AUX-APC Pressure Program] screen, press (A) (HOME) - [Peripherals] - [AUX -APC] - [Submenu] - [APC Program] after you install optional AUX-APC. You can create a program (1 to 7 steps).

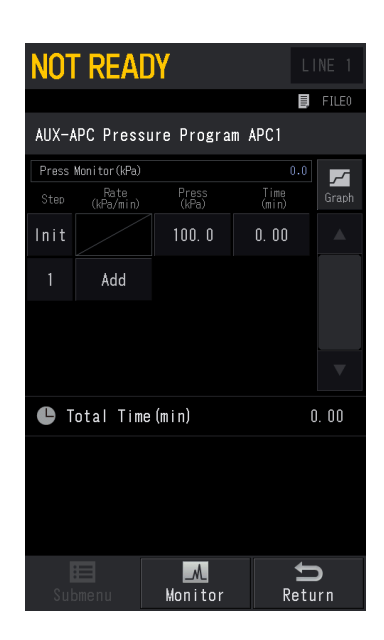

▶ Reference Creating procedure is the same as analysis program. For details, see each program sections. "7.4.5 [Column Inlet Press Program] Screen" P.143

# 7.6.4 [Hydrogen Leak Check] Screen

Press (A) (HOME) - [Peripherals] - [Hydrogen Leak Check Function] to display [Hydrogen Leak Check] screen.

Set this item when an optional hydrogen sensor (P/N: S221-78910-41) is connected. Reference "8.7.3 Hydrogen Sensor" P.339

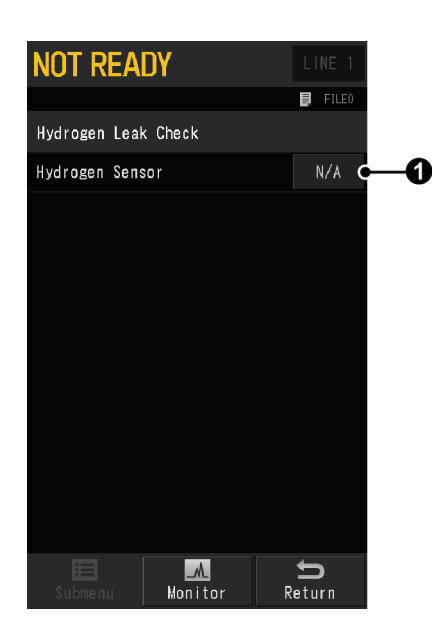

| No. | ltem            | Description                     |                                                                   |  |
|-----|-----------------|---------------------------------|-------------------------------------------------------------------|--|
| 0   | Hydrogen Sensor | Set [Usable] t<br>screen, monit | to display 🎇 (hydrogen sensor) icon on the<br>cors hydrogen leak. |  |
|     |                 | Items                           | N/A, Usable                                                       |  |
|     |                 | Default                         | N/A                                                               |  |

# 7.6.5 [AUX Temperature] Screen

To display [AUX Temperature] screen, press (A) (HOME) - [Peripherals] - [AUX

Temperature] after you install optional heater, etc.

On this screen, set temperatures other than column oven, injection port, and detector.

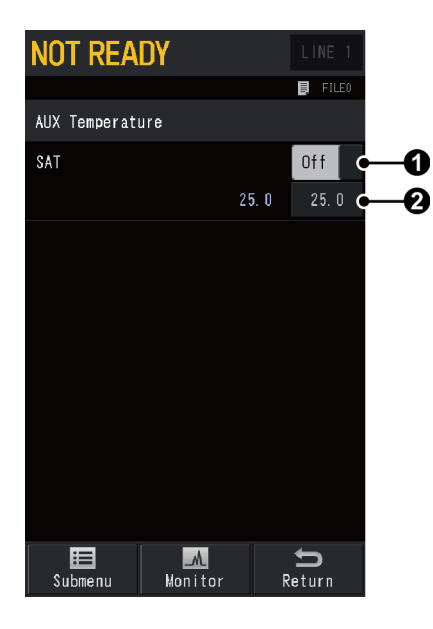

| No. | ltem         | Description                                       |                                                                                                    |  |
|-----|--------------|---------------------------------------------------|----------------------------------------------------------------------------------------------------|--|
| 9   | Temp Control | Displays the o<br>the control s<br>Select [On] to | current control status. Press [Off] or [On] to switch<br>tatus.<br>o control the temperature of each unit. |  |
| Ŭ   |              | Items                                             | Off, On                                                                                                    |  |
|     |              | Default                                           | On                                                                                                    |  |
|     | Temp Setting | Sets the tem<br>is [On].                          | perature. This can be set when <b>1</b> [Temp Control]                                                     |  |
|     |              | Range                                             | 0.0 to 450.0 °C                                                                                            |  |
| 0   |              |                                                   | <b>NOTE</b> The maximum value when using a satellite oven is 420 °C.                                       |  |
|     |              | Default                                           | 25.0 °C                                                                                                    |  |

# 7.6.6 [Relay Control] Screen

Press (A) (HOME) - [Peripherals] - [Relay Control] to display [Relay Control] screen.

Set it to perform auto sample injection using solenoid valve or sample cock, or signal switching.

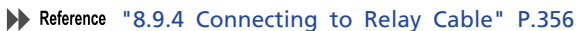

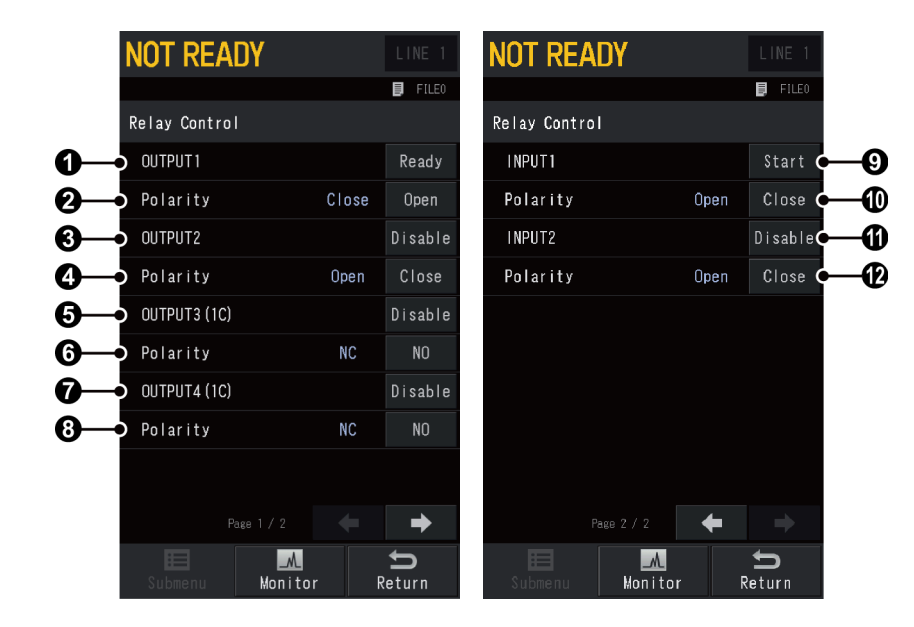

| No. | ltem     | Description                                                                                                    |                                                                                                |  |
|-----|----------|----------------------------------------------------------------------------------------------------|------------------------------------------------------------------------------------------------|--|
|     | OUTPUT1  | Sets the type of relay output 1. Outputs the signal set in ②<br>[Polarity] when the system is in the state set in [Item]. |                                                                                                |  |
| 0   |          | Items                                                                                                    | Ready, Run, Start, Error, Disable                                                              |  |
|     |          | Default                                                                                                    | Ready                                                                                          |  |
|     | Polarity | Sets the polarity of relay output 1. Relay switches to the set polarity when the system outputs signals.                  |                                                                                                |  |
| 2   |          | Items                                                                                                    | Open, Close                                                                                    |  |
|     |          | Default                                                                                                    | Open                                                                                           |  |
|     | OUTPUT2  | Sets the type<br>[Polarity] who                                                                                           | of relay output 2. Outputs the signal set in ④<br>en the system is in the state set in [Item]. |  |
| 3   |          | Items                                                                                                    | Ready, Run, Start, Error, Disable                                                              |  |
|     |          | Default                                                                                                    | Disable                                                                                        |  |
| 4   | Polarity | Sets the pola polarity wher                                                                                               | rity of relay output 2. Relay switches to the set n the system outputs signals.                |  |
|     |          | Items                                                                                                    | Open, Close                                                                                    |  |
|     |          | Default                                                                                                    | Close                                                                                          |  |
| No. | ltem         | Description                                                                                              |                                                                                                    |  |  |  |
|-----|--------------|----------------------------------------------------------------------------------------------------|----------------------------------------------------------------------------------------------------|--|--|--|
| 6   | OUTPUT3 (1C) | Sets the type<br>[Polarity] who<br>[Event91] is s                                                        | e of relay output 3. Outputs the signal set in <b>()</b><br>en the system is in the state set in [Item]. When<br>selected, you cannot set <b>()</b> [Polarity]. |  |  |  |
| Ŭ   |              | Items                                                                                                    | Ready, Run, Start, Error, Event91, Disable                                                                                                    |  |  |  |
|     |              | Default                                                                                                  | Disable                                                                                                    |  |  |  |
|     |              | Sets the pola polarity when                                                                              | rity of relay output 3. Relay switches to the set<br>n the system outputs signals.                                                                              |  |  |  |
| 6   | Polarity     | Items                                                                                                    | NO, NC                                                                                                    |  |  |  |
|     |              | Default                                                                                                  | NO                                                                                                    |  |  |  |
| 0   | OUTPUT4 (1C) | Sets the type<br>[Polarity] who<br>[Event92] is s                                                        | e of relay output 4. Outputs the signal set in ③<br>en the system is in the state set in [Item]. When<br>selected, you cannot set ③ [Polarity].                 |  |  |  |
| •   |              | Items                                                                                                    | Ready, Run, Start, Error, Event92, Disable                                                                                                    |  |  |  |
|     |              | Default                                                                                                  | Disable                                                                                                    |  |  |  |
| •   | Polarity     | Sets the polarity of relay output 4. Relay switches to the set polarity when the system outputs signals. |                                                                                                    |  |  |  |
| 8   |              | Items                                                                                                    | NO, NC                                                                                                    |  |  |  |
|     |              | Default                                                                                                  | NO                                                                                                    |  |  |  |
|     | INPUT1       | Sets the type<br>the signal se                                                                           | of relay input 1. Performs the set action when t in <b>①</b> [Polarity] is inputted.                                                                            |  |  |  |
| 9   |              | Items                                                                                                    | Start, Wait, PREP RUN, Stop, Disable                                                                                                    |  |  |  |
|     |              | Default                                                                                                  | Start                                                                                                    |  |  |  |
|     |              | Sets the pola <ul> <li>Sets the pola</li> <li>INPUT1] v</li> </ul>                                       | rity of relay input 1. Performs the action set in when a signal with the set polarity is inputted.                                                              |  |  |  |
| 0   | Polarity     | Items                                                                                                    | Open, Close                                                                                                    |  |  |  |
|     |              | Default                                                                                                  | Close                                                                                                    |  |  |  |
|     |              | Sets the type<br>the signal se                                                                           | e of relay input 2. Performs the set action when t in 🕐 [Polarity] is inputted.                                                                                 |  |  |  |
| 0   | INPUT2       | Items                                                                                                    | Start, Wait, PREP RUN, Stop, Disable                                                                                                    |  |  |  |
|     |              | Default                                                                                                  | Disable                                                                                                    |  |  |  |
|     |              | Sets the pola<br>(INPUT2)                                                                                | rity of relay input 2. Performs the action set in when a signal with the set polarity is inputted.                                                              |  |  |  |
| Ð   | Polarity     | Items                                                                                                    | Open, Close                                                                                                    |  |  |  |
|     |              | Default                                                                                                  | Close                                                                                                    |  |  |  |

**JOT READY** NOT READY FILE0 FILE0 Relay Control Relay Control V93 ٧94 ٧2 ٧3 \\4 ⇒ \_M \_\_ t t Monitor Return Return Monitor

[PRG] tab is displayed when optional PRG is installed. In [PRG] tab, you can check and change relay status.

# 7.6.7 [Helium Purifier] Screen

To display [Helium Purifier] screen, press (a) (HOME) - [Peripherals] - [Helium Purifier] after you install optional helium purifier (P/N: S221-77730-41).

Displays the current control status of helium purifier connected to the unit. Press [Off] or [On] to switch the control status.

| NOT    | READ    | IY      |   | LINE  | 1  |
|--------|---------|---------|---|-------|----|
|        |         |         |   | 📕 FIL | E0 |
| Helium | Purifie | er      |   |       |    |
| HPM1   | - BID   |         |   | Off   |    |
| HPM2   |         |         |   |       |    |
|        |         |         |   |       |    |
|        |         |         |   |       |    |
|        |         |         |   |       |    |
|        |         |         |   |       |    |
|        |         |         |   |       |    |
|        |         |         |   |       |    |
|        |         |         |   |       |    |
|        |         |         |   |       |    |
| H      |         | -1      |   | ţ     |    |
| Subm   |         | Monitor | R | eturn |    |

# 7.7 Settings

On this screen, you can set analysis conditions and line configuration.

## 7.7.1 [Analysis Settings] Screen

Press (A) (HOME) - [Settings] to display [Analysis Settings] screen.

On [Analysis Settings] screen, you can set frequently changed conditions including various temperatures and conditions for carrier gas and detector by batch for parts configured in analytical lines on [Line Configuration] screen.

▶ Reference "7.7.2 [Line Configuration] Screen" P.220

Displayed items in [Analysis Settings] are different depending on the settings for analytical lines. Changes made on this screen are reflected to the settings on the corresponding screen such as Injection Port and Detector screen.

| NOT REA      | DY        |       | LINE 1 |
|--------------|-----------|-------|--------|
|              |           |       | FILE0  |
| Analysis Set | tings     |       |        |
| 🖾 Column Te  | emp(°C)   | 25. 0 | 70. 0  |
| 🜡 SPL1 Temp  | o ( °C)   | 25. 0 | 25. 0  |
| 🎝 Inlet Pre  | ess (kPa) | 0. 0  | 100. 0 |
| 🖾 Col Flow   | (mL/min)  | 0. 00 | 0. 00  |
| 🗊 Split Rat  | io        | 0. 0  | -1. 0  |
| 🐺 Injection  | 1 Mode    |       | Split  |
| 📕 FID1 Temp  | o ( °C)   | 25. 0 | 25. 0  |
| 📕 TCD1 Temp  | o ( °C)   | 25. 0 | 25. 0  |
|              |           |       |        |
|              |           |       |        |
|              |           |       | U      |
| Submenu      | Monitor   | R     | eturh  |

Reference For details of displayed items, see sections describing column, injection port, and detector.
 "7.3 Column" P.115

- "7.4 Injection Port" P.125
- "7.5 Detector" P.161

#### Submenu

| Item Description      |                                                                                                    | See also |
|-----------------------|----------------------------------------------------------------------------------------------------|----------|
| Display Customization | Displays [Display Customization] screen. Sets items to be displayed on [Analysis Settings] screen.      | -        |
| Line Configuration    | Displays [Line Configuration] screen. Configures a combination of injection port, detector, and option. | P.220    |

# 7.7.2 [Line Configuration] Screen

Press (A) (HOME) - [Settings] - [Submenu] - [Line Configuration] to display [Line

Configuration] screen.

Line configuration is a function to configure a combination of units for analysis. The system can control each combination configured in analytical lines separately.

[Line Configuration] screen shows all units installed on the system. Configure a combination of injection port, detector, option, and AFT in analytical lines.

Up to four detectors, one injection port, one option, and one AFT can be configured in one analytical line.

After the GC starts, the system starts to control temperature of injection port and detector configured in analytical lines. If AFC or APC is installed, the carrier gas is supplied to the injection port and the detector gas is supplied to the detector. Temperature and gas supply of units which are not configured in analytical lines will not be controlled. When using optional AOC-20 series or AFT, configure them in the analytical line same as injection port and detector.

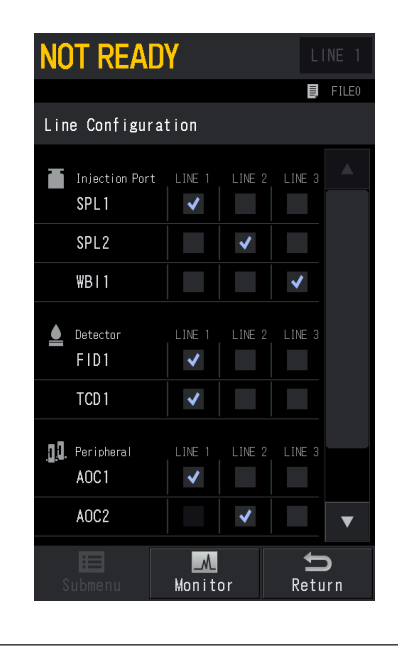

**NOTE** When using Heart-Cut or Detector Switching of AFT, set it at "LINE1".

## Example 1 for line configuration

When the system equipped with SPL and WBI for injection port, and FID and TCD for detector

• When using SPL and FID Configure SPL and FID in [LINE 1].

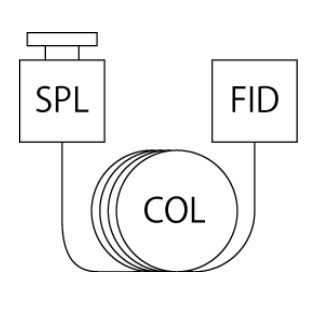

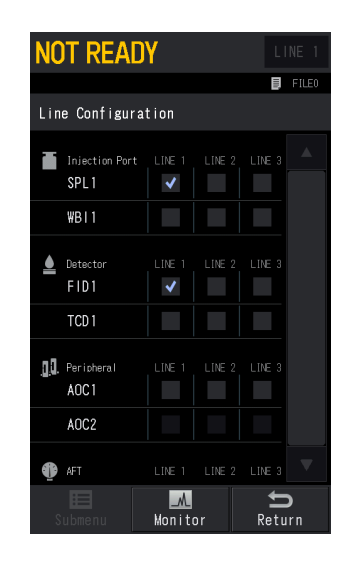

• When using two combinations; SPL and FID, WBI and TCD Configure SPL and FID in [LINE 1], and WBI and TCD in [LINE 2].

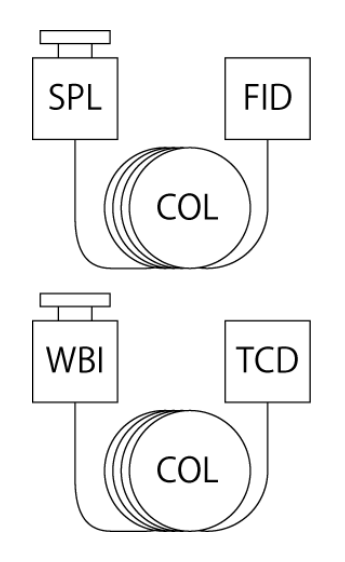

| NOT                | r Read'               | Y                  |        | LI     | NE 1    |
|--------------------|-----------------------|--------------------|--------|--------|---------|
|                    |                       |                    |        | Ð      | FILE0   |
| Line               | Configurat            | ion                |        |        |         |
| ت<br>2             | njection Port<br>SPL1 | LINE 1             | LINE 2 | LINE 3 |         |
| ¥                  | IBI 1                 |                    | ✓      |        |         |
| ≜ ¤<br>F           | etector<br>ID1        | LINE 1             | LINE 2 | LINE 3 |         |
| Т                  | TCD 1                 |                    | ✓      |        |         |
| <u>р</u> д. Р<br>А | eripheral<br>AOC1     |                    | LINE 2 | LINE 3 |         |
| Þ                  | \0C2                  |                    |        |        |         |
| <b>@</b> A         | FT                    |                    |        |        |         |
| Sul                | <b>H</b><br>bmenu     | <u>M</u><br>Monito | r      | Retu   | )<br>rn |

- When using SPL, FID, and TCD Configure both detectors in [LINE 1].
- (1) When branching the column inlet to connect two columns
  - NOTE Only one column information (inner diameter, length, film thickness, max temperature) can be set. When using columns with different column dimensions, calculations of column flow and velocity are not correct.

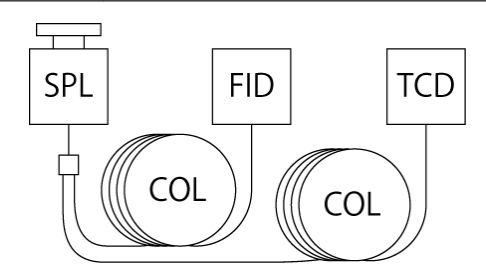

(2) When branching the column outlet

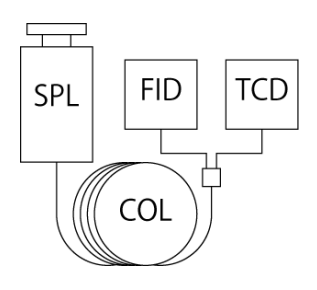

| NOT READ                      | Y              |        |        |         |
|-------------------------------|----------------|--------|--------|---------|
|                               |                |        | E,     | FILE0   |
| Line Configura                | tion           |        |        |         |
| Injection Port<br>SPL1        | LINE 1         | LINE 2 | LINE 3 |         |
| ₩B11                          |                |        |        |         |
| Detector<br>FID1              | LINE 1         |        |        |         |
| TCD 1                         | ~              |        |        |         |
| <b>]].</b> Peripheral<br>AOC1 | LINE 1         | LINE 2 | LINE 3 |         |
| AOC2                          |                |        |        |         |
| AFT                           |                |        |        |         |
| U Submenu                     | <u>M</u> onite | or     | Retu   | )<br>rn |

#### Example 2 for line configuration

When the system equipped with SPL for injection port, and FID for detector

• When using SPL, FID, AOC, and AFT Configure SPL, FID, AOC, and AFT in [LINE 1].

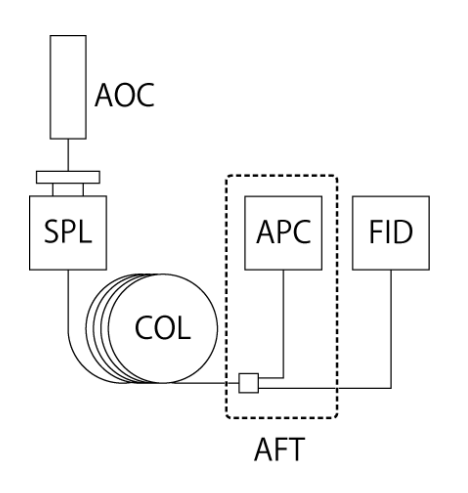

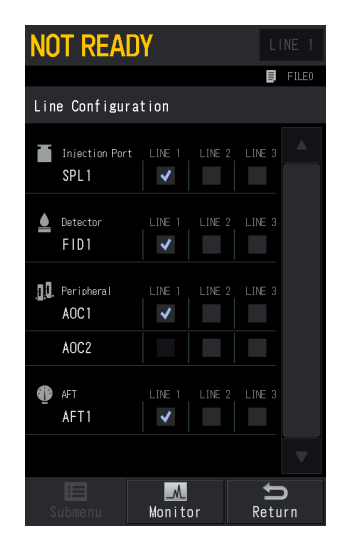

# 7.8 Function

You can set various items.

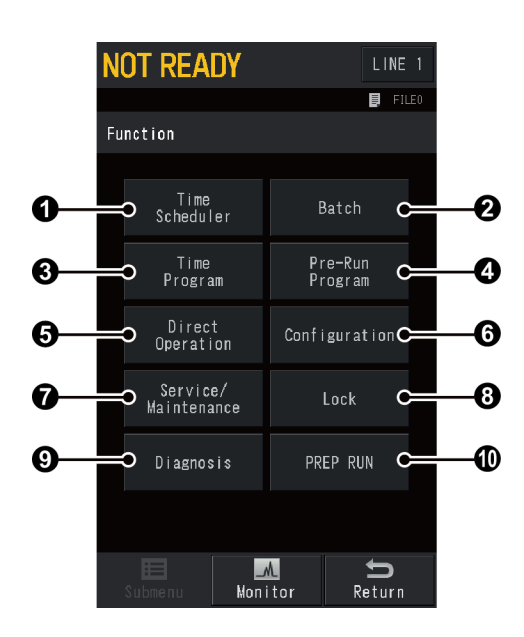

| No. | ltem                | Description                                                                                                 | See also |
|-----|---------------------|----------------------------------------------------------------------------------------------------|----------|
| 1   | Time Scheduler      | Use this function to set analysis schedule.                                                                 | P.224    |
| 0   | Batch               | Use this function when you change analysis settings, etc. for each sample injection.                        | P.228    |
| 8   | Time Program        | Set this item to perform Auto Zero or relay control during analysis.                                        | P.231    |
| 4   | Pre-Run Program     | Set this item to perform flow controller control<br>or relay control before analysis (sample<br>injection). | P.235    |
| 6   | Direct Operation    | Set this item to run programs registered as events.                                                         | P.239    |
| 6   | Configuration       | Set this item depending on the system usage.                                                                | P.240    |
| 0   | Service/Maintenance | Checks the installed status and initializes settings.                                                       | P.257    |
| 8   | Lock                | Sets screen lock and parameter lock.                                                                        | P.265    |
| 9   | Diagnosis           | Diagnoses units and checks the system status.                                                               | P.270    |
| 0   | PREP RUN            | Sets items related to PREP RUN function.                                                                    | P.284    |

# 7.8.1 [Time Scheduler] Screen

Press (A) (HOME) - [Function] - [Time Scheduler] to display [Time Scheduler] screen.

You can set analysis schedule by day or week with time scheduler function.

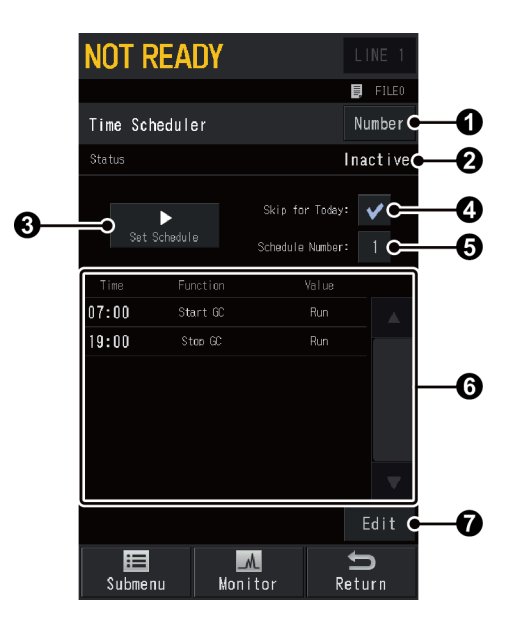

| No. | ltem                            |                                                                                                    | Description                                 |  |  |  |
|-----|---------------------------------|----------------------------------------------------------------------------------------------------|---------------------------------------------|--|--|--|
| 0   | Mode                            | Select [Number] to use same schedule every day. Select [Day] to use different schedule for each day. This item cannot be changed while time scheduler is running.                                                                                                    |                                             |  |  |  |
| Ŭ   | Mode                            | ltems                                                                                                    | Number, Day                                 |  |  |  |
|     |                                 | Default                                                                                                    | Number                                      |  |  |  |
| 2   | Status                          | Displays the                                                                                                    | operation status of time scheduler.         |  |  |  |
| 3   | Set Schedule/Cancel<br>Schedule | Press [Set Schedule] to perform the set operations according<br>to the set schedule.<br>When ① [Mode] is set at [Number], the system performs<br>analysis according to the set schedule and uses the same<br>schedule from the next day.<br>When ① [Mode] is set at [Day], the system performs analysis<br>according to the day schedule and uses schedules for each day<br>from the next day.<br>[Cancel Schedule] is displayed while time scheduler is running. |                                             |  |  |  |
| 4   | Skip for Today                  | Check here t                                                                                                    | o start the set schedule from the next day. |  |  |  |
| 6   | Schedule Number                 | Select schedule number to be performed.<br>This item is displayed when ① [Mode] is set at [Number].                                                                                                    |                                             |  |  |  |
| 6   | Scheduler Display               | Displays the set schedule.                                                                                                    |                                             |  |  |  |
| 7   | Edit                            | Displays the screen to edit schedules.<br>Reference "Editing time scheduler" P.225                                                                                                    |                                             |  |  |  |

#### Submenu

| ltem                         | Description                                                                                                    |
|------------------------------|----------------------------------------------------------------------------------------------------|
| Event Split Ratio<br>Setting | Displays [Event Split Ratio Setting] screen. Sets split ratio to control<br>the carrier gas saver using events such as time scheduler.<br>Normally, use Carrier Gas Saver function.<br>Reference "7.9.1 [Eco Setting] Screen" P.287 |

**Hint** Correspondences between schedule number and day are shown in the following table.

| Number | Day        |  |  |
|--------|------------|--|--|
| 1      | Sun        |  |  |
| 2      | Mon        |  |  |
| 3      | Tue<br>Wed |  |  |
| 4      |            |  |  |
| 5      | Thu        |  |  |
| 6      | Fri        |  |  |
| 7      | Sat        |  |  |

For example, if you set [Mode] at [Number] and then register a schedule to [1], the same schedule as [1] is displayed in [Sun] when you set [Mode] to [Day].

#### Editing time scheduler

Press [Edit] on [Time Scheduler] screen to display the screen to edit time scheduler.

Press [Edit Line] to edit a schedule. Up to 100 line are available for a schedule. Range of time setting is 00:00–23:59 and increments are 1 minute.

You can set several schedules during the same time period. After editing, schedules will be sorted in the order of start time.

| NOT F     | Ready       |                   | L    | INE 1           |
|-----------|-------------|-------------------|------|-----------------|
|           |             |                   | E,   | FILE0           |
| Time Sc   | heduler     |                   |      |                 |
| 1         | 2 3         | 4                 |      |                 |
| Time      |             |                   |      |                 |
| 07:00     | Start GC    |                   | in   |                 |
| 19:00     | Stop GC     |                   | in   |                 |
|           |             |                   |      |                 |
| Copy this | Delete this |                   |      |                 |
| Number    | Number      |                   | Ed   | FC LIN8         |
| Subme     | nu Mo       | <b>M</b><br>nitor | Reti | <b>)</b><br>Jrn |

| Parameters available in the time scheduler | Parameters | available | in | the | time | scheduler |
|--------------------------------------------|------------|-----------|----|-----|------|-----------|
|--------------------------------------------|------------|-----------|----|-----|------|-----------|

| ltem            |                              | Description                                                                                                    |
|-----------------|------------------------------|----------------------------------------------------------------------------------------------------|
| Relay           |                              | Set it when controlling relay or optional devices.                                                                   |
|                 |                              | Reference "Available parameters for [Relay]" P.227                                                                   |
|                 | Auto Zero                    | Sets Auto Zero at On/Off for each detector.                                                                          |
| Detector        | Flame                        | Turns On/Off ignition when the detector is FID or FPD.                                                               |
|                 | Detector Cont.               | Turns On/Off detector control during analysis program for each detector.                                             |
|                 | Flow Controller<br>On/Off    | Turns On/Off flow controller control.                                                                                |
| Flow controller | High Press<br>Injection Mode | Turns On/Off high press injection mode.                                                                              |
|                 | Carrier Gas Saver            | Sets carrier gas saver at On/Off and sets split ratio while the carrier gas saver is active for each injection port. |
| Tomp            | Off                          | Turns Off all temperature control.                                                                                   |
| Temp            | On                           | Turns On all temperature control.                                                                                    |
| Scheduler       | Repeat                       | Repeats a schedule the specified number of times.<br>Select the schedule to be used.                                 |
| Repeat/Stop     | Stop                         | Repeats the schedule the specified number of times<br>and then stops it. Select the schedule to be used.             |
| Load File       |                              | Sets the file to be changed.                                                                                         |
|                 | Program                      | Sets when the program starts; immediately or after the system is READY.                                              |
| Program Start   | Clean Up                     | Sets when the cleanup program starts; immediately or after the system is READY.                                      |
|                 | Pre-Run Program              | Sets when the pre-run program starts; immediately or after the system is READY.                                      |
|                 | Start GC                     | Starts GC.                                                                                                    |
|                 | Stop GC                      | Stops GC.                                                                                                    |
| Other           |                              | Sets parameters by entering an event No.                                                                             |
| Uther           |                              | Reference "8.10 Event No." P.359                                                                                     |

#### NO V91 NC Event 91,92 \*1 NO V92 NC Switch Point NO V93 NC PRG \*2 NO V94 NC Off Relay Relay On/Off \*2 Event 1 to 16 On Off CRG INJ \*3 On Off CRG COL \*3 On Off INJ2 Fan \*3 On Off AUX5 Fan \*3 On

### Available parameters for [Relay]

\*1 Relays on CPU board in this system. Switches relay NO and NC.

\*2 Relays on optional PRG board.

\*3 Settings for I/O port of optional 24 V power supply board.

### Time schedule example

Starts GC at 7:00 and stops GC at 19:00.

| NOT R               | EADY                  |             |    | L    | INE 1           |
|---------------------|-----------------------|-------------|----|------|-----------------|
|                     |                       |             |    | Ш,   | FILE0           |
| Time Sche           | eduler                |             |    |      |                 |
| 1 2                 | 3                     | 4           |    |      |                 |
| Time                | Function              |             | Va | lue  |                 |
| 07:00               | Start GC              |             | R  | un   |                 |
| 19:00               | Stop GC               |             | R  |      |                 |
|                     |                       |             |    |      |                 |
| Copy this<br>Number | Delete this<br>Number |             |    |      |                 |
| Subment             | J M                   | M<br>onitor |    | Retu | <b>)</b><br>Irn |

## 7.8.2 [Batch] Screen

Press (A) (HOME) - [Function] - [Batch] to display [Batch] screen.

Set this item when analyzing several samples continuously with AOC-20 series (option) or when the order of sample analysis is decided.

Up to 150 lines are available when AOC-20 series is single configuration. Up to 75 lines are available when AOC-20 series is dual configuration.

**NOTE** Do NOT use this batch settings when using LabSolutions to set batch schedule.

▶ Reference For advanced settings for AOC-20 series, refer to the manuals shown below:

- User's Manual for AOC-20i/AOC-20s
- User's Manual for AOC-20 Dual Injection System
- "7.6.1 [Auto Injector] Screen" P.201

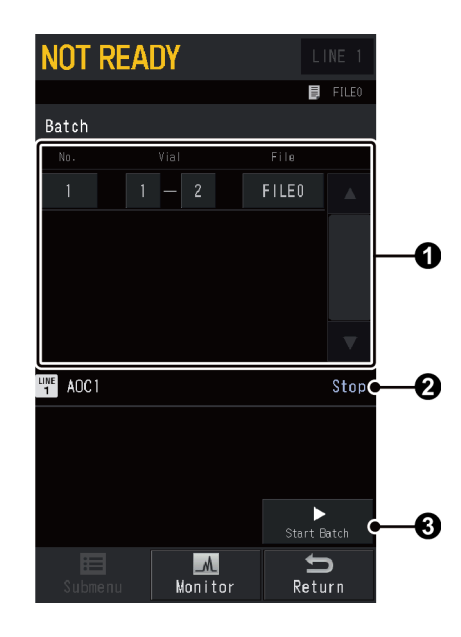

| No. | o. Item                                                                              |            | Description                                     |                                                 |                                                                                                    |
|-----|--------------------------------------------------------------------------------------|------------|-------------------------------------------------|-------------------------------------------------|----------------------------------------------------------------------------------------------------|
|     | Bate                                                                                 | ch Setting | Sets batch sc<br>series is dual                 | hedule<br>confi                                 | e. Several lines are displayed when AOC-20 guration.                                                        |
|     | No. Displays line No. of the batch schedule. Press the r<br>delete or insert a line. |            |                                                 | f the batch schedule. Press the number to line. |                                                                                                    |
|     |                                                                                      |            | Sets the initia<br>on the type                  | al and<br>and tl                                | final vial No. Range is different depending ne number of vials.                                             |
|     |                                                                                      |            |                                                 | • Wi                                            | thout Autosampler AOC-20s                                                                                   |
| 0   |                                                                                      |            |                                                 | •                                               | Short rack: 1 to 6                                                                                          |
| Ŭ   |                                                                                      |            |                                                 | •                                               | Long rack, without additional rack: 1 to 12                                                                 |
|     |                                                                                      | Vial       | Range                                           | •                                               | Long rack, with additional rack: 1 to 15                                                                    |
|     |                                                                                      |            |                                                 | • Wi                                            | th Autosampler AOC-20s                                                                                      |
|     |                                                                                      |            |                                                 | •                                               | 1.5 mL Vial: 1 to 150                                                                                       |
|     |                                                                                      |            |                                                 | • 4 mL Vial: 1 to 96                            |                                                                                                    |
|     |                                                                                      |            | Default 0 (Not Set)                             |                                                 |                                                                                                    |
|     |                                                                                      | File       | Sets the file                                   | to be                                           | used for batch schedule.                                                                                    |
|     |                                                                                      |            | Displays the displayed wh                       | curren<br>en AC                                 | t status of AOC-20 series. Several lines are<br>OC-20 series is dual configuration.                         |
|     |                                                                                      |            | Screen disp                                     | olay                                            | Status                                                                                                    |
|     |                                                                                      |            | Stop                                            |                                                 | AOC is not operating.                                                                                       |
| 2   | AOG                                                                                  | C status   | Taking vial                                     |                                                 | A vial is being picked up.                                                                                  |
|     |                                                                                      |            | Preparation                                     |                                                 | AOC is operating (before injection).                                                                        |
|     |                                                                                      |            | Rinse                                           |                                                 | AOC is operating (after injection).                                                                         |
|     |                                                                                      |            | Putting vial                                    |                                                 | The system is putting vial.                                                                                 |
|     |                                                                                      |            | Waiting                                         |                                                 | AOC is waiting for analysis.                                                                                |
| 8   | 3 Start Batch/Stop<br>Batch                                                          |            | Press [Start B<br>displayed wh<br>Press [Stop B | atch]<br>ile the<br>atch]                       | to start the batch schedule. [Stop Batch] is<br>e batch schedule is running.<br>to stop the batch schedule. |

## Batch schedule example

• Single configuration To use [File 0] and analyze vial No.1 to 3.

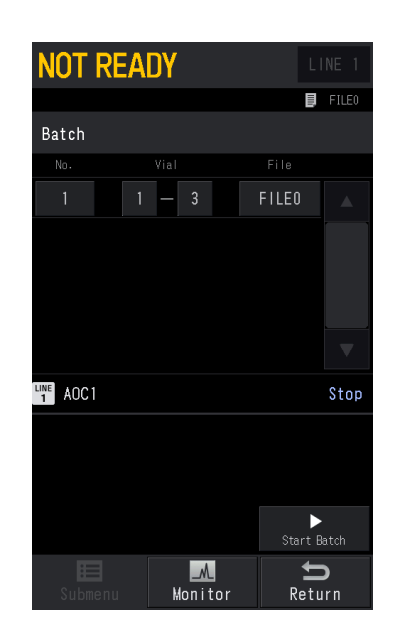

### • Dual configuration

To use [File 0] and analyze vial No.1 to 3 with main AOC and 76 to 78 with sub AOC.

| NOT       | REA  | DY   |      |   | L       | INE 1 |
|-----------|------|------|------|---|---------|-------|
|           |      |      |      |   | E       | FILE0 |
| Batch     |      |      |      |   |         |       |
| No.       |      |      |      | F |         |       |
| 1         | A0C1 | 1 -  | 3    |   | FILEO   |       |
|           | A0C2 | 76 - | - 78 |   | FILEO   |       |
|           |      |      |      |   |         |       |
|           |      |      |      |   |         |       |
|           |      |      |      |   |         |       |
|           |      |      |      |   |         |       |
| LINE AOC  |      |      |      |   |         | Stop  |
| 2 AOC2    | 2    |      |      |   |         | Stop  |
|           |      |      |      |   |         |       |
|           |      |      |      |   | Start E | latch |
| E<br>Subm |      | Me   |      |   | Pet     | )     |

# 7.8.3 [Time Program] Screen

Press (A) (HOME) - [Function] - [Time Program] to display [Time Program] screen.

Use a time program to execute zero point adjustment and relay control during analysis.

| NOT F     | READY                 | L     | INE 1        |    |
|-----------|-----------------------|-------|--------------|----|
|           |                       | Đ     | FILE0        |    |
| Time Pro  | ogram                 |       |              |    |
| Time(min) | Function              | Value |              |    |
| 4. 00     | TCD1<br>Sig. Polarity |       |              |    |
| 6.00      | TCD1<br>Sig. Polarity |       |              |    |
|           |                       |       |              |    |
|           |                       |       |              |    |
|           |                       |       |              | -0 |
|           |                       |       |              | -  |
|           |                       |       |              |    |
|           |                       |       |              |    |
|           |                       |       |              |    |
|           |                       |       | $\mathbf{v}$ |    |
|           |                       |       |              | 6  |
|           |                       |       |              | -0 |
|           | Manita                |       | D            |    |
| Supme     | nu Monitoi            | Ret   | urn          |    |

| No. | ltem         | Description                                |  |  |
|-----|--------------|--------------------------------------------|--|--|
| 0   | Time Program | Displays the set time program.             |  |  |
| 0   | Edit         | Displays the screen to edit time programs. |  |  |

#### Submenu

| ltem                         | Description                                                                                                    |
|------------------------------|----------------------------------------------------------------------------------------------------|
| Event Split Ratio<br>Setting | Displays [Event Split Ratio Setting] screen. Sets split ratio to control<br>the carrier gas saver using events such as time scheduler.<br>Normally, use Carrier Gas Saver function. |
|                              | Reference "7.9.1 [Eco Setting] Screen" P.287                                                                                                    |

#### Editing time program

Press [Edit] on [Time Program] screen to display the screen to edit time program.

Up to 100 lines are available for a time program. Setting range for time program run time is 0.00 to 9999.00 minutes.

You can set several time programs during the same time period. After editing, time programs will be sorted in the order of start time.

Time program starts upon analysis start.

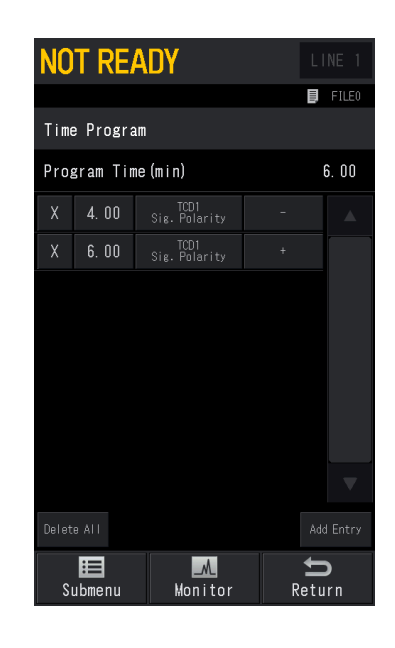

## Parameters available in the time program

| Item                 |                              | Description                                                                                                    |
|----------------------|------------------------------|----------------------------------------------------------------------------------------------------|
| Relay                |                              | Set it when controlling relay or optional devices.                                                                      |
|                      |                              | Reference "Available parameters for [Relay]" P.233                                                                      |
|                      | Range                        | Sets range or attenuation for each detector.                                                                            |
|                      | Sig. Polarity                | Sets polarity to + or - when the detector is TCD.                                                                       |
|                      | Current                      | Sets the current value when the detector is FTD, ECD, or TCD.                                                           |
|                      | Auto Zero                    | Sets Auto Zero at On/Off for each detector.                                                                             |
| Detector             | Flame                        | Turns On/Off ignition when the detector is FID or FPD.                                                                  |
|                      | FTD Feedback                 | Turns On/Off the voltage feedback to keep the current passing thorough FTD constant when the detector is FTD.           |
|                      | Detector Cont.               | Turns On/Off detector control during analysis program for each detector.                                                |
|                      | Flow Controller<br>On/Off    | Turns On/Off flow controller control.                                                                                   |
| Flow controller      | High Press<br>Injection Mode | Turns On/Off high press injection mode.                                                                                 |
|                      | Carrier Gas Saver            | Sets carrier gas saver at On/Off and sets split ratio while the carrier gas saver is active for each injection port.    |
| Temp                 |                              | Changes temperature of heater port, which cannot be<br>changed with the temperature program, using the<br>time program. |
| Stop Time<br>Program | Repeat                       | Repeats the program the specified number of times and then stops it.                                                    |
|                      | Stop                         | Performs analysis one time only.                                                                                        |

| ltem  | Description                              |
|-------|------------------------------------------|
| Other | Sets parameters by entering an event No. |
| Other | Reference "8.10 Event No." P.359         |

#### Available parameters for [Relay]

|       |                        | Event 91,92 *1   | V04 *2           | NO |
|-------|------------------------|------------------|------------------|----|
|       |                        |                  | V91 -            | NC |
|       |                        |                  | NO2 *2           | NO |
|       | Curitala Daint         |                  | V92 2            | NC |
|       | Switch Point           |                  | NO2 *2           | NO |
|       |                        |                  | V93 2            | NC |
|       |                        | PKG              | V04 *2           | NO |
|       |                        |                  | V94 <sup>2</sup> | NC |
| Dalay | Relay On/Off *3        | Event 1 to 16 *2 | Off              |    |
| Relay |                        |                  | On               |    |
|       | CRG INJ *4             | Off              |                  |    |
|       |                        | On               |                  |    |
|       | CRG COL *4             | Off              |                  |    |
|       |                        | On               |                  |    |
|       | INJ2 Fan <sup>*4</sup> | Off              |                  |    |
|       |                        | On               |                  |    |
|       | AUX5 Fan <sup>*4</sup> | Off              |                  |    |
|       |                        | On               |                  |    |

 $^{\ast 1}$  Relays on CPU board in this system. Switches relay NO and NC.

\*2 After parameters are set, Vx (x: 1 to 16, 91 to 94) is displayed on the screen on the system. In Time Program of LabSolutions, Relay x (x: 1 to 16, 91 to 94) is displayed. Their meanings are the same.

- \*3 Relays on optional PRG board.
- \*4 Settings for I/O port of optional 24 V power supply board.

## Time program example

Four minutes after analysis starts, the polarity of the detector TCD is switched from plus to minus. Two minutes later (six minutes after the program starts), the polarity is switched back to plus.

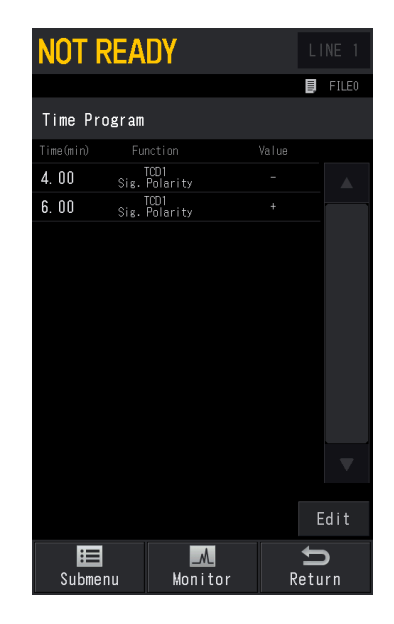

# 7.8.4 [Pre-Run Program] Screen

Press (HOME) - [Function] - [Pre-Run Program] to display [Pre-Run Program] screen.

Use a pre-run program to perform flow controller control or relay control before analysis (sample injection).

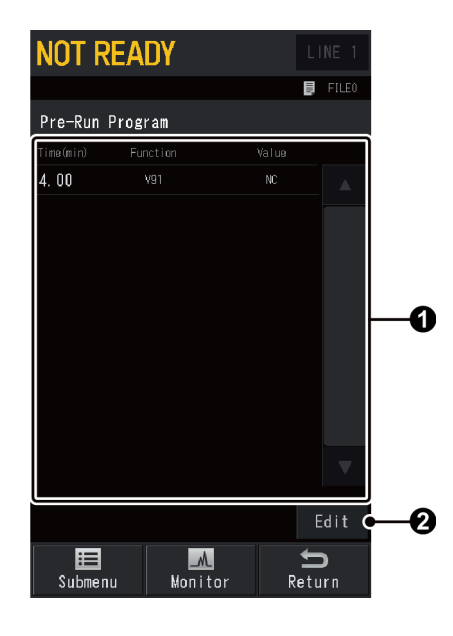

| No. | . Item Description                                |                                                                                            |
|-----|---------------------------------------------------|--------------------------------------------------------------------------------------------|
| 0   | Pre-Run Program Displays the set pre-run program. |                                                                                            |
| 0   | Edit                                              | Displays the screen to edit pre-run programs.<br>Reference "Editing pre-run program" P.235 |

#### Submenu

| ltem                         | Description                                                                                                    |
|------------------------------|----------------------------------------------------------------------------------------------------|
| Event Split Ratio<br>Setting | Displays [Event Split Ratio Setting] screen. Sets split ratio to control<br>the carrier gas saver using events such as time scheduler.<br>Normally, use Carrier Gas Saver function. |
|                              | Reference "7.9.1 [Eco Setting] Screen" P.287                                                                                                    |

### Editing pre-run program

Press [Edit] on [Pre-Run Program] screen to display the screen to edit pre-run program. Up to 100 lines are available for a pre-run program. Setting range for pre-run program run time is 0.00 to 9999.00 minutes.

Set a pre-run program and then press (START) on the control panel to run the

pre-run program before analysis (sample injection). While the Pre-Run program is running, the elapsed time is displayed in [Hold Time] on the monitor screen.

You can set several pre-run programs during the same time period. After editing, pre-run programs will be sorted in the order of start time.

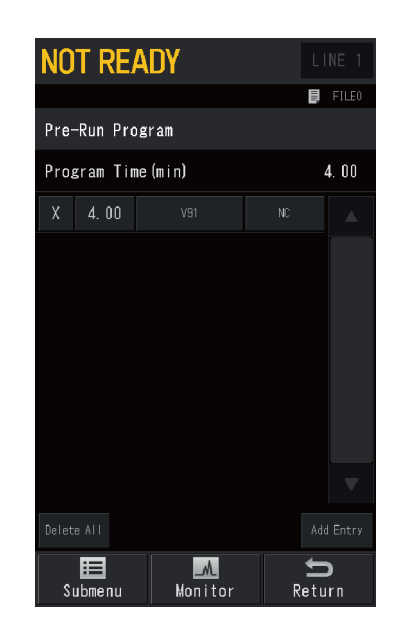

## Parameters available in the pre-run program

| ltem            |                              | Description                                                                                                    |
|-----------------|------------------------------|----------------------------------------------------------------------------------------------------|
| Polov           |                              | Set it when controlling relay or optional devices.                                                                         |
| Relay           |                              | Reference "Available parameters for [Relay]" P.238                                                                         |
|                 | Range                        | Sets range or attenuation for each detector.                                                                               |
|                 | Sig. Polarity                | Sets polarity to + or - when the detector is TCD.                                                                          |
|                 | Current                      | Sets the current value when the detector is FTD, ECD, or TCD.                                                              |
|                 | Auto Zero                    | Sets Auto Zero at On/Off for each detector.                                                                                |
| Detector        | Flame                        | Turns On/Off ignition when the detector is FID or FPD.                                                                     |
|                 | FTD Feedback                 | Turns On/Off the voltage feedback to keep the current passing thorough FTD constant when the detector is FTD.              |
|                 | Detector Cont.               | Turns On/Off detector control during analysis program for each detector.                                                   |
|                 | Flow Controller<br>On/Off    | Turns On/Off flow controller control.                                                                                      |
| Flow controller | High Press<br>Injection Mode | Turns On/Off high press injection mode.                                                                                    |
|                 | Carrier Gas Saver            | Sets carrier gas saver at On/Off and sets split ratio while the carrier gas saver is active for each injection port.       |
| Temp            |                              | Changes temperature of heater port, which cannot be<br>changed with the temperature program, using the<br>pre-run program. |

| ltem         |                                  | Description                                                                                                    |
|--------------|----------------------------------|----------------------------------------------------------------------------------------------------|
|              |                                  | Operations after the pre-run program is finished are<br>different depending on whether AOC is configured in<br>the analytical line or not.                                                |
|              | Auto                             | <ul> <li>When AOC is configured in the analytical line:<br/>AOC-20 series will start to operate.</li> </ul>                                                                               |
|              |                                  | <ul> <li>When AOC is not configured in the analytical line:<br/>Analysis will start.</li> </ul>                                                                                           |
| Stop Pre-Run | Manual (Stop<br>Pre-Run Program) | After the Pre-Run program is finished, the system becomes ready.                                                                                                    |
| Program      | GC Start                         | After the Pre-Run program is finished, the system<br>starts analysis. For example, use this function to switch<br>the valve after the program stops by using an<br>automated gas sampler. |
|              | AOC/HSS Start                    | After the Pre-Run program is finished, the AOC-20 series/HSS starts and then the sample is injected.                                                                                      |
|              | Clean Up                         | After the Pre-Run program stops, clean up starts. After clean up finishes, the system becomes ready.                                                                                      |
|              |                                  | Sets parameters by entering an event No.                                                                                                    |
| Other        |                                  | Reference "8.10 Event No." P.359                                                                                                    |

Hint • When no parameter is selected for [Stop Pre-Run Program] in the pre-run program, the system finishes the pre-run program in the same way as [Stop Pre-Run Program] is set at [AUTO] after the last line of the program is executed. Also when running the pre-run program in the batch schedule, the system finishes the

Also when running the pre-run program in the batch schedule, the system finishes the pre-run program in the same way as [Stop Pre-Run Program] is set at [AUTO] after the last line of the program is executed.

• Some events automatically return to their original status when the pre-run program is finished.

| Event No.            | Description                                |
|----------------------|--------------------------------------------|
| 131 to 134           | Turns On/Off detector controller.          |
| 141 to 146, 159, 160 | Turns On/Off carrier gas and septum purge. |
| 147 to 158           | Turns On/Off detector gas.                 |
| 171                  | Turns On/Off high pressure injection.      |
| 181 to 198           | Turns On/Off AUX-APC.                      |

Reference See "8.10 Event No." P.359 for details about the event No.

## Available parameters for [Relay]

|       |                 |                  | V/01 *2          | NO |
|-------|-----------------|------------------|------------------|----|
|       |                 | Event 91,92 *1   | V91 -            | NC |
|       |                 |                  | V92 *2           | NO |
|       | Switch Boint    |                  |                  | NC |
|       | Switch Follit   |                  | V02 *2           | NO |
|       |                 |                  | V95 -            | NC |
|       |                 | PKG              | V04 *2           | NO |
|       |                 |                  | V94 <sup>2</sup> | NC |
| Polov | Relay On/Off *3 | Event 1 to 16 *2 | Off              |    |
| Relay |                 |                  | On               |    |
|       |                 | Off              |                  |    |
|       |                 | On               |                  |    |
|       |                 | Off              |                  |    |
|       |                 | On               |                  |    |
|       | INID For *4     | Off              |                  |    |
|       |                 | On               |                  |    |
|       | ALIXE Eap *4    | Off              |                  |    |
|       | AUAD Fall       | On               |                  |    |

\*1 Relays on CPU board in this system. Switches relay NO and NC.

- \*2 After parameters are set, Vx (x: 1 to 16, 91 to 94) is displayed on the screen on the system. In Pre-Run Program of LabSolutions, Relay x (x: 1 to 16, 91 to 94) is displayed. Their meanings are the same.
- \*3 Relays on optional PRG board.
- \*4 Settings for I/O port of optional 24 V power supply board.

#### Pre-run program example

Switches the relay of Event 91 from NO to NC 4 minutes after the program starts.

| NOT F     | NOT READY |        |      |      |          |
|-----------|-----------|--------|------|------|----------|
|           |           |        |      | Ш,   | FILE0    |
| Pre-Run   | Progra    | ım     |      |      |          |
| Time(min) | Funct     |        | Valu | е    |          |
| 4.00      | V9        |        |      |      |          |
|           |           |        |      |      |          |
|           |           |        |      |      |          |
| Submer    | าน        | Monito |      | Reti | )<br>Irn |

# 7.8.5 [Direct Operation] Screen

Press (A) (HOME) - [Function] - [Direct Operation] to display [Direct Operation] screen.

Use the direct operation to control the system with the event No.

▶ Reference See "8.10 Event No." P.359 for details about the event No.

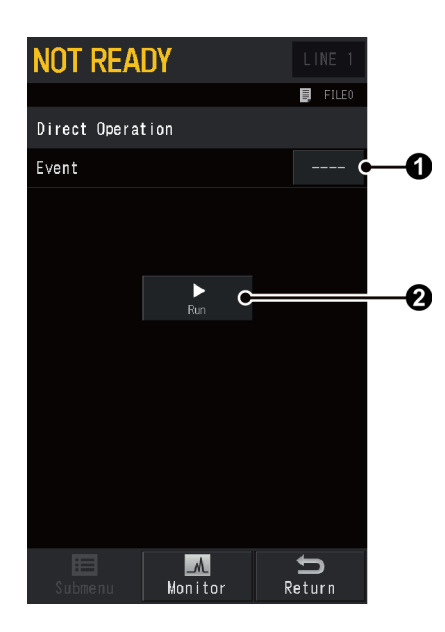

| No. | ltem  |                    | Description |
|-----|-------|--------------------|-------------|
|     |       | Sets the event No. |             |
| 0   | Event | Range              | -500 to 500 |
|     |       | Default            | -           |
| 0   | Run   | Runs the event.    |             |

# 7.8.6 [Configuration] Screen

Press (A) (HOME) - [Function] - [Configuration] to display [Configuration] screen.

Set this item depending on the system usage.

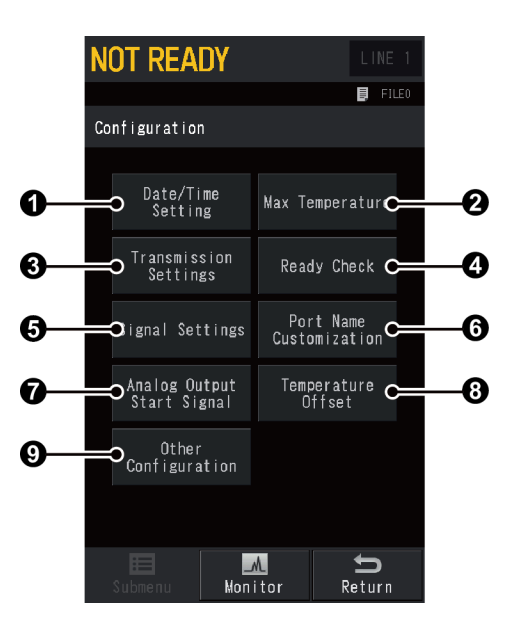

| No. | ltem                                                                | Description                                                       | See also |
|-----|---------------------------------------------------------------------|-------------------------------------------------------------------|----------|
| 0   | Date/Time Setting                                                   | Sets the date and the time.                                       | P.241    |
| 2   | Max Temperature                                                     | ax Temperature Sets the maximum temperature for each heater port. |          |
| 3   | Transmission Settings                                               | Sets parameters for transmission.                                 | P.243    |
| 4   | Ready Check                                                         | Sets parameters for illumination of the status lights.            | P.246    |
| 6   | Signal Settings                                                     | Sets the output signal from the system.                           | P.248    |
| 6   | Port Name<br>Customization Customizes the names of displayed items. |                                                                   | P.252    |
| 0   | Analog Output Start<br>Signal                                       | Set this item when connecting the system to Chromatopac.          | P.253    |
| 8   | Temperature Offset                                                  | Sets the temperature offset for each heater port.                 | P.254    |
| 9   | Other Configuration                                                 | Specify the configuration of miscellaneous setup items.           | P.255    |

## ■ [Date/Time Setting] Screen

Press (A) (HOME) - [Function] - [Configuration] - [Date/Time Setting] to display [Date/Time

#### Setting] screen.

The date and the time can be set. This setting is automatically saved even when the system is turned off.

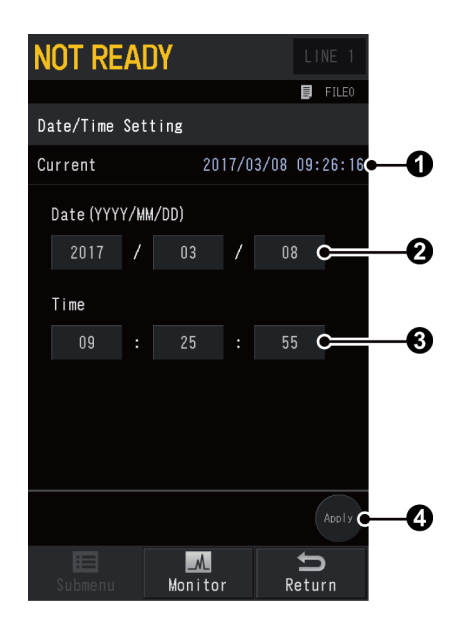

| No. | ltem                                    | Description                            |  |
|-----|-----------------------------------------|----------------------------------------|--|
| 0   | Current Displays the set date and time. |                                        |  |
| 0   | Date                                    | Changes the date.                      |  |
| 3   | Time     Changes the time.              |                                        |  |
| 4   | Apply                                   | Press ④ [Apply] to confirm the change. |  |

## ■ [Max Temperature] Screen

Press (A) (HOME) - [Function] - [Configuration] - [Max Temperature] to display [Max

#### Temperature] screen.

The maximum temperature for each heater port can be set. The items on the screen are different depending on the units installed on the system.

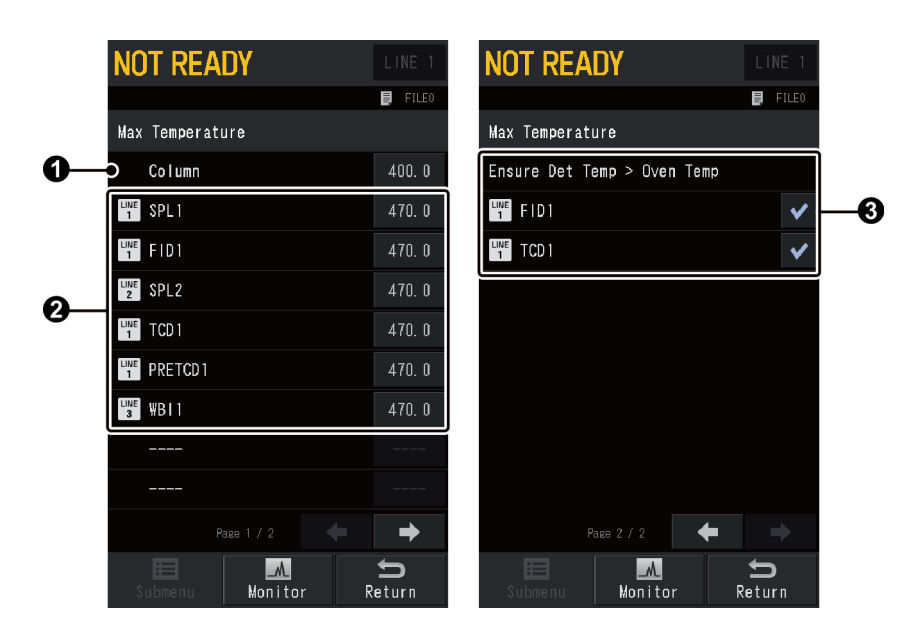

| No. | ltem        | Description                                                                   |                                                                                                    |  |
|-----|-------------|-------------------------------------------------------------------------------|----------------------------------------------------------------------------------------------------|--|
|     |             | Displays the oven.                                                            | maximum operating temperature of the column                                                                                                    |  |
| 0   | Column      | Range                                                                         | 10.0 to 470.0 °C                                                                                                    |  |
|     |             | Default                                                                       | 450.0 °C                                                                                                    |  |
| 0   | Heater Port | Sets the max<br>detector, and<br>are configure<br><b>A CAU</b><br>Instruction | imum operating temperature of injection port,<br>I optional heater. Line No. is displayed when they<br>ed in the analytical line.<br>JTION<br>et this value below 400 °C when using ECD. |  |
|     |             | Range                                                                         | <ul> <li>OCI, PTV, other than satellite oven<br/>10.0 to 470.0 °C</li> <li>OCI, PTV<br/>10.0 to 520.0 °C</li> <li>Satellite oven<br/>10.0 to 420.0 °C</li> </ul>                         |  |
|     |             | Default                                                                       | 470.0 °C                                                                                                    |  |

| No. | ltem                           | Description                                                                                                    |
|-----|--------------------------------|----------------------------------------------------------------------------------------------------|
| 3   | Ensure Det Temp ><br>Oven Temp | When this item is checked, a warning message appears if the<br>set value for detector temperature is lower than that for<br>column oven temperature. Do NOT check this item to set<br>detector temperature lower than column oven temperature.<br>This item is displayed for each detector installed on the system. |

## ■ [Transmission Settings] Screen

Press (A) (HOME) - [Function] - [Configuration] - [Transmission Settings] to display

[Transmission Settings] screen.

Set up the communication when the system is connected to an external device.

▶ Reference "8.9 Connecting to External Devices" P.348

#### Common items

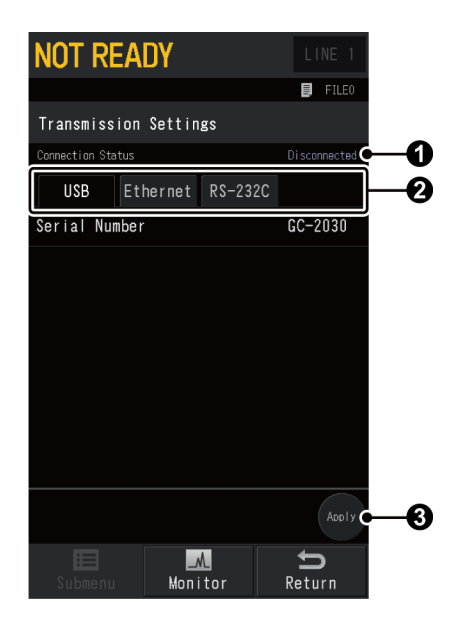

| No. | ltem              | Description                                                                                              |
|-----|-------------------|----------------------------------------------------------------------------------------------------|
| 0   | Connection Status | Displays the current connection status. Also displays communication method when the system is connected. |
| 2   | Tab switching     | Switch the tab to set each communication method.                                                         |
| 3   | Apply             | Press 3 [Apply] to confirm the change.                                                                   |

## [USB] tab

Set this item when connecting the system to PC with a USB cable.

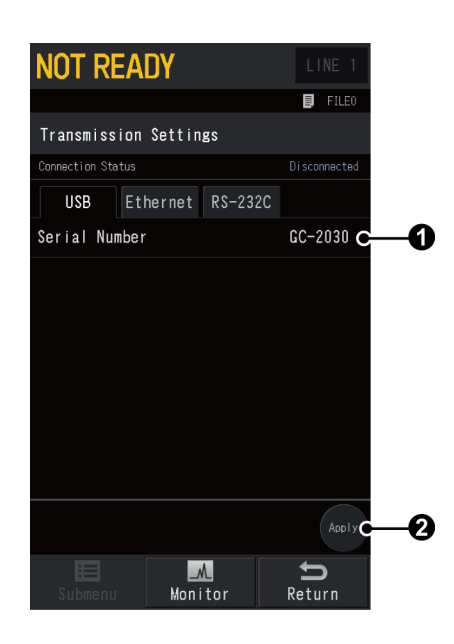

| No. | ltem          | Description                            |
|-----|---------------|----------------------------------------|
| 1   | Serial Number | Displays serial number of the system.  |
| 2   | Apply         | Press 2 [Apply] to confirm the change. |

### [Ethernet] tab

Set this item when connecting the system to PC with an Ethernet cable.

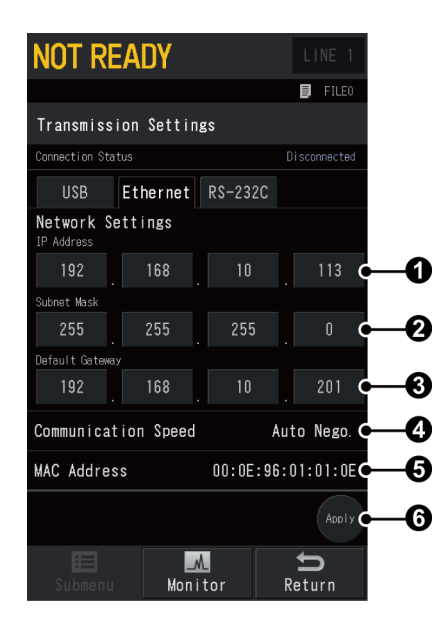

| No. | ltem                   | Description                   |
|-----|------------------------|-------------------------------|
| 0   | IP Address             | Sets IP address.              |
| 2   | Subnet Mask            | Sets subnet mask.             |
| 3   | Default Gateway        | Sets default gateway.         |
| 4   | Communication<br>Speed | Displays communication speed. |

| No. | ltem        | Description                            |  |
|-----|-------------|----------------------------------------|--|
| 6   | MAC Address | Displays MAC address.                  |  |
| 6   | Apply       | Press ③ [Apply] to confirm the change. |  |

## [RS-232C] tab

Normally, RS-232C is not used to connect the system with an external device. Use it only for configurations such as system GC.

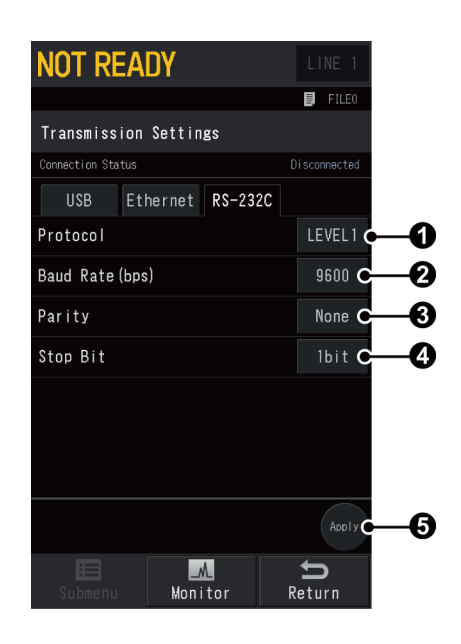

| No. | ltem      | Description                                    |                                       |  |
|-----|-----------|------------------------------------------------|---------------------------------------|--|
|     | Protocol  | Sets communication protocol.                   |                                       |  |
| 0   |           | Items                                          | None, Level.1, Level.2, Level.3       |  |
|     |           | Default                                        | Level.1                               |  |
|     |           | Sets the tran                                  | smission speed.                       |  |
| 2   | Baud rate | Items                                          | 2400, 4800, 9600, 19200, 38400, 57600 |  |
|     |           | Default                                        | 9600                                  |  |
|     | Parity    | Sets the parity.                               |                                       |  |
| 3   |           | Items                                          | None, Even, Odd                       |  |
|     |           | Default                                        | None                                  |  |
|     | Stop Bit  | Sets the stop                                  | bit.                                  |  |
| 4   |           | Items                                          | 1 bit, 2 bit                          |  |
|     |           | Default                                        | 1 bit                                 |  |
| 6   | Apply     | Press <b>()</b> [Apply] to confirm the change. |                                       |  |

## ■ [Ready Check] Screen

Press (A) (HOME) - [Function] - [Configuration] - [Ready Check] to display [Ready Check]

#### screen.

The system checks whether the checked items are ready. The status light on the control panel turns green when all checked items become ready.

The items on the screen are different depending on the units installed on the system. The units configured in the analytical line are accompanied with Line No. on their left.

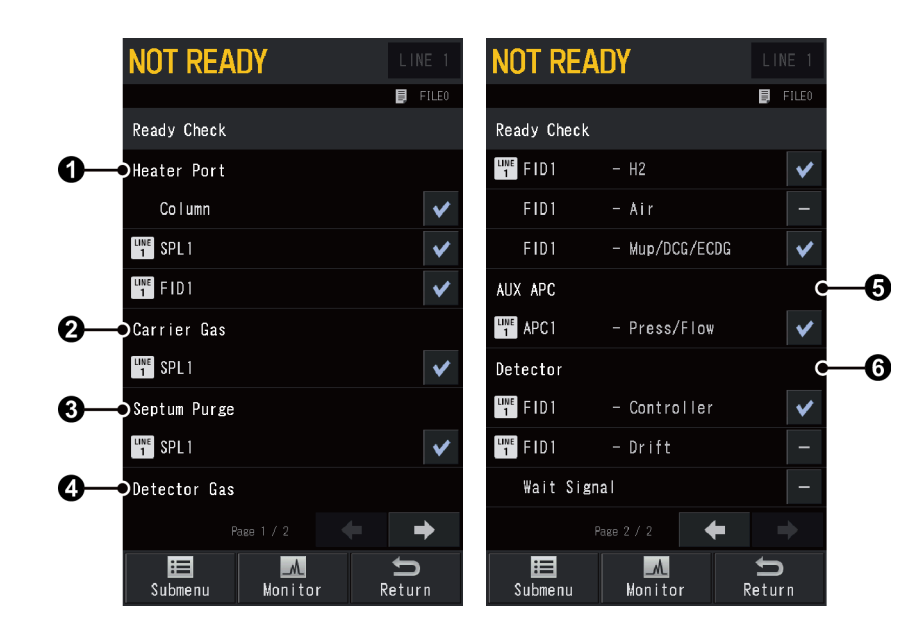

| No. | ltem         | Description                                                                                                    |  |  |
|-----|--------------|----------------------------------------------------------------------------------------------------|--|--|
| 1   | Heater Port  | Sets whether to perform ready check for each heater port.                                                                                                    |  |  |
| 2   | Carrier Gas  | Sets whether to perform ready check for each carrier gas.                                                                                                    |  |  |
| 3   | Septum Purge | Sets whether to perform ready check for each septum purge.                                                                                                    |  |  |
| 4   | Detector Gas | Sets whether to perform ready check for each detector gas.<br>When several gases are displayed for one detector, the first<br>gas is accompanied with the line No. |  |  |
| 6   | AUX APC      | Sets whether to perform ready check for APC when the optional APC is installed. Displays up to 18 APCs.                                                            |  |  |
|     | Detector     | Sets whether to perform ready check for each detector.                                                                                                    |  |  |
|     |              | • Controller : Checks whether the controller can detect signals.                                                                                                   |  |  |
| •   |              | • Drift : Compares the baseline drift to the drift threshold for 10 minutes.                                                                                       |  |  |
| 0   |              | Reference "[Drift] Screen" P.247                                                                                                    |  |  |
|     |              | The system restarts the evaluation<br>10 minutes after the system changes from<br>NOT READY to READY.                                                              |  |  |
|     |              | • Wait Signal : Checks wait signal from external devices.                                                                                                    |  |  |

Submenu

| Item Description |                          | See also |
|------------------|--------------------------|----------|
| Drift            | Displays [Drift] screen. | P.247    |

## ■ [Drift] Screen

Press (A) (HOME) - [Function] - [Configuration] - [Ready Check] - [Submenu] - [Drift] to

display [Drift] screen.

Sets the drift threshold.

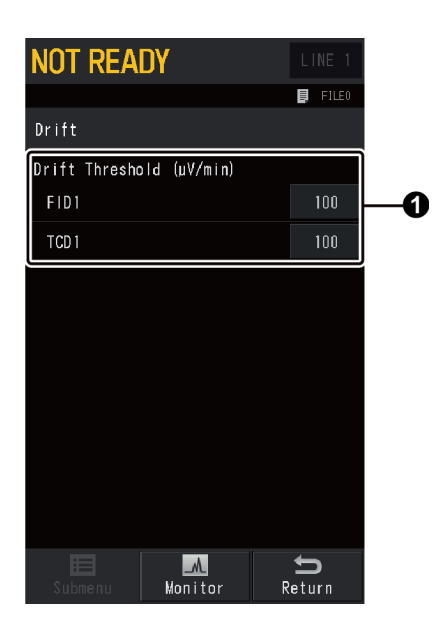

| No. | ltem            | Description                     |                                                                                    |
|-----|-----------------|---------------------------------|------------------------------------------------------------------------------------|
| 0   | Drift Threshold | Sets the drift<br>for each dete | threshold for each detector. This item is displayed ector installed on the system. |
|     |                 | Range                           | 0 to 20000                                                                         |
|     |                 | Default                         | 100                                                                                |

## ■ [Signal Settings] Screen

Press (A) (HOME) - [Function] - [Configuration] - [Signal Settings] to display [Signal

#### Settings] screen.

The system has 4 channels to output signals. On [Signal Settings] screen, parameters relating to output signals other than detector signal can be set.

Reference See "7.5.8 [Signal Settings] Screen" P.194 for settings for detector signal.

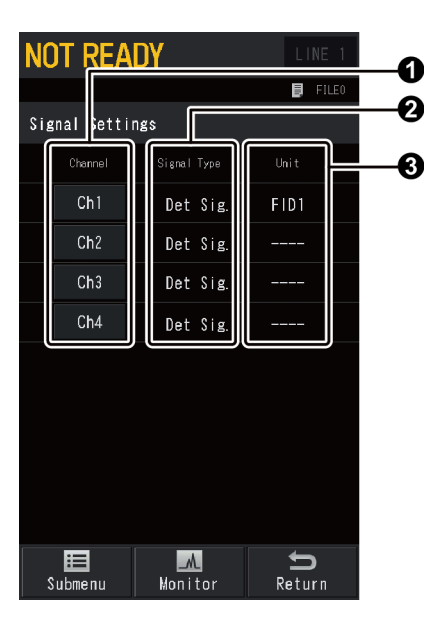

| No. | ltem                                                                                           | Description                                                                                      |  |
|-----|------------------------------------------------------------------------------------------------|--------------------------------------------------------------------------------------------------|--|
| 0   | Channel                                                                                        | Press the channel name to display the setting screen. Output signal for each channel can be set. |  |
|     |                                                                                                | Reference "[Signal Setting] Screen" P.249                                                        |  |
| 0   | Signal Type                                                                                    | Displays the signal type. Select the signal type on the setting screen.                          |  |
|     |                                                                                                | Reference "[Signal Setting] Screen" P.249                                                        |  |
| 0   | Unit Displays the heater port name of the unit. [] is display when the signal type is not set. |                                                                                                  |  |

#### Submenu

| ltem      | Description                                                                                                    |  |  |
|-----------|----------------------------------------------------------------------------------------------------|--|--|
| Data File | Displays [Data File] screen. This item is automatically set after the system is connected to PC and establishes the link. |  |  |

## [Signal Setting] Screen

Press [Channel] on [Signal Settings] screen to display the setting screen.

### Common items

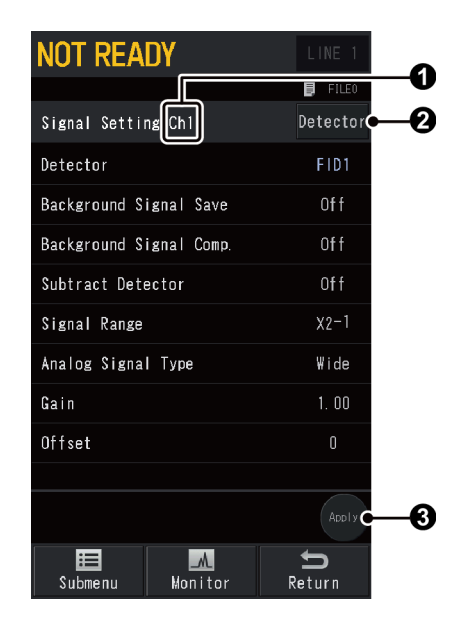

| No. | ltem         | Description                            |                      |
|-----|--------------|----------------------------------------|----------------------|
| 0   | Channel name | Displays the channel name.             |                      |
| ຄ   | Signal Type  | Displays the signal type.              |                      |
| 0   |              | Items                                  | Detector, Temp, Flow |
| 8   | Apply        | Press 🕄 [Apply] to confirm the change. |                      |

### When [Signal Type] is set at [Detector]

▶ Reference See "7.5.8 [Signal Settings] Screen" P.194 for settings for detector signal.

| <b>NOT REA</b> |             |             |
|----------------|-------------|-------------|
|                |             | 🗐 FILEO     |
| Signal Setti   | ng Ch1      | Detector    |
| Detector       |             | FID1        |
| Background S   | ignal Save  | Off         |
| Background S   | ignal Comp. | Off         |
| Subtract Det   | ector       | Off         |
| Signal Range   |             | X2-1        |
| Analog Signa   | I Туре      | ₩ide        |
| Gain           |             | 1. 00       |
| Offset         |             | 0           |
|                |             |             |
|                |             |             |
| Submenu        | Monitor     | n<br>Return |

7 Screens Displayed on Touch Panel and Their Functions

When [Signal Type] is set at [Temp]

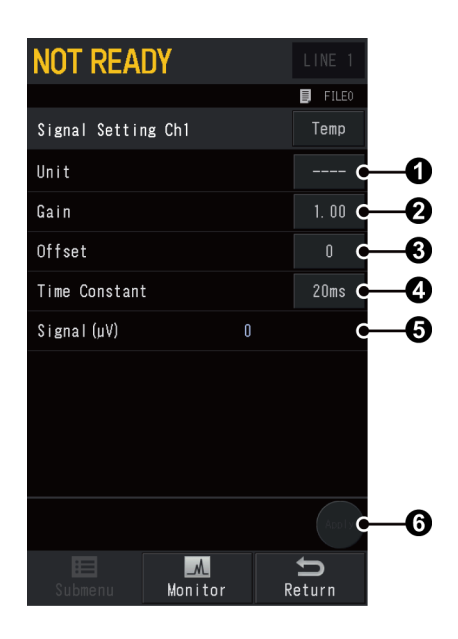

| No. | ltem          | Description                                                                                                    |                                                                   |
|-----|---------------|----------------------------------------------------------------------------------------------------|-------------------------------------------------------------------|
| 0   | Unit          | Selects a unit. The selections are different depending on the temperature control units installed on the system. |                                                                   |
|     |               | Sets the gain                                                                                                    |                                                                   |
| 2   | Gain          | Range                                                                                                    | 0.00 to 100.00                                                    |
|     |               | Default                                                                                                    | 1.00                                                              |
|     |               | Sets the offset.                                                                                                 |                                                                   |
| 3   | Offset        | Range                                                                                                    | -999999 to 999999                                                 |
|     |               | Default                                                                                                    | 0                                                                 |
|     | Time Constant | Sets the time                                                                                                    | e constant.                                                       |
| 4   |               | ltems                                                                                                    | 2 ms, 4 ms, 10 ms, 20 ms, 50 ms, 100 ms, 200 ms, 500 ms, 1 s, 2 s |
|     |               | Default                                                                                                    | 20 ms                                                             |
| 6   | Signal        | Displays the signal value.                                                                                       |                                                                   |
| 6   | Apply         | Press ③ [Apply] to confirm the change. You can press ⑤ [Apply] after setting ① [Unit].                           |                                                                   |

## When [Signal Type] is set at [Flow]

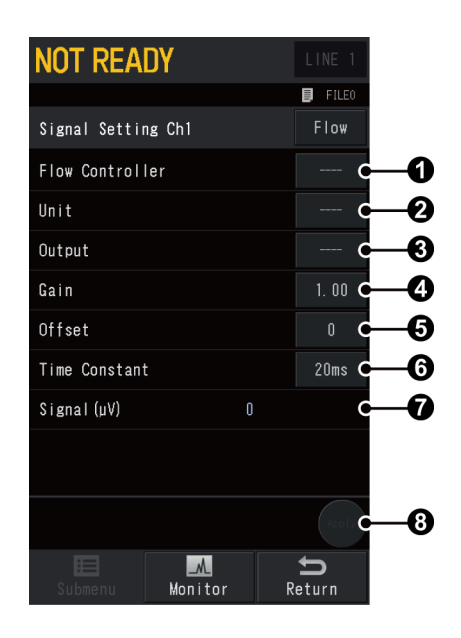

| No. | ltem            | Description                                                                                                    |                                                                                                    |  |
|-----|-----------------|----------------------------------------------------------------------------------------------------|----------------------------------------------------------------------------------------------------|--|
| 0   | Flow controller | Selects a flow controller. The selections are different depending on the flow controller types installed on the system.              |                                                                                                    |  |
| 0   | Unit            | Selects a unit settings in <b>1</b>                                                                                                  | Selects a unit. The selections are different depending on the settings in <b>1</b> [Flow Controller]. |  |
| 3   | Output          | Selects the output signal. The selections are different depending on the settings in <b>1</b> [Flow Controller] and <b>2</b> [Unit]. |                                                                                                    |  |
|     |                 | Sets the gain                                                                                                    |                                                                                                    |  |
| 4   | Gain            | Range                                                                                                    | 0.00 to 100.00                                                                                        |  |
|     |                 | Default                                                                                                    | 1.00                                                                                                  |  |
|     | Offset          | Sets the offset.                                                                                                    |                                                                                                    |  |
| 6   |                 | Range                                                                                                    | -999999 to 999999                                                                                     |  |
|     |                 | Default                                                                                                    | 0                                                                                                    |  |
|     |                 | Sets the time                                                                                                    | e constant.                                                                                           |  |
| 6   | Time Constant   | ltems                                                                                                    | 2 ms, 4 ms, 10 ms, 20 ms, 50 ms, 100 ms, 200 ms, 500 ms, 1 s, 2 s                                     |  |
|     |                 | Default                                                                                                    | 20 ms                                                                                                 |  |
| 7   | Signal          | Displays the signal value.                                                                                                    |                                                                                                    |  |
| 8   | Apply           | Press ③ [Apply] to confirm the change. You can press ③ [Apply] after setting ① [Flow Controller], ② [Unit], and ③ [Output].          |                                                                                                    |  |

## ■ [Port Name Customization] Screen

Press (A) (HOME) - [Function] - [Configuration] - [Port Name Customization] to display

[Port Name Customization] screen.

Although the system automatically recognize the names of units installed on the system, you can change the displayed name to a desired name. You cannot change the name of unit which are not installed on the system.

You can use the alphabet, numbers, and extra characters. The number of maximum characters are 7.

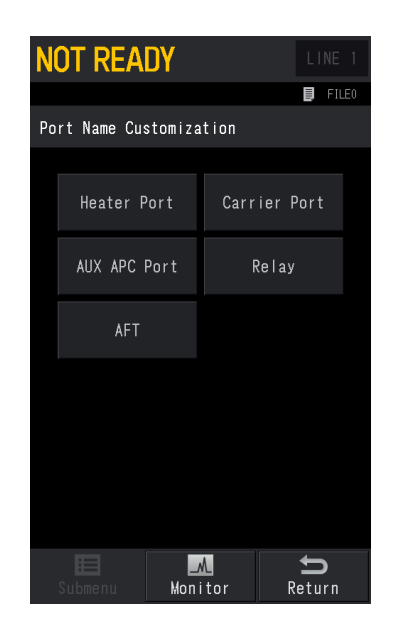

#### Example for name change

The following images show a case where you change the name of sample injection [INJ1] from "SPL1 (Default)" to "SPL2030".

| NOT                | READY        | LINE 1   |
|--------------------|--------------|----------|
|                    |              | 🔋 FILEO  |
| Rename Heater Port |              |          |
| INJ1               | - SPL        | SPL1     |
| DET1               | - FID        | FID1     |
| INJ2               | - SPL        | SPL2     |
| DET2               | - TCD        | TCD 1    |
| AUX3               | - PRE-TCD    | PRETCD 1 |
| AUX4               | - #BI        | ₩BI1     |
| AUX5               |              |          |
| SAT                |              |          |
|                    |              |          |
|                    |              |          |
| E                  |              | U        |
| Sub                | menu Monitor | Return   |

Before change
### ■ [Analog Output Start Signal] Screen

Press (A) (HOME) - [Function] - [Configuration] - [Analog Output Start Signal] to display [Analog Output Start Signal] screen.

When connecting Chromatopac to the system, check the channel to be started as you press (START) on the control panel. Up to 2 channels can be set.

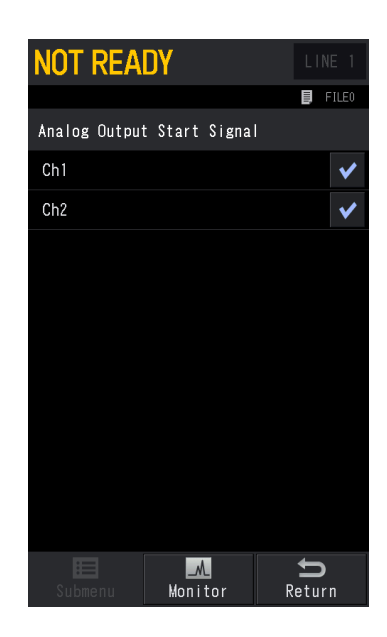

### ■ [Temperature Offset] Screen

Press (A) (HOME) - [Function] - [Configuration] - [Temperature Offset] to display

[Temperature Offset] screen.

Set the offset value to adjust the displayed temperature of each units to the actual value measured by a thermometer.

For example, set the column offset at [-1.00] when the value obtained by subtracting the displayed temperature from the actual temperature of the column oven measured by a thermometer is "-1  $^{\circ}$ C".

[Column] is always displayed. The items other than the column are different depending on the units installed on the system. The units configured in the analytical line are accompanied with Line No. on their left.

| NOT READY          |                    |
|--------------------|--------------------|
|                    | FILE0              |
| Temperature Offset |                    |
| Column             | 0. 00              |
| INE SPL1           | 0. 00              |
|                    | 0. 00              |
| LINE SPL2          | 0. 00              |
| TCD 1              | 0. 00              |
| INF PRETCD 1       | 0. 00              |
|                    | 0. 00              |
|                    |                    |
| Submenu Monitor F  | <b>f</b><br>Return |

### ■ [Other Configurations] Screen

Press (AOME) - [Function] - [Configuration] - [Other Configurations] to display [Other

#### Configurations] screen.

Various items other than those on [Configuration] screen can be set.

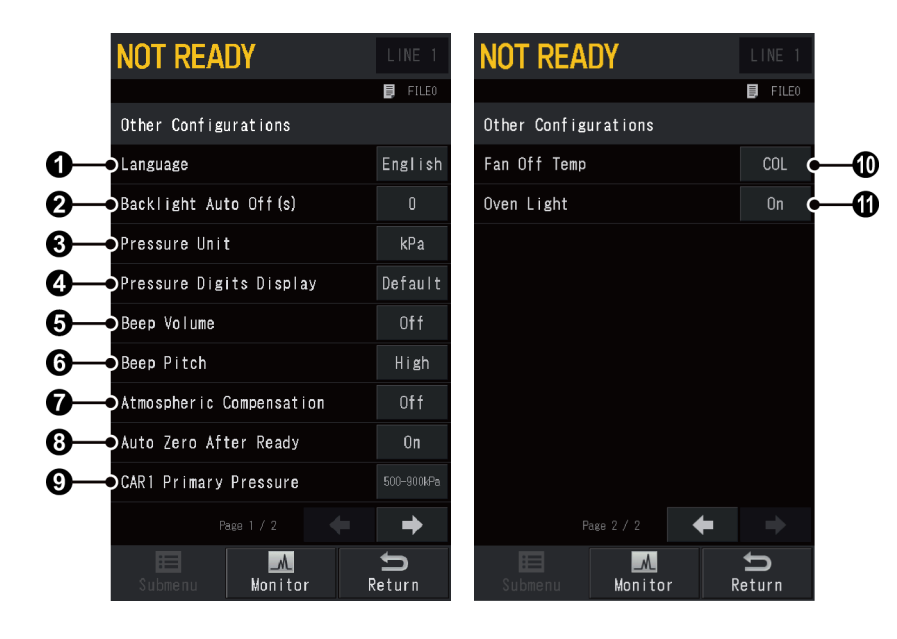

| No. | ltem               | Description                                                                                                    |                                                                                                    |  |
|-----|--------------------|----------------------------------------------------------------------------------------------------|----------------------------------------------------------------------------------------------------|--|
|     | Language           | Sets the language to be displayed on the touch panel.                                                                                                    |                                                                                                    |  |
| 1   |                    | Items                                                                                                    | Alt., English                                                                                            |  |
|     |                    | Default                                                                                                    | English                                                                                                  |  |
|     |                    | Sets the period of time until the backlight automatically turns off.                                                                                                    |                                                                                                    |  |
| 2   | Backlight Auto Off | Range                                                                                                    | 0 to 9999 seconds                                                                                        |  |
|     |                    | Default                                                                                                    | 0 seconds                                                                                                |  |
| 6   | Pressure Unit      | <ul> <li>Sets the pressure units</li> <li>NOTE The following items are expressed in the unit [kPa] regardless of the setting in ③ [Pressure Unit].</li> <li>Pressure axis on the monitor screen.</li> <li>Set value and measured value of the primary pressure in the standard diagnosis result.</li> <li>Displayed value in log files.</li> </ul> |                                                                                                    |  |
|     |                    | Items                                                                                                    | kPa, bar, psi                                                                                            |  |
|     |                    | Default                                                                                                    | kPa                                                                                                    |  |
|     | Pressure Digits    | Sets the digit<br>to three deci                                                                                                    | ts of the pressure. Select [Explicit] to set pressure mal places when ③ [Pressure Unit] is set at [psi]. |  |
| 4   | Display            | Items                                                                                                    | Default, Explicit                                                                                        |  |
|     |                    | Default                                                                                                    | Default                                                                                                  |  |

| No. | ltem             |                                                                 | Description                                                                                                    |  |  |
|-----|------------------|-----------------------------------------------------------------|----------------------------------------------------------------------------------------------------|--|--|
| -   |                  | Sets the been<br>during the to                                  | o volume which sounds when errors occur or<br>buch panel operation.                                                                                                    |  |  |
| 6   | Beep Volume      | Items                                                           | Off, Low, Mid, High                                                                                                    |  |  |
|     |                  | Default                                                         | Low                                                                                                    |  |  |
| •   |                  | Sets the beep<br>to be able to                                  | o sound. Use a different tone for different systems o discern which system has a problem.                                                                                                    |  |  |
| 6   | Beep Pitch       | Items                                                           | Low, High                                                                                                    |  |  |
|     |                  | Default                                                         | High                                                                                                    |  |  |
|     | Atmospheric      | Select [On] to<br>atmospheric                                   | o compensate inlet pressure depending on the pressure.                                                                                                    |  |  |
| V   | Compensation     | Items                                                           | Off, On                                                                                                    |  |  |
|     |                  | Default                                                         | Off                                                                                                    |  |  |
|     | Auto Zero After  | Select [On] to<br>checked on [<br>light on the                  | o automatically perform auto zero after all items<br>Ready Check] screen become ready and the status<br>control panel illuminates in green.                                                                        |  |  |
| 8   | Ready            | Reference "[F                                                   | Ready Check] Screen" P.246                                                                                                    |  |  |
|     |                  | Items                                                           | Off, On                                                                                                    |  |  |
|     |                  | Default                                                         | On                                                                                                    |  |  |
| 9   | Primary Pressure | Sets the rang<br>heater port o<br>900 kPa] whe<br>to the system | ye of primary pressure of the gas supplied to<br>or carrier port. For example, set this item to [500–<br>en the pressure of the cylinder supplying the gas<br>in is 700 kPa.                                       |  |  |
|     |                  | Items                                                           | 500-900 kPa, 300-500 kPa, 900 kPa-                                                                                                    |  |  |
|     |                  | Default                                                         | 500-900 kPa                                                                                                    |  |  |
|     |                  | Sets the turn temperature                                       | -off conditions for the oven fan when the control function is set to [Off].                                                                                                    |  |  |
|     | Fan Off Temp     |                                                                 | <ul> <li>COL<br/>The oven fan will be turned off when the<br/>column oven temperature drops below 50 °C.</li> </ul>                                                                                                |  |  |
| 0   |                  | Items                                                           | • ALL<br>The oven fan will be turned off when both the<br>column oven temperature drops below 50 °C<br>and the temperature of heater ports such as<br>the detector or sample injection port drops<br>below 100 °C. |  |  |
|     |                  | Default                                                         | COL                                                                                                    |  |  |
| •   |                  | Sets the opti<br>when you op                                    | onal oven light. Select [On] to turn on the light<br>en the column oven.                                                                                                    |  |  |
| Ű   | Oven Light       | Items                                                           | Off, On                                                                                                    |  |  |
|     |                  | Default                                                         | On                                                                                                    |  |  |

## 7.8.7 [Service/Maintenance] Screen

Press (A) (HOME) - [Function] - [Service/Maintenance] to display [Service/Maintenance] screen.

Use this screen to check the status of units installed on the system and to perform maintenance.

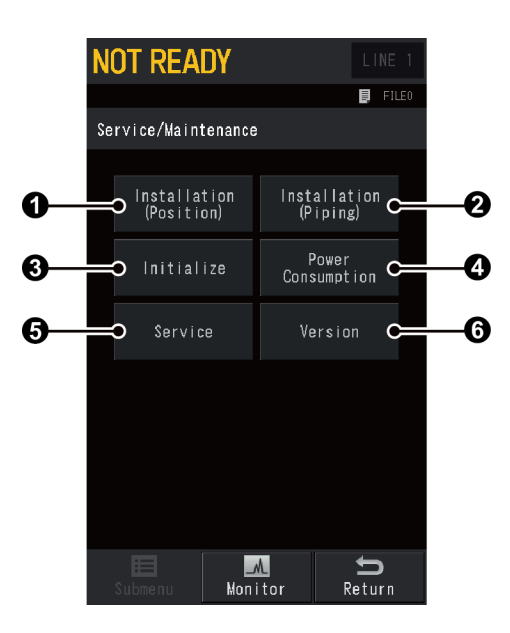

| No. | ltem                    | Description                                                             | See also |
|-----|-------------------------|-------------------------------------------------------------------------|----------|
| 0   | Installation (Position) | Specifies positions of units connected to heater ports.                 | P.258    |
| 0   | Installation (Piping)   | Sets up flow controllers of carrier gas, detector gas, and AFT.         | P.259    |
| 8   | Initialize              | Initialize Configuration, installation status, and analysis conditions. | P.262    |
| 4   | Power Consumption       | Displays the sum of power consumption of all heaters.                   | P.263    |
| 6   | Service                 | [Service] screen is used by Shimadzu service personnel.                 | -        |
| 6   | Version                 | Displays the system version.                                            | P.264    |

### ■ [Installation (Position)] Screen

Press (HOME) - [Function] - [Service/Maintenance] - [Installation (Position)] to display

[Installation (Position)] screen.

Specifies positions of units connected to heater ports.

| NOT R     | EADY           |                    |
|-----------|----------------|--------------------|
|           |                | FILE0              |
| Installat | ion (Position) |                    |
| INJ1      | - SPL          |                    |
| DET 1     | - FID          |                    |
| INJ2      | - SPL          |                    |
| DET2      | - TCD          |                    |
| AUX3      | - PRE-TCD      |                    |
| AUX4      | - WBI          |                    |
| AUX5      |                |                    |
| SAT       |                |                    |
|           |                |                    |
|           |                |                    |
| Subment   | Monitor R      | <b>S</b><br>Return |

When you connect injection port or detector to heater port, the system automatically recognizes the device type.

Set the position of installed injection port and detector by entering any number from 1 to 8. Set it at "0" when a unit is not installed or is a TCD pre-heater (PRE-TCD). Set it at "9" when you connect a device to a port other than 1 to 8.

Installation positions are shown below.

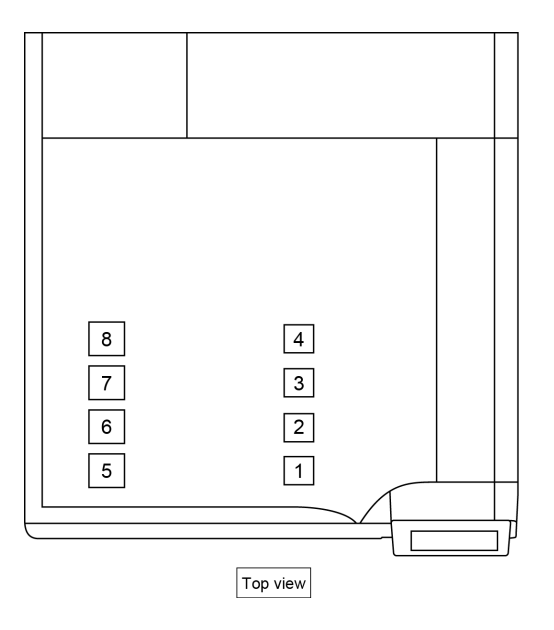

### ■ [Installation (Piping)] Screen

Press (A) (HOME) - [Function] - [Service/Maintenance] - [Installation (Piping)] to display

[Installation (Piping)] screen.

Sets up flow controllers of carrier gas, detector gas, and AFT.

#### [CAR] tab

The names CAR1 to CAR4 are automatically assigned in ascending order of the slot No.

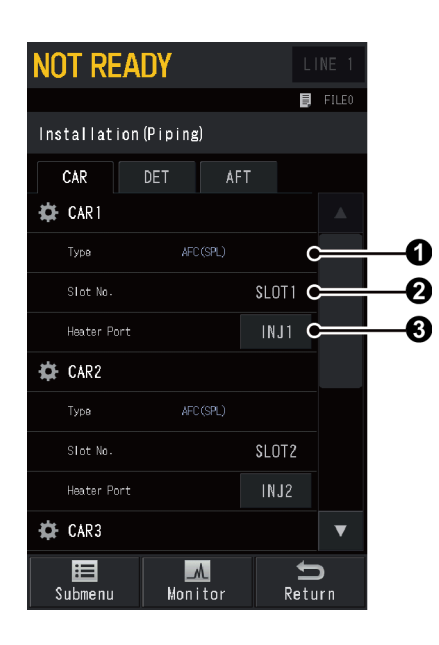

| No. | ltem        | Description                                                                          |                                                                                                    |  |
|-----|-------------|--------------------------------------------------------------------------------------|----------------------------------------------------------------------------------------------------|--|
| 0   | Туре        | Automatically recognizes and displays flow controllers for carrier gas.              |                                                                                                    |  |
| 0   | Slot No.    | Automatically recognizes and displays installed slot No.                             |                                                                                                    |  |
| 0   | Heater Port | Sets the heat<br>controller tuk<br>controller to<br>The available<br>installation st | er port for the injection port which the flow<br>bing is connected to. This associates the flow<br>the injection port.<br>settings are different depending on the<br>catus of the system. |  |

#### [DET] tab

The names DET#1 to DET#4 are automatically assigned depending on the installation position of the detector (1 to 4 starting at the front of the system).

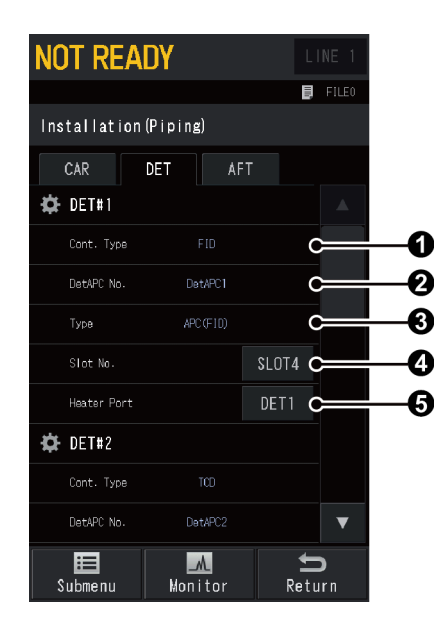

| No. | ltem        | Description                                                                                                    |                                                                                    |  |
|-----|-------------|----------------------------------------------------------------------------------------------------|------------------------------------------------------------------------------------|--|
| 0   | Cont. Type  | Automatically                                                                                                    | recognizes and displays detector controller.                                       |  |
| 0   | DetAPC No.  | Automatically setting in <b>4</b>                                                                                                    | Automatically recognizes and displays it according to the setting in 4 [Slot No.]. |  |
| 8   | Туре        | Automatically recognizes and displays it according to the setting in <b>4</b> [Slot No.].                                                                                                    |                                                                                    |  |
|     | Slot No.    | Sets the slot No.                                                                                                    |                                                                                    |  |
| 4   |             | ltems                                                                                                    | None, SLOT1, SLOT2, SLOT3, SLOT4, SLOT5, SLOT6                                     |  |
| 6   | Heater Port | Sets the heater port for the detector which the flow co<br>tubing is connected to. This associates the flow contro<br>the detector.<br>For TCD, there are two settings for heater ports.<br>(Upper: TCD, Lower: PRE-TCD) |                                                                                    |  |
|     |             | Items                                                                                                    | None, INJ1, INJ2, DET1, DET2, AUX3, AUX4, AUX5                                     |  |

### [AFT] tab

Up to 4 AFTs can be set.

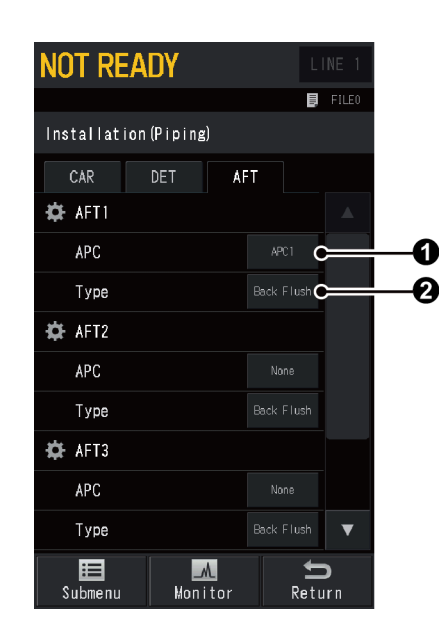

| No. | ltem      | Description               |                                                                  |  |
|-----|-----------|---------------------------|------------------------------------------------------------------|--|
| •   | 4.0.0     | Sets the AUX              | APC to be used.                                                  |  |
| U   | APC       | Items None, APC1 to APC18 |                                                                  |  |
| 0   | S<br>Type | Sets the AFT              | type.                                                            |  |
|     |           | Reference "8              | .8 AFT (Advanced Flow Technology)" P.340                         |  |
|     |           | ltems                     | Detector Splitting, Detector Switching, Back<br>Flush, Heart-Cut |  |

### ■ [Initialize] Screen

Press (A) (HOME) - [Function] - [Service/Maintenance] - [Initialize] to display [Initialize]

screen.

When pressing items on this screen, the confirmation screen appears and you can initialize them.

**NOTE** After the initialization, you cannot restore the original settings.

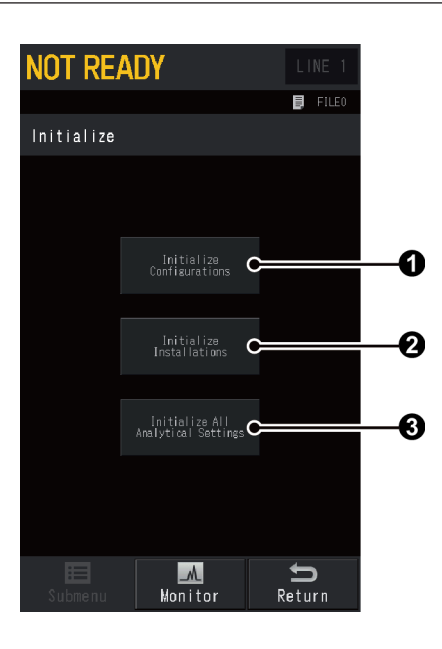

| No. | ltem                                  | Description                                                                                                    |
|-----|---------------------------------------|----------------------------------------------------------------------------------------------------|
| 0   | Initialize<br>Configurations          | This item initializes configuration settings such as heater port<br>max temperature and ready check parameters. However the<br>maximum operating temperature of the column oven is not<br>reset. |
| 0   | Initialize Installations              | This item initializes the installation settings of injection ports, detector, flow controllers piping, etc.                                                                                      |
| 3   | Initialize All<br>Analytical Settings | This item initializes all analysis files (FILE0 to FILE9).                                                                                                    |

### ■ [Power Consumption] Screen

Press (A) (HOME) - [Function] - [Service/Maintenance] - [Power Consumption] to display

[Power Consumption] screen.

You can check the power consumption of the system.

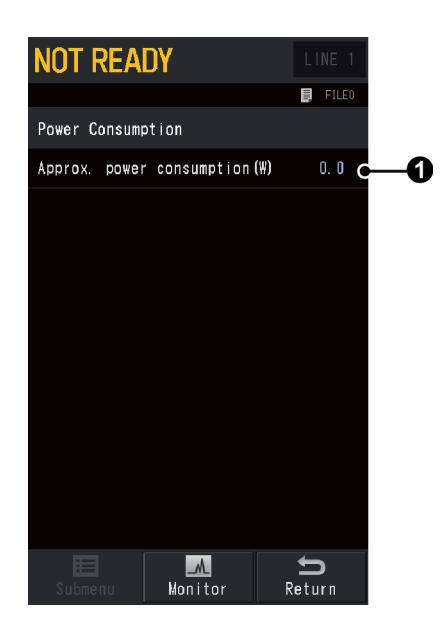

| No. | ltem                      | Description                                                                     |
|-----|---------------------------|---------------------------------------------------------------------------------|
| 0   | Approx. power consumption | Displays approximate calculation of the total power consumption of all heaters. |

### ■ [ROM Version] Screen

Press (A) (HOME) - [Function] - [Service/Maintenance] - [Version] to display [ROM Version]

#### screen.

[ROM Version] screen shows the ROM version of the system.

Version information may be required for the system maintenance.

| NOT READY         | LINE 1             |
|-------------------|--------------------|
|                   | 📕 FILEO            |
| ROM Version       |                    |
| Version           | 1. 00 (00)         |
| GUI Version(C)    | 1. 00 (00)         |
| SLOT1 - AFC (SPL) | 1. 00              |
| SLOT2 - APC (FID) | 1. 00              |
| SLOT3             |                    |
| SLOT4             |                    |
| SLOT5             |                    |
| SLOT6             |                    |
|                   |                    |
|                   |                    |
| Submenu Monitor   | <b>f</b><br>Return |

## 7.8.8 [Lock] Screen

Press (A) (HOME) - [Function] - [Lock] to display [Lock] screen.

+ Hint If either key lock or parameter lock has already been activated, the Unlock screen appears instead.

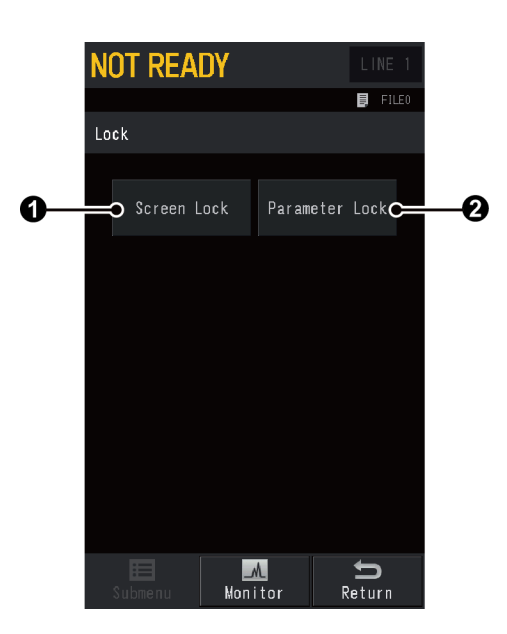

| No. | ltem           | Description                       | See also |
|-----|----------------|-----------------------------------|----------|
| 1   | Screen Lock    | Displays [Screen Lock] screen.    | P.266    |
| 2   | Parameter Lock | Displays [Parameter Lock] screen. | P.267    |

### ■ [Screen Lock] Screen

Press (A) (HOME) - [Function] - [Lock] - [Screen Lock] to display [Screen Lock] screen.

Use screen lock function to avoid misoperation of the screen.

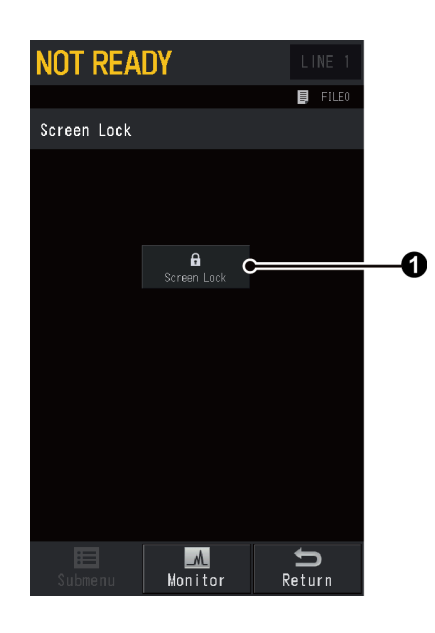

| No. | ltem        | Description                                                                                                    |
|-----|-------------|----------------------------------------------------------------------------------------------------|
| 0   | Screen Lock | Locks the screen operation. After pressing [Screen Lock],<br>(screen lock) appears on the monitor and no screen operation<br>is accepted. However, START), STOP (STOP), and REPRIN (PREP |
|     |             | RUN) on the control panel is available even while the screen lock is active.                                                                                                    |

#### Unlocking the screen

Press anywhere on the monitor to display the following screen.

| NOT REA                                                   | DY                       | Ô                          | LINE 1                         |
|-----------------------------------------------------------|--------------------------|----------------------------|--------------------------------|
|                                                           |                          |                            | File0                          |
| 25. 0 °c                                                  | SPL                      | FID                        | 25. Orc                        |
| 0. O <sub>kPa</sub>                                       | <u>.</u>                 |                            | X2-1                           |
| 0. 0 <sup>nL</sup> /nin                                   | -                        |                            | 0 4 ۷                          |
|                                                           | <i>(</i>                 |                            | Detector:                      |
| R Screen Lock<br>R Sc Sc Sc Sc Sc Sc Sc Sc Sc Sc Sc Sc Sc | reen locke<br>lock the s | d. Do you w<br>creen?<br>0 | ant to<br>k Cancel             |
| -100                                                      | Runni                    | <b>ng Time</b> (min)       | 40                             |
| <b>T</b> ii<br>Maintenance                                | Temp M                   | C<br>onitor                | <mark>∽</mark><br>Flow Monitor |

Press [Ok] to display [Screen Lock] screen and unlock the screen.

### ■ [Parameter Lock] Screen

Press (A) (HOME) - [Function] - [Lock] - [Parameter Lock] to display [Parameter Lock]

#### screen.

The parameter lock function prevents parameter changes in analytical conditions such as temperature, pressure and flow. Setup values can be monitored, but cannot be changed while parameter lock is active.

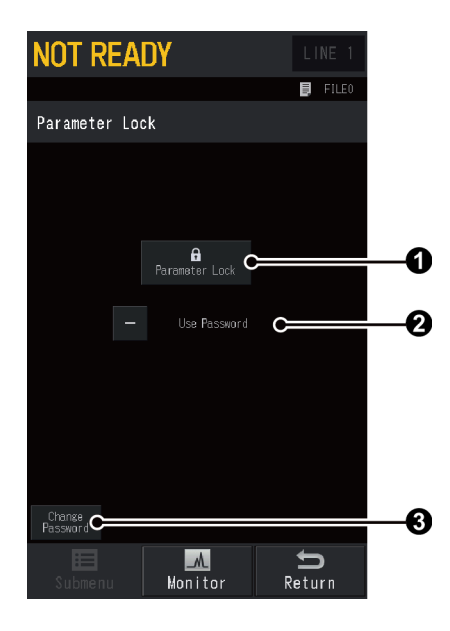

| No. | ltem            | Description                                                                                                    |  |  |
|-----|-----------------|----------------------------------------------------------------------------------------------------|--|--|
| 0   | Parameter Lock  | Locks the parameter changes. After pressing [Parameter Lock],<br>(parameter lock) appears on the screen and no parameter<br>change is accepted. |  |  |
| 2   | Use Password    | Check this item when using password.                                                                                                    |  |  |
| 3   | Change Password | <ul> <li>Displays [Password] screen.</li> <li>Hint Factory default is "2030".</li> <li>Reference "[Password] Screen" P.269</li> </ul>           |  |  |

### Unlocking the parameter

While the parameter lock is active, press (A) (HOME) - [Function] - [Lock] - [Parameter Lock] to display [Parameter Lock] screen.

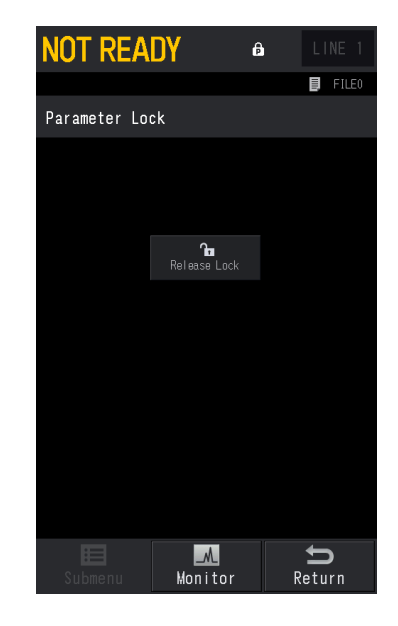

#### • Without password

Press [Release Lock] to unlock parameters.

• With password

Press [Release Lock] to display the password screen. Enter password to unlock parameters.

### ■ [Password] Screen

Press (A) (HOME) - [Function] - [Lock] - [Parameter Lock] - [Change Password] to display [Password] screen.

+ Hint Remember the password.

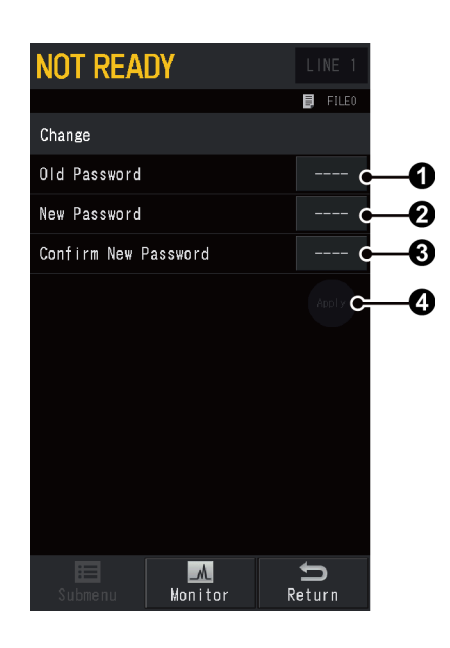

| No. | ltem                    | Description                                                                                 |                                    |  |
|-----|-------------------------|---------------------------------------------------------------------------------------------|------------------------------------|--|
| 0   | Old Password            | Enter old password.<br>Factory default is "2030".                                           |                                    |  |
| 2   | New Password            | Enter new password.                                                                         |                                    |  |
|     |                         | Range                                                                                       | 4-digits number from 0000 to 9999. |  |
| 8   | Confirm New<br>Password | Enter 🛿 [New Password] again.                                                               |                                    |  |
| 4   | Apply                   | Press ② [Apply] to confirm the change. You can press ③ [Apply] after you set all of ① to ③. |                                    |  |

## 7.8.9 [Diagnosis] Screen

Press (A) (HOME) - [Function] - [Diagnosis] to display [Diagnosis] screen.

On [Diagnosis] screen, you can perform standard diagnosis and check analysis counter.

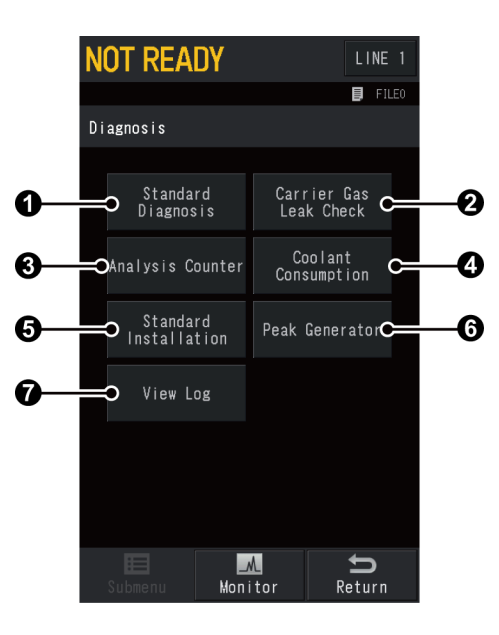

| No. | ltem                      | Description                                   | See also |
|-----|---------------------------|-----------------------------------------------|----------|
| 0   | Standard Diagnosis        | Displays [Standard Diagnosis] screen.         | P.271    |
| 2   | Carrier Gas Leak<br>Check | Displays [Carrier Gas Leak Check] screen.     | P.277    |
| 3   | Analysis Counter          | Displays [Analysis Counter] screen.           | P.278    |
| 4   | Coolant Consumption       | Displays [Coolant Consumption] screen.        | P.280    |
| 6   | Standard Installation     | Displays [Standard Installation Test] screen. | P.281    |
| 6   | Peak Generator            | Displays [Peak Generator] screen.             | P.282    |
| 7   | View Log                  | Displays [Log Reading Menu] screen.           | P.283    |

#### ■ [Standard Diagnosis] Screen

Press (A) (HOME) - [Function] - [Diagnosis] - [Standard Diagnosis] to display [Standard

#### Diagnosis] screen.

On [Standard Diagnosis] screen, you can check whether each part of the system has a problem. Use this screen to maintain the system and diagnose problems.

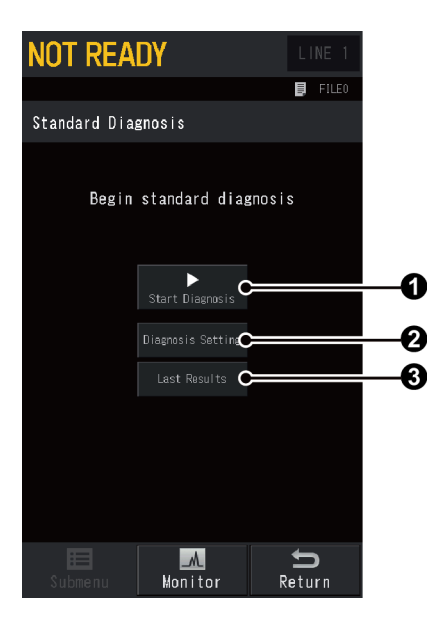

| No. | ltem              | Description                                                                                                    | See also |
|-----|-------------------|----------------------------------------------------------------------------------------------------|----------|
| 0   | Start Diagnosis   | Press [Start Diagnosis] to start standard diagnosis<br>program. After the diagnosis, test result and<br>number of failures are displayed.                                                               | -        |
| 0   | Diagnosis Setting | Displays [Diagnosis Setting] screen. Selects<br>diagnosis items and determines setup values<br>used for diagnostic reference.                                                                           | P.272    |
| 3   | Last Results      | Displays [Diagnosis Report] screen. Displays the result of the last self-diagnosis.  NOTE When Standard Diagnosis is not performed after the system is turned on, Last Results screen is not displayed. | P.275    |

### ■ [Diagnosis Setting] Screen

Press (A) (HOME) - [Function] - [Diagnosis] - [Standard Diagnosis] - [Diagnosis Setting]

to display [Diagnosis Setting] screen.

Diagnosis items can be set on [Diagnosis Setting] screen.

| NOT READY             |                    |
|-----------------------|--------------------|
|                       | FILE0              |
| Diagnosis Setting     |                    |
| Septum Counter        | ✓                  |
| Liner Counter         | ✓                  |
| Syringe Counter       | ✓                  |
| CRG Usage Time        | ✓                  |
| Temp Sensor Diagnosis | ✓                  |
| LCD Usage Time        | ✓                  |
| Fan Usage Time        | ✓                  |
| DC Volt               | ✓                  |
| Room Temperature      | ✓                  |
| Page 1 / 4            | +                  |
| Submenu Monitor F     | <b>S</b><br>Return |

| Item                            | Description                                                                                                    |  |  |
|---------------------------------|----------------------------------------------------------------------------------------------------|--|--|
| Septum Counter<br>Liner Counter | Verifies whether the number of usage is below the threshold. The threshold can be set on [Analysis Counter] screen.                  |  |  |
| Syringe Counter                 | Reference "[Analysis Counter] Screen" P.278                                                                                          |  |  |
| CRG Usage Time                  | Verifies whether the operating time of CRG coolant is below the threshold. The threshold can be set on [Coolant Consumption] screen. |  |  |
| end obage nine                  | Reference • "7.6.2 [CRG] Screen" P.210                                                                                               |  |  |
|                                 | <ul> <li>"[Coolant Consumption] Screen" P.280</li> </ul>                                                                             |  |  |
| Temp Sensor<br>Diagnosis        | Verifies whether noise has been generated, to detect deterioration of the temp sensor.                                               |  |  |
| LCD Usage Time                  | Verifies whether the accumulated back light ON time is below the threshold. The threshold is 46380 hours.                            |  |  |
| Fan Usage Time                  | Verifies whether the accumulated fan operating time is below the threshold. The threshold is 61320 hours.                            |  |  |
| DC Volt                         | Verifies whether each DC voltage (DC5 V, DC24 V, DC-15 V, FTD DC 24 V) is below the threshold.                                       |  |  |
| Room Temperature                | Verifies whether the current room temperature is within the operation range. The threshold is 5 to 40 $^\circ$ C.                    |  |  |
| Atmospheric Press               | Verifies whether the atmospheric pressure is within the operation range.                                                             |  |  |
| Primary Press                   | Verifies whether the carrier gas supply pressure is within the maximum set pressure.                                                 |  |  |
| CPU Register<br>RTC Register    | Verifies that each register is correctly written and read.                                                                           |  |  |

| Item                                                                                                    | Description                                                                                    |
|----------------------------------------------------------------------------------------------------|------------------------------------------------------------------------------------------------|
| DET ROM                                                                                                    | Verifies that the data saved in the detector ROM is read correctly.                            |
| DET ADC Register                                                                                                   | Verifies that the data saved in the detector A/D converter register is read correctly.         |
| DET HV Source                                                                                                    | Verifies whether the detector high voltage power supply is below the threshold.                |
| DET Ignite/Plasma ON<br>Pulse                                                                                      | Checks that the ignition/plasma ON pulse is normal.                                            |
| DET Ignition/Plasma<br>ON                                                                                          | Checks that the ignition/plasma ON operation is normal.                                        |
| ECD Frequency                                                                                                    | Verifies whether the frequency of the pulse voltage applied to the ECD is below the threshold. |
| CAR Gas ROM<br>DET Gas ROM<br>APC ROM                                                                              | Verifies that the data saved in the flow controller ROM is read correctly.                     |
| CAR Gas ADC<br>DET Gas ADC<br>APC ADC                                                                              | Verifies that the data saved in the flow controller A/D converter is read correctly.           |
| CAR Gas Control<br>Purge Gas Control<br>Makeup Gas Control<br>H2 Gas Control<br>Air Gas Control<br>APC Gas Control | Checks that carrier gas, detector gas, and AUX-APC are normally controlled.                    |
| Over Temp Protection                                                                                               | Ensure that the overheat protection circuit is normal.                                         |
| ROM                                                                                                    | Checks that the ROM is intact.                                                                 |
| RAM                                                                                                    | Verifies the RAM can be correctly written and read.                                            |

### ■ [Diagnosis Report] Screen

Press (A) (HOME) - [Function] - [Diagnosis] - [Standard Diagnosis] - [Last Results] to

display [Diagnosis Report] screen.

You can see the list of items that Test Result and Diagnosis result are "Fail".

+ Hint [Diagnosis Report] is displayed also when you press [Details] on the screen displayed after the standard diagnosis.

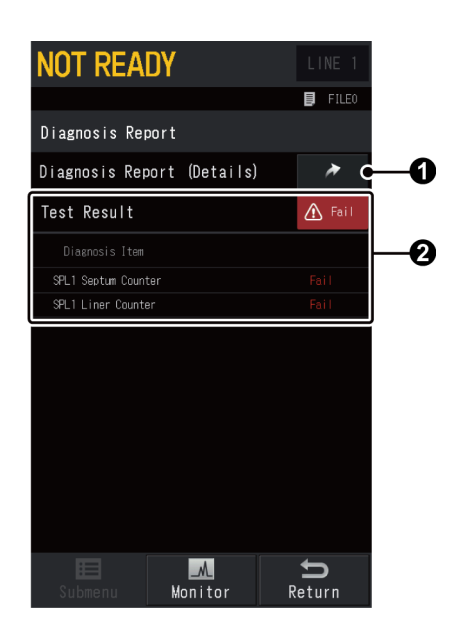

| No. | ltem                          |                                                                                                    |   | Description                                                 | See also |
|-----|-------------------------------|----------------------------------------------------------------------------------------------------|---|-------------------------------------------------------------|----------|
| 0   | Diagnosis Report<br>(Details) | Displays [Diagnosis Report (Details)] screen. You can see the results of self-diagnosis for each item. |   | P.275                                                       |          |
|     | Test Result                   | You can see the list of items that Test Result and Diagnosis result are "Fail".                        |   |                                                             |          |
|     |                               | • Pass                                                                                                 | : | Displayed when the diagnosis result is below the threshold. |          |
| 2   |                               | • Fail                                                                                                 | : | Displayed when the diagnosis result exceeds the threshold.  | -        |
|     |                               |                                                                                                    |   | Reference "Troubleshooting for<br>[Fail]" P.276             |          |
|     |                               | • Cancel                                                                                               | : | Displayed when the self-diagnosis was stopped.              |          |

### ■ [Diagnosis Report (Details)] Screen

Press (A) (HOME) - [Function] - [Diagnosis] - [Standard Diagnosis] - [Last Results] -

[Diagnosis Report (Details)] to display [Diagnosis Report (Details)] screen. You can see the results of self-diagnosis for each item.

| NOT READY                  |                    |
|----------------------------|--------------------|
|                            | FILE0              |
| Diagnosis Report (Details) |                    |
| Test Result                | 🗸 Pass             |
| SPL1 Septum Counter        |                    |
| Threshol d                 |                    |
| Count                      |                    |
| Judgement                  | Pass               |
| SPL2 Septum Counter        |                    |
| Threshol d                 |                    |
| Count                      |                    |
| Judgement                  | Pass               |
| WBI1 Septum Counter        |                    |
| Threshol d                 |                    |
| Count                      |                    |
| Judgement                  | Pass               |
| Page 1 / 23                | •                  |
| Submenu Monitor            | <b>S</b><br>Return |

#### • Test Result

| ltem   | Description                                                 |
|--------|-------------------------------------------------------------|
| Pass   | Displayed when the diagnosis result is below the threshold. |
| Foil   | Displayed when the diagnosis result exceeds the threshold.  |
| rall   | Reference "Troubleshooting for [Fail]" P.276                |
| Cancel | Displayed when the self-diagnosis was stopped.              |

#### • Detailed Diagnosis Result

| Item           | Description                                                                                                    |  |  |
|----------------|----------------------------------------------------------------------------------------------------|--|--|
| Pass           | Displayed when the diagnosis result is below the threshold.                                                                                                    |  |  |
| Foil           | Displayed when the diagnosis result exceeds the threshold.                                                                                                    |  |  |
| Fall           | Reference "Troubleshooting for [Fail]" P.276                                                                                                    |  |  |
| Not Tested     | Displayed when the self-diagnosis was stopped or when an item is excluded from the test.                                                                                                    |  |  |
| Not Applicable | Displayed when diagnostic test is disabled for the unit (ignition test for a TCD, for example).                                                                                                    |  |  |
| Not Selected   | Displayed when the diagnosis were not performed on the item<br>because it has not been configured in the analytical line. Certain<br>diagnosis items can be performed for components which have not<br>been configured. (Example: Does not check make up gas control,<br>but checks its detector ROM.) |  |  |
| Not Installed  | Displayed when the diagnosis item is not installed.                                                                                                    |  |  |

### Troubleshooting for [Fail]

| Diagnosis Item                                                     | Solution                                                                 |  |  |
|--------------------------------------------------------------------|--------------------------------------------------------------------------|--|--|
| Santum Countar                                                     | Replace the septum.                                                      |  |  |
| Septum Counter                                                     | Reference Maintenance Help                                               |  |  |
| Liper Counter                                                      | Replace the glass insert as needed.                                      |  |  |
|                                                                    | Reference Maintenance Help                                               |  |  |
| Suringo Countor                                                    | Replace the AOC syringe as needed.                                       |  |  |
| Synnge Counter                                                     | Reference Maintenance Help                                               |  |  |
| Room Temperature                                                   | Check the operation range.                                               |  |  |
| Atmospheric Press                                                  | Check the operation range.                                               |  |  |
| Primary Press                                                      | • Adjust supply pressure to the GC (with the regulator of the cylinder). |  |  |
|                                                                    | Replace the cylinder.                                                    |  |  |
| DET Ignition                                                       | ▶ Reference • "5.4.2 Cannot Ignite or Flame Is Extinguished (FID)" P.48  |  |  |
| Der ignition                                                       | • "5.7.2 Cannot Ignite or Flame Is Extinguished (FPD)" P.54              |  |  |
| Any other item Contact your Shimadzu sales/service representative. |                                                                          |  |  |

### ■ [Carrier Gas Leak Check] Screen

Press (A) (HOME) - [Function] - [Diagnosis] - [Carrier Gas Leak Check] to display [Carrier

Gas Leak Check] screen.

This function checks the leakage of the carrier gas.

If the previous check result is displayed, press [Clear] to delete it. Press [Retry] to perform the leak check again.

▶ Reference For details of gas leak check, see "Inspection method using the carrier gas leak check function" P.334.

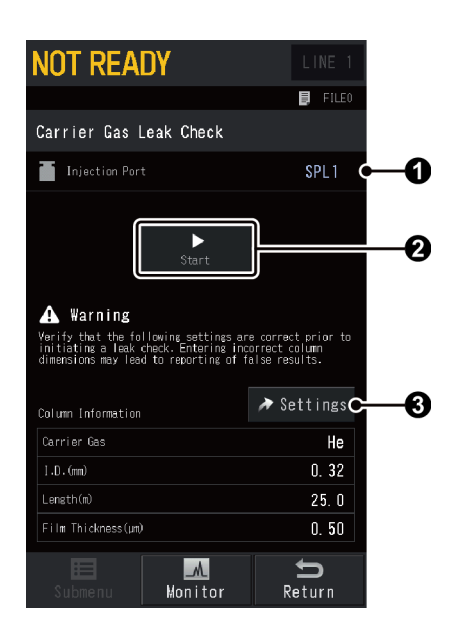

| No. | ltem           | Description                                         |  |  |
|-----|----------------|-----------------------------------------------------|--|--|
| 0   | Injection Port | Displays active injection port.                     |  |  |
| 2   | Start          | Press [Start] to start carrier gas leak check.      |  |  |
| •   | Cottings       | Displays [Column Information] screen.               |  |  |
| 0   | Settings       | Reference "7.3.2 [Column Information] Screen" P.122 |  |  |

### ■ [Analysis Counter] Screen

Press (A) (HOME) - [Function] - [Diagnosis] - [Analysis Counter] to display [Analysis

### Counter] screen.

Use the analysis counter to display messages warning you to replace septum, glass insert, and syringe.

| NOT READY                   | LINE 1             | NOT READY                   | LINE 1             |
|-----------------------------|--------------------|-----------------------------|--------------------|
|                             | 📮 FILEO            |                             | FILE0              |
| Analysis Counter            |                    | Analysis Counter            |                    |
| Batch Behavior at Threshold | d Continue         | Batch Behavior at Threshold | Continue           |
| Septum Usage Counter        |                    | Syringe Usage Counter       |                    |
| Usage Counter               | Yes                | Usage Counter               | Yes                |
| Counter 88                  | Reset              | Counter 0                   | Reset              |
| Threshold                   | 100                | Threshold                   | 500                |
| Liner Usage Counter         |                    |                             |                    |
| Usage Counter               | Yes                |                             |                    |
| Counter 88                  | Reset              |                             |                    |
| Threshold                   | 100                |                             |                    |
| Page 1 / 2                  | →                  | Page 2 / 2                  | <b>→</b>           |
| Submenu Monitor             | <b>S</b><br>Return | Submenu Monitor             | <b>€</b><br>Return |

| No. |                                | ltem          | Description                                                                                                    |                                                                                                    |  |
|-----|--------------------------------|---------------|----------------------------------------------------------------------------------------------------|----------------------------------------------------------------------------------------------------|--|
| 0   | Batch Behavior at<br>Threshold |               | Sets action to<br>exceeds the<br>batch behavi<br>When [Contin<br>exceeds the<br>however, the<br>When [Stop]<br>the system st | o be performed when the number of analysis<br>threshold set on [Analysis Counter] screen during<br>or.<br>nue] is selected, a message saying that the counter<br>threshold will appear in the message display,<br>e system continues batch behavior.<br>is selected, a warning message is displayed and<br>tops batch behavior. |  |
|     |                                |               | Items                                                                                                    | Continue, Stop                                                                                                    |  |
|     |                                |               | Default                                                                                                    | Continue                                                                                                    |  |
|     | Septum Usage<br>Counter        |               | Sets the septum counter.                                                                                                    |                                                                                                    |  |
|     |                                |               | Select [Yes] to display a message in the message display when<br>the number of uses of the septum exceeds the threshold.     |                                                                                                    |  |
|     |                                | Usage Counter | Items                                                                                                    | No, Yes                                                                                                    |  |
|     |                                |               | Default                                                                                                    | Yes                                                                                                    |  |
| 2   | Counter                        |               | Displays the reset the could counter excert                                                                                  | number of uses of the septum. Press [Reset] to<br>int. When [Usage Counter] is set at [Yes] and the<br>eds the threshold, the displayed color turns red.                                                                                                    |  |
|     |                                |               | Sets the num septum.                                                                                                    | ber of times where you should replace the                                                                                                    |  |
|     | Threshold                      |               | Range                                                                                                    | 0 to 9999                                                                                                    |  |
|     |                                |               | Default                                                                                                    | 100                                                                                                    |  |

| No. | . Item                   |               |                                                                                                    | Description                                                                                                    |  |
|-----|--------------------------|---------------|----------------------------------------------------------------------------------------------------|----------------------------------------------------------------------------------------------------|--|
|     | Liner Usage Counter      |               | Sets the insert counter.                                                                                                    |                                                                                                    |  |
|     |                          |               | Select [Yes] to display a message in the message display when<br>the number of uses of the grass insert exceeds the threshold.                                                                 |                                                                                                    |  |
|     |                          | Usage Counter | Items                                                                                                    | No, Yes                                                                                                    |  |
|     |                          |               | Default                                                                                                    | Yes                                                                                                    |  |
| 3   |                          | Counter       | Displays the r<br>the count. W<br>counter exce                                                                                                    | number of uses of the insert. Press [Reset] to reset<br>/hen [Usage Counter] is set at [Yes] and the<br>eds the threshold, the displayed color turns red. |  |
|     |                          |               | Sets the num insert.                                                                                                    | ber of times where you should replace the grass                                                                                                    |  |
|     |                          | Threshold     | Range                                                                                                    | 0 to 9999                                                                                                    |  |
|     |                          |               | Default                                                                                                    | 100                                                                                                    |  |
|     | Syringe Usage<br>Counter |               | Sets the AOC syringe counter. Displayed when AOC is configured in analytical line.                                                                                                    |                                                                                                    |  |
|     |                          |               | Select [Yes] to display a message in the message display when<br>the number of uses of the AOC syringe exceeds the threshold.                                                                  |                                                                                                    |  |
|     | Usage Counter            |               | Items                                                                                                    | No, Yes                                                                                                    |  |
|     |                          |               | Default                                                                                                    | Yes                                                                                                    |  |
| 4   |                          | Counter       | Displays the number of uses of the syringe. Press [Reset] to<br>reset the count. When [Usage Counter] is set at [Yes] and the<br>counter exceeds the threshold, the displayed color turns red. |                                                                                                    |  |
|     |                          |               | Sets the num syringe.                                                                                                    | ber of times where you should replace the                                                                                                    |  |
|     |                          | Threshold     | Range                                                                                                    | 0 to 9999                                                                                                    |  |
|     |                          |               | Default                                                                                                    | 500                                                                                                    |  |

- NOTE The timing of replacement of septum and grass insert is different depending on the sample and outer diameter of the syringe needle. Check [Counter] and [Threshold] before analysis.
  - If a message saying that the counter exceeds the threshold appears, replace the parts immediately.
  - Reset the counter after you replace septum, grass insert or AOC syringe.

### ■ [Coolant Consumption] Screen

Press (A) (HOME) - [Function] - [Diagnosis] - [Coolant Consumption] to display [Coolant

Consumption] screen.

When using low-temperature oven controller CRG, the system monitors total time that [Valve] on [CRG] screen is set at [On], and displays it on [Consumption] on [Coolant Consumption] screen.

Reference "7.6.2 [CRG] Screen" P.210

When the coolant consumption counter is active and the coolant consumption exceeds the threshold, a warning message is displayed.

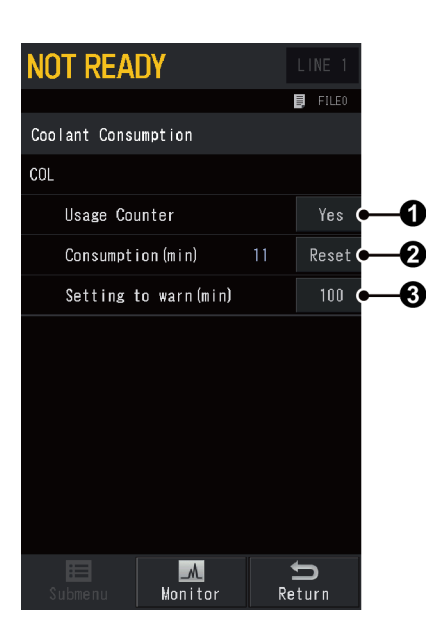

| No. | ltem            | Description                                                                                                    |                                             |  |
|-----|-----------------|----------------------------------------------------------------------------------------------------|---------------------------------------------|--|
|     |                 | Select [Yes] to display a message in the message display when<br>the coolant consumption exceeds the threshold.                                                                                                    |                                             |  |
| Û   | Usage Counter   | ltems                                                                                                    | No, Yes                                     |  |
|     |                 | Default                                                                                                    | Yes                                         |  |
| 0   | Consumption     | Displays total time that [Valve] on [CRG] screen is set at [On].<br>Press [Reset] to reset the count. When [Usage Counter] is set<br>at [Yes] and the consumption exceeds the threshold, the<br>displayed color turns red. |                                             |  |
|     |                 | Sets the thre                                                                                                    | shold where you should replace the coolant. |  |
| 3   | Setting to warn | Range                                                                                                    | 0 to 9999 min                               |  |
|     |                 | Default                                                                                                    | 100 min                                     |  |

**NOTE** The coolant consumption time depends on the gas cylinder volume and the temperature settings. Set the threshold according to the analysis conditions. Perform analysis and check the actual coolant consumption before you set the threshold.

#### [Standard Installation Test] Screen

Press (A) (HOME) - [Function] - [Diagnosis] - [Standard Installation] to display [Standard

Installation Test] screen.

On [Standard Installation Test] screen, you can check whether the system operates according to the set conditions after installation.

| NOT READY                                                                                                    | L                                                                                        | .INE 1                   |
|----------------------------------------------------------------------------------------------------|------------------------------------------------------------------------------------------|--------------------------|
|                                                                                                    | E.                                                                                       | FILE0                    |
| Standard Installatio                                                                                                    | n Test                                                                                   |                          |
|                                                                                                    |                                                                                          |                          |
|                                                                                                    |                                                                                          |                          |
|                                                                                                    |                                                                                          |                          |
|                                                                                                    |                                                                                          |                          |
| Initializ                                                                                                    |                                                                                          |                          |
|                                                                                                    |                                                                                          |                          |
|                                                                                                    |                                                                                          |                          |
|                                                                                                    |                                                                                          |                          |
|                                                                                                    |                                                                                          |                          |
| \Lambda Warning                                                                                                    |                                                                                          |                          |
| Initiating this test will tem<br>current method file with a te<br>this test do not replace any<br>that the line configuration s<br>before proceeding. | porarily replace th<br>st file. While pert<br>file. Please confin<br>ettings are correct | ne<br>forming<br>rm<br>t |
|                                                                                                    | ! ±                                                                                      | D                        |
| Submenu Monit                                                                                                    | tor Ret                                                                                  | urn                      |

#### Test Procedure

- 1 Press [Initialize Test] on [Standard Installation Test] screen. [Test] is displayed in the top-right of the screen.
- 2 Configure an injection port and a detector used for the standard installation test in the same analytical line.

Reference "7.7.2 [Line Configuration] Screen" P.220

- 3 Set the column information.
   ▶ Reference "7.3.2 [Column Information] Screen" P.122
- 4 Set analytical conditions.

Reference • "7.4 Injection Port" P.125

- "7.5 Detector" P.161
- "7.7.1 [Analysis Settings] Screen" P.219

5 Start the GC.

▶ Reference "7.1.1 [GC Start Sequence] Screen" P.94

6 Inject a sample into the injection port and press START (START).

7 Check whether the system performs the analysis according to the set conditions.

8 After the check, press [Unload] on [Standard Installation Test] screen to return the analysis conditions to the original values.

**NOTE** If the system does not obtain the data according to the set conditions, contact your Shimadzu sales/service representative.

#### ■ [Peak Generator] Screen

Press (A) (HOME) - [Function] - [Diagnosis] - [Peak Generator] to display [Peak Generator]

screen.

Use [Peak Generator] screen to generate dummy peaks to confirm the operation of the data processing unit.

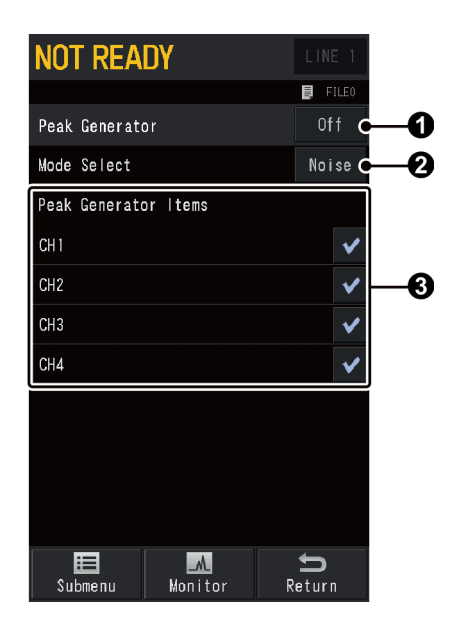

| No. | ltem                 | Description                                                                               |                 |  |
|-----|----------------------|-------------------------------------------------------------------------------------------|-----------------|--|
| _   | Peak Generator       | Select [On] to generate dummy peaks to confirm the operation of the data processing unit. |                 |  |
| 0   |                      | Items                                                                                     | Off, On         |  |
|     |                      | Default                                                                                   | Off             |  |
|     | Mode Select          | Sets the type of the dummy peak.                                                          |                 |  |
| 2   |                      | ltems                                                                                     | Noise, No Noise |  |
|     |                      | Default                                                                                   | Noise           |  |
| 8   | Peak Generator Items | Check the channel which the system outputs peaks to.                                      |                 |  |

#### Submenu

| ltem             | Description                                                                                                    |  |  |
|------------------|----------------------------------------------------------------------------------------------------|--|--|
| Peak Information | Sets parameters of the dummy peaks outputted to the data processing unit (retention time, full width at half height, and peak height). |  |  |

### ■ [Log Reading Menu] Screen

Press (A) (HOME) - [Function] - [Diagnosis] - [View Log] to display [Log Reading Menu]

#### screen.

[Log Reading Menu] screen shows logs.

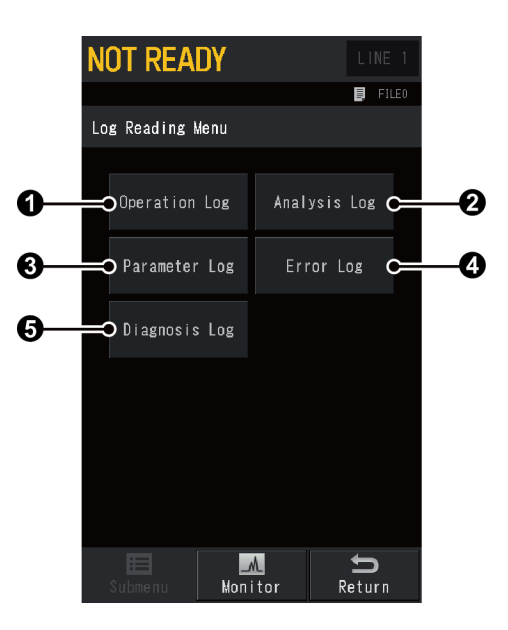

| No. | Log type         | Description                                                                                                    | Max Logs                                                    | Note                                                                                                    |
|-----|------------------|----------------------------------------------------------------------------------------------------|-------------------------------------------------------------|----------------------------------------------------------------------------------------------------|
| 0   | Operation<br>Log | Displays the Power and GC (System) On/Off log.                                                                                                    | 50                                                          | -                                                                                                    |
| 0   | Analysis<br>Log  | Displays analysis log. If a parameter goes out of the setting, you can check the parameter.                                                                     | 5 to 525<br>* Different<br>depending<br>on the log<br>size. | If the program rate (speed) is<br>too high during a<br>temperature program, it may<br>not be controlled as the<br>setting. |
| 0   | Parameter<br>Log | Displays the date of<br>parameter change, and the<br>name and the set value of<br>the parameter. Also<br>displays the log of direct<br>operation such as valve. | 50                                                          | -                                                                                                    |
| 4   | Error Log        | Displays all error messages<br>displayed on the screen<br>and their time of<br>occurrence.                                                                      | 100                                                         | When only one ignition<br>sequence was re-attempted, it<br>is not recorded in the error<br>log.                            |
| 6   | Diagnosis<br>Log | Displays the log of standard diagnosis.                                                                                                    | 50                                                          | For detailed result of the last<br>self-diagnosis, see "[Diagnosis<br>Report (Details)] Screen"<br>P.275.                  |

✤ Hint Press [Clear Log] to delete the log.

### 7.8.10 [PREP RUN] Screen

Press (A) (HOME) - [Function] - [PREP RUN] to display [PREP RUN] screen.

PREP RUN is a function to avoid contamination of columns or detectors and to reduce consumption of the carrier gas by putting the system not in the initial state (ready for analysis) but in analysis standby state after the GC startup or analysis.

PREP RUN function can be active when the system is in the following settings or situations:

• [Carrier Gas Saver] is turned [On]

Reference "7.9.1 [Eco Setting] Screen" P.287

- [Back Flush Mode] is turned [On]
   Reference "7.4.9 [Back Flush Settings] Screen" P.151
- [Split Mode] is set at [Splitless]
   Reference "7.4.1 [INJ/FLOW] Screen (SPL)" P.125
- [High Press Injection Mode] is set at [Auto]
   Reference "7.4.13 [High Pressure Injection] Screen" P.157
- Optional CRG is used, [Valve] is set at [On], and default value of [Temperature Program] is set under "Room Temperature + 2 °C".

Reference "7.6.2 [CRG] Screen" P.210

[Final Temp Hold] is turned [On] in the setting for column oven temperature control
 Reference "7.3.3 [Colum Oven Temp Control Settings] Screen" P.124

The system status on the touch panel will flash when the system is set in waiting state by PREP RUN function.

#### State transition while PREP RUN function is active

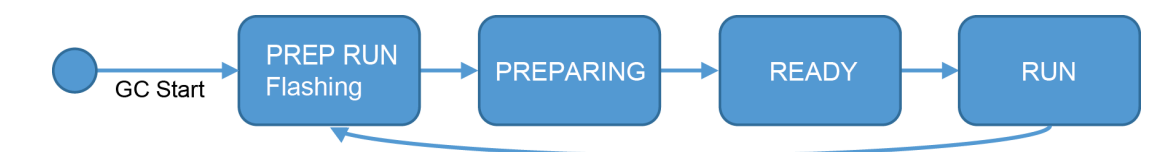

#### State transition while PREP RUN function is not active

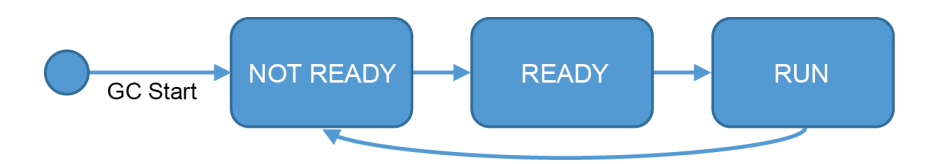

When PREP RUN function is active, the system is in waiting status for analysis and cannot perform analysis. Press (PREP RUN) on the control panel to change the system from waiting status for analysis to the status which enables analysis (READY).

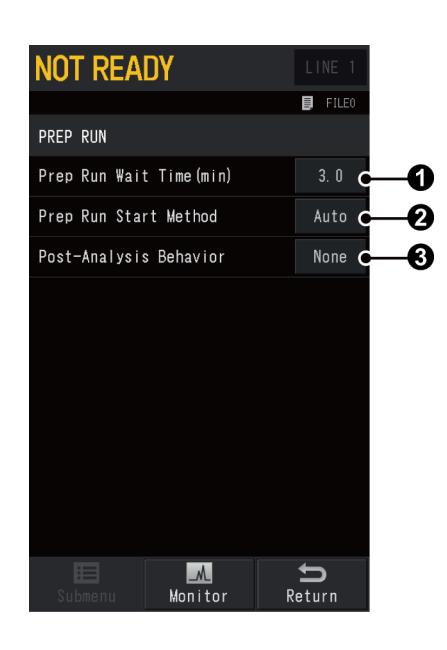

On [PREP RUN] screen, you can set items related to PREP RUN function.

| No. | ltem                     | Description                                                                                                    |                                                                    |  |
|-----|--------------------------|----------------------------------------------------------------------------------------------------|--------------------------------------------------------------------|--|
| 0   | Prop Pup Wait Time       | Sets the time to wait in READY status until PREP RUN function starts. If READY state remains for more than the set time, the system goes into PREP RUN state.                                                                    |                                                                    |  |
| •   |                          | Range                                                                                                    | 0.0 to 9999.0 min                                                  |  |
|     |                          | Default                                                                                                    | 3.0 min                                                            |  |
| 0   | Prep Run Start<br>Method | Sets PREP RUN function operation for batch analysis.<br>Select [Auto] to run PREP RUN function automatically when<br>batch analysis starts.<br>Select [External] to run PREP RUN function upon input from<br>an external device. |                                                                    |  |
|     |                          | Items                                                                                                    | Auto, External                                                     |  |
|     |                          | Default                                                                                                    | Auto                                                               |  |
|     | Post Applysis            | Select [PREP<br>after single a                                                                                                    | RUN] to run PREP RUN function automatically analysis is completed. |  |
| 3   | Behavior                 | Items                                                                                                    | None, PREP RUN                                                     |  |
|     |                          | Default                                                                                                    | None                                                               |  |

# 7.9 Ecology Mode

Sets parameters to save resource and energy.

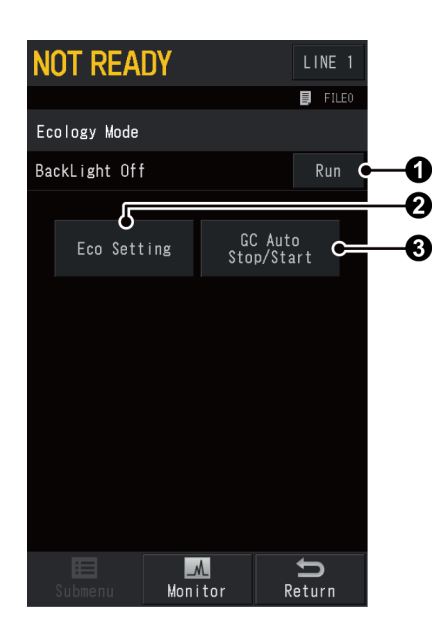

| No. | ltem               | Description                                                                              | See also |
|-----|--------------------|------------------------------------------------------------------------------------------|----------|
| 0   | BackLight Off      | Press [Run] to turn off the backlight of the LCD.<br>Touch the LCD to return the screen. | -        |
| 2   | Eco Setting        | Displays [Eco Setting] screen.                                                           | P.287    |
| 3   | GC Auto Stop/Start | Displays [GC Auto Stop/Start] screen.                                                    | P.289    |

## 7.9.1 [Eco Setting] Screen

Press (A) (HOME) - [Ecology Mode] - [Eco Setting] to display [Eco Setting] screen.

On [Eco Setting] screen, you can set parameters to save carrier gas consumption (Carrier Gas Saver) when the injector port is SPL or PTV. When several injector port are installed, you can set parameters for each injector port.

You can set up CRG when using optional CRG.

#### [CAR] tab

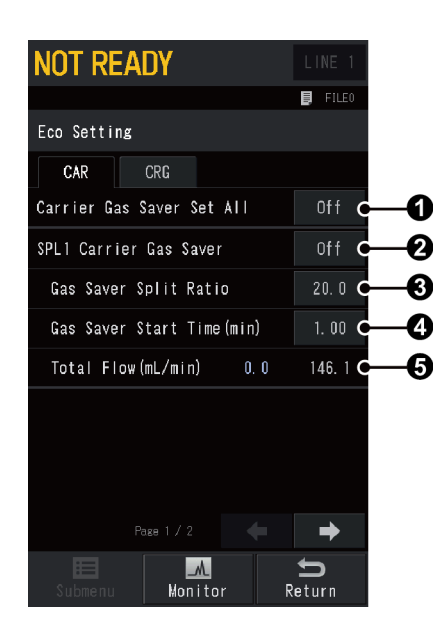

| No. | ltem                         | Description                                                                                    |         |  |
|-----|------------------------------|------------------------------------------------------------------------------------------------|---------|--|
| 0   | Carrier Gas Saver Set<br>All | Select [On] to set all ② [Carrier Gas Saver] at [On] when several injector port are installed. |         |  |
|     |                              | ltems                                                                                          | On, Off |  |
|     |                              | Default                                                                                        | Off     |  |
| 0   | Carrier Gas Saver            | Select [On] to use settings to save carrier gas consumption (Carrier Gas Saver).               |         |  |
|     |                              | Items                                                                                          | On, Off |  |
|     |                              | Default                                                                                        | Off     |  |

| No. | ltem                  | Description                                                                                                    |                                                                                                    |  |
|-----|-----------------------|----------------------------------------------------------------------------------------------------|----------------------------------------------------------------------------------------------------|--|
| 3   | Gas Saver Split Ratio | Sets split ratio when using the carrier gas saver. Setting "0" closes the split flow line.                                                                                                    |                                                                                                    |  |
|     |                       | <b>Hint</b> Se                                                                                                    | et this value so that the displayed value in <b>G</b> [Total<br>ow] (blue) is over 20 to 30 mL/min. |  |
|     |                       | ■ NOTE If flow value (blue) when using Carrier Gas Saver<br>displayed in ③ [Total Flow] is less than 20 mL/min,<br>column inlet pressure may not reach the set value<br>or ghost peaks may appear. Make sure that the<br>split ratio is set so that total flow is over<br>20 mL/min.                                              |                                                                                                    |  |
|     |                       | Range                                                                                                    | 0.0 to 9999.9                                                                                       |  |
|     |                       | Default                                                                                                    | 20.0                                                                                                |  |
| 4   | Gas Saver Start Time  | Sets the period of time after analysis starts until carrier gas<br>saver starts. This period of time should be longer than the time<br>required for the sample to move from the injection port to<br>the column. If carrier gas saver starts before the sample moves<br>to the column, repeatability of analysis may be impaired. |                                                                                                    |  |
|     |                       | Range                                                                                                    | 0.0 to 9999.99 min                                                                                  |  |
|     |                       | Default                                                                                                    | 1.00 min                                                                                            |  |
| 6   | Total Flow            | Displays the flow.                                                                                                    |                                                                                                    |  |
|     |                       | • Left value (blue): Flow when using carrier gas saver                                                                                                    |                                                                                                    |  |
|     |                       | • Right value                                                                                                    | e (black): Normal flow                                                                              |  |

[CRG] tab

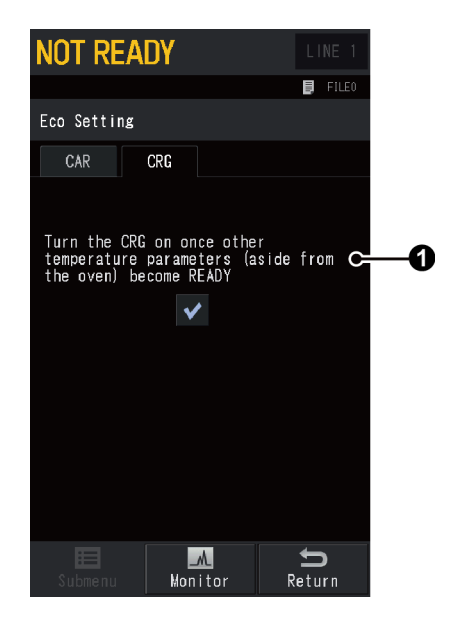
| No. | ltem                                                                                                | Description                                                                                                    |
|-----|----------------------------------------------------------------------------------------------------|----------------------------------------------------------------------------------------------------|
| 0   | Turn the CRG on<br>once other<br>temperature<br>parameters (aside<br>from the oven)<br>become READY | Check this item not to use CRG until the actual temperatures<br>of parts other than column oven (injection port etc.) reach<br>around the set value after analysis. Cooling time becomes<br>longer, however, you can save coolant because CRG usage time<br>becomes shorter.<br>Uncheck this item to cool the oven with CRG immediately after<br>analysis. |

### 7.9.2 [GC Auto Stop/Start] Screen

Press (A) (HOME) - [Ecology Mode] - [GC Auto Stop/Start] to display [GC Auto Stop/Start] screen.

Use [GC Auto Stop/Start] screen to set GC auto stop or GC auto start.

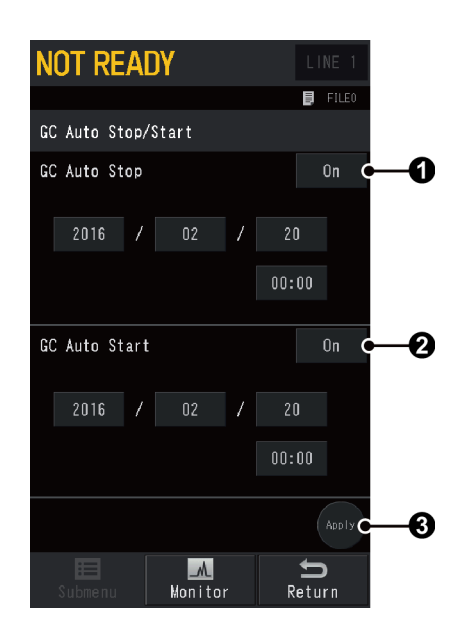

| No.                                                                                                    | ltem                                                                                                    |                                        | Description                                     |
|----------------------------------------------------------------------------------------------------|----------------------------------------------------------------------------------------------------|----------------------------------------|-------------------------------------------------|
| GC Auto Stop       Select [On] to set the date and the automatically stops.         Items       On, Off         Default       Off |                                                                                                    | Select [On] to<br>automatically        | o set the date and the time when the GC stops.  |
|                                                                                                    | On, Off                                                                                                    |                                        |                                                 |
|                                                                                                    |                                                                                                    | Default                                | Off                                             |
|                                                                                                    | GC Auto Start<br>GC Auto Start<br>GC Auto Start<br>GC Auto Start<br>Select [On] to sea automatically start<br>Items<br>Default<br>C | Select [On] to<br>automatically        | o set the date and the time when the GC starts. |
| 2                                                                                                    |                                                                                                    | On, Off                                |                                                 |
|                                                                                                    |                                                                                                    | Default                                | Off                                             |
| 3                                                                                                    | Apply                                                                                                    | Press 3 [Apply] to confirm the change. |                                                 |

# 8 Technical Document

# 8.1 Specifications

### ■ The main body of the GC

| Dimensions         | 515 mm (W) $\times$ 440 mm (H) $\times$ 530 mm (D) (excluding projections) $^{*1}$                                                     |
|--------------------|----------------------------------------------------------------------------------------------------|
| Mass               | about 43.5 kg <sup>*1</sup>                                                                                                    |
| Power requirements | AC100 V : 1800 VA <sup>*1</sup> , 50/60 Hz<br>AC115 V : 1800 VA <sup>*1</sup> , 50/60 Hz<br>AC230 V : 2600 VA <sup>*1</sup> , 50/60 Hz |

\*1 For SPL/FID model

### Column oven

| Range of temperature        |                                      | Room temperature +2 °C to 450 °C                                                                      |
|-----------------------------|--------------------------------------|----------------------------------------------------------------------------------------------------|
|                             | When using liquid $\text{CO}_2^{*1}$ | -50 °C to 450 °C                                                                                      |
| Dimensions                  |                                      | 280 mm (W) × 280 mm (H) × 175 mm (D)                                                                  |
| Volume                      |                                      | 13.7 L                                                                                                |
| Accuracy of temperature     |                                      | Set value $\pm 1\%$ (K) (Calibrated at 0.01 °C)                                                       |
| Deviation of temperature    |                                      | within 2 °C (on a circle which has a diameter of 200 mm, and is centered at 30 mm from the rear)      |
| Temperature dependence      |                                      | 0.01 °C/°C                                                                                            |
| Program ramps               |                                      | 32 ramps possible (cooling available)                                                                 |
| Program rate                |                                      | -250 °C to 250 °C/min                                                                                 |
| Total time of total program |                                      | 9999.99 minutes max                                                                                   |
| Cooling rate                |                                      | Within 3.4 minutes cooling from 450 $^\circ$ C to 50 $^\circ$ C (Ambient temperature : 22 $^\circ$ C) |
| Ove                         | n Light                              | Available (option)                                                                                    |
| Hydrogen Sensor             |                                      | Available (option)                                                                                    |

\*1 Optional parts are required to use liquid  $CO_2$ .

### ■ Injection unit

| Maximum installation | Up to 3                                          |
|----------------------|--------------------------------------------------|
| Туре                 | 4 types (SPL unit, WBI unit, OCI unit, PTV unit) |
| Range of temperature | 450 °C max                                       |

### ■ Carrier gas flow controller

| Maximum installation | Up to 3 |
|----------------------|---------|
|                      |         |

### Advanced Flow Controller (AFC)

| Injection Mode                                                                  | Split/Splitless mode, direct (full) mode                                                                                                    |
|---------------------------------------------------------------------------------|----------------------------------------------------------------------------------------------------|
| Range of pressure                                                               | 0 to 1035 kPa                                                                                                    |
| Program ramps                                                                   | 7 ramps possible (step-down program available)                                                                                                    |
| Program rate                                                                    | -400 to 400 kPa/min                                                                                                    |
| Split ratio                                                                     | 0 to 9999.9                                                                                                    |
| Range of total flow                                                             | He : 0 to 1300 mL/min<br>N <sub>2</sub> : 0 to 600 mL/min<br>H <sub>2</sub> : 0 to 500 mL/min<br>■ NOTE The setting range of the flow is specified<br>considering controllable range and safety.<br>■ Reference "8.6.6 AFC and APC Control Ranges" P.329 |
| Flow Control Mode                                                               | Constant Velocity Mode, Constant Pressure Mode, Constant<br>Flow Mode                                                                                                    |
| Function to keep the average<br>of the column linear velocity<br>during heating | Available                                                                                                    |
| Settable pressure unit                                                          | 0.001 psi                                                                                                    |

### Detector

### Hydrogen flame ionization detector (FID)

| Range of temperature | 450 °C max           |
|----------------------|----------------------|
| Minimum detection    | 1.2 pgC/s (dodecane) |
| Dynamic range        | 10 <sup>7</sup>      |

### Thermal conductivity detector (TCD)

| Range of temperature | 400 °C max                       |
|----------------------|----------------------------------|
| Sensitivity          | 20000 mV $\times$ mL/mg (decane) |
| Dynamic range        | 10 <sup>5</sup>                  |

### Electron capture detector (ECD)

| Range of temperature | 400 °C max      |
|----------------------|-----------------|
| Minimum detection    | 4 fg/s (γ-BHC)  |
| Dynamic range        | 10 <sup>5</sup> |

### Flame photometric detector (FPD)

| Range of temperature | 450 °C max                                       |
|----------------------|--------------------------------------------------|
| Minimum datastian    | • P: 0.045 pgP/s (45 fgP/s) (tributyl phosphate) |
| Minimum detection    | • S: 2 pgS/s (dodecanethiol)                     |
| Dura mia manana      | • P: 10 <sup>4</sup>                             |
|                      | • S: 10 <sup>3</sup>                             |

### Flame thermionic detector/Nitrogen phosphorous detector (FTD/NPD)

| Range of temperature | 450 °C max                  |
|----------------------|-----------------------------|
| Minimum dataction    | • N: 0.1 pgN/s (azobenzene) |
| Minimum detection    | • P: 0.01 pgP/s (malathion) |
| Dynamic range        | N, P: 10 <sup>3</sup>       |

### Barrier discharge ionization detector (BID)

| Range of temperature | 350 °C max           |
|----------------------|----------------------|
| Minimum detection    | 0.8 pgC/s (dodecane) |
| Dynamic range        | 10 <sup>5</sup>      |

### Others

| Papastability                           | Peak area      | 1.00 %*1                                                  |  |  |
|-----------------------------------------|----------------|-----------------------------------------------------------|--|--|
| Repeatability                           | Retention time | < 0.008 % or < 0.0008 min                                 |  |  |
| Energy conservation                     |                | Power consumption during standby mode is reduced by 60 %. |  |  |
| Language                                |                | English, Chinese                                          |  |  |
| Data communication                      |                | Ethernet and USB                                          |  |  |
| Display                                 |                | 24-bit color touch panel                                  |  |  |
| Cooling rate of column oven temperature |                | Three steps (Fast, Mid, Slow), or Custom setting          |  |  |

\*1 Auto Injector AOC-20i(Plus), FID as the detector. Tetradecane (2.5 ng to the column) split injection. Results may vary depending on the sample and the analytical conditions.

### Peripherals

CRG CO<sub>2</sub>

| Temperature range of column oven | -50 °C to 450 °C*1                                                            |
|----------------------------------|-------------------------------------------------------------------------------|
| Accuracy of temperature control  | Within $\pm$ 0.2 $^{\circ}\text{C}^{\star2}$ or within set value $\pm1$ % (K) |
| Coolant                          | Liquid CO <sub>2</sub> * <sup>3</sup>                                         |
| Injection method for coolant     | Injected by container pressure                                                |
| Continuous cooling time          | About 4 hours when using 20 kg of liquid $CO_2$ (one cylinder) <sup>*4</sup>  |

\*1 When the column oven temperature is set at -50 °C, the maximum temperature of FID is 400 °C.

\*2 When the column oven temperature is set at 0 °C and standard tubing supplied with the system is used (When using central tubing equipment, the system may not satisfy the specification).

- \*3 Order a cylinder with siphon tube from cylinder manufacturers.
- \*4 When the column oven temperature is set at -50 °C.

### PRG-2030 (for DC24 V)

| Event <sup>*1</sup> | 1 to 16, 93, 94                                                                             |
|---------------------|---------------------------------------------------------------------------------------------|
| PCB A <sup>*2</sup> | EVENT1 to 8: valve output, DC24 V $\times$ 8 (Maximum supply current: 100 mA for each)      |
| PCB B*2             | EVENT9 to 16: valve output, DC24 V $\times$ 8 (Maximum supply current: 100 mA for each)     |
| PCB C*2             | EVENT93, 94: relay output, 2c relay (2 form c relay) $\times$ 2 (Relay rating: DC30 V, 2 A) |

\*1 Incorporate it into GC-2030 to use.

\*2 Choose from PCB A+B or PCB A+C.

#### PRG box (for AC100 V / AC200 V)

Connect the valve output of PRG-2030 to a cable to use.

| Power voltage | 100 V series: 100 V to 120 V AC<br>200 V series: 220 V to 240 V AC             |
|---------------|--------------------------------------------------------------------------------|
| Relay rating  | 10 A, Relay a $\times$ 1<br>3 A, Relay c $\times$ 3<br>3 A, Relay a $\times$ 4 |
| Power current | 100 V series: 15 A max<br>200 V series: 10 A max                               |

8

### ■ AFT (Advanced Flow Technology)

### **Back Flush**

| Method              | Pressure control type |
|---------------------|-----------------------|
| Max Temperature     | 450 °C                |
| Back flush pressure | 0 to 1035 kPa         |

### Heart-Cut/Detector Switching (Switching Unit)

| Method             | Switching mechanism with fluidic devices |
|--------------------|------------------------------------------|
| Max Temperature    | 450 °C                                   |
| Switching pressure | 0 to 1035 kPa                            |

### ■ Room temperature, humidity, altitude

For optimal performance, use the system in the following environment. The system can work properly within the following operating temperature (humidity) range.

| <ul> <li>Recommended temperature range</li> </ul> | : | 18 °C to 28 °C                 |
|---------------------------------------------------|---|--------------------------------|
| <ul> <li>Recommended humidity range</li> </ul>    | : | 40 % to 70 % (no condensation) |
| <ul> <li>Operating temperature range</li> </ul>   | : | 5 °C to 40 °C                  |
| <ul> <li>Operating humidity range</li> </ul>      | : | 5 % to 90 % (no condensation)  |
| • Altitude                                        | : | below 2000 m                   |

# 8.2 Power Supply and Wiring

Before connecting the power supply, verify the following items.

| Prohibition                       | Do NOT put heavy objects on the power cable. Do NOT put the cable in the vicinity of heating devices.<br>Do NOT modify, bend, or pull the power cable.<br>Do NOT fix the power cable with nails or stapler.<br>Failure to observe these can cause fire, electric shock, and malfunction.<br>If the power cable is damaged, contact your Shimadzu sales/service representative. |                         |                                               |  |  |
|-----------------------------------|----------------------------------------------------------------------------------------------------|-------------------------|-----------------------------------------------|--|--|
| Instruction                       | Ensure that the power switchboard and other associated equipment are turned off before connection if the power cable will be connected directly to terminals on the power switchboard.<br>It may cause electric shock.                                                                                                    |                         |                                               |  |  |
|                                   | Use a wall outlet which satisfies the following conditions only for GC-2030. <ul> <li>Rated current</li> </ul>                                                                                                    |                         |                                               |  |  |
| mstruction                        | Power voltage                                                                                                    | Standard model with FID | The maximum value for models with peripherals |  |  |
|                                   | AC100 V                                                                                                    | 18 A                    | 26 A                                          |  |  |
|                                   | AC115 V                                                                                                    | 15.7 A                  | 22.6 A                                        |  |  |
|                                   | AC230 V                                                                                                    | 11.3 A                  | 14.8 A                                        |  |  |
| Independent earth leakage breaker |                                                                                                    |                         |                                               |  |  |
|                                   | Three-prong grounded-type                                                                                                    |                         |                                               |  |  |
|                                   | <b>NOTE</b> Earth leakage breaker automatically shuts off the power upon detecting of current leakage from circuits and devices to prevent electric shock and fire.                                                                                                    |                         |                                               |  |  |

# WARNING

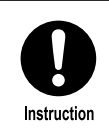

Connect the power supply complying with the power-supply voltage shown on the label on the rear of the product.

Otherwise, fire or electric shock could result. Check that the power supply voltage is stable and that its current capacity is sufficient to operate all the components of the system. If not, the instrument will not operate at its rated performance.

| Power Supply Voltage <sup>*1</sup><br>(indicated on the<br>instrument) | Power<br>Consumption | Frequency   | Rated Breaking<br>Capacity <sup>*2</sup> |
|------------------------------------------------------------------------|----------------------|-------------|------------------------------------------|
| AC100 V (100 V~)                                                       | 1800 VA              | 50 Hz/60 Hz | 80 A                                     |
| AC115 V (115 V~)                                                       | 1800 VA              | 50 Hz/60 Hz | 80 A                                     |
| AC230 V (230 V~)                                                       | 2600 VA              | 50 Hz/60 Hz | 50 A                                     |

\*1 Mains supply voltage fluctuations are not to exceed 10 % of the nominal supply voltage.

\*2 Connect the instrument to a power outlet that is equipped with a circuit breaker that shuts off the current at the described value or less.

### Power voltage

For optimal performance, use a power supply which satisfies the following voltage specifications.

| Power voltage | Recommended power voltage      | Operating power voltage        |  |
|---------------|--------------------------------|--------------------------------|--|
| AC100 V       | AC95 V to 105 V, 50/60 Hz      | AC90 V to 110 V, 50/60 Hz      |  |
| AC115 V       | AC100 V to 120 V, 50/60 Hz     | AC103.5 V to 126.5 V, 50/60 Hz |  |
| AC230 V       | AC218.5 V to 241.5 V, 50/60 Hz | AC207 V to 253 V, 50/60 Hz     |  |

• Transient overvoltage: Installation category II (IEC) 2

• Pollution degree:

#### Power supply capacity

Calculate the power supply capacity by considering the total power consumption of the individual components as shown below.

Connect the power source to a terminal with sufficient capacity.

| Power voltage      | Standard model<br>with FID | Optional temperature<br>control block (INJ, etc.)<br>per one | Maximum<br>power | Short-circuit<br>current rating |
|--------------------|----------------------------|--------------------------------------------------------------|------------------|---------------------------------|
| AC100 V<br>AC115 V | 1800 VA                    | 150 VA                                                       | 2600 VA          | 80 A                            |
| AC230 V            | 2600 VA                    | 150 VA                                                       | 3400 VA          | 50 A                            |

NOTE Performance of the unit may be affected if the power supply voltage fluctuates or the capacity is insufficient.

### Connecting the power cable

| For assembling and repair of power plug, ask your Shimadzu sales/service representative or a person trained in electric wiring work.                                                                                                    |  |  |  |  |
|----------------------------------------------------------------------------------------------------|--|--|--|--|
| When installing a power plug, make sure that you use a power plug which<br>complies with laws and regulations and satisfies specifications for voltage and<br>ampacity.<br>For detachable/attachable power cable of 230 V model, use specified power<br>cable or a power cable which complies with laws and regulations and satisfies<br>specifications for voltage and ampacity. |  |  |  |  |
|                                                                                                    |  |  |  |  |

If you connect the power cable improperly, breaker of the power switchboard may trip off or a fuse may burn out. It may also cause fire, electric shock, and malfunction.

# **A**CAUTION

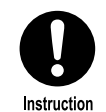

Connect the power cable properly.

If you connect the power cable improperly, breaker of the power switchboard may trip off or a fuse may burn out.

The power cables are color-coded as follows.

- Black : Connected to HOT of AC line.
- White : Connected to NEUTRAL of AC line.
- Green / Yellow : Grounding (GROUND)

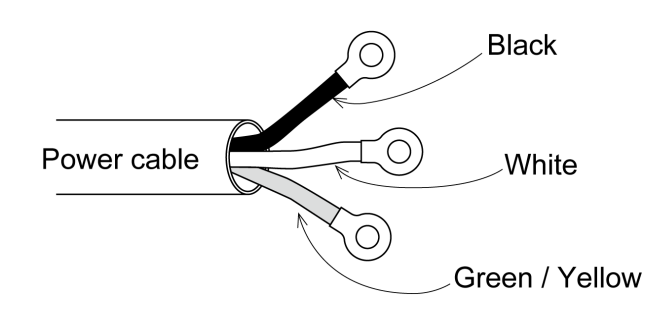

### 8 Technical Document

### Heating energy generation

The following graph shows the heating values generated by the system.

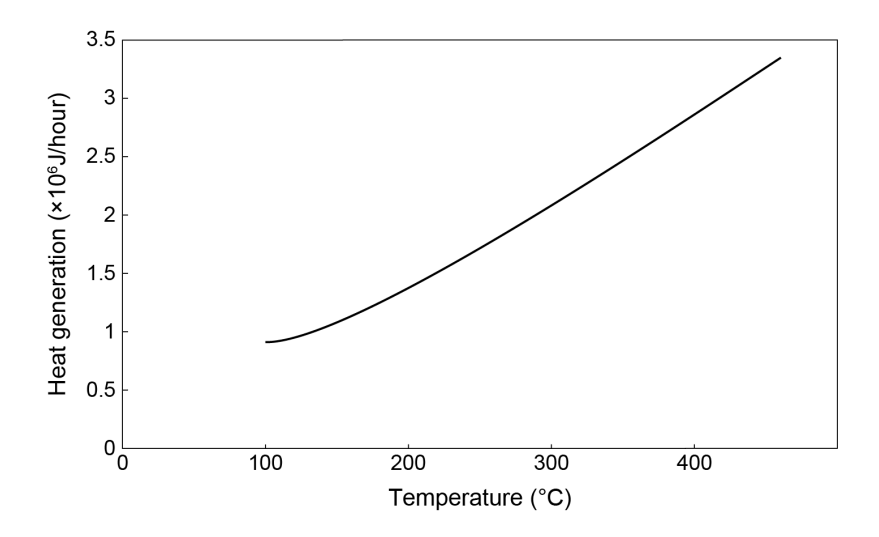

#### Fuse

The following fuses are used in the system. Classification depends on "IEC127".

| Normal | oven |
|--------|------|
|--------|------|

| No.    | Rated current/voltage | Туре |
|--------|-----------------------|------|
| F1, F2 | 8 A / 250 V           | т    |
| F3, F4 | 10 A / 250 V          | Т    |
| F5, F6 | 15 A / 250 V          | Т    |

#### High power oven

| No.    | Rated current/voltage | Туре |
|--------|-----------------------|------|
| F1, F2 | 5 A / 250 V           | Т    |
| F3, F4 | 10 A / 250 V          | Т    |
| F5, F6 | 10 A / 250 V          | Т    |

#### ■ Drying out of the system

**NOTE** The system may get wet from humidity in some transport conditions. In such case "drying-out" is necessary to avoid a short circuit at the heater in the injection port or the detector.

If the system gets wet from humidity, dry condensation in the injection port or the detector after you install units according to the following procedures.

**1** Seal the connection of the column in the injection port and the detector without installing the column.

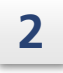

Remove the injection ports and the detectors from all configured analytical lines. Reference "7.7.2 [Line Configuration] Screen" P.220

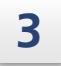

Set the column oven temperature at "300 °C". ▶ Reference "7.3.1 [Column Oven] Screen" P.115

4

Start the GC.

Reference "7.1.1 [GC Start Sequence] Screen" P.94

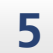

Ensure that the column temperature reaches set value on monitor screen, and wait for about 2 hours after that.

Reference "7.2.1 Monitor Screen" P.107

# 8.3 Gas Supply

Read "Safety Instructions" P.iv and "Electromagnetic Compatibility" P.xvii before use for correct operation.

### 8.3.1 Gas Type and Purity

For optimal performance, use the following gases.

**NOTE** If a gas that does not satisfy the purity described below is used even once, the system may not satisfy the minimum detection specification even after changing the gas to a high-purity one.

### FID

|              | Helium                           | Nitrogen                         | Hydrogen                         | Argon                            | Air                                                                                          |
|--------------|----------------------------------|----------------------------------|----------------------------------|----------------------------------|----------------------------------------------------------------------------------------------|
| Carrier Gas  | Purity of<br>99.999 % or<br>more | Purity of<br>99.999 % or<br>more | Purity of<br>99.999 % or<br>more | Purity of<br>99.999 % or<br>more | -                                                                                            |
| Makeup Gas   | Purity of<br>99.999 % or<br>more | Purity of<br>99.999 % or<br>more | -                                | Purity of<br>99.999 % or<br>more | -                                                                                            |
| Detector Gas | -                                | -                                | Purity of<br>99.999 % or<br>more | -                                | High-purity<br>air cylinder<br>(including<br>total<br>hydrocarbons<br>of 1 ppm or<br>less)*1 |

\*1 Gases with a purity of 99.995 %, dry air excluding organic substances, and air compressed using an oilless compressor and then dehumidified can be used when high sensitivity analysis is not necessary.

### ■ TCD

|              | Helium                        | Nitrogen                   | Argon                      |
|--------------|-------------------------------|----------------------------|----------------------------|
| Carrier Gas  | Purity of 99.999 % or<br>more | Purity of 99.999 % or more | Purity of 99.999 % or more |
| Makeup Gas   | Purity of 99.999 % or<br>more | Purity of 99.999 % or more | Purity of 99.999 % or more |
| Detector Gas | -                             | -                          | -                          |

### FTD

|              | Helium                                            | Nitrogen                                                      | Hydrogen                         | Air                                                                                             |
|--------------|---------------------------------------------------|---------------------------------------------------------------|----------------------------------|-------------------------------------------------------------------------------------------------|
| Carrier Gas  | Purity of<br>99.999 % or<br>more<br>(Recommended) | Purity of<br>99.999 % or<br>more<br>(Allowable) <sup>*1</sup> | -                                | _                                                                                               |
| Makeup Gas   | Purity of<br>99.999 % or<br>more                  | Purity of<br>99.999 % or<br>more<br>(Allowable) <sup>*1</sup> | -                                | _                                                                                               |
| Detector Gas | -                                                 | -                                                             | Purity of<br>99.999 % or<br>more | High-purity air cylinder<br>(including total<br>hydrocarbons of 1 ppm<br>or less) <sup>*1</sup> |

\*1 If you use nitrogen as FTD carrier gas or makeup gas, noise level may increase and sensitivity may decrease.

#### FPD

|                              | Helium                                            | Nitrogen                                        | Hydrogen                         | Air                                                                                             |
|------------------------------|---------------------------------------------------|-------------------------------------------------|----------------------------------|-------------------------------------------------------------------------------------------------|
| Carrier Gas                  | Purity of<br>99.999 % or<br>more<br>(Recommended) | Purity of<br>99.999 % or<br>more<br>(Allowable) | Purity of<br>99.999 % or<br>more | -                                                                                               |
| Makeup Gas                   | -                                                 | -                                               | -                                | -                                                                                               |
| Detector Gas                 | -                                                 | -                                               | Purity of<br>99.999 % or<br>more | High-purity air<br>cylinder (including<br>total hydrocarbons<br>of 1 ppm or less) <sup>*1</sup> |
| Photomultiplier<br>purge gas | -                                                 | Purity of<br>99.999 % or<br>more                | -                                | High-purity air<br>cylinder (including<br>total hydrocarbons<br>of 1 ppm or less)               |

\*1 Air compressed using oilless compressor (and dehumidified) can be used, however, we recommend to use air cylinder to reduce fluctuation of air flow and noise level. When using oilless compressor, we cannot assure sensitivity specification. Sulfurous compounds such as SO<sub>2</sub> in the atmosphere may be detected. Pay close attention when using compressors.

#### ECD

|              | Helium                                                                           | Nitrogen                                                  |
|--------------|----------------------------------------------------------------------------------|-----------------------------------------------------------|
| Carrier Gas  | Purity of 99.9999 % or more (Recommended) Purity of 99.999 % or more (Allowable) |                                                           |
| Makeup Gas   | -                                                                                | -                                                         |
| Detector Gas | -                                                                                | Purity of 99.999 % or more<br>(Recommended) <sup>*1</sup> |

\*1 Set methane concentration at 5 % when using argon + methane gas.

### BID

|              | Helium                      |
|--------------|-----------------------------|
| Carrier Gas  | Purity of 99.9999 % or more |
| Makeup Gas   | -                           |
| Detector Gas | Purity of 99.9999 % or more |

### 8.3.2 Gas Supply Pressure

| Gas type   | Maximum pressure | Remarks                               |  |
|------------|------------------|---------------------------------------|--|
| He, N2, Ar | 300 to 980 kPa   | Carrier gas, Makeup gas, Detector gas |  |
| H2         | 300 to 500 kPa   | Carrier gas, Detector gas             |  |
| Air        | 300 to 500 kPa   | Detector gas                          |  |

• The relationship of kPa and bar is as follows. 100 kPa = 1 bar

> • Convert units between kPa and kgf/cm<sup>2</sup> as follows. 1 kPa =  $1.02 \times 10^{-2}$  kgf/cm<sup>2</sup> 1 kgf/cm<sup>2</sup> = 98.1 kPa

• Convert units between kPa and psi as follows. 1 kPa =  $1.45 \times 10^{-1}$  psi

1 psi = 6.89 kPa

### 8.3.3 Gas Leak Check After Piping Installation

After piping installation, check for gas leak according to the following procedure.

### 

Do not use the leak detecting fluid nor soapy water for gas leak check on the connections above the carrier and detector gas controllers (AFC/APC). The drips may damage the controller.

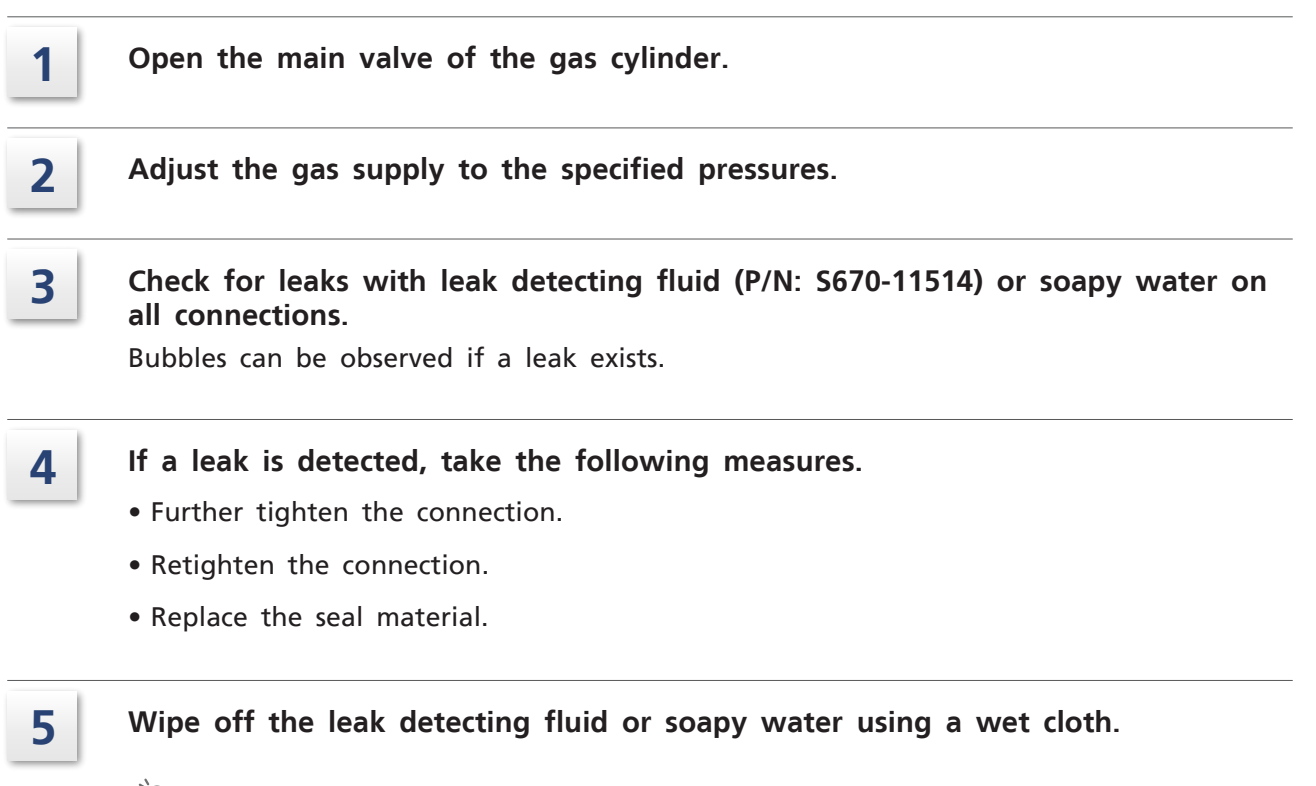

**Hint** Electronic leak detectors can also be used for hydrogen and helium leaks.

# 8.4 Sample Injection System

### 8.4.1 Split Injection System

Injection Unit: SPL, PTV

Reference See "8.6.4 Control by AFC" for details about control method.

In a split injection system, only a portion of the sample injected into the injection port is introduced into the capillary column. The remaining sample is sent to the split line due to high sample volume.

It shortens the sample injection time and reduces the load on column. In this mode, peaks become sharper.

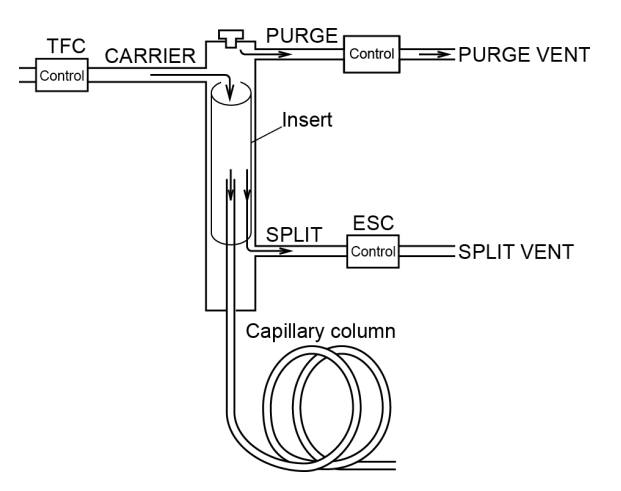

### 8.4.2 Splitless Injection System

Injection Unit: SPL, PTV

Reference See "8.6.4 Control by AFC" for details about control method.

In a splitless injection system, almost all of the sample amount injected is introduced into the column. Use this mode for low-concentration samples, which cannot be detected by split injection.

In a splitless injection system, the split vent is closed and the initial temperature of the column oven is low. Then, after injection, and once the vaporized sample has moved to the column, the split vent is open and the column temperature increased so that the condensed sample inside the column is vaporized again and separated.

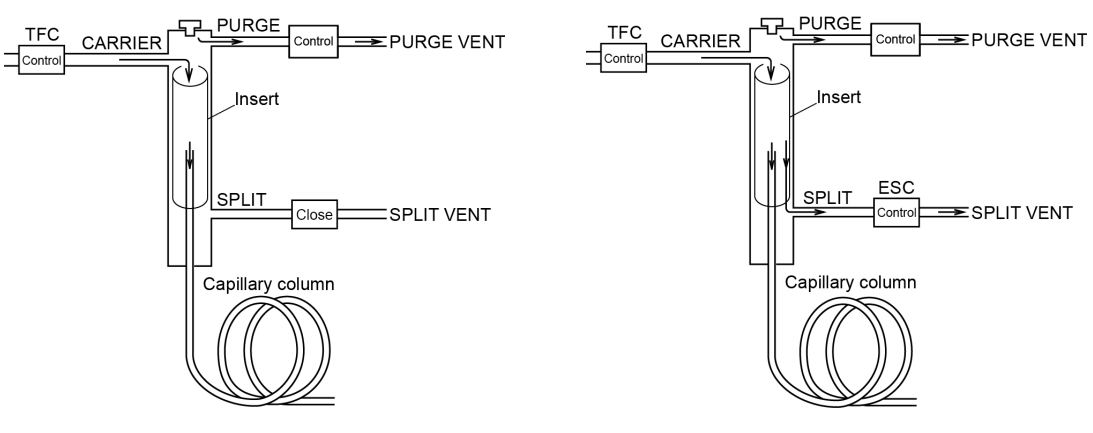

During sampling time

After sampling time

### 8.4.3 Direct Injection System

Injection Unit: WBI

The direct injection system is an analysis method where a wide-bore column is connected to the injection port and almost the entire amount of the injected sample is injected into the column.

For the direct injection system, a WBI (wide-bore injection) injection port is used. In the direct injection system, a wide-bore (0.53 mm or greater) column is usually used. Analysis needs to be performed with a column flow rate larger than the value optimum for separation. Therefore, separation is not as good as analysis where a capillary column with a narrower bore is used. However, analysis is often performed with a relatively higher sensitivity because more sample can be injected into the column as compared to split analysis.

Also, the analysis method can be changed to capillary column analysis relatively easily because there is no limit on column temperature conditions and separation conditions of a packed column can be easily traced. However, peak shapes are broader as compared to analysis using a capillary column with a narrower bore. Thus, S/N ratio may not necessary be higher even when peak area is greater in some analysis conditions.

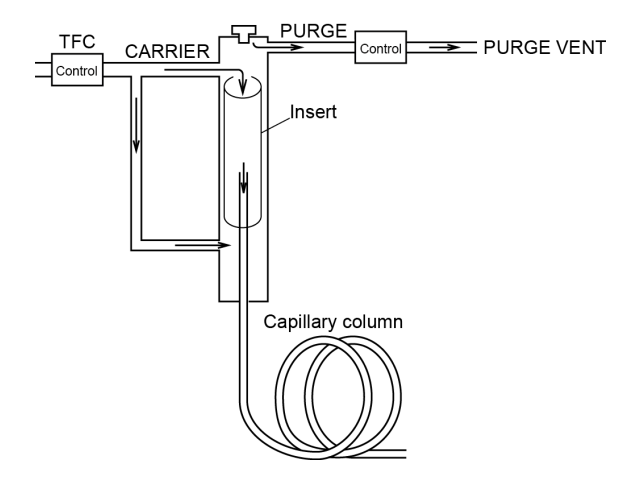

### 8.4.4 On-column Sample Injection System

Injection Unit: OCI

The on-column injection system is an analysis method where the sample is injected directly to the column using heating program for injector inlet. On-column injection unit (OCI) is used and a wide-bore column is usually connected.

In on-column injection system, the inlet is set at a low temperature, and liquid sample is injected into the end of the column. And almost the entire amount of the injected sample is injected into the column, therefore, discrimination of the sample can be prevented.

In addition, this method is suitable for analysis of heat-sensitive, easily decomposable materials because inlet temperature increases after sample injection. However, periodic column maintenance is required because the sample is injected directly into the column without using insert.

🐂 Hint

Discrimination (distillation) is a phenomenon where the compositions are different between the sample, and the sample injected into the column and detected by the system when using micro syringe to inject the sample. This change of sample composition is caused because the remaining sample in the needle is heated, and then low-boiling component is vaporized and is introduced into the column.

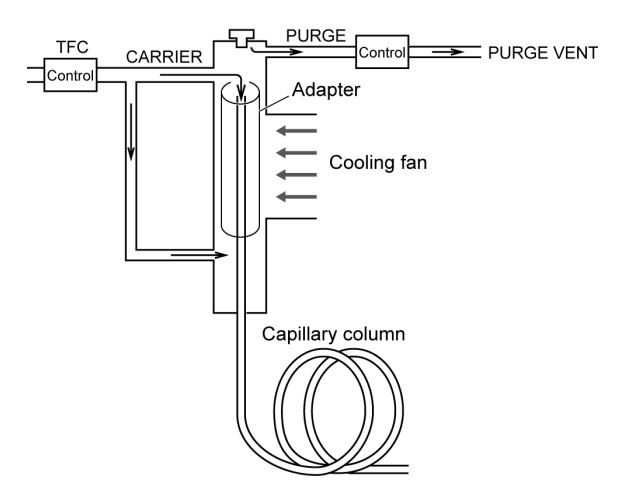

### 8.4.5 Programmed Temperature Sample Injection System

Injection Unit: PTV

This system is an analysis method where the sample is injected to the column with an insert using heating program for injector inlet. Columns with various inner diameters can be connected using Programmed Temperature Vaporizer (PTV).

This method is suitable for analysis of heat-sensitive, easily decomposable materials because temperatures of inlet and column increase after sample injection. Unlike OCI, an insert is used in this method. Therefore, column contamination can be reduced. Samples with high/low concentration can be analyzed because split/splitless analysis is available.

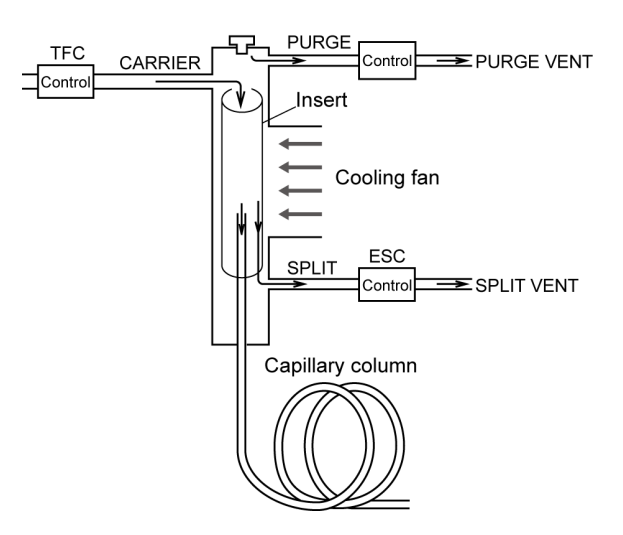

### 8.4.6 Setting the Flow Rate Parameters

#### ■ Linear velocity and carrier gas selection

In capillary analysis, the type and the liner velocity of the carrier gas have a considerable effect on the column efficiency. The figure below shows changes in the HETP (Height Equivalent to Theoretical Plate) at different linear velocity valves for nitrogen, helium and hydrogen carrier gas. HETP is a parameter for column efficiency. The smaller the value is, the higher the column efficiency.

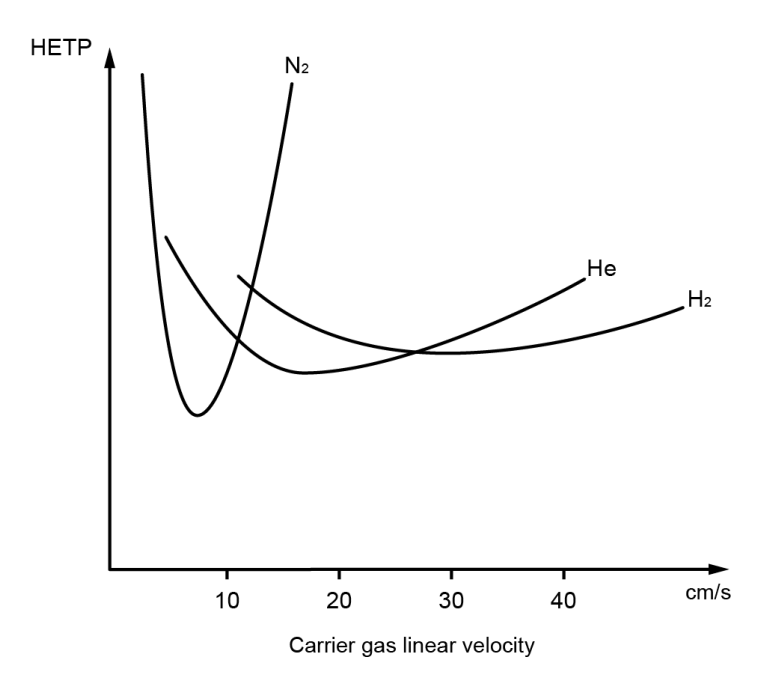

The graph above shows that the lowest HETP values are obtained when nitrogen is used as the carrier gas and the linear velocity is set to a value a little less than 10 cm/s. However, nitrogen is not a good carrier gas for capillary analysis for the following reasons.

- If the linear velocity deviates only slightly from the optimum value, the HETP increases dramatically. The resolution of peaks changes dramatically.
- To obtain the optional linear velocity, the flow rate must be low, resulting in long analysis times.

The lowest HETP value for helium is larger than the value for nitrogen. But helium is frequently used as the carrier gas because the following reasons.

- The HETP is low over a considerably wider linear velocity range starting at 20 cm/s.
- The HETP does not change significantly depending on flow.

The column efficiency of hydrogen is good at higher linear velocities than for helium. For this reason, hydrogen can be used for rapid analyses. However, hydrogen is seldom used in reality because it is extremely flammable, and therefore too dangerous.

### Efficiency of an analysis

- Analyses can be performed with a velocity that is a higher than the minimum optimal velocity, as long as separation of compounds is sufficient. This may reduce the analysis time.
- For helium carrier gas, setting the linear velocity to 30 cm/s is recommended. The tables below show the column inlet pressure at which the linear velocity becomes approximately 30 cm/s. Use the tables as the guideline when setting the column inlet pressure for pressure control type.

| Length | I.D. of column | Film thickness | Inlet pressure |
|--------|----------------|----------------|----------------|
|        | 0.25 mm        | 0.25 μm        | 100 kPa        |
| 30 m   | 0.32 mm        | 0.25 μm        | 60 kPa         |
|        | 0.53 mm        | 1.5 µm         | 20 kPa         |
|        | 0.25 mm        | 0.25 μm        | 210 kPa        |
| 60 m   | 0.32 mm        | 0.25 μm        | 120 kPa        |
|        | 0.53 mm        | 1.5 µm         | 40 kPa         |

#### Column oven temperature = 50 °C (carrier gas = helium)

Column oven temperature = 200 °C (carrier gas = helium)

| Length | I.D. of column | Film thickness | Inlet pressure |
|--------|----------------|----------------|----------------|
| 30 m   | 0.25 mm        | 0.25 μm        | 130 kPa        |
|        | 0.32 mm        | 0.25 μm        | 80 kPa         |
|        | 0.53 mm        | 1.5 µm         | 30 kPa         |
| 60 m   | 0.25 mm        | 0.25 μm        | 275 kPa        |
|        | 0.32 mm        | 0.25 μm        | 160 kPa        |
|        | 0.53 mm        | 1.5 µm         | 60 kPa         |

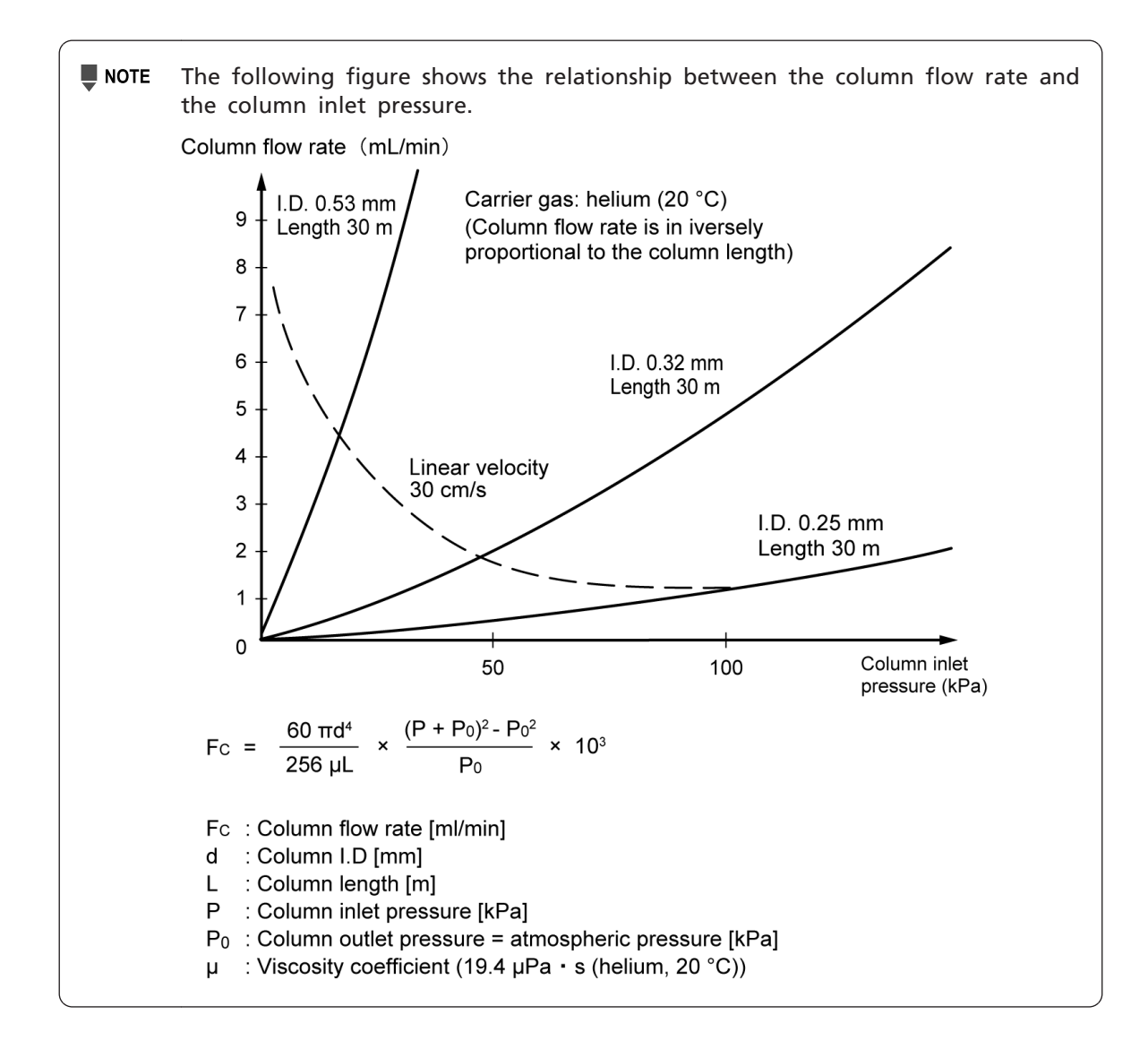

## 8.5 Detector

### 8.5.1 Hydrogen Flame Ionization Detector (FID)

In the hydrogen flame ionization detector (FID), hydrogen gas is mixed with the column outlet gas at a certain ratio and then the gas mixture is combusted in the air atmosphere. DC voltage is applied on the jet. A collector is located on the upper area of the FID. When only pure carrier gas (nitrogen, helium, or argon) and hydrogen gas are mixed, almost no current is produced between the FID jet and collector. When carrier gas containing an organic compound, which is sample components injected into the injection port and then separated by the column, is discharged from the FID jet, current is produced between the FID jet and collector proportionally to the amount of the organic compound.

This is because ions (mainly carbon ions) are generated when an organic compound combusts within the hydrogen flame and the generated ions are captured by the collector. For isomers, the ion quantity generated is almost proportional to the number of carbons contained in the compound. However, carbon atoms in a "C=O" form do not create a signal. The presence of halogens in the molecular construction decreases the ion quantity generated. Some organic compounds including formaldehyde and formic acid cannot be detected.

Because the ion current obtained by the FID as described above is very low, it is amplified by an amplifier and then output as a proper voltage.

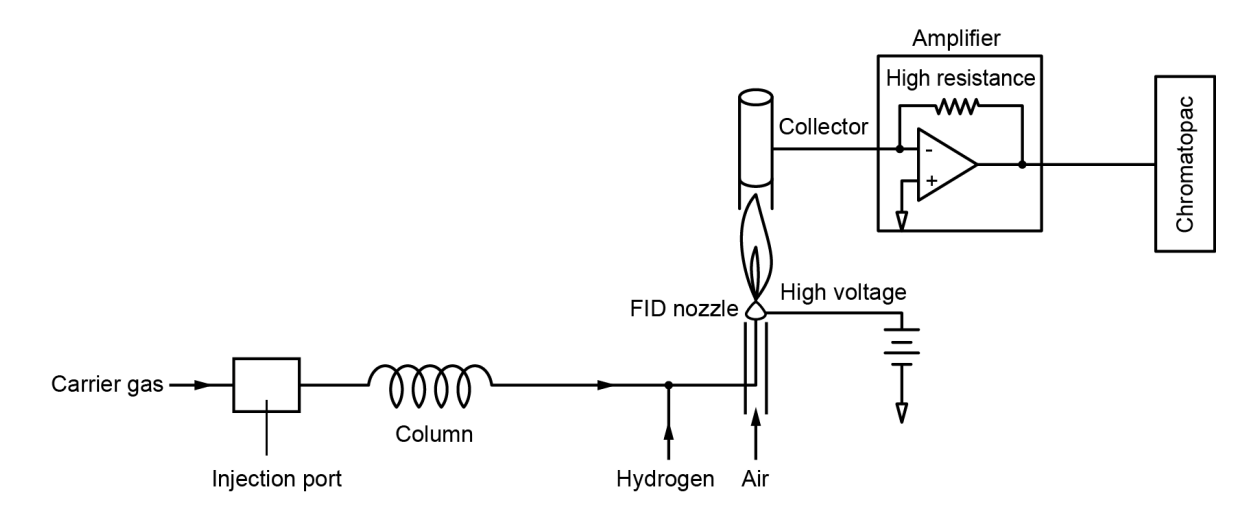

### 8.5.2 Thermal Conductivity Detector (TCD)

The thermal conductivity detector (TCD) can detect all compounds except the carrier gas itself.

When a filament heated by the application of current is provided in a gas atmosphere with a high thermal conductivity such as helium, the filament temperature rises as sample components with a lower thermal conductivity pass the filament. The filament temperature changes affect its resistance; the resistance produces voltage.

A reference filament also exists, where only carrier gas flows, to eliminate background resistance fluctuations.

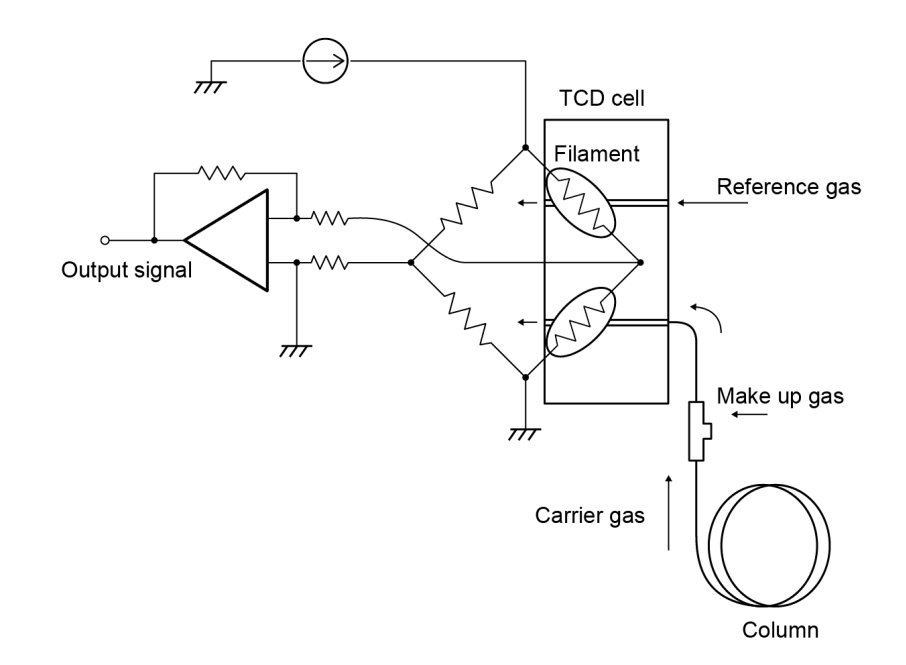

### 8.5.3 Flame Thermionic Detector/Nitrogen Phosphorous Detector (FTD/NPD)

The flame thermionic detector/nitrogen phosphorus detector (FTD/NPD) is highly-sensitive for the analysis of organic nitrogen (N) and organic phosphorus (P) compounds depending upon analysis conditions. It exhibits its full perfomance in analysis of drug metabolites, analysis of residues of carbamates or phosphate agricultural chemicals, and trace analysis of nitrogen and phosphorus compounds such as nitrosamine, trimethylamine, acrylonitrile in resins, etc.

Although the precise reaction mechanism of this detector is not fully understood, an example of the proposed reaction mechanism for organic nitrogen and phosphorous compounds is described below.

- 1. Organic nitrogen compounds separated in the column become cyan radicals (CN\*) and diphosphoric radicals ( $PO_2$ \*) after thermal decomposition on the surface of the heated alkali metal bead (alkali source).
- 2. The radicals are supplied with electrons discharged from the surface of the heated alkali metal (Rb) bead, and become cyan ions (CN-) and diphosphoric ions (PO<sub>2</sub>-).

3. Produced ions bind to hydrogen atom and form HCN and HPO<sub>2</sub>. Alkali metal (Rb) which lost an electron is collected as a positive ion, and then, the system detects it.

In the FTD-2030, the ion source is an alkali metal bead bonded to a spiral of platinum wire, which is supplied with AC current to heat the platinum wire. Sample components eluted from the column are discharged from the nozzle end after being mixed with a small amount of hydrogen. The components then collide with the red hot alkali metal bead above. Various reactions occur at the bead surface and in the surrounding environment, and the sample components are then discharged to the outside of the cell through the center of the collector.

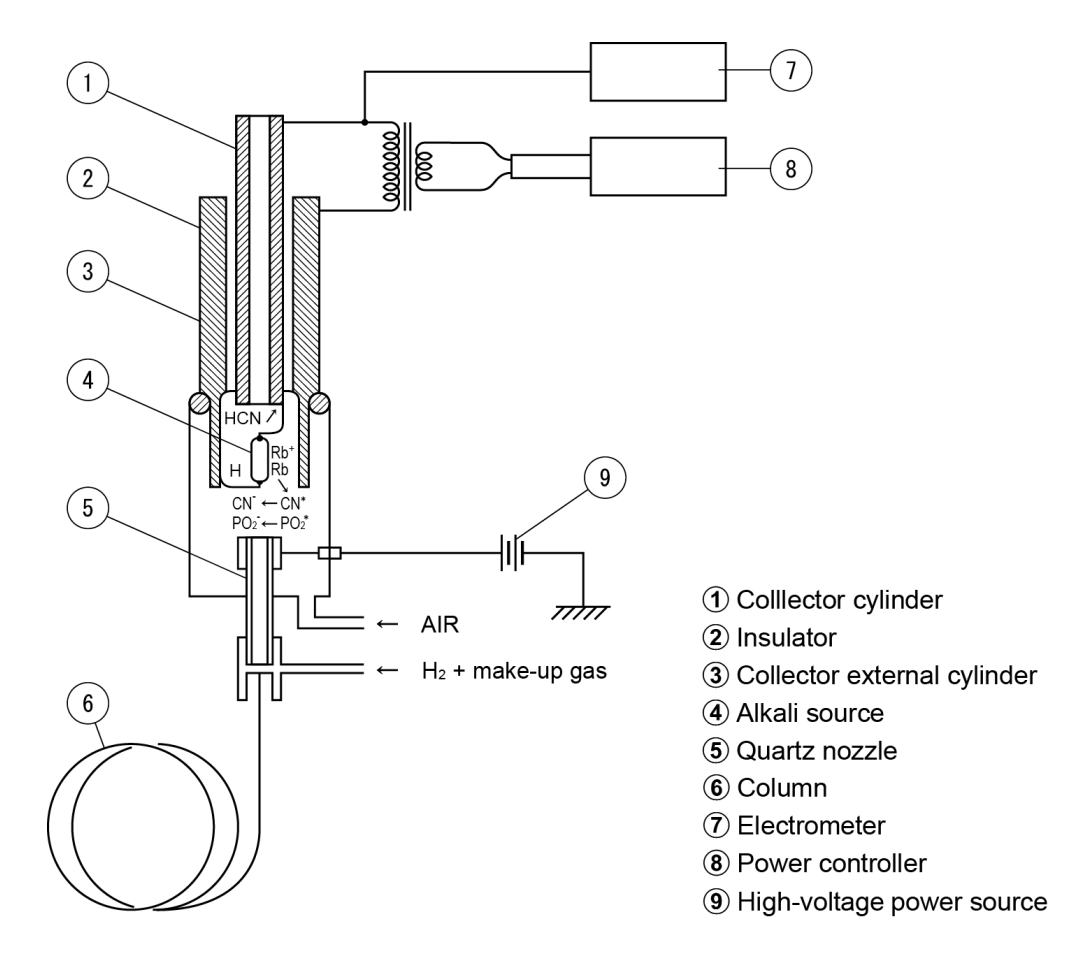

#### References

- Sevcik., J, Chromatographia, 6, 139 (1973)
- Brazhnikov, V. V., Gurev, M. V and Sakodynskiy, K. I., Chrom. Rev., 12, 1 (1970)
- Aue, W. A., Gehrke, C. W., Tindle, R. C., Stalling, D. L. and Rugle, C. D., J. of Gas Chrom., 28, 381 (1967)

#### About background current

Background current is a current passing through FTD collector when no peak is detected. Background current is sent to data processing device as stable baseline level.

#### Alkaline source temperature

Background current is related to alkaline source temperature.

As alkaline source temperature increases, chemical reaction in alkaline source becomes more active. Therefore, more background current passes, resulting in increased baseline on data processing device.

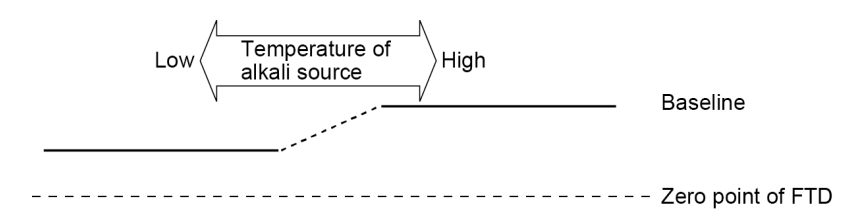

If the same amount of sample is injected at different temperatures, peaks become larger when the alkali source is set at higher temperatures.

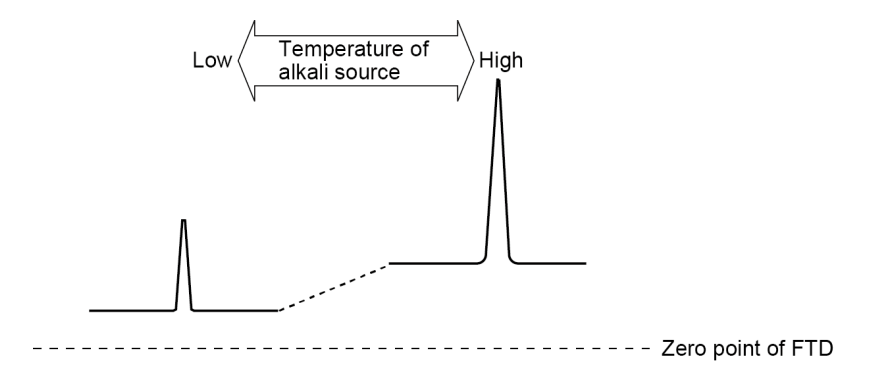

However, if the temperature of the alkali source is increased, the noise level also become higher. Therefore, S/N may not change significantly.

FTD-2030 heats the filament to increase alkaline source temperature, therefore, current passing through the filament should be increased to increase alkaline source temperature. (Alkaline source temperature is higher than 800 °C. Alkaline source temperature cannot be changed only by changing the detector temperature, therefore, the sensitivity will not change considerably.)

#### Reason for readjustment of background current

The same background current is required to obtain analytical data of the same sensitivity. After adjustment of the background current, it is changing due to consumption and contamination of the alkaline source.

If alkaline source is consumed, thermal capacity decreases. Thus, the temperature of alkaline source increases and the sensitivity also increases, however, it promotes consumption of alkaline source. Therefore, you need to readjust background current depending on the alkaline source status to perform analysis at the same sensitivity.

### 8.5.4 Flame Photometric Detector (FPD)

Air is mixed with the hydrogen/carrier gas mixture at the nozzle producing a hydrogen flame. The sample gas, carried by the carrier gas, is burnt by the hydrogen flame at the nozzle, emitting light of a certain wavelength.

The light emitted by the hydrogen flame at the nozzle is converted into a parallel light through the flat convex lens and reaches to the interference filter. The interference filter passes only light of a specific wavelength.

The wavelength is different depending on the compound, therefore, choose suitable one from the following interference filters.

- S compound: 394 nm
- P compound: 526 nm
- Sn compound: 610 nm

Light having only these wavelengths passes through the respective filters and reaches the photomultiplier.

The light intensity is converted into electrical signals by the photomultiplier, the signals are amplified in the electrometer, and then output to the data processor.

Approximately -700 V is applied to the cathode of the photomultiplier.

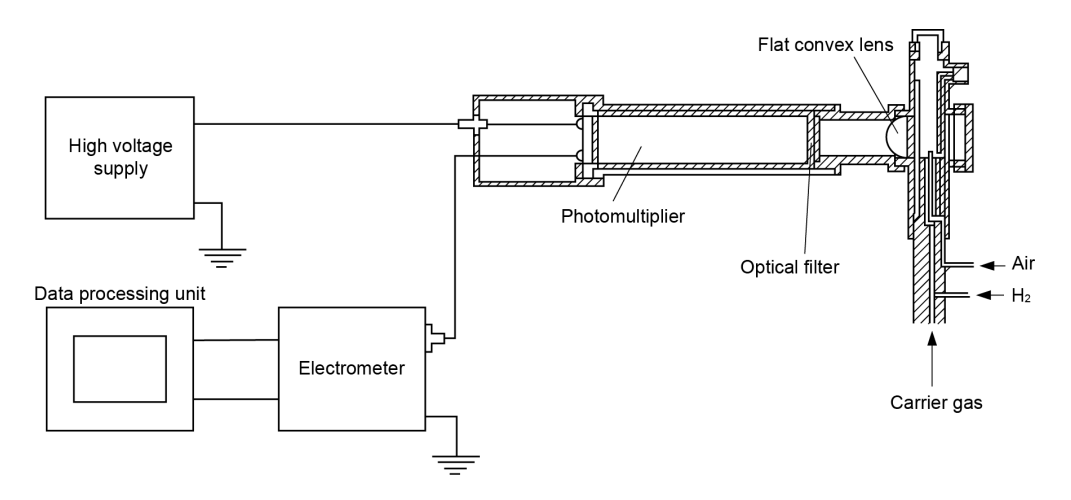

### Quenching

When hydrocarbon enters into the FPD, the effect is to reduce the detection response of the FPD for certain components, especially sulfur. This phenomena is referred to as "Quenching". Quenching does not occur for all components and varies according to the concentration and the kind of the hydrocarbon.

If elution of the targeted compound occurs during quenching, analysis repeatability that prevents correct quantitation may become worse. To enable accurate analysis, use the column and the temperature condition that the peak of hydrocarbon and that of the component detected by FPD can be separated. Especially, do not let it overlapped by a large peak such as solvent peak. Depending on samples, clean-up operation to remove interfering components by pre-processing may be effective. It is convenient if you use FID or TCD that allows detection of hydrocarbon when studying analysis conditions.

#### Peaks obtained by FID and FPD

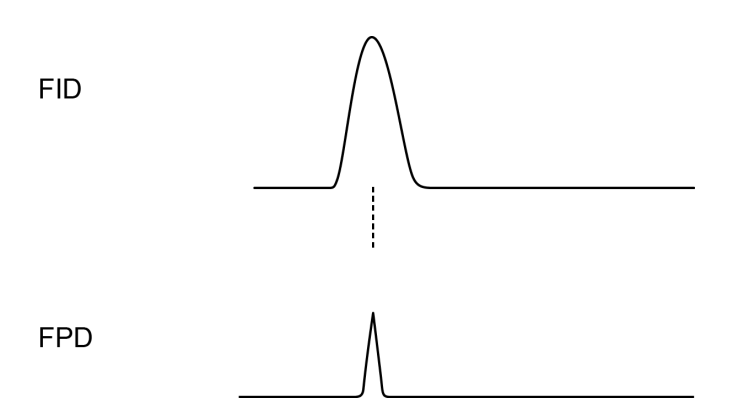

#### Set conditions to avoid peak overlapping

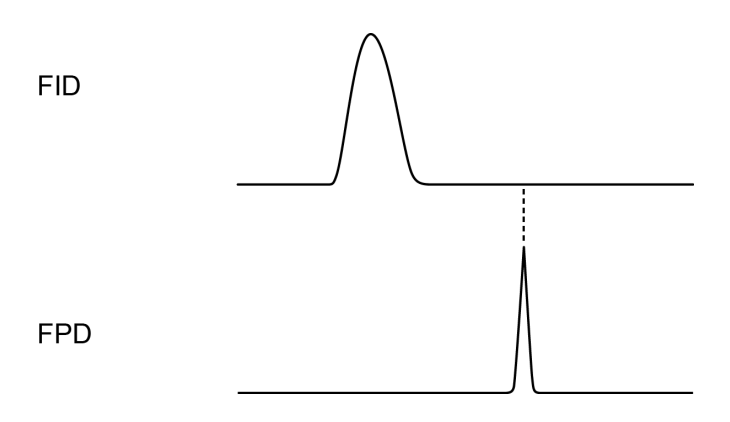

### 8.5.5 Electron Capture Detector (ECD)

Radiation (Beta-ray) from the radiation source ( $^{63}$ Ni) sealed in the ECD cell ionizes an inert gas (N<sub>2</sub>). If a pulse voltage is applied to the electrode in the cell, electrons are captured, allowing current to flow. If electrophilic molecules enter the cell, the molecules absorb the electrons to be negatively ionized. Negatively-charged molecules move more slowly than free electrons and take longer to reach the positive electrode. Additionally, they are more likely to be bonded with positive ions again. Accordingly, the electrons density in the detector drops so that a fewer number of electrons to be constant by increasing the pulse. The total number of electrons to be captured in a unit time (and thus the current) can be maintained constant by increasing the pulse frequency as the number of electrons decreases ; the variation in the number of pulses is proportional to the density of the electrophilic molecules passing through the detector.

 $\Delta f = f - f0 = Ka$ 

- f : Pulse frequency
- f0 : Pulse frequency when carrier gas alone is allowed to flow (Basic frequency)
- K : Constant determined by electron capture rate and other factors
- a : Concentration of electron captivating substance

#### Reference

R.J.Maggs, et al Anal. Chem. 43(1971), 1966

The construction of the system is schematically shown below.

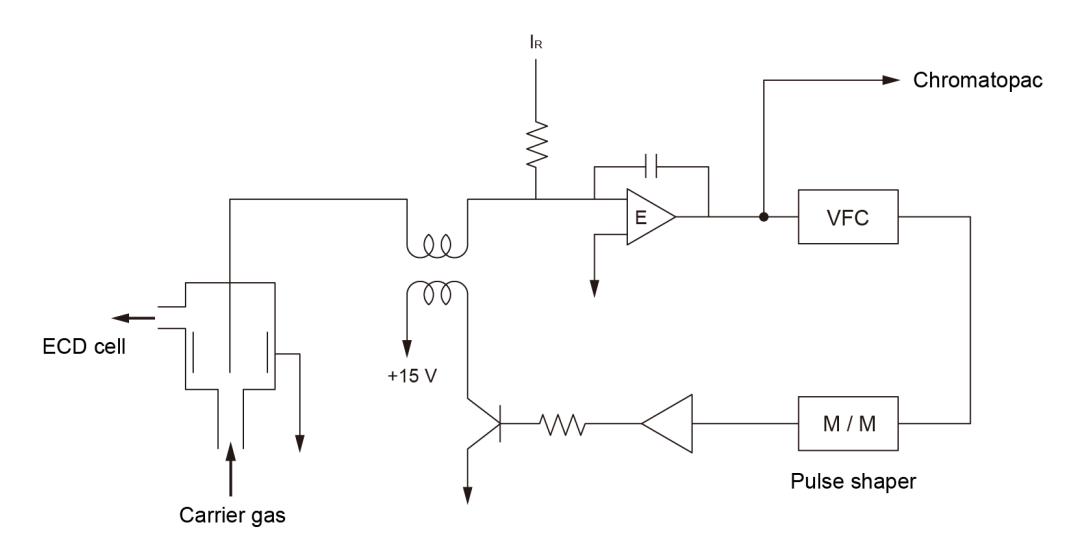

Amplifier E compares the average pulse current from the ECD cell with reference current IR and outputs a voltage to the voltage-frequency converter (VFC) to make the two currents equal. The pulse from the VFC is shaped to have appropriate width and height before being sent to the ECD cell, closing a control loop.

### **Response characteristics of the detector**

The electron capture detector has an extremely peculiar response characteristic. The response varies largely depending upon the kind of compound. Even with the same kind of compound, the response may change largely with minor differences in the molecular structure, e.g., with racemates.

For reference, relative sensitivities for various compounds are listed below. For the same component, response may vary depending upon the structure of the detector, temperature, applied voltage, etc.

| Compound                         | Sensitivity (Unit is arbitrary) |
|----------------------------------|---------------------------------|
| 1-chlorobutane                   | 1                               |
| 2-chlorobutane                   | 2                               |
| 1-chloro-2-methyl propane        | 1.7                             |
| 2-chloro-2-methyl propane        | 12                              |
| 1-chloropentane                  | 1                               |
| 1-chlorohexane                   | 1.1                             |
| 1-chloroheptane                  | 1.5                             |
| 1-chlorooctane                   | 1.6                             |
| 1, 2-dichloroethane              | 190                             |
| 1, 4-dichlorobutane              | 15                              |
| 1, 1-dichlorobutane              | 110                             |
| trans-1, 2-dichloroethylene      | 370                             |
| cis-1, 2-dichloroethylene        | 90                              |
| chloroform                       | $6 \times 10^4$                 |
| carbon tetrachloride             | $4 \times 10^{5}$               |
| 1-bromopropane                   | 255                             |
| 1-bromobutane                    | 280                             |
| bromocyclopentane                | 280                             |
| 1-bromopropene-2 (allyl bromide) | $4 \times 10^{3}$               |
| 1, 1-dibromoethane               | 1.1 × 10 <sup>5</sup>           |
| 1-iodobutane                     | 9 × 10 <sup>4</sup>             |
| benzene                          | 0.06                            |
| toluene                          | 0.2                             |
| 2-fluorotoluene                  | 0.55                            |
| 4-fluorotoluene                  | 0.55                            |
| chlorobenzene                    | 75                              |
| bromobenzene                     | 450                             |
| 1-butanol                        | 1                               |
| di-n-butyl ether                 | 0.6                             |

### Relative sensitivity for various compounds (example 1)

8

#### 8 Technical Document

| Compound                       | Sensitivity (Unit is arbitrary) |
|--------------------------------|---------------------------------|
| acetone                        | 0.5                             |
| methyl butyrate                | 0.9                             |
| 2, 3-butanedione               | 5 × 10 <sup>4</sup>             |
| n-heptyl trifluoroacetate      | 4.5                             |
| n-propyl pentafluoropropionate | 450                             |

\* Reference

Phillippe Devaux, Georges Guiochon ; in "Advances in Gas Chromatography 1967", A. Zlatkis, ed.

### Relative sensitivity for various compounds (example 2)

| Compound             | Sensitivity (Unit is arbitrary) |
|----------------------|---------------------------------|
| Hexane               | 0.9                             |
| Heptane              | 1.2                             |
| Octane               | 1.5                             |
| Decane               | 2.6                             |
| Chlorobenzene        | 5.5                             |
| Atrazine             | 3,000                           |
| Dichloroethane       | 20,000                          |
| Lead Tetraethyl      | 30,000                          |
| Benzophenone         | 100,000                         |
| 2, 4D                | 125,000                         |
| Tedion               | 180,000                         |
| Malathion            | 250,000                         |
| Diethyl Maleate      | 550,000                         |
| Thioctane            | 600,000                         |
| 2, 4, 5, T           | 800,000                         |
| Kelthane             | 1,600,000                       |
| D D D                | 2,000,000                       |
| D D T (para, para)   | 2,000,000                       |
| D D E                | 3,200,000                       |
| Heptachlor           | 4,800,000                       |
| Dieldrin             | 8,000,000                       |
| Aldrin               | 10,000,000                      |
| Lindane              | 11,000,000                      |
| Dibromoethane        | 11,000,000                      |
| Fluothane            | 16,000,000                      |
| Carbon Tetrachloride | 400,000,000                     |

\* Reference

K.P.Dimick, H.Hartmann ; presented at ACS Winter Meeting Cincinnati, Ohio January 13-18, 1963.

### ■ Structure of ECD cell

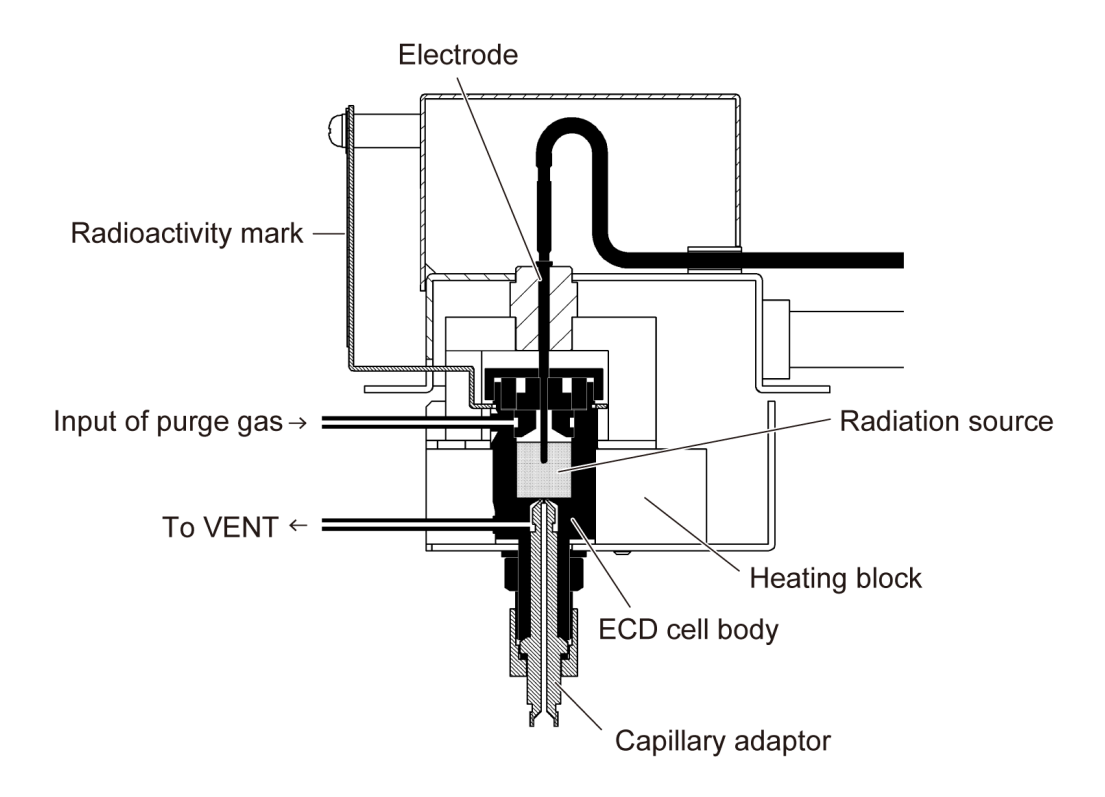

### 8.5.6 Barrier Discharge Ionization Detector (BID)

The Barrier Discharge Ionization Detector is constructed of two main sections, the plasma generation section and collector section. The plasma generation section contains three electrodes, and generates non-equilibrium plasma from the electrical discharge of the dielectric barrier by applying high voltage to the central electrode.

The metastable condition of the helium generated from the non-equilibrium plasma ionizes the sample using the photon energy emitted when it returns to the ground state. These ions are accumulated and amplified by the collector, and are output as a voltage value to the Chromatopac or computer.

Gases other than neon which has a higher ionization potential than helium can be ionized because the electrical excitation energy of the helium metastable condition is exceptionally high.

The inner wall of the plasma generation section suffers very little wear and remains stable over long periods because the neutral gas temperature of the non-equilibrium plasma generated by the dielectric barrier discharge is exceptionally low, and because the electrode is protected by the stable dielectric substance (fused quartz).

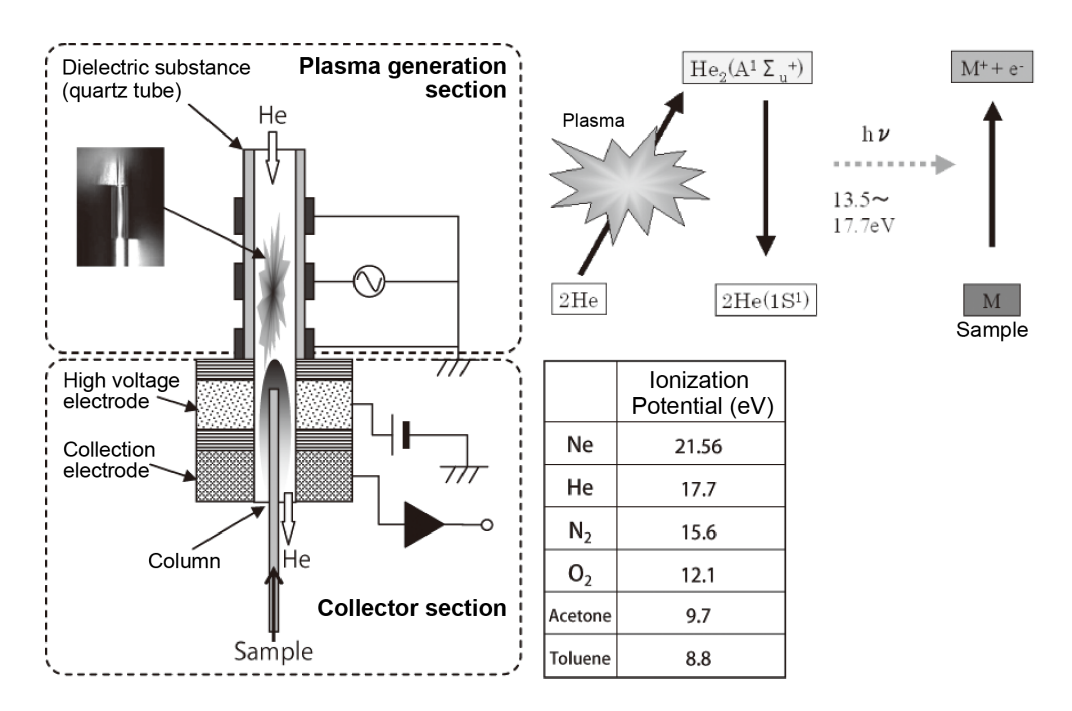

### 8.6 AFC, APC

### 8.6.1 Overview

The AFC (Advanced Flow Controller) is an electronic flow controller which sets and controls carrier gas pressures and flow rates based on entered parameters. The APC (Advanced Pressure Controller) is an electronic flow controller for controlling detector gas pressures. The AUX-APC can control the gas pressure of other optional devices.

### 8.6.2 Definition of Terms

#### Column inlet pressure

Column inlet pressure refers to the injection port pressure. When set to "0 kPa", the injection port pressure is equal to atmospheric pressure.

#### Total flow rate

Total flow rate is the flow rate controlled by the TFC (Total Flow Controller) located upstream of the injection port.

▶ Reference "8.6.3 Flow Line Diagram" P.324

#### Column flow rate

The column flow rate in the system indicates the volume flow rate inside the column converted at the atmospheric pressure and the room temperature. It corresponds to the flow rate measured at room temperature by a flow meter connected to the column outlet. The column flow rate can be calculated with the following equation:

$$Fc = \frac{60 \pi d^4}{256 \mu LT} \times (P^2 - P_0^2) \times \frac{T_s}{P_s}$$

- Fc : Column flow rate (mL/min)
- d : Column inner diameter (mm)
- L : Column length (m)
- P : Column inlet pressure (kPa)
- T : Column Temperature
- P0 : Column outlet pressure (= atmospheric pressure) (kPa)
- $\mu~$  : Viscosity coefficient (19.4  $\mu Pas$  helium at 20 °C)
- TS : Standard temperature (25 °C)
- PS : Standard pressure (101.325 kPa)

The viscosity coefficient depends the column oven temperature according to Sutherland's formula.

#### Linear velocity

Linear velocity indicates how many cm the carrier gas moves inside the column. The terms "VELOCITY", "linear velocity" in this instruction manual indicate the average linear velocity inside the column.

The average linear velocity can be obtained with the following equation:

$$V = \frac{0.75 \times d^2}{32 \mu L} \times \frac{(P^2 - P_0^2)^2}{(P^3 - P_0^3)} \times 10^5$$

### Split ratio

The split ratio in the system indicates "split flow / column flow". The total flow is shown as "total flow = column flow + split flow + purge flow".

Split ratio is shown as Column Flow

### 8.6.3 Flow Line Diagram

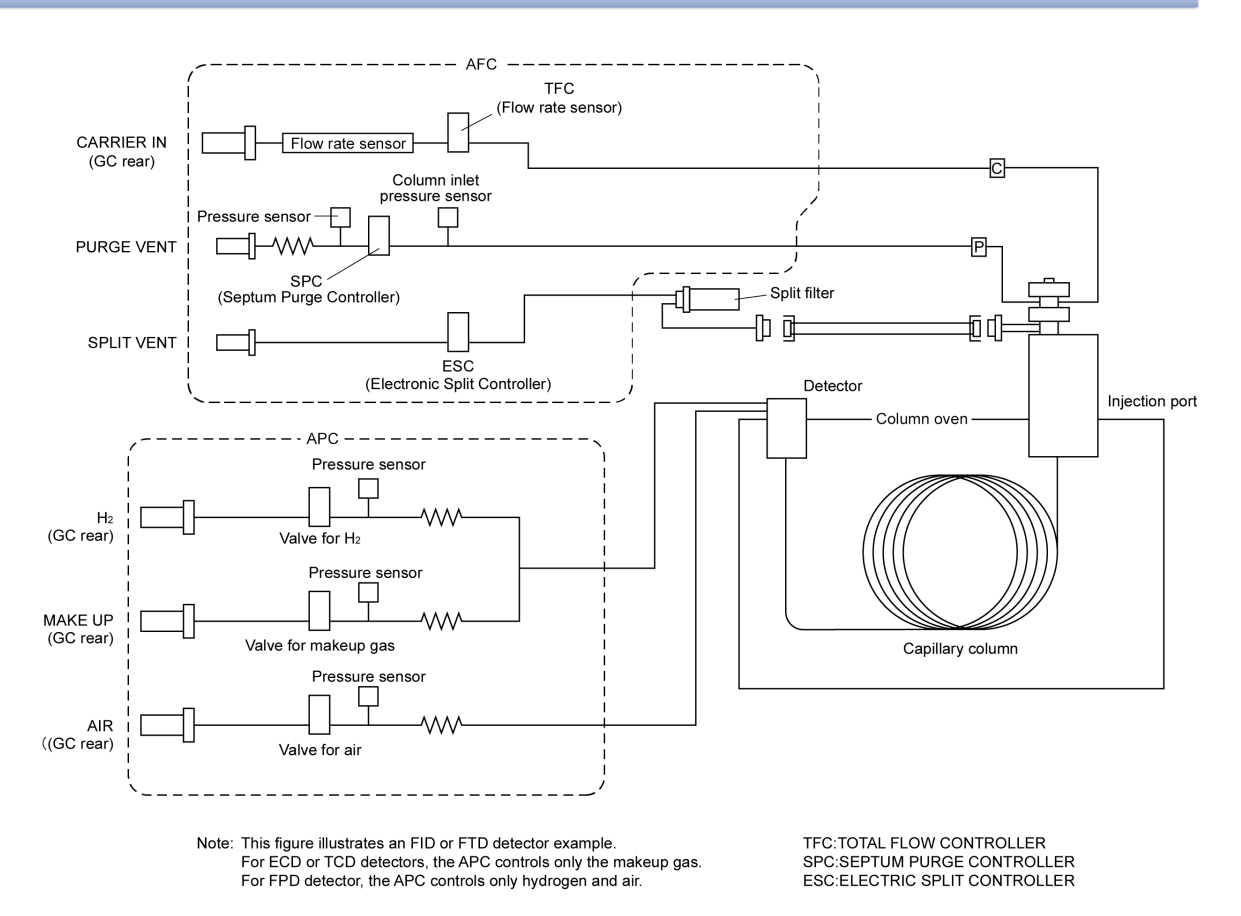

324 Nexis GC-2030
### 8.6.4 Control by AFC

| Injection Unit | Injection Mode |              |              |  |
|----------------|----------------|--------------|--------------|--|
| injection Unit | Split          | Splitless    | Direct       |  |
| SPL            | $\checkmark$   | $\checkmark$ |              |  |
| PTV            | $\checkmark$   | $\checkmark$ |              |  |
| WBI            |                |              | $\checkmark$ |  |
| OCI            |                |              | $\checkmark$ |  |

The combinations of injection unit and injection mode are shown below.

### Split

The AFC controls the total flow rate to keep it at a constant value. The TFC (Total Flow Controller) inside the AFC feeds back output from the column inlet pressure sensor, which controls the ESC (Electronic Split Controller), which, in turn, controls the column inlet pressure.

The following figure shows the control status with a split ratio of 1 : 40, a linear velocity of 30 cm/sec, a purge flow rate of 3 mL/min, and a column oven temperature of 50  $^{\circ}$ C.

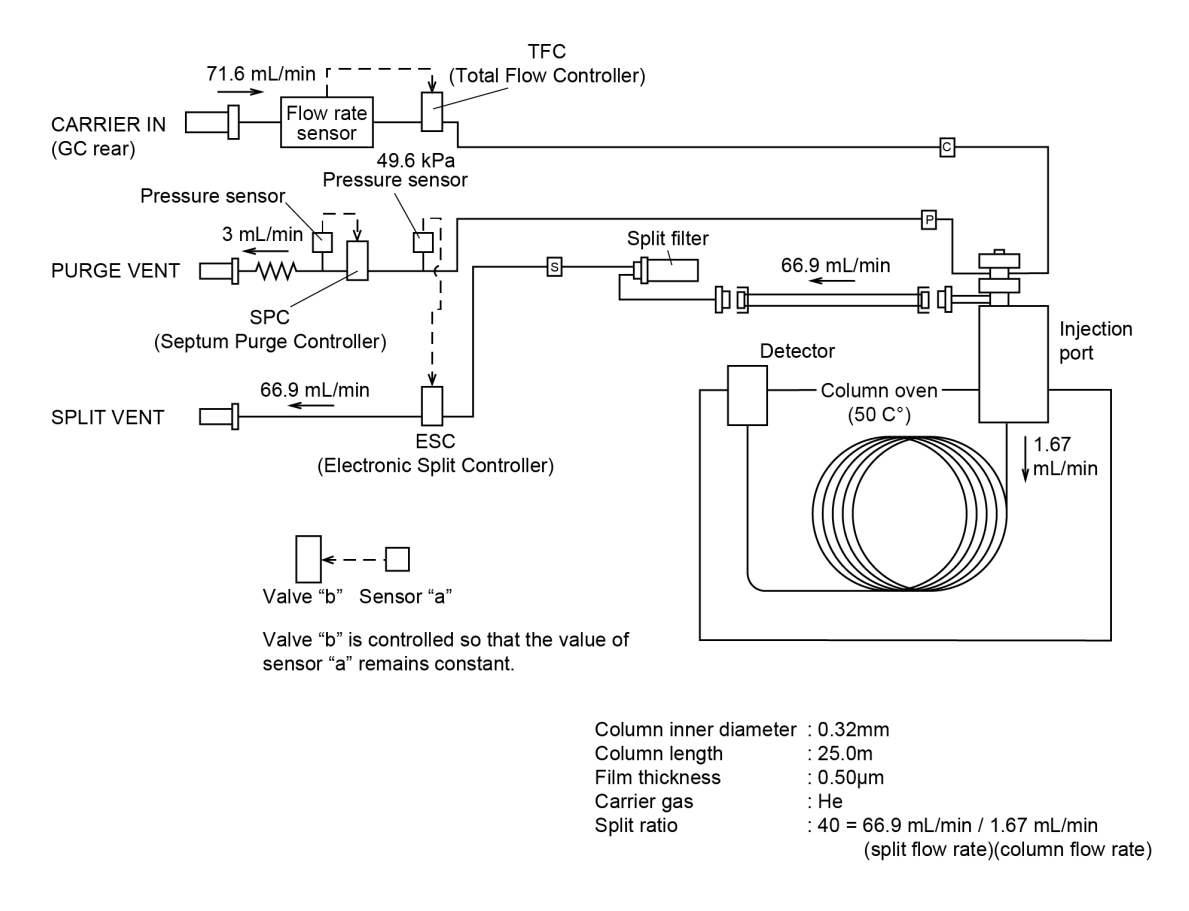

The column inlet pressure is calculated based on the linear velocity, the oven temperature, the column inner diameter, the column length, and the column film thickness, and is automatically set to 49.6 kPa. In the same way, the column flow rate is automatically set to 1.67 mL/min, and the total flow rate is set to 71.6 mL/min ( $= 1.67 \text{ mL/min} + 1.67 \text{ mL/min} \times 40 + 3 \text{ mL/min}$  (= purge flow rate)).

- When [Flow Control Mode] is set at [Press] The column inlet pressure is controlled to remain at 49.6 kPa regardless of the column oven temperature.
- When [Flow Control Mode] is set at [Velocity] The pressure is set to a value which keeps the linear velocity constant despite changes in the column oven temperature. Even if the column oven temperature changes, as in programmed temperature analysis, the linear velocity is always kept constant. Generally, when the column oven temperature increases, the viscosity of the carrier gas also increases, and does not flow easily, resulting in increased pressure.
- When [Flow Control Mode] is set at [Col Flow]

The pressure is set to a value which keeps the column flow rate constant despite changes in the column oven temperature. Even if the column oven temperature changes, as in programmed temperature analysis, the column flow is always kept constant. Generally, when the column oven temperature increases, the viscosity of the carrier gas also increases, and does not flow easily, resulting in increased pressure.

Regardless of the control mode, the ESC controls the column inlet pressure and the TFC controls total flow as shown in above figure.

### Splitless

The control status is different during and after sampling time. During sampling time, the AFC controls the TFC (Total Flow Controller) so that the output from the column inlet pressure sensor becomes constant, and then controls the column inlet pressure.

The following figure shows the control status during the sampling time with a split ratio of 1:40, a linear velocity of 30 cm/sec, a purge flow rate of 3 mL/min, and a column oven temperature of 50  $^{\circ}$ C.

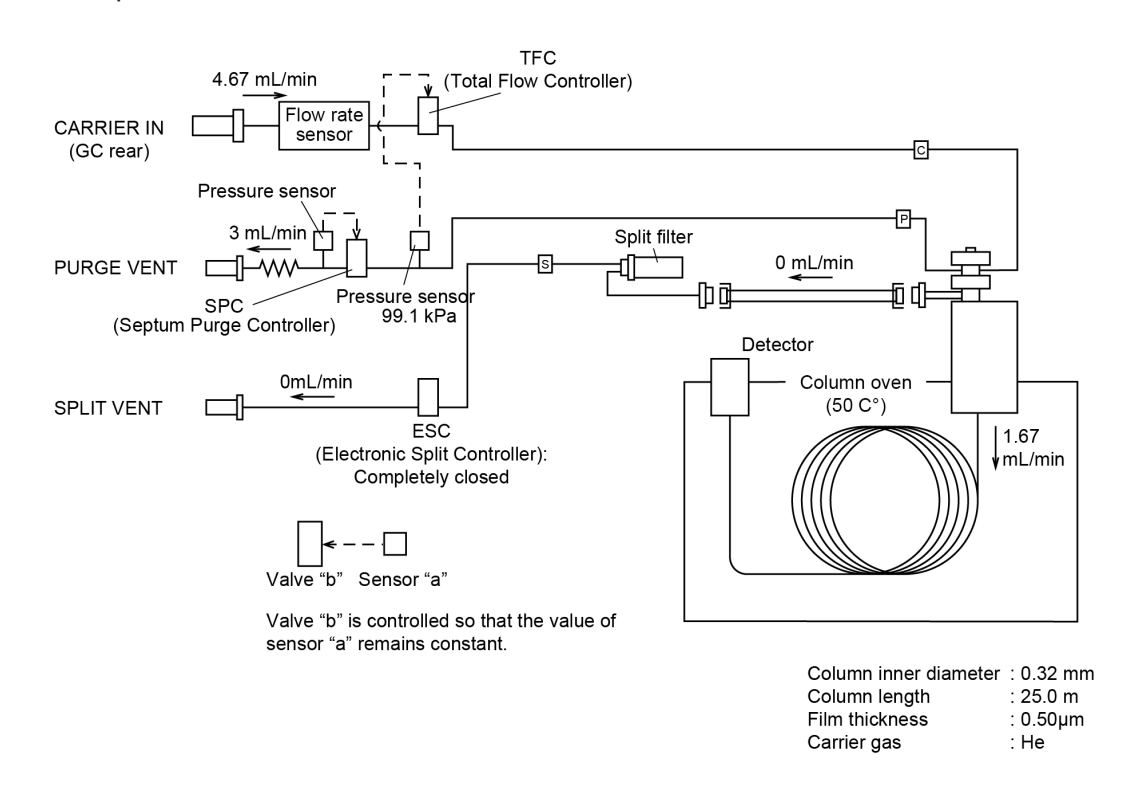

The column inlet pressure is calculated based on the linear velocity, the oven temperature, the column inner diameter, the column length, and the column film thickness, and is automatically set to 49.6 kPa. In the same way, the column flow rate is automatically set to 1.67 mL/min.

After the sampling time, the AFC controls the total flow rate to keep it at a constant value using the TFC (Total Flow Controller) inside the AFC. As in split mode, the ESC (Electronic Split Controller) is controlled to maintain the column inlet pressure constant. Control status after sampling time is shown in the same figure as split mode.

- When [Flow Control Mode] is set at [Press] The column inlet pressure is controlled to remain at 49.6 kPa regardless of the column oven temperature.
- When [Flow Control Mode] is set at [Velocity]

The pressure is set to a value which keeps the linear velocity constant despite changes in the column oven temperature. Even if the column oven temperature changes, as in programmed temperature analysis, the linear velocity is always kept constant. Generally, when the column oven temperature increases, the viscosity of the carrier gas also increases, and does not flow easily, resulting in increased pressure.

• When [Flow Control Mode] is set at [Col Flow]

The pressure is set to a value which keeps the column flow rate constant despite changes in the column oven temperature. Even if the column oven temperature changes, as in programmed temperature analysis, the column flow is always kept constant. Generally, when the column oven temperature increases, the viscosity of the carrier gas also increases, and does not flow easily, resulting in increased pressure.

Regardless of the control mode, the TFC controls the pressure and the ESC closes during sampling time. After sampling time, the ESC controls the column inlet pressure and the TFC controls the total flow rate as in split mode.

#### Direct

When the injection unite is WBI or OCI, direct mode is selected automatically.

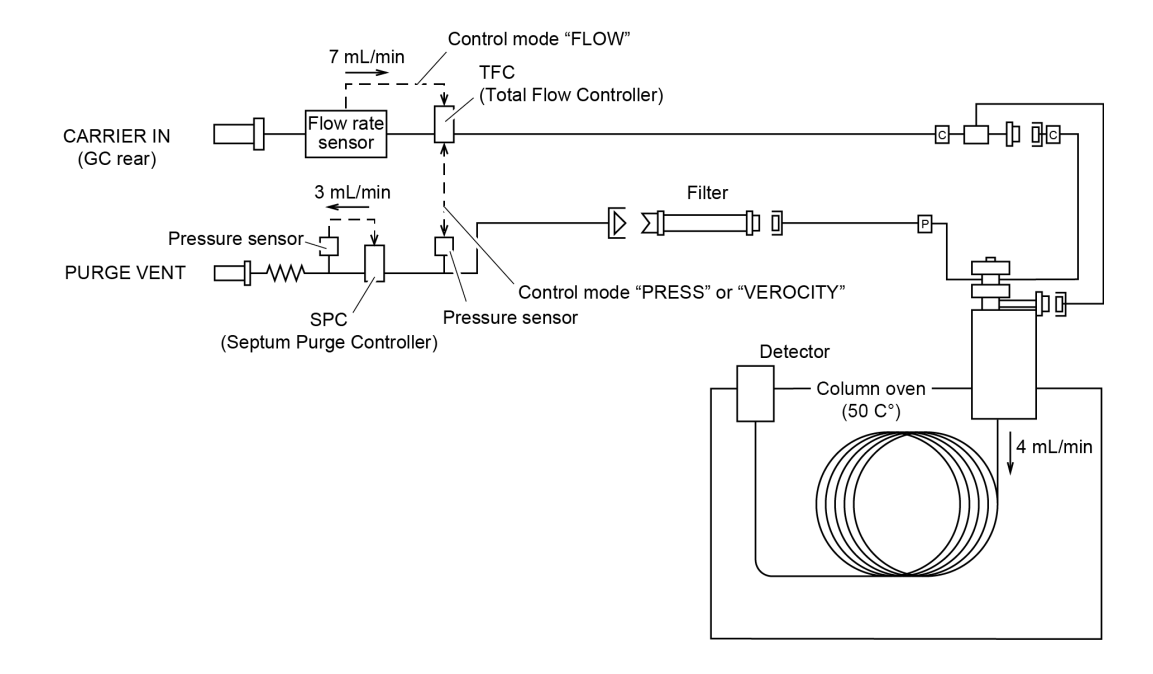

• When [Flow Control Mode] is set at [Press]

The AFC controls the TFC (Total Flow Controller) so that the output from the column inlet pressure sensor becomes constant, and then controls the column inlet pressure. Column inlet pressure is different depending on the total flow, the column flow, the column oven temperature, the column inner diameter, and the column length.

• When [Flow Control Mode] is set at [Velocity]

Just as [Flow Control Mode] is set to [Press], the AFC controls the TFC (Total Flow Controller) so that the output from the column inlet pressure sensor becomes constant, and then controls the column inlet pressure. The pressure is set to a value which keeps the linear velocity constant despite changes in the column oven temperature.

• When [Flow Control Mode] is set at [Column Flow]

The AFC controls the TFC (Total Flow Controller) so that the total flow is kept at the sum of column flow and purge flow.

Above figure shows control diagram with a total flow of 7 mL/min and a purge flow rate of 3 mL/min. The column inlet pressure is different depending on the used column, purge flow rate, and the column oven temperature.

### 8.6.5 Control by APC

The APC performs its control as illustrated in the figure below.

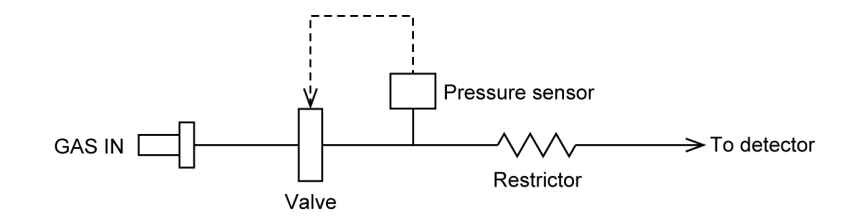

The APC controls only the pressure. The flow is calculated based on resistance and pressure.

### 8.6.6 AFC and APC Control Ranges

For the AFC, the column inlet pressure can be set from 0 to 970 kPa, and the total flow rate can be set from 0 to 1,300 mL/min.

However, these values are instrument specifications, valid when the primary pressure supplied to the system is 980 kPa.

The allowable pressure and flow rate settings are limited by the primary pressure, as shown below. In addition, the pressure settings are limited by the column type and the purge flow (it is recommended to set values higher than 1 mL/min and 1 kPa).

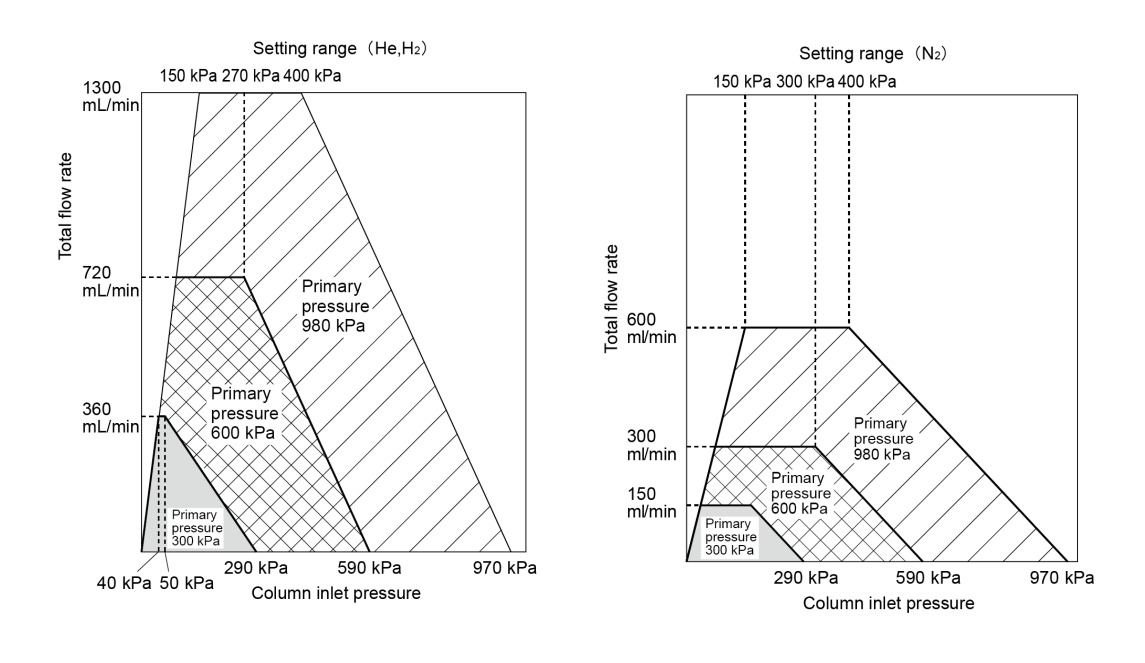

**NOTE** You cannot set values higher than 500 mL/min for hydrogen.

The allowable purge flow setting depends on the column inlet pressure. The following figure shows the range of purge flow permitted.

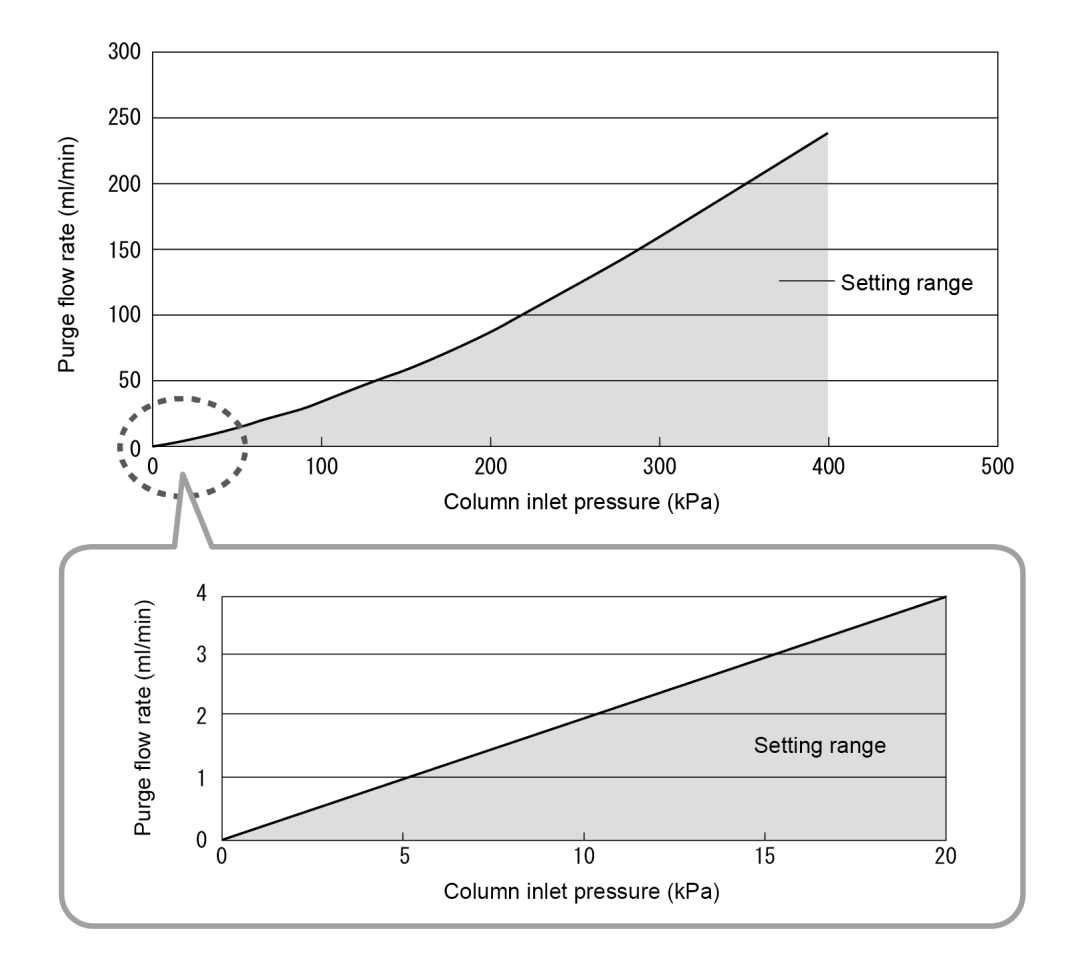

Allowable APC settings are shown below.

| AIR (Detector = FID)   | : | 0 to 1000 mL/min |
|------------------------|---|------------------|
| $H_2$ (Detector =FID)  | : | 0 to 100 mL/min  |
| Makeup (Detector =FID) | : | 0 to 100 mL/min  |
| Makeup (Detector =TCD) | : | 0 to 20 mL/min   |

When the set value is more than the set range, displayed values may not be accurate, or APC cannot control the flow. The maximum flows shown above are achieved when the supply pressure is 500 kPa. When the supply pressure is less than 500 kPa, the available maximum flow decreases proportionally.

**NOTE** When flow line restrictors or buffers other than optional devices are installed on the flow line, the control range may become narrow.

### 8.6.7 Offset Calibration

The AFC and APC pressure and flow sensors can be calibrated (zeroed). This calibration is required to correct minute deviations of the sensor values which may occur after long periods of use. If the sensor values deviate, 0.5 kPa (mL/min) could be displayed, for example, even through there is no actual pressure of flow. When data repeatability is important, perform the offset calibration.

For the AFC, perform the offset calibration using the following procedure.

In the case of WBI analysis, remove the WBI column from the injection port before the following procedure. After the procedure, attach the column to injection port as before.

### ■ AFC offset calibration

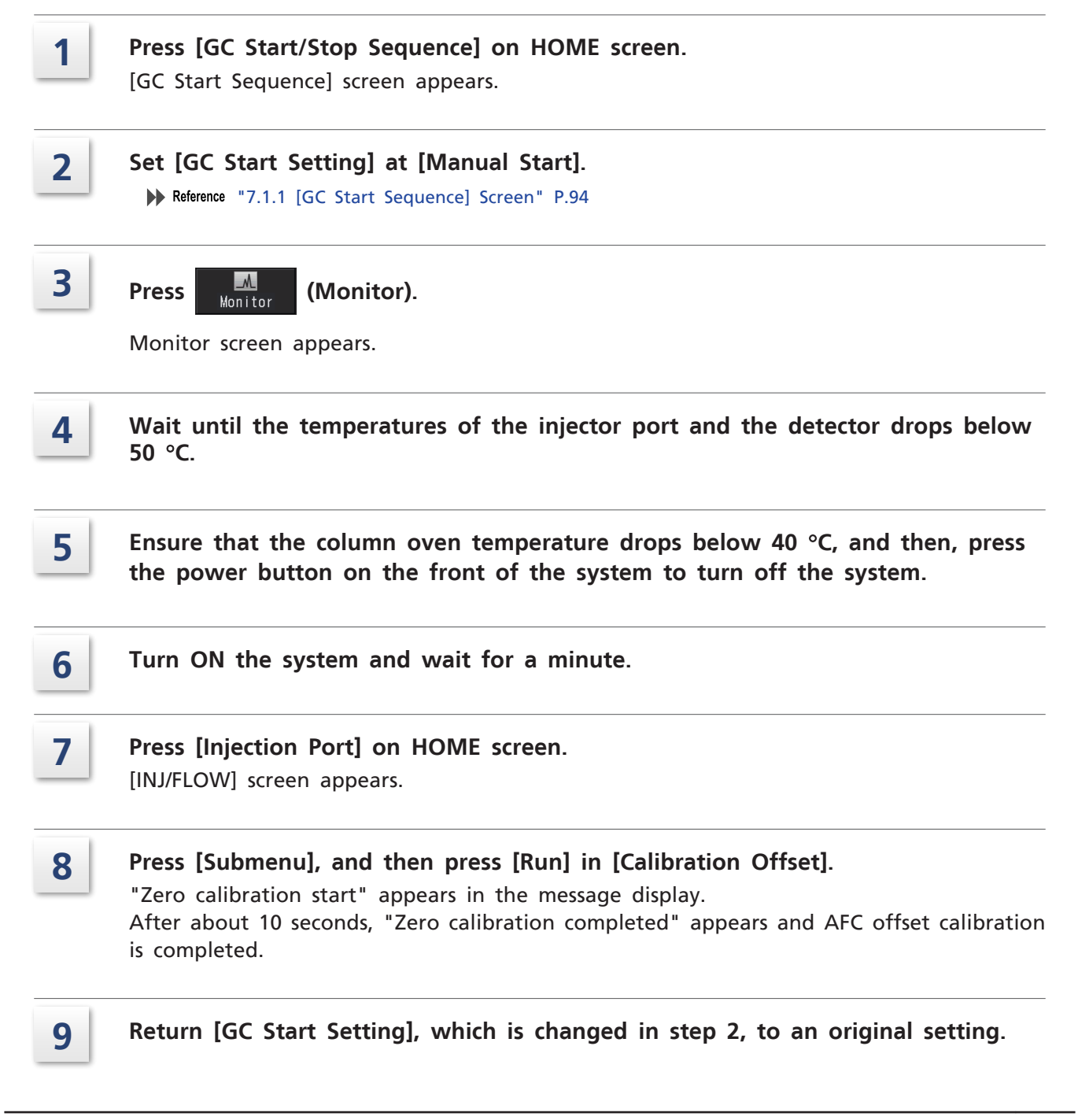

8

### ■ APC offset calibration

Press [GC Start/Stop Sequence] on HOME screen. 1 [GC Start Sequence] screen appears. Set [GC Start Setting] at [Manual Start]. 2 ▶ Reference "7.1.1 [GC Start Sequence] Screen" P.94 3 A Press (Monitor). Monitor Monitor screen appears. Wait until the temperatures of the injector port and the detector drops below 4 50 °C. Ensure that the column oven temperature drops below 40 °C, and then, press 5 the power button on the front of the system to turn off the system. Turn ON the system and wait for a minute. 6 Press [Detector] on HOME screen. 7 [Detector] screen appears. Press the detector tab for which offset calibration should be performed. 8 Ensure that the actual value of the detector gas is not fluctuating. 9 If fluctuating, wait for a moment. Press [Submenu], and then press [Run] in [Calibration Offset]. 10 "Zero calibration start" appears in the message display. After about 10 seconds, "Zero calibration completed" appears and APC offset calibration is completed. Return [GC Start Setting], which is changed in step 2, to an original setting. 11

### 8.6.8 Carrier Gas Leak Check Function

Carrier Gas Leak Check function controls only total flow and compares the amount of change in total flow and that of column flow to check carrier gas leak.

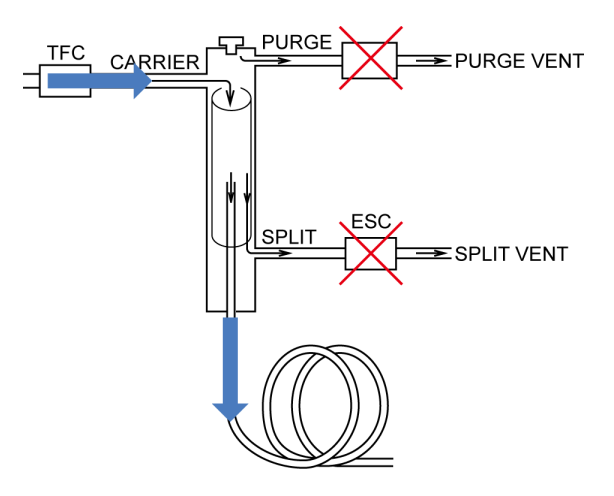

Flow during carrier gas leak check

When carrier gas leaks, the amount of change in total flow is larger than that of column flow. When the amount exceeds a certain value, a message to warn carrier gas leak appears.

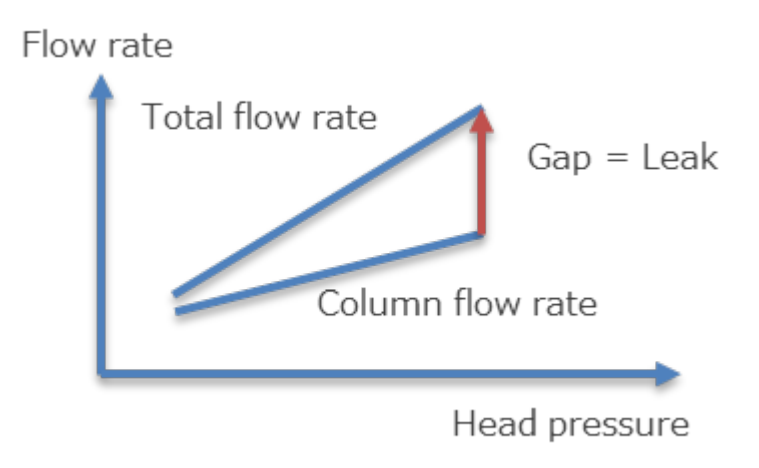

Column Flow vs. Total Flow

### ■ Inspection method using the carrier gas leak check function

It is possible to perform a simple leak check by using the carrier gas leak check function. Gas leak causes poor repeatability. It also wastes the carrier gas. Check that there is no carrier gas leak.

▶ NOTE For the analytical line using AFT switching element, gas leak check cannot be performed from [Carrier Gas Leak Check] screen. When using AFT, see "Carrier gas leak check" P.41.

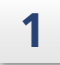

### Ensure that the GC stops.

When the GC operates, stop the GC according to the following procedure.

Press (a) (HOME) - [GC Start/Stop Sequence] to display [GC Stop Sequence] screen.

- 2 Set [Flow Control] at [Off].
- 3 Set [Flow Off Time] at more than 30 minutes.

Fint Set [Flow Off Time] so that the column temperature reaches about 40 °C.
▶ Reference "7.1.2 [GC Stop Sequence] Screen" P.97

- 4 Set [Sleep] at [Disable].
- 5 Set [Restart] at [Disable].
- 6 Press [Stop GC].

2 Press Monitor (Monitor).

Monitor screen appears.

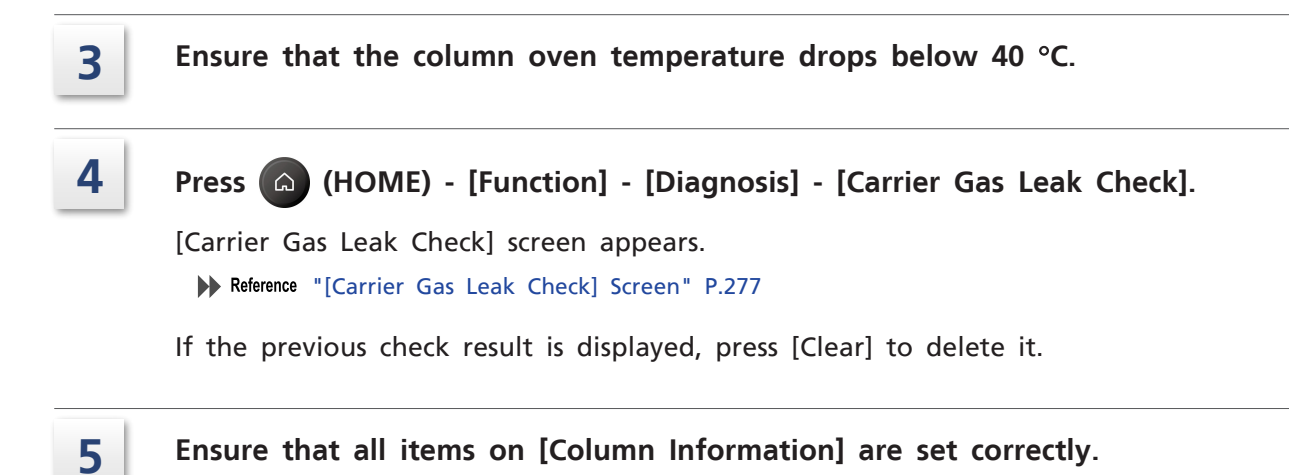

### Press [Start].

6

**NOTE** When the check starts, column oven temperature automatically increases to 40 °C. After the check is completed and temp control stops, the temperature drops.

Carrier gas leak check starts.

After the check is completed, the result appears.

|    | Result screen                                                                                                    | Solution                                                                   |
|----|----------------------------------------------------------------------------------------------------|----------------------------------------------------------------------------|
| ОК | Vo Detectable Leak.                                                                                                    | -                                                                          |
|    | Please check for leaks in the connections.<br>If you cannot fix the problem, contact a Shimadzu<br>representative.                                     | See "Carrier gas leak check" P.41 and check connections for leaks.         |
| NG | Leaking at over 10mL/min<br>Please check for leaks in the column connections.<br>Confirm that all other connections are correct.                       | Check column connection and piping connection, and install them correctly. |
|    | Please check the column settings<br>Please check for leaks in the connections.<br>If you cannot fix the problem, contact a Shimadzu<br>representative. | Ensure that the column information is<br>entered correctly.                |

# 8.7 Peripherals

### 8.7.1 CRG CO<sub>2</sub>/CRG N<sub>2</sub>

CRG is a device to cool the column oven with coolant to perform analysis at low temperatures.

Reference • "Precautions on Using CRG" P.xx

• "7.6.2 [CRG] Screen" P.210

### ■ How to use

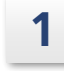

Press (A) (HOME) - [Peripherals] - [CRG].

[CRG] screen appears.

- 2 Set coolant to be used in [Coolant].
- 3 Set [CRG] to [Usable].
- 4 Set [Valve] to [On].

### Press 🙆 (HOME) - [Column].

[Column Oven] screen appears.

6

5

### Set the column temperature at lower values.

 $CO_2$  gas or  $N_2$  gas blows into the column oven and the system starts to keep the temperature at low.

7 After analysis, turn off the GC and shut off the main valve of the cylinder.

#### ■ To open the column oven door

Procedures to stop the CRG for column replacement etc. are shown below.

|         | C    | AUTION                                                                                                    |
|---------|------|----------------------------------------------------------------------------------------------------|
| Instruc | tion | Set [Valve] to [Off] on [CRG] screen and ensure that the column temperature reaches near room temperature before opening the column oven door. |

- 1 Set [CRG] to [N/A] on [CRG] screen or turn off the GC.
- 2 Ensure that the column temperature reaches near room temperature on the monitor screen.
- 3 Open the column oven door.

### 8.7.2 PRG

PRG is an optional unit to control solenoid valve or sample cock to perform auto sample injection or signal switching using GC-2030 function.

When PRG-2030 is integrated into GC-2030, parts with 24 V of rated voltage (such as solenoid valve) can be controlled.

When PRG box is installed, parts with 100V/200V of rated voltage also can be controlled.

#### ■ To change relay type and polarity

They can be changed on [Relay Control] screen. ▶ Reference "7.6.6 [Relay Control] Screen" P.216

- **-** -

### To switch event

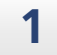

### Press (A) (HOME) - [Function] - [Direct Operation].

[Direct Operation] screen appears. ▶ Reference "7.8.5 [Direct Operation] Screen" P.239

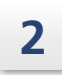

Set event No. to be used in [Event]. Reference "8.10 Event No." P.359

3

Press [Run].

Set event is executed.

### ■ PCB for PRG-2030

PRG-2030 should be incorporated into GC-2030 to use. Three types of PCB for PRG-2030 are available:

- PCB A : Outputs 24 V (the maximum: 100 mA) in EVENT1 to 8.
- PCB B : Outputs 24 V (the maximum: 100 mA) in EVENT9 to 16.
- PCB C : Turn on the relay in EVENT93 and EVENT94.

Choose from PCB A+B or PCB A+C.

Insert cables of the devices to be used in the order of Event No.

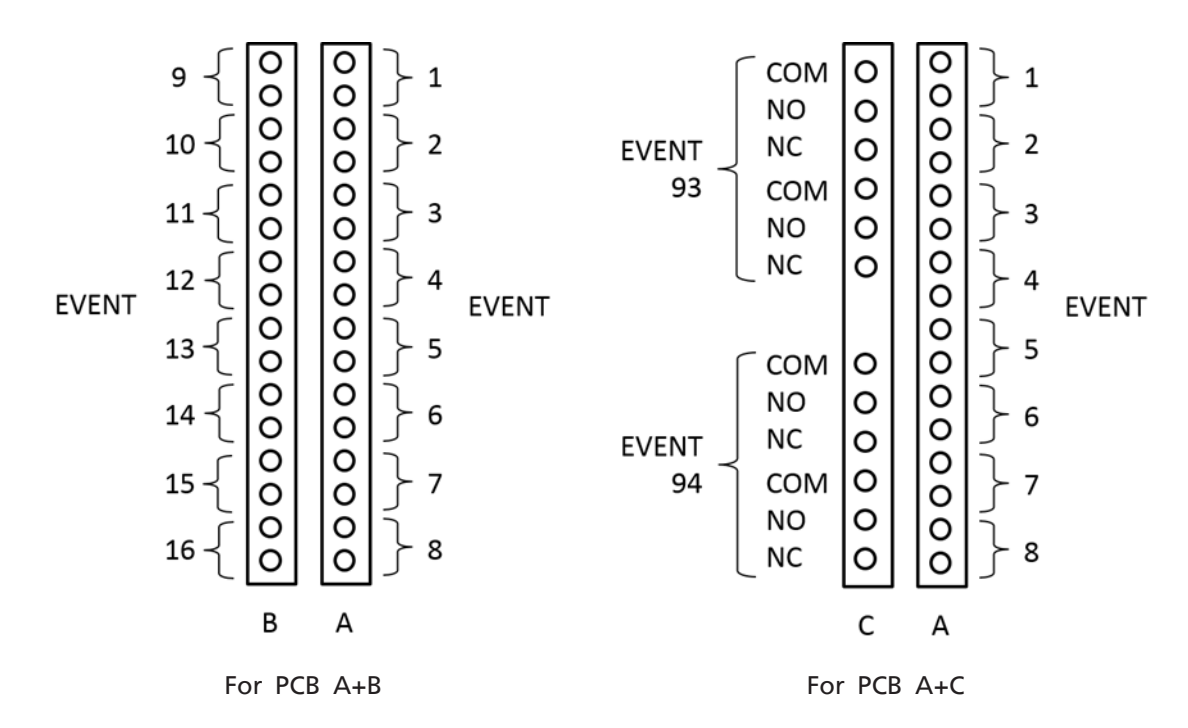

#### ■ PRG box

PRG box can output AC 100 V or 230 V using 24 V relay on PRG-2030.

Connect between PRG-2030 and PRG box using supplied cable (P/N: S221-49338) to use PRG box.

One PCB of PRG-2030 becomes available when connecting one PRG box.

Connect the PRG box to PCB A of PRG-2030 (EVENT 1 to 8). When connecting ports are not enough, you can add one more PRG box. Connect the second PRG box to PCB B of PRG-2030 (EVENT 9 to 16). When connecting two PRG boxes, you cannot use PCB C of PRG-2030.

As with PRG-2030, insert PRG box in the order of Event No.

### 8.7.3 Hydrogen Sensor

Hydrogen sensor (P/N: S221-78910) is an optional unit to detect concentration of hydrogen gas in the column oven.

The pump installed on the rear of the system aspirates atmosphere in the column oven and the sensor installed on INJ/DET top cover detects the concentration of hydrogen. When the concentration of hydrogen in the column oven reaches 0.4 %, an error message appears, and the system stops all temperature control and fully opens the oven flap. When the concentration of hydrogen in the column oven reaches 2 %, the system will be forcibly turned off.

#### Switching active views button

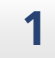

### Press (HOME) - [Peripherals] - [Hydrogen Leak Check Function].

[Hydrogen Leak Check Function] screen appears. ▶ Reference "7.6.4 [Hydrogen Leak Check] Screen" P.214

### 2 Set [Hydrogen Sensor] to [Usable].

(hydrogen sensor) icon is displayed on the screen, and hydrogen sensor function becomes available.

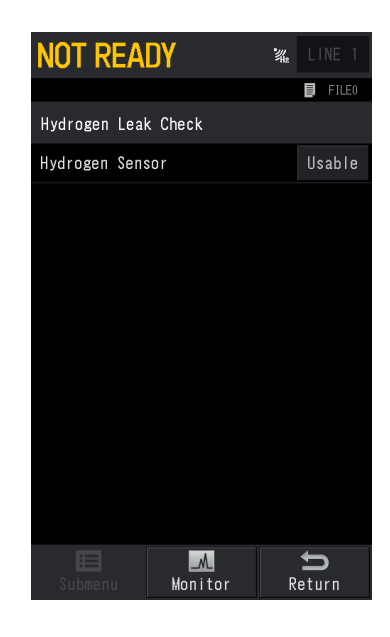

#### Daily inspection

Ensure that the pump on the rear of the gas chromatograph does not cause an unusual noise.

The pump repeatedly operates/stops every 15 seconds.

## 8.8 AFT (Advanced Flow Technology)

AFT (Advanced Flow Technology) series is a capillary analysis system using a new flow line control technology. It provides great separation capacity and productivity. For example, it can separate the target component from complex matrix with high precision, and it can reduce the analysis time significantly.

Reference For settings of AFT method, refer to the User's Manual for LabSolutions.

### 8.8.1 Back Flush System

Back flush is a function to discharge a component remaining in the column from the inlet side (split vent) by blowing the carrier gas backward after the target component is detected.

It can eject high-boiling point contaminants after the target compounds from the split vent effectively. Therefore, it can improve productivity by reducing analysis time, prevent contamination of the column, and improve repeatability of the retention time.

Back flush is effective when the eluting time of the other components is longer than the target component. However, when the time required to discharge the contaminants after the target component is not so long under normal conditions, back flush function may not be able to reduce the analysis time.

For using the Back Flush mode, an optional package for back flush (P/N: S221-78811-41) is required.

For back flush analysis, pressure program in GC-2030 is used.

In normal mode to detect the target component, the system sets the pressure of AUX-APC connected to back flush element at a value lower than injection port pressure.

In back flush mode after the target component is detected, the system increases the pressure of AUX-APC connected to back flush element, and at the same time, decreases the injection port pressure to blow the carrier gas backward.

Increasing the column temperature in back flush mode is effective to elute high-boiling point components.

Perform blank analysis after sample analysis to check whether the contaminants are eluted in back flush mode.

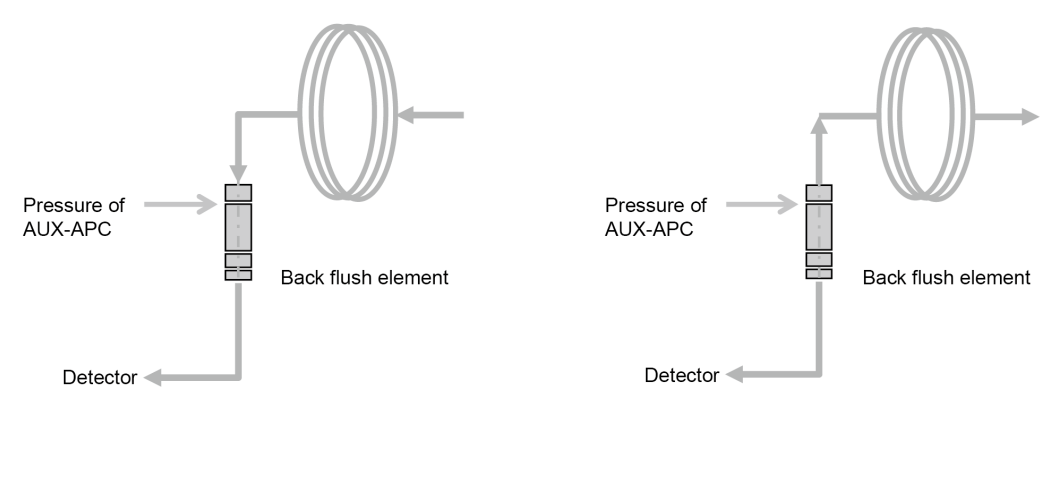

Normal Mode

Back Flush Mode

▶ Reference "7.4.9 [Back Flush Settings] Screen" P.151

### 8.8.2 Heart-Cut/Detector Switching System

Heart-Cut is a system to separate and quantify the target component from complex matrix using two columns with different separation characteristics. There are two types of heart-cut.

- Single open type : Uses two types of column for one column oven.
- Dual open type : Connects two columns to two column ovens (2 GCs, GC and GCMS, etc.), respectively.

Detector switching is a system to analyze components eluted from the column with two detectors depending on your purpose.

Optional switching units (flow line switching unit) (P/N: S221-78890-41, including switching element and AUX-APC, for 100 V, 115 V and 230 V) are required to use Heart-Cut/Detector Switching function.

For switching element, multi-Deans type is adopted. By using this, several heart-cuts can be performed precisely because retention time after heart-cut fluctuates very little. For heart-cut/detector switching, the system uses switching program.

#### 8 Technical Document

#### • Standby mode

The sample component flows in the order of the 1st column, switching element, and monitor detector.

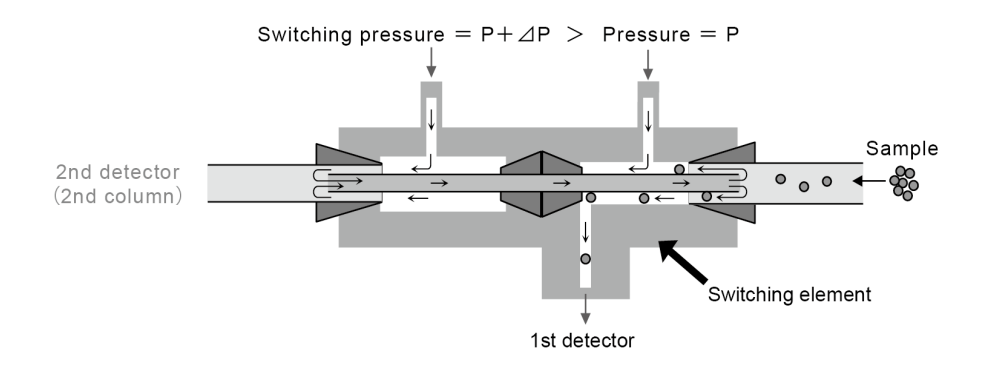

• Switching mode

The sample component flows in the order of the 1st column, switching element, the 2nd column, and the 2nd detector.

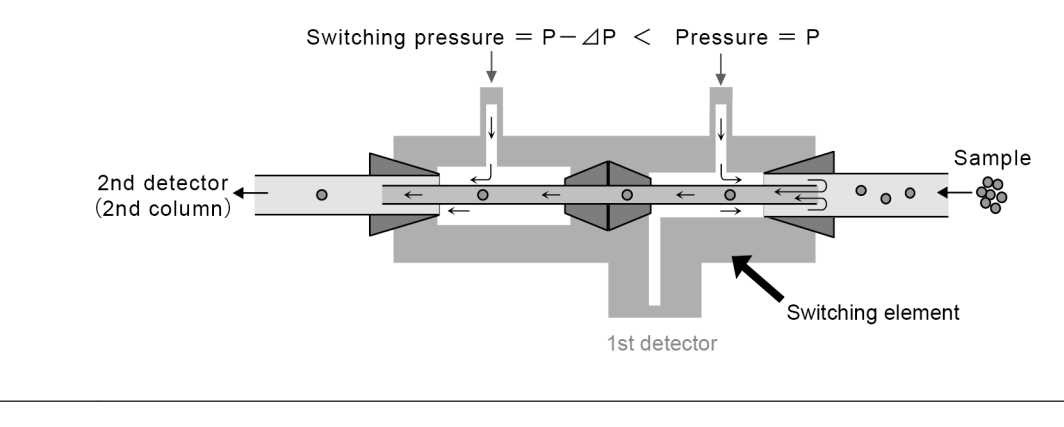

**NOTE** To switch detectors, connect restrictor instead of the 2nd column.

#### ■ Settings when not using switching unit

When not using switching unit, perform the followings to prevent degradation of the switching unit.

- Remove all column metal restrictors.
- Set switching pressure at 5 kPa.

### 8.8.3 Detector Splitting System

Detector splitting is a system to split the column outlet to obtain information from several detectors in one sample injection.

The amount of the sample introduced into the detectors is smaller than analysis using single detector because this system splits the sample component. You need to adjust split ratio so that each detector can detect the sample component. Split ratio can be adjusted by resistance ratio (inner diameter, length) of restrictor connected to each detector.

Optional splitting units are required to use detector splitting function.

• 2-way splitting unit with AUX-APC (P/N: S221-78810-41)

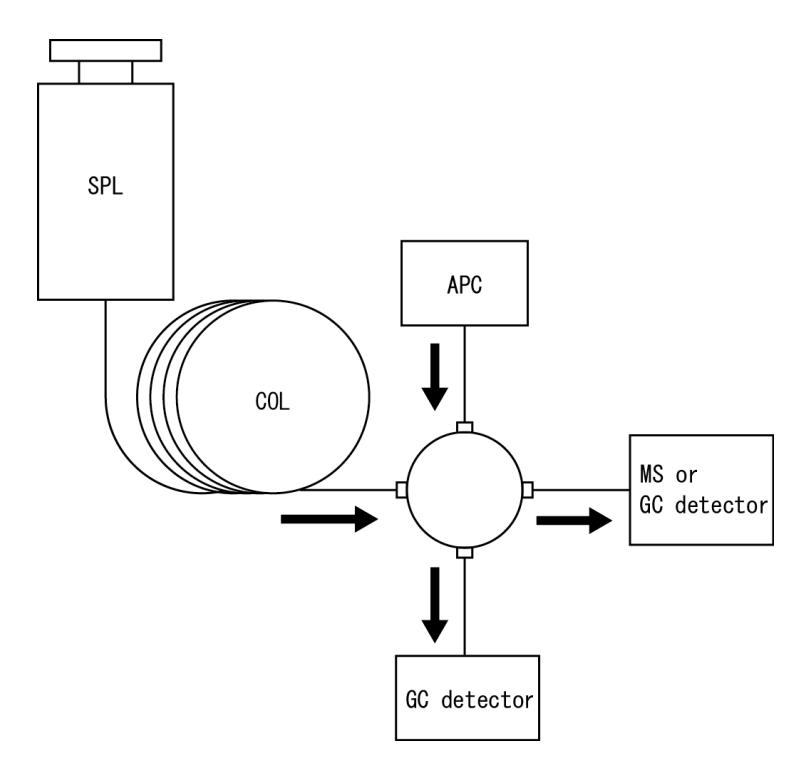

### 8 Technical Document

• 3-way splitting unit without AUX-APC (P/N: S221-73531-95)

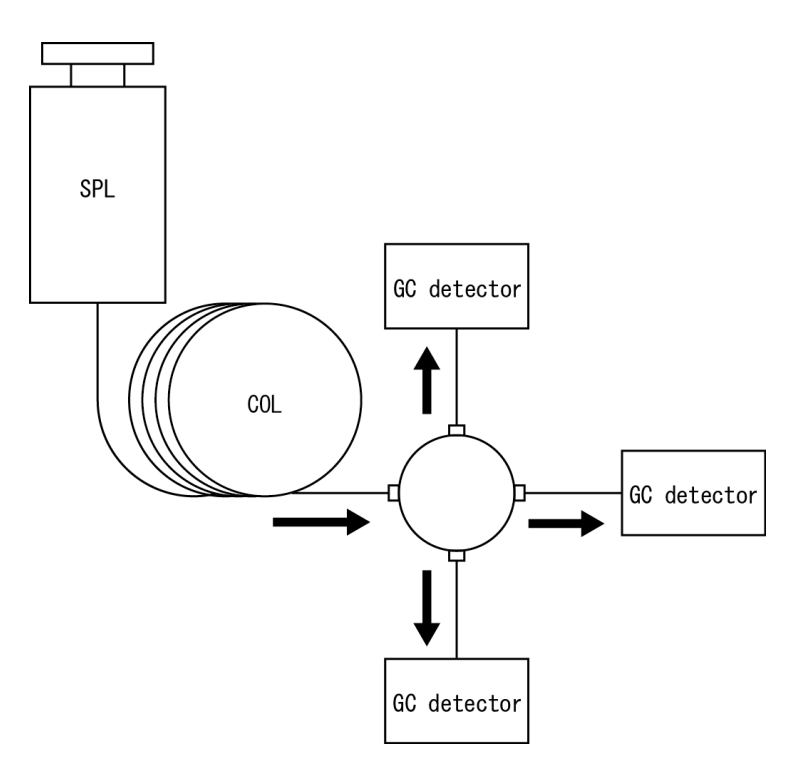

• 2-way splitting unit without AUX-APC (P/N: S221-73531-96)

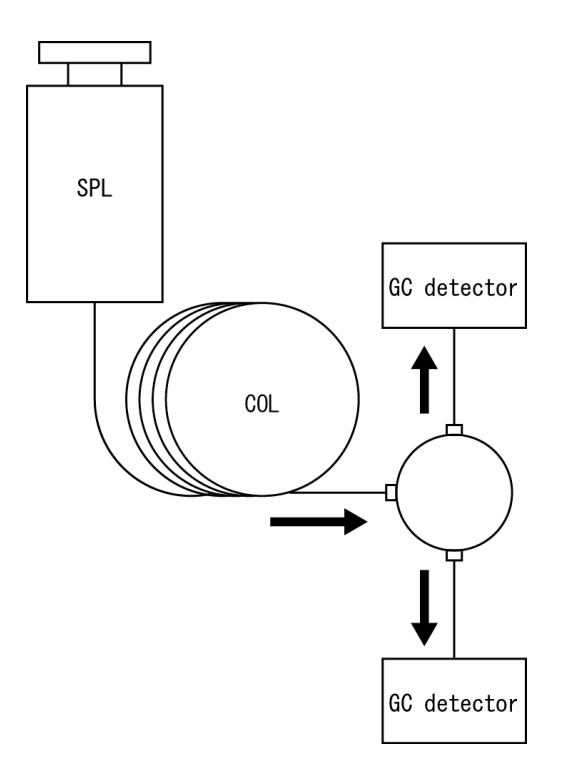

### 8.8.4 Trouble Shooting for AFT

This section describes possible problems when using AFT and their causes and solutions. Also see troubleshooting for the system.

Reference "5 Trouble Shooting" P.40

If the problem is not solved by the recommended solutions, or if other problems occur, contact your Shimadzu sales/service representative.

### ■ Back flush system

| Symptoms                                                                                                    | Cause                                                                  | Solution                                                                                                    |  |
|----------------------------------------------------------------------------------------------------|------------------------------------------------------------------------|----------------------------------------------------------------------------------------------------|--|
| No peaks                                                                                                    | Injection port pressure for<br>analysis (before back<br>flush) is low. | Set the injection port pressure higher than AUX-APC (APC1) pressure.                                                                                                    |  |
|                                                                                                    |                                                                        | Perform the following 3 procedures.                                                                                                    |  |
| Ghost peaks are<br>detected during<br>analysis after back<br>flush                                                  | High-boiling components<br>do not elute during back<br>flush.          | <ul> <li>Set back flush time (the time to hold<br/>the final temperature for column<br/>temperature program) at larger value.</li> </ul>                                    |  |
|                                                                                                    |                                                                        | <ul> <li>Increase the final temperature for<br/>column temperature program.</li> </ul>                                                                                      |  |
|                                                                                                    |                                                                        | <ul> <li>Increase AUX-APC pressure in back<br/>flush mode.</li> </ul>                                                                                                    |  |
| A problem with the<br>detector occurs in<br>back flush mode<br>(Example: FID or FPD<br>detects<br>extinguishment of | Flow in back flush mode<br>is large.                                   | <ul> <li>Decrease AUX-APC pressure in back<br/>flush mode.</li> <li>Change the restrictor to<br/>high-resistance type (with smaller<br/>inner diameter, longer).</li> </ul> |  |
| the flame.)                                                                                                    |                                                                        |                                                                                                    |  |

### Heart-cut/detector switching system

| Symptoms                                                                                                    | Cause                                                                                        | Solution                                                                                                    |
|----------------------------------------------------------------------------------------------------|----------------------------------------------------------------------------------------------|----------------------------------------------------------------------------------------------------|
| The 1st detector<br>detects peaks,<br>however, the 2nd<br>detector does not<br>detect peaks after<br>switching. | There is a leak at the<br>connection of the 2nd<br>column or the 2nd<br>detector restrictor. | <ul> <li>Find the leakage and stop it.</li> <li>When there is a leak at the connection of the detector, additionally tighten it or replace the ferrule.</li> <li>NOTE SilTite ferrule, which is used for connections on splitting element side, is reusable. However, it may cause a leak when it is tightened too much. If SilTite ferrule causes a leak due to the excessive tightening, it should be replaced.</li> </ul> |

| Symptoms                                                                                          | Cause                                                                                                    | Solution                                                                                                    |  |
|---------------------------------------------------------------------------------------------------|----------------------------------------------------------------------------------------------------|----------------------------------------------------------------------------------------------------|--|
|                                                                                                   | The 2nd column or the<br>2nd detector restrictor is<br>clogged.                                                                                                    | Cut or replace the 2nd column or the 2nd detector restrictor to remove clogging.                                                                                                    |  |
| The 1st detector<br>detects peaks,<br>however, the 2nd<br>detector does not<br>detect peaks after | Switching element is not<br>properly connected to the<br>1st column, the 2nd<br>column, or the 1st<br>detector restrictor.                                                                           | Connect them to switching element properly.                                                                                                    |  |
| switching.                                                                                        | Calculated switching<br>recovery rate is below<br>100 %.                                                                                                    | Change pressure of switching unit on<br>AFT setting screen of LabSolutions so<br>that calculated switching recovery rate<br>becomes more than 100 %.                                                                                                    |  |
|                                                                                                   | There is a leak at the connection of the 1st column.                                                                                                    | Stop the leak at the connection of the 1st column.                                                                                                    |  |
|                                                                                                   |                                                                                                    | • Find the leakage and stop it.                                                                                                    |  |
|                                                                                                   |                                                                                                    | <ul> <li>When there is a leak at the<br/>connection of the detector,<br/>additionally tighten it or replace the<br/>ferrule.</li> </ul>                                                                                                    |  |
| The 1st detector and<br>the 2nd detector do<br>not detect peaks.                                  | There is a leak at the<br>connection of the 2nd<br>column or the 2nd<br>detector restrictor.                                                                                                    | ■ NOTE SilTite ferrule, which is<br>used for connections on<br>splitting element side, is<br>reusable. However, it may<br>cause a leak when it is<br>tightened too much. If<br>SilTite ferrule causes a leak<br>due to the excessive<br>tightening, it should be<br>replaced. |  |
|                                                                                                   | Switching element is not<br>properly connected to the<br>1st column, the 2nd<br>column, or the 1st<br>detector restrictor.                                                                           | Connect them to switching element properly.                                                                                                    |  |
| The 1st detector and<br>the 2nd detector<br>detect peaks.                                         | Calculated switching<br>recovery rate is below<br>100 %.<br>Change pressure of switching unit<br>AFT setting screen of LabSolution<br>that calculated switching recovery<br>becomes more than 100 %. |                                                                                                    |  |
| A problem with the detector occurs                                                                | The length of the inserted column is not correct.                                                                                                    | Check the length of the column inserted in the detector.                                                                                                    |  |
| (Example: FID or FPD                                                                              |                                                                                                    | • Decrease AUX-APC pressure.                                                                                                    |  |
| detects<br>extinguishment of<br>the flame.)                                                       | The flow of the 1st<br>detector restrictor or the                                                                                                    | <ul> <li>Change the restrictor to<br/>high-resistance type (with smaller<br/>inner diameter, longer).</li> </ul>                                                                                                    |  |
| <ul><li>Reference</li><li>FID: P.48</li><li>FPD: P.54</li></ul>                                   | 2nd column is large.                                                                                                    | <ul> <li>Change the 2nd column to<br/>high-resistance type (with smaller<br/>inner diameter, longer).</li> </ul>                                                                                                    |  |

### Detector splitting system

| NOTE | When the sample is split and sent into different types of detectors, the relative    |
|------|--------------------------------------------------------------------------------------|
|      | sensitivity for the sample is different considerably, and therefore, the split ratio |
|      | may not be the same as the area ratio. Even if the sample is split and sent into     |
|      | the same type detectors, the split ratio may not be the same as the area ratio       |
|      | depending on the column flow.                                                        |

| Symptoms                                                                      | Cause                                                                                                    | Solution                                                                                                    |  |
|-------------------------------------------------------------------------------|----------------------------------------------------------------------------------------------------|----------------------------------------------------------------------------------------------------|--|
|                                                                               | Dimensions (inner<br>diameter, length, film<br>thickness) of the 1st<br>detector restrictor or the<br>2nd column inputted in<br>LabSolutions are wrong. | Input correct dimensions (inner<br>diameter, length, film thickness) of the<br>1st detector restrictor or the 2nd<br>column.                                                                                                    |  |
|                                                                               | There is a leak at the connection of the 1st column.                                                                                                    | Stop the leak at the connection of the 1st column.                                                                                                    |  |
|                                                                               |                                                                                                    | • Find the leakage and stop it.                                                                                                    |  |
| Split ratio is not the<br>same as the value<br>calculated by<br>LabSolutions. | There is a leak at the<br>connection of the 2nd<br>column or the 2nd<br>detector restrictor.                                                            | • When there is a leak at the connection of the detector, additionally tighten it or replace the ferrule.                                                                                                    |  |
|                                                                               |                                                                                                    | ■ NOTE SilTite ferrule, which is<br>used for connections on<br>splitting element side, is<br>reusable. However, it may<br>cause a leak when it is<br>tightened too much. If<br>SilTite ferrule causes a leak<br>due to the excessive<br>tightening, it should be<br>replaced. |  |
|                                                                               | Switching element is not<br>properly connected to the<br>1st column, the 2nd<br>column, or the 1st<br>detector restrictor.                              | Connect them to switching element properly.                                                                                                    |  |

## 8.9 Connecting to External Devices

### 8.9.1 Connecting to LabSolutions

To control the system with LabSolutions, connect the USB or Ethernet cable to the connector on the rear of the system.

Reference "2.2.5 Rear" P.11

### ■ When using USB cable

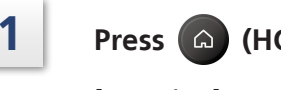

Press (A) (HOME) - [Function].

[Function] screen appears.

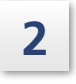

**Press [Configuration] - [Transmission Settings].** [Transmission Settings] screen appears.

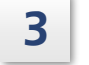

# Press [USB] tab and then press [Apply].

The settings are updated and the system is connected with LabSolutions.

### ■ When using Ethernet cable

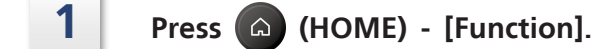

[Function] screen appears.

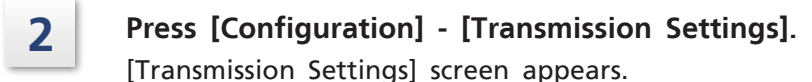

# **3** Press [Ethernet] tab and set up [IP Address], [Subnet Mask], and [Default Gateway].

Reference "[Ethernet] tab" P.244

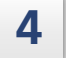

### Press [Apply].

The settings are updated and the system is connected with LabSolutions.

### 8.9.2 Connecting to CHROMATOPAC

After you connect the system with CHROMATOPAC (C-R8A, C-R7A/C-R7A plus), set the transmission settings at equivalent values between the system and CHROMATOPAC, and perform calibration.

Reference For CHROMATOPAC operation, refer to the User's Manual for C-R8A and C-R7A/C-R7A plus.

Calibrate analogue wide range signal.

**NOTE** When you connect between the system and CHROMATOPAC using a signal cable for linear, calibration is not required. Set [Analog Signal Type] at [Linear] and proceed to step 2.

#### For C-R8A

1 Press 🙆 (HOME) - [Detector] - [Submenu] - [Signal Settings].

[Signal Settings] screen appears.

- 2 Set [Analog Signal Type] at [Wide].
- 3 Press → Return (Return) to return [Detector] screen, and set [Detector Control] at [Off].
- 4 Enter the following text on C-R8A. LOAD "8:ZCALIB.BAS"
- 5 Press "RUN" key on C-R8A. Wait until [CH No. (1:CH1, 2:CH2)] is displayed.
- 6 Enter channel No. of C-R8A. Wait until [Save to the disk? (Y:save N:no)] is displayed.
- 7 Enter "Y". Wait until [COMPLETED] is displayed.
- 8 Set [Detector Control] at [On] on [Detector] screen of the system.

<sup>1</sup> 

### For C-R7A/C-R7A plus

- Press (HOME) [Detector] [Submenu] [Signal Settings].
   [Signal Settings] screen appears.
- 2 Set [Analog Signal Type] at [Wide].
- 3 Press → Return (Return) to return [Detector] screen, and set [Detector Control] at [Off].
- 4 Press "Win3" key on C-R7A/C-R7A plus, and enter the following text. LOAD "ZCALIB"
- 5 Press "RUN" key on C-R7A/C-R7A plus. Wait until [CH No. (1:CH1, 2:CH2)] is displayed.
- 6 Enter channel No. of C-R7A/C-R7A plus. Wait until [Save to the disk? (Y:save N:no)] is displayed.
- 7 Enter "Y".
- 8 Set [Detector Control] at [On] on [Detector] screen of the system.

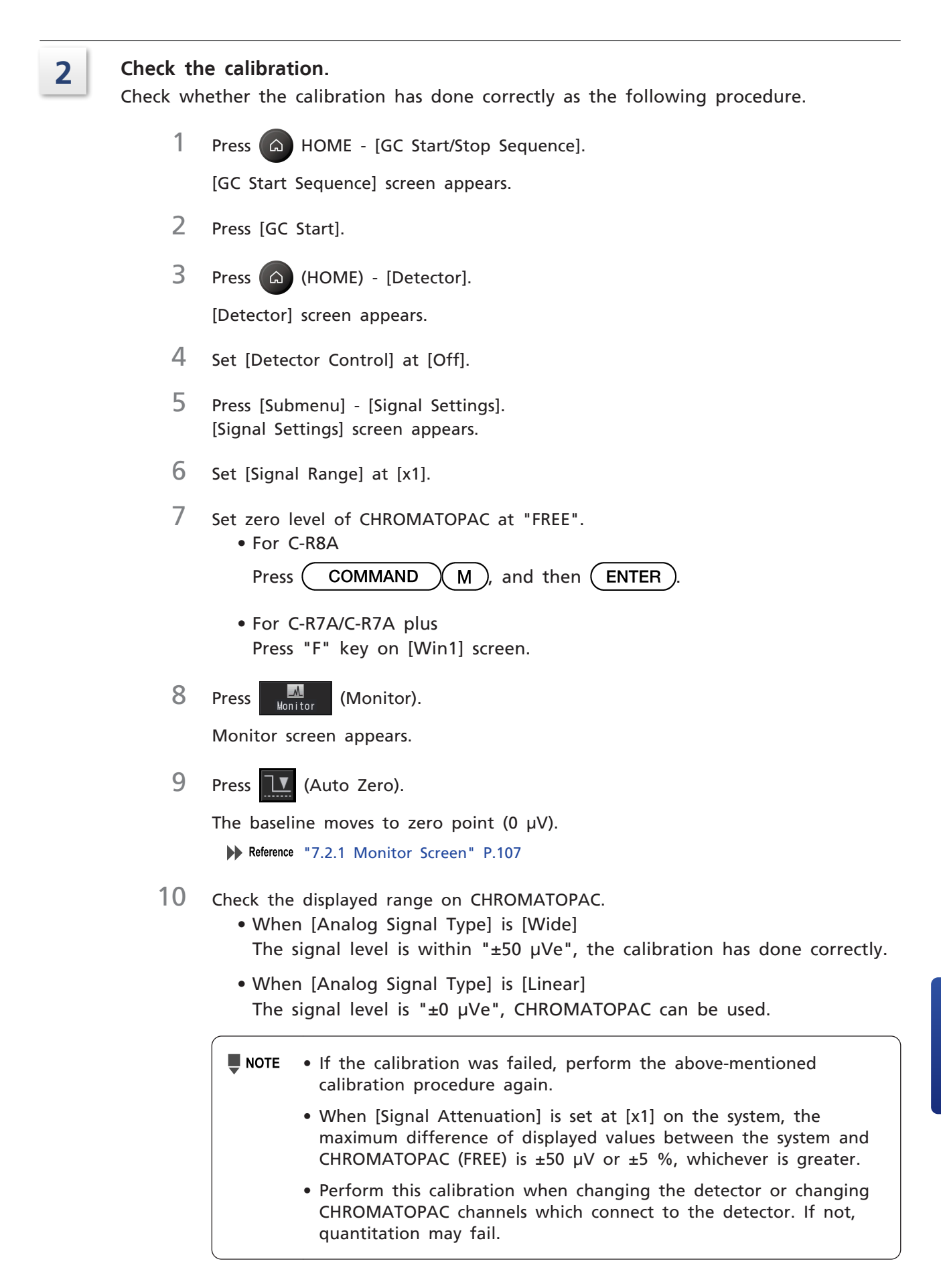

### 8.9.3 Connecting to Auto Injector AOC-20i.

▶ Reference For details about AOC-20 series, refer to the User's Manual for AOC-20i/AOC-20s and the User's Manual for AOC-20 Dual Injection System.

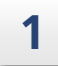

### Attach spacers for auto injector to the system.

Fix spacers for auto injector to A to D shown in the following figure using the wrench supplied with AOC.

Adjust the height of the spacer attached to B so that auto injector can be installed in a horizontal position.

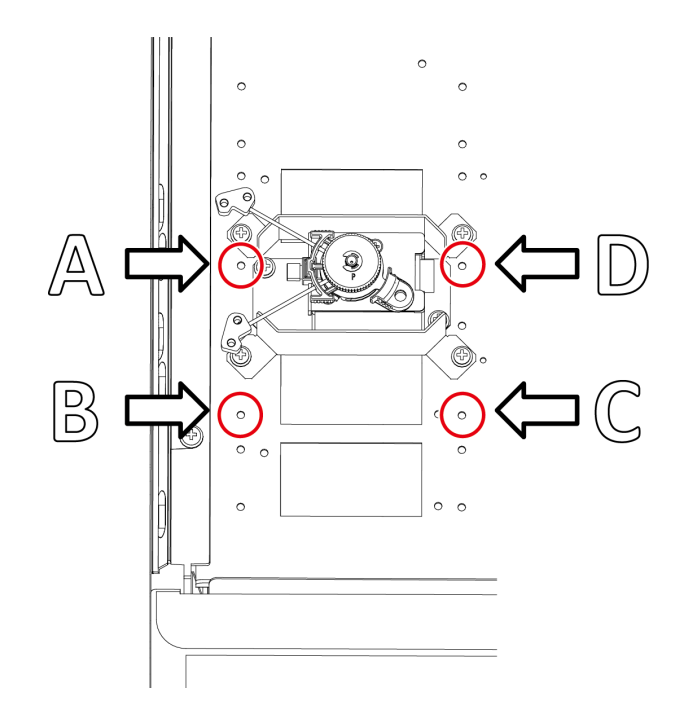

Connections for spacer

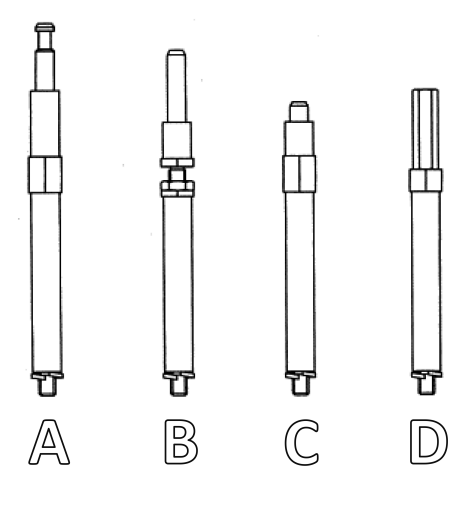

Spacer

### Attach the auto injector.

## 

Instruction

2

Always turn off the auto injector while you connect and disconnect AOC cable. If you connect and disconnect cables while the auto injector is turned on, it may cause malfunction or failure.

1 Slide auto injector over spacers for auto injector. Install the auto injector securely until it is engaged in inlet fin.

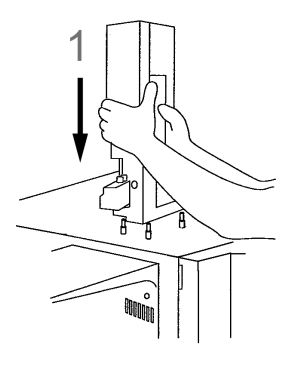

- 2 Insert AOC cable to connect between auto injector and the system.
- 3 Fix AOC cable using supplied hook. Fix it so that it does not prevent turret operation.

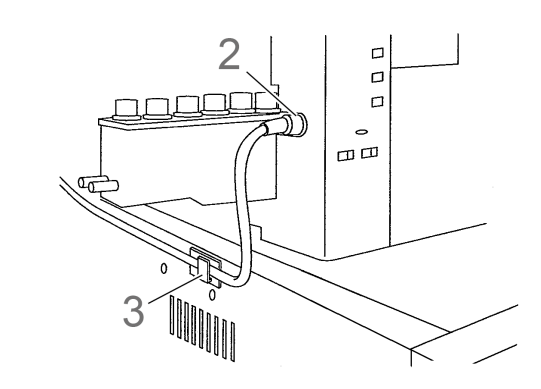

- NOTE If the installation is not appropriate, "-11" error appears on the display when you turn on AOC. If the error is displayed, check the installation status and engage them securely.
  - You can connect/disconnect auto injector although AOC cable is kept connected.
     To move the main unit of auto injector to a place where AOC cable

Hint Pull the main unit of auto injector straight up to remove auto injector.

cannot reach the unit, disconnect AOC cable.

# 3

4

### Connect AOC cable to the connector on the rear of the system.

#### Reference "2.2.5 Rear" P.11

When you use AOC in single configuration, connect AOC power cable to INJECTOR1 connector for AOC-20i.

When you use AOC in dual configuration, connect AOC power cable of the main one to INJECTOR1 connector for AOC-20i, and the secondary one to INJECTOR2 connector for AOC-20i.

When using power supply for 230 V, wrap the cable around Ferrite core near the connector (power source side) as shown below.

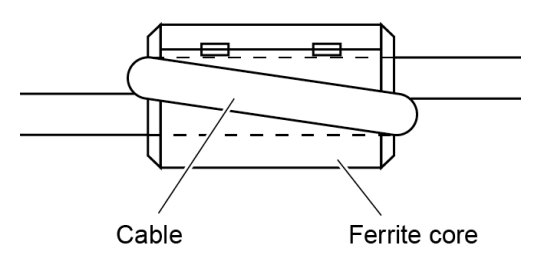

#### Set up the system.

1

Press (G) (HOME) - [Settings] - [Submenu] - [Line Configuration].

[Line Configuration] screen appears.

2 Configure [AOC1] and injector port to be used in the same analytical line.

| NOT READ               | Y             | LINE 1      |
|------------------------|---------------|-------------|
|                        |               | FILE0       |
| Line Configura         | tion          |             |
| Injection Port<br>SPL1 | LINE 1 LINE 2 |             |
| SPL2                   |               |             |
| Detector               | LINE 1 LINE 2 | LINE 3      |
| FID2                   |               |             |
| AOC1                   | LINE 1 LINE 2 | LINE 3      |
| AOC2                   |               |             |
| AFT                    |               |             |
| E Submenu              | Monitor       | €<br>Return |

3 Press (A) (HOME) - [Peripherals] - [AOC].[Auto Injector] screen appears.

4 Turn [On] auto Injector control. You can control AOC-20 series with the GC.

#### When using autosampler

Make the following settings when using the autosampler AOC-20s.

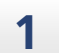

Press (A) (HOME) - [Peripherals] - [AOC] - [Submenu] - [Auto Sampler Setting].

[Auto Sampler Setting] screen appears.

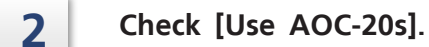

### ■ When using dual injection system

Make the following settings when using dual injection system.

Reference For details about dual injection system, refer to User's Manual for AOC-20 Dual Injection System.

1

Press 🙆 (HOME) - [Settings] - [Submenu] - [Line Configuration].

[Line Configuration] screen appears.

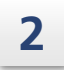

3

4

Configure [AOC1] (main) and injector port to be used in the same analytical line. In the same way, configure [AOC2] (sub).

| NOT READ         | Y          |    | LI   | NE 1     |
|------------------|------------|----|------|----------|
|                  |            |    | E    | FILE0    |
| Line Configura   | tion       |    |      |          |
| Injection Port   | LINE 1     |    |      |          |
| SPL2             |            | <  |      |          |
| Detector<br>FID1 | LINE 1     |    |      |          |
| FID2             |            | <  |      |          |
| AOC1             | LINE 1     |    |      |          |
| A0C2             |            | ✓  |      |          |
| AFT              |            |    |      |          |
| E Submenu        | <br>Monito | or | Retu | )<br>Irn |

8

Press (HOME) - [Peripherals] - [AOC] - [Submenu] - [Auto Sampler Setting].

[Auto Sampler Setting] screen appears.

### 8.9.4 Connecting to Relay Cable

Connect relay input/output connector (optional, P/N of 2P: S071-36136-01, P/N of 3P: S071-36136-02) on the rear of the system.

Reference "2.2.5 Rear" P.11

### Standard relay output/input

Signal type of relay output/input can be set on [Relay Control] screen. ▶ Reference "7.6.6 [Relay Control] Screen" P.216

- OUTPUT1 and OUTPUT2 output signals by Open/Close.
- OUTPUT3 and OUTPUT4 output signals by NO/NC.
- INPUT1 and INPUT2 detect Open/Close of two contacts of connection destination.

Insert the connector to be used according to your purpose.

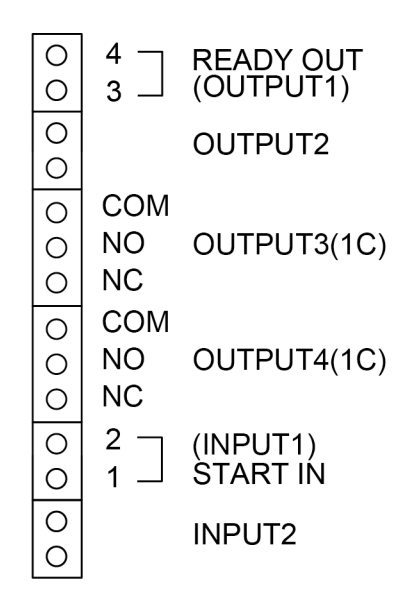

### ■ Connecting to HS-20

Make the following settings when using the HS-20.

# 1

### Connect between HS-20 and GC with start signal line.

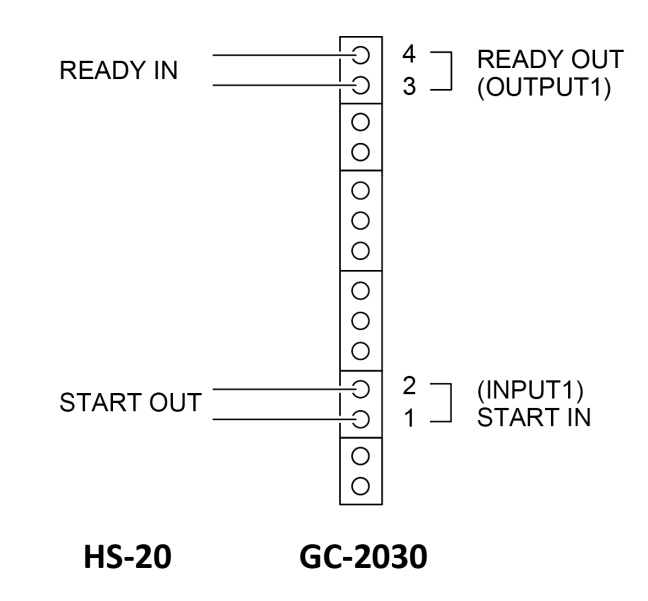

2

Set items as below on [Relay Control] screen.

Reference "7.6.6 [Relay Control] Screen" P.216

| ltem             | Set Value |
|------------------|-----------|
| OUTPUT1          | Ready     |
| OUTPUT1 Polarity | Open      |
| INPUT1           | Start     |
| INPUT1 Polarity  | Close     |

#### 8 Technical Document

### ■ Connecting to HS-10

Make the following settings when using the HS-10.

1

2

### Connect between HS-10 and GC with start signal line.

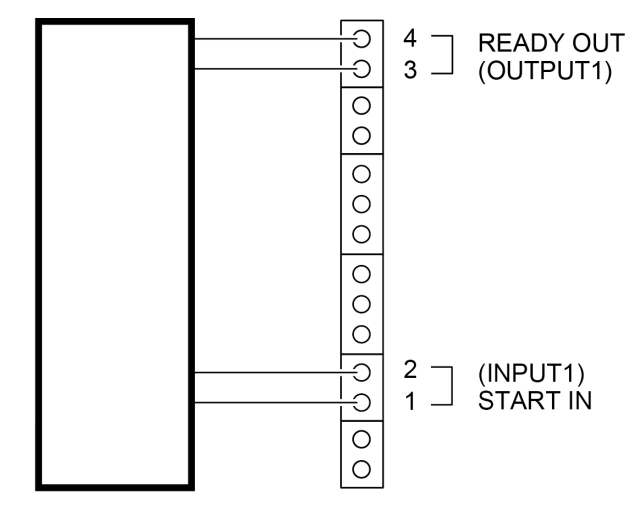

HS-10 I/O Connector GC-2030

Set items as below on [Relay Control] screen. Reference "7.6.6 [Relay Control] Screen" P.216

| ltem             | Set Value |
|------------------|-----------|
| OUTPUT1          | Ready     |
| OUTPUT1 Polarity | Open      |
| INPUT1           | Start     |
| INPUT1 Polarity  | Open      |

# 8.10 Event No.

| No. | Function of Event xx (positive number)                        | Function of Event -xx (negative number)                      |
|-----|---------------------------------------------------------------|--------------------------------------------------------------|
| 0   | Reverses contact status of Events 1 to 16 and Events 91 to 96 | -                                                            |
| 1   | Turns on contact of one contact in one circuit (option PRG)   | Turns off contact of one contact in one circuit (option PRG) |
| 2   | Turns on contact of one contact in one circuit (option PRG)   | Turns off contact of one contact in one circuit (option PRG) |
| 3   | Turns on contact of one contact in one circuit (option PRG)   | Turns off contact of one contact in one circuit (option PRG) |
| 4   | Turns on contact of one contact in one circuit (option PRG)   | Turns off contact of one contact in one circuit (option PRG) |
| 5   | Turns on contact of one contact in one circuit (option PRG)   | Turns off contact of one contact in one circuit (option PRG) |
| 6   | Turns on contact of one contact in one circuit (option PRG)   | Turns off contact of one contact in one circuit (option PRG) |
| 7   | Turns on contact of one contact in one circuit (option PRG)   | Turns off contact of one contact in one circuit (option PRG) |
| 8   | Turns on contact of one contact in one circuit (option PRG)   | Turns off contact of one contact in one circuit (option PRG) |
| 9   | Turns on contact of one contact in one circuit (option PRG)   | Turns off contact of one contact in one circuit (option PRG) |
| 10  | Turns on contact of one contact in one circuit (option PRG)   | Turns off contact of one contact in one circuit (option PRG) |
| 11  | Turns on contact of one contact in one circuit (option PRG)   | Turns off contact of one contact in one circuit (option PRG) |
| 12  | Turns on contact of one contact in one circuit (option PRG)   | Turns off contact of one contact in one circuit (option PRG) |
| 13  | Turns on contact of one contact in one circuit (option PRG)   | Turns off contact of one contact in one circuit (option PRG) |
| 14  | Turns on contact of one contact in one circuit (option PRG)   | Turns off contact of one contact in one circuit (option PRG) |
| 15  | Turns on contact of one contact in one circuit (option PRG)   | Turns off contact of one contact in one circuit (option PRG) |
| 16  | Turns on contact of one contact in one circuit (option PRG)   | Turns off contact of one contact in one circuit (option PRG) |
| 51  | Performs zero adjustment of DET #1                            | Frees zero adjustment of DET #1                              |
| 52  | Performs zero adjustment of DET #2                            | Frees zero adjustment of DET #2                              |
| 53  | Performs zero adjustment of DET #3                            | Frees zero adjustment of DET #3                              |
| 54  | Performs zero adjustment of DET #4                            | Frees zero adjustment of DET #4                              |
| 71  | Ignites FID/FPD flame                                         | Extinguishes FID/FPD flame                                   |
| 72  | Turns on BID Plasma                                           | Turns off BID Plasma                                         |

The list below shows the correspondence of event No. to functions.

| No. | Function of Event xx (positive number)                       | Function of Event -xx (negative number)                      |
|-----|--------------------------------------------------------------|--------------------------------------------------------------|
| 81  | Turns on feedback of FTD 1                                   | Turns off feedback of FTD 1                                  |
| 82  | Turns on feedback of FTD 2                                   | Turns off feedback of FTD 2                                  |
| 83  | Turns on feedback of FTD 3                                   | Turns off feedback of FTD 3                                  |
| 84  | Turns on feedback of FTD 4                                   | Turns off feedback of FTD 4                                  |
| 91  | N/O contact between two contacts in one circuit              | N/C contact between two contacts in one circuit              |
| 92  | N/O contact between two contacts in one circuit              | N/C contact between two contacts in one circuit              |
| 93  | N/O contact between two contacts in one circuit (option PRG) | N/C contact between two contacts in one circuit (option PRG) |
| 94  | N/O contact between two contacts in one circuit (option PRG) | N/C contact between two contacts in one circuit (option PRG) |
| 105 | OCI/PTV Fan Port1 On                                         | OCI/PTV Fan Port1 Off                                        |
| 109 | INJ2 CRG Port On                                             | INJ2 CRG Port Off                                            |
| 110 | COL CRG Port On                                              | COL CRG Port Off                                             |
| 131 | Turns On DET #1 detector controller                          | Turns Off DET #1 detector controller                         |
| 132 | Turns On DET #2 detector controller                          | Turns Off DET #2 detector controller                         |
| 133 | Turns On DET #3 detector controller                          | Turns Off DET #3 detector controller                         |
| 134 | Turns On DET #4 detector controller                          | Turns Off DET #4 detector controller                         |
| 141 | Turns On CAR1 carrier gas                                    | Turns Off CAR1 carrier gas                                   |
| 142 | Turns On CAR1 septum purge                                   | Turns Off CAR1 septum purge                                  |
| 143 | Turns On CAR2 carrier gas                                    | Turns Off CAR2 carrier gas                                   |
| 144 | Turns On CAR2 septum purge                                   | Turns Off CAR2 septum purge                                  |
| 145 | Turns On CAR3 carrier gas                                    | Turns Off CAR3 carrier gas                                   |
| 146 | Turns On CAR3 septum purge                                   | Turns Off CAR3 septum purge                                  |
| 147 | Turns On DetAPC1 makeup gas                                  | Turns Off DetAPC1 makeup gas                                 |
| 148 | Turns On DetAPC1 H2                                          | Turns Off DetAPC1 H2                                         |
| 149 | Turns On DetAPC1 Air                                         | Turns Off DetAPC1 Air                                        |
| 150 | Turns On DetAPC2 makeup gas                                  | Turns Off DetAPC2 makeup gas                                 |
| 151 | Turns On DetAPC2 H2                                          | Turns Off DetAPC2 H2                                         |
| 152 | Turns On DetAPC2 Air                                         | Turns Off DetAPC2 Air                                        |
| 153 | Turns On DetAPC3 makeup gas                                  | Turns Off DetAPC3 makeup gas                                 |
| 154 | Turns On DetAPC3 H2                                          | Turns Off DetAPC3 H2                                         |
| 155 | Turns On DetAPC3 Air                                         | Turns Off DetAPC3 Air                                        |
| 156 | Turns On DetAPC4 makeup gas                                  | Turns Off DetAPC4 makeup gas                                 |
| 157 | Turns On DetAPC4 H2                                          | Turns Off DetAPC4 H2                                         |
| 158 | Turns On DetAPC4 Air                                         | Turns Off DetAPC4 Air                                        |
| 159 | Turns On CAR4 carrier gas                                    | Turns Off CAR4 carrier gas                                   |
| 160 | Turns On CAR4 septum purge                                   | Turns Off CAR4 septum purge                                  |
| No. | Function of Event xx (positive number)                                                                                                    | Function of Event -xx (negative number)                                                                                     |
|-----|----------------------------------------------------------------------------------------------------|----------------------------------------------------------------------------------------------------|
| 161 | CAR1 Carrier Gas Saver On<br>Sets split ratio to value of CAR1 event<br>split ratio 1. When GC becomes ready,<br>split ratio returns to value of analysis<br>parameter. | CAR1 Carrier Gas Saver Off<br>Returns split ratio to value of analysis<br>parameter.                                        |
| 162 | CAR1 Carrier Gas Saver On<br>Sets split ratio to value of CAR1 event<br>split ratio 2. When GC becomes ready,<br>split ratio returns to value of analysis<br>parameter. | CAR1 Carrier Gas Saver Off<br>Returns split ratio to value of analysis<br>parameter.                                        |
| 163 | CAR2 Carrier Gas Saver On<br>Sets split ratio to value of CAR2 event<br>split ratio 1. When GC becomes ready,<br>split ratio returns to value of analysis<br>parameter. | CAR1 Carrier Gas Saver Off<br>Returns split ratio to value of analysis<br>parameter.                                        |
| 164 | CAR2 Carrier Gas Saver On<br>Sets split ratio to value of CAR2 event<br>split ratio 2. When GC becomes ready,<br>split ratio returns to value of analysis<br>parameter. | CAR1 Carrier Gas Saver Off<br>Returns split ratio to value of analysis<br>parameter.                                        |
| 165 | CAR3 Carrier Gas Saver On<br>Sets split ratio to value of CAR3 event<br>split ratio 1. When GC becomes ready,<br>split ratio returns to value of analysis<br>parameter. | CAR3 Carrier Gas Saver Off<br>Returns split ratio to value of analysis<br>parameter.                                        |
| 166 | CAR3 Carrier Gas Saver On<br>Sets split ratio to value of CAR3 event<br>split ratio 2. When GC becomes ready,<br>split ratio returns to value of analysis<br>parameter. | CAR3 Carrier Gas Saver Off<br>Returns split ratio to value of analysis<br>parameter.                                        |
| 167 | CAR4 Carrier Gas Saver On<br>Sets split ratio to value of CAR4 event<br>split ratio 1. When GC becomes ready,<br>split ratio returns to value of analysis<br>parameter. | CAR4 Carrier Gas Saver Off<br>Returns split ratio to value of analysis<br>parameter.                                        |
| 168 | CAR4 Carrier Gas Saver On<br>Sets split ratio to value of CAR4 event<br>split ratio 2. When GC becomes ready,<br>split ratio returns to value of analysis<br>parameter. | CAR4 Carrier Gas Saver Off<br>Returns split ratio to value of analysis<br>parameter.                                        |
| 171 | Turns On CAR1 to CAR4 high pressure<br>injection mode.<br>Sets pressure to value of high pressure<br>injection mode.                                                    | Turns Off CAR1 to CAR4 high pressure<br>injection mode.<br>Returns column input pressure to value<br>of analysis parameter. |
| 181 | Turns On APC1 flow controller                                                                                                    | Turns Off APC1 flow controller                                                                                              |
| 182 | Turns On APC2 flow controller                                                                                                    | Turns Off APC2 flow controller                                                                                              |
| 183 | Turns On APC3 flow controller                                                                                                    | Turns Off APC3 flow controller                                                                                              |
| 184 | Turns On APC4 flow controller                                                                                                    | Turns Off APC4 flow controller                                                                                              |
| 185 | Turns On APC5 flow controller                                                                                                    | Turns Off APC5 flow controller                                                                                              |
| 186 | Turns On APC6 flow controller                                                                                                    | Turns Off APC6 flow controller                                                                                              |

| No. | Function of Event xx (positive number) | Function of Event -xx (negative number) |
|-----|----------------------------------------|-----------------------------------------|
| 187 | Turns On APC7 flow controller          | Turns Off APC7 flow controller          |
| 188 | Turns On APC8 flow controller          | Turns Off APC8 flow controller          |
| 189 | Turns On APC9 flow controller          | Turns Off APC9 flow controller          |
| 190 | Turns On APC10 flow controller         | Turns Off APC10 flow controller         |
| 191 | Turns On APC11 flow controller         | Turns Off APC11 flow controller         |
| 192 | Turns On APC12 flow controller         | Turns Off APC12 flow controller         |
| 193 | Turns On APC13 flow controller         | Turns Off APC13 flow controller         |
| 194 | Turns On APC14 flow controller         | Turns Off APC14 flow controller         |
| 195 | Turns On APC15 flow controller         | Turns Off APC15 flow controller         |
| 196 | Turns On APC16 flow controller         | Turns Off APC16 flow controller         |
| 197 | Turns On APC17 flow controller         | Turns Off APC17 flow controller         |
| 198 | Turns On APC18 flow controller         | Turns Off APC18 flow controller         |
| 257 | Turns On He Purifier Port1             | Turns Off He Purifier Port1             |
| 258 | Turns On He Purifier Port2             | Turns Off He Purifier Port2             |
| 259 | Turns On cold trap valve               | Turns Off cold trap valve               |
| 260 | Turns On the first GC valve            | Turns Off the first GC valve            |
| 261 | Turns On the second GC valve           | Turns Off the second GC valve           |
| 262 | OCI/PTV Fan Port2 On                   | OCI/PTV Fan Port2 Off                   |

# Index

#### А

| Accessories          |     |      | 3   |
|----------------------|-----|------|-----|
| AFC                  |     |      | 323 |
| Analysis Counter     |     |      | 278 |
| Analysis Log         |     |      | 283 |
| Analysis Settings    |     |      | 219 |
| Analyze              |     |      | 14  |
| AOC                  |     | 200, | 352 |
| APC                  |     |      | 323 |
| Atmospheric Press    |     |      | 272 |
| Auto Ignition        | 96, | 163, | 178 |
| Auto Injector        |     |      | 201 |
| Auto Reignition      |     | 163, | 178 |
| Auto Sampler Setting |     |      | 209 |
| Auto Zero            |     |      | 108 |
| AUX                  |     |      | 215 |
| AUX-APC              |     | 211, | 323 |

#### В

| Back Flush Settings                   | 151      |
|---------------------------------------|----------|
| Background Signal Comp.               | 195      |
| Background Signal Save                | 194      |
| Background signal save/comp.          | 197      |
| Backlight Auto Off                    | 255      |
| Barrier discharge ionization detector | 161, 322 |
| Batch                                 | 228      |
| Веер                                  | 256      |
| BID                                   | 161, 322 |

# С

| Carrier gas flow controller      | 291      |
|----------------------------------|----------|
| Carrier Gas Leak Check           | 277      |
| Carrier Gas Saver                | 152      |
| CHROMATOPAC                      | 349      |
| Clean Up                         | 105      |
| ClickTek ferrule                 | 34       |
| Colum Oven Temp Control Settings | 124      |
| Column                           | 34       |
| Column Flow Program              | 147      |
| Column flow rate                 | 323      |
| Column hanger                    | 9        |
| Column Information               | 122      |
| Column Inlet Press Program       | 143      |
| Column inlet pressure            | 323      |
| Column Oven                      | 115, 290 |
| Configuration                    | 240      |
| Consumables                      | 3, 37    |
| Control by AFC                   | 325      |
| Control by APC                   | 329      |
| Control Panel                    | 13       |
| Control Ranges                   | 329      |
|                                  |          |

| Coolant Consumption | 280 |
|---------------------|-----|
| Сору                | 104 |
| CPU                 | 272 |
| CRG                 | 210 |
| CRG Usage Time      | 272 |

#### D

| Date                       | 241           |
|----------------------------|---------------|
| DC Volt                    | 272           |
| DET ADC Register           | 273           |
| DET HV Source              | 273           |
| DET Ignite/Plasma ON Pulse | 273           |
| DET Ignition/Plasma ON     | 273           |
| DET ROM                    | 273           |
| Detector                   | 161, 291, 312 |
| Detector Gas               | 192           |
| Detector Gas Control       | 198           |
| Detector Icons             | 111           |
| Diagnosis                  | 270           |
| Diagnosis Log              | 283           |
| Direct Injection System    | 306           |
| Direct Operation           | 239           |
| Display                    | 292           |
| Drift                      | 246, 247      |

#### Ε

| ECD                       | 161, | 318 |
|---------------------------|------|-----|
| ECD Frequency             |      | 273 |
| Ecology Mode              |      | 286 |
| Electron capture detector | 161, | 318 |
| Equilibration Time        |      | 117 |
| Error Log                 |      | 283 |
| Error Messages            |      | 69  |
| ESC                       |      | 325 |
| Event No.                 |      | 359 |
|                           |      |     |

#### F

| Fan Off Temp               | 256      |
|----------------------------|----------|
| Fan Usage Time             | 272      |
| FID                        | 161, 312 |
| FID extinguishment         | 166      |
| FID ignition               | 165      |
| FID jet                    | 166      |
| File Management            | 103      |
| Filter Time Constant       | 197      |
| Flame                      | 163, 178 |
| Flame photometric detector | 161, 316 |
| Flame thermionic detector  | 161, 313 |
| Flow Control               | 98       |
| Flow Monitor               | 114      |
| Flow Off Time              | 98       |
|                            |          |

| Flow Rate Parameters |      | 309 |
|----------------------|------|-----|
| FPD                  | 161, | 316 |
| FPD extinguishment   |      | 181 |
| FPD ignition         |      | 180 |
| FTD                  | 161, | 313 |
| Fuse                 |      | 298 |

# G

| Gas Type and Purity                      | 300        |
|------------------------------------------|------------|
| Gas Control                              | 273        |
| gas leak check                           | 41         |
| Gas Leak Check After Piping Installation | 303        |
| GC Start Sequence                        | 94         |
| GC stop                                  | 100        |
| GC Stop Sequence                         | 97         |
| Glass insert                             | 33, 35     |
| Graph edit mode                          | 109        |
| Graph window                             | 17         |
| Graphite ferrule                         | 34, 36, 40 |

# Н

| Heating energy generation              | 298        |
|----------------------------------------|------------|
| Height Equivalent to Theoretical Plate | 309        |
| HETP                                   | 309        |
| High Press Injection                   | 158        |
| High Pressure Gas                      | xviii      |
| High Pressure Injection                | 157        |
| HOME                                   | 13, 14, 93 |
| Hydrogen flame ionization detector     | 161, 312   |
| Hydrogen Gas                           | xix        |
| Hydrogen Leak Check                    | 214        |

| Initialize          | 262      |
|---------------------|----------|
| Inj Maintenance     | 112      |
| INJ Temp Program    | 149      |
| Injection Mode      | 127, 140 |
| Injection Port      | 125      |
| Injection unit      | 291      |
| Installation        | 258      |
| Isothermal analysis | 118      |

# L

| LabSolutions            | 348      |
|-------------------------|----------|
| Language                | 255      |
| LCD Usage Time          | 272      |
| leak check              | 37       |
| Line Configuration      | 220      |
| Linear Vel              | 127      |
| Linear velocity         | 309, 324 |
| Linear Velocity Program | 145      |
| Liner Counter           | 272      |
| Liner Usage Counter     | 279      |
| Load File               | 95       |

| Lock             | 265 |
|------------------|-----|
| Log Reading Menu | 283 |

#### М

| Main power switch | 6   |
|-------------------|-----|
| Maintenance       | 109 |
| Max Temperature   | 242 |
| micro syringe     | 28  |
| Monitor           | 107 |

#### Ν

| Nitrogen phosphorous detector | 161, 313 |
|-------------------------------|----------|
| noise                         | 272      |
| Not Applicable                | 275      |
| Not Installed                 | 275      |
| Not Selected                  | 275      |
| Not Tested                    | 275      |
| NPD                           | 161, 313 |

### 0

| Offset                            | 331      |
|-----------------------------------|----------|
| On-column Sample Injection System | 307      |
| Operation buttons                 | 13       |
| Operation Log                     | 283      |
| optimal flows                     | 174, 179 |
| O-ring                            | 33, 35   |
| Over Temp Protection              | 273      |
| Overlap                           | 207      |

#### Р

| Parameter Lock                               | 267 |
|----------------------------------------------|-----|
| Parameter Log                                | 283 |
| Password                                     | 269 |
| Polarity                                     | 168 |
| Power button                                 | 6   |
| PREP RUN 13,                                 | 284 |
| Pre-Run Program                              | 235 |
| Pressure Unit                                | 255 |
| Primary Press                                | 272 |
| Programmed analysis                          | 118 |
| Programmed Temperature Sample Injection Syst | em  |
|                                              | 308 |
| Purge Flow Program                           | 155 |

#### R

| RAM                          | 273 |
|------------------------------|-----|
| Ready Check                  | 246 |
| Recommended Inspection Cycle | 33  |
| Remain time                  | 108 |
| Repeatability                | 292 |
| Report (Details)             | 275 |
| Restart                      | 99  |
| ROM                          | 273 |
| ROM Version                  | 264 |
|                              |     |

| Room Temperature | 272 |
|------------------|-----|
| RTC Register     | 272 |

#### c

| Sample Injection System    |      | 304      |
|----------------------------|------|----------|
| Sampling time              |      | 127, 140 |
| Septum                     |      | 33, 35   |
| Septum Counter             |      | 272      |
| Septum Usage Counter       |      | 278      |
| Signal Output Channel      |      | 197      |
| Signal Output Port         |      | 194      |
| Signal Range               |      | 195      |
| Signal Settings            |      | 194, 248 |
| Specifications             |      | 290      |
| Split filter               |      | 34       |
| Split Injection System     |      | 304      |
| Split Ratio                | 127, | 139, 324 |
| Split Ratio Program        |      | 153      |
| Splitless Injection System |      | 305      |
| Splitter Hold              |      | 159      |
| Standard Diagnosis         |      | 271      |
| Standard Installation Test |      | 281      |
| START                      |      | 13       |
| Start Time                 |      | 95       |
| Status Icons               |      | 16       |
| Status light               |      | 13       |
| STOP                       |      | 13       |
| Stop Time                  |      | 98       |
| Syringe Counter            |      | 272      |
| Syringe Usage Counter      |      | 279      |
| System Status              |      | 15       |

#### Т

| TCD                           | 161, | 313  |
|-------------------------------|------|------|
| Temp Monitor                  |      | 113  |
| Temp Sensor Diagnosis         |      | 272  |
| TFC                           | 323, | 325  |
| The longest program time      |      | 108  |
| Thermal conductivity detector | 161, | 313  |
| Time                          |      | 241  |
| time constant                 |      | 197  |
| Time Program                  |      | 231  |
| Time Scheduler                |      | 224  |
| Total flow rate               |      | 323  |
| Touch Panel                   | 13   | , 93 |
| Transmission Settings         |      | 243  |
| Trouble Shooting              |      | 40   |

#### U

| Used | File  |
|------|-------|
| Oscu | 1 IIC |

| V             |          |     |
|---------------|----------|-----|
| Viscosity coe | fficient | 323 |
| voltage       |          | 296 |

17

### W

| Warning Messages | 90  |
|------------------|-----|
| wide-bore column | 306 |

## Ζ

Zero Free

This page is intentionally left blank.